Services

# Betriebsanleitung **Proline Promass E 200 FOUNDATION Fieldbus**

Coriolis-Durchflussmessgerät

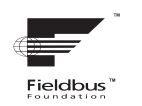

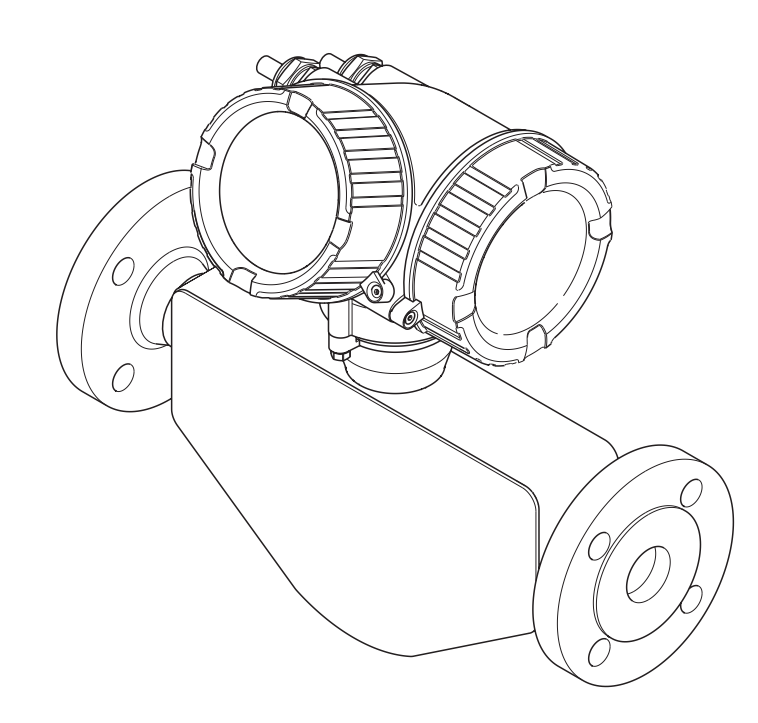

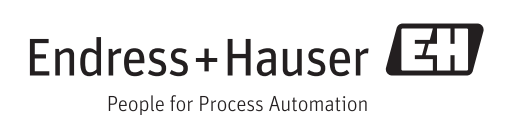

- Dokument so aufbewahren, dass das Dokument bei Arbeiten am und mit dem Gerät jederzeit verfügbar ist.
- Um eine Gefährdung für Personen oder die Anlage zu vermeiden: Kapitel "Grundlegende Sicherheitshinweise" sowie alle anderen, arbeitsspezifischen Sicherheitshinweise im Dokument sorgfältig lesen.
- Der Hersteller behält sich vor, technische Daten ohne spezielle Ankündigung dem entwicklungstechnischen Fortschritt anzupassen. Über die Aktualität und eventuelle Erweiterungen dieser Anleitung gibt Ihre Endress+Hauser Vertriebszentrale Auskunft.

## Inhaltsverzeichnis

| 1                                                                                                    | Hinweise zum Dokument                                                                                                    | 6                                                                                                    |
|----------------------------------------------------------------------------------------------------|----------------------------------------------------------------------------------------------------|----------------------------------------------------------------------------------------------------|
| 1.1                                                                                                    | Dokumentfunktion                                                                                                    | 6                                                                                                    |
| 1.2                                                                                                    | Verwendete Symbole                                                                                                    | 6                                                                                                    |
|                                                                                                    | 1.2.1 Warnhinweissymbole                                                                                                    | 6                                                                                                    |
|                                                                                                    | 1.2.2 Elektrische Symbole                                                                                                    | 6                                                                                                    |
|                                                                                                    | 1.2.3 Werkzeugsymbole                                                                                                    | 7                                                                                                    |
|                                                                                                    | 1.2.4 Symbole fur informationstypen                                                                                                    | 7                                                                                                    |
| 13                                                                                                    | Dokumentation                                                                                                    | 7<br>8                                                                                                    |
| 1.9                                                                                                    | 1.3.1 Standarddokumentation                                                                                                    | 8                                                                                                    |
|                                                                                                    | 1.3.2 Geräteabhängige Zusatzdokumenta-                                                                                                    |                                                                                                    |
|                                                                                                    | tion                                                                                                    | 8                                                                                                    |
| 1.4                                                                                                    | Eingetragene Marken                                                                                                    | 8                                                                                                    |
| 2                                                                                                    | Grundlegende                                                                                                    |                                                                                                    |
|                                                                                                    | Sicherheitshinweise                                                                                                    | 9                                                                                                    |
| 21                                                                                                    | Anfordomingon on das Dorsonal                                                                                                    | 0                                                                                                    |
| 2.1                                                                                                    | Restimmungsgemäße Verwendung                                                                                                    | 9                                                                                                    |
| 2.3                                                                                                    | Arbeitssicherheit                                                                                                    | 10                                                                                                    |
| 2.4                                                                                                    | Betriebssicherheit                                                                                                    | 10                                                                                                    |
| 2.5                                                                                                    | Produktsicherheit                                                                                                    | 10                                                                                                    |
| 2.6                                                                                                    | IT-Sicherheit                                                                                                    | 11                                                                                                    |
| 3                                                                                                    | Produktbeschreibung                                                                                                    | 12                                                                                                    |
| 3.1                                                                                                    | Produktaufbau                                                                                                    | 12                                                                                                    |
|                                                                                                    |                                                                                                    |                                                                                                    |
| 4                                                                                                    | Warenannahme und Produktidenti-                                                                                                    |                                                                                                    |
| 4                                                                                                    | Warenannahme und Produktidenti-<br>fizierung                                                                                                    | 13                                                                                                    |
| <b>4</b><br>4.1                                                                                                    | Warenannahme und Produktidenti-<br>fizierung                                                                                                    | <b>13</b><br>13                                                                                                    |
| <b>4</b><br>4.1<br>4.2                                                                                                    | Warenannahme und Produktidenti-<br>fizierung                                                                                                    | <b>13</b><br>13<br>13                                                                                                    |
| <b>4</b><br>4.1<br>4.2                                                                                                    | Warenannahme und Produktidenti-fizierungWarenannahmeProduktidentifizierung4.2.1Messumformer-Typenschild                                                                                                    | <b>13</b><br>13<br>13<br>14                                                                                                    |
| <b>4</b><br>4.1<br>4.2                                                                                                    | Warenannahme und Produktidenti-<br>fizierung                                                                                                    | <b>13</b><br>13<br>13<br>14<br>15                                                                                                    |
| <b>4</b><br>4.1<br>4.2                                                                                                    | Warenannahme und Produktidenti-fizierungWarenannahmeProduktidentifizierung4.2.1Messumformer-Typenschild4.2.2Messaufnehmer-Typenschild4.2.3Symbole auf Messgerät                                                                                                    | <b>13</b><br>13<br>14<br>15<br>16                                                                                                    |
| <b>4</b><br>4.1<br>4.2<br><b>5</b>                                                                                          | Warenannahme und Produktidenti-<br>fizierungMarenannahmeProduktidentifizierung4.2.1Messumformer-Typenschild4.2.2Messaufnehmer-Typenschild4.2.3Symbole auf MessgerätLagerung und Transport                                                                                                    | <b>13</b><br>13<br>14<br>15<br>16<br><b>17</b>                                                                                            |
| <b>4</b><br>4.1<br>4.2<br><b>5</b><br>5.1                                                                                   | Warenannahme und Produktidenti-<br>fizierungfizierungWarenannahmeProduktidentifizierung4.2.1Messumformer-Typenschild4.2.2Messaufnehmer-Typenschild4.2.3Symbole auf MessgerätLagerung und TransportLagerbedingungen                                                                                                    | <b>13</b><br>13<br>14<br>15<br>16<br><b>17</b><br>17                                                                                      |
| <b>4</b><br>4.1<br>4.2<br><b>5</b><br>5.1<br>5.2                                                                            | Warenannahme und Produktidenti-         fizierung         Warenannahme         Produktidentifizierung         4.2.1         Messumformer-Typenschild         4.2.2         Messaufnehmer-Typenschild         4.2.3         Symbole auf Messgerät         Lagerung und Transport         Lagerbedingungen         Produkt transportieren                                                                                                    | <b>13</b><br>13<br>14<br>15<br>16<br><b>17</b><br>17<br>17                                                                                |
| 4<br>4.1<br>4.2<br>5<br>5.1<br>5.2<br>5.3                                                                                   | Warenannahme und Produktidenti-         fizierung         Warenannahme         Produktidentifizierung         4.2.1         Messumformer-Typenschild         4.2.2         Messaufnehmer-Typenschild         4.2.3         Symbole auf Messgerät         Lagerung und Transport         Produkt transportieren         Verpackungsentsorgung                                                                                                    | <b>13</b><br>13<br>14<br>15<br>16<br><b>17</b><br>17<br>17<br>18                                                                          |
| 4<br>4.1<br>4.2<br>5<br>5.1<br>5.2<br>5.3<br>6                                                                              | Warenannahme und Produktidenti-         fizierung         Warenannahme         Produktidentifizierung         4.2.1         Messumformer-Typenschild         4.2.2         Messaufnehmer-Typenschild         4.2.3         Symbole auf Messgerät         Lagerung und Transport         Lagerbedingungen         Produkt transportieren         Verpackungsentsorgung                                                                                                    | <b>13</b><br>13<br>14<br>15<br>16<br><b>17</b><br>17<br>17<br>18<br><b>19</b>                                                             |
| <ul> <li>4.1</li> <li>4.2</li> <li>5</li> <li>5.1</li> <li>5.2</li> <li>5.3</li> <li>6</li> <li>6.1</li> </ul>              | Warenannahme und Produktidenti-         fizierung         Warenannahme         Produktidentifizierung         4.2.1         Messumformer-Typenschild         4.2.2         Messaufnehmer-Typenschild         4.2.3         Symbole auf Messgerät         Lagerung und Transport         Lagerbedingungen         Produkt transportieren         Verpackungsentsorgung         Montage         Montagebedingungen                                                                                                    | <ol> <li>13</li> <li>13</li> <li>14</li> <li>15</li> <li>16</li> <li>17</li> <li>17</li> <li>17</li> <li>18</li> <li>19</li> </ol>        |
| <ul> <li>4.1</li> <li>4.2</li> <li>5</li> <li>5.1</li> <li>5.2</li> <li>5.3</li> <li>6</li> <li>6.1</li> </ul>              | Warenannahme und Produktidenti-         fizierung         Warenannahme         Produktidentifizierung         4.2.1         Messumformer-Typenschild         4.2.2         Messaufnehmer-Typenschild         4.2.3         Symbole auf Messgerät         Lagerung und Transport         Lagerbedingungen         Produkt transportieren         Verpackungsentsorgung         Montage         6.1.1                                                                                                    | <b>13</b><br>13<br>14<br>15<br>16<br><b>17</b><br>17<br>17<br>18<br><b>19</b><br>19                                                       |
| <ul> <li>4.1</li> <li>4.2</li> <li>5</li> <li>5.1</li> <li>5.2</li> <li>5.3</li> <li>6</li> <li>6.1</li> </ul>              | Warenannahme und Produktidenti-         fizierung         Warenannahme         Produktidentifizierung         4.2.1         Messumformer-Typenschild         4.2.2         Messaufnehmer-Typenschild         4.2.3         Symbole auf Messgerät         Lagerung und Transport         Lagerbedingungen         Produkt transportieren         Verpackungsentsorgung         Montagebedingungen         6.1.1         Montagebedingungen aus Umgebung und                                                                                                    | <b>13</b><br>13<br>14<br>15<br>16<br><b>17</b><br>17<br>17<br>18<br><b>19</b><br>19<br>19                                                 |
| <ul> <li>4.1</li> <li>4.2</li> <li>5</li> <li>5.1</li> <li>5.2</li> <li>5.3</li> <li>6</li> <li>6.1</li> </ul>              | Warenannahme und Produktidenti-         fizierung         Warenannahme         Produktidentifizierung         4.2.1         Messumformer-Typenschild         4.2.2         Messaufnehmer-Typenschild         4.2.3         Symbole auf Messgerät         4.2.3         Symbole auf Messgerät         Lagerung und Transport         Lagerbedingungen         Produkt transportieren         Verpackungsentsorgung         Montage         6.1.1         Montageposition         6.1.2         Anforderungen aus Umgebung und Prozess                                                                                                    | <b>13</b><br>13<br>14<br>15<br>16<br><b>17</b><br>17<br>17<br>18<br><b>19</b><br>19<br>19<br>21<br>221                                    |
| <ul> <li>4.1</li> <li>4.2</li> <li>5</li> <li>5.1</li> <li>5.2</li> <li>5.3</li> <li>6</li> <li>6.1</li> </ul>              | Warenannahme und Produktidenti-         fizierung         Warenannahme         Produktidentifizierung         4.2.1         Messumformer-Typenschild         4.2.2         Messaufnehmer-Typenschild         4.2.3         Symbole auf Messgerät         4.2.3         Symbole auf Messgerät         Lagerung und Transport         Lagerbedingungen         Produkt transportieren         Verpackungsentsorgung         Montagebedingungen         6.1.1         Montageposition         6.1.2         Anforderungen aus Umgebung und<br>Prozess         6.1.3         Spezielle Montagehinweise                                                                                                    | <b>13</b><br>13<br>14<br>15<br>16<br><b>17</b><br>17<br>17<br>18<br><b>19</b><br>19<br>19<br>19<br>21<br>22<br>22<br>23                   |
| <ul> <li>4.1</li> <li>4.2</li> <li>5</li> <li>5.1</li> <li>5.2</li> <li>5.3</li> <li>6</li> <li>6.1</li> <li>6.2</li> </ul> | Warenannahme und Produktidenti-         fizierung         Warenannahme         Produktidentifizierung         4.2.1         Messumformer-Typenschild         4.2.2         Messaufnehmer-Typenschild         4.2.3         Symbole auf Messgerät         4.2.3         Symbole auf Messgerät         Lagerung und Transport         Lagerbedingungen         Produkt transportieren         Verpackungsentsorgung         Montagebedingungen         6.1.1         Montagebedingungen aus Umgebung und Prozess         6.1.3       Spezielle Montagehinweise         Messgerät montieren                                                                                                    | <b>13</b><br>13<br>14<br>15<br>16<br><b>17</b><br>17<br>17<br>18<br><b>19</b><br>19<br>19<br>21<br>22<br>23<br>23                         |
| <ul> <li>4.1</li> <li>4.2</li> <li>5</li> <li>5.1</li> <li>5.2</li> <li>5.3</li> <li>6</li> <li>6.1</li> <li>6.2</li> </ul> | Warenannahme und Produktidenti-         fizierung         Produktidentifizierung         4.2.1         Messumformer-Typenschild         4.2.2         Messaufnehmer-Typenschild         4.2.3         Symbole auf Messgerät         4.2.3         Symbole auf Messgerät         Lagerung und Transport         Lagerbedingungen         Produkt transportieren         Verpackungsentsorgung         Montagebedingungen         6.1.1         Montagebedingungen aus Umgebung und Prozess         6.1.3         Spezielle Montagehinweise         Messgerät montieren         6.2.1       Benötigtes Werkzeug         6.2.2       Messgerät vorbereiten                                                                                                    | <b>13</b><br>13<br>14<br>15<br>16<br><b>17</b><br>17<br>17<br>18<br><b>19</b><br>19<br>19<br>19<br>19<br>21<br>22<br>23<br>23<br>23       |
| <ul> <li>4.1</li> <li>4.2</li> <li>5</li> <li>5.1</li> <li>5.2</li> <li>5.3</li> <li>6</li> <li>6.1</li> <li>6.2</li> </ul> | Warenannahme und Produktidenti-         fizierung         Warenannahme         Produktidentifizierung         4.2.1         Messumformer-Typenschild         4.2.2         Messaufnehmer-Typenschild         4.2.3         Symbole auf Messgerät         4.2.3         Symbole auf Messgerät         Lagerung und Transport         Lagerbedingungen         Produkt transportieren         Verpackungsentsorgung         Montagebedingungen         6.1.1         Montageposition         6.1.2         Anforderungen aus Umgebung und<br>Prozess         Messgerät montieren         6.2.1         Benötigtes Werkzeug         6.2.2       Messgerät vorbereiten         6.2.3       Messgerät montieren                                                    | <b>13</b><br>13<br>14<br>15<br>16<br><b>17</b><br>17<br>17<br>18<br><b>19</b><br>19<br>19<br>21<br>22<br>23<br>23<br>23<br>24             |
| <ul> <li>4.1</li> <li>4.2</li> <li>5</li> <li>5.1</li> <li>5.2</li> <li>5.3</li> <li>6</li> <li>6.1</li> <li>6.2</li> </ul> | Warenannahme und Produktidenti-         fizierung         Warenannahme         Produktidentifizierung         4.2.1         Messumformer-Typenschild         4.2.2         Messaufnehmer-Typenschild         4.2.3         Symbole auf Messgerät         4.2.3         Symbole auf Messgerät         Lagerung und Transport         Lagerbedingungen         Produkt transportieren         Verpackungsentsorgung         Montagebedingungen         6.1.1         Montagebedingungen         6.1.2         Anforderungen aus Umgebung und Prozess         6.1.3         Spezielle Montagehinweise         Messgerät montieren         6.2.1       Benötigtes Werkzeug         6.2.2       Messgerät montieren         6.2.4       Messumformergehäuse drehen | <b>13</b><br>13<br>14<br>15<br>16<br><b>17</b><br>17<br>17<br>18<br><b>19</b><br>19<br>19<br>21<br>22<br>23<br>23<br>23<br>24<br>24<br>24 |

| 6.3 | Montag            | jekontrolle                        | 25         |
|-----|-------------------|------------------------------------|------------|
| 7   | Elektr            | ischer Anschluss                   | 26         |
| 7.1 | Anschlu           | ıssbedingungen                     | 26         |
|     | 7.1.1             | Benötigtes Werkzeug                | 26         |
|     | 7.1.2             | Anforderungen an Anschlusskabel    | 26         |
|     | 7.1.3             | Klemmenbelegung                    | 27         |
|     | 7.1.4             | Schirmung und Erdung               | 27         |
|     | 7.1.5             | Anforderungen an Speisegerät       | 28         |
|     | 7.1.6             | Messgerät vorbereiten              | 28         |
| 7.2 | Messae            | rät anschließen                    | 29         |
|     | 7.2.1             | Messumformer anschließen           | 29         |
| 7.3 | Speziell          | e Anschlusshinweise                | 30         |
|     | 7.3.1             | Anschlussbeispiele                 | 30         |
| 7.4 | Schutza           | irt sicherstellen                  | 31         |
| 7.5 | Anschlu           | usskontrolle                       | 31         |
| 8   | Redie             | nungsmöglichkeiten                 | 32         |
| 0   | Deule             |                                    | 2          |
| 8.1 | Ubersic           | ht zu Bedienungsmöglichkeiten      | 32         |
| 8.2 | Aufbau            | und Funktionsweise des Bedien-     |            |
|     | menüs             |                                    | 33         |
|     | 8.2.1             | Aufbau des Bedienmenüs             | 33         |
|     | 8.2.2             | Bedienphilosophie                  | 34         |
| 8.3 | Zugriff           | auf Bedienmenü via Vor-Ort-        |            |
|     | Anzeige           | e                                  | 34         |
|     | 8.3.1             | Betriebsanzeige                    | 34         |
|     | 8.3.2             | Navigieransicht                    | 35         |
|     | 8.3.3             | Editieransicht                     | 37         |
|     | 8.3.4             | Bedienelemente                     | 39         |
|     | 8.3.5             | Kontextmenü aufrufen               | 39         |
|     | 8.3.6             | Navigieren und aus Liste wählen    | 41         |
|     | 8.3.7             | Parameter direkt aufrufen          | 41         |
|     | 8.3.8             | Hilfetext aufrufen                 | 42         |
|     | 8.3.9             | Parameter ändern                   | 43         |
|     | 8.3.10            | Anwenderrollen und ihre Zugriffs-  |            |
|     | 0 0 1 1           | rechte                             | 44         |
|     | 8.3.11            | Schreibschutz aufheben via Freiga- | 44         |
|     | 8312              | Tastenverriegelung ein- und aus-   | 11         |
|     | 0.9.12            | schalten                           | 44         |
| 8/1 | 7ugriff           | auf Bedienmenij via Bedientool     | 45         |
| 0.4 | Σuyiiii<br>8 /i 1 | Bedientool anschließen             | 46         |
|     | 0.4.1<br>8/17     | Field Yport SEY350 SEY370          | 40         |
|     | 0.4.2<br>8.4.3    | FieldCare                          | 47         |
|     | 0.4.J<br>8.4.4    | AMS Dovice Manager                 | 47<br>/18  |
|     | 0.4.4<br>8 / 5    | Field Communicator (75             | 40<br>/\ 8 |
|     | 0.4.9             |                                    | 10         |
| 9   | Syster            | nintegration                       | 49         |
| 9.1 | Übersic           | ht zu Gerätebeschreibungsdateien   | 49         |
|     | 9.1.1             | Aktuelle Versionsdaten zum Gerät   | 49         |
|     | 9.1.2             | Bedientools                        | 49         |
| 9.2 | Integra           | tion in ein FOUNDATION Fieldbus    |            |
|     | Netzwe            | rk                                 | 50         |
|     | 9.2.1             | Blockmodell                        | 50         |

|              | 9.2.2            | Zuordung der Messwerte in den<br>Funktionsbläcken | 50       |
|--------------|------------------|---------------------------------------------------|----------|
|              | 9.2.3            | Indextabellen der Endress+Hauser                  | 50       |
|              | 9.2.4            | Parameter                                         | 51<br>52 |
| 10           | Inbeti           | riebnahme                                         | 54       |
| 10.1         | Installa         | tions- und Funktionskontrolle                     | 54       |
| 10.2         | Messge           | erät einschalten                                  | 54       |
| 10.3         | Bediens          | sprache einstellen                                | 54       |
| 10.4         | Messge           | erät konfigurieren                                | 54       |
|              | 10.4.1           | Messstellenbezeichnung festlegen                  | 55       |
|              | 10.4.2           | Systemennelten einstellen                         | 50       |
|              | 10.4.5<br>10 / / | Analog Inputs konfigurioron                       | 20<br>60 |
|              | 10.4.4           | Vor-Ort-Anzeige konfigurieren                     | 60       |
|              | 10.4.6           | Schleichmenge konfigurieren                       | 63       |
|              | 10.4.7           | Überwachung der Rohrfüllung konfi-                |          |
| 10 г         | E                | gurieren                                          | 64<br>67 |
| 10.5         | Erweite          | Sonsorabgleich durchführen                        | 65<br>66 |
|              | 10.5.1           | Impuls-/Frequenz-/Schaltausgang                   | 00       |
|              | 10.9.2           | konfigurieren                                     | 66       |
|              | 10.5.3           | Summenzähler konfigurieren                        | 74       |
|              | 10.5.4           | Weitere Anzeigenkonfigurationen                   |          |
|              |                  | durchführen                                       | 75       |
| 10.6         | Konfigu          | Iration verwalten                                 | 77       |
|              | 10.6.1           | Funktionsumfang von Parameter                     |          |
|              |                  | "Parameter "Konfigurationsdaten ver-              |          |
|              |                  | walten""                                          | 78       |
| 10.7         | Simulat          | tion                                              | 78       |
| 10.8         | Einstell         | lungen schützen vor unerlaubtem                   | 00       |
|              |                  | Cabroibachutz via Ereigebacede                    | 80       |
|              | 10.0.1           | Schreibschutz via Vierriggebungs-                 | 00       |
|              | 10.0.2           | schalter                                          | 81       |
|              | 1083             | Schreibschutz via Blockbedienung                  | 82       |
| 10.9         | Messae           | erät konfigurieren via FOUNDATION                 | 01       |
|              | Fieldbu          | S                                                 | 83       |
|              | 10.9.1           | Blockkonfiguration                                | 83       |
|              | 10.9.2           | Skalierung des Messwerts im Analog                |          |
|              |                  | Input Block                                       | 84       |
| 11           | Dotnic           | h                                                 | 06       |
| 11           | Detrie           | ·D · · · · · · · · · · · · · · · · · ·            | 00       |
| 11.1         | Status o         | der Geräteverriegelung ablesen                    | 86       |
| 11.2         | Bediens          | sprache anpassen                                  | 86       |
| 11.3<br>11 / | Anzeig           | e Konfigurieren                                   | 80<br>06 |
| 11.4         | 11 / 1           | Prozessarößen                                     | 00<br>86 |
|              | 114.1<br>1147    | Summenzähler                                      | 87       |
|              | 11 4 3           | Ausgangsgrößen                                    | 88       |
| 11.5         | Messae           | erät an Prozessbedingungen                        | 50       |
|              | anpasse          | en                                                | 88       |
| 11.6         | Summe            | enzähler-Reset durchführen                        | 88       |
| 11.7         | Messwe           | erthistorie anzeigen                              | 89       |
|              |                  | Š                                                 |          |

| 12           | Diagnose und Störungsbehebung 92           |
|--------------|--------------------------------------------|
| 12.1         | Allgemeine Störungsbehebungen              |
| 12.2         | Diagnoseinformation auf Vor-Ort-Anzeige 94 |
|              | 12.2.1 Diagnosemeldung                     |
| 17.7         | 12.2.2 Behebungsmalsnahmen aufrufen 96     |
| 12.5         | 12.3.1 Diagnosemöglichkeiten 96            |
|              | 12.3.1 Diagnoseniognerikeiteit             |
| 12.4         | Diagnoseinformationen anpassen             |
|              | 12.4.1 Diagnoseverhalten anpassen          |
|              | 12.4.2 Statussignal anpassen               |
| 12.5         | Übersicht zu Diagnoseinformationen 102     |
| 12.6         | Anstehende Diagnoseereignisse 104          |
| 12.7         | Diagnosemeldungen im DIAGNOSTIC Trans-     |
| 120          | ducer Block 105                            |
| 12.0<br>12.0 | Erejanic-Logbuch 106                       |
| 12.9         | 12.9.1 Freignishistorie 106                |
|              | 12.9.2 Ereignis-Logbuch filtern            |
|              | 12.9.3 Übersicht zu Informationsereignis-  |
|              | sen 106                                    |
| 12.10        | Messgerät zurücksetzen 107                 |
| 12.11        | Geräteinformationen 108                    |
| 12.12        | Firmware-Historie 109                      |
| 13           | Wartung 110                                |
| 13.1         | Wartungsarbeiten 110                       |
|              | 13.1.1 Außenreinigung 110                  |
|              | 13.1.2 Innenreinigung 110                  |
| 13.2         | Mess- und Prüfmittel 110                   |
| 13.3         | Endress+Hauser Dienstleistungen 110        |
| 14           | Reparatur 111                              |
| 14.1         | Allgemeine Hinweise 111                    |
| 14.2         | Ersatzteile 111                            |
| 14.3         | Endress+Hauser Dienstleistungen 112        |
| 14.4         | Rücksendung 112                            |
| 14.5         | Entsorgung 112                             |
|              | 14.5.1 Messgerat demontieren 112           |
|              | 14.5.2 Messgerat entsorgen 112             |
| 15           | Zubehör 113                                |
| 15.1         | Gerätespezifisches Zubehör 113             |
|              | 15.1.1 Zum Messaufnehmer 113               |
| 15.2         | Kommunikationsspezifisches Zubehör 114     |
| 15.3         | Servicespezifisches Zubehör 114            |
| 15.4         | Systemkomponenten 115                      |
| 16           | Technische Daten 116                       |
| 16.1         | Anwendungsbereich 116                      |
| 16.2         | Arbeitsweise und Systemaufbau              |
| 16.3         | Eingang                                    |
| 16.4         | Ausgang 118                                |
| 16.5         | Energieversorgung 122                      |
| 16.6         | Leistungsmerkmale 124                      |

| 16.7   | Montage                                    | 127 |
|--------|--------------------------------------------|-----|
| 16.8   | Umgebung                                   | 127 |
| 16.9   | Prozess                                    | 128 |
| 16.10  | Konstruktiver Aufbau                       | 130 |
| 16.11  | Bedienbarkeit                              | 133 |
| 16.12  | Zertifikate und Zulassungen                | 135 |
| 16.13  | Anwendungspakete                           | 137 |
| 16.14  | Zubehör                                    | 137 |
| 16.15  | Ergänzende Dokumentation                   | 137 |
|        |                                            |     |
| 17     | Anhang                                     | 139 |
| 17.1   | Endress+Hauser FOUNDATION Fieldbus         |     |
|        | Parameter                                  | 139 |
|        | 17.1.1 Resource Block 2                    | 139 |
|        | 17.1.2 Transducer Block Advanced Setup     | 144 |
|        | 17.1.3 Transducer Block Diagnostic         | 147 |
|        | 17.1.4 Transducer Block Display            | 156 |
|        | 17.1.5 Transducer Block Expert             | 159 |
|        | 17.1.6 Transducer Block Expert Info        | 162 |
|        | 17.1.7 Transducer Block Heartbeat          | 164 |
|        | 17.1.8 Transducer Block Heartbeat Results  |     |
|        | 1                                          | 165 |
|        | 17.1.9 Transducer Block Heartbeat Results  |     |
|        | 2                                          | 172 |
|        | 17.1.10 Transducer Block Heartbeat Results |     |
|        | 3                                          | 178 |
|        | 17.1.11 Transducer Block Heartbeat Results |     |
|        | 4                                          | 184 |
|        | 17.1.12 Transducer Block HistoROM          | 190 |
|        | 17.1.13 Transducer Block Service Info      | 194 |
|        | 17.1.14 Transducer Block Service Sensor    | 196 |
|        | 17.1.15 Transducer Block Setup             | 200 |
|        | 17.1.16 Transducer Block Total Inventory   |     |
|        | Counter                                    | 202 |
| 17.2   | Ubersicht zum Bedienmenü                   | 204 |
|        | 17.2.1 Menü "Betrieb"                      | 205 |
|        | 17.2.2 Menü "Setup"                        | 205 |
|        | 17.2.3 Menü "Diagnose"                     | 211 |
|        | 17.2.4 Menü "Experte"                      | 215 |
| C1 · 1 |                                            | 00F |
| Stich  | wortverzeichnis                            | 235 |

## 1 Hinweise zum Dokument

## 1.1 Dokumentfunktion

Diese Anleitung liefert alle Informationen, die in den verschiedenen Phasen des Lebenszyklus des Geräts benötigt werden: Von der Produktidentifizierung, Warenannahme und Lagerung über Montage, Anschluss, Bedienungsgrundlagen und Inbetriebnahme bis hin zur Störungsbeseitigung, Wartung und Entsorgung.

## 1.2 Verwendete Symbole

### 1.2.1 Warnhinweissymbole

| Symbol          | Bedeutung                                                                                                    |
|-----------------|----------------------------------------------------------------------------------------------------|
| <b>A</b> GEFAHR | <b>GEFAHR!</b><br>Dieser Hinweis macht auf eine gefährliche Situation aufmerksam, die, wenn sie nicht ver-<br>mieden wird, zu Tod oder schwerer Körperverletzung führen wird.              |
| A WARNUNG       | <b>WARNUNG!</b><br>Dieser Hinweis macht auf eine gefährliche Situation aufmerksam, die, wenn sie nicht ver-<br>mieden wird, zu Tod oder schwerer Körperverletzung führen kann.             |
|                 | <b>VORSICHT!</b><br>Dieser Hinweis macht auf eine gefährliche Situation aufmerksam, die, wenn sie nicht ver-<br>mieden wird, zu leichter oder mittelschwerer Körperverletzung führen kann. |
| HINWEIS         | HINWEIS!<br>Dieser Hinweis enthält Informationen zu Vorgehensweisen und weiterführenden Sachver-<br>halten, die keine Körperverletzung nach sich ziehen.                                   |

## 1.2.2 Elektrische Symbole

| Symbol   | Bedeutung                                                                                                    |
|----------|----------------------------------------------------------------------------------------------------|
|          | <b>Gleichstrom</b><br>Eine Klemme, an der Gleichspannung anliegt oder durch die Gleichstrom fließt.                                                                                                    |
| $\sim$   | <b>Wechselstrom</b><br>Eine Klemme, an der Wechselspannung anliegt oder durch die Wechselstrom fließt.                                                                                                    |
| $\sim$   | <ul> <li>Gleich- und Wechselstrom</li> <li>Eine Klemme, an der Wechselspannung oder Gleichspannung anliegt.</li> <li>Eine Klemme, durch die Wechselstrom oder Gleichstrom fließt.</li> </ul>                                               |
| <u> </u> | <b>Erdanschluss</b><br>Eine geerdete Klemme, die vom Gesichtspunkt des Benutzers über ein Erdungssystem geerdet ist.                                                                                                    |
|          | Schutzleiteranschluss<br>Eine Klemme, die geerdet werden muss, bevor andere Anschlüsse hergestellt werden dürfen.                                                                                                    |
| Ą        | Äquipotenzialanschluss<br>Ein Anschluss, der mit dem Erdungssystem der Anlage verbunden werden muss: Dies kann z.B.<br>eine Potenzialausgleichsleitung oder ein sternförmiges Erdungssystem sein, je nach nationaler<br>bzw. Firmenpraxis. |

## 1.2.3 Werkzeugsymbole

| Symbol                  | Bedeutung               |
|-------------------------|-------------------------|
| •                       | Schlitzschraubendreher  |
| $\bigcirc \not \Subset$ | Innensechskantschlüssel |
| Ń                       | Gabelschlüssel          |

## 1.2.4 Symbole für Informationstypen

| Symbol      | Bedeutung                                                                                       |
|-------------|-------------------------------------------------------------------------------------------------|
|             | <b>Erlaubt</b><br>Kennzeichnet Abläufe, Prozesse oder Handlungen, die erlaubt sind.             |
|             | <b>Zu bevorzugen</b><br>Kennzeichnet Abläufe, Prozesse oder Handlungen, die zu bevorzugen sind. |
| ×           | <b>Verboten</b><br>Kennzeichnet Abläufe, Prozesse oder Handlungen, die verboten sind.           |
| i           | <b>Tipp</b><br>Kennzeichnet zusätzliche Informationen.                                          |
| Ĩ           | <b>Verweis auf Dokumentation</b><br>Verweist auf die entsprechende Dokumentation zum Gerät.     |
|             | <b>Verweis auf Seite</b><br>Verweist auf die entsprechende Seitenzahl.                          |
|             | <b>Verweis auf Abbildung</b><br>Verweist auf die entsprechende Abbildungsnummer und Seitenzahl. |
| 1. , 2. , 3 | Handlungsschritte                                                                               |
|             | Ergebnis einer Handlungssequenz                                                                 |
| ?           | Hilfe im Problemfall                                                                            |
|             | Sichtkontrolle                                                                                  |

## 1.2.5 Symbole in Grafiken

| Symbol         | Bedeutung                                                                                                    |
|----------------|----------------------------------------------------------------------------------------------------|
| 1, 2, 3,       | Positionsnummern                                                                                                |
| 1. , 2. , 3    | Handlungsschritte                                                                                               |
| A, B, C,       | Ansichten                                                                                                    |
| A-A, B-B, C-C, | Schnitte                                                                                                    |
| ≈➡             | Durchflussrichtung                                                                                              |
| EX             | <b>Explosionsgefährdeter Bereich</b><br>Kennzeichnet den explosionsgefährdeten Bereich.                         |
| ×              | Sicherer Bereich (nicht explosionsgefährdeter Bereich)<br>Kennzeichnet den nicht explosionsgefährdeten Bereich. |

## 1.3 Dokumentation

Eine Übersicht zum Umfang der zugehörigen Technischen Dokumentation bieten:

- Die mitgelieferte CD-ROM zum Gerät (je nach Geräteausführung ist die CD-ROM nicht Teil des Lieferumfangs!)
  - Der W@M Device Viewer: Seriennummer vom Typenschild eingeben (www.endress.com/deviceviewer)
  - Die *Endress+Hauser Operations App*: Seriennummer vom Typenschild eingeben oder den 2-D-Matrixcode (QR-Code) auf dem Typenschild scannen.

P Zur detaillierten Auflistung der einzelnen Dokumente inklusive Dokumentationscode

## 1.3.1 Standarddokumentation

| Dokumenttyp                  | Zweck und Inhalt des Dokuments                                                                                                    |  |
|------------------------------|----------------------------------------------------------------------------------------------------|--|
| Technische Information       | <b>Planungshilfe für Ihr Gerät</b><br>Das Dokument liefert alle technischen Daten zum Gerät und gibt einen<br>Überblick, was rund um das Gerät bestellt werden kann.                                                                                                    |  |
| Kurzanleitung                | Schnell zum 1. Messwert<br>Die Anleitung liefert alle wesentlichen Informationen von der Warenan-<br>nahme bis zur Erstinbetriebnahme.                                                                                                    |  |
| Beschreibung Geräteparameter | <b>Referenzwerk für Ihre Parameter</b><br>Das Dokument liefert detaillierte Erläuterungen zu jedem einzelnen Para-<br>meter des Bedienmenüs. Die Beschreibung richtet sich an Personen, die<br>über den gesamten Lebenszyklus mit dem Gerät arbeiten und dabei spezi-<br>fische Konfigurationen durchführen. |  |

### 1.3.2 Geräteabhängige Zusatzdokumentation

Je nach bestellter Geräteausführung werden weitere Dokumente mitgeliefert: Anweisungen der entsprechenden Zusatzdokumentation konsequent beachten. Die Zusatzdokumentation ist fester Bestandteil der Dokumentation zum Gerät.

## 1.4 Eingetragene Marken

### FOUNDATION<sup>TM</sup> Fieldbus

Angemeldete Marke der Fieldbus Foundation, Austin, Texas, USA

### TRI-CLAMP®

Eingetragene Marke der Firma Ladish & Co., Inc., Kenosha, USA

**Applicator<sup>®</sup>, FieldCare<sup>®</sup>, Field Xpert<sup>TM</sup>, HistoROM<sup>®</sup>, Heartbeat Technology<sup>TM</sup>** Eingetragene oder angemeldete Marken der Unternehmen der Endress+Hauser Gruppe

## 2 Grundlegende Sicherheitshinweise

## 2.1 Anforderungen an das Personal

Das Personal für Installation, Inbetriebnahme, Diagnose und Wartung muss folgende Bedingungen erfüllen:

- Ausgebildetes Fachpersonal: Verfügt über Qualifikation, die dieser Funktion und Tätigkeit entspricht
- ► Vom Anlagenbetreiber autorisiert
- Mit den nationalen Vorschriften vertraut
- Vor Arbeitsbeginn: Anweisungen in Anleitung und Zusatzdokumentation sowie Zertifikate (je nach Anwendung) lesen und verstehen
- Anweisungen und Rahmenbedingungen befolgen
- Das Bedienpersonal muss folgende Bedingungen erfüllen:
- Entsprechend den Aufgabenanforderungen vom Anlagenbetreiber eingewiesen und autorisiert
- Anweisungen in dieser Anleitung befolgen

## 2.2 Bestimmungsgemäße Verwendung

### Anwendungsbereich und Messstoffe

Das in dieser Anleitung beschriebene Messgerät ist nur für die Durchflussmessung von Flüssigkeiten und Gasen bestimmt.

Je nach bestellter Ausführung kann das Messgerät auch potentiell explosionsgefährliche, entzündliche, giftige und brandfördernde Messstoffe messen.

Messgeräte zum Einsatz im explosionsgefährdeten Bereich, in hygienischen Anwendungen oder bei erhöhten Risiken durch Prozessdruck, sind auf dem Typenschild speziell gekennzeichnet.

Um den einwandfreien Zustand des Messgeräts für die Betriebszeit zu gewährleisten:

- Messgerät nur unter Einhaltung der Daten auf dem Typenschild und der in Anleitung und Zusatzdokumentation aufgelisteten Rahmenbedingungen einsetzen.
- Anhand des Typenschildes überprüfen, ob das bestellte Gerät für den vorgesehenen Gebrauch im zulassungsrelevanten Bereich eingesetzt werden kann (z.B. Explosionsschutz, Druckgerätesicherheit).
- Messgerät nur für Messstoffe einsetzen, gegen die die prozessberührenden Materialien hinreichend beständig sind.

### Fehlgebrauch

Eine nicht bestimmungsgemäße Verwendung kann die Sicherheit beeinträchtigen. Der Hersteller haftet nicht für Schäden, die aus unsachgemäßer oder nicht bestimmungsgemäßer Verwendung entstehen.

### **WARNUNG**

#### Messrohrbruchgefahr durch korrosive oder abrasive Messstoffe.

Gehäusebruch durch mechanische Überbelastung möglich!

- ► Kompatibilität des Prozessmessstoffs mit dem Messrohrmaterial abklären.
- Beständigkeit aller messstoffberührender Materialien im Prozess sicherstellen.
- ► Spezifizierten Druck- und Temperaturbereich einhalten.

Klärung bei Grenzfällen:

► Bei speziellen Messstoffen und Medien für die Reinigung: Endress+Hauser ist bei der Abklärung der Korrosionsbeständigkeit messstoffberührender Materialien behilflich,

übernimmt aber keine Garantie oder Haftung, da kleine Veränderungen der Temperatur, Konzentration oder des Verunreinigungsgrads im Prozess Unterschiede in der Korrosionsbeständigkeit bewirken können.

#### Restrisiken

#### **WARNUNG**

#### Gehäusebruchgefahr durch Messrohrbruch!

► Bei Geräteausführung ohne Berstscheibe: Wenn der Richtwert für die Druckbelastbarkeit vom Messaufnehmergehäuse überschritten wird, kann dies infolge eines Messrohrbruchs zum Versagen der Druckfestigkeit vom Gehäuse führen.

Die Erwärmung der äußeren Gehäuseoberflächen beträgt aufgrund des Leistungsumsatzes in den elektronischen Komponenten max. 20 K. Beim Durchleiten heißer Messstoffe durch das Messrohr erhöht sich die Oberflächentemperatur des Gehäuses. Speziell beim Messaufnehmer muss mit Temperaturen gerechnet werden, die nahe der Messstofftemperatur liegen können.

Mögliche Verbrennungsgefahr durch Messstofftemperaturen!

► Bei erhöhter Messstofftemperatur: Berührungsschutz sicherstellen, um Verbrennungen zu vermeiden.

## 2.3 Arbeitssicherheit

Bei Arbeiten am und mit dem Gerät:

► Erforderliche persönliche Schutzausrüstung gemäß nationaler Vorschriften tragen.

Bei Schweißarbeiten an der Rohrleitung:

► Schweißgerät nicht über das Messgerät erden.

Bei Arbeiten am und mit dem Gerät mit feuchten Händen:

► Da eine erhöhte Stromschlaggefahr besteht wird empfohlen Handschuhe zu tragen.

## 2.4 Betriebssicherheit

Verletzungsgefahr!

- ► Das Gerät nur in technisch einwandfreiem und betriebssicherem Zustand betreiben.
- ▶ Der Betreiber ist für den störungsfreien Betrieb des Geräts verantwortlich.

#### Umbauten am Gerät

Eigenmächtige Umbauten am Gerät sind nicht zulässig und können zu unvorhersehbaren Gefahren führen:

▶ Wenn Umbauten trotzdem erforderlich sind: Rücksprache mit Endress+Hauser halten.

#### Reparatur

Um die Betriebssicherheit weiterhin zu gewährleisten:

- ▶ Nur wenn die Reparatur ausdrücklich erlaubt ist, diese am Gerät durchführen.
- ► Die nationalen Vorschriften bezüglich Reparatur eines elektrischen Geräts beachten.
- ▶ Nur Original-Ersatzteile und Zubehör von Endress+Hauser verwenden.

## 2.5 Produktsicherheit

Dieses Messgerät ist nach dem Stand der Technik und guter Ingenieurspraxis betriebssicher gebaut und geprüft und hat das Werk in sicherheitstechnisch einwandfreiem Zustand verlassen.

Es erfüllt die allgemeinen Sicherheitsanforderungen und gesetzlichen Anforderungen. Zudem ist es konform zu den EG-Richtlinien, die in der gerätespezifischen EG-Konformitätserklärung aufgelistet sind. Mit der Anbringung des CE-Zeichens bestätigt Endress +Hauser diesen Sachverhalt.

## 2.6 IT-Sicherheit

Eine Gewährleistung unsererseits ist nur gegeben, wenn das Gerät gemäß der Betriebsanleitung installiert und eingesetzt wird. Das Gerät verfügt über Sicherheitsmechanismen, um es gegen versehentliche Veränderung der Einstellungen zu schützen.

IT-Sicherheitsmaßnahmen gemäß dem Sicherheitsstandard des Betreibers, die das Gerät und dessen Datentransfer zusätzlich schützen, sind vom Betreiber selbst zu implementieren.

## 3 Produktbeschreibung

## 3.1 Produktaufbau

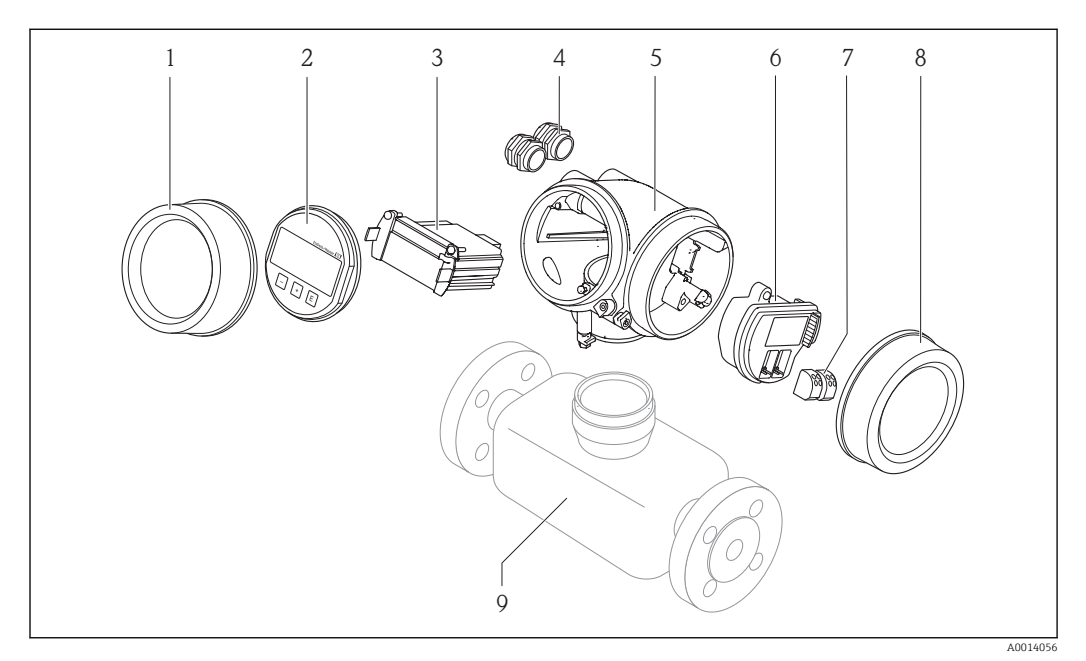

Wichtige Komponenten eines Messgeräts

- 1 Elektronikraumdeckel
- 2 Anzeigemodul
- 3 Hauptelektronikmodul
- 4 Kabelverschraubungen
- 5 Messumformergehäuse (inkl. integriertes HistoROM)
- 6 I/O-Elektronikmodul
- 7 Anschlussklemmen (steckbare Federkraftklemmen)
- 8 Anschlussraumdeckel
- 9 Messaufnehmer (inkl. HistoROM S-DAT)

## 4 Warenannahme und Produktidentifizierung

## 4.1 Warenannahme

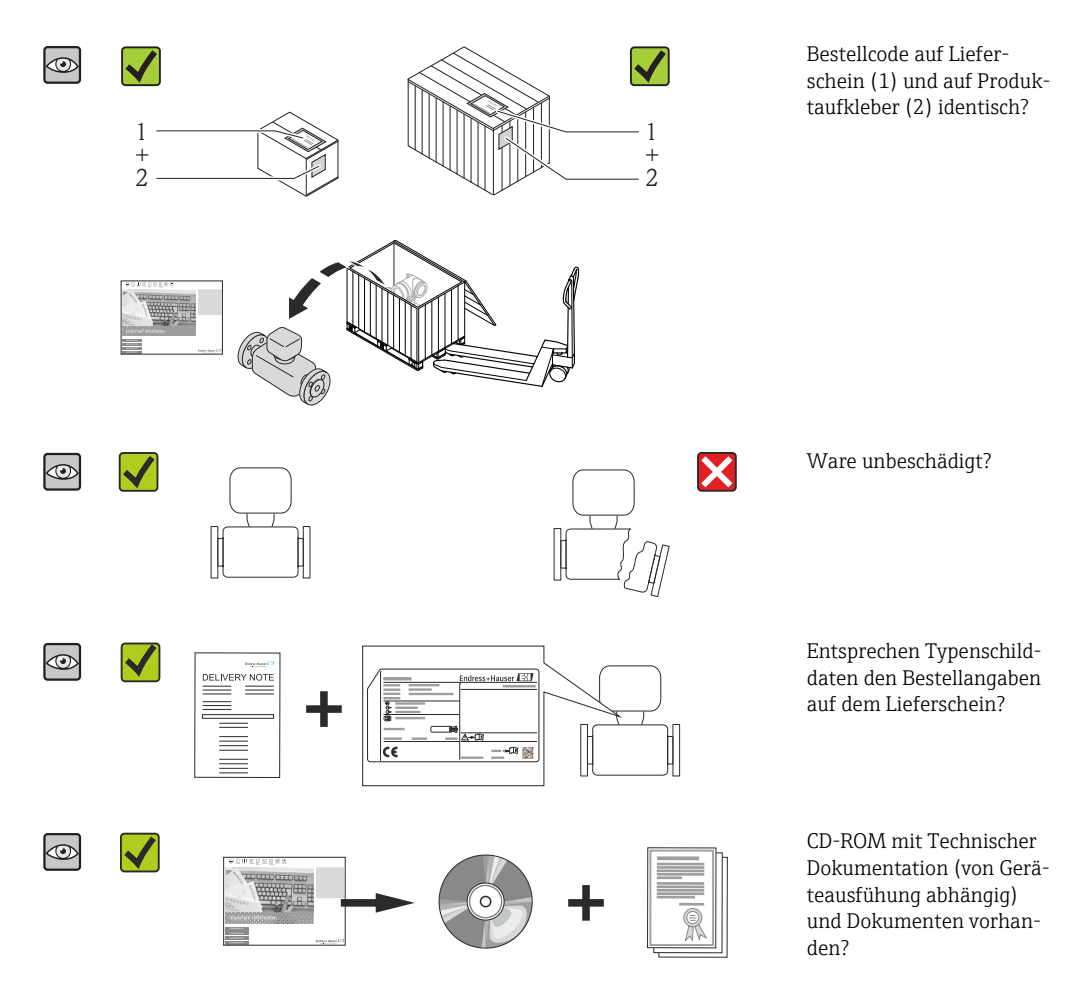

- Wenn eine der Bedingungen nicht erfüllt ist: Wenden Sie sich an Ihre Endress+Hauser Vertriebszentrale.

## 4.2 Produktidentifizierung

Folgende Möglichkeiten stehen zur Identifizierung des Messgeräts zur Verfügung:

- Typenschildangaben
- Bestellcode (Order code) mit Aufschlüsselung der Gerätemerkmale auf dem Lieferschein
- Seriennummer von Typenschildern in W@M Device Viewer eingeben (www.endress.com/deviceviewer): Alle Angaben zum Messgerät werden angezeigt.
- Seriennummer von Typenschildern in die *Endress+Hauser Operations App* eingeben oder mit der *Endress+Hauser Operations App* den 2-D-Matrixcode (QR-Code) auf dem Typenschild scannen: Alle Angaben zum Messgerät werden angezeigt.

Eine Übersicht zum Umfang der zugehörigen Technischen Dokumentation bieten:

- Der W@M Device Viewer: Seriennummer vom Typenschild eingeben (www.endress.com/deviceviewer)
- Die *Endress+Hauser Operations App*: Seriennummer vom Typenschild eingeben oder den 2-D-Matrixcode (QR-Code) auf dem Typenschild scannen.

### 4.2.1 Messumformer-Typenschild

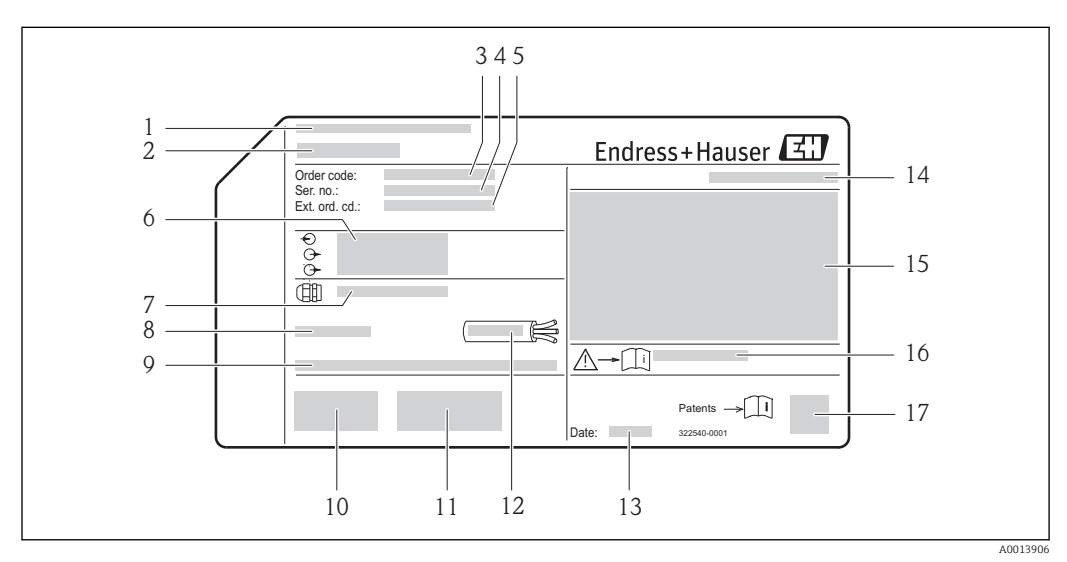

#### Beispiel für ein Messumformer-Typenschild

- 1 Herstellungsort
- 2 Name des Messumformers
- 3 Bestellcode (Order code)
- 4 Seriennummer (Ser. no.)
- 5 Erweiterter Bestellcode (Ext. ord. cd.)
- 6 Elektrische Anschlussdaten: z.B. verfügbare Ein- und Ausgänge, Versorgungsspannung
- 7 Typ der Kabelverschraubungen
- 8 Zulässige Umgebungstemperatur (T<sub>a</sub>)
- 9 Firmware-Version (FW) ab Werk
- 10 CE-Zeichen, C-Tick
- 11 Zusatzinformationen zur Ausführung: Zertifikate, Zulassungen
- 12 Zulässiger Temperaturbereich für Kabel
- 13 Herstellungsdatum: Jahr-Monat
- 14 Schutzart
- 15 Zulassungsinformationen zum Explosionsschutz
- 16 Dokumentnummer sicherheitsrelevanter Zusatzdokumentation
- 17 2-D-Matrixcode

### 4.2.2 Messaufnehmer-Typenschild

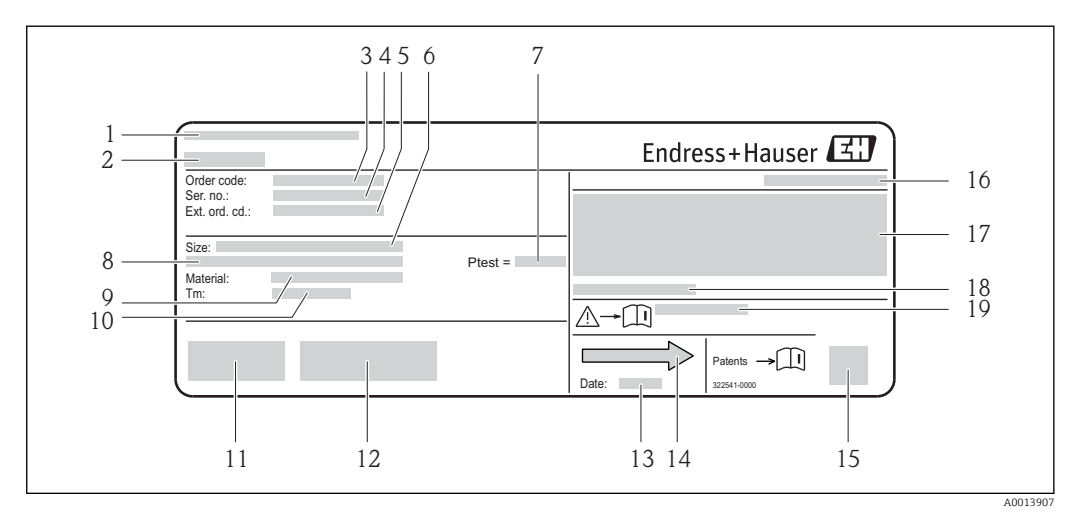

🖻 3 Beispiel für ein Messaufnehmer-Typenschild

- 1 Herstellungsort
- 2 Name des Messaufnehmers
- *3* Bestellcode (Order code)
- 4 Seriennummer (Ser. no.)
- 5 Erweiterter Bestellcode (Ext. ord. cd.)( $\rightarrow \cong 15$ )
- 6 Nennweite des Messaufnehmers
- 7 Testdruck des Messaufnehmers
- 8 Flanschnennweite/Nenndruck
- 9 Werkstoff von Messrohr und Verteilstück
- $10\ Mess st off$  Temperaturbereich
- 11 CE-Zeichen, C-Tick
- 12 Zusatzinformationen zur Ausführung: Zertifikate, Zulassungen
- 13 Herstellungsdatum: Jahr-Monat
- 14 Durchflussrichtung
- 15 2-D-Matrixcode
- 16 Schutzart
- 17 Zulassungsinformationen zu Explosionsschutz und Druckgeräterichtlinie
- 18 Zulässige Umgebungstemperatur (T<sub>a</sub>)
- 19 Dokumentnummer sicherheitsrelevanter Zusatzdokumentation

### Bestellcode

Die Nachbestellung des Messgeräts erfolgt über den Bestellcode (Order code).

#### Erweiterter Bestellcode

- Gerätetyp (Produktwurzel) und Grundspezifikationen (Muss-Merkmale) werden immer aufgeführt.
- Von den optionalen Spezifikationen (Kann-Merkmale) werden nur die sicherheitsund zulassungsrelevanten Spezifikationen aufgeführt (z.B. LA). Wurden noch andere optionale Spezifikationen bestellt, werden diese gemeinsam durch das Platzhaltersymbol # dargestellt (z.B. #LA#).
- Enthalten die bestellten optionalen Spezifikationen keine sicherheits- und zulassungsrelevanten Spezifikationen, werden sie durch das Platzhaltersymbol + dargestellt (z.B. XXXXXX-AACCCAAD2S1+).

| Symbol   | Bedeutung                                                                                                    |
|----------|----------------------------------------------------------------------------------------------------|
| Δ        | <b>WARNUNG!</b><br>Dieser Hinweis macht auf eine gefährliche Situation aufmerksam, die, wenn sie nicht vermieden<br>wird, zu Tod oder schwerer Körperverletzung führen kann. |
| A0011194 | <b>Verweis auf Dokumentation</b><br>Verweist auf die entsprechende Dokumentation zum Gerät.                                                                                  |
| A0011199 | Schutzleiteranschluss<br>Eine Klemme, die geerdet werden muss, bevor andere Anschlüsse hergestellt werden dürfen.                                                            |

## 4.2.3 Symbole auf Messgerät

## 5 Lagerung und Transport

## 5.1 Lagerbedingungen

Folgende Hinweise bei der Lagerung beachten:

- In Originalverpackung lagern, um Stoßsicherheit zu gewährleisten.
- Auf Prozessanschlüsse montierte Schutzscheiben oder Schutzkappen nicht entfernen. Sie verhindern mechanische Beschädigungen an den Dichtflächen sowie Verschmutzungen im Messrohr.
- Vor Sonneneinstrahlung schützen, um unzulässig hohe Oberflächentemperaturen zu vermeiden.
- Lagerungstemperatur: -40...+80 °C (-40...+176 °F), vorzugsweise bei +20 °C (+68 °F)
- Trocken und staubfrei lagern.
- Nicht im Freien aufbewahren.

## 5.2 Produkt transportieren

### **WARNUNG**

Schwerpunkt des Messgeräts liegt über den Aufhängepunkten der Tragriemen.

Verletzungsgefahr durch abrutschendes Messgerät!

- ► Messgerät vor dem Drehen oder Abrutschen sichern.
- Gewichtsangabe auf der Verpackung beachten (Aufkleber).
- ► Transporthinweise des Aufklebers auf dem Elektronikraumdeckel beachten.

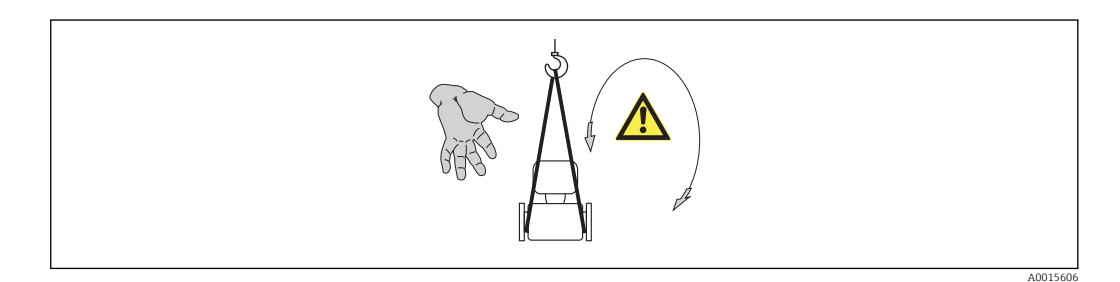

Folgende Hinweise beim Transport beachten:

- Messgerät in Originalverpackung zur Messstelle transportieren.
- Hebewerkzeug
  - Tragriemen: Ketten vermeiden, da diese das Gehäuse beschädigen können.
  - Bei Holzkisten: Bodenstruktur erlaubt diese mit einem Stapler längs- oder breitseitig zu verladen.
- Bei Messgerät > DN 40 (1½ in): Messgerät mithilfe der Tragriemen an den Prozessanschlüssen anheben; nicht am Messumformergehäuse.
- Auf Prozessanschlüsse montierte Schutzscheiben oder Schutzkappen nicht entfernen. Sie verhindern mechanische Beschädigungen an den Dichtflächen sowie Verschmutzungen im Messrohr.

## 5.3 Verpackungsentsorgung

Alle Verpackungsmaterialien sind umweltverträglich und 100% recycelbar:

- Messgerät-Umverpackung: Stretchfolie aus Polymer, die der EU Richtlinie 2002/95/EC (RoHS) entspricht.
- Verpackung:
  - Holzkiste, behandelt gemäß Standard ISPM 15, was durch das angebrachte IPPC-Logo bestätigt wird. oder
  - Karton gemäß europäische Verpackungsrichtlinie 94/62EG; Recyclebarkeit wird durch das angebrachte Resy-Symbol bestätigt.
- Seemäßige Verpackung (optional): Holzkiste, behandelt gemäß Standard ISPM 15, was durch das angebrachte IPPC-Logo bestätigt wird.
- Träger- und Befestigungsmaterial:
  - Kunststoff-Einwegpalette
  - Kunststoffbänder
  - Kunststoff-Klebestreifen
- Auffüllmaterial: Papierpolster

## 6 Montage

## 6.1 Montagebedingungen

Grundsätzlich sind keine besonderen Montagevorkehrungen wie Abstützungen o.Ä. erforderlich. Externe Kräfte werden durch konstruktive Gerätemerkmale abgefangen.

### 6.1.1 Montageposition

#### Montageort

Um Messfehler aufgrund von Gasblasenansammlungen im Messrohr zu vermeiden, folgende Einbauorte in der Rohrleitung vermeiden:

- Einbau am höchsten Punkt der Leitung
- Einbau unmittelbar vor einem freien Rohrauslauf in einer Fallleitung

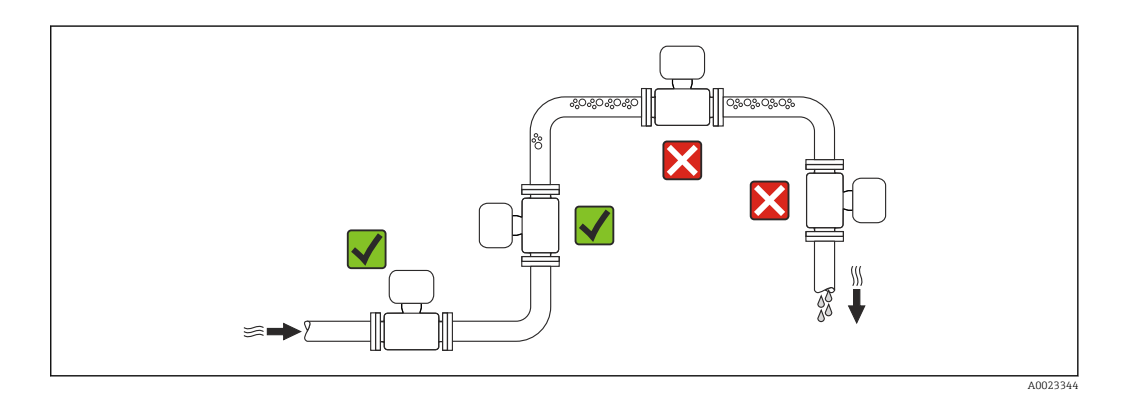

#### Bei einer Fallleitung

Folgender Installationsvorschlag ermöglicht dennoch den Einbau in eine offene Fallleitung. Rohrverengungen oder die Verwendung einer Blende mit kleinerem Querschnitt als die Nennweite verhindern das Leerlaufen des Messaufnehmers während der Messung.

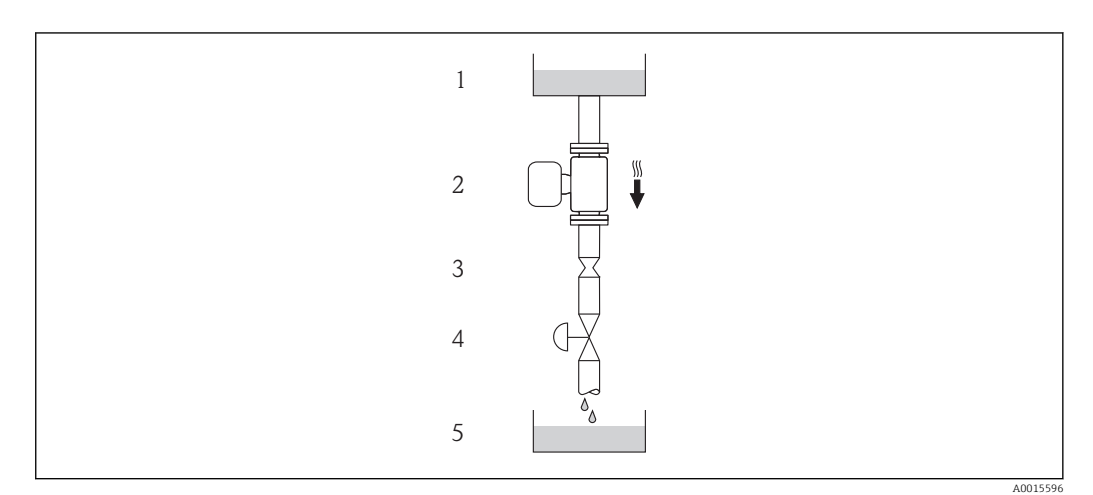

- *Einbau in eine Fallleitung (z.B. bei Abfüllanwendungen)*
- 1 Vorratstank
- 2 Messaufnehmer
- *3* Blende, Rohrverengung
- 4 Ventil
- 5 Abfüllbehälter

| DN   |      | Ø Blende, Rohrverengung |      |
|------|------|-------------------------|------|
| [mm] | [in] | [mm]                    | [in] |
| 8    | 3⁄8  | 6                       | 0,24 |
| 15   | 1/2  | 10                      | 0,40 |
| 25   | 1    | 14                      | 0,55 |
| 40   | 1½   | 22                      | 0,87 |
| 50   | 2    | 28                      | 1,10 |

### Einbaulage

Die Pfeilrichtung auf dem Messaufnehmer-Typenschild hilft, den Messaufnehmer entsprechend der Durchflussrichtung einzubauen (Fließrichtung des Messstoffs durch die Rohrleitung).

|   | Einbaulag                                             | e        | Empfehlung    |
|---|-------------------------------------------------------|----------|---------------|
| A | Vertikale Einbaulage                                  | A0015591 |               |
| В | Horizontale Einbaulage Messumfor-<br>merkopf oben     | A0015589 | (→ € 5, 🗎 20) |
| C | Horizontale Einbaulage Messumfor-<br>merkopf unten    | A0015590 | (→ € 5, 🗎 20) |
| D | Horizontale Einbaulage Messumfor-<br>merkopf seitlich | A0015592 | ×             |

1) Anwendungen mit tiefen Prozesstemperaturen können die Umgebungstemperatur senken. Um die minimale Umgebungstemperatur für den Messumformer einzuhalten, wird diese Einbaulage empfohlen.

2) Anwendungen mit hohen Prozesstemperaturen können die Umgebungstemperatur erhöhen. Um die maximale Umgebungstemperatur für den Messumformer einzuhalten, wird diese Einbaulage empfohlen.

Wenn ein Messaufnehmer mit gebogenem Messrohr horizontal eingebaut wird: Messaufnehmerposition auf die Messstoffeigenschaften abstimmen.

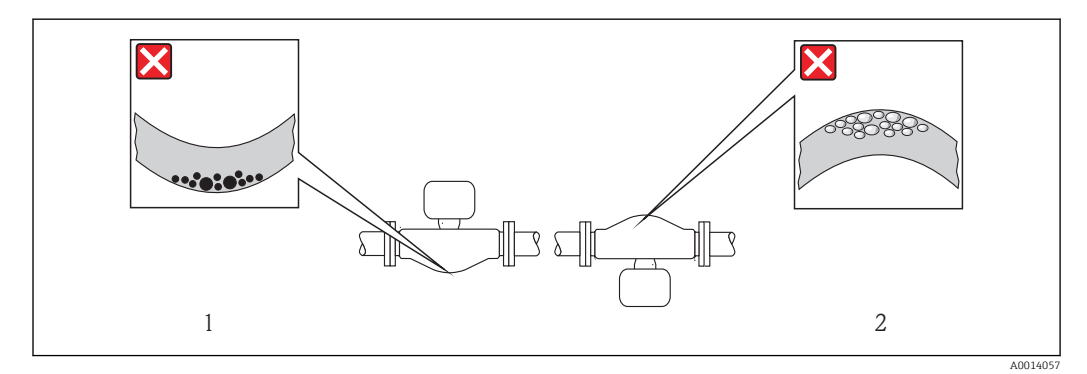

E 5 Einbaulage Messaufnehmer mit gebogenem Messrohr

1 Vermeiden bei feststoffbeladenen Messstoffen: Gefahr von Feststoffansammlungen

2 Vermeiden bei ausgasenden Messstoffen: Gefahr von Gasansammlungen

#### Ein- und Auslaufstrecken

Bei der Montage muss keine Rücksicht auf Turbulenz erzeugende Armaturen wie Ventile, Krümmer oder T-Stücke genommen werden, solange keine Kavitationseffekte entstehen ( $\rightarrow \square 21$ ).

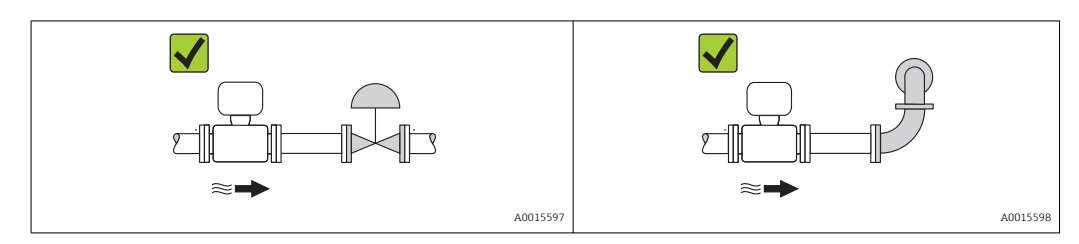

#### Einbaumaße

Angaben zu den Abmessungen und Einbaulängen des Geräts: Dokument "Technische Information", Kapitel "Konstruktiver Aufbau"

### 6.1.2 Anforderungen aus Umgebung und Prozess

#### Umgebungstemperaturbereich

| Messgerät       | -40+60 °C (-40+140 °F)                                                                                                    |
|-----------------|----------------------------------------------------------------------------------------------------|
| Vor-Ort-Anzeige | -20+60 °C (-4+140 °F)<br>Außerhalb des Temperaturbereichs kann die Ablesbarkeit der Vor-Ort-Anzeige beeinträch-<br>tigt sein. |

#### ▶ Bei Betrieb im Freien:

Direkte Sonneneinstrahlung vermeiden, besonders in wärmeren Klimaregionen.

#### Systemdruck

Es ist wichtig, dass keine Kavitation und kein Ausgasen der in Flüssigkeiten enthaltenen Gase auftritt.

Kavitation wird durch das Unterschreiten des Dampfdrucks verursacht:

- Bei leicht siedenden Flüssigkeiten (z.B. Kohlenwasserstoffe, Lösungsmittel, Flüssiggase)
- Bei Saugförderung
- Um Kavitation und Ausgasen zu verhindern: Für einen genügend hohen Systemdruck sorgen.

Deshalb werden folgende Montageorte empfohlen:

- Am tiefsten Punkt einer Steigleitung
- Auf der Druckseite von Pumpen (keine Unterdruckgefahr)

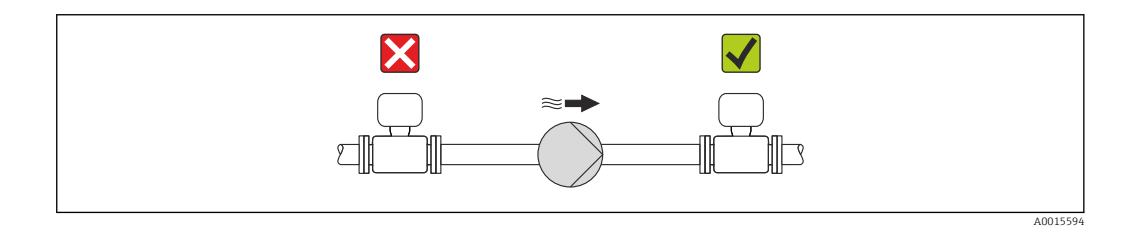

#### Wärmeisolation

Bei einigen Messstoffen ist es wichtig, dass die Abstrahlungswärme vom Messaufnehmer zum Messumformer möglichst gering gehalten wird. Für die erforderliche Isolation sind verschiedenste Materialien verwendbar.

### HINWEIS

#### Überhitzung der Messelektronik durch Wärmeisolierung!

 Maximale Isolationshöhe beim Messumformerhals beachten, so dass der Messumformerkopf komplett freibleibt.

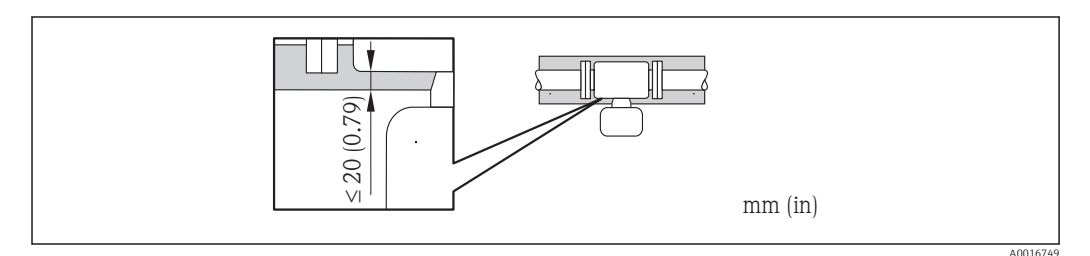

#### Beheizung

#### HINWEIS

#### Überhitzung der Messelektronik durch zu hohe Umgebungstemperatur!

- ► Maximal zulässige Umgebungstemperatur für den Umformer einhalten ( $\rightarrow \square$  21).
- Je nach Messstofftemperatur Anforderungen an die Einbaulage beachten .

#### Beheizungsmöglichkeiten

Wenn ein Messstoff bedingt, dass im Bereich des Messaufnehmers kein Wärmeverlust stattfinden darf, gibt es folgende Beheizungsmöglichkeiten:

- Elektrisch, z.B. mit Heizbändern
- Über heißwasser- oder dampfführende Rohre
- Über Heizmäntel

#### Einsatz einer elektrischen Begleitheizung

Wenn die Heizregelung über Phasenanschnittsteuerung oder durch Pulspakete stattfindet, können die Messwerte aufgrund von auftretenden Magnetfeldern beeinflusst werden (= bei Werten, die größer sind als die von der EN-Norm zugelassenen Werte (Sinus 30 A/m)).

Deshalb ist eine magnetische Abschirmung des Messaufnehmers erforderlich: Die Abschirmung des Schutzbehälters ist durch Weißblech oder Elektroblech ohne Vorzugsrichtung (z.B. V330-35A) möglich.

Das Blech muss folgende Eigenschaften aufweisen:

- Relative magnetische Permeabilität  $\mu r \ge 300$
- Blechdicke d  $\geq$  0,35 mm (d  $\geq$  0,014 in)

#### Vibrationen

Anlagenvibrationen haben aufgrund hoher Messrohr-Schwingfrequenz keinen Einfluss auf die Funktionstüchtigkeit des Messsystems.

### 6.1.3 Spezielle Montagehinweise

#### Berstscheibe

Beim Einbau des Geräts darauf achten, dass die Funktion der Berstscheibe nicht behindert wird. Die Lage der Berstscheibe ist durch einen darauf angebrachten Aufkleber gekenn-

zeichnet. Ein Auslösen der Berstscheibe zerstört den Aufkleber und ist somit optisch kontrollierbar. Weitere prozessrelevante Informationen ( $\rightarrow \cong 128$ ).

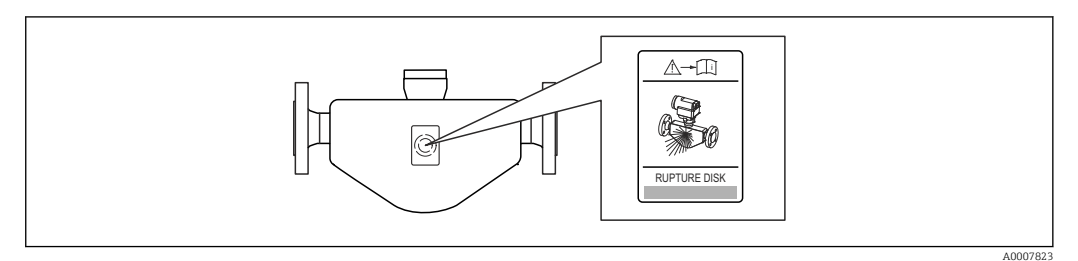

- 🖻 6 Hinweisschild zur Berstscheibe
  - Nach dem Auslösen der Berstscheibe: Messgerät nicht mehr betreiben.

#### **WARNUNG**

#### Funktionssicherheit der Berstscheibe eingeschränkt.

Personengefährdung durch austretende Messstoffe!

- ► Berstscheibe nicht entfernen.
- Beim Einsatz einer Berstscheibe: Keinen Heizmantel verwenden.
- Beim Einbau des Geräts darauf achten, dass die Funktion der Berstscheibe nicht behindert wird.
- Vorkehrungen treffen, um Schaden und Personengefährdung beim Auslösen der Berstscheibe auszuschließen.
- ► Angaben auf dem Berstscheibenaufkleber beachten.

#### Nullpunktabgleich

Alle Messgeräte werden nach dem neusten Stand der Technik kalibriert. Die Kalibrierung erfolgt unter Referenzbedingungen ( $\rightarrow \square$  124). Ein Nullpunktabgleich im Feld ist deshalb grundsätzlich nicht erforderlich.

Ein Nullpunktabgleich ist erfahrungsgemäß nur in speziellen Fällen empfehlenswert:

- Bei höchsten Ansprüchen an die Messgenauigkeit und geringen Durchflussmengen
- Bei extremen Prozess- oder Betriebsbedingungen, z.B. bei sehr hohen Prozesstemperaturen oder sehr hoher Viskosität des Messstoffes.

### 6.2 Messgerät montieren

### 6.2.1 Benötigtes Werkzeug

#### Für Messumformer

- Für das Drehen des Messumformergehäuses: Gabelschlüssel 8 mm
- Für das Öffnen der Sicherungskrallen: Innensechskantschlüssel 3 mm

#### Für Messaufnehmer

Für Flansche und andere Prozessanschlüsse: Entsprechendes Montagewerkzeug

### 6.2.2 Messgerät vorbereiten

1. Sämtliche Reste der Transportverpackung entfernen.

2. Vorhandene Schutzscheiben oder Schutzkappen vom Messaufnehmer entfernen.

- 3. Wenn vorhanden: Transportschutz der Berstscheibe entfernen.
- 4. Aufkleber auf dem Elektronikraumdeckel entfernen.

### 6.2.3 Messgerät montieren

#### **WARNUNG**

#### Gefahr durch mangelnde Prozessdichtheit!

- Darauf achten, dass der Innendurchmesser der Dichtungen gleich oder größer ist als derjenige von Prozessanschluss und Rohrleitung.
- > Darauf achten, dass die Dichtungen unbeschädigt und sauber sind.
- Dichtungen korrekt befestigen.
- 1. Sicherstellen, dass die Pfeilrichtung auf dem Typenschild des Messaufnehmers mit der Durchflussrichtung des Messstoffs übereinstimmt.
- 2. Messgerät so einbauen oder Messumformergehäuse drehen, dass die Kabeleinführungen nicht nach oben weisen.

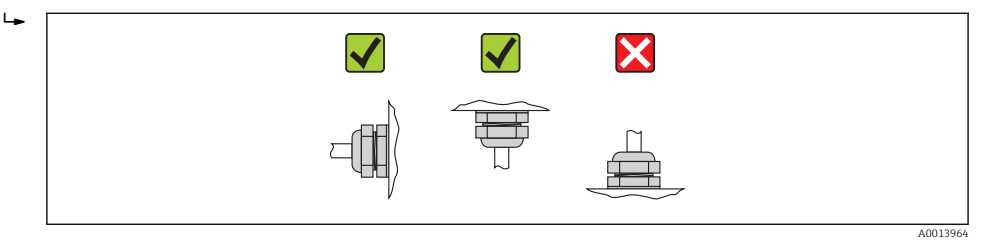

### 6.2.4 Messumformergehäuse drehen

Um den Zugang zum Anschlussraum oder Anzeigemodul zu erleichtern kann das Messumformergehäuse gedreht werden.

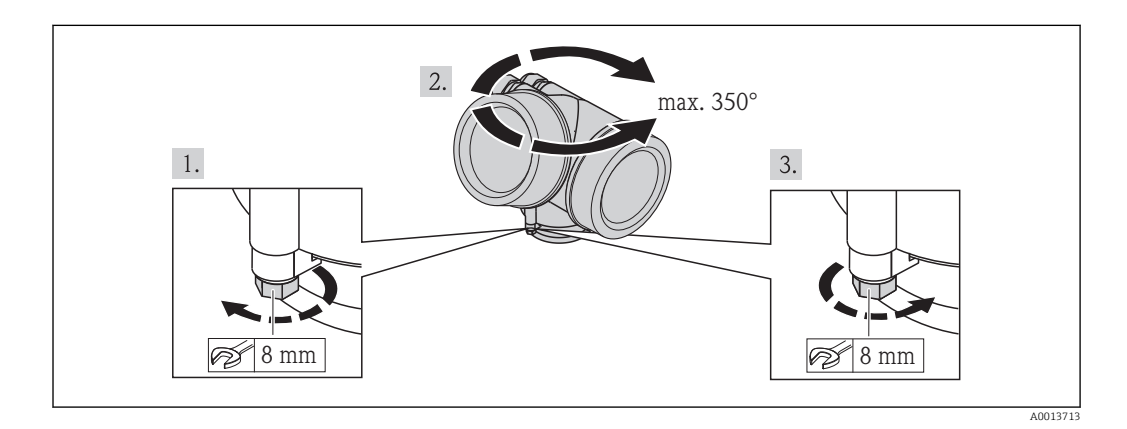

- 1. Befestigungsschraube lösen.
- 2. Gehäuse in die gewünschte Position drehen.
- 3. Befestigungsschraube fest anziehen.

### 6.2.5 Anzeigemodul drehen

Um die Ablesbar- und Bedienbarkeit zu erleichtern kann das Anzeigemodul gedreht werden.

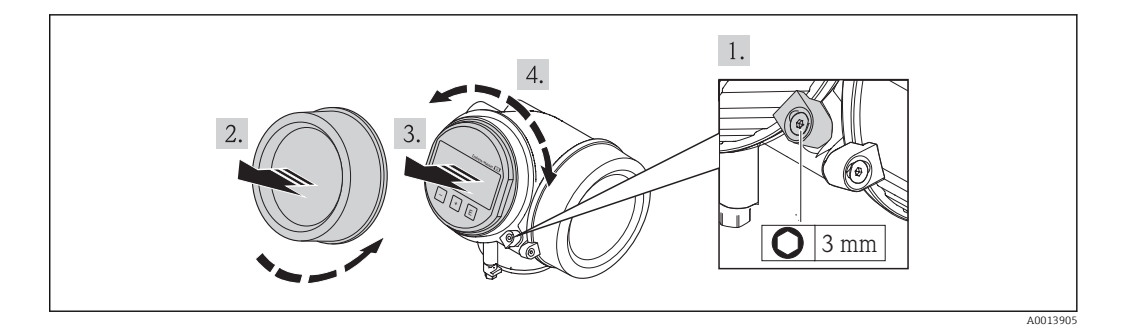

- 1. Sicherungskralle des Elektronikraumdeckels mit Innensechskantschlüssel lösen.
- 2. Elektronikraumdeckel vom Messumformergehäuse abschrauben.
- 3. Optional: Anzeigemodul mit leichter Drehbewegung herausziehen.
- 4. Anzeigemodul in die gewünschte Lage drehen: Max. 8 × 45° in jede Richtung.
- 5. Ohne herausgezogenes Anzeigemodul: Anzeigemodul an gewünschter Position einrasten lassen.
- 6. Mit herausgezogenem Anzeigemodul: Kabel in den Zwischenraum von Gehäuse und Hauptelektronikmodul hineinlegen und das Anzeigemodul auf den Elektronikraum stecken, bis es einrastet.
- 7. Messumformer in umgekehrter Reihenfolge wieder zusammenbauen.

## 6.3 Montagekontrolle

| Ist das Messgerät unbeschädigt (Sichtkontrolle)?                                                                                                    |  |
|----------------------------------------------------------------------------------------------------|--|
| <ul> <li>Erfüllt das Messgerät die Messstellenspezifikationen?</li> <li>Zum Beispiel: <ul> <li>Prozesstemperatur (→ ● 128)</li> <li>Prozessdruck (siehe Dokument "Technische Information, Kapitel "Druck-Temperatur-Kurven")</li> <li>Umgebungstemperatur (→ ● 21)</li> <li>Messbereich (→ ● 116)</li> </ul> </li> </ul> |  |
| <ul> <li>Wurde die richtige Einbaulage für den Messaufnehmer gewählt ?</li> <li>Gemäß Messaufnehmertyp</li> <li>Gemäß Messstofftemperatur</li> <li>Gemäß Messstoffeigenschaften (ausgasend, feststoffbeladen)</li> </ul>                                                                                                 |  |
| Stimmt die Pfeilrichtung auf dem Messaufnehmer-Typenschild mit der tatsächlichen Messstoff-<br>Fließrichtung in der Rohrleitung überein (→ 🗎 20)?                                                                                                    |  |
| Sind Messstellenkennzeichnung und Beschriftung korrekt (Sichtkontrolle)?                                                                                                    |  |
| Ist das Gerät gegen Niederschlag und direkte Sonneneinstrahlung ausreichend geschützt?                                                                                                    |  |
| Sind Befestigungsschraube und Sicherungskralle fest angezogen?                                                                                                    |  |

## 7 Elektrischer Anschluss

Das Messgerät besitzt keine interne Trennvorrichtung. Ordnen Sie deshalb dem Messgerät einen Schalter oder Leistungsschalter zu, mit welchem die Versorgungsleitung leicht vom Netz getrennt werden kann.

## 7.1 Anschlussbedingungen

### 7.1.1 Benötigtes Werkzeug

- Für Kabeleinführungen: Entsprechendes Werkzeug verwenden
- Für Sicherungskralle: Innensechskantschlüssel 3 mm
- Abisolierzange
- Bei Verwendung von Litzenkabeln: Quetschzange für Aderendhülse
- Zum Kabelentfernen aus Klemmstelle: Schlitzschraubendreher ≤3 mm (0,12 in)

### 7.1.2 Anforderungen an Anschlusskabel

Die kundenseitig bereitgestellten Anschlusskabel müssen die folgenden Anforderungen erfüllen.

### Elektrische Sicherheit

Gemäß national gültiger Vorschriften.

### Zulässiger Temperaturbereich

- -40 °C (-40 °F)...+80 °C (+176 °F)
- Mindestanforderung: Kabel-Temperaturbereich  $\geq$  Umgebungstemperatur + 20 K

### Signalkabel

#### FOUNDATION Fieldbus

Verdrilltes, abgeschirmtes Zweiaderkabel.

Für weitere Hinweise zur Planung und Installation von FOUNDATION Fieldbus Netzwerken:

- Betriebsanleitung "FOUNDATION Fieldbus Overview" (BA00013S)
- FOUNDATION Fieldbus-Richtlinie
- IEC 61158-2 (MBP)

#### Impuls-/Frequenz-/Schaltausgang

Normales Installationskabel ausreichend.

#### Kabeldurchmesser

- Mitausgelieferte Kabelverschraubungen: M20 × 1,5 mit Kabel Ø6...12 mm (0,24...0,47 in)
- Steckbare Federkraftklemmen bei Geräteausführung ohne integrierten Überspannungsschutz: Aderquerschnitte 0,5...2,5 mm<sup>2</sup> (20...14 AWG)
- Schraubklemmen bei Geräteausführung mit integriertem Überspannungsschutz: Aderquerschnitte 0,2...2,5 mm<sup>2</sup> (24...14 AWG)

### 7.1.3 Klemmenbelegung

#### Messumformer

#### Anschlussvariante FOUNDATION Fieldbus, Impuls-/Frequenz-/Schaltausgang

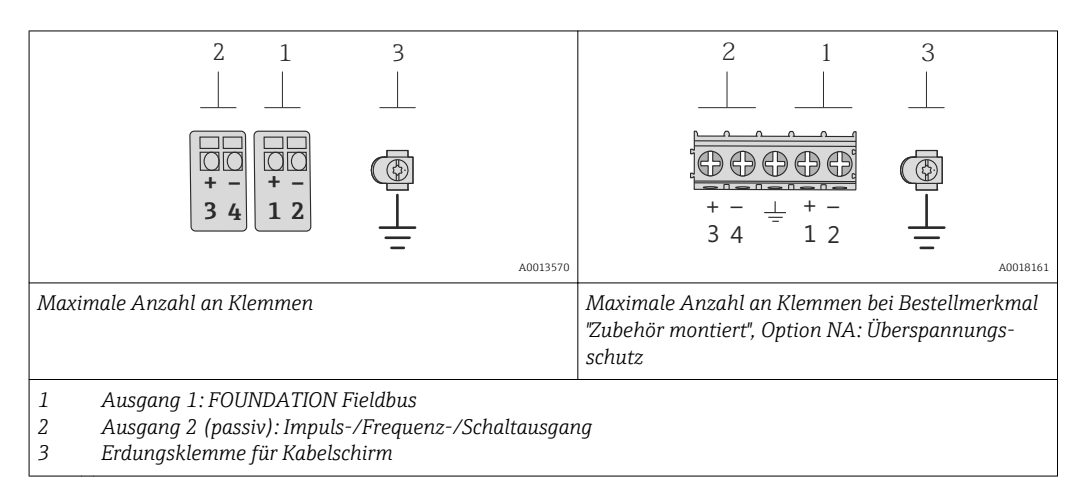

| Bestellmerkmal "Ausgang"     | Klemmenn            |       | nummern                 |                           |
|------------------------------|---------------------|-------|-------------------------|---------------------------|
|                              | Ausg                | ang 1 | Ausg                    | ang 2                     |
|                              | 1 (+)               | 2 (-) | 3 (+)                   | 4 (-)                     |
| Option $\mathbf{E}^{(1)(2)}$ | FOUNDATION Fieldbus |       | Impuls-/Frequen<br>(pas | z-/Schaltausgang<br>ssiv) |

1) Ausgang 1 muss immer verwendet werden; Ausgang 2 ist optional.

2) FOUNDATION Fieldbus mit integriertem Verpolungsschutz.

### 7.1.4 Schirmung und Erdung

Eine optimale elektromagnetische Verträglichkeit (EMV) des Feldbussystems ist nur dann gewährleistet, wenn Systemkomponenten und insbesondere Leitungen abgeschirmt sind und die Abschirmung eine möglichst lückenlose Hülle bildet. Ideal ist ein Schirmabdeckungsgrad von 90%.

- Für eine optimale EMV-Schutzwirkung ist die Schirmung so oft wie möglich mit der Bezugserde zu verbinden.
- Aus Gründen des Explosionsschutzes sollte jedoch auf die Erdung verzichtet werden.

Um beiden Anforderungen gerecht zu werden, lässt das Feldbussystem grundsätzlich drei verschiedene Varianten der Schirmung zu:

- Beidseitige Schirmung.
- Einseitige Schirmung auf der speisenden Seite mit kapazitivem Abschluss am Feldgerät.
- Einseitige Schirmung auf der speisenden Seite.

Erfahrungen zeigen, dass in den meisten Fällen bei Installationen mit einseitiger Schirmung auf der speisenden Seite (ohne kapazitivem Abschluss am Feldgerät) die besten Ergebnisse hinsichtlich der EMV erzielt werden. Voraussetzung für einen uneingeschränkten Betrieb bei vorhandenen EMVStörungen sind entsprechende Maßnahmen der Eingangsbeschaltung. Diese Maßnahmen wurden bei diesem Gerät berücksichtigt. Damit ist ein Betrieb bei Störgrößen gemäß NAMUR NE21 sichergestellt.

Bei großen Potenzialunterschieden zwischen den einzelnen Erdungspunkten wird nur ein Punkt der Schirmung direkt mit der Bezugserde verbunden. In Anlagen ohne Potenzialausgleich sollten Kabelschirme von Feldbussystemen deshalb nur einseitig geerdet werden, beispielsweise am Feldbusspeisegerät oder an Sicherheitsbarrieren.

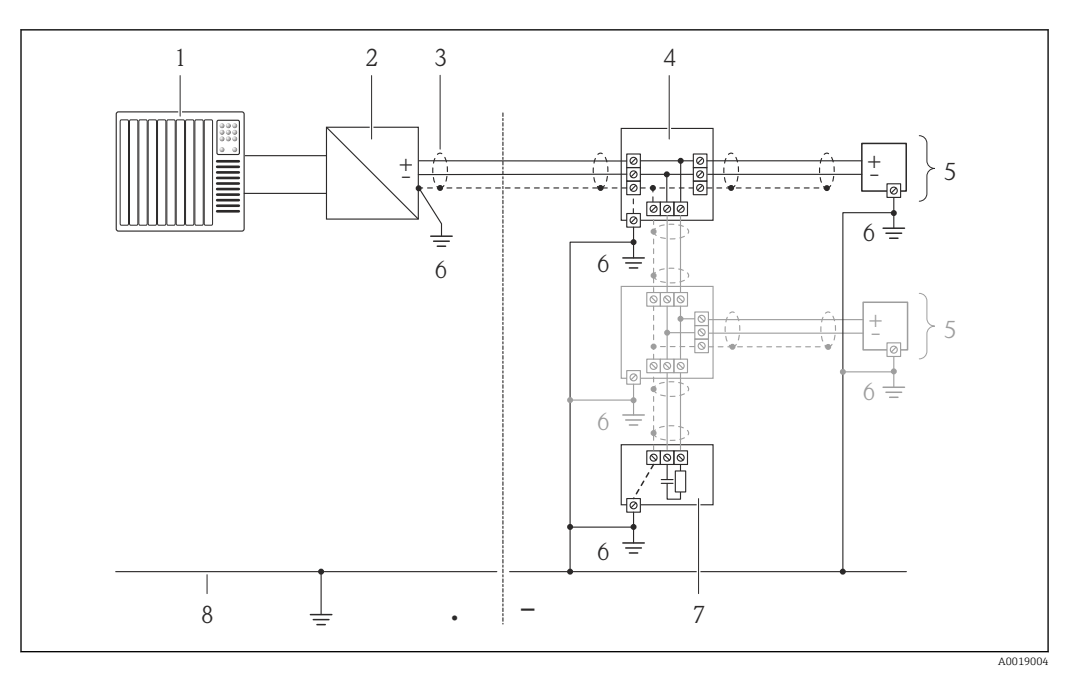

- 1 Automatisierungsgerät (z.B. SPS)
- 2 Power Conditioner (FOUNDATION Fieldbus)
- 3 Kabelschirm
- 4 T-Verteiler
- 5 Messgerät
- 6 Lokale Erdung
- 7 Busabschluss (Terminator)
- 8 Potentialausgleichsleiter

### 7.1.5 Anforderungen an Speisegerät

#### Versorgungsspannung

#### Messumformer

Es ist eine externe Spannungsversorgung für jeden Ausgang notwendig. Die folgenden Werte zur Versorgungsspannung gelten für FOUNDATION Fieldbus und Impuls-/ Frequenz-/Schaltausgang:

| Bestellmerkmal "Ausgang"                                                 | Minimale Klemmen-<br>spannung | Maximale Klemmen-<br>spannung |
|--------------------------------------------------------------------------|-------------------------------|-------------------------------|
| Option E $^{1)}$ : FOUNDATION Fieldbus, Impuls-/ Frequenz-/Schaltausgang | ≥ DC 9 V                      | DC 32 V                       |

1) Bei Geräteausführung mit Vor-Ort-Anzeige SD03: Bei Verwendung der Hintergrundbeleuchtung muss die Klemmenspannung um DC 0,5 V erhöht werden.

### 7.1.6 Messgerät vorbereiten

- 1. Wenn vorhanden: Blindstopfen entfernen.
- 2. **HINWEIS!** Mangelnde Gehäusedichtheit! Aufheben der Funktionstüchtigkeit des Messgeräts möglich. Passende, der Schutzart entsprechende Kabelverschraubungen verwenden.

Wenn Messgerät ohne Kabelverschraubungen ausgeliefert wird:

Passende Kabelverschraubung für entsprechendes Anschlusskabel bereitstellen (+ $\cong$ 26).

## 7.2 Messgerät anschließen

### HINWEIS

### Einschränkung der elektrischen Sicherheit durch falschen Anschluss!

- Elektrische Anschlussarbeiten nur von entsprechend ausgebildetem Fachpersonal ausführen lassen.
- National gültige Installationsvorschriften beachten.
- ► Die örtlichen Arbeitsschutzvorschriften einhalten.
- Bei Einsatz im explosionsgefährdeten Bereich: Hinweise in der gerätespezifischen Ex-Dokumentation beachten.

### 7.2.1 Messumformer anschließen

#### Anschluss über Anschlussklemmen

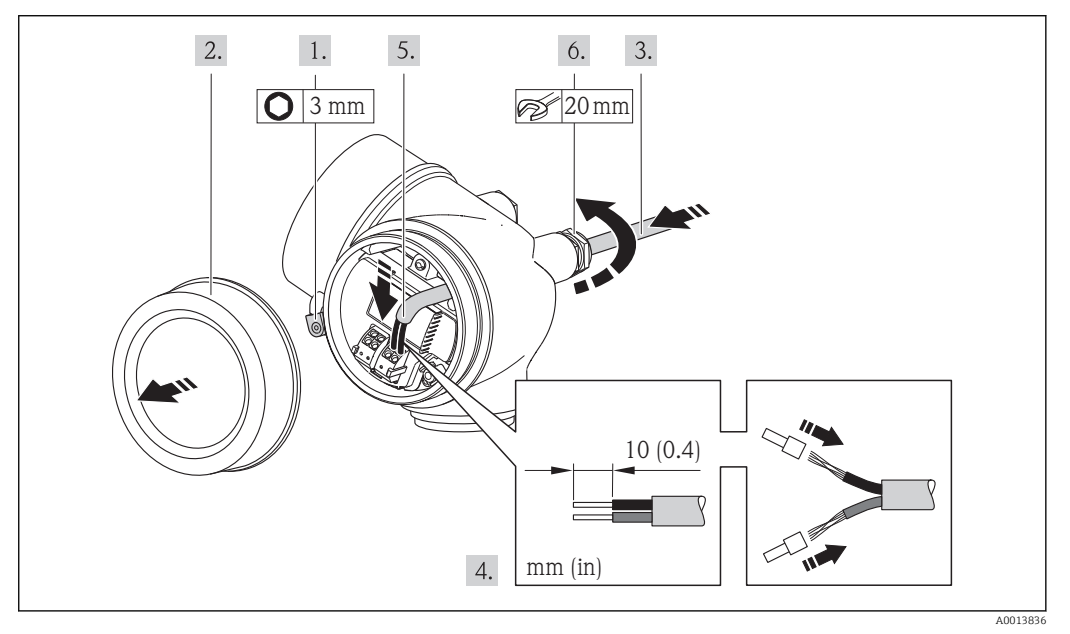

- 1. Sicherungskralle des Anschlussraumdeckels lösen.
- 2. Anschlussraumdeckel abschrauben.
- 3. Kabel durch die Kabeleinführung schieben. Um Dichtheit zu gewährleisten, Dichtungsring nicht aus der Kabeleinführung entfernen.
- 4. Kabel und Kabelenden abisolieren. Bei Litzenkabeln: Zusätzlich Aderendhülsen anbringen.
- 5. WARNUNG! Aufhebung der Gehäuseschutzart durch mangelnde Gehäusedichtheit! Schraube ohne Verwendung von Fett eindrehen. Die Deckelgewinde sind mit einer Trockenschmierung beschichtet.

Messumformer in umgekehrter Reihenfolge wieder zusammenbauen.

#### Kabel entfernen

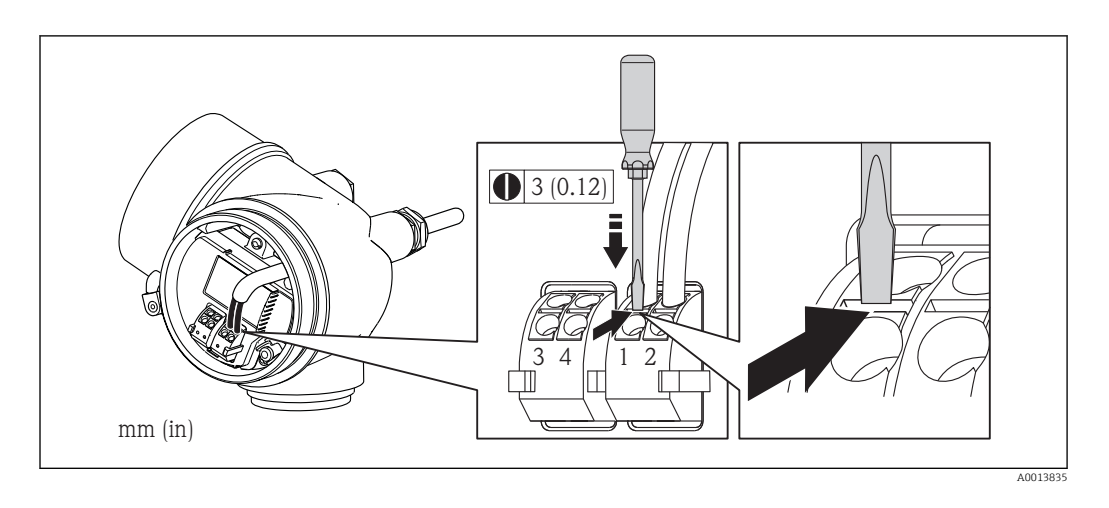

Um ein Kabel wieder aus der Klemmstelle zu entfernen: Mit einem Schlitzschraubendreher auf den Schlitz zwischen den beiden Klemmenlöchern drücken und gleichzeitig das Kabelende aus der Klemme ziehen.

## 7.3 Spezielle Anschlusshinweise

### 7.3.1 Anschlussbeispiele

#### **FOUNDATION Fieldbus**

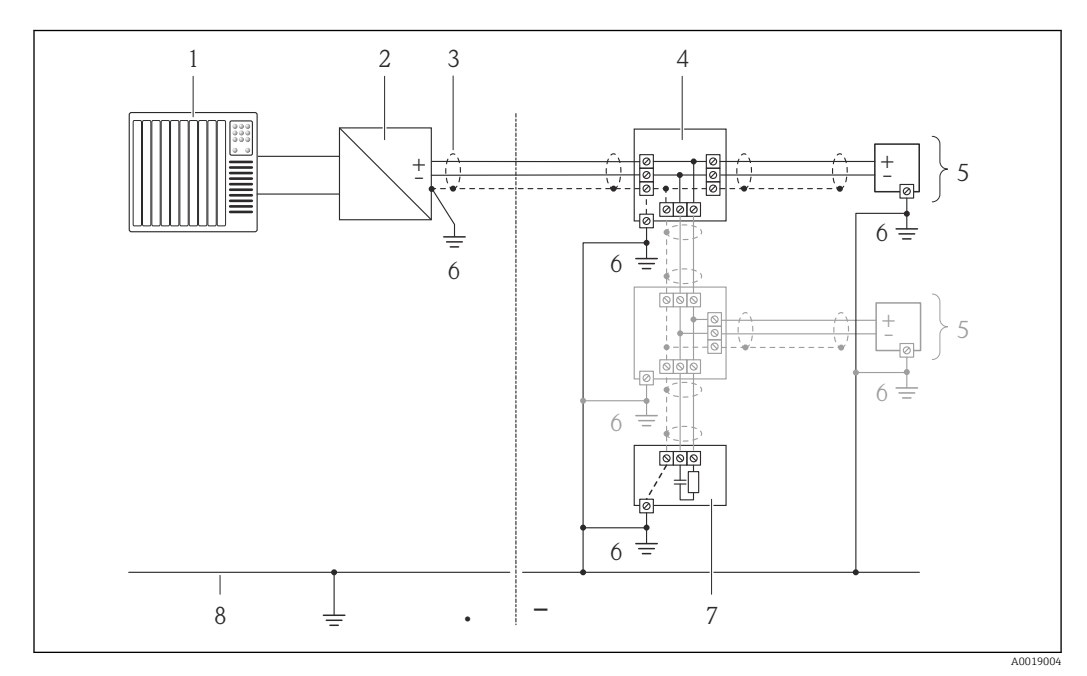

Anschlussbeispiel für FOUNDATION Fieldbus

- 1 Automatisierungssystem (z.B. SPS)
- 2 Power Conditioner (FOUNDATION Fieldbus)
- 3 Kabelschirm
- 4 T-Verteiler
- 5 Messgerät6 Lokale Erdung
- *Dokale EraungBusabschluss (Terminator)*
- 8 Potentialausgleichsleiter
  - Stentialausgielchsteller

## 7.4 Schutzart sicherstellen

Das Messgerät erfüllt alle Anforderungen gemäß der Schutzart IP66/67, Type 4X enclosure.

Um die Schutzart IP66/67, Type 4X enclosure zu gewährleisten, folgende Schritte nach dem elektrischen Anschluss durchführen:

- 1. Prüfen, ob die Gehäusedichtungen sauber und richtig eingelegt sind. Gegebenenfalls die Dichtungen trocknen, reinigen oder ersetzen.
- 2. Sämtliche Gehäuseschrauben und Schraubdeckel fest anziehen.
- 3. Kabelverschraubungen fest anziehen.
- 4. Damit auftretende Feuchtigkeit nicht zur Einführung gelangt: Kabel vor der Kabeleinführung eine nach unten hängende Schlaufe bilden ("Wassersack").

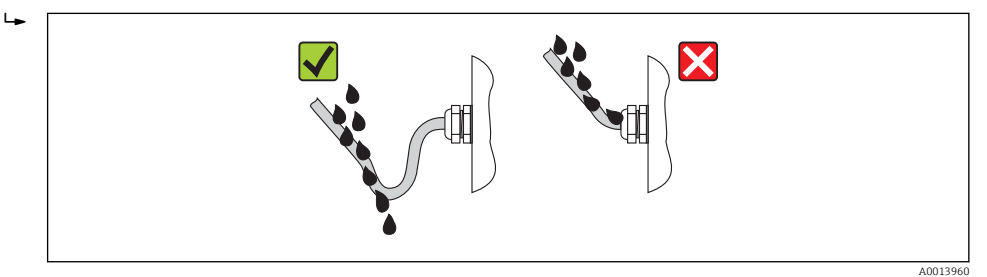

5. Für nicht benutzte Kabeleinführungen Blindstopfen einsetzen.

## 7.5 Anschlusskontrolle

| Sind Messgerät und Kabel unbeschädigt (Sichtkontrolle)?                                                         |  |
|----------------------------------------------------------------------------------------------------|--|
| Erfüllen die verwendeten Kabel die Anforderungen (→ 🗎 26)?                                                      |  |
| Sind die montierten Kabel von Zug entlastet?                                                                    |  |
| Sind alle Kabelverschraubungen montiert, fest angezogen und dicht? Kabelführung mit "Wasser-<br>sack" (→ 🗎 31)? |  |
| Je nach Geräteausführung: Sind alle Gerätestecker fest angezogen ?                                              |  |
| Stimmt die Versorgungsspannung mit den Angaben auf dem Messumformer-Typenschild überein (→ 🗎 28)?               |  |
| Ist die Klemmenbelegung korrekt ?                                                                               |  |
| Wenn Versorgungsspannung vorhanden: Erscheint eine Anzeige auf dem Anzeigemodul?                                |  |
| Sind alle Gehäusedeckel montiert und fest angezogen?                                                            |  |
| Ist die Sicherungskralle fest angezogen?                                                                        |  |

## 8 Bedienungsmöglichkeiten

## 8.1 Übersicht zu Bedienungsmöglichkeiten

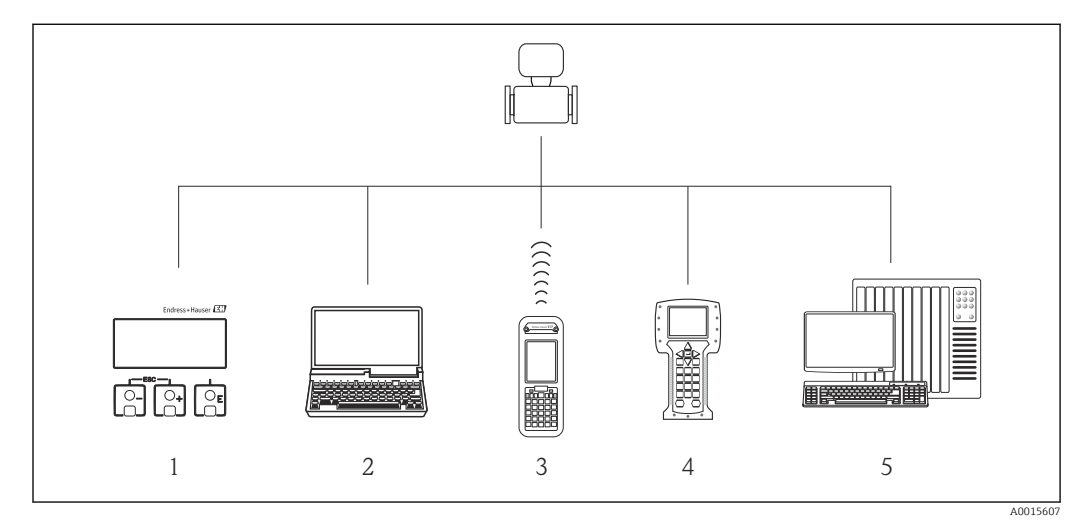

1 Vor-Ort-Bedienung via Anzeigemodul

2 Computer mit Bedientool (z.B. FieldCare, AMS Device Manager)

3 Field Xpert SFX350 oder SFX370

4 Field Communicator 475

5 Automatisierungssystem (z.B. SPS)

## 8.2 Aufbau und Funktionsweise des Bedienmenüs

## 8.2.1 Aufbau des Bedienmenüs

Para Zur Bedienmenü-Übersicht mit Menüs und Parametern (→ 🗎 139)

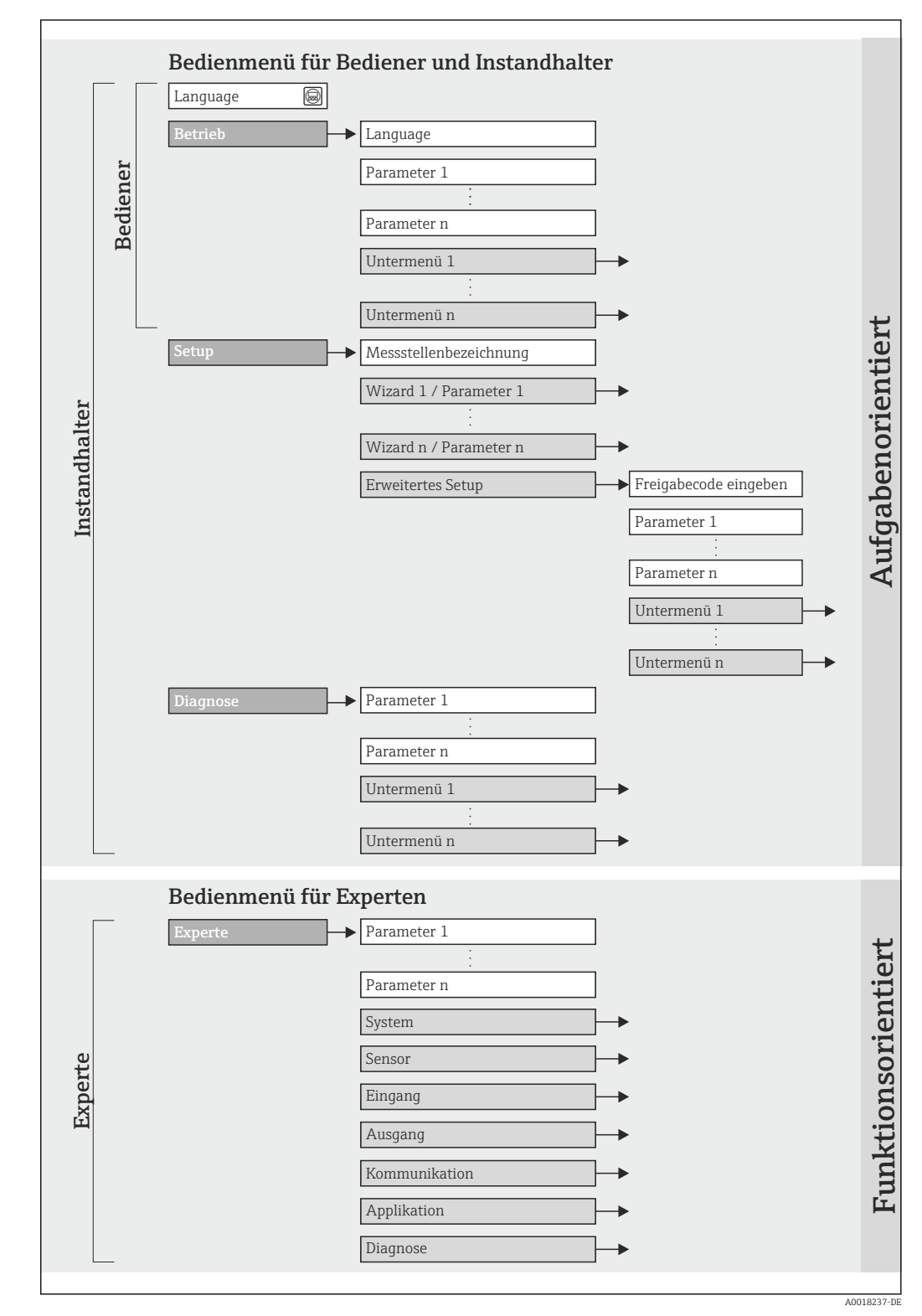

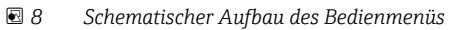

### 8.2.2 Bedienphilosophie

Die einzelnen Teile des Bedienmenüs sind bestimmten Anwenderrollen zugeordnet. Zu jeder Anwenderrolle gehören typische Aufgaben innerhalb des Gerätelebenszyklus.

## 8.3 Zugriff auf Bedienmenü via Vor-Ort-Anzeige

### 8.3.1 Betriebsanzeige

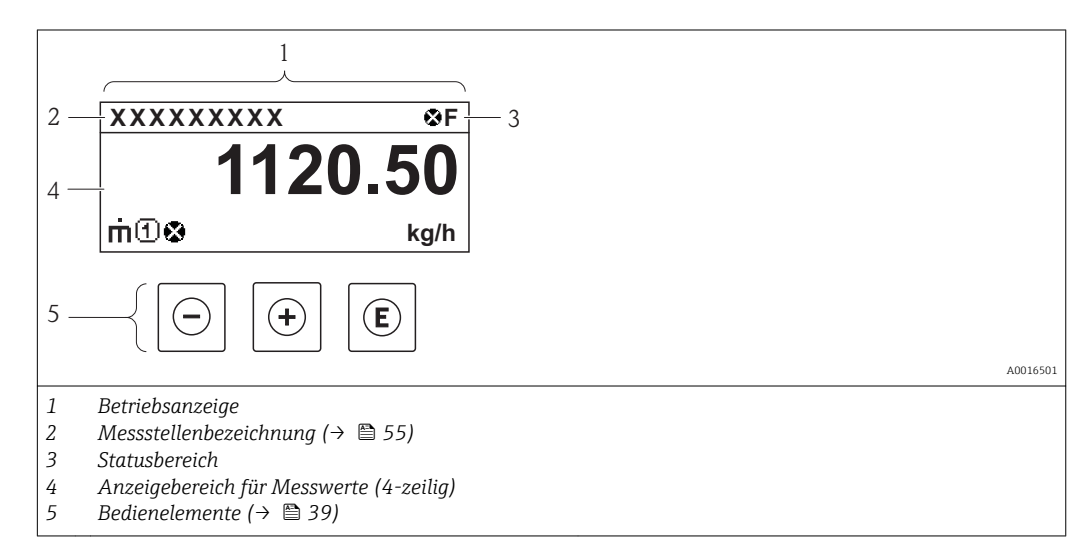

#### Statusbereich

Im Statusbereich der Betriebsanzeige erscheinen rechts oben folgende Symbole:

- Statussignale ( $\rightarrow \square 94$ )
- Diagnoseverhalten ( $\rightarrow \square 95$ )
- Verriegelung
- Kommunkation

#### Verriegelung

| Symbol | Bedeutung                                      |
|--------|------------------------------------------------|
| А      | Gerät verriegelt                               |
|        | Das Messgerät ist hardwareverriegelt (→ 🖺 81). |

Kommunikation

| Symbol      | Bedeutung                                  |
|-------------|--------------------------------------------|
| <b>+</b> -} | Kommunikation via Fernbedienung ist aktiv. |

#### Anzeigebereich

Im Anzeigebereich sind jedem Messwert bestimmte Symbolarten zur näheren Erläuterung vorangestellt:

#### Messgrößen

| Symbol | Bedeutung                                               |
|--------|---------------------------------------------------------|
| 'n     | Massefluss                                              |
| Ú      | <ul><li>Volumenfluss</li><li>Normvolumenfluss</li></ul> |

| ρ | <ul><li>Dichte</li><li>Normdichte</li></ul>                                                                   |
|---|----------------------------------------------------------------------------------------------------|
| 4 | Temperatur                                                                                                    |
| Σ | Summenzähler<br>Über die Messkanalnummer wird angezeigt, welcher der drei Summenzähler darge-<br>stellt wird. |

#### Messkanalnummern

| Symbol                                                                                                    | Bedeutung    |
|----------------------------------------------------------------------------------------------------|--------------|
| 14                                                                                                    | Messkanal 14 |
| Die Messkanalnummer wird nur angezeigt, wenn mehrere Kanäle desselben Messgrößentyps vorhanden sind (z.B. Summenzähler 13). |              |

#### Diagnoseverhalten

Das Diagnoseverhalten bezieht sich auf ein Diagnoseereignis, das die angezeigte Messgröße betrifft. Zu den Symbolen (→ 🗎 95)

Anzahl und Darstellung der Messwerte sind über **Parameter "Format Anzeige"** konfigurierbar ( $\rightarrow \cong 60$ ). Menü "Betrieb"  $\rightarrow$  Anzeige  $\rightarrow$  Format Anzeige

### 8.3.2 Navigieransicht

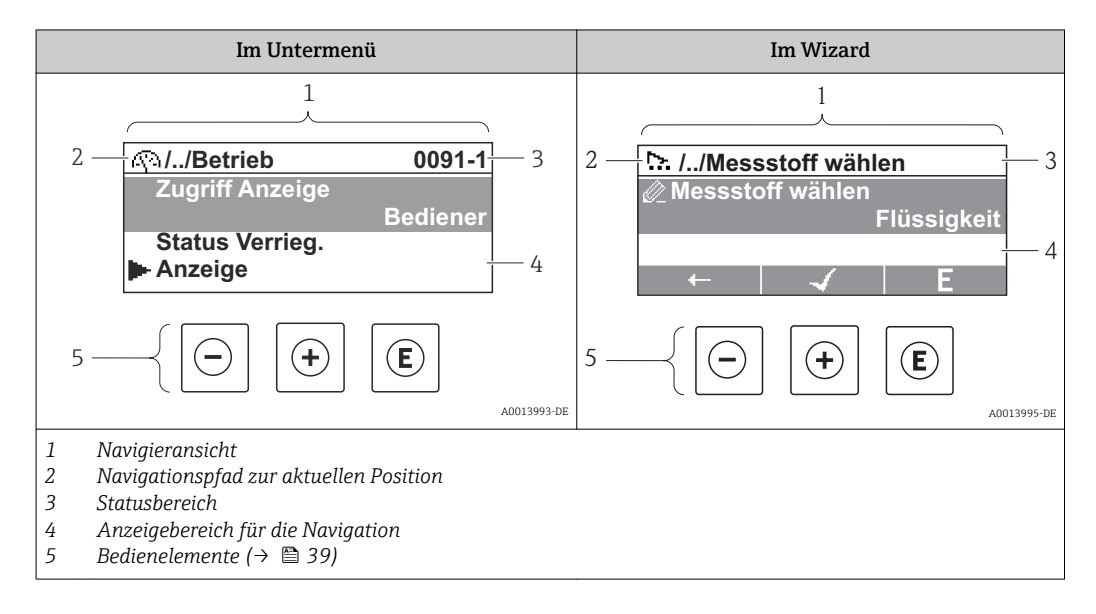

#### Navigationspfad

Der Navigationspfad - in der Navigieransicht links oben angezeigt - besteht aus folgenden Elementen:

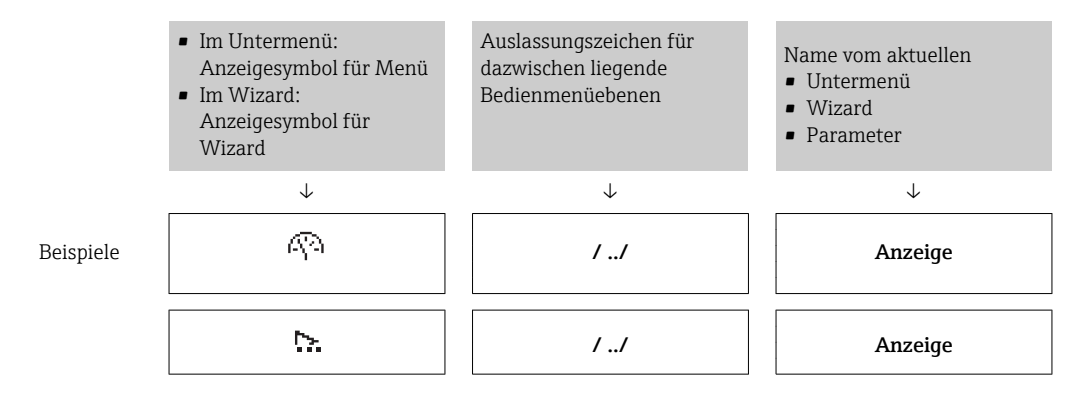

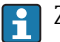

🚹 Zu den Menü-Anzeigesymbolen: Abschnitt "Anzeigebereich" (→ 🗎 36)

#### Statusbereich

Im Statusbereich der Navigieransicht rechts oben erscheint:

- Im Untermenü
  - Der Direktzugriffscode auf den annavigierten Parameter (z.B. 0022-1)
  - Wenn ein Diagnoseereignis vorliegt: Diagnoseverhalten und Statussignal
- Im Wizard

Wenn ein Diagnoseereignis vorliegt: Diagnoseverhalten und Statussignal

- Zu Diagnoseverhalten und Statussignal ( $\rightarrow \implies$  94) f
  - Zur Funktionsweise und Eingabe des Direktzugriffscodes ( $\rightarrow \square 41$ )

#### Anzeigebereich

Menüs

| Symbol      | Bedeutung                                                                                                    |
|-------------|----------------------------------------------------------------------------------------------------|
| Ą           | Betrieb<br>Erscheint:<br>• Im Menü neben der Auswahl "Betrieb"<br>• Links im Navigationspfad im Menü "Betrieb"    |
| ¥           | Setup<br>Erscheint:<br>• Im Menü neben der Auswahl "Setup"<br>• Links im Navigationspfad im Menü "Setup"          |
| ਪ           | Diagnose<br>Erscheint:<br>• Im Menü neben der Auswahl "Diagnose"<br>• Links im Navigationspfad im Menü "Diagnose" |
| - <b>}*</b> | Experte<br>Erscheint:<br>• Im Menü neben der Auswahl "Experte"<br>• Links im Navigationspfad im Menü "Experte"    |

Untermenüs, Wizards, Parameter

| Symbol | Bedeutung                                                                                   |
|--------|---------------------------------------------------------------------------------------------|
| •      | Untermenü                                                                                   |
| ₩.     | Wizard                                                                                      |
| Ø      | Parameter innerhalb eines Wizard<br>Für Parameter in Untermenüs gibt es kein Anzeigesymbol. |

#### Verriegelung

| Symbol | Bedeutung                                                                                                    |
|--------|----------------------------------------------------------------------------------------------------|
| Ô      | <ul> <li>Parameter verriegelt</li> <li>Vor einem Parameternamen: Der Parameter ist verriegelt.</li> <li>Durch einen anwenderspezifischen Freigabecode (→</li></ul> |
### Wizard-Bedienung

| Symbol       | Bedeutung                                                        |
|--------------|------------------------------------------------------------------|
|              | Wechselt zum vorherigen Parameter.                               |
| $\checkmark$ | Bestätigt den Parameterwert und wechselt zum nächsten Parameter. |
| E            | Öffnet die Editieransicht des Parameters.                        |

## 8.3.3 Editieransicht

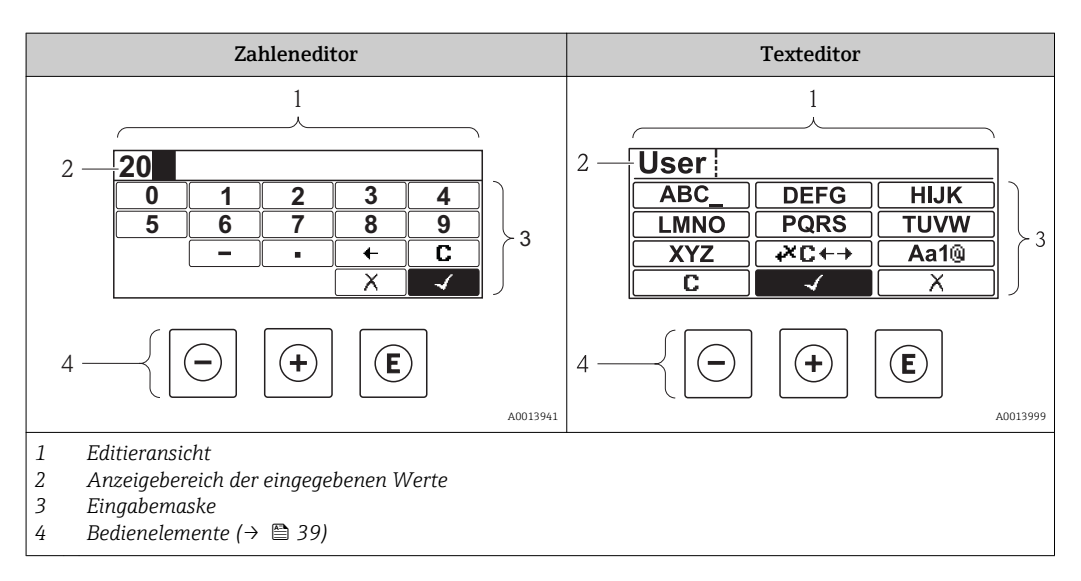

### Eingabemaske

In der Eingabemaske des Zahlen- und Texteditors stehen folgende Eingabe- und Bediensymbole zur Verfügung:

### Zahleneditor

| Symbol     | Bedeutung                                                 |
|------------|-----------------------------------------------------------|
| 0<br><br>9 | Auswahl der Zahlen von 09                                 |
| ·          | Fügt Dezimaltrennzeichen an der Eingabeposition ein.      |
| _          | Fügt Minuszeichen an der Eingabeposition ein.             |
|            | Bestätigt Auswahl.                                        |
| +          | Verschiebt die Eingabeposition um eine Stelle nach links. |
|            | Beendet Eingabe ohne die Änderungen zu übernehmen.        |
| C          | Löscht alle eingegebenen Zeichen.                         |

| Symbol              | Bedeutung                                                                                                    |
|---------------------|----------------------------------------------------------------------------------------------------|
| (Aa1®)              | Umschalten<br>• Zwischen Groß- und Kleinbuchstaben<br>• Für die Eingabe von Zahlen<br>• Für die Eingabe von Sonderzeichen |
| ABC_<br><br>XYZ     | Auswahl der Buchstaben von AZ.                                                                                            |
| (abc _)<br><br>Xyz  | Auswahl der Buchstaben von az.                                                                                            |
| ····<br>···<br>~& _ | Auswahl der Sonderzeichen.                                                                                                |
|                     | Bestätigt Auswahl.                                                                                                    |
| <b>₩C</b> +→        | Wechselt in die Auswahl der Korrekturwerkzeuge.                                                                           |
|                     | Beendet Eingabe ohne die Änderungen zu übernehmen.                                                                        |
|                     | Löscht alle eingegebenen Zeichen.                                                                                         |

### Texteditor

Textkorrektur unter ₩C+→

| Symbol | Bedeutung                                                  |
|--------|------------------------------------------------------------|
| C      | Löscht alle eingegebenen Zeichen.                          |
| Ð      | Verschiebt die Eingabeposition um eine Stelle nach rechts. |
| ŧ      | Verschiebt die Eingabeposition um eine Stelle nach links.  |
| ×.     | Löscht ein Zeichen links neben der Eingabeposition.        |

## 8.3.4 Bedienelemente

| Taste   | Bedeutung                                                                                                    |
|---------|----------------------------------------------------------------------------------------------------|
|         | Minus-Taste                                                                                                    |
|         | <i>Bei Menü, Untermenü</i><br>Bewegt in einer Auswahlliste den Markierungsbalken nach oben.                                                                                                    |
|         | <i>Bei Wizard</i><br>Bestätigt den Parameterwert und geht zum vorherigen Parameter.                                                                                                    |
|         | <i>Bei Text- und Zahleneditor</i><br>Bewegt in der Eingabemaske den Markierungsbalken nach links (rückwärts).                                                                                                    |
|         | Plus-Taste                                                                                                    |
|         | <i>Bei Menü, Untermenü</i><br>Bewegt in einer Auswahlliste den Markierungsbalken nach unten.                                                                                                    |
| (+)     | <i>Bei Wizard</i><br>Bestätigt den Parameterwert und geht zum nächsten Parameter.                                                                                                    |
|         | <i>Bei Text- und Zahleneditor</i><br>Bewegt in der Eingabemaske den Markierungsbalken nach rechts (vorwärts).                                                                                                    |
|         | Enter-Taste                                                                                                    |
|         | <i>Bei Betriebsanzeige</i><br>• Kurzer Tastendruck: Öffnet das Bedienmenü.<br>• Tastendruck von 2 s: Öffnet das Kontextmenü.                                                                                                    |
| E       | <ul> <li>Bei Menü, Untermenü</li> <li>Kurzer Tastendruck: <ul> <li>Öffnet das markierte Menü, Untermenü oder Parameter.</li> <li>Startet den Wizard.</li> <li>Wenn Hilfetext geöffnet: Schließt den Hilfetext des Parameters.</li> </ul> </li> <li>Tastendruck von 2 s bei Parameter:</li> </ul>                                              |
|         | Bei Wizard<br>Öffnet die Editieransicht des Parameters.                                                                                                    |
|         | <ul> <li>Bei Text- und Zahleneditor</li> <li>Kurzer Tastendruck: <ul> <li>Öffnet die gewählte Gruppe.</li> <li>Führt die gewählte Aktion aus.</li> </ul> </li> <li>Tastendruck von 2 s: Bestätigt den editierten Parameterwert.</li> </ul>                                                                                                    |
|         | Escape-Tastenkombination (Tasten gleichzeitig drücken)                                                                                                    |
| -+++    | <ul> <li>Bei Menü, Untermenü</li> <li>Kurzer Tastendruck: <ul> <li>Verlässt die aktuelle Menüebene und führt zur nächst höheren Ebene.</li> <li>Wenn Hilfetext geöffnet: Schließt den Hilfetext des Parameters.</li> </ul> </li> <li>Tastendruck von 2 s: Rücksprung in die Betriebsanzeige ("Home-Position").</li> <li>Bei Wizard</li> </ul> |
|         | Verlässt den Wizard und führt zur nächst höheren Ebene.                                                                                                    |
|         | <i>Bei Text- und Zahleneditor</i><br>Schließt den Text- oder Zahleneditor ohne Änderungen zu übernehmen.                                                                                                    |
|         | Minus/Enter-Tastenkombination (Tasten gleichzeitig drücken)                                                                                                    |
|         | Verringert den Kontrast (heller einstellen).                                                                                                    |
| (+)+(E) | Plus/Enter-Tastenkombination (Tasten gleichzeitig drücken und gedrückt halten)                                                                                                    |
|         | Erhöht den Kontrast (dunkler einstellen).                                                                                                    |
| -++++E  | Minus/Plus/Enter-Tastenkombination (Tasten gleichzeitig drücken)<br>Bei Betriebsanzeige<br>Schaltet die Tastenverriegelung ein oder aus (nur Anzeigemodul SD02).                                                                                                    |
|         |                                                                                                    |

# 8.3.5 Kontextmenü aufrufen

Mithilfe des Kontextmenüs kann der Anwender schnell und direkt aus der Betriebsanzeige die folgenden Menüs aufrufen:

- Setup
- Datensicherung Anzeige
- Simulation

### Kontextmenü aufrufen und schließen

Der Anwender befindet sich in der Betriebsanzeige.

1. 2 s auf 🗉 drücken.

🛏 Das Kontextmenü öffnet sich.

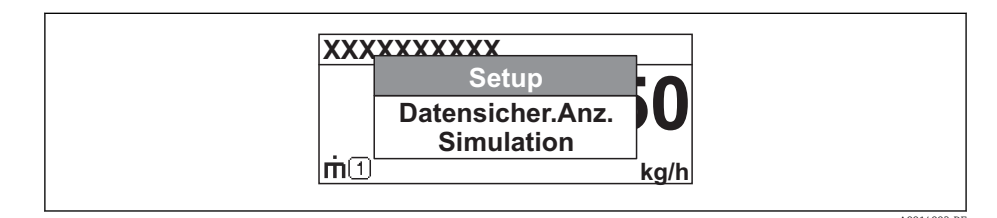

2. Gleichzeitig  $\Box$  +  $\pm$  drücken.

└ Das Kontextmenü wird geschlossen und die Betriebsanzeige erscheint.

### Menü aufrufen via Kontextmenü

- 1. Kontextmenü öffnen.
- 2. Mit 🛨 zum gewünschten Menü navigieren.
- 3. Mit 🗉 die Auswahl bestätigen.
  - └ Das gewählte Menü öffnet sich.

## 8.3.6 Navigieren und aus Liste wählen

Zur Navigation im Bedienmenü dienen verschiedene Bedienelemente. Dabei erscheint der Navigationspfad links in der Kopfzeile. Die einzelnen Menüs sind durch vorangestellte Symbole gekennzeichnet, die auch in der Kopfzeile beim Navigieren angezeigt werden.

🎦 Zur Erläuterung der Navigieransicht mit Symbolen und Bedienelementen (→ 🗎 35)

Beispiel: Anzahl der angezeigten Messwerte auf "2 Werte" einstellen

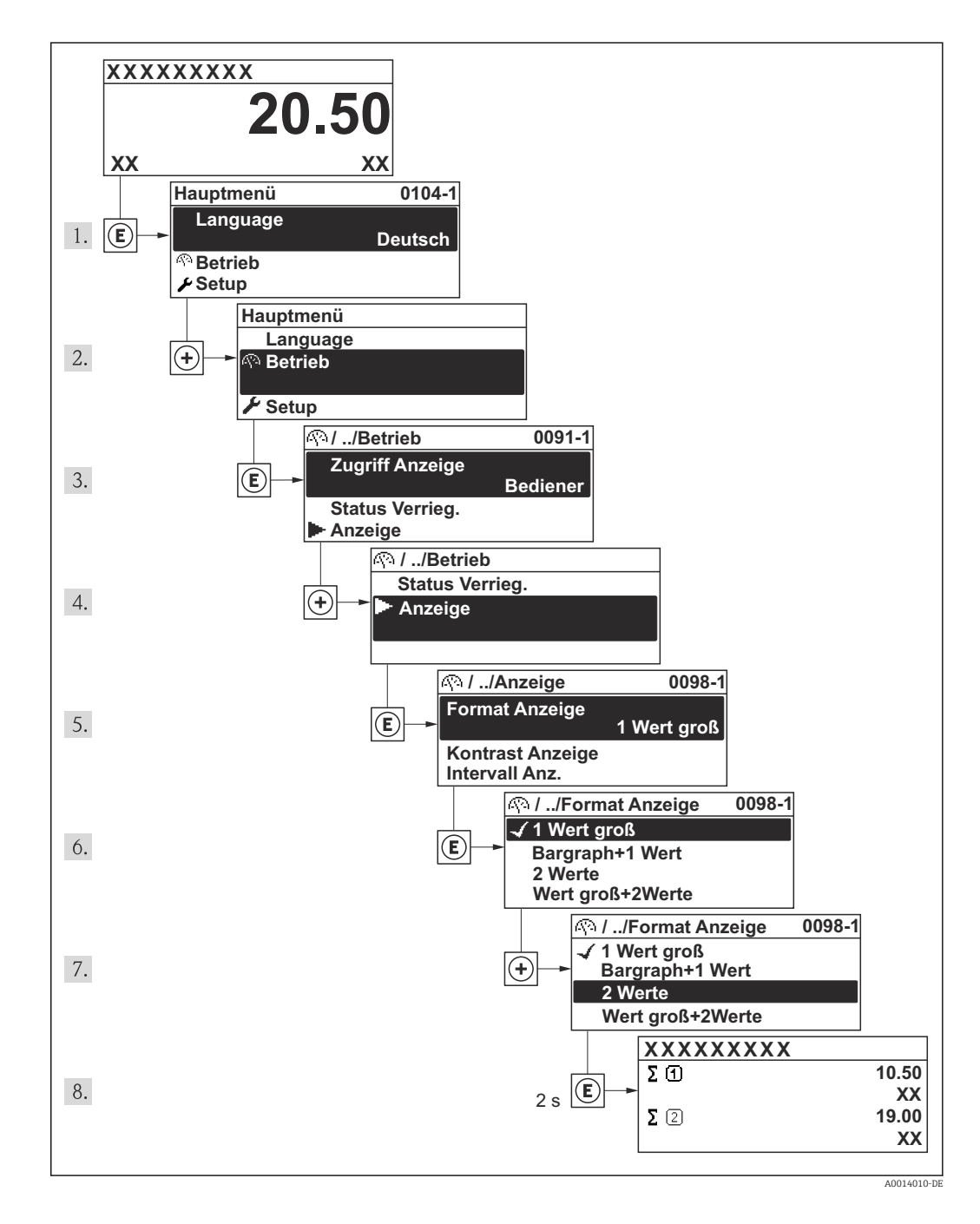

## 8.3.7 Parameter direkt aufrufen

Um auf einen Parameter via Vor-Ort-Anzeige direkt zugreifen zu können, ist jedem Parameter eine Paramaternummer zugeordnet. Durch Eingabe dieses Zugriffscodes in Parameter **Direktzugriff** wird der gewünschte Parameter direkt aufgerufen.

### Navigationspfad

Menü "Experte" → Direktzugriff

Der Direktzugriffscode besteht aus einer 4-stelligen Nummer und der Kanalnummer, die den Kanal einer Prozessgröße identifiziert: z.B. 0914-1. Dieser erscheint während der Navigieransicht rechts in der Kopfzeile des gewählten Parameters.

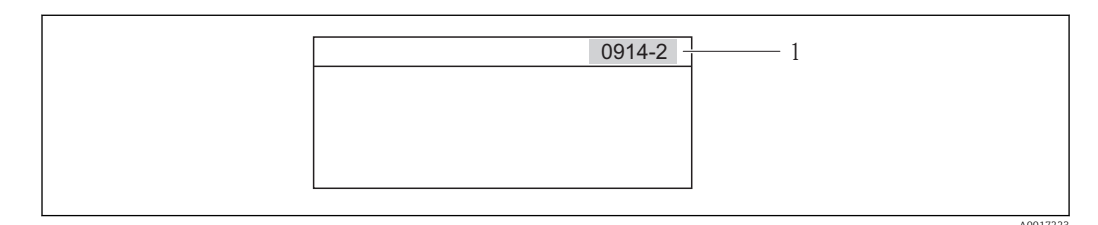

1 Direktzugriffscode

Bei der Eingabe des Direktzugriffscodes folgende Punkte beachten:

- Die führenden Nullen im Direktzugriffscode müssen nicht eingegeben werden. Beispiel: Eingabe von "914" statt "0914"
- Wenn keine Kanalnummer eingegeben wird, wird automatisch Kanal 1 angesprungen. Beispiel: Eingabe von "0914" → Parameter Summenzähler 1
- Wenn auf einen anderen Kanal gesprungen wird: Direktzugriffscode mit der entsprechenden Kanalnummer eingeben.

Beispiel: Eingabe von "0914-2"  $\rightarrow$  Parameter **Summenzähler 2** 

🚪 Zu den Direktzugriffscodes der einzelnen Parameter

## 8.3.8 Hilfetext aufrufen

Zu einigen Parametern existieren Hilfetexte, die der Anwender aus der Navigieransicht heraus aufrufen kann. Diese beschreiben kurz die Funktion des Parameters und unterstützen damit eine schnelle und sichere Inbetriebnahme.

### Hilfetext aufrufen und schließen

Der Anwender befindet sich in der Navigieransicht und der Markierungsbalken steht auf einem Parameter.

- 1. 2 s auf E drücken.
  - 🕒 Der Hilfetext zum markierten Parameter öffnet sich.

9 Beispiel: Hilfetext für Parameter "Freigabecode eingeben"

2. Gleichzeitig 🗆 + 🛨 drücken.

└ Der Hilfetext wird geschlossen.

## 8.3.9 Parameter ändern

Zur Erläuterung der Editieransicht - bestehend aus Texteditor und Zahleneditor - mit Symbolen ( $\rightarrow \cong 37$ ), zur Erläuterung der Bedienelemente ( $\rightarrow \cong 39$ )

**Beispiel:** Die Messstellenbezeichnung im Parameter "Tag description" von 001-FT-101 auf 001-FT-102 ändern

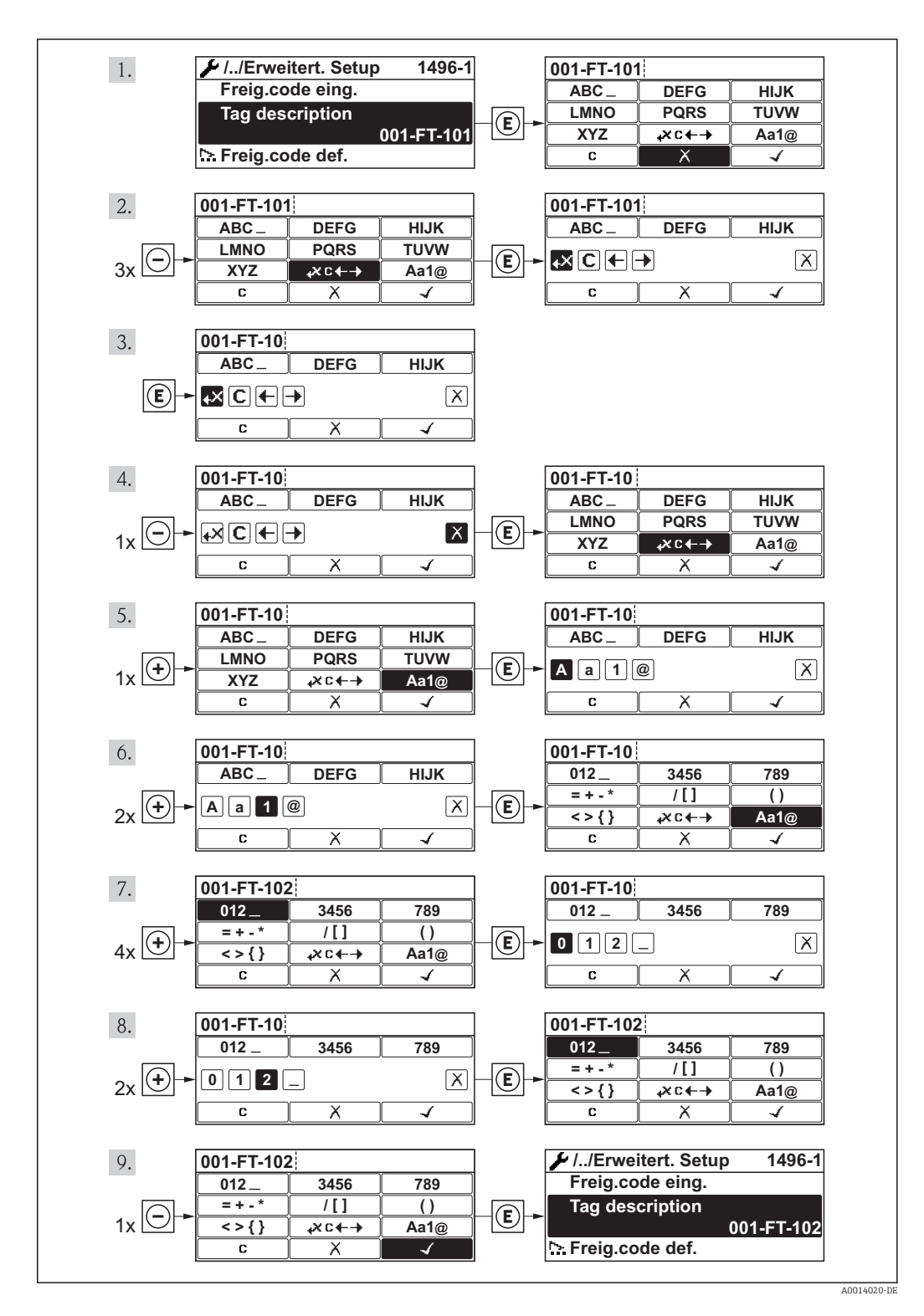

## 8.3.10 Anwenderrollen und ihre Zugriffsrechte

Die beiden Anwenderrollen "Bediener" und "Instandhalter" haben einen unterschiedlichen Schreibzugriff auf die Parameter, wenn der Kunde einen anwenderspezifischen Freigabecode definiert. Dieser schützt die Gerätekonfiguration via Vor-Ort-Anzeige vor unerlaubtem Zugriff ( $\Rightarrow \square 80$ ).

Zugriffsrechte auf Parameter

| Anwenderrolle | Lesezugriff                    |                  | Schreibzugriff                 |                  |
|---------------|--------------------------------|------------------|--------------------------------|------------------|
|               | Ohne Freigabecode<br>(ab Werk) | Mit Freigabecode | Ohne Freigabecode<br>(ab Werk) | Mit Freigabecode |
| Bediener      | V                              | V                | V                              | 1)               |
| Instandhalter | V                              | V                | V                              | V                |

1) Bestimmte Parameter sind trotz des definierten Freigabecodes immer änderbar und damit vom Schreibschutz ausgenommen, da sie die Messung nicht beeinflussen. Siehe Kapitel "Schreibschutz via Freigabecode"

Bei Eingabe eines falschen Freigabecodes erhält der Anwender die Zugriffsrechte der "Bediener"-Rolle.

Mit welcher Anwenderrolle der Benutzer aktuell angemeldet ist, zeigt Parameter Zugriffsrechte Anzeige. Navigationspfad: Betrieb → Zugriffsrechte Anzeige

## 8.3.11 Schreibschutz aufheben via Freigabecode

Wenn auf der Vor-Ort-Anzeige vor einem Parameter das  $\bigcirc$ -Symbol erscheint, ist er durch einen anwenderspezifischen Freigabecode schreibgeschützt und sein Wert momentan via Vor-Ort-Anzeige nicht änderbar ( $\rightarrow \boxdot$  80).

Die Sperrung des Schreibzugriffs via Vor-Ort-Bedienung kann durch Eingabe des vom Kunden definierten Freigabecodes über die jeweilige Zugriffsmöglichkeit aufgehoben werden.

1. Nach Drücken von 🗉 erscheint die Eingabeaufforderung für den Freigabecode.

2. Freigabecode eingeben.

└ Das @-Symbol vor den Parametern verschwindet; alle zuvor schreibgeschützten Parameter sind wieder freigeschaltet.

## 8.3.12 Tastenverriegelung ein- und ausschalten

Über die Tastenverriegelung lässt sich der Zugriff auf das gesamte Bedienmenü via Vor-Ort-Bedienung sperren. Ein Navigieren durch das Bedienmenü oder ein Ändern der Werte von einzelnen Parametern ist damit nicht mehr möglich. Nur die Messwerte auf der Betriebsanzeige können abgelesen werden.

### Vor-Ort-Bedienung mit mechanischen Drucktasten (Anzeigemodul SD02)

Anzeigemodul SD02: Bestellmerkmal "Anzeige; Bedienung", Option C

Die Tastenverriegelung wird auf dieselbe Weise ein- und ausgeschaltet.

Tastenverriegelung einschalten

- ► Das Gerät befindet sich in der Messwertanzeige.
  - Die Tasten  $\Box$  +  $\pm$  +  $\blacksquare$  gleichzeitig drücken.
  - └→ Auf der Anzeige erscheint die Meldung Tastensperre ein: Die Tastenverriegelung ist eingeschaltet.

Versucht der Anwender auf das Bedienmenü zuzugreifen, während die Tastenverriegelung aktiviert ist, erscheint die Meldung **Tastensperre ein**.

#### Tastenverriegelung ausschalten

- Die Tastenverriegelung ist eingeschaltet.
  - Die Tasten  $\boxdot$  +  $\boxdot$  +  $\boxdot$  gleichzeitig drücken.
  - └→ Auf der Anzeige erscheint die Meldung Tastensperre aus: Die Tastenverriegelung ist ausgeschaltet.

#### Vor-Ort-Bedienung mit Touch-Control (Anzeigemodul SD03)

Anzeigemodul SD03: Bestellmerkmal "Anzeige; Bedienung", Option E

Die Tastenverriegelung wird über ein Kontextmenü ein- und ausgeschaltet.

#### Tastenverriegelung einschalten

Die Tastenverriegelung wird automatisch eingeschaltet:

- Nach jedem Neustart des Geräts.
- Wenn das Gerät länger als eine Minute in der Messwertanzeige nicht bedient wurde.
- 1. Das Gerät befindet sich in der Messwertanzeige.
  - Die Taste 🗉 länger als 2 Sekunden drücken.
  - 🛏 Ein Kontextmenü wird aufgerufen.
- Im Kontextmenü die Auswahl Tastensperre ein wählen.
   Die Tastenverriegelung ist eingeschaltet.

Versucht der Anwender auf das Bedienmenü zuzugreifen, während die Tastenverriegelung aktiviert ist, erscheint die Meldung **Tastensperre ein**.

#### Tastenverriegelung ausschalten

- 1. Die Tastenverriegelung ist eingeschaltet.
  - Die Taste 🗉 länger als 2 Sekunden drücken.
    - └ Ein Kontextmenü wird aufgerufen.
- 2. Im Kontextmenü die Auswahl **Tastensperre aus** wählen.
  - └ Die Tastenverriegelung ist ausgeschaltet.

# 8.4 Zugriff auf Bedienmenü via Bedientool

Die Struktur des Bedienmenüs in den Bedientools ist dieselbe wie bei der Bedienung via Vor-Ort-Anzeige.

## 8.4.1 Bedientool anschließen

### Via FOUNDATION Fieldbus Netzwerk

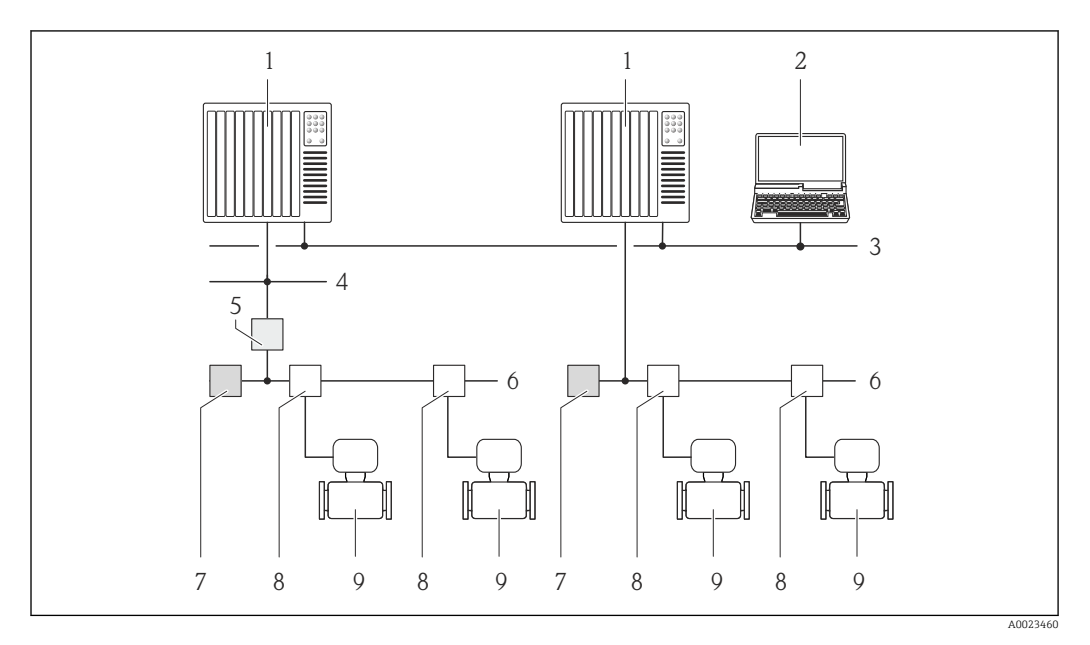

- 1 Automatisierungssystem
- 2 Computer mit FOUNDATION Fieldbus Netzwerkkarte
- 3 Industrienetzwerk
- 4 High Speed Ethernet FF-HSE Netzwerk
- 5 Segmentkoppler FF-HSE/FF-H1
- 6 FOUNDATION Fieldbus FF-H1 Netzwerk
- 7 Versorgung FF-H1 Netzwerk
- 8 T-Verteiler
- 9 Messgerät

### Via Service-Schnittstelle (CDI)

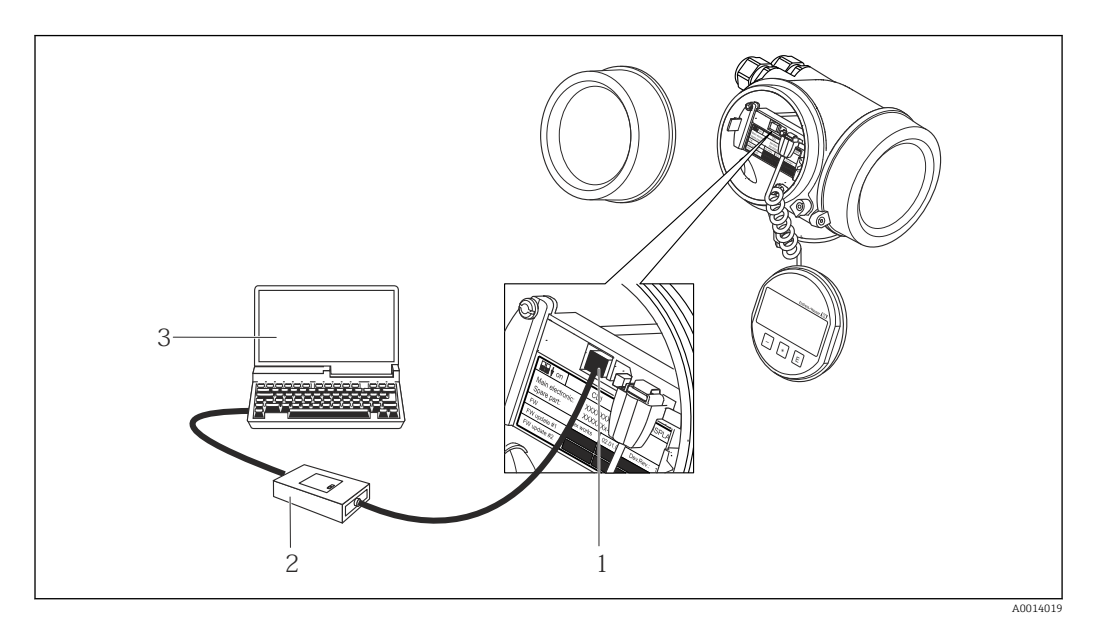

- 1 Service-Schnittstelle (CDI = Endress+Hauser Common Data Interface) des Messgeräts
- 2 Commubox FXA291
- 3 Computer mit Bedientool "FieldCare" mit COM DTM "CDI Communication FXA291"

## 8.4.2 Field Xpert SFX350, SFX370

### Funktionsumfang

Field Xpert SFX350 und Field Xpert SFX370 sind mobile Computer für die Inbetriebnahme und Wartung. Sie ermöglichen eine effiziente Gerätekonfiguration und Diagnose für HART und FOUNDATION Fieldbus Geräte im **Nicht-Ex-Bereich** (SFX350, SFX370) und **Ex-Bereich** (SFX370).

Für Einzelheiten: Betriebsanleitung BA01202S

### Bezugsquelle für Gerätebeschreibungsdateien

Siehe Angaben ( $\rightarrow \square 49$ )

## 8.4.3 FieldCare

### Funktionsumfang

FDT-basiertes Anlagen-Asset-Management-Tool von Endress+Hauser. Es kann alle intelligenten Feldeinrichtungen in einer Anlage konfigurieren und unterstützt bei deren Verwaltung. Durch Verwendung von Statusinformationen stellt es darüber hinaus ein einfaches, aber wirkungsvolles Mittel dar, deren Zustand zu kontrollieren.

Der Zugriff erfolgt via:

Typische Funktionen:

- Parametrierung von Messumformern
- Laden und Speichern von Gerätedaten (Upload/Download)
- Dokumentation der Messstelle
- Visualisierung des Messwertspeichers (Linienschreiber) und Ereignis-Logbuchs

👔 Zu Einzelheiten: Betriebsanleitung BA00027S und BA00059S

### Bezugsquelle für Gerätebeschreibungsdateien

Siehe Angaben ( $\rightarrow \square 49$ )

## Bedienoberfläche

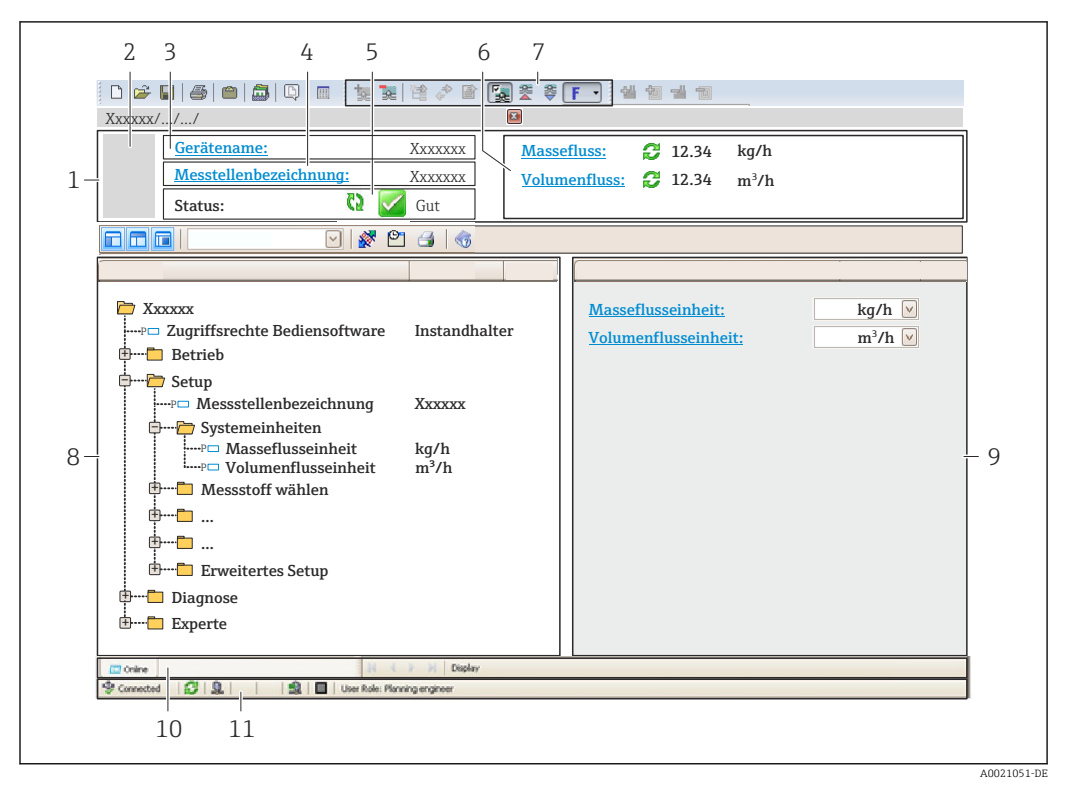

- 1 Kopfzeile
- 2 Gerätebild
- 3 Gerätename
- 4 Messstellenbezeichnung ( $\rightarrow \square 55$ )
- 5 Statusbereich mit Statussignal
- 6 Anzeigebereich für aktuelle Messwerte ( $\rightarrow \square 86$ )
- 7 Bearbeitungsleiste mit weiteren Funktionen wie Speichern/Laden, Ereignisliste und Dokumentationserstellung
- 8 Navigationsbereich mit Bedienmenüstruktur
- 9 Arbeitsbereich
- 10 Aktionsbereich
- 11 Statusbereich

# 8.4.4 AMS Device Manager

### Funktionsumfang

Programm von Emerson Process Management für das Bedienen und Konfigurieren von Messgeräten via FOUNDATION Fieldbus H1-Protokoll.

### Bezugsquelle für Gerätebeschreibungsdateien

Siehe Angaben ( $\rightarrow \square 49$ )

## 8.4.5 Field Communicator 475

### Funktionsumfang

Industrie-Handbediengerät von Emerson Process Management für die Fernparametrierung und Messwertabfrage via FOUNDATION Fieldbus H1-Protokoll.

### Bezugsquelle für Gerätebeschreibungsdateien

Siehe Angaben ( $\rightarrow \square 49$ )

# 9 Systemintegration

# 9.1 Übersicht zu Gerätebeschreibungsdateien

# 9.1.1 Aktuelle Versionsdaten zum Gerät

| Hersteller-ID    | 452B48 hex                                                                  | Parameter <b>Hersteller-ID</b><br>Diagnose → Geräteinfo → Hersteller-ID                                                                                         |
|------------------|-----------------------------------------------------------------------------|----------------------------------------------------------------------------------------------------|
| Gerätetypkennung | 0x1054                                                                      | Parameter <b>Gerätetyp</b><br>Diagnose → Geräteinfo → Gerätetyp                                                                                                 |
| Geräterevision   | 1                                                                           | <ul> <li>Auf Messumformer-Typenschild (→          <sup>1</sup> 14)</li> <li>Parameter Geräterevision</li> <li>Diagnose → Geräteinfo → Geräterevision</li> </ul> |
| DD-Revision      | Informationen und Dateien unter:<br>• www.endress.com<br>• www.fieldbus.org |                                                                                                    |
| CFF-Revision     |                                                                             |                                                                                                    |

Zur Übersicht der verschiedenen Firmware-Versionen zum Gerät (→ 🗎 109)

# 9.1.2 Bedientools

Im Folgenden ist für die einzelnen Bedientools die passende Gerätebeschreibungsdatei mit Bezugsquelle aufgelistet.

| Bedientool via FOUNDATION<br>Fieldbus                           | Bezugsquellen der Gerätebeschreibungen                                                                                                    |
|-----------------------------------------------------------------|----------------------------------------------------------------------------------------------------|
| <ul><li>Field Xpert SFX350</li><li>Field Xpert SFX370</li></ul> | Updatefunktion vom Handbediengerät verwenden                                                                                                 |
| FieldCare                                                       | <ul> <li>www.endress.com → Download-Area</li> <li>CD-ROM (Endress+Hauser kontaktieren)</li> <li>DVD (Endress+Hauser kontaktieren)</li> </ul> |
| AMS Device Manager<br>(Emerson Process Management)              | www.endress.com→ Download-Area                                                                                                    |
| Field Communicator 475<br>(Emerson Process Management)          | Updatefunktion vom Handbediengerät verwenden                                                                                                 |

# 9.2 Integration in ein FOUNDATION Fieldbus Netzwerk

## 9.2.1 Blockmodell

- Resource Block
- Transducer Blöcke
  - Setup Transducer Block
  - Advanced Setup Transducer Block
  - Display Transducer Block
  - HistoROM Transducer Block
  - Diagnostic Transducer Block
  - Expert Configuration Transducer Block
  - Expert Information Transducer Block
  - Total Inventory Counter Transducer Block
  - Service Sensor Transducer Block
  - Service Info Transducer Block
  - Heartbeat Technology Transducer Block
  - Heartbeat Results 1 Transducer Block
  - Heartbeat Results 2 Transducer Block
  - Heartbeat Results 3 Transducer Block
  - Heartbeat Results 4 Transducer Block
- Funktionsblöcke
  - Analog Input Block
  - Discrete Input Block
  - PID Block
  - Multiple Analog Output Block
  - Multiple Digital Output Block
  - Integrator Block

Technische Werte zu den einzelnen Blöcken ( $\rightarrow \cong 120$ )

## 9.2.2 Zuordung der Messwerte in den Funktionsblöcken

Die Eingangswert eines Funktionsblocks wird über den Parameter CHANNEL festgelegt.

| Analog | Input | (AI) |
|--------|-------|------|
|--------|-------|------|

| Channel | Messgröße        |
|---------|------------------|
| 7       | Temperatur       |
| 9       | Volumenfluss     |
| 11      | Massefluss       |
| 13      | Normvolumenfluss |
| 14      | Dichte           |
| 15      | Referenzdichte   |
| 16      | Summenzähler 1   |
| 17      | Summenzähler 2   |
| 18      | Summenzähler 3   |

## Digital Input (DI)

| Channel | Signal               |
|---------|----------------------|
| 101     | Status Schaltausgang |
| 103     | Schleichmenge        |

| Channel | Signal              |
|---------|---------------------|
| 104     | Leerrohrüberwachung |
| 105     | Status Verifikation |

### Multiple Analog Output Block (MAO)

Aufbau

| Channel_0 |        |        |        |        |        |        |        |
|-----------|--------|--------|--------|--------|--------|--------|--------|
| Wert 1    | Wert 2 | Wert 3 | Wert 4 | Wert 5 | Wert 6 | Wert 7 | Wert 8 |

| Channel | Messgröße |                     |
|---------|-----------|---------------------|
| 121     | Channel_0 |                     |
|         | Wert 1:   | Druck <sup>1)</sup> |
|         | Wert 2:   | Nicht belegt        |
|         | Wert 3:   |                     |
|         | Wert 4:   |                     |
|         | Wert 5:   |                     |
|         | Wert 6:   |                     |
|         | Wert 7:   |                     |
|         | Wert 8:   |                     |

1) Der Druck muss in seiner SI-Basiseinheit zum Gerät übertragen werden.

Der Zugriff auf die Messgröße erfolgt über Menü "Setup" → Erweitertes Setup → Externe Kompensation.

### Multiple Digital Output Block (MDO)

Aufbau

| Channel_DO |        |        |        |        |        |        |        |
|------------|--------|--------|--------|--------|--------|--------|--------|
| Wert 1     | Wert 2 | Wert 3 | Wert 4 | Wert 5 | Wert 6 | Wert 7 | Wert 8 |

| Channel | Messgröße  |                                |
|---------|------------|--------------------------------|
| 122     | Channel_DO |                                |
|         | Wert 1:    | Reset Summenzähler 1           |
|         | Wert 2:    | Reset Summenzähler 2           |
|         | Wert 3:    | Reset Summenzähler 3           |
|         | Wert 4:    | Messwertunterdrückung          |
|         | Wert 5:    | Heartbeat Verifikation starten |
|         | Wert 6:    | Status Schaltausgang           |
|         | Wert 7:    | Nullpunktabgleich starten      |
|         | Wert 8:    | Nicht belegt                   |

## 9.2.3 Indextabellen der Endress+Hauser Parameter

(→ 🗎 139)

| Methode                                                | Block / Erreichbarkeit via Menu                                                                                                    | Beschreibung                                                                                                    |
|--------------------------------------------------------|----------------------------------------------------------------------------------------------------|----------------------------------------------------------------------------------------------------|
| Set to "AUTO"<br>mode                                  | Block: –<br>Erreichbarkeit via Menü: Configure/Setup →<br>Expert → Block Mode → Resource & Transdu-<br>cer Blocks                                                                                                    | Diese Methode versetzt den Ressource-Block<br>sowie alle Transducer Blöcke in den AUTO<br>(Automatic) Modus.                                                                                                    |
| Set to "OOS"<br>mode                                   | Block: –<br>Erreichbarkeit via Menü: Configure/Setup →<br>Expert → Block Mode → Resource & Transdu-<br>cer Blocks                                                                                                    | Diese Methode versetzt den Ressource-Block<br>sowie alle Transducer Blöcke in den OOS (Out<br>of service) Modus.                                                                                                    |
| Restart                                                | Block: Ressource Block<br>Erreichbarkeit via Menü: Actions → Methods<br>→ Calibrate → Restart                                                                                                    | Diese Methode dient der Auswahl für die Ein-<br>stellung des Restart Parameters im Ressource<br>Block. Dadurch werden Geräteparameter auf<br>einen bestimmten Wert zurückgesetzt.<br>Es werden die folgenden Auswahloptionen<br>unterstützt:<br>• Uninitialized<br>• Run<br>• Resource<br>• Defaults<br>• Processor<br>• To factory defaults<br>• To delivery settings<br>• ENP restart<br>• To transducer defaults<br>• Factory default blocks |
| ENP parameter                                          | Block: Ressource Block<br>Erreichbarkeit via Menü: Actions → Methods<br>→ Calibrate → ENP parameter                                                                                                    | Diese Methode dient der Anzeige und Einstel-<br>lung der Parameter des Elektronischen Typen-<br>schildes ENP (Electronic Name Plate).                                                                                                    |
| Overview dia-<br>gnostics -<br>Remedy<br>information   | Block: Diagnostic Transducer Block<br>Erreichbarkeit via Link: Namursymbol                                                                                                    | Diese Methode dient zur Anzeige des gerade<br>aktiven Diagnoseevents mit der höchsten Prio-<br>rität sowie der entsprechenden Abhilfemass-<br>nahmen.                                                                                                    |
| Actual diagno-<br>stics – Remedy<br>information        | Block: Diagnostic Transducer Block<br>Erreichbarkeit via Menü: Configure/Setup →<br>Diagnostics → Actual diagnostics<br>Alternative Erreichbarkeit via Menü: Device/<br>Diagnostics → Diagnostics                                                                   | Diese Methode dient zur Anzeige von Abhilfe-<br>massnahmen des gerade aktiven Diagnosee-<br>vent mit der höchsten Priorität.<br>Diese Methode ist nur dann verfügbar,<br>wenn ein entsprechendes Diagnoseevent<br>vorhanden ist.                                                                                                    |
| Previous dia-<br>gnostics –<br>Remedy infor-<br>mation | Block: Diagnostic Transducer Block<br>Erreichbarkeit via Menü: Configure/Setup →<br>Diagnostics → Previous diagnostics<br>Alternative Erreichbarkeit via Menü: Device/<br>Diagnostics → Diagnostics                                                                 | Diese Methode dient zur Anzeige von Abhilfe-<br>massnahmen des vorherigen Diagnoseevent.<br>Diese Methode ist nur dann verfügbar,<br>wenn ein entsprechendes Diagnoseevent<br>vorhanden ist.                                                                                                    |
| Diagnostics 1 –<br>Remedy infor-<br>mation             | Block: Diagnostic Transducer Block<br>Erreichbarkeit via Menü: Configure/Setup →<br>Diagnostics → Diagnostic list → Diagnostics 1<br>Alternative Erreichbarkeit via Menü:<br>• Device/Diagnostics → Diagnostics list                                                | Diese Methode dient zur Anzeige von Abhilfe-<br>massnahmen des gerade aktiven Diagnosee-<br>vent mit der höchsten Priorität.<br>Diese Methode ist nur dann verfügbar,<br>wenn ein entsprechendes Diagnoseevent                                                                                                    |
| Diagnostics 2 –<br>Remedy infor-<br>mation             | <ul> <li>Instrument health status → Diagnostic list</li> <li>Block: Diagnostic Transducer Block</li> <li>Erreichbarkeit via Menü: Configure/Setup →</li> <li>Diagnostics → Diagnostic list → Diagnostics 2</li> <li>Alternative Erreichbarkeit via Menü:</li> </ul> | vorhanden ist.<br>Diese Methode dient zur Anzeige von Abhilfe-<br>massnahmen für ein weiteres aktives Diagno-<br>seevent.<br>Diese Methode ist nur dann verfügbar,                                                                                                    |
|                                                        | <ul> <li>Device/Diagnostics → Diagnostics list</li> <li>Instrument health status → Diagnostic list</li> </ul>                                                                                                    | wenn ein entsprechendes Diagnoseevent vorhanden ist.                                                                                                    |

## 9.2.4 Methoden

| Methode                                    | Block / Erreichbarkeit via Menu                                                                                                    | Beschreibung                                                                                                    |
|--------------------------------------------|----------------------------------------------------------------------------------------------------|----------------------------------------------------------------------------------------------------|
| Diagnostics 3 –<br>Remedy infor-<br>mation | Block: Diagnostic Transducer Block<br>Erreichbarkeit via Menü: Configure/Setup →<br>Diagnostics → Diagnostic list → Diagnostics 3                                         | Diese Methode dient zur Anzeige von Abhilfe-<br>massnahmen für ein weiteres aktives Diagno-<br>seevent.         |
|                                            | <ul> <li>Alternative Erreichbarkeit via Menü:</li> <li>Device/Diagnostics → Diagnostics list</li> <li>Instrument health status → Diagnostic list</li> </ul>               | Diese Methode ist nur dann verfügbar,<br>wenn ein entsprechendes Diagnoseevent<br>vorhanden ist.                |
| Diagnostics 4 –<br>Remedy infor-<br>mation | Block: Diagnostic Transducer Block<br>Erreichbarkeit via Menü: Configure/Setup →<br>Diagnostics → Diagnostic list → Diagnostics 4                                         | Diese Methode dient zur Anzeige von Abhilfe-<br>massnahmen für ein weiteres aktives Diagno-<br>seevent.         |
|                                            | <ul> <li>Alternative Erreichbarkeit via Menü:</li> <li>Device/Diagnostics → Diagnostics list</li> <li>Instrument health status → Diagnostic list</li> </ul>               | Diese Methode ist nur dann verfügbar,<br>wenn ein entsprechendes Diagnoseevent<br>vorhanden ist.                |
| Diagnostics 5 –<br>Remedy infor-<br>mation | Block: Diagnostic Transducer Block<br>Erreichbarkeit via Menü: Configure/Setup →<br>Diagnostics → Diagnostic list → Diagnostics 5                                         | Diese Methode dient zur Anzeige von Abhilfe-<br>massnahmen für ein weiteres aktives Diagno-<br>seevent.         |
|                                            | <ul> <li>Alternative Erreichbarkeit via Menü:</li> <li>Device/Diagnostics → Diagnostics list</li> <li>Instrument health status → Diagnostic list</li> </ul>               | Diese Methode ist nur dann verfügbar,<br>wenn ein entsprechendes Diagnoseevent<br>vorhanden ist.                |
| Diagnostic list                            | Block: Diagnostic Transducer Block<br>Erreichbarkeit via Menü: Configure/Setup →<br>Diagnostics → Alarm indication (polling)                                              | Diese Methode dient der Anzeige von bis zu<br>fünf anliegenden Diagnoseevents sowie ihrer<br>Abhilfemassnahmen. |
|                                            | <ul> <li>Alternative Erreichbarkeit via Menü:</li> <li>Device/Diagnostics → Alarm indication<br/>(Polling)</li> <li>Instrument health status → Diagnostic list</li> </ul> |                                                                                                    |

# 10 Inbetriebnahme

# 10.1 Installations- und Funktionskontrolle

Vor der Inbetriebnahme des Messgeräts: Sicherstellen, dass die Einbau- und Anschlusskontrolle durchgeführt sind.

- Checkliste "Montagekontrolle" (→ 
   <sup>(→</sup> 25)
- Checkliste "Anschlusskontrolle" ( $\rightarrow \square 31$ )

# 10.2 Messgerät einschalten

Nach erfolgreicher Installations- und Funktionskontrolle das Messgerät einschalten.

Die Vor-Ort-Anzeige wechselt nach erfolgreichem Aufstarten automatisch von der Aufstartanzeige in die Betriebsanzeige.

Wenn auf der Vor-Ort-Anzeige nichts erscheint oder eine Diagnosemeldung angezeigt wird: Kapitel "Diagnose und Störungsbehebung" (→ 🗎 92).

# 10.3 Bediensprache einstellen

Werkseinstellung: Englisch oder bestellte Landessprache

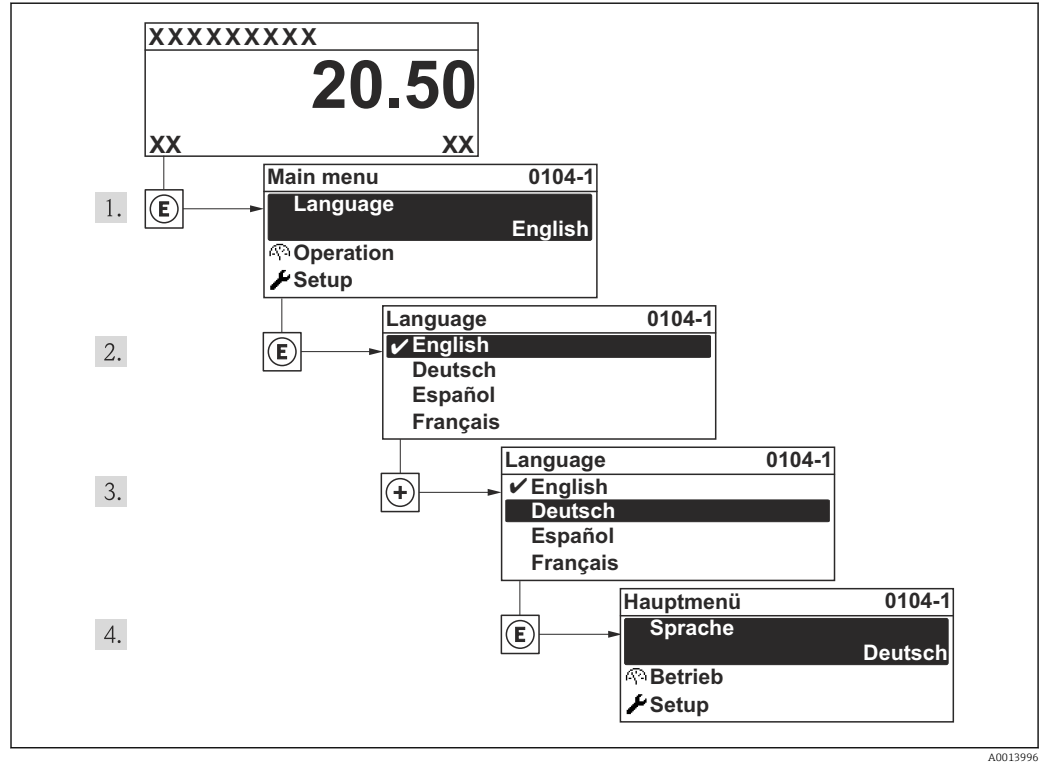

### 🖻 10 Am Beispiel der Vor-Ort-Anzeige

#### A0013996

# 10.4 Messgerät konfigurieren

Das Menü **Setup** mit seinen geführten Wizards enthält alle Parameter, die für den Standard-Messbetrieb benötigt werden.

Navigation zum Menü Setup

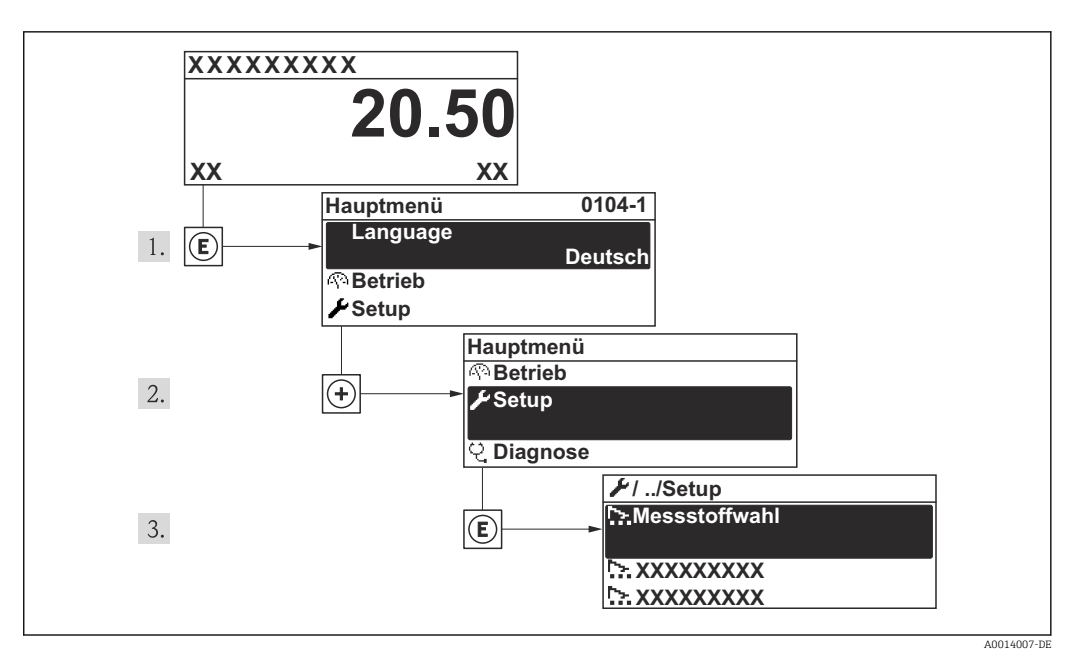

🖻 11 Am Beispiel der Vor-Ort-Anzeige

| Setup                            |          |
|----------------------------------|----------|
| Messstellenbezeichnung           | (→ 🗎 56) |
| ► Systemeinheiten                | (→ 🗎 56) |
| ► Messstoff wählen               | (→ 🗎 58) |
| ► Analog inputs                  | (→ 🗎 60) |
| ► Anzeige                        | (→ 🗎 60) |
| ► Schleichmengenunterdrückung    | (→ 🗎 63) |
| ► Überwachung teilgefülltes Rohr | (→ 🖺 64) |
| ► Erweitertes Setup              | (→ 🖺 65) |

#### 10.4.1 Messstellenbezeichnung festlegen

Um die Messstelle innerhalb der Anlage schnell identifizieren zu können, kann mithilfe von Parameter Messstellenbezeichnung eine eindeutige Bezeichnung eingegeben und damit die Werkseinstellung geändert werden.

Wie viele Zeichen angezeigt werden, ist abhängig von den verwendeten Zeichen.

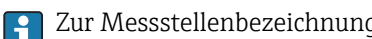

Zur Messstellenbezeichnung im Bedientool "FieldCare" ( $\rightarrow \square 48$ )

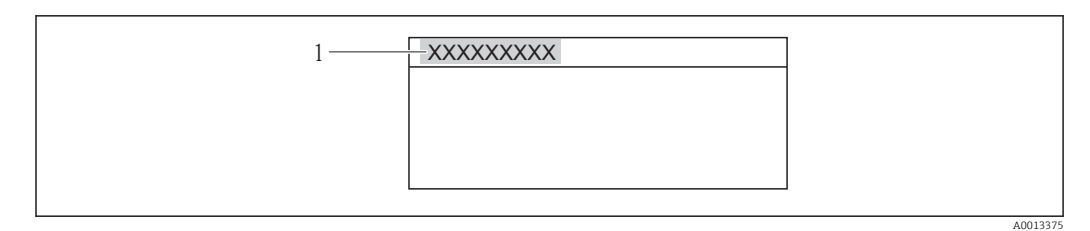

🖻 12 Kopfzeile der Betriebsanzeige mit Messstellenbezeichnung

1 Messstellenbezeichnung

### Navigation

Menü "Setup" → Messstellenbezeichnung

### Parameterübersicht mit Kurzbeschreibung

| Parameter              | Beschreibung                        | Eingabe                                                                            | Werkseinstellung |
|------------------------|-------------------------------------|------------------------------------------------------------------------------------|------------------|
| Messstellenbezeichnung | Bezeichung für Messstelle eingeben. | Max. 32 Zeichen wie Buchsta-<br>ben, Zahlen oder Sonderzei-<br>chen (z.B. @, %, /) | Promass 200      |

## 10.4.2 Systemeinheiten einstellen

Im Untermenü **Systemeinheiten** können die Einheiten aller Messwerte eingestellt werden.

### Navigation

Menü "Setup" → Systemeinheiten

| ystemeinheiten |                          |
|----------------|--------------------------|
|                | Masseflusseinheit        |
|                | Masseeinheit             |
|                | Volumenflusseinheit      |
|                | Volumeneinheit           |
|                | Normvolumenfluss-Einheit |
|                | Normvolumeneinheit       |
|                | Dichteeinheit            |
|                | Normdichteeinheit        |
|                | Temperatureinheit        |
|                | Längeneinheit            |
|                | Druckeinheit             |

| Parameter                | Beschreibung                                                                                                    | Auswahl                | Werkseinstellung                                          |
|--------------------------|----------------------------------------------------------------------------------------------------|------------------------|-----------------------------------------------------------|
| Masseflusseinheit        | Einheit für Massefluss wählen.<br>Auswirkung<br>Die gewählte Einheit gilt für:<br>• Ausgang<br>• Schleichmenge<br>• Simulationswert Prozessgröße                                        | Einheiten-Auswahlliste | Abhängig vom Land:<br>• kg/h<br>• lb/min                  |
| Masseeinheit             | Einheit für Masse wählen.<br><i>Auswirkung</i><br>Die gewählte Einheit wird übernommen von:<br>Parameter <b>Masseflusseinheit</b>                                                       | Einheiten-Auswahlliste | Abhängig vom Land:<br>• kg<br>• lb                        |
| Volumenflusseinheit      | Einheit für Volumenfluss wählen.<br><i>Auswirkung</i><br>Die gewählte Einheit gilt für:<br>• Ausgang<br>• Schleichmenge<br>• Simulationswert Prozessgröße                               | Einheiten-Auswahlliste | Abhängig vom Land:<br>• l/h<br>• gal/min (us)             |
| Volumeneinheit           | Einheit für Volumen wählen.<br><b>Auswirkung</b><br>Die gewählte Einheit wird übernommen von:<br>Parameter <b>Volumenflusseinheit</b>                                                   | Einheiten-Auswahlliste | Abhängig vom Land:<br>I<br>gal (us)                       |
| Normvolumenfluss-Einheit | Einheit für Normvolumenfluss wählen.<br>Auswirkung<br>Die gewählte Einheit gilt für:<br>• Ausgang<br>• Schleichmenge<br>• Simulationswert Prozessgröße                                  | Einheiten-Auswahlliste | Abhängig vom Land:<br>• Nl/h<br>• Sft <sup>3</sup> /h     |
| Normvolumeneinheit       | Einheit für Normvolumen wählen.<br><b>Auswirkung</b><br>Die gewählte Einheit wird übernommen von:<br>Parameter <b>Normvolumenfluss-Einheit</b>                                          | Einheiten-Auswahlliste | Abhängig vom Land:<br>• Nl<br>• Sft <sup>3</sup>          |
| Dichteeinheit            | Einheit für Messstoffdichte wählen.<br><i>Auswirkung</i><br>Die gewählte Einheit gilt für:<br>• Ausgang<br>• Simulationswert Prozessgröße<br>• Dichteabgleich (im Menü <b>Experte</b> ) | Einheiten-Auswahlliste | Abhängig vom Land:<br>• kg/l<br>• lb/ft <sup>3</sup>      |
| Normdichteeinheit        | Einheit für Normdichte wählen.                                                                                                    | Einheiten-Auswahlliste | kg/Nl                                                     |
| Temperatureinheit        | Einheit für Temperatur wählen.<br><i>Auswirkung</i><br>Die gewählte Einheit gilt für:<br>• Ausgang<br>• Referenztemperatur<br>• Simulationswert Prozessgröße                            | Einheiten-Auswahlliste | Abhängig vom Land:<br>• °C (Celsius)<br>• °F (Fahrenheit) |
| Längeneinheit            | Einheit für Längenmaß der Nennweite wäh-<br>len.                                                                                                    | Einheiten-Auswahlliste | Abhängig vom Land:<br>• mm<br>• in                        |
| Druckeinheit             | Einheit für Rohrdruck wählen.                                                                                                    | Einheiten-Auswahlliste | Abhängig vom Land:<br>• bar<br>• psi                      |

## 10.4.3 Messstoff auswählen und einstellen

Der Wizard **Messstoffwahl** führt den Anwender systematisch durch alle Parameter, die für die Auswahl und das Einstellen des Messstoffs konfiguriert werden müssen.

### Navigation

Menü "Setup" → Messstoff wählen

### Verlauf des Wizards

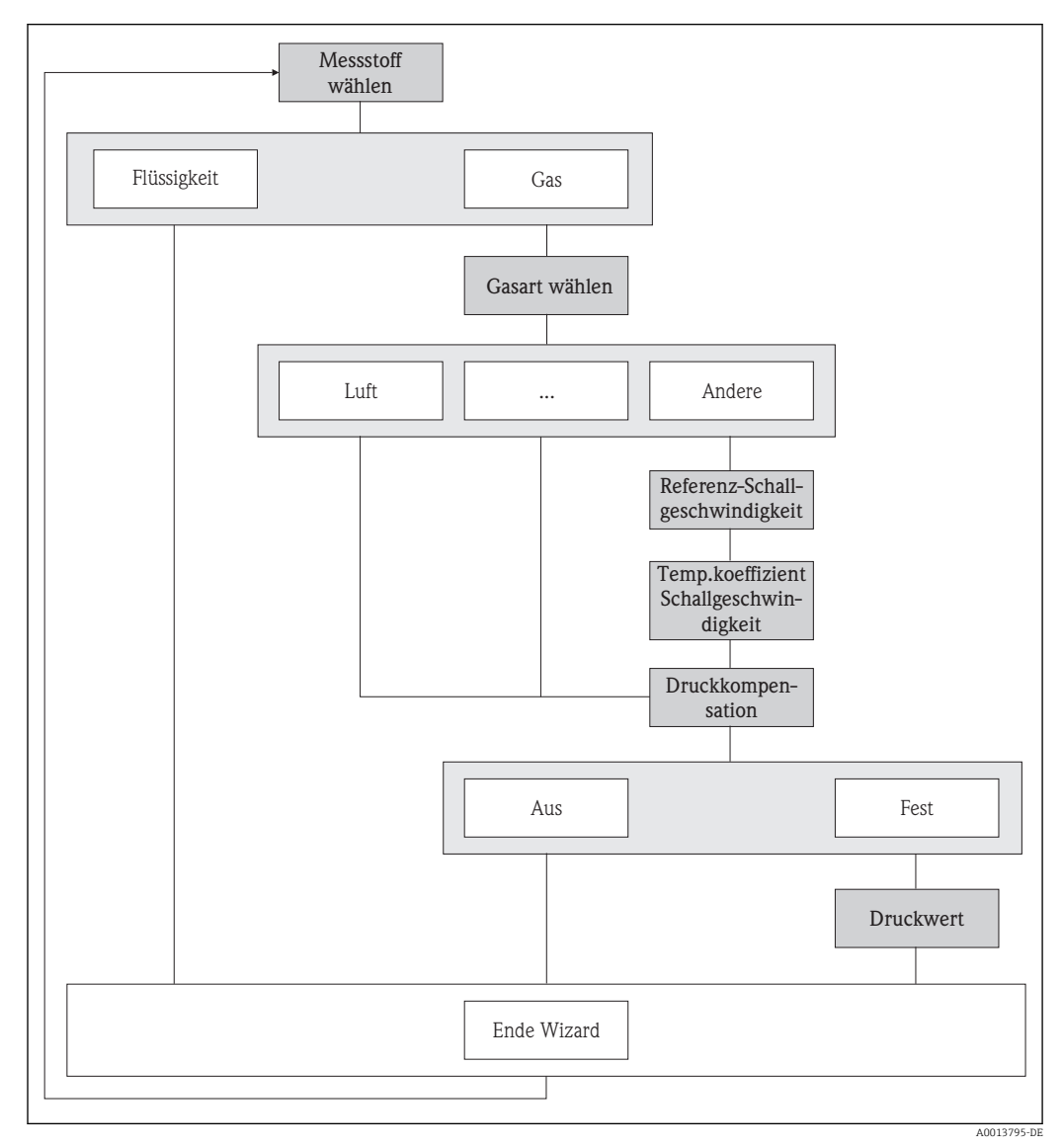

🖻 13 Wizard Wizard "Messstoff wählen" im Menü "Setup"

| Parameter                      | Beschreibung                                                | Auswahl / Eingabe                         | Werkseinstellung |
|--------------------------------|-------------------------------------------------------------|-------------------------------------------|------------------|
| Messstoff wählen               | Messstoffart wählen.                                        | <ul><li>Flüssigkeit</li><li>Gas</li></ul> | Flüssigkeit      |
| Gasart wählen                  | Gasart für Messanwendung wählen.                            | Gasarten-Auswahlliste                     | Luft             |
| Referenz-Schallgeschwindigkeit | Schallgeschwindigkeit vom Gas bei 0 °C (32<br>°F) eingeben. | 19999999999 m/s                           | 0 m/s            |

| Parameter                                   | Beschreibung                                                                  | Auswahl / Eingabe                                                   | Werkseinstellung |
|---------------------------------------------|-------------------------------------------------------------------------------|---------------------------------------------------------------------|------------------|
| Temp.koeffizient Schallgeschwin-<br>digkeit | Temperaturkoeffizient der Schallgeschwin-<br>digkeit vom Gas eingeben.        | Positive Gleitkommazahl                                             | 0 (m/s)/K        |
| Druckkompensation                           | Art der Druckkompensation wählen.                                             | <ul><li>Aus</li><li>Fester Wert</li><li>Eingelesener Wert</li></ul> | Aus              |
| Druckwert                                   | Wert für Prozessdruck eingeben, der bei der<br>Druckkorrektur verwendet wird. | Positive Gleitkommazahl                                             | 101325 bar       |

## 10.4.4 Analog Inputs konfigurieren

Das Untermenü **Analog inputs** führt den Anwender systematisch zu den einzelnen Untermenü **Analog input 1...6**. Von dort gelangt man zu den Parametern des jeweiligen Analog Inputs.

### Navigation

Menü "Setup" → Analog inputs

| Analog inputs  |                           |  |
|----------------|---------------------------|--|
| ► Analog input | 16                        |  |
|                | Block tag                 |  |
|                | Channel                   |  |
|                | Process Value Filter Time |  |

### Parameterübersicht mit Kurzbeschreibung

| Parameter                 | Beschreibung                                                                                                    | Eingabe / Auswahl                                                                                                    | Werkseinstellung |
|---------------------------|----------------------------------------------------------------------------------------------------|----------------------------------------------------------------------------------------------------|------------------|
| Block tag                 | Eindeutige Bezeichnung des Messgeräts.                                                                                                    | Zeichenfolge aus Buchstaben,<br>Zahlen und bestimmten Satz-<br>zeichen.                                                                                                    | -                |
| Channel                   | Auswahl der Prozessgröße.                                                                                                    | <ul> <li>Uninitialized</li> <li>Massefluss</li> <li>Volumenfluss</li> <li>Normvolumenfluss</li> <li>Dichte</li> <li>Normdichte</li> <li>Temperatur</li> <li>Summenzähler 1</li> <li>Summenzähler 2</li> <li>Summenzähler 3</li> </ul> | Uninitialized    |
| Process Value Filter Time | Vorgabe eines Zeitraums zur Unterdrückung<br>von Signalspitzen. Der Summenzähler rea-<br>giert während der vorgegeben Zeit nicht auf<br>einen sprunghaften Anstieg der Prozess-<br>größe. | Positive Gleitkommazahl                                                                                                    | 0 s              |

## 10.4.5 Vor-Ort-Anzeige konfigurieren

Der Wizard **Anzeige** führt den Anwender systematisch durch alle Parameter, die für die Konfiguration der Vor-Ort-Anzeige eingestellt werden können.

Navigation Menü "Setup" → Anzeige

### Verlauf des Wizards

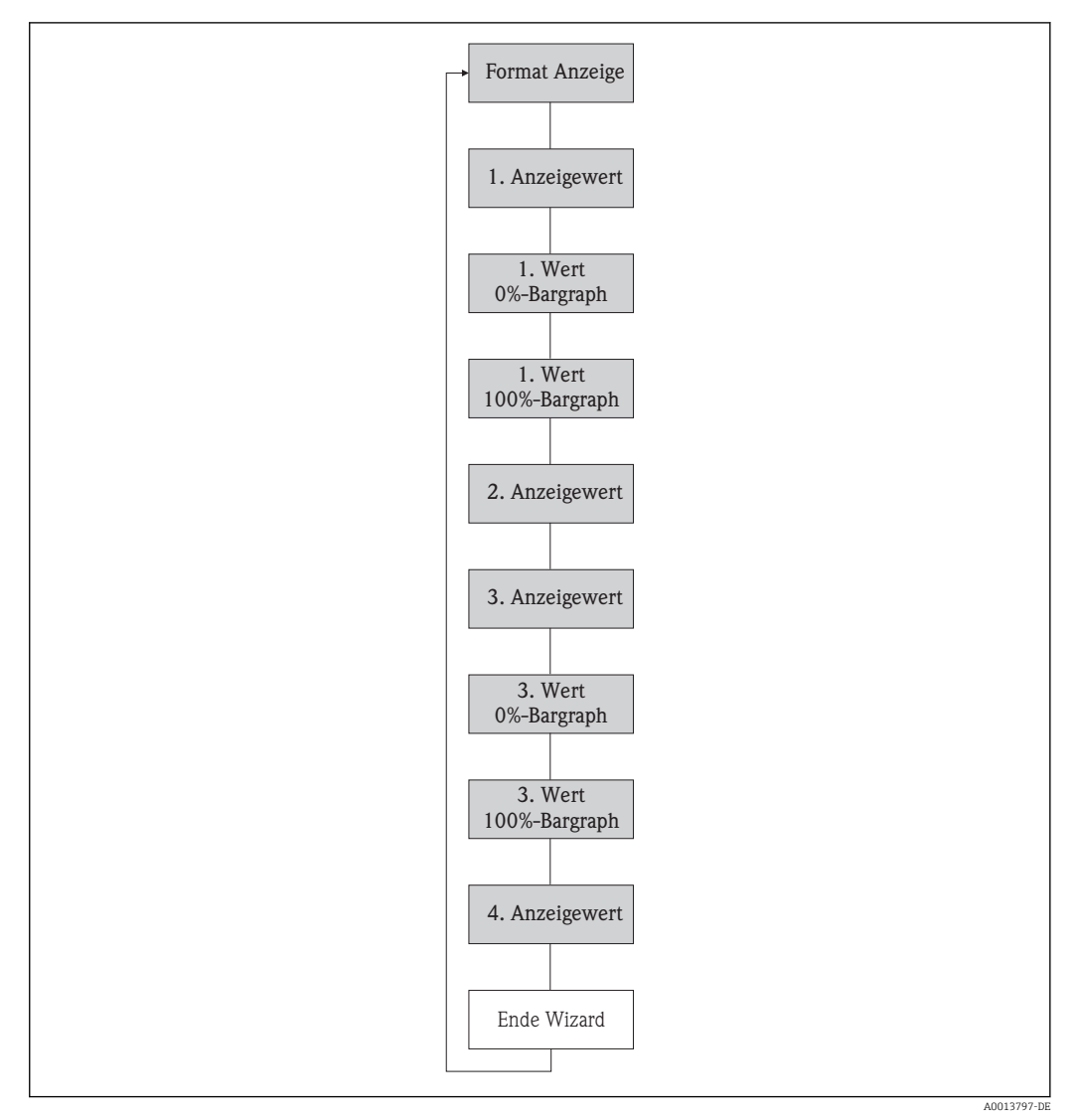

🖻 14 Wizard "Anzeige" im Menü "Setup"

| Parameter           | Beschreibung                                                       | Auswahl / Eingabe                                                                                                    | Werkseinstellung |
|---------------------|--------------------------------------------------------------------|----------------------------------------------------------------------------------------------------|------------------|
| Format Anzeige      | Darstellung der Messwerte für Vor-Ort-<br>Anzeige wählen.          | <ul> <li>1 Wert groß</li> <li>1 Bargraph + 1 Wert</li> <li>2 Werte</li> <li>1 Wert groß + 2 Werte</li> <li>4 Werte</li> </ul>                                                                                  | 1 Wert groß      |
| 1. Anzeigewert      | Messwert wählen, der auf der Vor-Ort-<br>Anzeige dargestellt wird. | <ul> <li>Massefluss</li> <li>Volumenfluss</li> <li>Normvolumenfluss</li> <li>Dichte</li> <li>Normdichte</li> <li>Temperatur</li> <li>Summenzähler 1</li> <li>Summenzähler 2</li> <li>Summenzähler 3</li> </ul> | Massefluss       |
| 1. Wert 0%-Bargraph | 0%-Wert für Bargraph-Anzeige eingeben.                             | Gleitkommazahl mit Vorzei-<br>chen                                                                                                    | 0 kg/h           |

| Parameter             | Beschreibung                                                       | Auswahl / Eingabe                        | Werkseinstellung |
|-----------------------|--------------------------------------------------------------------|------------------------------------------|------------------|
| 1. Wert 100%-Bargraph | 100%-Wert für Bargraph-Anzeige eingeben.                           | Gleitkommazahl mit Vorzei-<br>chen       | 2,5 kg/h         |
| 2. Anzeigewert        | Messwert wählen, der auf der Vor-Ort-<br>Anzeige dargestellt wird. | Auswahlliste (siehe 1. Anzei-<br>gewert) | Keine            |
| 3. Anzeigewert        | Messwert wählen, der auf der Vor-Ort-<br>Anzeige dargestellt wird. | Auswahlliste (siehe 1. Anzei-<br>gewert) | Keine            |
| 3. Wert 0%-Bargraph   | 0%-Wert für Bargraph-Anzeige eingeben.                             | Gleitkommazahl mit Vorzei-<br>chen       | 0                |
| 3. Wert 100%-Bargraph | 100%-Wert für Bargraph-Anzeige eingeben.                           | Gleitkommazahl mit Vorzei-<br>chen       | 0                |
| 4. Anzeigewert        | Messwert wählen, der auf der Vor-Ort-<br>Anzeige dargestellt wird. | Auswahlliste (siehe 1. Anzei-<br>gewert) | Keine            |

## 10.4.6 Schleichmenge konfigurieren

Der Wizard **Schleichmengenunterdrückung** führt den Anwender systematisch durch alle Parameter, die für die Konfiguration der Schleichmengenunterdrückung eingestellt werden müssen.

### Navigation

Menü "Setup" → Schleichmengenunterdrückung

### Verlauf des Wizards

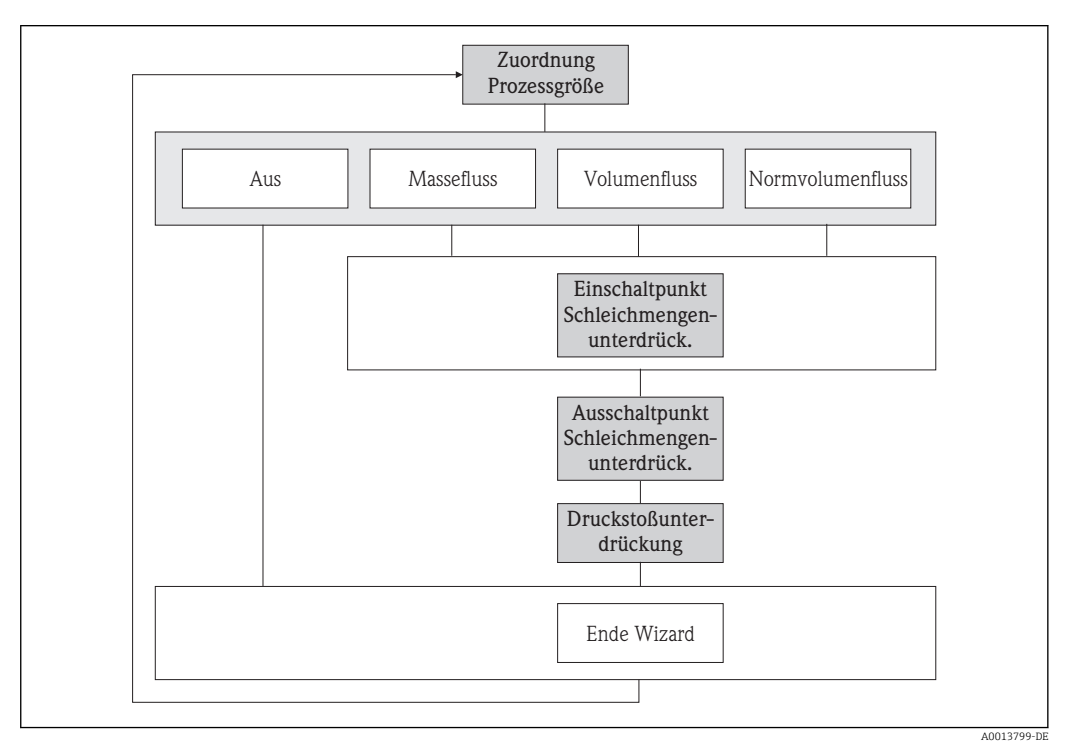

*Wizard "Schleichmengenunterdrückung" im Menü "Setup"*

| Parameter                                     | Beschreibung                                                                        | Auswahl / Eingabe                                                                      | Werkseinstellung |
|-----------------------------------------------|-------------------------------------------------------------------------------------|----------------------------------------------------------------------------------------|------------------|
| Zuordnung Prozessgröße                        | Prozessgröße für Schleichmengenunter-<br>drückung wählen.                           | <ul><li>Aus</li><li>Massefluss</li><li>Volumenfluss</li><li>Normvolumenfluss</li></ul> | Massefluss       |
| Einschaltpunkt Schleichmengenun-<br>terdrück. | Einschaltpunkt für Schleichmengenunter-<br>drückung eingeben.                       | Positive Gleitkommazahl                                                                | 0 kg/h           |
| Ausschaltpunkt Schleichmengenun-<br>terdrück. | Ausschaltpunkt für Schleichmengenunter-<br>drückung eingeben.                       | 0100,0 %                                                                               | 50 %             |
| Druckstoßunterdrückung                        | Zeitspanne für Signalunterdrückung einge-<br>ben (= aktive Druckstoßunterdrückung). | 0100 s                                                                                 | 0 s              |

# 10.4.7 Überwachung der Rohrfüllung konfigurieren

Der Wizard **Überwachung teilgefülltes Rohr** führt den Anwender systematisch durch alle Parameter, die für die Konfiguration der Überwachung von der Rohrfüllung eingestellt werden müssen.

### Navigation

Menü "Setup" → Überwachung teilgefülltes Rohr

### Verlauf des Wizards

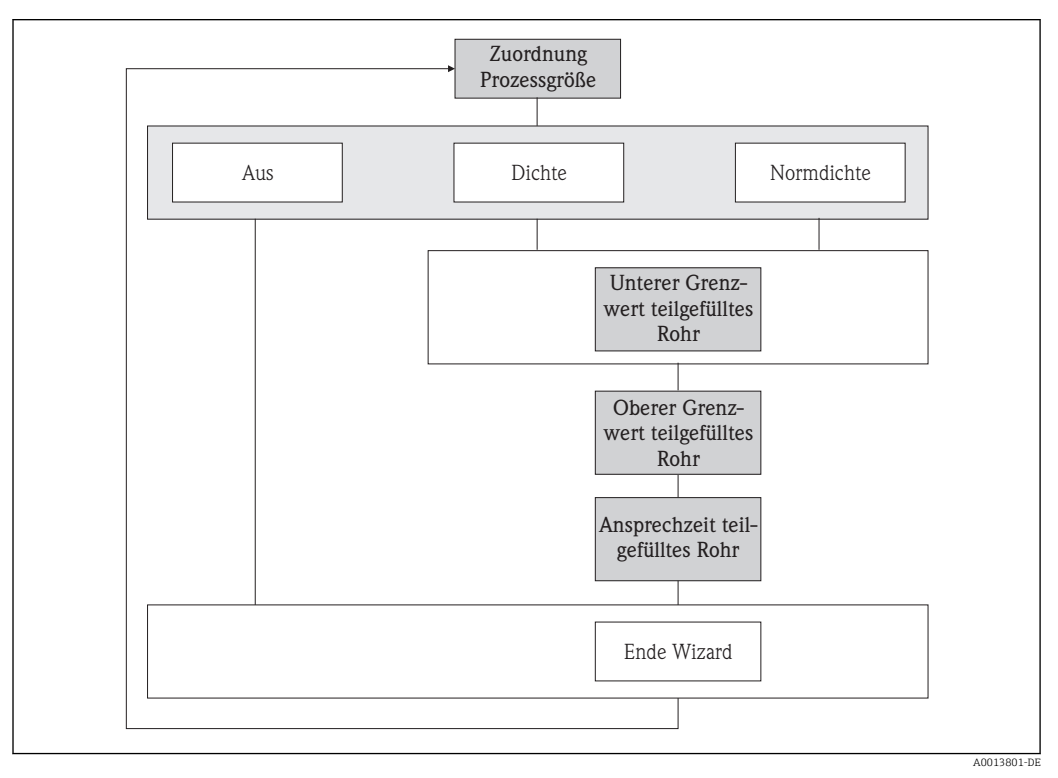

🗉 16 WizardWizard "Überwachung teilgefülltes Rohr" im Menü "Setup"

| Parameter                            | Beschreibung                                                                                     | Auswahl / Eingabe                                       | Werkseinstellung                                              |
|--------------------------------------|--------------------------------------------------------------------------------------------------|---------------------------------------------------------|---------------------------------------------------------------|
| Zuordnung Prozessgröße               | Prozessgröße für Messrohrüberwachung<br>wählen.                                                  | <ul><li>Aus</li><li>Dichte</li><li>Normdichte</li></ul> | Aus                                                           |
| Unterer Grenzwert teilgefülltes Rohr | Unteren Grenzwert für Aktivierung der<br>Messrohrüberwachung eingeben.                           | Gleitkommazahl mit Vorzei-<br>chen                      | Abhängig vom Land:<br>• 0,2 kg/l<br>• 12,5 lb/ft <sup>3</sup> |
| Oberer Grenzwert teilgefülltes Rohr  | Oberen Grenzwert für Aktivierung der Mess-<br>rohrüberwachung eingeben.                          | Gleitkommazahl mit Vorzei-<br>chen                      | Abhängig vom Land:<br>• 6 kg/l<br>• 374,6 lb/ft <sup>3</sup>  |
| Ansprechzeit teilgefülltes Rohr      | Zeitspanne eingeben, bis Diagnosemeldung<br>bei teilgefülltem oder leerem Messrohr<br>erscheint. | 0100 s                                                  | 1 s                                                           |

# 10.5 Erweiterte Einstellungen

Das Untermenü **Erweitertes Setup** mit seinen Untermenüs enthält Parameter für spezifische Einstellungen.

Navigation zum Untermenü "Erweiteres Setup"

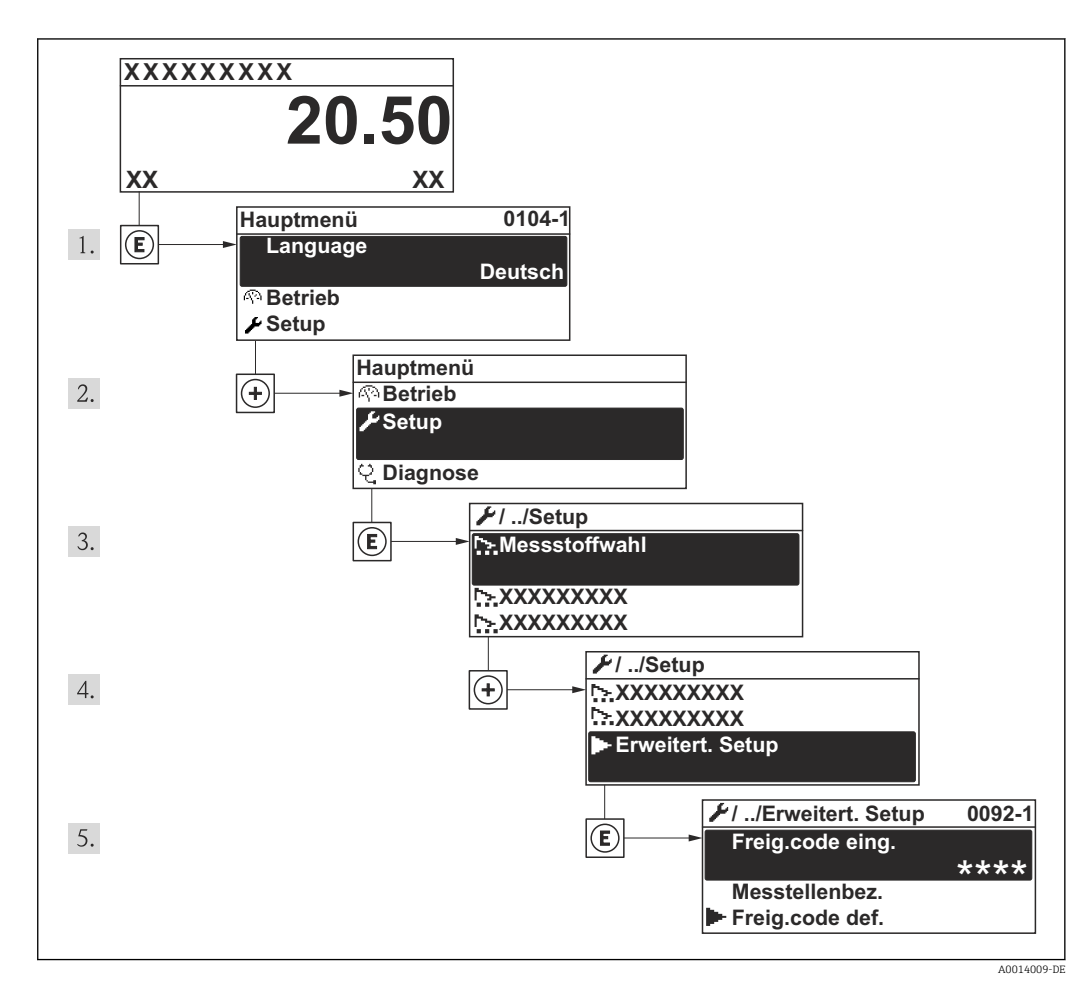

🖻 17 Am Beispiel der Vor-Ort-Anzeige

### Navigation

Menü "Setup" → Erweitertes Setup

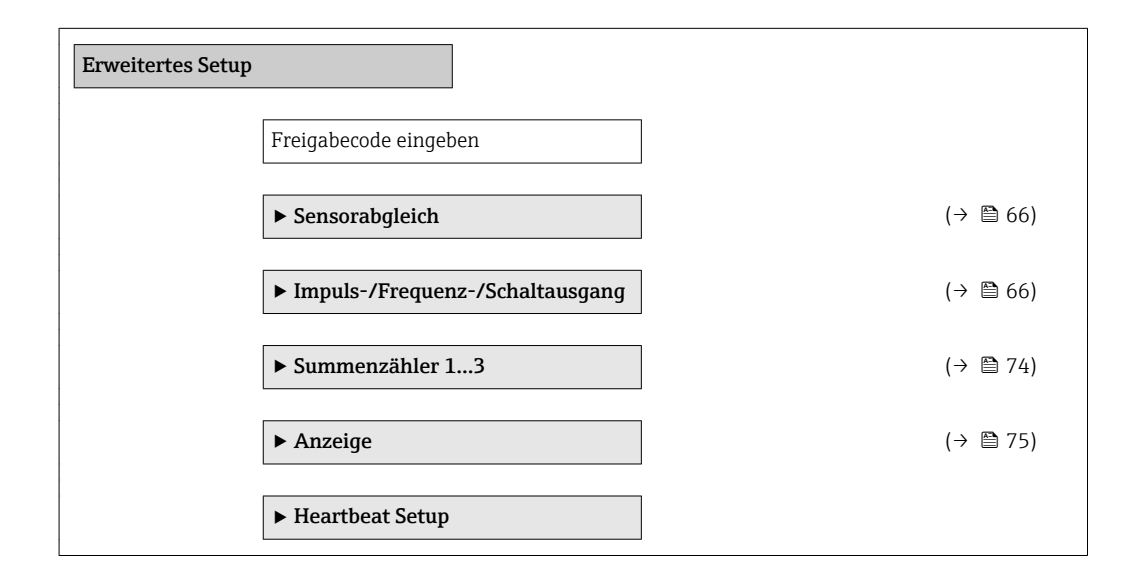

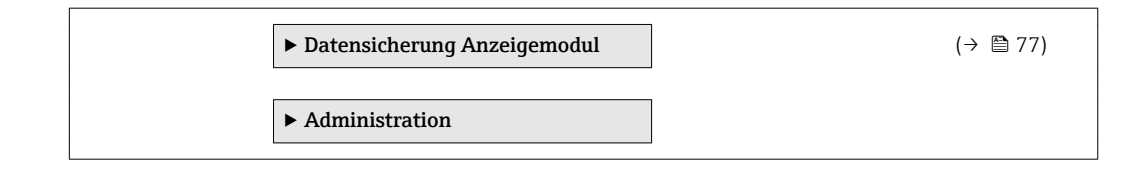

## 10.5.1 Sensorabgleich durchführen

Das Untermenü **Sensorabgleich** enthält Parameter, die die Funktionalität des Sensors betreffen.

### Navigation

Menü "Setup"  $\rightarrow$  Erweitertes Setup  $\rightarrow$  Sensorabgleich

| Sensorabgleich |                      |
|----------------|----------------------|
|                | Einbaurichtung       |
|                | ► Nullpunktabgleich  |
|                | Nullpunkt abgleichen |

## Parameterübersicht mit Kurzbeschreibung

| Parameter            | Beschreibung                                                                           | Auswahl / Anzeige                                                                                  | Werkseinstellung            |
|----------------------|----------------------------------------------------------------------------------------|----------------------------------------------------------------------------------------------------|-----------------------------|
| Einbaurichtung       | Vorzeichen der Messstoff-Fließrichtung an<br>Pfeilrichtung auf dem Aufnehmer anpassen. | <ul> <li>Durchfluss in Pfeilrichtung</li> <li>Durchfluss gegen Pfeilrichtung</li> </ul>            | Durchfluss in Pfeilrichtung |
| Nullpunkt abgleichen | Nullpunktabgleich starten.                                                             | <ul><li>Abbrechen</li><li>In Arbeit</li><li>Fehler bei Nullpunktabgleich</li><li>Starten</li></ul> | Abbrechen                   |
| Abgleich läuft       |                                                                                        | 0100 %                                                                                             | 100 %                       |

## 10.5.2 Impuls-/Frequenz-/Schaltausgang konfigurieren

Der Wizard **Impuls-/Frequenz-/Schaltausgang** führt den Anwender systematisch durch alle Parameter, die für die Konfiguration des gewählten Ausgangstyps eingestellt werden können.

### Impulsausgang konfigurieren

### Navigation

Menü "Setup"  $\rightarrow$  Erweitertes Setup  $\rightarrow$  Impuls-/Frequenz-/Schaltausgang  $\rightarrow$  Betriebsart

## Verlauf des Wizards für Impulsausgang

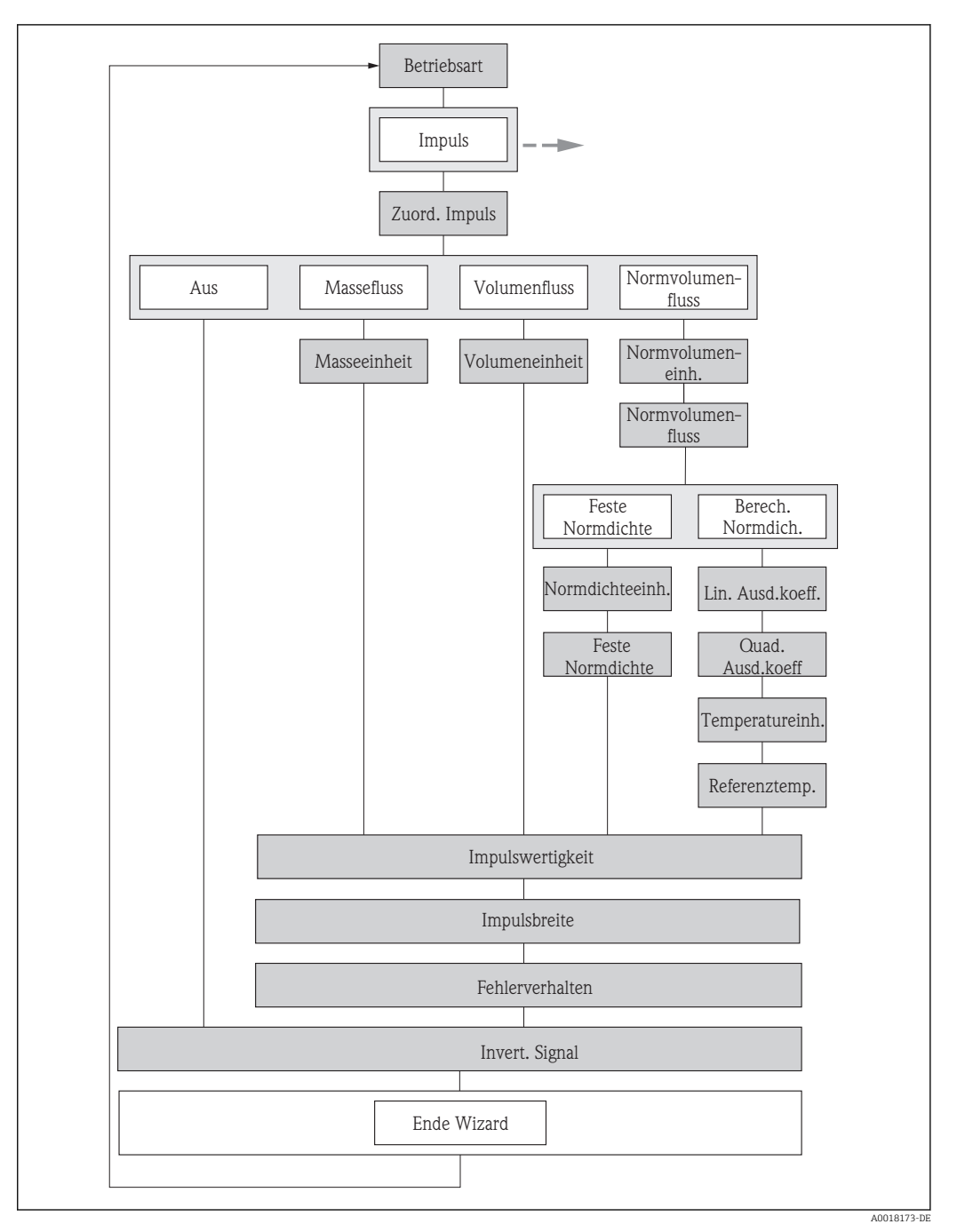

🗉 18 Wizard "Impuls-/Frequenz-/Schaltausgang" im Menü "Setup": Betriebsart "Impuls"

| Parameter               | Voraussetzung | Beschreibung                                                   | Auswahl / Eingabe                                                                      | Werkseinstellung |
|-------------------------|---------------|----------------------------------------------------------------|----------------------------------------------------------------------------------------|------------------|
| Betriebsart             | -             | Ausgang als Impuls-, Frequenz<br>oder Schaltausgang festlegen. | <ul><li>Impuls</li><li>Frequenz</li><li>Schalter</li></ul>                             | Impuls           |
| Zuordnung Impulsausgang | -             | Prozessgröße für Impulsaus-<br>gang wählen.                    | <ul><li>Aus</li><li>Massefluss</li><li>Volumenfluss</li><li>Normvolumenfluss</li></ul> | Aus              |

| Parameter                                 | Voraussetzung                                                                                                    | Beschreibung                                                                                                    | Auswahl / Eingabe                                                         | Werkseinstellung                                          |
|-------------------------------------------|----------------------------------------------------------------------------------------------------|----------------------------------------------------------------------------------------------------|---------------------------------------------------------------------------|-----------------------------------------------------------|
| Masseeinheit                              | -                                                                                                    | Einheit für Masse wählen.<br>Auswirkung<br>Die gewählte Einheit wird<br>übernommen von: Parameter<br>Masseflusseinheit                                                     | Einheiten-Auswahl-<br>liste                                               | Abhängig vom Land:<br>• kg<br>• lb                        |
| Volumeneinheit                            | -                                                                                                    | Einheit für Volumen wählen.<br>Auswirkung<br>Die gewählte Einheit wird<br>übernommen von: Parameter<br>Volumenflusseinheit                                                 | Einheiten-Auswahl-<br>liste                                               | Abhängig vom Land:<br>• l<br>• gal (us)                   |
| Normvolumeneinheit                        | -                                                                                                    | Einheit für Normvolumen<br>wählen.<br>Auswirkung<br>Die gewählte Einheit wird<br>übernommen von: Parameter<br>Normvolumenfluss-Einheit                                     | Einheiten-Auswahl-<br>liste                                               | Abhängig vom Land:<br>• Nl<br>• Sft <sup>3</sup>          |
| Normvolumenfluss-Berechnung               | -                                                                                                    | Normdichte für Berechnung<br>des Normvolumenflusses wäh-<br>len.                                                                                                    | <ul> <li>Feste Normdichte</li> <li>Berechnete Norm-<br/>dichte</li> </ul> | Berechnete Norm-<br>dichte                                |
| Normdichteeinheit                         | -                                                                                                    | Einheit für Normdichte wäh-<br>len.                                                                                                    | Einheiten-Auswahl-<br>liste                                               | kg/Nl                                                     |
| Feste Normdichte                          | In Parameter <b>Normvolumen-</b><br><b>fluss-Berechnung</b> ist folgende<br>Option gewählt:<br>Feste Normdichte      | Festen Wert für Normdichte<br>eingeben.                                                                                                    | Positive Gleitkomma-<br>zahl                                              | 1 kg/Nl                                                   |
| Linearer Ausdehnungskoeffizient           | In Parameter <b>Normvolumen-</b><br><b>fluss-Berechnung</b> ist folgende<br>Option gewählt:<br>Berechnete Normdichte | Linearen, messstoffspezifi-<br>schen Ausdehnungskoeffizient<br>für Normdichteberechnung<br>eingeben.                                                                       | Gleitkommazahl mit<br>Vorzeichen                                          | 0,0                                                       |
| Quadratischer Ausdehnungskoeffi-<br>zient | -                                                                                                    | Bei Messstoffen mit nicht<br>linearem Ausdehnungsverhal-<br>ten: Quadratischen, mess-<br>stoffspezif.<br>Ausdehnungskoeffizient für<br>Normdichteberechnung einge-<br>ben. | Gleitkommazahl mit<br>Vorzeichen                                          | 0,0                                                       |
| Temperatureinheit                         | -                                                                                                    | Einheit für Temperatur wäh-<br>len.<br><i>Auswirkung</i><br>Die gewählte Einheit gilt für:<br>• Ausgang<br>• Referenztemperatur<br>• Simulationswert Prozess-<br>größe     | Einheiten-Auswahl-<br>liste                                               | Abhängig vom Land:<br>• °C (Celsius)<br>• °F (Fahrenheit) |
| Referenztemperatur                        | In Parameter <b>Normvolumen-</b><br><b>fluss-Berechnung</b> ist folgende<br>Option gewählt:<br>Berechnete Normdichte | Referenztemperatur für<br>Berechnung der Normdichte<br>eingeben.                                                                                                    | -273,1599 999 ℃                                                           | 20 °C                                                     |
| Impulswertigkeit                          | -                                                                                                    | Messwert für Impulsausgabe<br>eingeben.                                                                                                    | Gleitkommazahl mit<br>Vorzeichen                                          | 0                                                         |
| Impulsbreite                              | -                                                                                                    | Zeitdauer vom Ausgangsim-<br>puls festlegen.                                                                                                    | 52 000 ms                                                                 | 100 ms                                                    |
| Fehlerverhalten                           | -                                                                                                    | Ausgangsverhalten bei Geräte-<br>alarm festlegen.                                                                                                    | <ul><li>Aktueller Wert</li><li>Keine Impulse</li></ul>                    | Keine Impulse                                             |
| Invertiertes Ausgangssignal               | -                                                                                                    | Ausgangssignal umkehren.                                                                                                    | <ul><li>Nein</li><li>Ja</li></ul>                                         | Nein                                                      |

### Frequenzausgang konfigurieren

### Navigation

Menü "Setup"  $\rightarrow$  Erweitertes Setup  $\rightarrow$  Impuls-/Frequenz-/Schaltausgang

### Verlauf des Wizards für Frequenzausgang

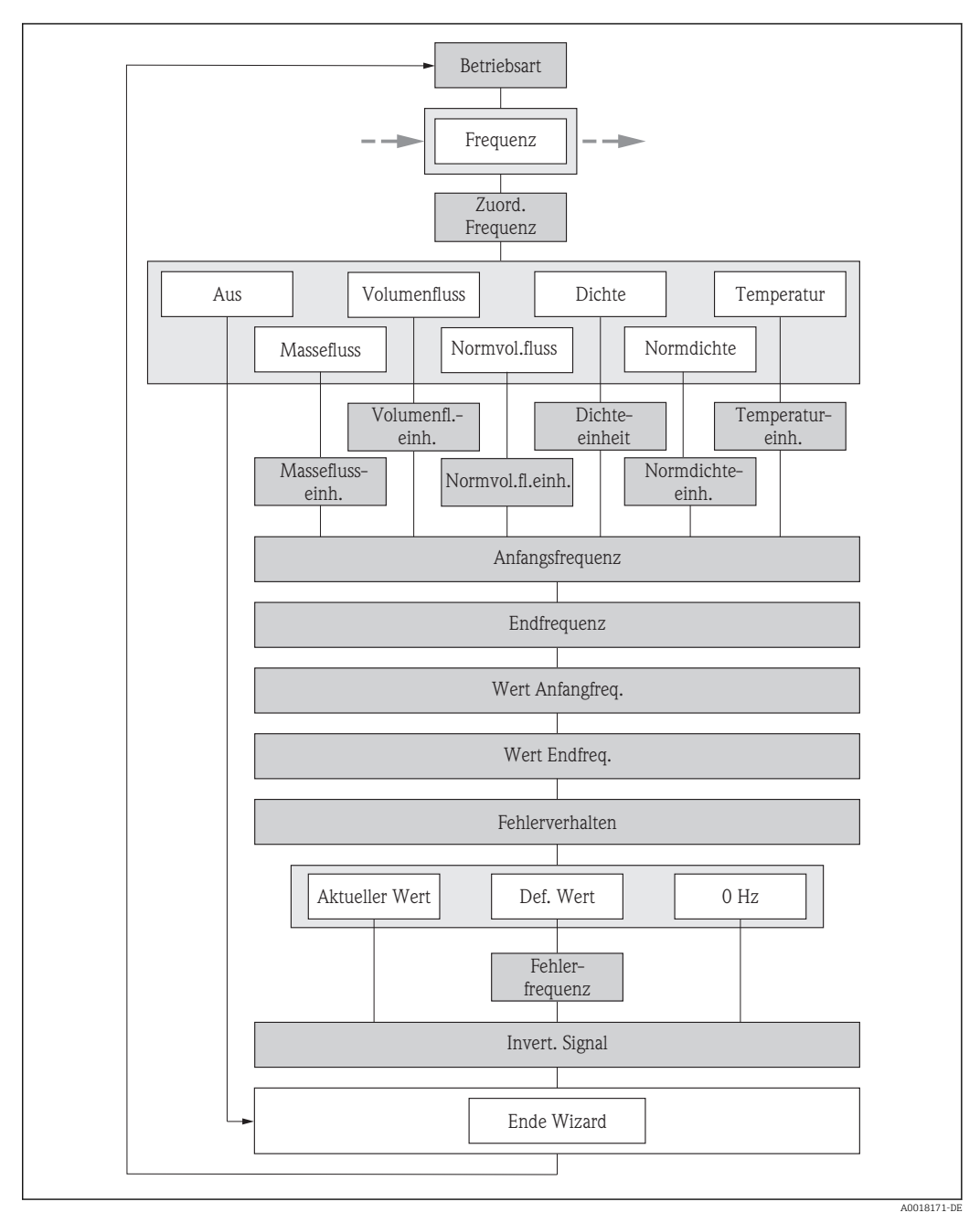

🗉 19 Wizard "Impuls-/Frequenz-/Schaltausgang" im Menü "Setup": Betriebsart "Frequenz"

| Parameter                    | Beschreibung                                                                                                    | Auswahl / Eingabe                                                                                                    | Werkseinstellung                                                    |
|------------------------------|----------------------------------------------------------------------------------------------------|----------------------------------------------------------------------------------------------------|---------------------------------------------------------------------|
| Betriebsart                  | Ausgang als Impuls-, Frequenz oder Schalt-<br>ausgang festlegen.                                                                                                    | <ul><li>Impuls</li><li>Frequenz</li><li>Schalter</li></ul>                                                                                                    | Impuls                                                              |
| Zuordnung Frequenzausgang    | Prozessgröße für Frequenzausgang wählen.                                                                                                    | <ul> <li>Aus</li> <li>Massefluss</li> <li>Volumenfluss</li> <li>Normvolumenfluss</li> <li>Dichte</li> <li>Normdichte</li> <li>Temperatur</li> <li>Trägerrohrtemperatur</li> <li>Elektroniktemperatur</li> <li>Schwingfrequenz</li> <li>Schwingamplitude</li> <li>Schwingungsdämpfung</li> <li>Signalasymmetrie</li> </ul> | Aus                                                                 |
| Masseflusseinheit            | Einheit für Massefluss wählen.<br>Auswirkung<br>Die gewählte Einheit gilt für:<br>• Ausgang<br>• Schleichmenge<br>• Simulationswert Prozessgröße                                 | Einheiten-Auswahlliste                                                                                                    | Abhängig vom Land:<br>• kg/h<br>• lb/min                            |
| Volumenflusseinheit          | Einheit für Volumenfluss wählen.<br><i>Auswirkung</i><br>Die gewählte Einheit gilt für:<br>• Ausgang<br>• Schleichmenge<br>• Simulationswert Prozessgröße                        | Einheiten-Auswahlliste                                                                                                    | Abhängig vom Land:<br><ul> <li>l/h</li> <li>gal/min (us)</li> </ul> |
| Normvolumenfluss-Einheit     | Einheit für Normvolumenfluss wählen.<br>Auswirkung<br>Die gewählte Einheit gilt für:<br>• Ausgang<br>• Schleichmenge<br>• Simulationswert Prozessgröße                           | Einheiten-Auswahlliste                                                                                                    | Abhängig vom Land:<br>• Nl/h<br>• Sft <sup>3</sup> /h               |
| Dichteeinheit                | Einheit für Messstoffdichte wählen.<br>Auswirkung<br>Die gewählte Einheit gilt für:<br>• Ausgang<br>• Simulationswert Prozessgröße<br>• Dichteabgleich (im Menü <b>Experte</b> ) | Einheiten-Auswahlliste                                                                                                    | Abhängig vom Land:<br>• kg/l<br>• lb/ft <sup>3</sup>                |
| Normdichteeinheit            | Einheit für Normdichte wählen.                                                                                                    | Einheiten-Auswahlliste                                                                                                    | kg/Nl                                                               |
| Temperatureinheit            | Einheit für Temperatur wählen.<br><i>Auswirkung</i><br>Die gewählte Einheit gilt für:<br>• Ausgang<br>• Referenztemperatur<br>• Simulationswert Prozessgröße                     | Einheiten-Auswahlliste                                                                                                    | Abhängig vom Land:<br>■ °C (Celsius)<br>■ °F (Fahrenheit)           |
| Anfangsfrequenz              | Anfangsfrequenz eingeben.                                                                                                    | 0,01000,0 Hz                                                                                                    | 0,0 Hz                                                              |
| Endfrequenz                  | Endfrequenz eingeben.                                                                                                    | 0,01000,0 Hz                                                                                                    | 1 000,0 Hz                                                          |
| Messwert für Anfangsfrequenz | Messwert für Anfangsfrequenz eingeben.                                                                                                    | Gleitkommazahl mit Vorzei-<br>chen                                                                                                    | 0                                                                   |
| Messwert für Endfrequenz     | Messwert für Endfrequenz festlegen.                                                                                                    | Gleitkommazahl mit Vorzei-<br>chen                                                                                                    | 0                                                                   |

| Parameter                   | Beschreibung                                       | Auswahl / Eingabe                                                      | Werkseinstellung |
|-----------------------------|----------------------------------------------------|------------------------------------------------------------------------|------------------|
| Fehlerverhalten             | Ausgangsverhalten bei Gerätealarm festle-<br>gen.  | <ul><li>Aktueller Wert</li><li>Definierter Wert</li><li>0 Hz</li></ul> | 0 Hz             |
| Fehlerfrequenz              | Wert für Frequenzausgabe bei Gerätealarm eingeben. | 0,01250,0 Hz                                                           | 0,0 Hz           |
| Invertiertes Ausgangssignal | Ausgangssignal umkehren.                           | <ul><li>Nein</li><li>Ja</li></ul>                                      | Nein             |

### Schaltausgang konfigurieren

### Navigation

Menü "Setup"  $\rightarrow$  Erweitertes Setup  $\rightarrow$  Impuls-/Frequenz-/Schaltausgang

### Verlauf des Wizards für Schaltausgang

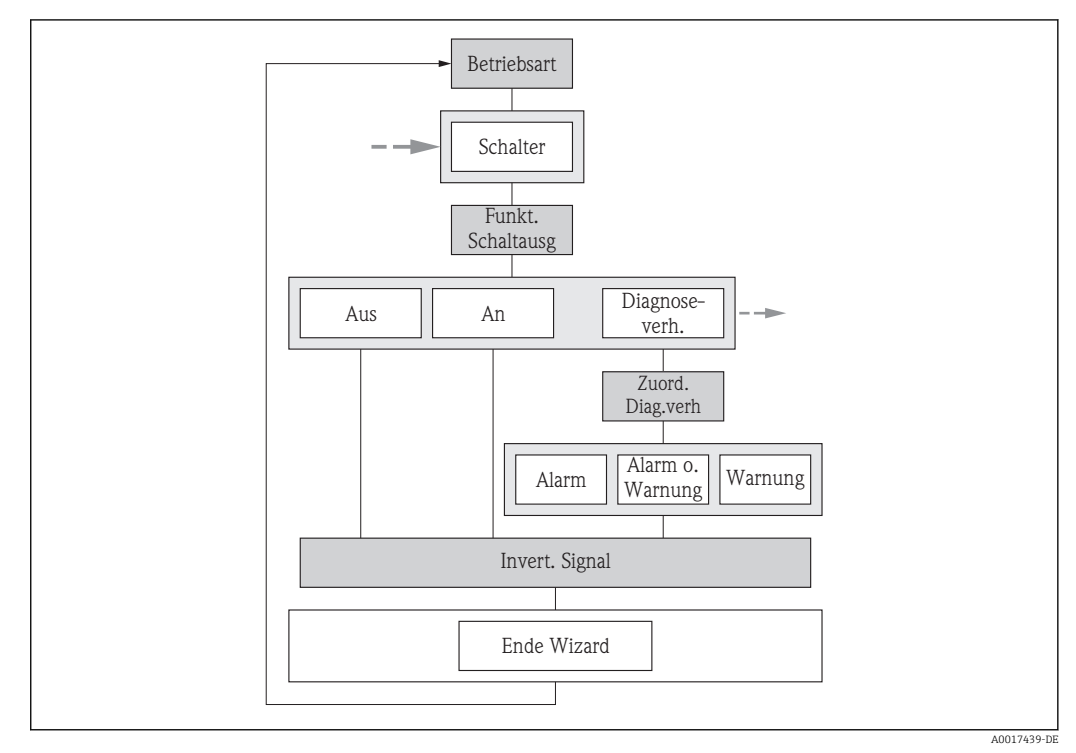

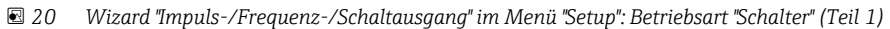

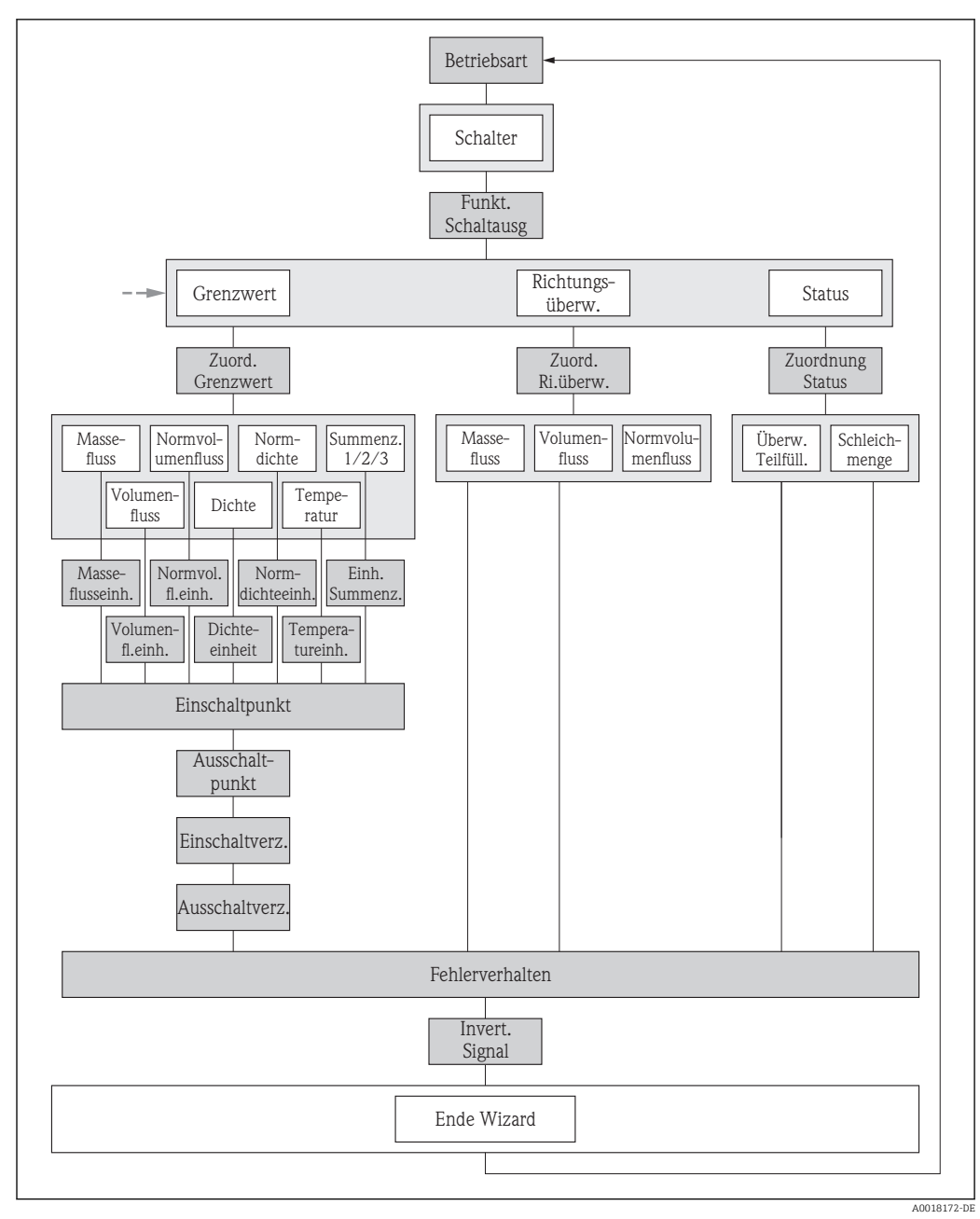

🗷 21 Wizard "Impuls-/Frequenz-/Schaltausgang" im Menü "Setup": Betriebsart "Schalter" (Teil 2)

| Parameter                   | Beschreibung                                                     | Auswahl / Eingabe                                                                                                    | Werkseinstellung |
|-----------------------------|------------------------------------------------------------------|----------------------------------------------------------------------------------------------------|------------------|
| Betriebsart                 | Ausgang als Impuls-, Frequenz oder Schalt-<br>ausgang festlegen. | <ul><li>Impuls</li><li>Frequenz</li><li>Schalter</li></ul>                                                                                      | Impuls           |
| Funktion Schaltausgang      | Funktion für Schaltausgang wählen.                               | <ul> <li>Aus</li> <li>An</li> <li>Diagnoseverhalten</li> <li>Grenzwert</li> <li>Überwachung Durchfluss-<br/>richtung</li> <li>Status</li> </ul> | Aus              |
| Zuordnung Diagnoseverhalten | Diagnoseverhalten für Schaltausgang wäh-<br>len.                 | <ul><li>Alarm</li><li>Alarm oder Warnung</li><li>Warnung</li></ul>                                                                              | Alarm            |
| Parameter                                                                                                    | Beschreibung                                                                                                    | Auswahl / Eingabe                                                                                                    | Werkseinstellung                                          |
|----------------------------------------------------------------------------------------------------|----------------------------------------------------------------------------------------------------|----------------------------------------------------------------------------------------------------|-----------------------------------------------------------|
| Zuordnung Grenzwert                                                                                                    | Prozessgröße für Grenzwertfunktion wählen.                                                                                                    | <ul> <li>Massefluss</li> <li>Volumenfluss</li> <li>Normvolumenfluss</li> <li>Dichte</li> <li>Normdichte</li> <li>Temperatur</li> <li>Summenzähler 1</li> <li>Summenzähler 2</li> <li>Summenzähler 3</li> </ul> | Massefluss                                                |
| Zuordnung Überwachung Durch-<br>flussrichtung                                                                                                    | Prozessgröße für Überwachung ihrer Durch-<br>flussrichtung wählen.                                                                                                    | <ul><li>Massefluss</li><li>Volumenfluss</li><li>Normvolumenfluss</li></ul>                                                                                                    | Massefluss                                                |
| Zuordnung Status Gerätestatus für Schaltausgang wählen.                                                                                                    |                                                                                                    | <ul> <li>Überwachung teilgefülltes<br/>Rohr</li> <li>Schleichmengenunter-<br/>drückung</li> <li>Digitalausgang 6</li> </ul>                                                                                    | Überwachung teilgefülltes<br>Rohr                         |
| Masseflusseinheit       Einheit für Massefluss wählen.       Einh         Auswirkung       Die gewählte Einheit gilt für:       Ausgang         Schleichmenge       Simulationswert Prozessgröße     |                                                                                                    | Einheiten-Auswahlliste                                                                                                    | Abhängig vom Land:<br>• kg/h<br>• lb/min                  |
| Volumenflusseinheit Einheit für Volumenfluss wählen.<br><i>Auswirkung</i><br>Die gewählte Einheit gilt für:<br>• Ausgang<br>• Schleichmenge<br>• Simulationswert Prozessgröße                        |                                                                                                    | Einheiten-Auswahlliste                                                                                                    | Abhängig vom Land:<br>• l/h<br>• gal/min (us)             |
| Normvolumenfluss-Einheit       Einheit für Normvolumenfluss wählen.         Auswirkung       Die gewählte Einheit gilt für:         Ausgang       Schleichmenge         Simulationswert Prozessgröße |                                                                                                    | Einheiten-Auswahlliste                                                                                                    | Abhängig vom Land:<br>• Nl/h<br>• Sft <sup>3</sup> /h     |
| Dichteeinheit                                                                                                    | Einheit für Messstoffdichte wählen.<br><i>Auswirkung</i><br>Die gewählte Einheit gilt für:<br>• Ausgang<br>• Simulationswert Prozessgröße<br>• Dichteabgleich (im Menü <b>Experte</b> ) | Einheiten-Auswahlliste                                                                                                    | Abhängig vom Land:<br>• kg/l<br>• lb/ft <sup>3</sup>      |
| Normdichteeinheit                                                                                                    | Einheit für Normdichte wählen.                                                                                                    | Einheiten-Auswahlliste                                                                                                    | kg/Nl                                                     |
| Temperatureinheit       Einheit für Temperatur wählen.         Auswirkung       Die gewählte Einheit gilt für:         Ausgang       Referenztemperatur         Simulationswert Prozessgröße         |                                                                                                    | Einheiten-Auswahlliste                                                                                                    | Abhängig vom Land:<br>• °C (Celsius)<br>• °F (Fahrenheit) |
| Einheit Summenzähler                                                                                                    | Einheit für Prozessgröße vom Summenzäh-<br>ler wählen.                                                                                                    | Einheiten-Auswahlliste                                                                                                    | kg                                                        |
| Einschaltpunkt                                                                                                    | Einschaltpunkt Messwert für Einschaltpunkt eingeben.                                                                                                    |                                                                                                    | 0 kg/h                                                    |
| Ausschaltpunkt                                                                                                    | usschaltpunkt Messwert für Ausschaltpunkt eingeben.                                                                                                    |                                                                                                    | 0 kg/h                                                    |
| Einschaltverzögerung                                                                                                    | Verzögerungszeit für das Einschalten vom<br>Schaltausgang festlegen.                                                                                                    | 0,0100,0 s                                                                                                    | 0,0 s                                                     |

| Parameter                   | Beschreibung                                                         | Auswahl / Eingabe                                                    | Werkseinstellung |
|-----------------------------|----------------------------------------------------------------------|----------------------------------------------------------------------|------------------|
| Ausschaltverzögerung        | Verzögerungszeit für das Ausschalten vom<br>Schaltausgang festlegen. | 0,0100,0 s                                                           | 0,0 s            |
| Fehlerverhalten             | Ausgangsverhalten bei Gerätealarm festle-<br>gen.                    | <ul><li>Aktueller Status</li><li>Offen</li><li>Geschlossen</li></ul> | Offen            |
| Invertiertes Ausgangssignal | Ausgangssignal umkehren.                                             | <ul><li>Nein</li><li>Ja</li></ul>                                    | Nein             |

## 10.5.3 Summenzähler konfigurieren

In dem **Untermenü "Summenzähler 1...3"** kann der jeweilige Summenzähler konfiguriert werden.

### Navigation

Menü "Setup" → Erweitertes Setup → Summenzähler 1...3

| Summenzähler 13          |  |
|--------------------------|--|
| Zuordnung Prozessgröße   |  |
| Einheit Summenzähler     |  |
| Betriebsart Summenzähler |  |
| Fehlerverhalten          |  |

### Parameterübersicht mit Kurzbeschreibung

| Parameter                | Beschreibung                                                          | Auswahl                                                                                | Werkseinstellung |
|--------------------------|-----------------------------------------------------------------------|----------------------------------------------------------------------------------------|------------------|
| Zuordnung Prozessgröße   | Prozessgröße für Summenzähler wählen.                                 | <ul><li>Aus</li><li>Volumenfluss</li><li>Massefluss</li><li>Normvolumenfluss</li></ul> | Massefluss       |
| Einheit Summenzähler     | Einheit für Prozessgröße vom Summenzäh-<br>ler wählen.                | Einheiten-Auswahlliste                                                                 | kg               |
| Betriebsart Summenzähler | Für Summenzähler festlegen, wie der Durch-<br>fluss aufsummiert wird. | <ul><li>Nettomenge</li><li>Menge Förderrichtung</li><li>Rückflussmenge</li></ul>       | Nettomenge       |
| Fehlerverhalten          | Summenzählerverhalten bei Gerätealarm festlegen.                      | <ul><li>Anhalten</li><li>Aktueller Wert</li><li>Letzter gültiger Wert</li></ul>        | Anhalten         |

## 10.5.4 Weitere Anzeigenkonfigurationen durchführen

Im **Untermenü "Anzeige"** können alle Parameter rund um die Konfiguration der Vor-Ort-Anzeige eingestellt werden.

### Navigation

Menü "Setup" → Erweitertes Setup → Anzeige

| Anzeige               |    |  |
|-----------------------|----|--|
| Format Anzeige        |    |  |
| 1. Anzeigewert        |    |  |
| 1. Wert 0%-Bargraph   |    |  |
| 1. Wert 100%-Bargrap  | h  |  |
| 1. Nachkommastellen   |    |  |
| 2. Anzeigewert        |    |  |
| 2. Nachkommastellen   |    |  |
| 3. Anzeigewert        |    |  |
| 3. Wert 0%-Bargraph   |    |  |
| 3. Wert 100%-Bargrap  | h  |  |
| 3. Nachkommastellen   |    |  |
| 4. Anzeigewert        |    |  |
| 4. Nachkommastellen   |    |  |
| Language              |    |  |
| Intervall Anzeige     |    |  |
| Dämpfung Anzeige      |    |  |
| Kopfzeile             |    |  |
| Kopfzeilentext        |    |  |
| Trennzeichen          |    |  |
| Hintergrundbeleuchtur |    |  |
| imitergranabeleachtai | •y |  |

| Parameter             | Beschreibung                                                       | Auswahl / Eingabe                                                                                                    | Werkseinstellung |
|-----------------------|--------------------------------------------------------------------|----------------------------------------------------------------------------------------------------|------------------|
| Format Anzeige        | Darstellung der Messwerte für Vor-Ort-<br>Anzeige wählen.          | <ul> <li>1 Wert groß</li> <li>1 Bargraph + 1 Wert</li> <li>2 Werte</li> <li>1 Wert groß + 2 Werte</li> <li>4 Werte</li> </ul>                                                                                  | 1 Wert groß      |
| 1. Anzeigewert        | Messwert wählen, der auf der Vor-Ort-<br>Anzeige dargestellt wird. | <ul> <li>Massefluss</li> <li>Volumenfluss</li> <li>Normvolumenfluss</li> <li>Dichte</li> <li>Normdichte</li> <li>Temperatur</li> <li>Summenzähler 1</li> <li>Summenzähler 2</li> <li>Summenzähler 3</li> </ul> | Massefluss       |
| 1. Wert 0%-Bargraph   | 0%-Wert für Bargraph-Anzeige eingeben.                             | Gleitkommazahl mit Vorzei-<br>chen                                                                                                    | 0 kg/h           |
| 1. Wert 100%-Bargraph | 100%-Wert für Bargraph-Anzeige eingeben.                           | Gleitkommazahl mit Vorzei-<br>chen                                                                                                    | 2,5 kg/h         |
| 1. Nachkommastellen   | Anzahl Nachkommastellen für Anzeigewert<br>wählen.                 | <ul> <li>x</li> <li>x.x</li> <li>x.xx</li> <li>x.xxx</li> <li>x.xxx</li> <li>x.xxxx</li> </ul>                                                                                                    | X.XX             |
| 2. Anzeigewert        | Messwert wählen, der auf der Vor-Ort-<br>Anzeige dargestellt wird. | Auswahlliste (siehe 1. Anzei-<br>gewert)                                                                                                    | Keine            |
| 2. Nachkommastellen   | Anzahl Nachkommastellen für Anzeigewert<br>wählen.                 | <ul> <li>x</li> <li>x.x</li> <li>x.xx</li> <li>x.xxx</li> <li>x.xxx</li> <li>x.xxxx</li> </ul>                                                                                                    | X.XX             |
| 3. Anzeigewert        | Messwert wählen, der auf der Vor-Ort-<br>Anzeige dargestellt wird. | Auswahlliste (siehe 1. Anzei-<br>gewert)                                                                                                    | Keine            |
| 3. Wert 0%-Bargraph   | 0%-Wert für Bargraph-Anzeige eingeben.                             | Gleitkommazahl mit Vorzei-<br>chen                                                                                                    | 0                |
| 3. Wert 100%-Bargraph | 100%-Wert für Bargraph-Anzeige eingeben.                           | Gleitkommazahl mit Vorzei-<br>chen                                                                                                    | 0                |
| 3. Nachkommastellen   | Anzahl Nachkommastellen für Anzeigewert<br>wählen.                 | <ul> <li>x</li> <li>x.x</li> <li>x.xx</li> <li>x.xxx</li> <li>x.xxxx</li> <li>x.xxxx</li> </ul>                                                                                                    | X.XX             |
| 4. Anzeigewert        | Messwert wählen, der auf der Vor-Ort-<br>Anzeige dargestellt wird. | Auswahlliste (siehe 1. Anzei-<br>gewert)                                                                                                    | Keine            |
| 4. Nachkommastellen   | Anzahl Nachkommastellen für Anzeigewert<br>wählen.                 | <ul> <li>x</li> <li>x.x</li> <li>x.xx</li> <li>x.xxx</li> <li>x.xxx</li> <li>x.xxxx</li> </ul>                                                                                                    | x.xx             |

## Parameterübersicht mit Kurzbeschreibung

| Parameter Beschreibung |                                                                                                    | Auswahl / Eingabe                                                                                                    | Werkseinstellung                                                       |
|------------------------|----------------------------------------------------------------------------------------------------|----------------------------------------------------------------------------------------------------|------------------------------------------------------------------------|
| Language               | Sprache der Vor-Ort-Anzeige einstellen.                                                                    | <ul> <li>English</li> <li>Deutsch</li> <li>Français</li> <li>Español</li> <li>Italiano</li> <li>Nederlands</li> <li>Portuguesa</li> <li>Polski</li> <li>русский язык (Russian)</li> <li>Svenska</li> <li>Türkçe</li> <li>中文 (Chinese)</li> <li>日本語 (Japanese)</li> <li>한국어 (Korean)</li> <li>ಪ्राम्रेग्रीण (Arabic)</li> <li>Bahasa Indonesia</li> <li>ภาษาไทย (Thai)</li> <li>tiếng Việt (Vietnamese)</li> <li>čeština (Czech)</li> </ul> | Englisch (alternativ ist die<br>bestellte Sprache voreinge-<br>stellt) |
| Intervall Anzeige      | Anzeigedauer von Messwerten auf Vor-Ort-<br>Anzeige einstellen, wenn diese im Wechsel<br>angezeigt werden. | 110 s                                                                                                    | 5 s                                                                    |
| Dämpfung Anzeige       | Reaktionszeit der Vor-Ort-Anzeige auf<br>Messwertschwankungen einstellen.                                  | 0,0999,9 s                                                                                                    | 0,0 s                                                                  |
| Kopfzeile              | Inhalt für Kopfzeile der Vor-Ort-Anzeige wählen.                                                           | <ul><li>Messstellenbezeichnung</li><li>Freitext</li></ul>                                                                                                    | Messstellenbezeichnung                                                 |
| Kopfzeilentext         | Text für Kopfzeile der Vor-Ort-Anzeige ein-<br>geben.                                                      |                                                                                                    |                                                                        |
| Trennzeichen           | Trennzeichen für Dezimaldarstellung von<br>Zahlenwerten wählen.                                            | • .<br>• ,                                                                                                    | •                                                                      |
| Hintergrundbeleuchtung | Hintergrundbeleuchtung der Vor-Ort-<br>Anzeige ein- und ausschalten.                                       | <ul><li>Deaktivieren</li><li>Aktivieren</li></ul>                                                                                                    | Deaktivieren                                                           |

# 10.6 Konfiguration verwalten

Nach der Inbetriebnahme besteht die Möglichkeit die aktuelle Gerätekonfiguration zu sichern, auf eine andere Messstelle zu kopieren oder die vorherige Gerätekonfiguration wiederherzustellen.

Dies funktioniert mithilfe von **Parameter "Konfigurationsdaten verwalten"** und seinen Optionen, der sich im **Untermenü "Datensicherung Anzeigemodul"** befindet.

### Navigation

Menü "Setup"  $\rightarrow$  Erweitertes Setup  $\rightarrow$  Datensicherung Anzeigemodul

| Datensicherung Anzeigemodul   |  |
|-------------------------------|--|
| Betriebszeit                  |  |
| Letzte Datensicherung         |  |
| Konfigurationsdaten verwalten |  |
| Ergebnis Vergleich            |  |

| Parameter                     | Beschreibung                                                                                 | Anzeige / Auswahl                                                                                                    | Werkseinstellung |
|-------------------------------|----------------------------------------------------------------------------------------------|----------------------------------------------------------------------------------------------------|------------------|
| Betriebszeit                  | Zeigt, wie lange das Gerät bis zum jetzigen<br>Zeitpunkt in Betrieb ist.                     | Tage (d), Stunden (h), Minuten<br>(m), Sekunden (s)                                                                                                    | -                |
| Letzte Datensicherung         | Zeigt die Betriebszeit, wann die letzte Daten-<br>sicherung in das Anzeigemodul erfolgt ist. | Tage (d), Stunden (h), Minuten<br>(m), Sekunden (s)                                                                                                    | -                |
| Konfigurationsdaten verwalten | Aktion zum Verwalten der Gerätedaten im<br>Anzeigemodul wählen.                              | <ul> <li>Abbrechen</li> <li>Sichern</li> <li>Wiederherstellen</li> <li>Duplizieren</li> <li>Vergleichen</li> <li>Datensicherung löschen</li> </ul>                                                     | Abbrechen        |
| Ergebnis Vergleich            | Vergleich der Datensätze im Gerät und im<br>Display (Backup).                                | <ul> <li>Einstellungen identisch</li> <li>Einstellungen nicht identisch</li> <li>Datensicherung fehlt</li> <li>Datensicherung defekt</li> <li>Ungeprüft</li> <li>Datensatz nicht kompatibel</li> </ul> | Ungeprüft        |

### Parameterübersicht mit Kurzbeschreibung

## 10.6.1 Funktionsumfang von Parameter "Parameter "Konfigurationsdaten verwalten""

| Optionen               | Beschreibung                                                                                                    |
|------------------------|----------------------------------------------------------------------------------------------------|
| Sichern                | Die aktuelle Gerätekonfiguration wird vom Intergrierten HistoROM in das Anzeige-<br>modul des Geräts gesichert. Die Sicherungskopie umfasst die Messumformerdaten<br>des Geräts.                  |
| Wiederherstellen       | Die letzte Sicherungskopie der Gerätekonfiguration wird aus dem Anzeigemodul in das Integrierte HistoROM des Geräts zurückgespielt. Die Sicherungskopie umfasst die Messumformerdaten des Geräts. |
| Duplizieren            | Die Messumformerkonfiguration eines Geräts wird mithilfe des Anzeigemoduls auf ein anderes Gerät übertragen.                                                                                      |
| Vergleichen            | Die im Anzeigemodul gespeicherte Gerätekonfiguration wird mit der aktuellen<br>Gerätekonfiguration des Integrierten HistoROM verglichen.                                                          |
| Datensicherung löschen | Die Sicherungskopie der Gerätekonfiguration wird aus dem Anzeigemodul des<br>Geräts gelöscht.                                                                                                    |

🖪 Integriertes HistoROM

Ist ein "nichtflüchtiger" Gerätespeicher in Form eines EEPROM.

Während die Aktion durchgeführt wird, ist die Konfiguration via Vor-Ort-Anzeige gesperrt und auf der Anzeige erscheint eine Rückmeldung zum Stand des Vorgangs.

# 10.7 Simulation

Das **Untermenü "Simulation"** ermöglicht es ohne reale Durchflusssituation unterschiedliche Prozessgrößen im Prozess und das Gerätealarmverhalten zu simulieren sowie nachgeschaltete Signalketten zu überprüfen (Schalten von Ventilen oder Regelkreisen).

### Navigation

Menü "Diagnose" → Simulation

| Simulation |                                   |  |
|------------|-----------------------------------|--|
|            | Zuordnung Simulation Prozessgröße |  |
|            | Wert Prozessgröße                 |  |
|            | Simulation Frequenzausgang        |  |
|            | Wert Frequenzausgang              |  |
|            | Simulation Impulsausgang          |  |
|            | Wert Impulsausgang                |  |
|            | Simulation Schaltausgang          |  |
|            | Schaltzustand                     |  |
|            | Simulation Gerätealarm            |  |
|            | Simulation Diagnoseereignis       |  |
|            | Kategorie Diagnoseereignis        |  |
|            | Simulation Diagnoseereignis       |  |

## Parameterübersicht mit Kurzbeschreibung

| Parameter                         | Voraussetzung                                                                                        | Beschreibung                                                                                                    | Auswahl / Eingabe                                                                                                    | Werkseinstellung |
|-----------------------------------|----------------------------------------------------------------------------------------------------|----------------------------------------------------------------------------------------------------|----------------------------------------------------------------------------------------------------|------------------|
| Zuordnung Simulation Prozessgröße | -                                                                                                    | Prozessgröße für Simulation<br>wählen, die dadurch aktiviert<br>wird.                                                                                                    | <ul> <li>Aus</li> <li>Massefluss</li> <li>Volumenfluss</li> <li>Normvolumenfluss</li> <li>Dichte</li> <li>Normdichte</li> <li>Temperatur</li> </ul> | Aus              |
| Wert Prozessgröße                 | In Parameter <b>Zuordnung</b><br><b>Simulation Prozessgröße</b> ist<br>eine Prozessgröße gewählt.    | Simulationswert für gewählte<br>Prozessgröße eingeben.                                                                                                    | Gleitkommazahl mit<br>Vorzeichen                                                                                                    | 0                |
| Simulation Frequenzausgang        | -                                                                                                    | Simulation vom Frequenzaus-<br>gang ein und ausschalten.                                                                                                    | <ul><li>Aus</li><li>An</li></ul>                                                                                                    | Aus              |
| Wert Frequenzausgang              | In Parameter <b>Simulation Fre-</b><br><b>quenzausgang</b> ist Option <b>An</b><br>gewählt.          | Frequenzwert für Simulation<br>eingeben.                                                                                                    | 0,01250,0 Hz                                                                                                    | 0,0 Hz           |
| Simulation Impulsausgang          | In Parameter <b>Simulation</b><br><b>Impulsausgang</b> ist Option<br><b>Abwärtszählwert</b> gewählt. | Simulation vom Impulsaus-<br>gang ein und aus schalten.<br>Bei Option Fester Wert:<br>Parameter Impulsbreite<br>definiert die Impulsbreite<br>der ausgegebenen<br>Impulse | <ul> <li>Aus</li> <li>Fester Wert</li> <li>Abwärtszählender<br/>Wert</li> </ul>                                                                     | Aus              |

| Parameter                   | Voraussetzung                                                                                        | Beschreibung                                                                                                    | Auswahl / Eingabe                                                                                                    | Werkseinstellung |
|-----------------------------|----------------------------------------------------------------------------------------------------|----------------------------------------------------------------------------------------------------|----------------------------------------------------------------------------------------------------|------------------|
| Wert Impulsausgang          | In Parameter <b>Simulation</b><br><b>Impulsausgang</b> ist Option<br><b>Abwärtszählwert</b> gewählt. | Anzahl der Impulse für Simu-<br>lation eingeben.                                                                                                    | 065535                                                                                                    | 0                |
| Simulation Schaltausgang    | -                                                                                                    | Simulation vom Schaltausgang<br>einund ausschalten.                                                                                                    | <ul><li>Aus</li><li>An</li></ul>                                                                                                    | Aus              |
| Schaltzustand               | In Parameter <b>Simulation</b><br><b>Schaltausgang</b> ist Option <b>An</b><br>gewählt.              | Zustand vom Schaltausgang<br>für die Simulation wählen.                                                                                                    | <ul><li>Offen</li><li>Geschlossen</li></ul>                                                                                         | Offen            |
| Simulation Gerätealarm      | -                                                                                                    | Gerätealarm ein und ausschal-<br>ten.                                                                                                    | <ul><li>Aus</li><li>An</li></ul>                                                                                                    | Aus              |
| Simulation Diagnoseereignis | -                                                                                                    | Simulation Diagnoseereignis<br>ein- und ausschalten.<br>Für die Simulation stehen die<br>zugehörigen Diagnoseereig-<br>nisse der im Parameter <b>Kate-<br/>gorie Diagnoseereignis</b><br>gewählten Kategorie zur Aus-<br>wahl. | <ul> <li>Aus</li> <li>Auswahlliste<br/>Diagnoseereignisse<br/>(abhängig von der<br/>gewählten Katego-<br/>rie)</li> </ul>           | Aus              |
| Kategorie Diagnoseereignis  | -                                                                                                    | Auswahl der Kategorie des<br>Diagnoseereignis.                                                                                                    | <ul><li>Sensor</li><li>Elektronik</li><li>Konfiguration</li><li>Prozess</li></ul>                                                   | Prozess          |
| Simulation Diagnoseereignis | -                                                                                                    | Simulation Diagnoseereignis<br>ein- und ausschalten.<br>Für die Simulation stehen die<br>zugehörigen Diagnoseereig-<br>nisse der im Parameter <b>Kate-<br/>gorie Diagnoseereignis</b><br>gewählten Kategorie zur Aus-<br>wahl. | <ul> <li>Aus</li> <li>Auswahlliste</li> <li>Diagnoseereignisse</li> <li>(abhängig von der<br/>gewählten Katego-<br/>rie)</li> </ul> | Aus              |

## 10.8 Einstellungen schützen vor unerlaubtem Zugriff

Um nach der Inbetriebnahme die Konfiguration des Messgeräts gegen unbeabsichtigtes Ändern zu schützen, gibt es folgende Möglichkeiten:

- Schreibschutz via Freigabecode ( $\rightarrow \cong 80$ )
- Schreibschutz via Verriegelungsschalter ( $\rightarrow \cong 81$ )
- Schreibschutz via Tastenverriegelung ( $\rightarrow \square 44$ )

## 10.8.1 Schreibschutz via Freigabecode

Mithilfe des kundenspezifischen Freigabecodes sind die Parameter für die Messgerätkonfiguration schreibgeschützt und ihre Werte nicht mehr via Vor-Ort-Bedienung änderbar.

### Navigation

Menü "Setup"  $\rightarrow$  Erweitertes Setup  $\rightarrow$  Administration  $\rightarrow$  Freigabecode definieren

Aufbau des Untermenüs

| Freigabecode definieren | $\rightarrow$ | Freigabecode definieren |
|-------------------------|---------------|-------------------------|
|                         |               | Freigabecode bestätigen |

### Freigabecode definieren via Vor-Ort-Anzeige

- 1. Zum Parameter Freigabecode eingeben navigieren.
- 2. Max. 4-stelligen Zahlencode als Freigabecode festlegen.
- 3. Freigabecode durch wiederholte Eingabe bestätigen.
  - ▶ Vor allen schreibgeschützten Parametern erscheint auf der Vor-Ort-Anzeige das
     Parametern erscheint auf der Vor-Ort-Anzeige das

Wenn in der Navigier- und Editieransicht 10 Minuten lang keine Taste gedrückt wird, sperrt das Gerät die schreibgeschützten Parameter automatisch wieder. Wenn ein Rücksprung aus der Navigier- und Editieransicht in die Betriebsanzeige erfolgt, sperrt das Gerät die schreibgeschützten Parameter nach 60 s automatisch.

- Ist der Schreibzugriff via Freigabecode aktiviert, kann er auch nur über diesen wieder deaktiviert werden (→ 
   <sup>(→)</sup> 44).
  - Mit welcher Anwenderrolle der Benutzer aktuell via Vor-Ort-Anzeige angemeldet ist, zeigt Parameter Zugriffsrechte Anzeige. Navigationspfad: Menü "Betrieb"
     → Zugriffsrechte Anzeige.

### Immer änderbare Parameter via Vor-Ort-Anzeige

Ausgenommen vom Schreibschutz via Vor-Ort-Anzeige sind bestimmte Parameter, die die Messung nicht beeinflussen. Sie können trotz des definierten Freigabecodes immer geändert werden, auch wenn die übrigen Parameter gesperrt sind.

### 10.8.2 Schreibschutz via Verriegelungsschalter

Im Gegensatz zum Schreibschutz via anwenderspezifischen Freigabecode lässt sich damit der Schreibzugriff auf das gesamte Bedienmenü - bis auf **Parameter "Kontrast Anzeige"** - sperren.

Die Werte der Parameter sind nur noch sichtbar, aber nicht mehr änderbar (Ausnahme **Parameter "Kontrast Anzeige"**):

Via Vor-Ort-Anzeige

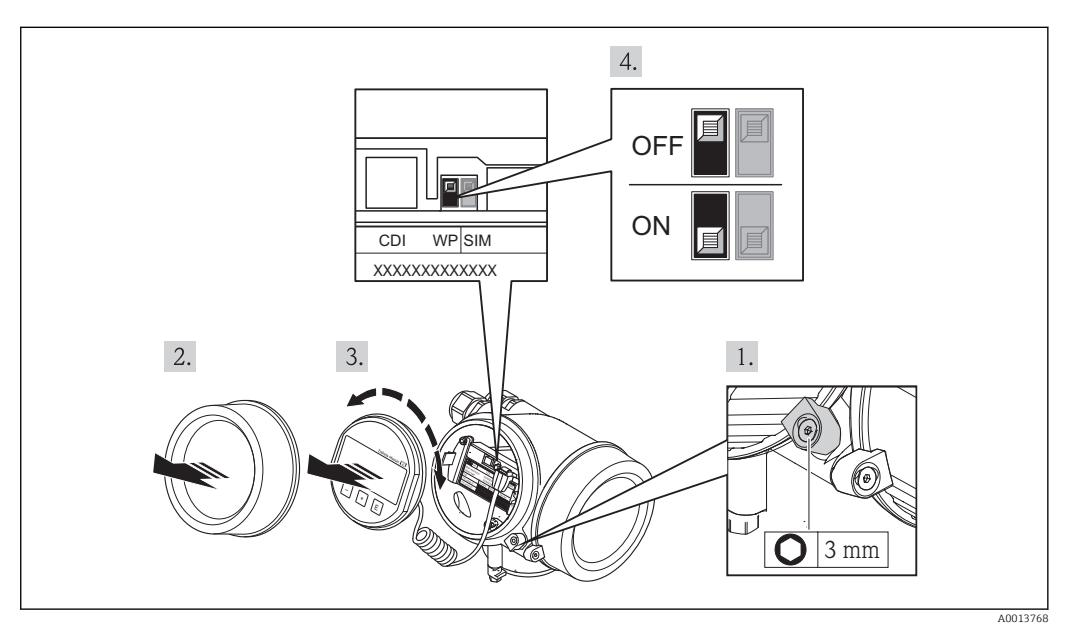

1. Sicherungskralle lösen.

2. Elektronikraumdeckel abschrauben.

3. Anzeigemodul mit leichter Drehbewegung herausziehen. Um den Zugriff auf den Verriegelungsschalter zu erleichtern: Anzeigemodul am Rand des Elektronikraums aufstecken.

🛏 Anzeigemodul steckt am Rand des Elektronikraums.

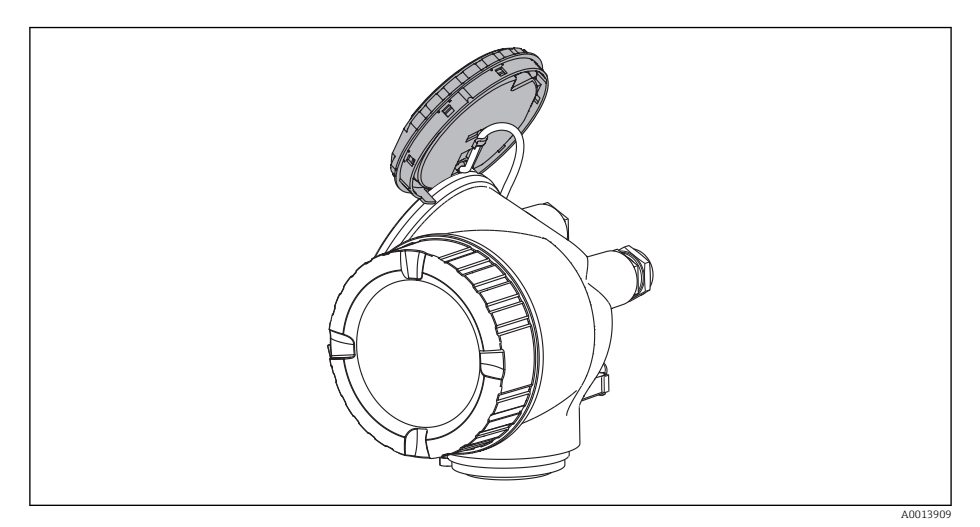

- 4. Verriegelungsschalter (WP) auf dem Hauptelektronikmodul in Position ON bringen: Hardware-Schreibschutz aktiviert. Verriegelungsschalter (WP) auf dem Hauptelektronikmodul in Position OFF (Werkseinstellung) bringen: Hardware-Schreibschutz deaktiviert.

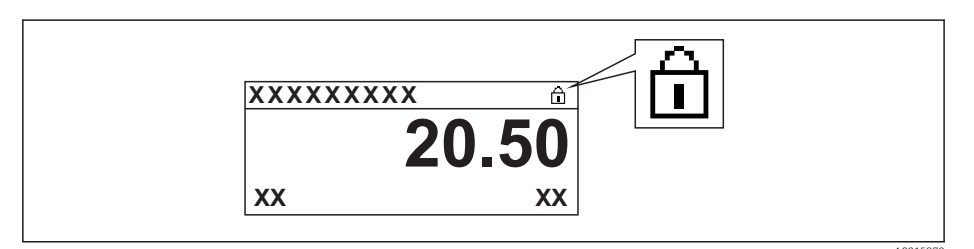

Wenn Hardware-Schreibschutz deaktiviert: In Parameter **Status Verriegelung** wird keine Option angezeigt ( $\rightarrow \textcircled{B}$  86). Auf der Vor-Ort-Anzeige verschwindet in der Kopfzeile der Betriebsanzeige und in der Navigieransicht vor den Parametern das B-Symbol.

- 5. Kabel in den Zwischenraum von Gehäuse und Hauptelektronikmodul hineinlegen und das Anzeigemodul in der gewünschten Richtung auf den Elektronikraum stecken, bis es einrastet.
- 6. Messumformer in umgekehrter Reihenfolge wieder zusammenbauen.

## 10.8.3 Schreibschutz via Blockbedienung

Verriegelung über Blockbedienung:

- Block: DISPLAY (TRDDISP); Parameter: Freigabecode definieren (define\_access\_code)
- Block: EXPERT\_CONFIG (TRDEXP); Parameter: Freigabecode eingeben (enter\_access\_code)

## 10.9 Messgerät konfigurieren via FOUNDATION Fieldbus

### 10.9.1 Blockkonfiguration

### Vorbereitung

Zur Vorbereitung werden die korrekten Cff- und Gerätebeschreibungsdateien benötigt.

- 1. Gerät einschalten.
- 2. **DEVICE\_ID** notieren.
- 3. Konfigurationsprogramm öffnen.
- 4. Cff- und Gerätebeschreibungsdateien in das Hostsystem bzw. in das Konfigurationsprogramm laden.
- 5. Gerät über die **DEVICE\_ID** identifizieren.
- 6. Gewünschte Messstellenbezeichnung über den Parameter **Pd-tag/FF\_PD\_TAG** dem Gerät zuweisen.

### **Resource Block parametrieren**

- 1. Resource Block öffnen.
- 2. Verriegelung der Gerätebedienung aufheben.
- 3. Blockbezeichnung anpassen (optional). Werkeinstellung: RS-xxxxxxxxx (RB2)
- 4. Über den Parameter **Beschreibung des Kennzeichnungs-Tag/ TAG\_DESC** dem Block eine Beschreibung zuweisen.
- 5. Weitere Parameter gemäß Anforderung ändern.

#### Transducer Blöcke parametrieren

Die Messung und das Anzeigemodul werden über die Transducer-Blöcke parametriert.

Die grundsätzliche Vorgehensweise ist bei allen Transducer-Blöcken gleich.

- 1. Jeweiligen Transducer Block öffnen.
- 2. Blockbezeichnung anpassen (optional).
- 3. Über Parameter **Blockmodus/MODE\_BLK**, Element **TARGET** den Blockmodus auf **OOS** setzen.
- 4. Gerät entsprechend Messaufgabe parametrieren
- 5. Über Parameter **Blockmodus/MODE\_BLK**, Element **TARGET** den Blockmodus auf **Auto** setzen.
- Für einen einwandfreien Betrieb des Geräts muss der Blockmodus auf **Auto** ausgewählt werden.

#### Analog Input Blöcke parametrieren

- 1. Analog Input Block öffnen.
- 2. Blockbezeichnung anpassen (optional).
- 3. Über Parameter **Blockmodus/MODE\_BLK**, Element **TARGET** den Blockmodus auf **OOS** setzen.
- 4. Über den Parameter **Kanal/CHANNEL** die Prozessgröße auswählen, die als Eingangswert für den Analog Input Block verwendet werden soll

- 5. Über Parameter **Messwandlerskala/XD\_SCALE** die gewünschte Einheit und den Block- Eingangsbereich für die Prozessgröße wählen. Die gewählte Einheit muss zur gewählten Prozessgröße passen. Stimmen Prozessgröße und Einheit nicht zusammen, meldet der Parameter **Blockfehler/ BLOCK\_ERR**: *Block Configuration Error* und der Blockmodus kann nicht auf **Auto** gesetzt werden..
- 6. Über den Parameter Linearisierungstyp/L\_TYPE die Linearisierungsart für die Eingangsgröße wählen (Werkeinstellung: Direct). In der Linearisierungsart Direct müssen die Einstellungen für den Parameter Messwandlerskala/XD\_SCALE und Ausgangsskala/ OUT\_SCALE gleich sind. Stimmen die Werte und Einheiten nicht zusammen, meldet der Parameter Blockfehler/ BLOCK\_ERR: Block Configuration Error und der Blockmodus kann nicht auf Auto gesetzt werden.
- 7. Alarm- und kritische Alarmmeldungen über die Parameter **Oberer Alarmgrenz**wert/ HI\_HI\_LIM, Oberer Vorwarnalarm-Grenzwert/HI\_LIM, Unterer Alarmgrenzwert/ LO\_LO\_LIM und Unterer Vorwarnalarm-Grenzwert/LO\_LIM eingeben. Die eingegebenen Grenzwerte müssen innerhalb des für den Parameter Ausgangsskala/OUT\_SCALE festgelegten Wertebereiches liegen.
- 8. Über die Parameter **Priorität für oberen Grenzwert-Alarm/HI\_HI\_PRI**, **Priorität für oberen Vorwarnalarm/HI\_PRI**, **Priorität für unteren Grenzwert-Alarm/** LO\_LO\_PRI und **Priorität für unteren Grenzwert-Vorwarnalarm/LO\_PRI** die Alarmprioritäten festlegen. Eine Protokollierung an das Feld-Hostsystem erfolgt nur bei einer Alarmpriorität größer 2.
- 9. Über den Parameter **Blockmodus/MODE\_BLK**, Element **TARGET** den Blockmodus auf **Auto** setzen. Hierfür muss auch der Resource Block auf den Blockmodus **Auto** gesetzt sein.

### Weitere Parametrierung

- 1. Funktions- und Ausgangsblöcke verschalten.
- 2. Nach Festlegung des aktiven LAS alle Daten und Parameter in das Feldgerät herunterladen.

## 10.9.2 Skalierung des Messwerts im Analog Input Block

Wenn im Analog Input Block der Linearisierungstyp **L\_TYPE = Indirect** gewählt wurde, kann der Messwert skaliert werden. **XD\_SCALE** mit den Elementen **EU\_0** und **EU\_100** definiert dabei den Eingangsbereich. Dieser wird linear abgebildet auf den Ausgangsbereich, definiert durch **OUT\_SCALE** ebenfalls mit den Elementen **EU\_0** und **EU\_100**.

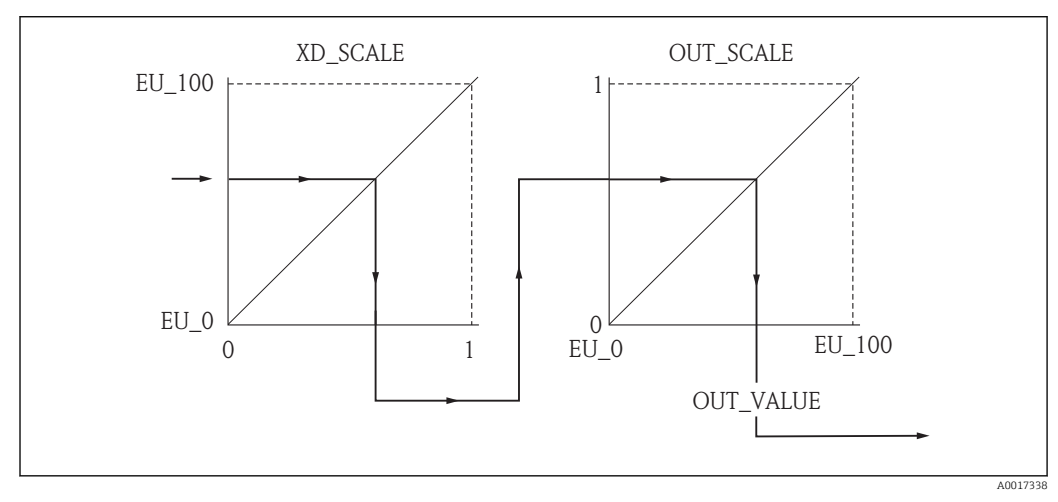

🖻 22 Skalierung des Messwerts im Analog Input Block

- Wenn Sie im Parameter L\_TYPE den Modus Direct gewählt haben, können Sie die Werte und Einheiten für XD\_SCALE und OUT\_SCALE nicht ändern.
  - Die Parameter L\_TYPE, XD\_SCALE und OUT\_SCALE können nur im Blockmodus OOS geändert werden.

Betrieb

# 11 Betrieb

# 11.1 Status der Geräteverriegelung ablesen

Welche Schreibschutzarten gerade aktiv sind, kann mithilfe von Parameter **Status Verrie**gelung festgestellt werden.

### Navigation

Menü "Betrieb" → Status Verriegelung

Funktionsumfang von Parameter "Status Verriegelung"

| Optionen                 | Beschreibung                                                                                                    |
|--------------------------|----------------------------------------------------------------------------------------------------|
| Keine                    | Es gelten die Zugriffsrechte, die in <b>Parameter "Zugriffsrechte Anzeige"</b> angezeigt werden ( $\rightarrow \square 44$ ). Erscheint nur auf der Vor-Ort-Anzeige.                                                   |
| Hardware-verriegelt      | Der DIP-Schalter für die Hardware-Verriegelung ist auf dem Hauptelektronikmodul aktiviert. Dadurch ist der Schreibzugriff auf die Parameter gesperrt ( $\rightarrow \textcircled{B}$ 81).                              |
| Vorübergehend verriegelt | Aufgrund interner Verarbeitungen im Gerät (z.B. Up-/Download von Daten, Reset)<br>ist der Schreibzugriff auf die Parameter kurzzeitig gesperrt. Nach Abschluss der<br>Verarbeitung sind die Parameter wieder änderbar. |

# 11.2 Bediensprache anpassen

Angaben ( $\rightarrow \square 54$ )

🎦 Zu den Bediensprachen, die das Messgerät unterstützt (→ 🗎 135)

# 11.3 Anzeige konfigurieren

- Grundeinstellungen zur Vor-Ort-Anzeige ( $\rightarrow \square 60$ )
- Erweiterte Einstellungen zur Vor-Ort-Anzeige ( $\rightarrow \square 75$ )

# 11.4 Messwerte ablesen

Mithilfe des Untermenü **Messwerte** können alle Messwerte abgelesen werden.

Menü "Diagnose" → Messwerte

## 11.4.1 Prozessgrößen

Das Untermenü **Prozessgrößen** enthält alle Parameter, um die aktuellen Messwerte zu jeder Prozessgröße anzuzeigen.

### Navigation

Menü "Diagnose" → Messwerte → Prozessgrößen

| Prozessgrößen |              |   |  |  |
|---------------|--------------|---|--|--|
|               | Massefluss   | ] |  |  |
|               | Volumenfluss | ] |  |  |

| Normvolumenfluss |  |
|------------------|--|
| Dichte           |  |
| Normdichte       |  |
| Temperatur       |  |

### Parameterübersicht mit Kurzbeschreibung

| Parameter        | Beschreibung                                            | Anzeige                       |
|------------------|---------------------------------------------------------|-------------------------------|
| Massefluss       | Zeigt aktuell gemessenen Massefluss.                    | Gleitkommazahl mit Vorzeichen |
| Volumenfluss     | Zeigt aktuell gemessenen Volumenfluss.                  | Gleitkommazahl mit Vorzeichen |
| Normvolumenfluss | Zeigt aktuell berechneten Normvolumenfluss.             | Gleitkommazahl mit Vorzeichen |
| Dichte           | Zeigt aktuell gemessene Dichte.                         | Positive Gleitkommazahl       |
| Normdichte       | Zeigt aktuell berechnete Dichte bei Referenztemperatur. | Positive Gleitkommazahl       |
| Temperatur       | Zeigt aktuell gemessene Messstofftemperatur.            | Positive Gleitkommazahl       |

### 11.4.2 Summenzähler

Das **Untermenü "Summenzähler"** enthält alle Parameter, um die aktuellen Messwerte zu jedem Summenzähler anzuzeigen.

### Navigation

Menü "Diagnose"  $\rightarrow$  Messwerte  $\rightarrow$  Summenzähler

| Summenzähler |                         |
|--------------|-------------------------|
|              | Summenzählerwert 13     |
|              | Summenzählerüberlauf 13 |

### Parameterübersicht mit Kurzbeschreibung

| Parameter               | Voraussetzung                                                                                                    | Beschreibung                                     | Anzeige                          | Werkseinstellung |
|-------------------------|----------------------------------------------------------------------------------------------------|--------------------------------------------------|----------------------------------|------------------|
| Summenzählerwert 13     | In Parameter <b>Zuordnung Pro-</b><br><b>zessgröße</b> von Untermenü<br><b>Summenzähler 13</b> ist eine<br>der folgenden Optionen<br>gewählt:<br>• Volumenfluss<br>• Massefluss<br>• Normvolumenfluss | Zeigt aktuellen Zählerstand<br>vom Summenzähler. | Gleitkommazahl mit<br>Vorzeichen | 0 kg             |
| Summenzählerüberlauf 13 | In Parameter <b>Zuordnung Pro-</b><br><b>zessgröße</b> von Untermenü<br><b>Summenzähler 13</b> ist eine<br>der folgenden Optionen<br>gewählt:<br>• Volumenfluss<br>• Massefluss<br>• Normvolumenfluss | Zeigt aktuellen Überlauf vom<br>Summenzähler.    | -32000,032000,0                  | 0                |

## 11.4.3 Ausgangsgrößen

Das **Untermenü "Ausgangswerte"** enthält alle Parameter, um die aktuellen Messwerte zu jedem Ausgang anzuzeigen.

### Navigation

Menü "Diagnose" → Messwerte → Ausgangswerte

| Ausgangswerte |                   |  |
|---------------|-------------------|--|
|               | Klemmenspannung 1 |  |
|               | Impulsausgang     |  |
|               | Ausgangsfrequenz  |  |
|               | Schaltzustand     |  |

### Parameterübersicht mit Kurzbeschreibung

| Parameter         | Beschreibung                                                    | Anzeige                                     | Werkseinstellung |
|-------------------|-----------------------------------------------------------------|---------------------------------------------|------------------|
| Klemmenspannung 1 | Zeigt aktuelle Klemmenspannung, die am<br>Stromausgang anliegt. | 0,050,0 V                                   | 0 V              |
| Impulsausgang     | Zeigt aktuell gemessenen Wert vom Impuls-<br>ausgang.           | Positive Gleitkommazahl                     | 0 Hz             |
| Ausgangsfrequenz  | Zeigt aktuell gemessenen Wert vom Fre-<br>quenzausgang.         | 0,01250,0 Hz                                | 0,0 Hz           |
| Schaltzustand     | Zeigt aktuellen Zustand vom Schaltausgang.                      | <ul><li>Offen</li><li>Geschlossen</li></ul> | Offen            |

## 11.5 Messgerät an Prozessbedingungen anpassen

Dazu stehen zur Verfügung:

- Grundeinstellungen mithilfe des Menü **Setup**(→ 🗎 54)
- Erweiterte Einstellungen mithilfe des Untermenü **Erweitertes Setup**(→ 🗎 65)

# 11.6 Summenzähler-Reset durchführen

Im Untermenü Betrieb erfolgt das Zurücksetzen der Summenzähler:

- Steuerung Summenzähler
- Alle Summenzähler zurücksetzen

### Funktionsumfang von Parameter "Steuerung Summenzähler "

| Optionen                     | Beschreibung                                                                                                    |
|------------------------------|----------------------------------------------------------------------------------------------------|
| Totalisieren                 | Der Summenzähler wird gestartet.                                                                                                   |
| Anhalten                     | Die Summierung wird angehalten.                                                                                                    |
| Zurücksetzen + Anhalten      | Die Summierung wird angehalten und der Summenzähler auf Wert 0 zurückge-<br>setzt.                                                 |
| Vorwahlmenge + Anhal-<br>ten | Die Summierung wird angehalten und der Summenzähler auf seinen definierten<br>Startwert aus Parameter <b>Vorwahlmenge</b> gesetzt. |

| Optionen               | Beschreibung                                                                                                    |
|------------------------|----------------------------------------------------------------------------------------------------|
| Zurücksetzen + Starten | Der Summenzähler wird auf Wert 0 zurückgesetzt und die Summierung erneut gestartet.                                                         |
| Vorwahlmenge + Starten | Der Summenzähler wird auf seinen definierten Startwert aus Parameter <b>Vorwahl-<br/>menge</b> gesetzt und die Summierung erneut gestartet. |

#### Funktionsumfang von Parameter "Alle Summenzähler zurücksetzen"

| Optionen               | Beschreibung                                                                                                    |
|------------------------|----------------------------------------------------------------------------------------------------|
| Zurücksetzen + Starten | Zurücksetzen aller Summenzähler auf Wert 0 und Neustart der Summierung. Alle bisherigen aufsummierten Durchflussmengen werden dadurch gelöscht. |

### Navigation

Menü "Betrieb" → Betrieb

| Summenzähler-Bedienung         |  |
|--------------------------------|--|
| Steuerung Summenzähler 13      |  |
| Vorwahlmenge 13                |  |
| Alle Summenzähler zurücksetzen |  |

### Parameterübersicht mit Kurzbeschreibung

| Parameter                      | Beschreibung                                           | Auswahl / Eingabe                                                                                                    | Werkseinstellung |
|--------------------------------|--------------------------------------------------------|----------------------------------------------------------------------------------------------------|------------------|
| Steuerung Summenzähler 13      | Summenzählerwert steuern.                              | <ul> <li>Totalisieren</li> <li>Zurücksetzen + Anhalten</li> <li>Vorwahlmenge + Anhalten</li> <li>Zurücksetzen + Starten</li> <li>Vorwahlmenge + Starten</li> </ul> | Totalisieren     |
| Vorwahlmenge 13                | Startwert für Summenzähler vorgeben.                   | Gleitkommazahl mit Vorzei-<br>chen                                                                                                    | 0 kg             |
| Alle Summenzähler zurücksetzen | Alle Summenzähler auf Wert 0 zurücksetzen und starten. | <ul><li>Abbrechen</li><li>Zurücksetzen + Starten</li></ul>                                                                                                    | Abbrechen        |

# 11.7 Messwerthistorie anzeigen

Im Gerät muss die erweiterte Funktion des HistoROMs freigeschaltet sein (Bestelloption), damit das **Untermenü "Messwertspeicher"** erscheint. Dieses enthält alle Parameter für die Messwerthistorie.

### Funktionsumfang

- Speicherung von insgesamt 1000 Messwerten möglich
- 4 Speicherkanäle
- Speicherintervall für Messwertspeicherung einstellbar
- Anzeige des Messwertverlaufs für jeden Speicherkanal in Form eines Diagramms

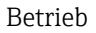

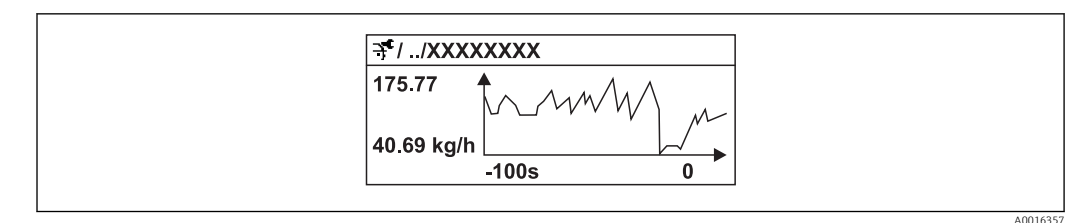

☑ 23 Diagramm eines Messwertverlaufs

- x-Achse: Zeigt je nach Anzahl der gewählten Kanäle 250 bis 1000 Messwerte einer Prozessgröße.
- y-Achse: Zeigt die ungefähre Messwertspanne und passt diese kontinuierlich an die laufende Messung an.

Wenn die Länge des Speicherintervalls oder die getroffene Zuordnung der Prozessgrößen zu den Kanälen geändert wird, wird der Inhalt des Messwertspeichers gelöscht.

### Navigation

Menü "Diagnose" → Messwertspeicher

### Untermenü "Messwertspeicher"

| Messwertspeicher      |   |
|-----------------------|---|
| Zuordnung 1. Kanal    | ] |
| Zuordnung 2. Kanal    | ] |
| Zuordnung 3. Kanal    | ] |
| Zuordnung 4. Kanal    | ] |
| Speicherintervall     | ] |
| Datenspeicher löschen | ] |
| ► Anzeige 1. Kanal    |   |
| ► Anzeige 2. Kanal    | ] |
| ► Anzeige 3. Kanal    | ] |
| ► Anzeige 4. Kanal    |   |

| Parameter             | Beschreibung                                                                                                    | Auswahl / Eingabe                                                                                                    | Werkseinstellung |
|-----------------------|----------------------------------------------------------------------------------------------------|----------------------------------------------------------------------------------------------------|------------------|
| Zuordnung 14. Kanal   | Prozessgröße zum Speicherkanal zuordnen.                                                                                                    | <ul> <li>Aus</li> <li>Massefluss</li> <li>Volumenfluss</li> <li>Normvolumenfluss</li> <li>Dichte</li> <li>Normdichte</li> <li>Temperatur</li> <li>Trägerrohrtemperatur</li> <li>Elektroniktemperatur</li> <li>Schwingfrequenz</li> <li>Schwingamplitude</li> <li>Schwingungsdämpfung</li> <li>Signalasymmetrie</li> </ul> | Aus              |
| Speicherintervall     | Speicherintervall für die Messwertspeiche-<br>rung definieren, das den zeitlichen Abstand<br>der einzelnen Datenpunkte im Datenspei-<br>cher bestimmt. | 1,03 600,0 s                                                                                                    | 10,0 s           |
| Datenspeicher löschen | Gesamten Datenspeicher löschen.                                                                                                    | <ul><li>Abbrechen</li><li>Daten löschen</li></ul>                                                                                                    | Abbrechen        |

## Parameterübersicht mit Kurzbeschreibung

# 12 Diagnose und Störungsbehebung

# 12.1 Allgemeine Störungsbehebungen

## Zur Vor-Ort-Anzeige

| Fehler                                                                                     | Mögliche Ursachen                                                                    | Behebung                                                                                                    |
|--------------------------------------------------------------------------------------------|--------------------------------------------------------------------------------------|----------------------------------------------------------------------------------------------------|
| Vor-Ort-Anzeige dunkel und keine<br>Ausgangsignale                                         | Versorgungsspannung stimmt nicht<br>mit der Angabe auf dem Typen-<br>schild überein. | Richtige Versorgungsspannung<br>anlegen .                                                                                                    |
| Vor-Ort-Anzeige dunkel und keine<br>Ausgangsignale                                         | Versorgungsspannung ist falsch<br>gepolt.                                            | Versorgungsspannung umpolen.                                                                                                    |
| Vor-Ort-Anzeige dunkel und keine<br>Ausgangsignale                                         | Anschlusskabel haben keinen Kon-<br>takt zu den Anschlussklemmen.                    | Kontaktierung der Kabel prüfen<br>und gegebenenfalls korrigieren.                                                                                                 |
| Vor-Ort-Anzeige dunkel und keine<br>Ausgangsignale                                         | Anschlussklemmen sind auf I/O-<br>Elektronikmodul nicht korrekt<br>gesteckt.         | Anschlussklemmen kontrollieren.                                                                                                    |
| Vor-Ort-Anzeige dunkel und keine<br>Ausgangsignale                                         | I/O-Elektronikmodul ist defekt.                                                      | Ersatzteil bestellen (→ 🗎 111).                                                                                                    |
| Vor-Ort-Anzeige dunkel, aber<br>Signalausgabe innerhalb des gülti-<br>gen Bereichs         | Anzeige ist zu hell oder zu dunkel<br>eingestellt.                                   | <ul> <li>Anzeige heller einstellen durch gleichzeitiges Drücken von ⊕ + €.</li> <li>Anzeige dunkler einstellen durch gleichzeitiges Drücken von ⊡ + €.</li> </ul> |
| Vor-Ort-Anzeige dunkel, aber<br>Signalausgabe innerhalb des gülti-<br>gen Bereichs         | Kabel des Anzeigemoduls ist nicht<br>richtig eingesteckt.                            | Stecker korrekt auf Hauptelektro-<br>nikmodul und Anzeigemodul ein-<br>stecken.                                                                                   |
| Vor-Ort-Anzeige dunkel, aber<br>Signalausgabe innerhalb des gülti-<br>gen Bereichs         | Anzeigemodul ist defekt.                                                             | Ersatzteil bestellen (→ 🗎 111).                                                                                                    |
| Hintergrundbeleuchtung der Vor-<br>Ort-Anzeige rot                                         | Diagnoseereignis mit Diagnosever-<br>halten "Alarm" eingetreten.                     | Behebungsmaßnahmen durchfüh-<br>ren (→ 🗎 102)                                                                                                    |
| Text auf Vor-Ort-Anzeige erscheint<br>in einer fremden, nicht verständli-<br>chen Sprache. | Fremde Bediensprache ist einge-<br>stellt.                                           | <ol> <li>2 s = +</li></ol>                                                                                                    |
| Meldung auf Vor-Ort-Anzeige:<br>"Communication Error"<br>"Check Electronics"               | Die Kommunikation zwischen<br>Anzeigemodul und Elektronik ist<br>unterbrochen.       | <ul> <li>Kabel und Verbindungsstecker<br/>zwischen Hauptelektronikmodul<br/>und Anzeigemodul prüfen.</li> <li>Ersatzteil bestellen (→</li></ul>                   |

### Zu Ausgangssignalen

| Fehler                                                                                                    | Mögliche Ursachen                                                                     | Behebung                                                                                                    |
|----------------------------------------------------------------------------------------------------|---------------------------------------------------------------------------------------|----------------------------------------------------------------------------------------------------|
| Signalausgabe außerhalb des gülti-<br>gen Bereichs                                                                   | Hauptelektronikmodul ist defekt.                                                      | Ersatzteil bestellen ( $\Rightarrow \square 111$ ).                                                                                       |
| Gerät zeigt auf Vor-Ort-Anzeige<br>richtigen Wert an, aber Signalaus-<br>gabe falsch, jedoch im gültigen<br>Bereich. | Parametrierfehler                                                                     | Parametrierung prüfen und korri-<br>gieren.                                                                                               |
| Gerät misst falsch.                                                                                                  | Parametrierfehler oder Gerät wird<br>außerhalb des Anwendungsbe-<br>reichs betrieben. | <ol> <li>Parametrierung prüfen und kor-<br/>rigieren.</li> <li>Angegebene Grenzwerte in den<br/>"Technischen Daten" einhalten.</li> </ol> |

### Zum Zugriff

| Fehler                                         | Mögliche Ursachen                                                                              | Behebung                                                                                                    |
|------------------------------------------------|------------------------------------------------------------------------------------------------|----------------------------------------------------------------------------------------------------|
| Kein Schreibzugriff auf Parameter<br>möglich   | Hardware-Schreibschutz aktiviert                                                               | Verriegelungsschalter auf Haupt-<br>elektronikmodul in Position OFF<br>bringen ( $\rightarrow \textcircled{B}$ 81).                                                                    |
| Kein Schreibzugriff auf Parameter<br>möglich   | Aktuelle Anwenderrolle hat einge-<br>schränkte Zugriffsrechte                                  | <ol> <li>Anwenderrolle prüfen</li> <li>(→          <sup>(⇒)</sup> 44).</li> <li>Korrekten kundenspezifischen</li> <li>Freigabecode eingeben (→          <sup>(⇒)</sup> 44).</li> </ol> |
| Keine Verbindung via Service-<br>Schnittstelle | Falsche Einstellung der USB-<br>Schnittstelle am PC oder Treiber<br>nicht richtig installiert. | Dokumentation zur Commubox<br>beachten.<br>FXA291: Dokument "Techni-<br>sche Information" TI00405C                                                                                     |

# 12.2 Diagnoseinformation auf Vor-Ort-Anzeige

## 12.2.1 Diagnosemeldung

Störungen, die das Selbstüberwachungssystem des Messgeräts erkennt, werden als Diagnosemeldung im Wechsel mit der Betriebsanzeige angezeigt.

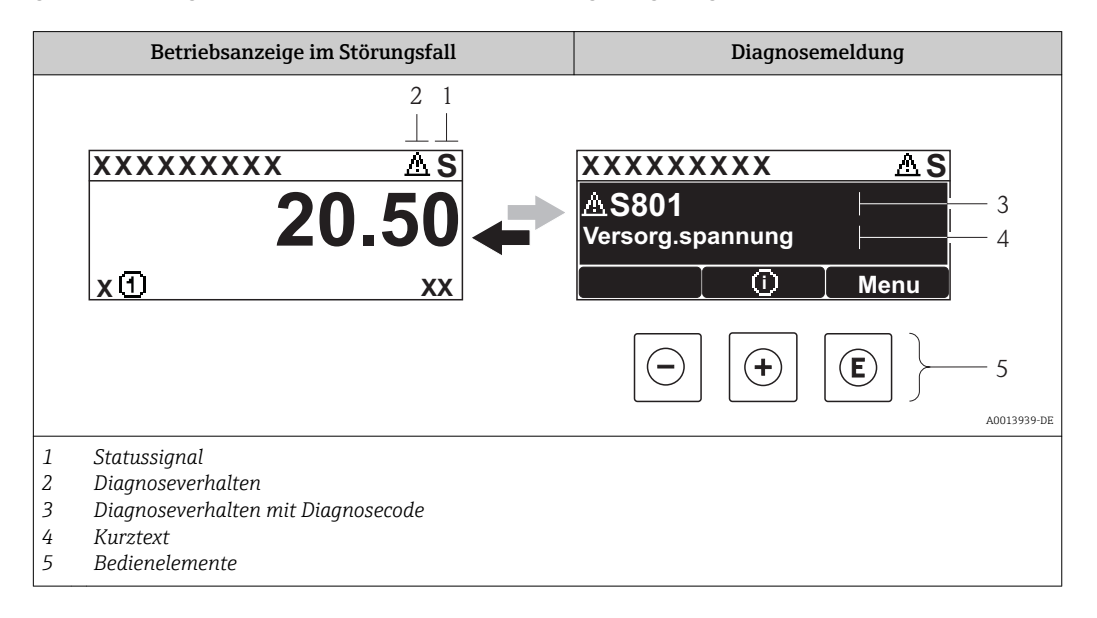

Wenn mehrere Diagnoseereignisse gleichzeitig anstehen, wird nur die Diagnosemeldung von dem Diagnoseereignis mit der höchsten Priorität angezeigt.

Weitere aufgetretene Diagnoseereignisse sind im Menü **Diagnose** abrufbar:

- Via Parameter (→ 
   <sup>1</sup> 104)
- Via Untermenüs (→ 
   <sup>™</sup> 105)

### Statussignale

•

Die Statussignale geben Auskunft über den Zustand und die Verlässlichkeit des Geräts, indem sie die Ursache der Diagnoseinformation (Diagnoseereignis) kategorisieren.

Die Statussignale sind gemäß VDI/VDE 2650 und NAMUR-Empfehlung NE 107 klassifiziert: F = Failure, C = Function Check, S = Out of Specification, M = Maintenance Required

| Symbol     | Bedeutung                                                                                                    |
|------------|----------------------------------------------------------------------------------------------------|
| F 40013956 | Ausfall<br>Es liegt ein Gerätefehler vor. Der Messwert ist nicht mehr gültig.                                                                                      |
| <b>C</b>   | <b>Funktionskontrolle</b><br>Das Gerät befindet sich im Service-Modus (z.B. während einer Simulation).                                                             |
| <b>S</b>   | Außerhalb der Spezifikation<br>Das Gerät wird betrieben:<br>Außerhalb seiner technischen Spezifikationsgrenzen (z.B. außerhalb des Prozesstempera-<br>turbereichs) |
| A0013957   | Wartungsbedarf<br>Es ist eine Wartung erforderlich. Der Messwert ist weiterhin gültig.                                                                             |

### Diagnoseverhalten

| Symbol   | Bedeutung                                                                                                    |
|----------|----------------------------------------------------------------------------------------------------|
| A0013961 | <ul> <li>Alarm</li> <li>Die Messung wird unterbrochen.</li> <li>Signalausgänge und Summenzähler nehmen den definierten Alarmzustand an.</li> <li>Eine Diagnosemeldung wird generiert.</li> <li>Bei Vor-Ort-Anzeige mit Touch-Control: Die Hintergrundbeleuchtung wechselt auf rot.</li> </ul> |
| A0013962 | <b>Warnung</b><br>Die Messung wird fortgesetzt. Die Signalausgänge und Summenzähler werden nicht beein-<br>flusst. Es wird eine Diagnosemeldung generiert.                                                                                                    |

### Diagnoseinformation

Die Störung kann mithilfe der Diagnoseinformation identifiziert werden. Der Kurztext hilft dabei, indem er einen Hinweis zur Störung liefert. Zusätzlich ist der Diagnoseinformation auf der Vor-Ort-Anzeige das dazugehörige Symbol für das Diagnoseverhalten vorangestellt.

### Bedienelemente

| Taste    | Bedeutung                                                                   |
|----------|-----------------------------------------------------------------------------|
|          | Plus-Taste                                                                  |
| A0013970 | <i>Bei Menü, Untermenü</i><br>Öffnet die Meldung zu den Behebungsmaßnahmen. |
|          | Enter-Taste                                                                 |
| A0013952 | Bei Menü, Untermenü<br>Öffnet das Bedienmenü.                               |

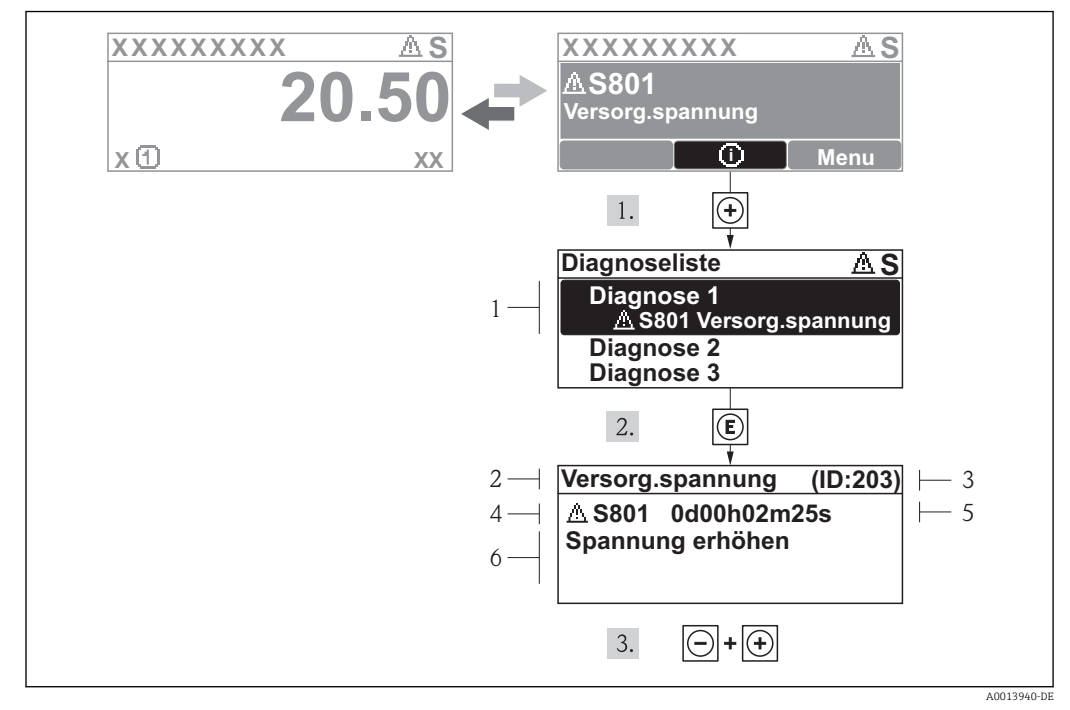

### 12.2.2 Behebungsmaßnahmen aufrufen

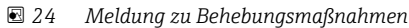

- 1 Diagnoseinformation
- 2 Kurztext
- 3 Service-ID
- 4 Diagnoseverhalten mit Diagnosecode
   5 Betriebszeit des Auftretens
- 5 Betriebszeit des Auftretens
- 6 Behebungsmaßnahmen

Der Anwender befindet sich in der Diagnosemeldung.

- 1. 🛨 drücken (①-Symbol).
  - └ Das Untermenü **Diagnoseliste** öffnet sich.
- - Die Meldung zu den Behebungsmaßnahmen des ausgewählten Diagnoseereignisses öffnet sich.
- 3. Gleichzeitig 🗆 + 🛨 drücken.
  - └ Die Meldung zu den Behebungsmaßnahmen wird geschlossen.

Der Anwender befindet sich innerhalb des Menüs **Diagnose** auf einem Diagnoseereignis-Eintrag: z.B im Untermenü **Diagnoseliste** oder Parameter **Letzte Diagnose**.

- 1. 🗉 drücken.
  - Die Meldung zu den Behebungsmaßnahmen des ausgewählten Diagnoseereignisses öffnet sich.
- 2. Gleichzeitig 🗆 + 🛨 drücken.
  - └ Die Meldung zu den Behebungsmaßnahmen wird geschlossen.

## 12.3 Diagnoseinformation in FieldCare

## 12.3.1 Diagnosemöglichkeiten

Störungen, die das Messgerät erkennt, werden im Bedientool nach dem Verbindungsaufbau auf der Startseite angezeigt.

| L<br>Gerätename: X pxxxxx<br>Messtellenbezeichnung: X pxxxxx<br>Status: Pro                                                                                                    | Massefluss: 🗭 12.34 kg/h<br>Volumenfluss: 🗭 12.34 m³/h                                                                                                    |
|----------------------------------------------------------------------------------------------------|----------------------------------------------------------------------------------------------------|
| <ul> <li>Xxxxxx</li> <li>P Diagnose 1: C4</li> <li>P Fehlerbehebungsmaßnahme: Si<br/>P Zugriffsrechte Bediensoftware: In</li> <li>P Zugriffsrechte Bediensoftware: In</li> <li>P Zugriffsrechte Bediensoftware: In</li></ul> | 2485 Simu         Simulation         instandhalter         Image: Simulation constraints         Image: Simulation constraints         Image: Simulaticon constration constration constraints |

- 1 Statusbereich mit Statussignal ( $\rightarrow \square 94$ )
- 2 Diagnoseinformation ( $\Rightarrow \square 95$ )
- 3 Behebungsmaßnahmen mit Service-ID

Zusätzlich lassen sich im Menü **Diagnose** aufgetretene Diagnoseereignisse anzeigen: ■ Via Parameter (→ 🗎 104)

Via Untermenü (→ 
 <sup>™</sup> 105)

### Diagnoseinformation

Die Störung kann mithilfe der Diagnoseinformation identifiziert werden. Der Kurztext hilft dabei, indem er einen Hinweis zur Störung liefert. Zusätzlich ist der Diagnoseinformation auf der Vor-Ort-Anzeige das dazugehörige Symbol für das Diagnoseverhalten vorangestellt.

### 12.3.2 Behebungsmaßnahmen aufrufen

Um Störungen schnell beseitigen zu können, stehen zu jedem Diagnoseereignis Behebungsmaßnahmen zur Verfügung:

- Auf der Startseite
  - Behebungsmaßnahmen werden unterhalb der Diagnoseinformation in einem separaten Feld angezeigt.
- Im Menü Diagnose

Behebungsmaßnahmen sind im Arbeitsbereich der Bedienoberfläche abrufbar.

Der Anwender befindet sich innerhalb des Menüs Diagnose.

- 1. Den gewünschten Parameter aufrufen.
- 2. Rechts im Arbeitsbereich mit dem Cursor über den Parameter fahren.
  - 🕒 Ein Tooltipp mit Behebungsmaßnahmen zum Diagnoseereignis erscheint.

# 12.4 Diagnoseinformationen anpassen

## 12.4.1 Diagnoseverhalten anpassen

Jeder Diagnoseinformation ist ab Werk ein bestimmtes Diagnoseverhalten zugeordnet. Diese Zuordnung kann der Anwender bei bestimmten Diagnoseinformationen im Untermenü **Diagnoseverhalten** ändern.

Menü "Experte"  $\rightarrow$  System  $\rightarrow$  Diagnoseinstellungen  $\rightarrow$  Diagnoseverhalten

## 12.4.2 Statussignal anpassen

Jeder Diagnoseinformation ist ab Werk ein bestimmtes Statussignal zugeordnet. Diese Zuordnung kann der Anwender bei bestimmten Diagnoseinformationen im Untermenü **Kategorie Diagnoseereignis** ändern.

Menü "Experte" → Kommunikation → Kategorie Diagnoseereignis

### Zur Verfügung stehende Statussignale

Konfiguraton nach FOUNDATION Fieldbus Spezifikation (FF912), gemäß NAMUR NE107.

| Symbol               | Bedeutung                                                                                                    |
|----------------------|----------------------------------------------------------------------------------------------------|
| A0013956             | Ausfall<br>Es liegt ein Gerätefehler vor. Der Messwert ist nicht mehr gültig.                                                                                                    |
| C                    | Funktionskontrolle<br>Das Gerät befindet sich im Service-Modus (z.B. während einer Simulation).                                                                                                    |
| <b>S</b><br>A0013958 | <ul> <li>Außerhalb der Spezifikation</li> <li>Das Gerät wird betrieben:</li> <li>Außerhalb seiner technischen Spezifikationsgrenzen (z.B. außerhalb des Prozesstemperaturbereichs)</li> <li>Außerhalb der vom Anwender vorgenommenen Parametrierung (z.B. maximaler Durchfluss in Parameter 20 mA-Wert)</li> </ul> |
| A0013957             | Wartungsbedarf<br>Es ist eine Wartung erforderlich. Der Messwert ist weiterhin gültig.                                                                                                    |

### Konfiguraton der Diagnoseinformationen nach FF912 freigeben

Aus Kompatibilitätsgründen ist bei Auslieferung die Konfiguraton der Diagnoseinformationen nach der FOUNDATION Fieldbus Spezifikation FF912 nicht aktiviert.

### Konfiguraton der Diagnoseinformationen nach der FOUNDATION Fieldbus Spezifikation FF912 aktivieren

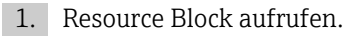

- 2. Im Parameter FEATURE\_SEL die Option Multi-bit Alarm Support wählen.
  - Die Konfiguraton der Diagnoseinformationen kann nach der FOUNDATION Fieldbus Spezifikation FF912 erfolgen.

### Gruppierung der Diagnoseinformationen

Die Diagnoseinformationen sind unterschiedlichen Gruppen zugeordnet. Die Gruppen unterscheiden sich aufgrund der Gewichtung des Diagnoseereignisses:

- Höchstes Gewicht
- Hohes Gewicht
- Geringes Gewicht

Zuordnung der Diagnoseinformationen (Werkeinstellung)

Ab Werk sind die Diagnoseinformationen wie in den nachfolgenden Tabellen dargestellt zugeordnet.

Die einzelnen Bereiche der Diagnoseinformationen können einem anderen Statussignal zugeordnen werden ( $\rightarrow \square$  99).

Einige Diagnoseinformationen können individuell und unabhängig von ihrem Bereich zugeordnet werden ( $\rightarrow \square$  101)

🖪 Übersicht und Beschreibung aller Diagnoseinformationen (→ 🗎 102)

| Gewichtung       | Statussignal<br>(Werkeinstellung) | Zugehörigkeit | Bereich der Diagnoseinformationen |
|------------------|-----------------------------------|---------------|-----------------------------------|
| Höchstes Gewicht | Ausfall (F)                       | Sensor        | F000199                           |
|                  |                                   | Elektronik    | F200399                           |
|                  |                                   | Konfiguration | F400700                           |
|                  |                                   | Prozess       | F800999                           |

| Gewichtung    | Statussignal<br>(Werkeinstellung) | Zugehörigkeit | Bereich der Diagnoseinformationen |
|---------------|-----------------------------------|---------------|-----------------------------------|
| Hohes Gewicht | Funktionskontrolle (C)            | Sensor        | C000199                           |
|               |                                   | Elektronik    | C200399                           |
|               |                                   | Konfiguration | C400700                           |
|               |                                   | Prozess       | C800999                           |

| Gewichtung                          | Statussignal<br>(Werkeinstellung) | Zugehörigkeit | Bereich der Diagnoseinformationen |
|-------------------------------------|-----------------------------------|---------------|-----------------------------------|
| Geringes Gewicht Außerhalb der Spez | Außerhalb der Spezifikation       | Sensor        | S000199                           |
|                                     | (S)                               | Elektronik    | S200399                           |
|                                     |                                   | Konfiguration | S400700                           |
|                                     |                                   | Prozess       | S800999                           |

| Gewichtung       | Statussignal<br>(Werkeinstellung) | Zugehörigkeit | Bereich der Diagnoseinformationen |
|------------------|-----------------------------------|---------------|-----------------------------------|
| Geringes Gewicht | Wartungsbedarf (M)                | Sensor        | M000199                           |
|                  |                                   | Elektronik    | M200399                           |
|                  |                                   | Konfiguration | M400700                           |
|                  |                                   | Prozess       | M800999                           |

Zuordnung der Diagnoseinformationen ändern

Die einzelnen Bereiche der Diagnoseinformationen können einem anderen Statussignal zugeordnen werden. Dies geschieht über den Wechsel des Bits im zugehörigen Parameter. Der Wechsel des Bits ist immer für den kompletten Bereich der Diagnoseinformationen gültig.

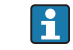

Einige Diagnoseinformationen können individuell und unabhängig von ihrem Bereich zugeordnet werden ( $\Rightarrow \cong 101$ )

Jedes Statussignal verfügt über einen Parameter im Resource Block, in dem festgelegt wird bei welchem Diagnoseereignis das Statussignal gesendet wird:

- Ausfall (F): Parameter FD\_FAIL\_MAP
- Funktionskontrolle (C): Parameter FD\_CHECK\_MAP
- Außerhalb der Spezifikation (S): Parameter FD\_OFFSPEC\_MAP
- Wartungsbedarf (W): Parameter **FD\_MAINT\_MAP**

Aufbau und Zuordnung der Parameter für die Statussignale (Werkeinstellung)

| Gewichtung                  | Zugehörigkeit | Bit | FD_<br>FAIL_<br>MAP | FD_<br>CHECK_<br>MAP | FD_<br>OFFSPEC_<br>MAP | FD_<br>MAINT_<br>MAP |
|-----------------------------|---------------|-----|---------------------|----------------------|------------------------|----------------------|
| Höchstes Gewicht            | Sensor        | 31  | 1                   | 0                    | 0                      | 0                    |
|                             | Elektronik    | 30  | 1                   | 0                    | 0                      | 0                    |
|                             | Konfiguration | 29  | 1                   | 0                    | 0                      | 0                    |
|                             | Prozess       | 28  | 1                   | 0                    | 0                      | 0                    |
| Hohes Gewicht               | Sensor        | 27  | 0                   | 1                    | 0                      | 0                    |
|                             | Elektronik    | 26  | 0                   | 1                    | 0                      | 0                    |
|                             | Konfiguration | 25  | 0                   | 1                    | 0                      | 0                    |
|                             | Prozess       | 24  | 0                   | 1                    | 0                      | 0                    |
| Geringes Gewicht            | Sensor        | 23  | 0                   | 0                    | 1                      | 0                    |
|                             | Elektronik    | 22  | 0                   | 0                    | 1                      | 0                    |
|                             | Konfiguration | 21  | 0                   | 0                    | 1                      | 0                    |
|                             | Prozess       | 20  | 0                   | 0                    | 1                      | 0                    |
| Geringes Gewicht            | Sensor        | 19  | 0                   | 0                    | 0                      | 1                    |
|                             | Elektronik    | 18  | 0                   | 0                    | 0                      | 1                    |
|                             | Konfiguration | 17  | 0                   | 0                    | 0                      | 1                    |
|                             | Prozess       | 16  | 0                   | 0                    | 0                      | 1                    |
| Konfigurierbarer Bereich (→ | 101)          | 151 | 0                   | 0                    | 0                      | 0                    |
| Reserviert (Fieldbus Founda | tion)         | 0   | 0                   | 0                    | 0                      | 0                    |

### Statussignal für einen Bereich von Diagnoseinformationen ändern

Beispiel: Das Statussignal für die Diagnoseinformationen des Bereichs Elektronik mit der Gewichtung "Höchstes Gewicht" sollen von Ausfall (F) auf Funktionskontrolle (C) geändert werden.

- 1. Resource Block in Blockmodus **OOS** setzen.
- 2. Parameter FD\_FAIL\_MAP im Resource Block öffnen.
- 3. In dem Parameter das **Bit 30** auf **0** setzten.
- 4. Parameter **FD\_CHECK\_MAP** im Resource Block öffnen.
- 5. In dem Parameter das **Bit 26** auf **1** setzten.
  - → Bei Auftreten eines Diagnoseereignis im Bereich Elektronik mit der Gewichtung "Höchstes Gewicht" wird die entsprechende Diagnoseinformation mit dem Statussignal Funktionskontrolle (C) ausgegeben.
- 6. Resource Block in Blockmodus **AUTO** setzen.

### HINWEIS

### Einem Bereich von Diagoseinformationen ist kein Statussignal zugeordnet.

Bei Auftreten eines Diagnoseereignisses in diesem Bereich wird kein Statussignal an das Leitsystem übertragen.

 Beim Anpassen der Parameter darauf achten, daß allen Bereichen ein Statussignal zugeordnet ist.

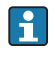

Bei Verwendung von FieldCare erfolgt das Aktivieren/Deaktivieren des Statussignals über das entsprechende Kontrollkästchen des jeweiligen Parameters.

### Diagnoseinformationen individuell einem Statussignal zuordnen

Einige Diagnoseinformationen können individuell und unabhängig von ihrem ursprünglichen Bereich einem Statussignal zugeordnet werden.

Diagnoseinformationen individuell via FieldCare einem Statussignal zuordnen.

- 1. Im FieldCare Navigationsfenster: **Experte** → **Kommunikation** → **Field diagnostics** → **Alarm detection enable**
- 2. In einem der Auswahlfelder **Conigurable Area Bits 1** bis **Conigurable Area Bits 15**die gewünschte Diagnoseinformationen auswählen.
- 3. Auswahl mit Enter bestätigen.
- 4. In der Auswahl des gewünschten Statussignals (z.B. Offspec Map) ebenfalls das **Configurable Area Bit 1** bis **Configurable Area Bit 15** anwählen, das vorher der Diagnoseinformationen zugeordnet wurde (Schritt 2).
- 5. Auswahl mit Enter bestätigen.
  - 🕒 Das Diagnoseereignis des ausgewählten Diagnoseinformationen wird erfasst.
- 6. Im FieldCare Navigationsfenster: **Experte** → **Kommunikation** → **Field diagnostics** → **Alarm broadcast enable**
- 7. In einem der Auswahlfelder **Conigurable Area Bits 1** bis **Conigurable Area Bits 15**die gewünschte Diagnoseinformationen auswählen.
- 8. Auswahl mit Enter bestätigen.
- 9. In der Auswahl des gewünschten Statussignals (z.B. Offspec Map) ebenfalls das **Configurable Area Bit 1** bis **Configurable Area Bit 15** anwählen, das vorher der Diagnoseinformationen zugeordnet wurde (Schritt 7).
- 10. Auswahl mit Enter bestätigen.
  - Die ausgewählte Diagnoseinformationen wird bei entsprechenden Diagnoseereignis auf den Feldbus übertragen.
- Eine Änderung des Statussignals wirkt nicht auf einen bereits bestehenden Diagnoseinformationen. Erst wenn nach der Änderung dieser Fehler erneut auftritt, wird das neue Statussignals zugewiesen.

### Übertragung der Diagnoseinformationen auf den Bus

#### Diagnoseinformationen für die Übertragung auf den Bus priorisieren

Diagnoseinformationen werden nur dann auf den Bus übertragen, wenn sie die Priorität 2 bis 15 haben. Ereignisse mit Priorität 1 werden angezeigt, aber nicht auf den Bus übertragen. Diagnoseinformationen mit Priorität 0 (Werkeinstellung) werden ignoriert.

Man kann die Priorität individuell für die verschiedenen Statussignale anpassen. Dazu dienen die folgende Parameter des Resource Blocks:

- FD\_FAIL\_PRI
- FD\_CHECK\_PRI
- FD OFFSPEC PRI
- FD MAINT PRI

### Unterdrückung bestimmter Diagnoseinformationen

Über eine Maske lassen sich bestimmte Ereignisse bei der Übertragung auf den Bus unterdrücken. Diese Ereignisse werden dann zwar angezeigt, aber nicht auf den Bus übertragen. Diese Maske findet sich in FieldCare **Experte**  $\rightarrow$  **Kommunikation**  $\rightarrow$  **Field diagnostics**  $\rightarrow$  **Alarm broadcast enable**. Die Maske wirkt als Negativ-Maske, das heißt: Wenn ein Feld markiert ist, werden die zugehörigen Diagnoseinformationen nicht auf den Bus übertragen.

# 12.5 Übersicht zu Diagnoseinformationen

Verfügt das Messgerät über ein oder mehrere Anwendungspakete, erweitert sich die Anzahl der Diagnoseinformationen und der betroffenen Messgrößen.

| Diagnose-<br>nummer | Kurztext                       | Behebungsmaßnahmen                                                                                  | Statussignal<br>[ab Werk] | Diagnosever-<br>halten<br>[ab Werk] |  |  |  |  |
|---------------------|--------------------------------|----------------------------------------------------------------------------------------------------|---------------------------|-------------------------------------|--|--|--|--|
| Diagnose zum Sensor |                                |                                                                                                    |                           |                                     |  |  |  |  |
| 022                 | Sensortemperatur               | 1.Hauptelektronikmodul tauschen<br>2.Sensor tauschen                                                | F                         | Alarm                               |  |  |  |  |
| 046                 | Sensorlimit überschrit-<br>ten | 1. Sensor prüfen 2. Prozessbedingun-<br>gen prüfen                                                  | S                         | Warning <sup>1)</sup>               |  |  |  |  |
| 062                 | Sensorverbindung               | 1.Hauptelektronikmodul tauschen<br>2.Sensor tauschen                                                | F                         | Alarm                               |  |  |  |  |
| 082                 | Datenspeicher                  | 1.Hauptelektronikmodul tauschen<br>2.Sensor tauschen                                                | F                         | Alarm                               |  |  |  |  |
| 083                 | Speicherinhalt                 | 1. Neu starten<br>2. Daten wiederherstellen<br>3. Sensor tauschen                                   | F                         | Alarm                               |  |  |  |  |
| 140                 | Sensorsignal                   | 1. Hauptelektronik prüfen oder tau-<br>schen<br>2. Sensor tauschen                                  | S                         | Warning <sup>1)</sup>               |  |  |  |  |
| Diagnose zur        | Elektronik                     |                                                                                                    |                           |                                     |  |  |  |  |
| 242                 | Software inkompatibel          | 1. Software prüfen<br>2. Hauptelektronik flashen oder tau-<br>schen                                 | F                         | Alarm                               |  |  |  |  |
| 252                 | Module inkompatibel            | 1. Elektronikmodule prüfen<br>2. I/O- oder Hauptelektronikmodul<br>tauschen                         | F                         | Alarm                               |  |  |  |  |
| 261                 | Elektronikmodule               | 1. Gerät neu starten<br>2. Elektronikmodule prüfen<br>3. I/O-Modul oder Hauptelektronik<br>tauschen | F                         | Alarm                               |  |  |  |  |
| 262                 | Modulverbindung                | 1. Modulverbindungen prüfen<br>2. Elektronikmodule tauschen                                         | F                         | Alarm                               |  |  |  |  |
| 270                 | Hauptelektronik-Fehler         | Hauptelektronikmodul tauschen                                                                       | F                         | Alarm                               |  |  |  |  |
| 271                 | Hauptelektronik-Fehler         | 1.Gerät neu starten<br>2.Hauptelektronikmodul tauschen                                              | F                         | Alarm                               |  |  |  |  |
| 272                 | Hauptelektronik-Fehler         | 1. Gerät neu starten<br>2. Service kontaktieren                                                     | F                         | Alarm                               |  |  |  |  |
| 273                 | Hauptelektronik-Fehler         | 1. Anzeige-Notbetrieb<br>2. Hauptelektronik tauschen                                                | F                         | Alarm                               |  |  |  |  |
| 274                 | Hauptelektronik-Fehler         | Instabile Messung<br>1.Hauptelektronik tauschen                                                     | S                         | Warning <sup>1)</sup>               |  |  |  |  |
| 275                 | I/O-Modul-Fehler               | I/O-Modul tauschen                                                                                  | F                         | Alarm                               |  |  |  |  |

| Diagnose-<br>nummer | Kurztext                          | Behebungsmaßnahmen                                                                                   | Statussignal<br>[ab Werk] | Diagnosever-<br>halten<br>[ab Werk] |
|---------------------|-----------------------------------|----------------------------------------------------------------------------------------------------|---------------------------|-------------------------------------|
| 276                 | I/O-Modul-Fehler                  | 1. Gerät neu starten<br>2. I/O-Modul tauschen                                                        | F                         | Alarm                               |
| 282                 | Datenspeicher                     | 1. Gerät neu starten<br>2. Service kontaktieren                                                      | F                         | Alarm                               |
| 283                 | Speicherinhalt                    | 1. Daten übertragen oder Gerät rück-<br>setzen<br>2. Service kontaktieren                            | F                         | Alarm                               |
| 302                 | Verifikation Gerät aktiv          | Geräteverifikation aktiv, bitte war-<br>ten.                                                         | С                         | Warning                             |
| 311                 | Elektronikfehler                  | 1. Daten übertragen oder Gerät rück-<br>setzen<br>2. Service kontaktieren                            | F                         | Alarm                               |
| 311                 | Elektronikfehler                  | Wartungsbedarf!<br>1. Gerät nicht rücksetzen<br>2. Service kontaktieren                              | М                         | Warning                             |
| 362                 | Hauptelektronik-Fehler            | 1.Hauptelektronikmodul tauschen<br>2.Sensor tauschen                                                 | F                         | Alarm                               |
| Diagnose zur        | Konfiguration                     |                                                                                                    | 1                         |                                     |
| 410                 | Datenübertragung                  | 1. Verbindung prüfen<br>2. Datenübertragung wiederholen                                              | F                         | Alarm                               |
| 412                 | Download verarbeiten              | Download aktiv, bitte warten                                                                         | С                         | Warning                             |
| 437                 | Konfiguration inkom-<br>patibel   | 1. Gerät neu starten<br>2. Service kontaktieren                                                      | F                         | Alarm                               |
| 438                 | Datensatz                         | 1. Datensatzdatei prüfen<br>2. Geräteparametrierung prüfen<br>3. Up- und Download der neuen<br>Konf. | М                         | Warning                             |
| 442                 | Frequenzausgang                   | 1.Prozess prüfen<br>2.Einstellung Frequenzausgang prü-<br>fen                                        | S                         | Warning <sup>1)</sup>               |
| 443                 | Impulsausgang                     | 1.Prozess prüfen<br>2.Einstellung Impulsausgang prüfen                                               | S                         | Warning <sup>1)</sup>               |
| 453                 | Messwertunter-<br>drückung        | Messwertunterdrückung ausschalten                                                                    | С                         | Warning                             |
| 482                 | Block in OOS                      | Block in AUTO Modus setzen                                                                           | F                         | Alarm                               |
| 484                 | Simulation Fehlermo-<br>dus       | Simulation ausschalten                                                                               | С                         | Alarm                               |
| 485                 | Simulation Prozess-<br>größe      | Simulation ausschalten                                                                               | С                         | Warning                             |
| 492                 | Simulation Frequenz-<br>ausgang   | Simulation Frequenzausgang aus-<br>schalten                                                          | С                         | Warning                             |
| 493                 | Simulation Impulsaus-<br>gang     | Simulation Impulsausgang ausschal-<br>ten                                                            | С                         | Warning                             |
| 494                 | Simulation Schaltaus-<br>gang     | Simulation Schaltausgang ausschal-<br>ten                                                            | С                         | Warning                             |
| 495                 | Simulation Diagno-<br>seereignis  | Simulation ausschalten                                                                               | С                         | Warning                             |
| 497                 | Simulation Blockaus-<br>gang      | Simulation ausschalten                                                                               | С                         | Warning                             |
| Diagnose zum        | Prozess                           |                                                                                                    |                           | ·                                   |
| 801                 | Versorgungsspannung<br>zu niedrig | Spannung erhöhen                                                                                     | S                         | Warning <sup>1)</sup>               |

| Diagnose-<br>nummer | Kurztext                           | Behebungsmaßnahmen                                                                                                  | Statussignal<br>[ab Werk] | Diagnosever-<br>halten<br>[ab Werk] |
|---------------------|------------------------------------|----------------------------------------------------------------------------------------------------|---------------------------|-------------------------------------|
| 830                 | Sensortemperatur zu<br>hoch        | Umgebungstemp. rund um Sensorge-<br>häuse reduzieren                                                                | S                         | Warning <sup>1)</sup>               |
| 831                 | Sensortemperatur zu<br>niedrig     | Umgebungstemp. rund um Sensorge-<br>häuse erhöhen                                                                   | S                         | Warning <sup>1)</sup>               |
| 832                 | Elektroniktemperatur<br>zu hoch    | Umgebungstemperatur reduzieren                                                                                      | S                         | Warning <sup>1)</sup>               |
| 833                 | Elektroniktemperatur<br>zu niedrig | Umgebungstemperatur erhöhen                                                                                         | S                         | Warning <sup>1)</sup>               |
| 834                 | Prozesstemperatur zu<br>hoch       | Prozesstemperatur reduzieren                                                                                        | S                         | Warning <sup>1)</sup>               |
| 835                 | Prozesstemperatur zu<br>niedrig    | Prozesstemperatur erhöhen                                                                                           | S                         | Warning <sup>1)</sup>               |
| 842                 | Prozessgrenzwert                   | Schleichmengenüberwachung aktiv!<br>1. Einstellungen Schleichmengenun-<br>terdrückung prüfen                        | S                         | Warning                             |
| 862                 | Messrohr nur z.T.<br>gefüllt       | 1. Prozess auf Gas prüfen<br>2. Überwachungsgrenzen prüfen                                                          | S                         | Warning <sup>1)</sup>               |
| 882                 | Eingangssignal                     | 1. I/O-Konfiguration prüfen<br>2. Externes Gerät oder Prozessdruck<br>prüfen                                        | F                         | Alarm                               |
| 910                 | Messrohr schwingt<br>nicht         | 1. Prozessbedingungen prüfen 2.<br>Spannung erhöhen<br>3. Hauptelektr. oder Sensor prüfen                           | F                         | Alarm                               |
| 912                 | Messstoff inhomogen                | 1.Prozessbedingungen prüfen<br>2.Systemdruck erhöhen                                                                | S                         | Warning <sup>1)</sup>               |
| 913                 | Messstoff ungeeignet               | <ol> <li>Prozessbedingungen prüfen 2.</li> <li>Spannung erhöhen</li> <li>Hauptelektr. oder Sensor prüfen</li> </ol> | S                         | Warning <sup>1)</sup>               |

1) Diagnoseverhalten ist änderbar.

# 12.6 Anstehende Diagnoseereignisse

Das Menü **Diagnose** bietet die Möglichkeit, sich das aktuelle und zuletzt aufgetretene Diagnoseereignis separat anzeigen zu lassen.

Zum Aufrufen der Behebungsmaßnahmen eines Diagnoseereignisses:

- Via Vor-Ort-Anzeige (→ 
   <sup>●</sup>
   96)
- Via Bedientool "FieldCare" (→ 
   <sup>(→</sup> 97)

Weitere anstehende Diagnoseereignisse sind im Untermenü Diagnoseliste anzeigbar (→ 
<sup>●</sup> 105)

### Navigation

Menü "Diagnose"

### Aufbau des Untermenüs

| Diagnose | $\rightarrow$ | Aktuelle Diagnose        |
|----------|---------------|--------------------------|
|          |               | Letzte Diagnose          |
|          |               | Betriebszeit ab Neustart |

| Betriebszeit |
|--------------|
|              |

### Parameterübersicht mit Kurzbeschreibung

| Parameter                | Voraussetzung                                     | Beschreibung                                                                                                    | Anzeige                                                            | Werkseinstellung |
|--------------------------|---------------------------------------------------|----------------------------------------------------------------------------------------------------|--------------------------------------------------------------------|------------------|
| Aktuelle Diagnose        | 1 Diagnoseereignis ist aufge-<br>treten.          | Zeigt das aktuell aufgetretene<br>Diagnoseereignis mit seiner<br>Diagnoseinformation an.                                            | Symbol für Diagnose-<br>verhalten, Diagnose-<br>code und Kurztext. | -                |
|                          |                                                   | Wenn mehrere Meldun-<br>gen gleichzeitig auftre-<br>ten, wird die Meldung<br>mit der höchsten Priori-<br>tät angezeigt.             |                                                                    |                  |
| Letzte Diagnose          | 2 Diagnoseereignisse sind<br>bereits aufgetreten. | Zeigt das vor dem aktuellen<br>Diagnoseereignis zuletzt auf-<br>getretene Diagnoseereignis mit<br>seiner Diagnoseinformation<br>an. | Symbol für Diagnose-<br>verhalten, Diagnose-<br>code und Kurztext. | -                |
| Betriebszeit ab Neustart | -                                                 | Zeigt die Betriebszeit, die seit<br>dem letzten Geräteneustart<br>vergangen ist.                                                    | Tage (d), Stunden<br>(h), Minuten (m),<br>Sekunden (s)             |                  |
| Betriebszeit             | -                                                 | Zeigt, wie lange das Gerät bis<br>zum jetzigen Zeitpunkt in<br>Betrieb ist.                                                         | Tage (d), Stunden<br>(h), Minuten (m),<br>Sekunden (s)             | -                |

## 12.7 Diagnosemeldungen im DIAGNOSTIC Transducer Block

- Der Parameter Aktuelle Diagnose (actual diagnostics) zeigt die Meldung mit der höchsten Priorität an.
- Über die Paramter Diagnose 1 (diagnostics\_1) bis Diagnose 5 (diagnostics 5) kann man eine Liste der aktiven Alarme einsehen. Wenn mehr als 5 Meldungen anstehen, werden diejenigen mit der höchsten Priorität angezeigt.
- Über den Parameter Letzte Diagnose (previous\_diagnostics) kann man den letzten nicht mehr aktiven Alarm einsehen.

# 12.8 Diagnoseliste

Im Untermenü **Diagnoseliste** können bis zu 5 aktuell anstehende Diagnoseereignisse mit der dazugehörigen Diagnoseinformation angezeigt werden. Wenn mehr als 5 Diagnoseereignisse anstehen, werden diejenigen mit der höchsten Priorität angezeigt.

### Navigationspfad

Menü Diagnose→Untermenü Diagnoseliste

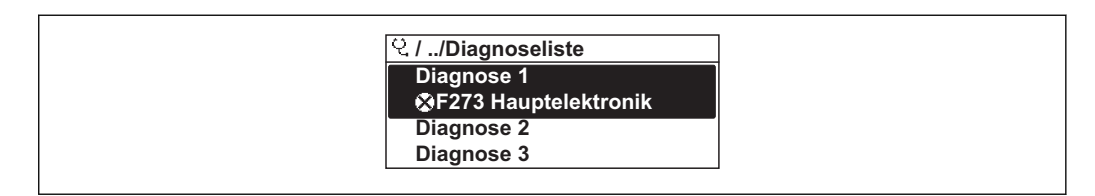

🖻 25 Am Beispiel der Vor-Ort-Anzeige

**R** Zum Aufrufen der Behebungsmaßnahmen eines Diagnoseereignisses:

- - Via Bedientool "FieldCare" (→ 🗎 97)

# 12.9 Ereignis-Logbuch

## 12.9.1 Ereignishistorie

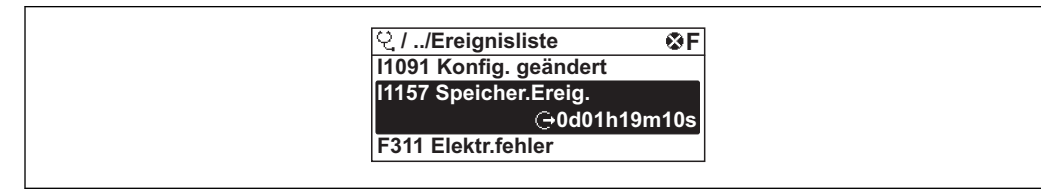

🖻 26 Am Beispiel der Vor-Ort-Anzeige

**P** Zum Aufrufen der Behebungsmaßnahmen eines Diagnoseereignisses:

- Via Bedientool "FieldCare" (→ 🗎 97)

🛐 Zum Filtern der angezeigten Ereignismeldungen (→ 🖺 106)

## 12.9.2 Ereignis-Logbuch filtern

Milhilfe von Parameter **Filteroptionen** kann bestimmt werden, welche Kategorie von Ereignismeldungen im Untermenü **Ereignisliste** angezeigt werden.

### Navigationspfad

Menü "Diagnose" → Ereignis-Logbuch → Filteroptionen

### Filterkategorien

- Alle
- Ausfall (F)
- Funktionskontrolle (C)
- Außerhalb der Spezifikation (S)
- Wartungsbedarf (M)
- Information (I)

## 12.9.3 Übersicht zu Informationsereignissen

Ein Informationsereignis wird im Gegensatz zum Diagnoseereignis nur im Ereignis-Logbuch angezeigt und nicht in der Diagnoseliste.

| Informationsereignis | Ereignistext                   |
|----------------------|--------------------------------|
| I1000                | (Gerät i.O.)                   |
| I1079                | Sensor getauscht               |
| I1089                | Gerätestart                    |
| I1090                | Konfiguration rückgesetzt      |
| I1091                | Konfiguration geändert         |
| I1092                | Messwertspeicher gelöscht      |
| I1110                | Schreibschutzschalter geändert |
| I1111                | Dichteabgleichfehler           |
| I1137                | Elektronik getauscht           |

| Informationsereignis | Ereignistext                        |
|----------------------|-------------------------------------|
| I1151                | Historie rückgesetzt                |
| I1154                | Klemmensp. Min./Max. rückgesetzt    |
| I1155                | Elektroniktemperatur rückgesetzt    |
| I1156                | Speicherfehler Trendblock           |
| I1157                | Speicherfehler Ereignisliste        |
| I1185                | Gerät in Anzeige gesichert          |
| I1186                | Gerät mit Anzeige wiederhergestellt |
| I1187                | Messstelle kopiert über Anzeige     |
| I1188                | Displaydaten gelöscht               |
| I1189                | Gerätesicherung verglichen          |
| I1209                | Dichteabgleich ok                   |
| I1221                | Fehler bei Nullpunktabgleich        |
| I1222                | Nullpunktabgleich ok                |
| I1227                | Sensor-Notbetrieb aktiviert         |
| I1228                | Sensor-Notbetrieb fehlgeschlagen    |
| I1256                | Anzeige: Zugriffsrechte geändert    |
| I1264                | Sicherheitssequenz abgebrochen      |
| I1335                | Firmware geändert                   |
| I1397                | Fieldbus: Zugriffsrechte geändert   |
| I1398                | CDI: Zugriffsrechte geändert        |
| I1512                | Download gestartet                  |
| I1513                | Download beendet                    |
| I1514                | Upload gestartet                    |
| I1515                | Upload beendet                      |

# 12.10 Messgerät zurücksetzen

Mithilfe von Parameter **Gerät zurücksetzen** lässt sich die gesamten Gerätekonfiguration oder ein Teil der Konfiguration auf einen definierten Zustand zurücksetzen.

Menü "Setup"  $\rightarrow$  Erweitertes Setup  $\rightarrow$  Administration

| Funktionsumfang | von Parameter | "Gerät | zurücksetzen" |
|-----------------|---------------|--------|---------------|
|-----------------|---------------|--------|---------------|

| Optionen                 | Beschreibung                                                                                                    |  |
|--------------------------|----------------------------------------------------------------------------------------------------|--|
| Abbrechen                | Der Parameter wird ohne Aktion verlassen.                                                                                                    |  |
| Auf Auslieferungszustand | l Jeder Parameter, für den eine kundenspezifische Voreinstellung bestellt wurde,<br>wird auf diesen kundenspezifischen Wert zurückgesetzt; alle anderen Parameter<br>auf ihre Werkseinstellung.                    |  |
|                          | Wenn keine kundenspezifischen Einstellungen bestellt wurden, ist diese Option nicht sichtbar.                                                                                                    |  |
| Gerät neu starten        | Durch den Neustart wird jeder Parameter, dessen Daten sich im flüchtigen Speicher<br>(RAM) befinden, auf seine Werkseinstellung zurückgesetzt (z.B. Messwertdaten).<br>Die Gerätekonfiguration bleibt unverändert. |  |
| Historie rückgesetzt     | Jeder Parameter wird auf seine Werkseinstellung zurückgesetzt.                                                                                                    |  |

# 12.11 Geräteinformationen

Das Untermenü **Geräteinformation** enthält alle Parameter, die verschiedene Informationen zur Geräteidentifizierung anzeigen.

### Navigation

Menü "Diagnose" → Geräteinformation

| Geräteinformation         |   |  |  |
|---------------------------|---|--|--|
| Messstellenbezeichnung    | ] |  |  |
| Seriennummer              | ] |  |  |
| Firmware-Version          | ] |  |  |
| Bestellcode               | ] |  |  |
| Erweiterter Bestellcode 1 | ] |  |  |
| Erweiterter Bestellcode 2 | ] |  |  |
| Device Revision           | ] |  |  |
| Device Type               | ] |  |  |

### Parameterübersicht mit Kurzbeschreibung

| Parameter                 | Beschreibung                                                                                                    | Eingabe / Anzeige                                                                  | Werkseinstellung |
|---------------------------|----------------------------------------------------------------------------------------------------|------------------------------------------------------------------------------------|------------------|
| Messstellenbezeichnung    | Bezeichung für Messstelle eingeben.                                                                                                   | Max. 32 Zeichen wie Buchsta-<br>ben, Zahlen oder Sonderzei-<br>chen (z.B. @, %, /) | Promass 200      |
| Seriennummer              | Zeigt die Seriennummer vom Messgerät.                                                                                                 | Max. 11-stellige Zeichenfolge<br>aus Buchstaben und Zahlen.                        |                  |
| Firmware-Version          | Zeigt installierte Gerätefirmware-Version.                                                                                            | Zeichenfolge im Format:<br>xx.yy.zz                                                |                  |
| Bestellcode               | Erweiterter Bestellcode 1.                                                                                                    | Zeichenfolge                                                                       | -                |
| Erweiterter Bestellcode 1 | Erweiterter Bestellcode 2.                                                                                                    | Zeichenfolge                                                                       | -                |
| Erweiterter Bestellcode 2 | Erweiterter Bestellcode 3.                                                                                                    | Zeichenfolge                                                                       | -                |
| Device Type               | Zeigt den Gerätetyp an.                                                                                                    | Promass 200                                                                        | Promass 200      |
| Device Revision           | Manufacturer revision number associated<br>with the resource - used by an interface<br>device to locate the DD file for the resource. | 0255                                                                               | 1                |
## 12.12 Firmware-Historie

| Frei-<br>gabe-<br>datum | Firm-<br>ware-<br>Version | Bestell-<br>merkmal<br>"Firmware<br>Version" | Firmware-Änderungen | Dokumentations-<br>typ | Dokumentation        |
|-------------------------|---------------------------|----------------------------------------------|---------------------|------------------------|----------------------|
| 07.2014                 | 01.00.zz                  | Option <b>74</b>                             | Original-Firmware   | Betriebsanleitung      | BA01314D/06/DE/01.14 |

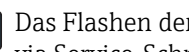

P Das Flashen der Firmware auf die aktuelle Version oder auf die Vorgängerversion ist via Service-Schnittstelle (CDI) möglich ( $\rightarrow \square$  133).

Zur Kompatibilität der Firmewareversion mit der Vorgängerversion, den installierten Gerätebeschreibungsdateien und Bedientools: Angaben im Dokument "Herstellerinformation" zum Gerät beachten.

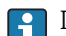

**1** Die Herstellerinformation ist verfügbar:

■ Im Download-Bereich der Endress+Hauser Internetseite: www.endress.com → Download

- Folgende Details angeben:
  - Produktwurzel: z.B. 8E2B
  - Textsuche: Herstellerinformation
  - Suchbereich: Dokumentation

# 13 Wartung

## 13.1 Wartungsarbeiten

Es sind grundsätzlich keine speziellen Wartungsarbeiten erforderlich.

## 13.1.1 Außenreinigung

Bei der Außenreinigung von Messgeräten darauf achten, dass das verwendete Reinigungsmittel die Gehäuseoberfläche und Dichtungen nicht angreift.

## 13.1.2 Innenreinigung

Bei der CIP- und SIP-Reinigung sind folgende Punkte zu beachten:

- Nur Reinigungsmittel verwenden, gegen die die prozessberührenden Materialen hinreichend beständig sind.
- Die für das Messgerät zulässige maximale Messstofftemperatur beachten ( $\rightarrow \cong 128$ ).

## 13.2 Mess- und Prüfmittel

Endress+Hauser bietet eine Vielzahl von Mess- und Prüfmitteln an wie W@M oder Gerätetests.

Ausführliche Angaben zu den Dienstleistungen erhalten Sie bei Ihrer Endress+Hauser Vertriebszentrale.

Auflistung einiger Mess- und Prüfmitteln: Dokument "Technische Information" zum Gerät, Kapitel "Zubehör"

## 13.3 Endress+Hauser Dienstleistungen

Endress+Hauser bietet eine Vielzahl von Dienstleistungen zur Wartung an wie Re-Kalibrierung, Wartungsservice oder Gerätetests.

Ausführliche Angaben zu den Dienstleistungen erhalten Sie bei Ihrer Endress+Hauser Vertriebszentrale.

# 14 Reparatur

## 14.1 Allgemeine Hinweise

### Reparatur- und Umbaukonzept

Das Endress+Hauser Reparatur- und Umbaukonzept sieht Folgendes vor:

- Die Messgeräte sind modular aufgebaut.
- Ersatzteile sind jeweils zu sinnvollen Kits mit einer zugehörigen Einbauanleitung zusammengefasst.
- Reparaturen werden durch den Endress+Hauser Service oder durch entsprechend geschulte Kunden durchgeführt.
- Der Umbau eines zertifizierten Gerätes in eine andere zertifizierte Variante darf nur durch den Endress+Hauser Service oder im Werk durchgeführt werden.

### Hinweise zu Reparatur und Umbau

Bei Reparatur und Umbau eines Messgeräts folgende Hinweise beachten:

- Nur Original-Ersatzteile von Endress+Hauser verwenden.
- Reparatur gemäß Einbauanleitung durchführen.
- Die entsprechenden einschlägigen Normen, nationalen Vorschriften, Ex-Dokumentation (XA) und Zertifikate beachten.
- Jede Reparatur und jeden Umbau dokumentieren und im Life Cycle Management *W@M*-Datenbank eintragen.

## 14.2 Ersatzteile

Einige austauschbare Messgerätkomponenten sind auf einem Übersichtsschild im Anschlussraumdeckel aufgeführt.

Das Übersichtsschild zu den Ersatzteilen enthält folgende Angaben:

- Eine Auflistung der wichtigsten Ersatzteile zum Messgerät inklusive ihrer Bestellinformation.
- Die URL zum W@M Device Viewer (www.endress.com/deviceviewer):

Dort werden alle Ersatzteile zum Messgerät inklusive Bestellcode aufgelistet und lassen sich bestellen. Wenn vorhanden steht auch die dazugehörige Einbauanleitung zum Download zur Verfügung.

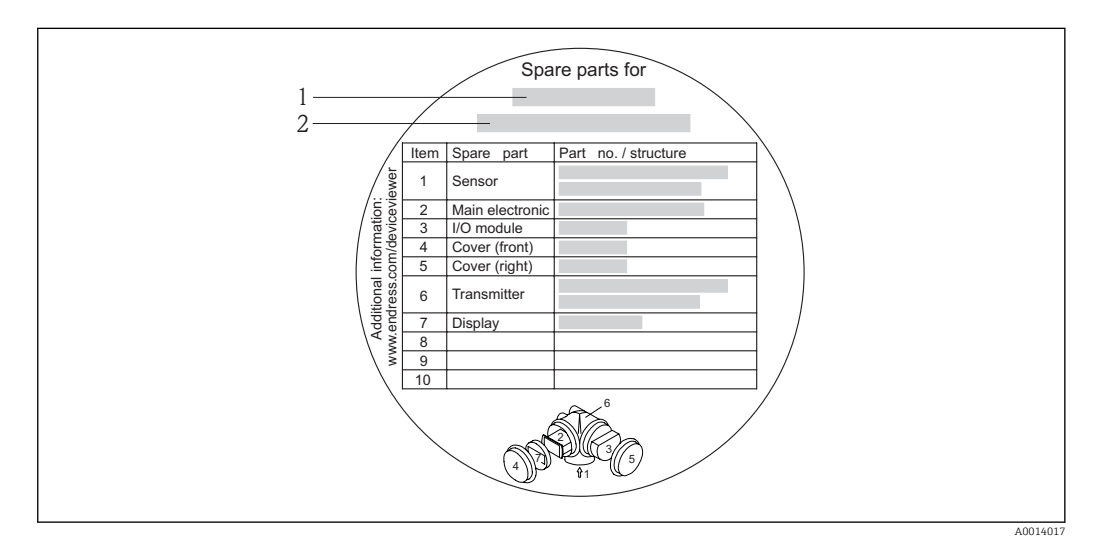

🗷 27 Beispiel für "Übersichtsschild Ersatzteile" im Anschlussraumdeckel

- 1 Messgerätname
- 2 Messgerät-Seriennummer

Messgerät-Seriennummer:

- Befindet sich auf dem Gerätetypenschild und dem Übersichtsschild Ersatzteile.

## 14.3 Endress+Hauser Dienstleistungen

Informationen über Service und Ersatzteile sind bei Ihrer Endress+Hauser Vertriebszentrale erhältlich.

## 14.4 Rücksendung

Im Fall einer Reparatur, Werkskalibrierung, falschen Lieferung oder Bestellung muss das Messgerät zurückgesendet werden. Als ISO-zertifiziertes Unternehmen und aufgrund gesetzlicher Bestimmungen ist Endress+Hauser verpflichtet, mit allen zurückgesendeten Produkten, die mediumsberührend sind, in einer bestimmten Art und Weise umzugehen.

Um eine sichere, fachgerechte und schnelle Rücksendung Ihres Geräts sicherzustellen: Informieren Sie sich über Vorgehensweise und Rahmenbedingungen auf der Endress +Hauser Internetseite www.services.endress.com/return-material

## 14.5 Entsorgung

## 14.5.1 Messgerät demontieren

1. Gerät ausschalten.

2. **WARNUNG!** Personengefährdung durch Prozessbedingungen! Auf gefährliche Prozessbedingungen wie Druck im Messgerät, hohe Temperaturen oder aggressive Messstoffe achten.

Die Montage- und Anschlussschritte aus den Kapiteln "Messgerät montieren" und "Messgerät anschließen" in sinngemäß umgekehrter Reihenfolge durchführen. Sicherheitshinweise beachten.

## 14.5.2 Messgerät entsorgen

## **WARNUNG**

Gefährdung von Personal und Umwelt durch gesundheitsgefährdende Messstoffe!

 Sicherstellen, dass das Messgerät und alle Hohlräume frei von gesundheits- oder umweltgefährdenden Messstoffresten sind, z.B. in Ritzen eingedrungene oder durch Kunststoff diffundierte Stoffe.

Folgende Hinweise zur Entsorgung beachten:

- Die national gültigen Vorschriften beachten.
- Auf eine stoffliche Trennung und Verwertung der Gerätekomponenten achten.

# 15 Zubehör

Für das Gerät sind verschiedene Zubehörteile lieferbar, die bei Endress+Hauser mit dem Gerät bestellt oder nachbestellt werden können. Ausführliche Angaben zum betreffenden Bestellcode sind bei Ihrer Endress+Hauser Vertriebszentrale erhältlich oder auf der Produktseite der Endress+Hauser Webseite: www.endress.com.

# 15.1 Gerätespezifisches Zubehör

## 15.1.1 Zum Messumformer

| Zubehör                                    | Beschreibung                                                                                                    |
|--------------------------------------------|----------------------------------------------------------------------------------------------------|
| Messumformer Promass<br>200                | Messumformer für den Austausch oder für die Lagerhaltung. Über den Bestellcode<br>können folgende Spezifikationen angegeben werden:<br>2 Zulassungen<br>Ausgang<br>Anzeige / Bedienung<br>Gehäuse<br>Software<br>Für Einzelheiten: Einbauanleitung EA00104D                                                                                                    |
| Abgesetzte Anzeige<br>FHX50                | <ul> <li>Gehäuse FHX50 zur Aufnahme eines Anzeigemoduls (→  134).</li> <li>Gehäuse FHX50 passend für: <ul> <li>Anzeigemodul SD02 (Drucktasten)</li> <li>Anzeigemodul SD03 (Touch control)</li> </ul> </li> <li>Werkstoff Gehäuse: <ul> <li>Kunststoff PBT</li> <li>316L</li> </ul> </li> <li>Verbindungskabellänge: bis max. 60 m (196 ft)<br/>(bestellbare Kabellängen: 5 m (16 ft), 10 m (32 ft), 20 m (65 ft), 30 m (98 ft))</li> <li>Das Messgerät ist bestellbar mit dem Gehäuse FHX50 und einem Anzeigemodul. In<br/>den separaten Bestellcodes müssen folgende Optionen gewählt werden: <ul> <li>Bestellcode Messgerät, Merkmal 030:</li> </ul> </li> </ul> |
|                                            | <ul> <li>Option L oder M "Vorbereitet für Anzeige FHX50"</li> <li>Bestellcode Gehäuse FHX50, Merkmal 050 (Ausführung Messgerät):<br/>Option A "Vorbereitet für Anzeige FHX50"</li> <li>Bestellcode Gehäuse FHX50, abhängig von dem gewünschten Anzeigemodul im<br/>Merkmal 020 (Anzeige, Bedienung): <ul> <li>Option C: für ein Anzeigemodul SD02 (Drucktasten)</li> <li>Option E: für ein Anzeigemodul SD03 (Touch control)</li> </ul> </li> </ul>                                                                                                    |
|                                            | <ul> <li>Das Gehäuse FHX50 ist auch als Nachrüstsatz bestellbar. Das Anzeigemodul des<br/>Messgeräts wird im Gehäuse FHX50 eingesetzt. Im Bestellcode des Gehäuses<br/>FHX50 müssen folgende Optionen gewählt werden:</li> <li>Merkmal 050 (Ausführung Messgerät): Option B "Nicht vorbereitet für Anzeige<br/>FHX50"</li> <li>Merkmal 020 (Anzeige, Bedienung): Option A "Keine, Verwendung vorhandener<br/>Anzeige"</li> <li>Für Einzelheiten: Sonderdokumentation SD01007F</li> </ul>                                                                                                    |
| Überspannungsschutz für<br>2-Leiter-Geräte | <ul> <li>Vorzugsweise wird das Überspannungsschutzmodul direkt mit dem Gerät bestellt.<br/>Siehe Produktstruktur, Merkmal 610 "Zubehör montiert", Option NA "Überspannungsschutz". Eine getrennte Bestellung ist nur bei Nachrüstung erforderlich.</li> <li>OVP10: Für 1-Kanal-Geräte (Merkmal 020, Option A):</li> <li>OVP20: Für 2-Kanal-Geräte (Merkmal 020, Optionen B, C, E oder G)</li> <li>Für Einzelheiten: Sonderdokumentation SD01090F.</li> </ul>                                                                                                    |
| Wetterschutzhaube                          | Wird dazu verwendet, das Messgerät vor Wettereinflüssen zu schützen: z.B. vor<br>Regenwasser, übermäßiger Erwärmung durch Sonneneinstrahlung oder extremer<br>Kälte im Winter.ImFür Einzelheiten: Sonderdokumentation SD00333F                                                                                                    |

| Descriteroung                                                                                                    |
|----------------------------------------------------------------------------------------------------|
| Wird dazu verwendet, die Temperatur der Messstoffe im Messaufnehmer stabil zu<br>halten.<br>Als Messstoff sind Wasser, Wasserdampf und andere nicht korrosive Flüssigkeiten<br>zugelassen. Bei Verwendung von Öl als Heizmedium ist mit Endress+Hauser Rück-<br>sprache zu halten.<br>Heizmäntel können nicht mit Messaufnehmern kombiniert werden, die eine Berst-<br>scheibe enthalten.<br>Für Einzelheiten: Betriebsanleitung BA00099D |
|                                                                                                    |

## 15.1.2 Zum Messaufnehmer

# 15.2 Kommunikationsspezifisches Zubehör

| Zubehör            | Beschreibung                                                                                                    |
|--------------------|----------------------------------------------------------------------------------------------------|
| Commubox FXA291    | Verbindet Endress+Hauser Feldgeräte mit CDI-Schnittstelle (= Endress+Hauser<br>Common Data Interface) und der USB-Schnittstelle eines Computers oder Laptops.                                                                                                    |
|                    | Für Einzelheiten: Dokument "Technische Information" TI405C/07                                                                                                    |
| Field Xpert SFX350 | Field Xpert SFX350 ist ein mobiler Computer für die Inbetriebnahme und Wartung.<br>Er ermöglicht eine effiziente Gerätekonfiguration und Diagnose für HART und<br>FOUNDATION Fieldbus Geräte im <b>Nicht-Ex-Bereich</b> .<br>Für Einzelheiten: Betriebsanleitung BA01202S                       |
| Field Xpert SFX370 | Field Xpert SFX370 ist ein mobiler Computer für die Inbetriebnahme und Wartung.<br>Er ermöglicht eine effiziente Gerätekonfiguration und Diagnose für HART und<br>FOUNDATION Fieldbus Geräte im <b>Nicht-Ex-Bereich</b> und <b>Ex-Bereich</b> .<br>Für Einzelheiten: Betriebsanleitung BA01202S |

# 15.3 Servicespezifisches Zubehör

| Zubehör    | Beschreibung                                                                                                    |
|------------|----------------------------------------------------------------------------------------------------|
| Applicator | <ul> <li>Software für die Auswahl und Auslegung von Endress+Hauser Messgeräten:</li> <li>Berechnung aller notwendigen Daten zur Bestimmung des optimalen Durchflussmessgeräts: z.B. Nennweite, Druckabfall, Messgenauigkeiten oder Prozessanschlüsse.</li> <li>Grafische Darstellung von Berechnungsergebnissen</li> </ul> |
|            | Verwaltung, Dokumentation und Abrufbarkeit aller projektrelevanten Daten und<br>Parameter über die gesamte Lebensdauer eines Projekts.                                                                                                    |
|            | <ul> <li>Applicator ist verfügbar:</li> <li>Über das Internet: https://wapps.endress.com/applicator</li> <li>Auf CD-ROM für die lokale PC-Installation.</li> </ul>                                                                                                    |

| W@M       | Life Cycle Management für Ihre Anlage<br>W@M unterstützt Sie mit einer Vielzahl von Software-Anwendungen über den<br>gesamten Prozess: Von der Planung und Beschaffung über Installation und Inbe-<br>triebnahme bis hin zum Betrieb der Messgeräte. Zu jedem Messgerät stehen über<br>den gesamten Lebenszyklus alle relevanten Informationen zur Verfügung: z.B.<br>Gerätestatus, Ersatzteile, gerätespezifische Dokumentation.<br>Die Anwendung ist bereits mit den Daten Ihrer Endress+Hauser Geräte gefüllt;<br>auch die Pflege und Updates des Datenbestandes übernimmt Endress+Hauser.<br>W@M ist verfügbar:<br>• Über das Internet: www.endress.com/lifecyclemanagement<br>• Auf CD-ROM für die lokale PC-Installation. |  |
|-----------|----------------------------------------------------------------------------------------------------|--|
| FieldCare | FDT-basiertes Anlagen-Asset-Management-Tool von Endress+Hauser.<br>Es kann alle intelligenten Feldeinrichtungen in Ihrer Anlage konfigurieren und<br>unterstützt Sie bei deren Verwaltung. Durch Verwendung von Statusinformationen<br>stellt es darüber hinaus ein einfaches, aber wirkungsvolles Mittel dar, deren<br>Zustand zu kontrollieren.<br>Im Zu Einzelheiten: Betriebsanleitung BA00027S und BA00059S                                                                                                    |  |

# 15.4 Systemkomponenten

| Zubehör                            | Beschreibung                                                                                                    |
|------------------------------------|----------------------------------------------------------------------------------------------------|
| Bildschirmschreiber<br>Memograph M | Der Bildschirmschreiber Memograph M liefert Informationen über alle relevanten<br>Messgrößen. Messwerte werden sicher aufgezeichnet, Grenzwerte überwacht und<br>Messstellen analysiert. Die Datenspeicherung erfolgt im 256 MB großen internen<br>Speicher und zusätzlich auf SD-Karte oder USB-Stick. |
|                                    | Zu Einzelheiten: Dokument "Technische Information" TI00133R und Betriebs-<br>anleitung BA00247R                                                                                                    |
| Cerabar M                          | Das Druckmessgerät zur Messung von Absolut- und Relativdruck von Gasen,<br>Dämpfen und Flüssigkeiten. Es kann für das Einlesen des Betriebsdruckwerts ver-<br>wendet werden.                                                                                                    |
|                                    | Zu Einzelheiten: Dokument "Technische Information" TI00426P, TI00436P<br>und Betriebsanleitung BA00200P, BA00382P                                                                                                    |
| Cerabar S                          | Das Druckmessgerät zur Messung von Absolut- und Relativdruck von Gasen,<br>Dämpfen und Flüssigkeiten. Es kann für das Einlesen des Betriebsdruckwerts ver-<br>wendet werden.                                                                                                    |
|                                    | Zu Einzelheiten: Dokument "Technische Information" TI00383P und Betriebs-<br>anleitung BA00271P                                                                                                    |

# 16 Technische Daten

# 16.1 Anwendungsbereich

Das Messgerät ist nur für die Durchflussmessung von Flüssigkeiten und Gasen bestimmt.

Je nach bestellter Ausführung kann das Messgerät auch explosionsgefährliche, entzündliche, giftige und brandfördernde Messstoffe messen.

Um den einwandfreien Zustand des Geräts für die Betriebszeit zu gewährleisten: Gerät nur für Messstoffe einsetzen, gegen die die prozessberührenden Materialien hinreichend beständig sind.

# 16.2 Arbeitsweise und Systemaufbau

| Messprinzip     | Massedurchflussmessung nach dem Coriolis-Messprinzip                                                                          |  |
|-----------------|----------------------------------------------------------------------------------------------------|--|
| Messeinrichtung | Das Gerät besteht aus Messumformer und Messaufnehmer.                                                                         |  |
|                 | Eine Geräteausführung ist verfügbar: Kompaktausführung - Messumformer und Messauf-<br>nehmer bilden eine mechanische Einheit. |  |
|                 | Zum Aufbau des Messgeräts (→ 🗎 12)                                                                                            |  |

## 16.3 Eingang

### Messgröße

## Direkte Messgrößen

- Massefluss
- Dichte
- Temperatur

### Berechnete Messgrößen

- Volumenfluss
- Normvolumenfluss
- Normdichte

Messbereich

### Messbereiche für Flüssigkeiten

| D    | N    | $Messbereich\text{-}Endwerte\ \dot{m}_{min(F)}\dot{m}_{max(F)}$ |          |
|------|------|-----------------------------------------------------------------|----------|
| [mm] | [in] | [kg/h]                                                          | [lb/min] |
| 8    | 3⁄8  | 02 000                                                          | 073,50   |
| 15   | 1/2  | 06 500                                                          | 0238,9   |
| 25   | 1    | 018000                                                          | 0661,5   |
| 40   | 1½   | 045000                                                          | 01654    |
| 50   | 2    | 070000                                                          | 02 573   |

#### Messbereiche für Gase

Die Endwerte sind abhängig von der Dichte des verwendeten Gases und können mit folgender Formel berechnet werden:

 $\dot{m}_{\max(G)} = \dot{m}_{\max(F)} \cdot \rho_G : x$ 

| m max(G) Maximaler Endwert für Gas [kg/h] |                                                                    |
|-------------------------------------------|--------------------------------------------------------------------|
| m <sub>max(F)</sub>                       | Maximaler Endwert für Flüssigkeit [kg/h]                           |
| $\dot{m}_{max(G)} < \dot{m}_{max(F)}$     | $\dot{m}_{\max(G)}$ kann nie größer werden als $\dot{m}_{\max(F)}$ |
| ρ <sub>G</sub>                            | Gasdichte in [kg/m³] bei Prozessbedingungen                        |

| D    | х    |         |
|------|------|---------|
| [mm] | [in] | [kg/m³] |
| 8    | 3/8  | 85      |
| 15   | 1/2  | 110     |
| 25   | 1    | 125     |
| 40   | 11/2 | 125     |
| 50   | 2    | 125     |

#### Berechnungsbeispiel für Gas

- Messaufnehmer: Promass E, DN 50
- Gas: Luft mit einer Dichte von 60,3 kg/m<sup>3</sup> (bei 20 °C und 50 bar)
- Messbereich (Flüssigkeit): 70000 kg/h
- x = 125 kg/m<sup>3</sup> (für Promass E, DN 50)

Maximal möglicher Endwert:

 $\dot{m}_{max(G)} = \dot{m}_{max(F)} \cdot \rho_{G}$ : x = 70000 kg/h  $\cdot$  60,3 kg/m<sup>3</sup> : 125 kg/m<sup>3</sup> = 33800 kg/h

#### Empfohlener Messbereich

Kapitel "Durchflussgrenze" ( $\rightarrow \square$  128)

Messdynamik

#### Über 1000 : 1.

Durchflüsse oberhalb des eingestellten Endwerts übersteuert die Elektronik nicht, so dass die aufsummierte Durchflussmenge korrekt erfasst wird.

Eingangssignal

#### **Eingelesene Messwerte**

Um die Messgenauigkeit bestimmter Messgrößen zu erhöhen oder für Gase den Normvolumenfluss zu berechnen, kann das Automatisierungssystem kontinuierlich den Betriebsdruck in das Messgerät schreiben. Endress+Hauser empfiehlt die Verwendung eines Druckmessgeräts für Absolutdruck, z.B. Cerabar M oder Cerabar S.

Bei Endress+Hauser sind verschiedene Druck- und Temperaturmessgeräte bestellbar: Kapitel "Zubehör" (→ 
115)

Das Einlesen externer Messwerte wird zur Berechnung folgender Messgrößen empfohlen: • Massefluss

Normvolumenfluss

Feldbus

Das Schreiben der Messwerte vom Automatisierungssystem zum Messgerät erfolgt über FOUNDATION Fieldbus.

# 16.4 Ausgang

## Ausgangssignal

## Impuls-/Frequenz-/Schaltausgang

| Funktion                 | Als Impuls-, Frequenz- oder Schaltausgang wahlweise einstellbar                                                                                                    |  |
|--------------------------|----------------------------------------------------------------------------------------------------|--|
| Ausführung               | Passiv, Open-Collector                                                                                                    |  |
| Maximale Eingangswerte   | <ul> <li>DC 35 V</li> <li>50 mA</li> </ul>                                                                                                    |  |
| Spannungsabfall          | <ul> <li>Bei ≤2 mA: 2 V</li> <li>Bei 10 mA: 8 V</li> </ul>                                                                                                    |  |
| Reststrom                | ≤0,05 mA                                                                                                    |  |
| Impulsausgang            |                                                                                                    |  |
| Impulsbreite             | Einstellbar: 52 000 ms                                                                                                    |  |
| Maximale Impulsrate      | 100 Impulse/s                                                                                                    |  |
| Impulswertigkeit         | Einstellbar                                                                                                    |  |
| Zuordenbare Messgrößen   | <ul><li>Massefluss</li><li>Volumenfluss</li><li>Normvolumenfluss</li></ul>                                                                                                    |  |
| Frequenzausgang          |                                                                                                    |  |
| Ausgangsfrequenz         | Einstellbar: 01000 Hz                                                                                                    |  |
| Dämpfung                 | Einstellbar: 0999 s                                                                                                    |  |
| Impuls-Pausen-Verhältnis | 1:1                                                                                                    |  |
| Zuordenbare Messgrößen   | <ul> <li>Massefluss</li> <li>Volumenfluss</li> <li>Normvolumenfluss</li> <li>Dichte</li> <li>Normdichte</li> <li>Temperatur</li> </ul>                                                                                                    |  |
| Schaltausgang            |                                                                                                    |  |
| Schaltverhalten          | Binär, leitend oder nicht leitend                                                                                                    |  |
| Schaltverzögerung        | Einstellbar: 0100 s                                                                                                    |  |
| Anzahl Schaltzyklen      | Unbegrenzt                                                                                                    |  |
| Zuordenbare Funktionen   | <ul> <li>Aus</li> <li>An</li> <li>Diagnoseverhalten</li> <li>Grenzwert <ul> <li>Massefluss</li> <li>Volumenfluss</li> <li>Normvolumenfluss</li> <li>Dichte</li> <li>Normdichte</li> <li>Temperatur</li> <li>Summenzähler 13</li> </ul> </li> <li>Überwachung Durchflussrichtung</li> <li>Status <ul> <li>Überwachung teilgefülltes Rohr</li> <li>Schleichmengenunterdrückung</li> </ul> </li> </ul> |  |

## FOUNDATION Fieldbus

| Signalkodierung  | Manchester Bus Powered (MBP) |
|------------------|------------------------------|
| Datenübertragung | 31,25 KBit/s, Voltage Mode   |

### Ausfallsignal

Ausfallinformationen werden abhängig von der Schnittstelle wie folgt dargestellt.

### Impuls-/Frequenz-/Schaltausgang

| Impulsausgang   |                                                                        |  |
|-----------------|------------------------------------------------------------------------|--|
| Fehlerverhalten | Wählbar:<br>• Aktueller Wert<br>• Keine Impulse                        |  |
| Frequenzausgang |                                                                        |  |
| Fehlerverhalten | Wählbar:<br>• Aktueller Wert<br>• Definierter Wert: 01250 Hz<br>• 0 Hz |  |
| Schaltausgang   |                                                                        |  |
| Fehlerverhalten | Wählbar:<br>• Aktueller Status<br>• Offen<br>• Geschlossen             |  |

### **FOUNDATION Fieldbus**

| Status- und Alarm-<br>meldungen                     | Diagnose gemäß FF-912 |
|-----------------------------------------------------|-----------------------|
| Fehlerstrom FDE (Fault<br>Disconnection Electronic) | 0 mA                  |

### Vor-Ort-Anzeige

| Klartextanzeige        | Mit Hinweis zu Ursache und Behebungsmaßnahmen                                                                  |  |
|------------------------|----------------------------------------------------------------------------------------------------|--|
| Hintergrundbeleuchtung | Zusätzlich bei Geräteausführung mit Vor-Ort-Anzeige SD03: Rote Farbbeleuch-<br>tung signalisiert Gerätefehler. |  |

Statussignal gemäß NAMUR-Empfehlung NE 107

### Bedientool

- Via digitale Kommunikation:
- FOUNDATION Fieldbus
- Via Service-Schnittstelle

|                                  | Klartextanzeige                                                         | Mit Hinweis zu Ursache und Behebungsmaßnahmen |  |
|----------------------------------|-------------------------------------------------------------------------|-----------------------------------------------|--|
|                                  |                                                                         |                                               |  |
| Schleichmengenunter-<br>drückung | Die Schaltpunkte für die Schleichmengenunterdrückung sind frei wählbar. |                                               |  |
| Galvanische Trennung             | Alle Ausgänge sind voneinander galvanisch getrennt.                     |                                               |  |
| Protokollspezifische Daten       | FOUNDATION Fieldbus                                                     |                                               |  |
|                                  | Hersteller-ID                                                           | 0x452B48                                      |  |
|                                  | Ident number                                                            | 0x1054                                        |  |

| Geräterevision                                         | 1                                                                                   |  |
|--------------------------------------------------------|-------------------------------------------------------------------------------------|--|
| DD-Revision                                            | Informationen und Dateien unter:                                                    |  |
| CFF-Revision                                           | <ul><li>www.endress.com</li><li>www.fieldbus.org</li></ul>                          |  |
| Device Tester Version (ITK<br>Version)                 | 6.1.1                                                                               |  |
| ITK Test Campaign Number                               | IT094200                                                                            |  |
| Link-Master-fähig (LAS)                                | Ja                                                                                  |  |
| Wählbar zwischen "Link Mas-<br>ter" und "Basic Device" | Ja<br>Werkeinstellung: Basic Device                                                 |  |
| Knotenadresse                                          | Werkeinstellung: 247 (0xF7)                                                         |  |
| Unterstützte Funktionen                                | Folgende Methoden werden unterstützt:<br>• Restart<br>• ENP Restart<br>• Diagnostic |  |
| Virtual Communication Relationships (VCRs)             |                                                                                     |  |
| Anzahl VCRs                                            | 44                                                                                  |  |
| Anzahl Link-Objekte in VFD                             | 50                                                                                  |  |
| Permanente Einträge                                    | 1                                                                                   |  |
| Client VCRs                                            | 0                                                                                   |  |
| Server VCRs                                            | 10                                                                                  |  |
| Source VCRs                                            | 43                                                                                  |  |
| Sink VCRs                                              | 0                                                                                   |  |
| Subscriber VCRs                                        | 43                                                                                  |  |
| Publisher VCRs                                         | 43                                                                                  |  |
| Device Link Capabilities                               |                                                                                     |  |
| Slot-Zeit                                              | 4                                                                                   |  |
| Min. Verzögerung zwischen<br>PDU                       | 8                                                                                   |  |
| Max. Antwortverzögerung                                | Min. 5                                                                              |  |

### Transducer-Blöcke

| Block                                             | Inhalt                                                      | Ausgabewerte                                                                                                    |  |
|---------------------------------------------------|-------------------------------------------------------------|----------------------------------------------------------------------------------------------------|--|
| Setup Transducer Block<br>(TRDSUP)                | Alle Parameter für eine Standard-Inbetrieb-<br>nahme.       | Keine Ausgabewerte                                                                                                    |  |
| Advanced Setup Trans-<br>ducer Block<br>(TRDASUP) | Alle Parameter für eine genauere Konfiguration der Messung. | Keine Ausgabewerte                                                                                                    |  |
| Display Transducer<br>Block<br>(TRDDISP)          | Parameter zur Konfigurierung der Vor-Ort-<br>Anzeige.       | Keine Ausgabewerte                                                                                                    |  |
| HistoROM Transducer<br>Block<br>(TRDHROM)         | Parameter zur Nutzung der HistoROM-Funk-<br>tion.           | Keine Ausgabewerte                                                                                                    |  |
| Diagnostic Transducer<br>Block<br>(TRDDIAG)       | Diagnose-Information.                                       | Prozessgrößen (AI Channel)<br>Massefluss (11)<br>Volumenfluss (9)<br>Normvolumenfluss (13)<br>Dichte (14)<br>Referenzdichte (15)<br>Temperatur (7) |  |

| Block                                                     | Inhalt                                                                                                    | Ausgabewerte                                                                                          |
|-----------------------------------------------------------|----------------------------------------------------------------------------------------------------|----------------------------------------------------------------------------------------------------|
| Expert Configuration<br>Transducer Block<br>(TRDEXP)      | Parameter, deren Einstellung detaillierte Kennt-<br>nisse über die Funktionsweise des Geräts erfor-<br>dern. | Keine Ausgabewerte                                                                                    |
| Expert Information<br>Transducer Block<br>(TRDEXPIN)      | Parameter, die Informationen über den Zustand<br>des Geräts geben.                                           | Keine Ausgabewerte                                                                                    |
| Service Sensor Trans-<br>ducer Block<br>(TRDSRVS)         | Parameter, die nur durch den Endress+Hauser<br>Service bedient werden können.                                | Keine Ausgabewerte                                                                                    |
| Service Information<br>Transducer Block<br>(TRDSRVIF)     | Parameter, die dem Endress+Hauser Service<br>Informationen über den Zustand des Geräts<br>geben.             | Keine Ausgabewerte                                                                                    |
| Total Inventory Coun-<br>ter Transducer Block<br>(TRDTIC) | Parameter zur Konfiguration aller Summenzäh-<br>ler und des Inventory counters.                              | Prozessgrößen (AI Channel)<br>• Summenzähler 1 (16)<br>• Summenzähler 2 (17)<br>• Summenzähler 3 (18) |
| Heartbeat Technology<br>Transducer Block<br>(TRDHBT)      | Parameter zur Konfiguration und übergreifende<br>Informationen zu den Ergebnissen der Verifika-<br>tion.     | Keine Ausgabewerte                                                                                    |
| Heartbeat Results 1<br>Transducer Block<br>(TRDHBTR1)     | Informationen über die Ergebnisse der Verifika-<br>tion.                                                     | Keine Ausgabewerte                                                                                    |
| Heartbeat Results 2<br>Transducer Block<br>(TRDHBTR2)     | Informationen über die Ergebnisse der Verifika-<br>tion.                                                     | Keine Ausgabewerte                                                                                    |
| Heartbeat Results 3<br>Transducer Block<br>(TRDHBTR3)     | Informationen über die Ergebnisse der Verifika-<br>tion.                                                     | Keine Ausgabewerte                                                                                    |
| Heartbeat Results 4<br>Transducer Block<br>(TRDHBTR4)     | Informationen über die Ergebnisse der Verifika-<br>tion.                                                     | Keine Ausgabewerte                                                                                    |

### Funktionsblöcke

| Block                           | Anzahl<br>Blöcke | Inhalt                                                                                                    | Prozessgrößen (Channel)                                                                                                    |
|---------------------------------|------------------|----------------------------------------------------------------------------------------------------|----------------------------------------------------------------------------------------------------|
| Resource Block<br>(RB)          | 1                | Dieser Block (erweiterte Funktionalität) bein-<br>haltet alle Daten, die das Gerät eindeutig iden-<br>tifizieren; entspricht einem elektronischen<br>Typenschild des Gerätes.                                                          | -                                                                                                    |
| Analog Input<br>Block<br>(AI)   | 6                | Dieser Block (erweiterte Funktionalität) erhält<br>die vom Sensor-Block bereitgestellten Messda-<br>ten (auswähbar über eine Kanal- Nummer)<br>und stellt sie am Ausgang für andere Blöcke<br>zur Verfügung.<br>Ausführungszeit: 27 ms | <ul> <li>Temperatur (7)</li> <li>Volumenfluss (9)</li> <li>Massefluss (11)</li> <li>Normvolumenfluss (13)</li> <li>Dichte (14)</li> <li>Referenzdichte (15)</li> <li>Summenzähler 1 (16)</li> <li>Summenzähler 2 (17)</li> <li>Summenzähler 3 (18)</li> </ul> |
| Discrete Input<br>Block<br>(DI) | 1                | Dieser Block (Standardfunktionalität) erhält<br>einen diskreten Wert (zum Beispiel Anzeige<br>einer Messbereichstüberschreitung) und stellt<br>ihn am Ausgang für andere Blöcke zur Verfü-<br>gung.<br><b>Ausführungszeit:</b> 19 ms   | <ul> <li>Status Schaltausgang (101)</li> <li>Schleichmenge (103)</li> <li>Leerrohrüberwachung (104)</li> <li>Status Verifikation (105)</li> </ul>                                                                                                    |

| Block                                     | Anzahl<br>Blöcke | Inhalt                                                                                                    | Prozessgrößen (Channel)                                                                                                    |
|-------------------------------------------|------------------|----------------------------------------------------------------------------------------------------|----------------------------------------------------------------------------------------------------|
| PID Block<br>(PID)                        | 1                | Dieser Block (Standardfunktionalität) dient als<br>Proportional-Integral-Differential- Regler und<br>kann universell zur Regelung im Feld einge-<br>setzt werden. Er ermöglicht Kaskadierung und<br>Störgrößenaufschaltung.                                                                                                    | -                                                                                                    |
|                                           |                  | Ausführungszeit: 25 ms                                                                                                    |                                                                                                    |
| Multiple Analog<br>Output Block<br>(MAO)  | 1                | Dieser Block (Standardfunktionalität) erhält<br>mehrere analoge Werte und stellt sie am Aus-<br>gang für andere Blöcke zur Verfügung.<br><b>Ausführungszeit:</b> 22 ms                                                                                                    | Channel_0 (121)  Wert 1: Druck Wert 28: Nicht belegt  Der Druck muss in seiner SI-Basiseinheit zum Gerät übertragen werden.                                                                                                    |
| Multiple Digital<br>Output Block<br>(MDO) | 1                | Dieser Block (Standardfunktionalität) erhält<br>mehrere diskrete Werte und stellt sie am Aus-<br>gang für andere Blöcke zur Verfügung.<br><b>Ausführungszeit:</b> 19 ms                                                                                                    | <ul> <li>Channel_DO (122)</li> <li>Wert 1: Reset Sumzähler 1</li> <li>Wert 2: Reset Sumzähler 2</li> <li>Wert 3: Reset Sumzähler 3</li> <li>Wert 4: Messwertunter-<br/>drückung</li> <li>Wert 5: Heartbeat Verifika-<br/>tion starten</li> <li>Wert 6: Status Schaltausgang</li> <li>Wert 7: Nullpunktabgleich<br/>starten</li> <li>Wert 8: Nicht belegt</li> </ul> |
| Integrator Block<br>(IT)                  | 1                | Dieser Block (Standardfunktionalität) integriet<br>eine Messgröße über die Zeit oder summiert<br>die Impulse von einem Puls- Eingangsblock.<br>Der Block kann als Totalisator eingesetzt wer-<br>den, der bis zu einem Reset summiert oder als<br>ein Batch-Totalisator, bei dem der integrierte<br>Wert mit einem vor oder während der Steue-<br>rung generierten Sollwert verglichen wird und<br>ein binäres Siganl erzeugt, wenn der Sollwert<br>erreicht ist.<br><b>Ausführungszeit:</b> 21 ms | -                                                                                                    |

## 16.5 Energieversorgung

Klemmenbelegung

(→ 🖺 27)

Versorgungsspannung

## Messumformer

Es ist eine externe Spannungsversorgung für jeden Ausgang notwendig. Die folgenden Werte zur Versorgungsspannung gelten für FOUNDATION Fieldbus und Impuls-/ Frequenz-/Schaltausgang:

| Bestellmerkmal "Ausgang"                                                                   | Minimale Klemmen-<br>spannung | Maximale Klemmen-<br>spannung |
|--------------------------------------------------------------------------------------------|-------------------------------|-------------------------------|
| Option <b>E</b> <sup>1)</sup> : FOUNDATION Fieldbus, Impuls-/ Fre-<br>quenz-/Schaltausgang | ≥ DC 9 V                      | DC 32 V                       |

1) Bei Geräteausführung mit Vor-Ort-Anzeige SD03: Bei Verwendung der Hintergrundbeleuchtung muss die Klemmenspannung um DC 0,5 V erhöht werden.

| Leistungsaufnahme                                                                                                    | Messumformer                                                                                                    |                                                                                                 |  |
|----------------------------------------------------------------------------------------------------|----------------------------------------------------------------------------------------------------|-------------------------------------------------------------------------------------------------|--|
|                                                                                                    | Bestellmerkmal "Ausgang"                                                                                                    | Maximale Leistungsaufnahme                                                                      |  |
|                                                                                                    | Option <b>E</b> : FOUNDATION Fieldbus, Impo<br>Frequenz-/Schaltausgang                                                                                                    | <ul> <li>Betrieb mit Ausgang 1: 512 mW</li> <li>Betrieb mit Ausgang 1 und 2: 2512 mW</li> </ul> |  |
| Stromaufnahme                                                                                                    | FOUNDATION Fieldbus                                                                                                    |                                                                                                 |  |
|                                                                                                    | 18 mA                                                                                                    |                                                                                                 |  |
| Versorgungsausfall                                                                                                    | <ul> <li>Summenzähler bleiben auf dem zuletzt ermittelten Wert stehen.</li> <li>Konfiguration bleibt im Gerätespeicher (HistoROM) erhalten.</li> <li>Fehlermeldungen inklusive Stand des Betriebsstundenzählers werden abgespeichert.</li> </ul>                                                                     |                                                                                                 |  |
| Elektrischer Anschluss                                                                                                    | (→ 🗎 29)                                                                                                    | (→ 🖺 29)                                                                                        |  |
| Potenzialausgleich                                                                                                    | Anforderungen                                                                                                    |                                                                                                 |  |
| Um eine einwandfreie Messung zu gewährleisten, folgende Punkte beachte<br>Messstoff und Messaufnehmer auf demselben elektrischen Potenzial<br>Betriebsinterne Erdungskonzepte<br>Material und Erdung der Robrleitung |                                                                                                    |                                                                                                 |  |
|                                                                                                    | plosionsgefährdeten Bereich: Hinweise in der Ex-Doku-                                                                                                    |                                                                                                 |  |
| Klemmen                                                                                                    | <ul> <li>Bei Geräteausführung ohne integrierten Überspannungsschutz: Steckbare Federkraft-<br/>klemmen für Aderquerschnitte 0,52,5 mm<sup>2</sup> (2014 AWG)</li> <li>Bei Geräteausführung mit integriertem Überspannungsschutz: Schraubklemmen für<br/>Aderquerschnitte 0,22,5 mm<sup>2</sup> (2414 AWG)</li> </ul> |                                                                                                 |  |
| Kabeleinführungen                                                                                                    | <ul> <li>Kabelverschraubung: M20 × 1,5 mit Kabel Ø612 mm (0,240,47 in)</li> <li>Gewinde für Kabeleinführung:</li> <li>NPT ½"</li> <li>G ½"</li> </ul>                                                                                                    |                                                                                                 |  |
| Kabelspezifikation                                                                                                    | (→ 🗎 26)                                                                                                    |                                                                                                 |  |
| Überspannungsschutz                                                                                                    | Das Gerät ist mit ingeriertem Überspannungsschutz für diverse Zulassungen bestellbar:<br>Bestellmerkmal "Zubehör montiert", Option NA "Überspannungsschutz"                                                                                                    |                                                                                                 |  |
|                                                                                                    | <b>Eingangsspannungsbereich</b> W                                                                                                    | erte entsprechen Angaben der Versorgungsspannung ( $ ightarrow 	extbf{B}$ 28) $^{1)}$           |  |
|                                                                                                    | Widerstand pro Kanal 2                                                                                                    | 0,5 Ω max                                                                                       |  |
| Ansprechgleichspannung400700 VAnsprechstoßspannung<800 V                                                                                                    |                                                                                                    | 00700 V                                                                                         |  |
|                                                                                                    |                                                                                                    | 300 V                                                                                           |  |
| Kapazität bei 1 MHz<1,5 pF                                                                                                    |                                                                                                    | .,5 pF                                                                                          |  |
|                                                                                                    | Nennableitstoßstrom (8/20 μs) 10                                                                                                    | ) kA                                                                                            |  |
|                                                                                                    | Temperaturbereich -4                                                                                                    | ۰ــــــــــــــــــــــــــــــــــــ                                                           |  |

1) Die Spannung verringert sich um den Anteil des Innenwiderstands  $I_{\text{min}}\cdot R_i$ 

-

Bei einer Geräteausführung mit Überspannungsschutz gibt es je nach Temperatur-

klasse eine Einschränkung der Umgebungstemperatur. Detaillierte Angaben zu den Temperaturtabellen: Separates Dokument "Sicherheitsi hinweise" (XA) zum Gerät. 16.6 Leistungsmerkmale • Fehlergrenzen in Anlehnung an ISO 11631 Referenzbedingungen ■ Wasser mit +15...+45 °C (+59...+113 °F) bei 2...6 bar (29...87 psi) Angaben laut Kalibrationsprotokoll Angaben zur Messabweichung basieren auf akkreditierten Kalibrieranlagen, die auf ISO 17025 rückgeführt sind. Zum Erhalt der Fehlermesswerte: Produktauswahlhilfe Applicator ( $\rightarrow \implies 137$ ) H Maximale Messabweichung v.M. = vom Messwert;  $1 \text{ g/cm}^3 = 1 \text{ kg/l}$ ; T = Messstofftemperatur Grundgenauigkeit Masse- und Volumenfluss (Flüssigkeiten) ±0,25 % v.M. Massefluss (Gase) ±0.75 % v.M. Berechnungsgrundlagen ( $\rightarrow \square 126$ ) -Dichte (Flüssigkeiten) Referenzbedingungen: ±0,0005 g/cm<sup>3</sup> Standarddichtekalibrierung: ±0,02 g/cm<sup>3</sup> (gültig über den gesamten Temperaturbereich und Dichtebereich) Temperatur  $\pm 0.5 \ ^{\circ}C \pm 0.005 \ ^{\circ}T \ ^{\circ}C \ (\pm 0.9 \ ^{\circ}F \pm 0.003 \ ^{\circ}T - 32) \ ^{\circ}F)$ Nullpunktstabilität Nullpunktstabilität DN

|      |      | -      |          |
|------|------|--------|----------|
| [mm] | [in] | [kg/h] | [lb/min] |
| 8    | 3⁄8  | 0,24   | 0,0088   |
| 15   | 1/2  | 0,78   | 0,0287   |
| 25   | 1    | 2,16   | 0,0794   |
| 40   | 11/2 | 5,40   | 0,1985   |
| 50   | 2    | 8,40   | 0,3087   |
|      |      |        |          |

### Durchflusswerte

Durchflusswerte als Turndown-Kennzahlen abhängig von der Nennweite.

#### SI-Einheiten

| DN   | 1:1    | 1:10   | 1:20   | 1:50   | 1:100  | 1:500  |
|------|--------|--------|--------|--------|--------|--------|
| [mm] | [kg/h] | [kg/h] | [kg/h] | [kg/h] | [kg/h] | [kg/h] |
| 8    | 2 000  | 200    | 100    | 40     | 20     | 4      |
| 15   | 6 500  | 650    | 325    | 130    | 65     | 13     |
| 25   | 18000  | 1800   | 900    | 360    | 180    | 36     |
| 40   | 45 000 | 4500   | 2250   | 900    | 450    | 90     |
| 50   | 70000  | 7000   | 3 500  | 1 400  | 700    | 140    |

#### US-Einheiten

| DN     | 1:1      | 1:10     | 1:20     | 1:50     | 1:100    | 1:500    |
|--------|----------|----------|----------|----------|----------|----------|
| [inch] | [lb/min] | [lb/min] | [lb/min] | [lb/min] | [lb/min] | [lb/min] |
| 3/8    | 73,50    | 7,350    | 3,675    | 1,470    | 0,735    | 0,147    |
| 1/2    | 238,9    | 23,89    | 11,95    | 4,778    | 2,389    | 0,478    |
| 1      | 661,5    | 66,15    | 33,08    | 13,23    | 6,615    | 1,323    |
| 11/2   | 1654     | 165,4    | 82,70    | 33,08    | 16,54    | 3,308    |
| 2      | 2573     | 257,3    | 128,7    | 51,46    | 25,73    | 5,146    |

Wiederholbarkeit

v.M. = vom Messwert; 1 g/cm<sup>3</sup> = 1 kg/l; T = Messstofftemperatur

#### Grund-Wiederholbarkeit

Masse- und Volumenfluss (Flüssigkeiten) ±0,125 % v.M.

Massefluss (Gase) ±0,35 % v.M.

Parechnungsgrundlagen (→ 🖺 126)

### Dichte (Flüssigkeiten)

±0,00025 g/cm<sup>3</sup>

#### Temperatur

±0,25 °C ± 0,0025 · T °C (±0,45 °F±0,0015 · (T-32) °F)

 Reaktionszeit
 Die Reaktionszeit ist abhängig von der Parametrierung (Dämpfung).
 Reaktionszeit bei sprunghaften Änderungen der Messgröße: Nach 500 ms → 95 % des Endwerts

Einfluss Umgebungstemperatur v.M. = vom Messwert; v.E. = vom Endwert

#### Impuls-/Frequenzausgang

TemperaturkoeffizientMax. ±100 ppm v.M.

| Einfluss Messstofftempera- | Massefluss and Volumenfluss                                                          |
|----------------------------|--------------------------------------------------------------------------------------|
| tur                        | Bei einer Temperaturdifferenz zwischen der Temperatur beim Nullpunktabgleich und der |
|                            | Prozesstemperatur, beträgt die Messabweichung der Messaufnehmer typisch ±0,0002 %    |
|                            | vom Endwert/°C (±0,0001 % vom Endwert/°F).                                           |

### Dichte

Bei einer Temperaturdifferenz zwischen der Dichte-Kalibriertemperatur und der Prozesstemperatur, beträgt die Messabweichung der Messaufnehmer typisch  $\pm 0,0001 \text{ g/cm}^3$  /°C ( $\pm 0,00005 \text{ g/cm}^3$  /°F). Felddichteabgleich ist möglich.

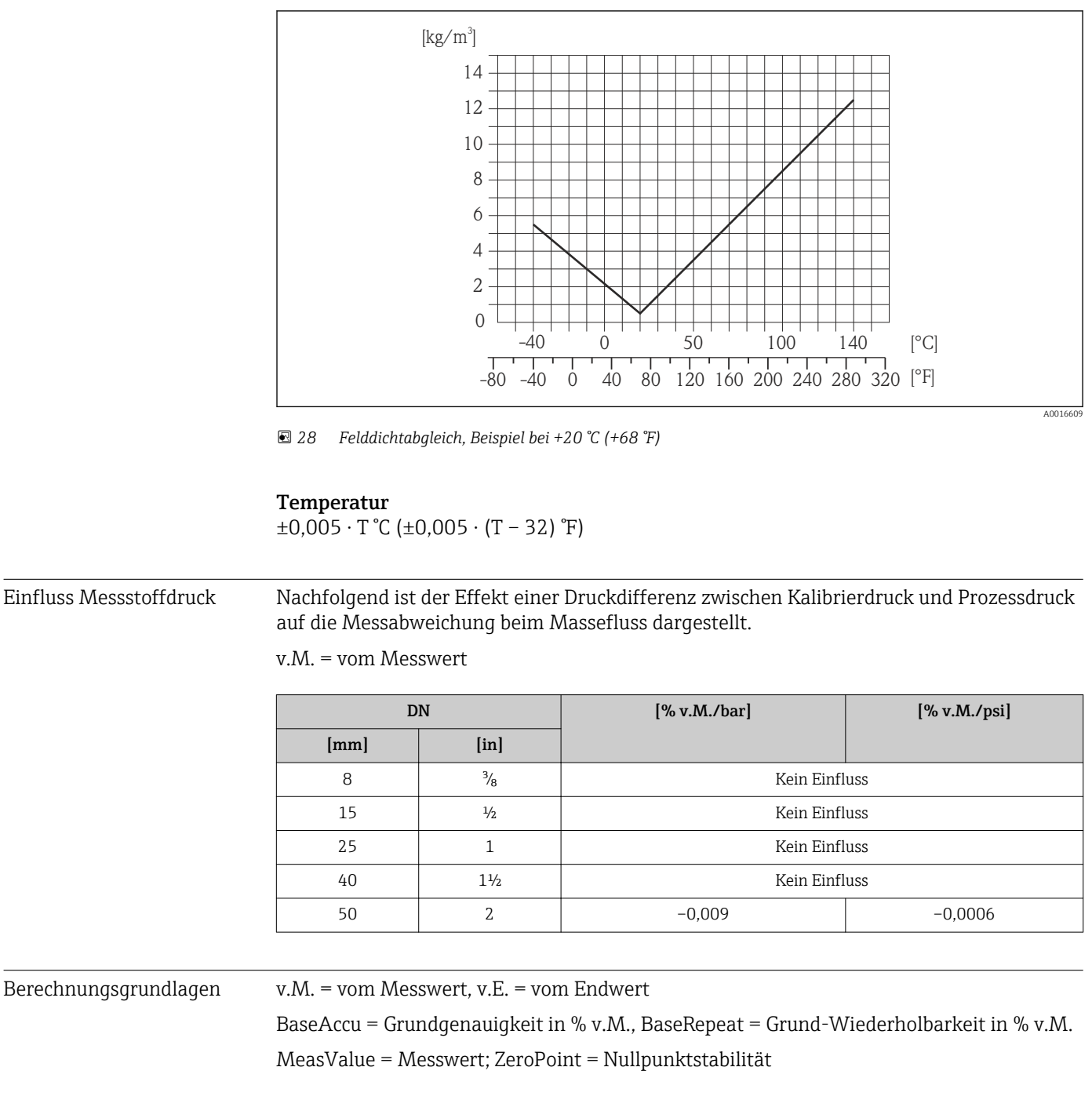

Berechnung der maximalen Messabweichung in Abhängigkeit von der Durchflussrate

| Durchflussrate                                            | maximale Messabweichung in % v.M. |
|-----------------------------------------------------------|-----------------------------------|
| $\geq \frac{\text{ZeroPoint}}{\text{BaseAccu}} \cdot 100$ | ± BaseAccu                        |
| < ZeroPoint<br>BaseAccu · 100                             | ± ZeroPoint<br>MeasValue · 100    |
| A0021333                                                  | A0021334                          |

Berechnung der maximalen Wiederholbarkeit in Abhängigkeit von der Durchflussrate

| Durchflussrate                                                              |          | maximale Wiederholbarkeit in % v.M.                                         |
|-----------------------------------------------------------------------------|----------|-----------------------------------------------------------------------------|
| $\geq \frac{\frac{4}{3} \cdot \text{ZeroPoint}}{\text{BaseAccu}} \cdot 100$ |          | ± ½ · BaseAccu                                                              |
|                                                                             | A0021341 | H00213-                                                                     |
| $< \frac{\frac{4}{3} \cdot \text{ZeroPoint}}{\text{BaseAccu}} \cdot 100$    |          | $\pm \frac{2}{3} \cdot \frac{\text{ZeroPoint}}{\text{MeasValue}} \cdot 100$ |
|                                                                             | A0021342 | A002134                                                                     |

### Beispiel maximale Messabweichung

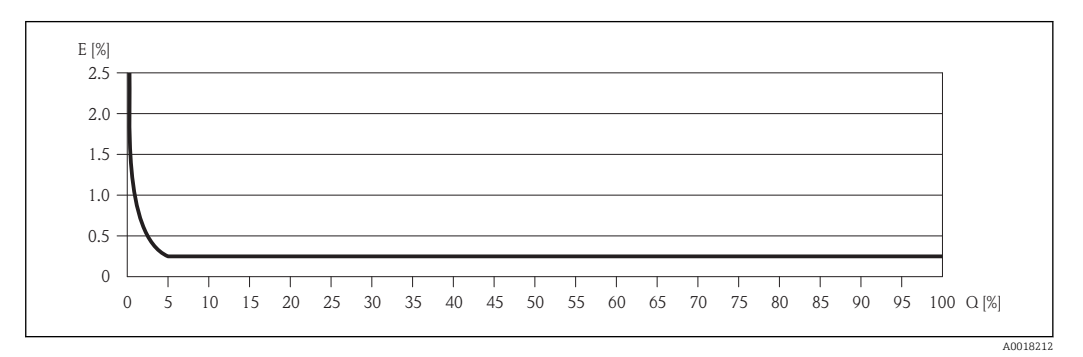

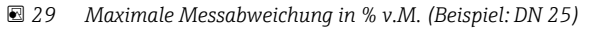

🚹 Berechnungsgrundlagen (→ 🗎 126)

## 16.7 Montage

Kapitel "Montagebedingungen" ( $\rightarrow \square$  19)

## 16.8 Umgebung

| Umgebungstemperaturbe-<br>reich | (→ 🗎 21)                                                                                                    |  |  |  |
|---------------------------------|----------------------------------------------------------------------------------------------------|--|--|--|
|                                 | Temperaturtabellen                                                                                                    |  |  |  |
|                                 | Für den Einsatz im explosionsgefährdeten Bereich die Abhängigkeit von zulässiger Umgebungs- und Messstofftemperatur beachten.                             |  |  |  |
|                                 | Detaillierte Angaben zu den Temperaturtabellen: Separates Dokument "Sicherheits-<br>hinweise" (XA) zum Gerät                                              |  |  |  |
| Lagerungstemperatur             | –40+80 °C (–40+176 °F), vorzugsweise bei +20 °C (+68 °F)                                                                                                  |  |  |  |
| Klimaklasse                     | DIN EN 60068-2-38 (Prüfung Z/AD)                                                                                                    |  |  |  |
| Schutzart                       | Messumformer<br>• Standardmäßig: IP66/67, Type 4X enclosure<br>• Bei geöffnetem Gehäuse: IP20, Type 1 enclosure<br>• Anzeigemodul: IP20, Type 1 enclosure |  |  |  |

## Messaufnehmer

IP66/67, Type 4X enclosure

| Stoßfestigkeit                  | Gemäß IEC/EN 60068-2-31                                                                                                    |
|---------------------------------|----------------------------------------------------------------------------------------------------|
| Schwingungsfestigkeit           | Beschleunigung bis 1 g, 10150 Hz, in Anlehnung an IEC/EN 60068-2-6                                                                                                    |
| Innenreinigung                  | <ul><li>SIP-Reinigung</li><li>CIP-Reinigung</li></ul>                                                                                                    |
| <br>Elektromagnetische Ver-     | Nach IEC/EN 61326 und NAMUR-Empfehlung 21 (NE 21)                                                                                                    |
| träglichkeit (EMV)              | Details sind aus der Konformitätserklärung ersichtlich.                                                                                                    |
|                                 | 16.9 Prozess                                                                                                    |
| Messstofftemperaturbe-<br>reich | <b>Messaufnehmer</b><br>-40+140 °C (-40+284 °F)                                                                                                    |
|                                 | <b>Dichtungen</b><br>Keine innen liegenden Dichtungen                                                                                                    |
| Messstoffdichte                 | 02 000 kg/m <sup>3</sup> (0125 lb/cf)                                                                                                    |
| Druck-Temperatur-Kurven         | Eine Übersicht zu den Druck-Temperatur-Kurven für die Prozessanschlüsse: Techni-<br>sche Information                                                                                                 |
| Nenndruck Schutzbehälter        | Das Gehäuse des Messaufnehmers ist mit trockenem Stickstoff gefüllt und schützt die innenliegende Elektronik und Mechanik.                                                                           |
|                                 | Das Gehäuse verfügt nicht über eine Druckbehälterklassifizierung.                                                                                                    |
|                                 | Richtwert für die Druckbelastbarkeit des Messaufnehmergehäuses: 16 bar (232 psi)                                                                                                    |
|                                 | Angaben zu den Abmessungen und Einbaulängen des Geräts: Dokument "Technische Information", Kapitel "Konstruktiver Aufbau"                                                                            |
| Berstscheibe                    | Um die Sicherheit zu erhöhen, kann eine Geräteausführung mit Berstscheibe mit einem Auslösedruck von 1015 bar (145217,5 psi) verwendet werden. Spezielle Montagehinweise: ( $\rightarrow \cong 22$ ) |
|                                 | Der Einsatz von Berstscheiben kann nicht mit dem separat erhältlichen Heizmantel kombi-<br>niert werden (→ 🗎 113)(→ 🗎 113).                                                                          |
| Durchflussgrenze                | Die geeignete Nennweite wird ermittelt, indem zwischen dem Durchfluss und dem zulässi-<br>gen Druckabfall optimiert wird.                                                                            |

- Der minimal empfohlene Endwert beträgt ca. 1/20 des maximalen Endwerts
- Für die häufigsten Anwendungen sind 20...50 % des maximalen Endwerts als ideal anzusehen
- Bei abrasiven Medien (z.B. feststoffbeladenen Flüssigkeiten) ist ein tiefer Endwert zu wählen: Strömungsgeschwindigkeit <1 m/s (<3 ft/s).
- Bei Gasmessungen gilt:
  - Die Strömungsgeschwindigkeit in den Messrohren sollte die halbe Schallgeschwindigkeit (0,5 Mach) nicht überschreiten
  - Der maximale Massefluss ist abhängig von der Dichte des Gases: Formel ( $\rightarrow \square 117$ )

Druckverlust

Zur Berechnung des Druckverlusts: Produktauswahlhilfe Applicator(→ 🗎 137)

## 16.10 Konstruktiver Aufbau

Bauform, Maße

Angaben zu den Abmessungen und Einbaulängen des Geräts: Dokument "Technische Information", Kapitel "Konstruktiver Aufbau"

Gewicht

#### Kompaktausführung

Gewicht in SI-Einheiten

Alle Werte (Gewicht) beziehen sich auf Geräte mit EN/DIN PN 40-Flanschen. Gewichtsangaben in [kg].

| DN   | Gewicht [kg]                                          |                                                     |  |  |
|------|-------------------------------------------------------|-----------------------------------------------------|--|--|
| [mm] | Bestellmerkmal "Gehäuse", Option C<br>Alu beschichtet | Bestellmerkmal "Gehäuse", Option B<br>1.4404 (316L) |  |  |
| 8    | 6                                                     | 8,5                                                 |  |  |
| 15   | 6,5                                                   | 9                                                   |  |  |
| 25   | 8                                                     | 10,5                                                |  |  |
| 40   | 13                                                    | 15,5                                                |  |  |
| 50   | 22                                                    | 24,5                                                |  |  |

#### Gewicht in US-Einheiten

Alle Werte (Gewicht) beziehen sich auf Geräte mit EN/DIN PN 40-Flanschen. Gewichtsangaben in [lbs].

| DN    | Gewicht [lbs]                                         |                                                     |  |  |
|-------|-------------------------------------------------------|-----------------------------------------------------|--|--|
| [in]  | Bestellmerkmal "Gehäuse", Option C<br>Alu beschichtet | Bestellmerkmal "Gehäuse", Option B<br>1.4404 (316L) |  |  |
| 3/8   | 13,2                                                  | 18,7                                                |  |  |
| 1/2   | 14,3                                                  | 19,8                                                |  |  |
| 1     | 17,6                                                  | 23,2                                                |  |  |
| 1 1/2 | 28,7                                                  | 34,2                                                |  |  |
| 2     | 48,5                                                  | 54,0                                                |  |  |

Werkstoffe

### Gehäuse Messumformer

- Bestellmerkmal "Gehäuse", Option B: Rostfreier Stahl 1.4404 (316L)
- Bestellmerkmal "Gehäuse", Option C: Aluminium, AlSi10Mg, beschichtet
- Fensterwerkstoff: Glas

### Kabeleinführungen/-verschraubungen

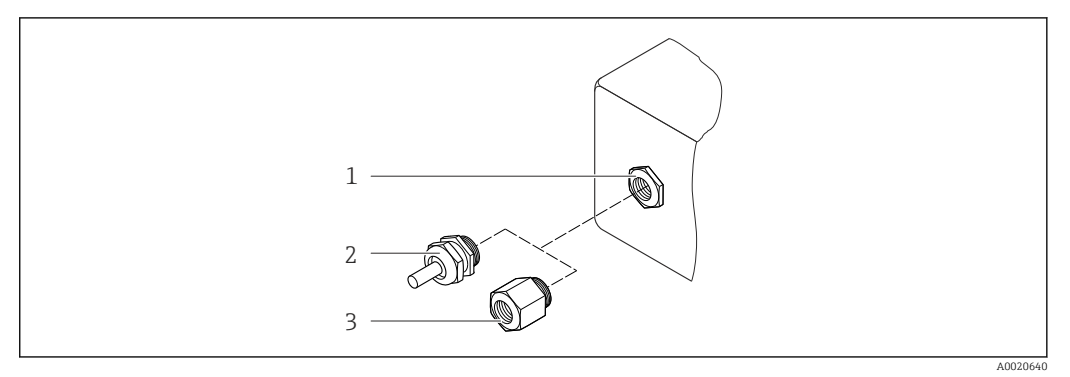

#### ■ 30 Mögliche Kabeleinführungen/-verschraubungen

- 1 Kabeleinführung im Messumformer-, Wandaufbau- oder Anschlussgehäuse mit Innengewinde M20 x 1,5
- 2 Kabelverschraubung M20 x 1,5
- 3 Adapter für Kabeleinführung mit Innengewinde G <sup>1</sup>/<sub>2</sub>" oder NPT <sup>1</sup>/<sub>2</sub>"

#### Bestellmerkmal "Gehäuse", Option B "GT18 Zweikammer, 316L"

| Kabeleinführung/-verschraubung                         | Zündschutzart                                                                            | Werkstoff                       |
|--------------------------------------------------------|------------------------------------------------------------------------------------------|---------------------------------|
| Kabelverschraubung M20 × 1,5                           | <ul> <li>Nicht-Ex</li> <li>Ex ia</li> <li>Ex ic</li> <li>Ex nA</li> <li>Ex tb</li> </ul> | Rostfreier Stahl, 1.4404        |
| Adapter für Kabeleinführung mit<br>Innengewinde G ½"   | Für Nicht-Ex und Ex<br>(außer für CSA Ex d/XP)                                           | Rostfreier Stahl, 1.4404 (316L) |
| Adapter für Kabeleinführung mit<br>Innengewinde NPT ½" | Für Nicht-Ex und Ex                                                                      |                                 |

#### Bestellmerkmal "Gehäuse", Option C "GT20 Zweikammer, Alu beschichtet"

| Kabeleinführung/-verschraubung                         | Zündschutzart                                          | Werkstoff          |
|--------------------------------------------------------|--------------------------------------------------------|--------------------|
| Kabelverschraubung M20 × 1,5                           | <ul><li>Nicht-Ex</li><li>Ex ia</li><li>Ex ic</li></ul> | Kunststoff         |
|                                                        | Adapter für Kabeleinführung mit<br>Innengewinde G ½"   | Messing vernickelt |
| Adapter für Kabeleinführung mit<br>Innengewinde NPT ½" | Für Nicht-Ex und Ex<br>(außer für CSA Ex d/XP)         | Messing vernickelt |
| Gewinde NPT ½"<br>über Adapter                         | Für Nicht-Ex und Ex                                    |                    |

#### Gehäuse Messaufnehmer

- Säuren- und laugenbeständige Außenoberfläche
- Rostfreier Stahl, 1.4301 (304)

#### Messrohre

Rostfreier Stahl, 1.4539 (904L); Verteilerstück: Rostfreier Stahl, 1.4404 (316L)

### Oberflächengüte

- Nicht poliert
- Ra<sub>max</sub> = 0,8 µm (32 µin)
- Ra<sub>max</sub> = 0,4 µm (16 µin)

### Prozessanschlüsse

- Flansche in Anlehnung an EN 1092-1 (DIN2501) / in Anlehnung an ASME B 16.5 / nach JIS B2220:
- Rostfreier Stahl, 1.4404 (F316/F316L) Alle anderen Prozessanschlüsse:
  - Rostfreier Stahl, 1.4404 (316/316L)

🖪 Auflistung aller erhältlichen Prozessanschlüsse (→ 🖺 132)

### Dichtungen

Geschweißte Prozessanschlüsse ohne innenliegende Dichtungen

#### Zubehör

Wetterschutzhaube

Rostfreier Stahl 1.4404 (316L)

Prozessanschlüsse

- Flansche:
   EN 1092-1 (DIN 2501)
  - EN 1092-1 (DIN 2512N)
  - Namur-Einbaulängen gemäß NE 132
  - ASME B16.5
  - JIS B2220
- VCO-Anschlüssse
- Tri-Clamp (OD-Tubes)
- Gewindestutzen:
  - DIN 11851
  - SMS 1145
  - ISO 2853
  - DIN 11864-1 Form A
- Bundflansch:
- DIN 11864-2 Form A

Zu den verschiedenen Werkstoffen der Prozessanschlüsse (→ 🗎 132)

## 16.11 Bedienbarkeit

### Vor-Ort-Bedienung

#### Via Anzeigemodul

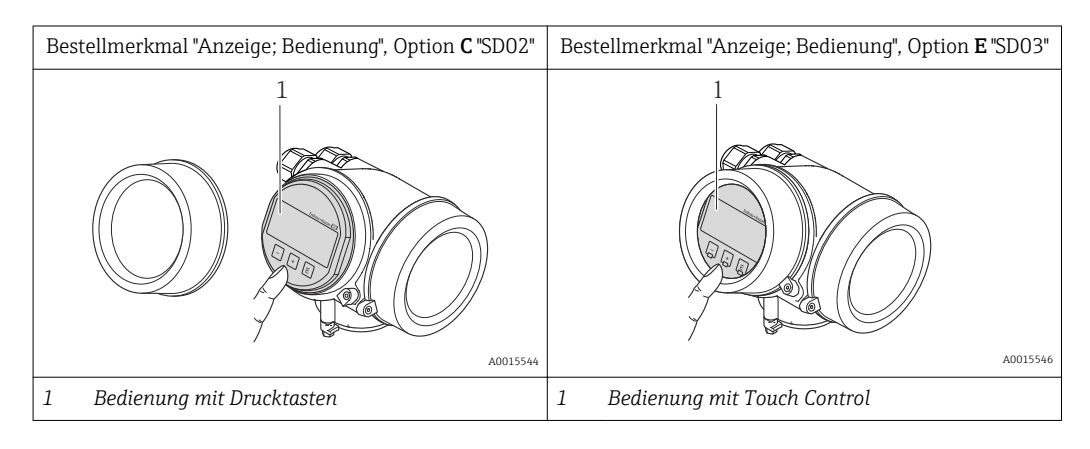

#### Anzeigeelemente

- 4-zeilige Anzeige
- Bei Bestellmerkmal "Anzeige; Bedienung", Option E: Hintergrundbeleuchtung weiß, bei Gerätefehler rot
- Anzeige für die Darstellung von Messgrößen und Statusgrößen individuell konfigurierbar
- Zulässige Umgebungstemperatur für die Anzeige: -20...+60 °C (-4...+140 °F) Außerhalb des Temperaturbereichs kann die Ablesbarkeit der Anzeige beinträchtigt sein.

#### Bedienelemente

- Bei Bestellmerkmal "Anzeige; Bedienung", Option **C**: Vor-Ort-Bedienung mit 3 Drucktasten: ①, ②, ③
- Bei Bestellmerkmal "Anzeige; Bedienung", Option E:
- Bedienung von außen via Touch Control; 3 optische Tasten: ⊕, ⊙, €
  Bedienelemente auch in den verschiedenen Ex-Zonen zugänglich

#### Zusatzfunktionalität

- Datensicherungsfunktion
- Die Gerätekonfiguration kann im Anzeigemodul gesichert werden.
- Datenvergleichsfunktion
   Die im Anzeigemodul gespeicherte Gerätekonfiguration kann mit der aktuellen Gerätekonfiguration verglichen werden.
- Datenübertragungsfunktion
   Die Messumformerkonfiguration kann mithilfe des Anzeigemoduls auf ein anderes Gerät übetragen werden.

### Via abgesetztem Anzeige- und Bedienmodul FHX50

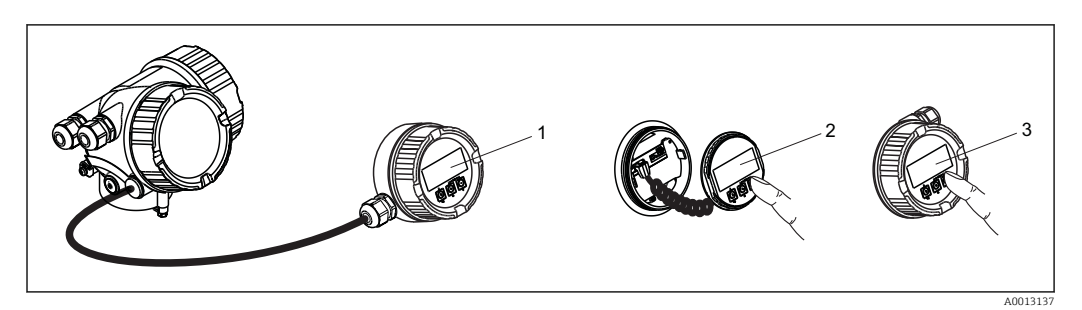

🖸 31 Bedienmöglichkeiten über FHX50

- 1
- Gehäuse des abgesetzten Anzeige- und Bedienmoduls FHX50 Anzeige- und Bedienmodul SD02, Drucktasten: Deckel muss zur Bedienung geöffnet werden 2
- 3 Anzeige- und Bedienmodul SD03, optische Tasten: Bedienung durch das Deckelglas möglich

#### Fernbedienung

### Via FOUNDATION Fieldbus Netzwerk

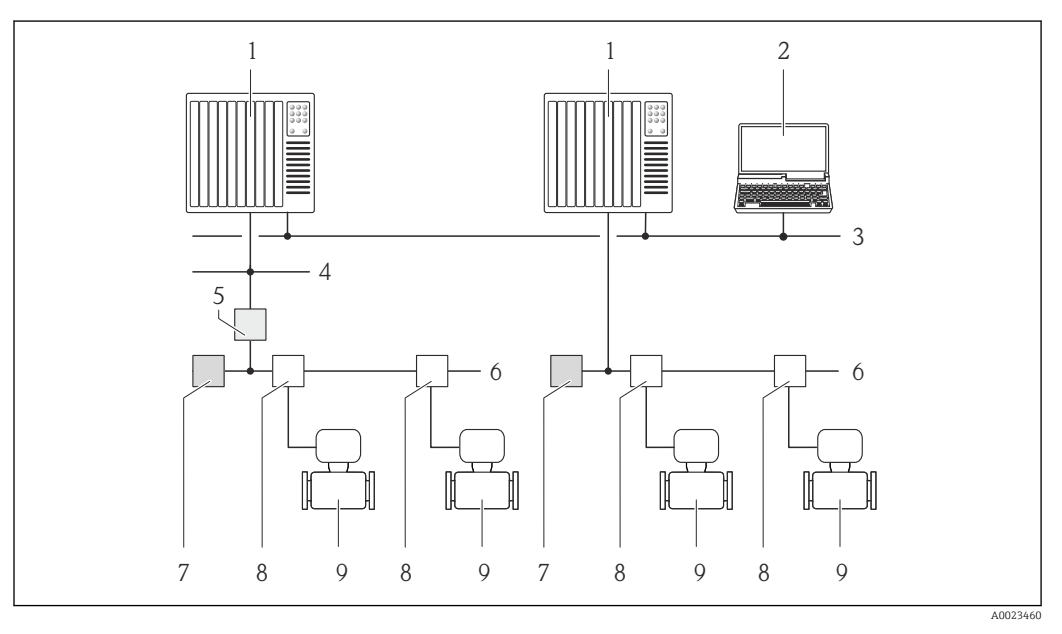

- 1 Automatisierungssystem
- Computer mit FOUNDATION Fieldbus Netzwerkkarte 2
- 3 Industrienetzwerk
- 4 High Speed Ethernet FF-HSE Netzwerk
- Segmentkoppler FF-HSE/FF-H1 5
- 6 FOUNDATION Fieldbus FF-H1 Netzwerk
- 7 Versorgung FF-H1 Netzwerk
- T-Verteiler 8
- 9 Messgerät

Service-Schnittstelle

## Service-Schnittstelle (CDI)

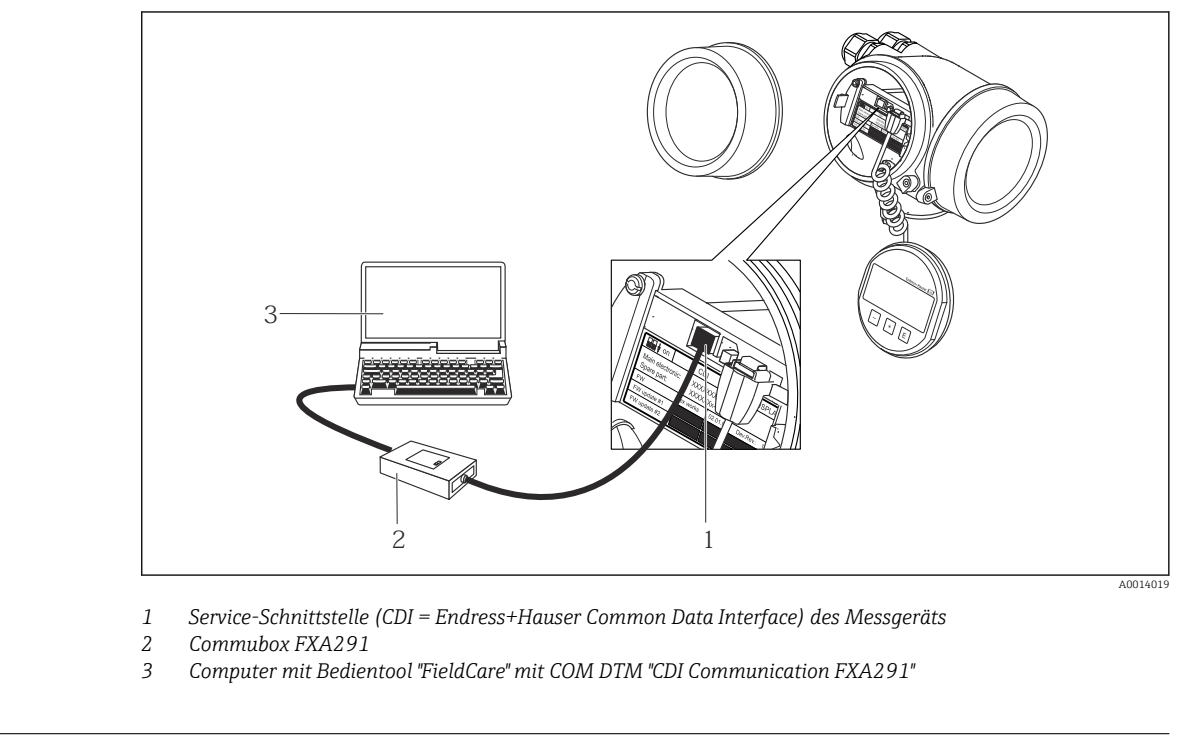

Sprachen

Bedienung in folgenden Landessprachen möglich:

- Via Vor-Ort-Anzeige: Englisch, Deutsch, Französisch, Spanisch, Italienisch, Niederländisch, Portugiesisch, Polnisch, Russisch, Schwedisch, Türkisch, Chinesisch, Japanisch, Koreanisch, Bahasa (Indonesisch), Vietnamesisch, Tschechisch
- Via Bedientool "FieldCare": Englisch, Deutsch, Französisch, Spanisch, Italienisch, Chinesisch, Japanisch

# 16.12 Zertifikate und Zulassungen

| CE-Zeichen                   | Das Messsystem erfüllt die gesetzlichen Anforderungen der anwendbaren EG-Richtlinien.<br>Diese sind zusammen mit den angewandten Normen in der entsprechenden EG-Konformi-<br>tätserklärung aufgeführt.                               |  |  |  |  |
|------------------------------|----------------------------------------------------------------------------------------------------|--|--|--|--|
|                              | Endress+Hauser bestätigt die erfolgreiche Prüfung des Geräts mit der Anbringung des CE<br>Zeichens.                                                                                                    |  |  |  |  |
| C-Tick Zeichen               | Das Messsystem stimmt überein mit den EMV-Anforderungen der Behörde "Australian<br>Communications and Media Authority (ACMA)".                                                                                                    |  |  |  |  |
| Ex-Zulassung                 | Die Geräte sind zum Einsatz im explosionsgefährdeten Bereich zertifiziert und die zu<br>beachtenden Sicherheitshinweise im separaten Dokument "Safety Instructions" (XA) beige-<br>fügt. Dieses ist auf dem Typenschild referenziert. |  |  |  |  |
| <br>Lebensmitteltauglichkeit | 3A-7ulassung                                                                                                    |  |  |  |  |

| Zertifizierung FOUNDA-              | FOUNDATION Fieldbus Schnittstelle                                                                                                    |
|-------------------------------------|----------------------------------------------------------------------------------------------------|
| TION Fieldbus                       | <ul> <li>Das Messgerät ist von der Fieldbus FOUNDATION zertifiziert und registriert. Das Gerät erfüllt alle Anforderungen der folgenden Spezifikationen:</li> <li>Zertifiziert gemäß FOUNDATION Fieldbus H1</li> <li>Interoperability Test Kit (ITK), Revisionsstand 6.1.1 (Zertifikat auf Anfrage erhältlich)</li> <li>Physical Layer Conformance Test</li> <li>Das Gerät kann auch mit zertifizierten Geräten anderer Hersteller betrieben werden (Interoperabilität)</li> </ul>                                                                                                    |
| Druckgerätezulassung                | <ul> <li>Mit der Kennzeichnung PED/G1/x (x = Kategorie) auf dem Messaufnehmer-Typenschild bestätigt Endress+Hauser die Konformität mit den "Grundlegenden Sicherheitsanforderungen" des Anhangs I der Druckgeräterichtlinie 97/23/EG.</li> <li>Geräte ohne diese Kennzeichnung (ohne PED) sind nach guter Ingenieurspraxis ausgelegt und hergestellt. Sie entsprechen den Anforderungen von Art.3 Abs.3 der Druckgeräterichtlinie 97/23/EG. Ihr Einsatzbereich ist in den Diagrammen 6 bis 9 im Anhang II der Druckgeräterichtlinie 97/23/EG dargestellt.</li> </ul>                                                                                                    |
| Externe Normen und Richt-<br>linien | <ul> <li>EN 60529<br/>Schutzarten durch Gehäuse (IP-Code)</li> <li>IEC/EN 60068-2-6<br/>Umgebungseinflüsse: Prüfverfahren - Prüfung Fc: Schwingen (sinusförmig).</li> <li>IEC/EN 60068-2-31<br/>Umgebungseinflüsse: Prüfverfahren - Prüfung Ec: Schocks durch raue Handhabung, vornehmlich für Geräte.</li> <li>EN 61010-1<br/>Sicherheitsbestimmungen für elektrische Mess-, Steuer-, Regel- und Laborgeräte</li> <li>IEC/EN 61326<br/>Emission gemäß Anforderungen für Klasse A. Elektromagnetische Verträglichkeit<br/>(EMV-Anforderungen).</li> <li>IEC 61508<br/>Funktionale Sicherheit sicherheitsbezogener elektrischer / elektronischer / programmierbar elektronischer Systeme</li> <li>NAMUR NE 21<br/>Elektromagnetische Verträglichkeit von Betriebsmitteln der Prozess- und Labortechnik</li> <li>NAMUR NE 32<br/>Sicherung der Informationsspeicherung bei Spannungsausfall bei Feld- und Leitgeräten<br/>mit Mikroprozessoren</li> <li>NAMUR NE 43<br/>Vereinheitlichung des Signalpegels für die Ausfallinformation von digitalen Messumformern mit analogem Ausgangssignal.</li> <li>NAMUR NE 53<br/>Software von Feldgeräten und signalverarbeitenden Geräten mit Digitalelektronik</li> <li>NAMUR NE 105<br/>Anforderungen an die Integration von Feldbus-Geräte in Engineering-Tools für Feldgeräte</li> <li>NAMUR NE 107<br/>Selbstüberwachung und Diagnose von Feldgeräten</li> <li>NAMUR NE 131<br/>Anforderungen an Feldgeräte für Standardanwendungen</li> <li>NAMUR NE 132<br/>Coriolis-Massemesser</li> </ul> |

## 16.13 Anwendungspakete

Um die Funktionalität des Geräts je nach Bedarf zu erweitern, sind für das Gerät verschiedene Anwendungspakete lieferbar: z.B. aufgrund von Sicherheitsaspekten oder spezifischer Anforderungen von Applikationen.

Die Anwendungspakete können bei Endress+Hauser mit dem Gerät bestellt oder nachbestellt werden. Ausführliche Angaben zum betreffenden Bestellcode sind bei Ihrer Endress +Hauser Vertriebszentrale erhältlich oder auf der Produktseite der Endress+Hauser Website: www.endress.com.

Detaillierte Angaben zu den Anwendungspaketen: Sonderdokumentationen zum Gerät (→ 🗎 138)

## 16.14 Zubehör

Ŭberblick zum bestellbaren Zubehör (→ 🖺 113)

## 16.15 Ergänzende Dokumentation

Eine Übersicht zum Umfang der zugehörigen Technischen Dokumentation bieten:
 Die mitgelieferte CD-ROM zum Gerät (je nach Geräteausführung ist die CD-ROM nicht Teil des Lieferumfangs!)

- Der W@M Device Viewer: Seriennummer vom Typenschild eingeben (www.endress.com/deviceviewer)
- Die *Endress+Hauser Operations App*: Seriennummer vom Typenschild eingeben oder den 2-D-Matrixcode (QR-Code) auf dem Typenschild scannen.

| Standarddokumentation | Kurzanleitung | Kurzanleitung      |  |  |  |  |  |
|-----------------------|---------------|--------------------|--|--|--|--|--|
|                       | Messgerät     | Dokumentationscode |  |  |  |  |  |
|                       | Promass E 200 | KA00050D           |  |  |  |  |  |

### **Technische Information**

| Messgerät     | Dokumentationscode |  |  |  |
|---------------|--------------------|--|--|--|
| Promass E 200 | TI01009D           |  |  |  |

# Geräteabhängige Zusatzdo- Safety Instructions kumentation

| Inhalt           | Dokumentationscode |
|------------------|--------------------|
| ATEX/IECEx Ex i  | XA00144D           |
| ATEX/IECEx Ex d  | XA00143D           |
| ATEX/IECEx Ex nA | XA00145D           |
| cCSAus IS        | XA00151D           |
| cCSAus XP        | XA00152D           |
| INMETRO Ex i     | XA01300D           |
| INMETRO Ex d     | XA01305D           |
| INMETRO Ex nA    | XA01306D           |
| NEPSI Ex i       | XA00156D           |

| Inhalt      | Dokumentationscode |
|-------------|--------------------|
| NEPSI Ex d  | XA00155D           |
| NEPSI Ex nA | XA00157D           |

## Sonderdokumentation

| Inhalt                            | Dokumentationscode |  |  |
|-----------------------------------|--------------------|--|--|
| Angaben zur Druckgeräterichtlinie | SD00142D           |  |  |
| Heartbeat Technology              | SD01300D           |  |  |

## Einbauanleitung

| Inhalt                             | Dokumentationscode                           |  |  |  |  |
|------------------------------------|----------------------------------------------|--|--|--|--|
| Einbauanleitung für Ersatzteilsets | Überblick zum bestellbaren Zubehör (→ 🗎 113) |  |  |  |  |

#### Anhang 17

In den Indextabellen sind die herstellerspezifischen Geräteparameter aufgeführt.

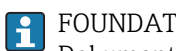

FOUNDATION Fieldbus Parameter: Dokument "Guideline - FOUNDATION Fieldbus Function Blocks" (BA062S), verfügbar über www.endress.com

#### **Endress+Hauser FOUNDATION Fieldbus Parameter** 17.1

#### **Resource Block 2** 17.1.1

| Relative<br>Index | Name                         | Label                  | Data type  | Storage Class | Size (Bytes) | MODE_BLK | Writabi-<br>lity |
|-------------------|------------------------------|------------------------|------------|---------------|--------------|----------|------------------|
| 11                | RB2_DevType                  | Device Type            | ENUM16     | Static        | 2            |          |                  |
| 12                | RB2_DevRev                   | Device Revision        | UINT8      | Static        | 1            |          |                  |
| 13                | RB2_DdRev                    | DD Revision            | UINT8      | Static        | 1            |          |                  |
| 14                | RB2_GrantDeny                | Grant Deny             | Standard   | Static        | 2            |          | Х                |
|                   | RB2_GrantDeny_Grant          | Grant                  | BIT_ENUM8  | Static        | 1            | AUTO     | Х                |
|                   | RB2_GrantDeny_Deny           | Deny                   | BIT_ENUM8  | Static        | 1            | AUTO     | Х                |
| 15                | RB2_HardTypes                | Hard Types             | BIT_ENUM16 | Static        | 2            |          |                  |
| 16                | RB2_Restart                  | Restart                | ENUM8      | Dynamic       | 1            | AUTO     | Х                |
| 17                | RB2_Features                 | Features               | BIT_ENUM16 | Static        | 2            |          |                  |
| 18                | RB2_FeatureSel               | Feature Selection      | BIT_ENUM16 | Static        | 2            | AUTO     | Х                |
| 19                | RB2_CycleType                | Cycle Type             | BIT_ENUM16 | Static        | 2            |          |                  |
| 20                | RB2_CycleSel                 | Cycle Selection        | BIT_ENUM16 | Static        | 2            | AUTO     | Х                |
| 21                | RB2_MinCycleT                | Minumum Cycle Time     | UINT32     | Static        | 4            |          |                  |
| 22                | RB2_MemorySize               | Memory Size            | UINT16     | Static        | 2            |          |                  |
| 23                | RB2_NvCycleT                 | Nonvolatile Cycle Time | UINT32     | Static        | 4            |          |                  |
| 24                | RB2_FreeSpace                | Free Space             | FLOAT      | Dynamic       | 4            |          |                  |
| 25                | RB2_FreeTime                 | Free Time              | FLOAT      | Dynamic       | 4            |          |                  |
| 26                | RB2_ShedRcas                 | Shed Remote Cascade    | UINT32     | Static        | 4            | AUTO     | Х                |
| 27                | RB2_ShedRout                 | Shed Remote Out        | UINT32     | Static        | 4            | AUTO     | Х                |
| 28                | RB2_FaultState               | Fault State            | ENUM8      | Dynamic       | 1            |          |                  |
| 29                | RB2_SetFstate                | Set Fault State        | ENUM8      | Dynamic       | 1            | AUTO     | Х                |
| 30                | RB2_ClrFstate                | Clear Fault State      | ENUM8      | Dynamic       | 1            | AUTO     | Х                |
| 31                | RB2_MaxNotify                | Max Notify             | UINT8      | Static        | 1            |          |                  |
| 32                | RB2_LimNotify                | Limit Notify           | UINT8      | Static        | 1            | AUTO     | Х                |
| 33                | RB2_ConfirmTime              | Confirm Time           | UINT32     | Static        | 4            | AUTO     | Х                |
| 34                | RB2_WriteLock                | Write Lock             | ENUM8      | Static        | 1            | AUTO     |                  |
| 35                | RB2_UpdateEvt                | Update Event           | Standard   | Dynamic       | 14           |          |                  |
|                   | RB2_UpdateEvt_Unacknowledged | Unacknowledged         | ENUM8      | Dynamic       | 1            | AUTO     | Х                |
|                   | RB2_UpdateEvt_UpdateState    | Update State           | ENUM8      | Dynamic       | 1            |          |                  |
|                   | RB2_UpdateEvt_TimeStamp      | Time Stamp             | TimeValue  | Dynamic       | 8            |          |                  |
|                   | RB2_UpdateEvt_StaticRevision | Static revision        | UINT16     | Dynamic       | 2            |          |                  |
|                   | RB2_UpdateEvt_RelativeIndex  | Relative Index         | UINT16     | Dynamic       | 2            |          |                  |

| Relative<br>Index | Name                        | Label                 | Data type  | Storage Class | Size (Bytes) | MODE_BLK | Writabi-<br>lity |
|-------------------|-----------------------------|-----------------------|------------|---------------|--------------|----------|------------------|
| 36                | RB2_BlockAlm                | Block Alarm           | Standard   | Dynamic       | 13           |          |                  |
|                   | RB2_BlockAlm_Unacknowledged | Unacknowledged        | ENUM8      | Dynamic       | 1            | AUTO     | Х                |
|                   | RB2_BlockAlm_AlarmState     | Alarm State           | ENUM8      | Dynamic       | 1            |          |                  |
|                   | RB2_BlockAlm_TimeStamp      | Time Stamp            | TimeValue  | Dynamic       | 8            |          |                  |
|                   | RB2_BlockAlm_SubCode        | Subcode               | ENUM16     | Dynamic       | 2            |          |                  |
|                   | RB2_BlockAlm_Value          | Value                 | UINT8      | Dynamic       | 1            |          |                  |
| 37                | RB2_AlarmSum                | Alarm Summary         | Standard   | Static        | 8            |          |                  |
|                   | RB2_AlarmSum_Current        | Current               | BIT_ENUM16 | Static        | 2            |          |                  |
|                   | RB2_AlarmSum_Unacknowledged | Unacknowledged        | BIT_ENUM16 | Static        | 2            |          |                  |
|                   | RB2_AlarmSum_Unreported     | Unreported            | BIT_ENUM16 | Static        | 2            |          |                  |
|                   | RB2_AlarmSum_Disabled       | Disabled              | BIT_ENUM16 | Static        | 2            | AUTO     | Х                |
| 38                | RB2_AckOption               | Acknowledge Option    | BIT_ENUM16 | Static        | 2            | AUTO     | Х                |
| 39                | RB2_WritePri                | Write Priority        | UINT8      | Static        | 1            | AUTO     | X                |
| 40                | RB2_WriteAlm                | Write Alarm           | Standard   | Dynamic       | 13           |          |                  |
|                   | RB2_WriteAlm_Unacknowledged | Unacknowledged        | ENUM8      | Dynamic       | 1            | AUTO     | X                |
|                   | RB2_WriteAlm_AlarmState     | Alarm State           | ENUM8      | Dynamic       | 1            |          |                  |
|                   | RB2_WriteAlm_TimeStamp      | Time Stamp            | TimeValue  | Dynamic       | 8            |          |                  |
|                   | RB2_WriteAlm_SubCode        | Subcode               | ENUM16     | Dynamic       | 2            |          |                  |
|                   | RB2_WriteAlm_Value          | Discrete Value        | ENUM8      | Dynamic       | 1            |          |                  |
| 41                | RB2_ItkVer                  | ITK Version           | UINT16     | Static        | 2            |          |                  |
| 42                | RB2_CapabilityLev           |                       | UINT8      | Static        | 1            |          |                  |
| 43                | RB2_CompatibilityRev        |                       | UINT8      | Static        | 1            |          |                  |
| 44                | RB2_EnpVersion              | ENP version           | STRING     | Static        | 32           |          |                  |
| 45                | RB2_EnpDeviceTag            | Device tag            | STRING     | Static        | 32           | AUTO     | X                |
| 46                | RB2_SerialNumber            | Serial number         | STRING     | Static        | 16           |          |                  |
| 47                | RB2_OrderCodeExt            | Extended order code 1 | STRING     | Static        | 32           | AUTO     | Х                |
| 48                | RB2_OrderCodeExtPart2       | Extended order code 2 | STRING     | Static        | 32           | AUTO     | Х                |
| 49                | RB2_OrderCode               | Order code            | STRING     | Static        | 32           | AUTO     | Х                |
| 50                | RB2_FirmwareVersion         | Firmware version      | STRING     | Static        | 32           |          |                  |
| 51                | RB2_AccessCode              | Enter access code     | UINT16     | Static        | 2            | AUTO     | Х                |
| 52                | RB2_AccessLevel             | Access status tooling | ENUM16     | Static        | 2            |          |                  |
| 53                | RB2_UdlFeature              | UDL features          | BIT_ENUM16 | Static        | 2            |          |                  |
| 54                | RB2_UdlOpCode               | UDL operation         | ENUM16     | Dynamic       | 2            | AUTO     |                  |
| 55                | RB2_UdlStatus               | UDL status            | ENUM16     | Static        | 2            |          |                  |
| 56                | RB2_UdlVeriDelay            | UDL verify delay      | UINT16     | Static        | 2            |          |                  |
| 57                | RB2_UdlRevision             |                       | UINT16     | Static        | 2            |          |                  |
| 58                | RB2_UdlHeader               |                       | BYTEARRAY  | Dynamic       | 96           | AUTO     |                  |
| 59                | RB2_UdlConfig               |                       | BYTEARRAY  | Dynamic       | 118          | AUTO     |                  |
| 60                | RB2_UdlData                 |                       | BYTEARRAY  | Dynamic       | 118          | AUTO     |                  |
| 61                | RB2_FdVer                   | Revision              | UINT16     | Static        | 2            |          |                  |
| 62                | RB2_FdFailActive            | Fail Active           | BIT_ENUM32 | Dynamic       | 4            |          |                  |
| 63                | RB2_FdOffspecActive         | Offspec Active        | BIT_ENUM32 | Dynamic       | 4            |          |                  |

| Relative<br>Index | Name                                | Label                        | Data type  | Storage Class | Size (Bytes) | MODE_BLK | Writabi-<br>lity |
|-------------------|-------------------------------------|------------------------------|------------|---------------|--------------|----------|------------------|
| 64                | RB2_FdMaintActive                   | Maintenance Active           | BIT_ENUM32 | Dynamic       | 4            |          |                  |
| 65                | RB2_FdCheckActive                   | Check Active                 | BIT_ENUM32 | Dynamic       | 4            |          |                  |
| 66                | RB2_FdFailMap                       | Fail Map                     | BIT_ENUM32 | Static        | 4            | AUTO     | Х                |
| 67                | RB2_FdOffspecMap                    | Offspec Map                  | BIT_ENUM32 | Static        | 4            | AUTO     | Х                |
| 68                | RB2_FdMaintMap                      | Maintenance Map              | BIT_ENUM32 | Static        | 4            | AUTO     | Х                |
| 69                | RB2_FdCheckMap                      | Check Map                    | BIT_ENUM32 | Static        | 4            | AUTO     |                  |
| 70                | RB2_FdFailMask                      | Fail Mask                    | BIT_ENUM32 | Static        | 4            | AUTO     | Х                |
| 71                | RB2_FdOffspecMask                   | Offspec Mask                 | BIT_ENUM32 | Static        | 4            | AUTO     | Х                |
| 72                | RB2_FdMaintMask                     | Maintenance Mask             | BIT_ENUM32 | Static        | 4            | AUTO     | Х                |
| 73                | RB2_FdCheckMask                     | Check Mask                   | BIT_ENUM32 | Static        | 4            | AUTO     | Х                |
| 74                | RB2_FdFailAlm                       | Fail Diagnostic Alarm        | Standard   | Dynamic       | 15           |          |                  |
|                   | RB2_FdFailAlm_Unacknowledged        | Unacknowledged               | ENUM8      | Dynamic       | 1            | AUTO     | Х                |
|                   | RB2_FdFailAlm_AlarmState            | Alarm State                  | ENUM8      | Dynamic       | 1            |          |                  |
|                   | RB2_FdFailAlm_TimeStamp             | Time Stamp                   | TimeValue  | Dynamic       | 8            |          |                  |
|                   | RB2_FdFailAlm_SubCode               | Subcode                      | UINT32     | Dynamic       | 4            |          |                  |
|                   | RB2_FdFailAlm_Value                 | Value                        | UINT8      | Dynamic       | 1            |          |                  |
| 75                | RB2_FdOffspecAlm                    | Offspec Alarm                | Standard   | Dynamic       | 15           |          |                  |
|                   | RB2_FdOffspecAlm_Unacknowledged     | Unacknowledged               | ENUM8      | Dynamic       | 1            | AUTO     | Х                |
|                   | RB2_FdOffspecAlm_AlarmState         | Alarm State                  | ENUM8      | Dynamic       | 1            |          |                  |
|                   | RB2_FdOffspecAlm_TimeStamp          | Time Stamp                   | TimeValue  | Dynamic       | 8            |          |                  |
|                   | RB2_FdOffspecAlm_SubCode            | Subcode                      | UINT32     | Dynamic       | 4            |          |                  |
|                   | RB2_FdOffspecAlm_Value              | Value                        | UINT8      | Dynamic       | 1            |          |                  |
| 76                | RB2_FdMaintAlm                      | Maintenance Alarm            | Standard   | Dynamic       | 15           |          |                  |
|                   | RB2_FdMaintAlm_Unacknowledged       | Unacknowledged               | ENUM8      | Dynamic       | 1            | AUTO     | Х                |
|                   | RB2_FdMaintAlm_AlarmState           | Alarm State                  | ENUM8      | Dynamic       | 1            |          |                  |
|                   | RB2_FdMaintAlm_TimeStamp            | Time Stamp                   | TimeValue  | Dynamic       | 8            |          |                  |
|                   | RB2_FdMaintAlm_SubCode              | Subcode                      | UINT32     | Dynamic       | 4            |          |                  |
|                   | RB2_FdMaintAlm_Value                | Value                        | UINT8      | Dynamic       | 1            |          |                  |
| 77                | RB2_FdCheckAlm                      | Check Alarm                  | Standard   | Dynamic       | 15           |          |                  |
|                   | RB2_FdCheckAlm_Unacknowledged       | Unacknowledged               | ENUM8      | Dynamic       | 1            | AUTO     | Х                |
|                   | RB2_FdCheckAlm_AlarmState           | Alarm State                  | ENUM8      | Dynamic       | 1            |          |                  |
|                   | RB2_FdCheckAlm_TimeStamp            | Time Stamp                   | TimeValue  | Dynamic       | 8            |          |                  |
|                   | RB2_FdCheckAlm_SubCode              | Subcode                      | UINT32     | Dynamic       | 4            |          |                  |
|                   | RB2_FdCheckAlm_Value                | Value                        | UINT8      | Dynamic       | 1            |          |                  |
| 78                | RB2_FdFailPri                       | Fail Priority                | UINT8      | Static        | 1            | AUTO     | Х                |
| 79                | RB2_FdOffspecPri                    | Offspec Priority             | UINT8      | Static        | 1            | AUTO     | Х                |
| 80                | RB2_FdMaintPri                      | Maintenance Priority         | UINT8      | Static        | 1            | AUTO     | Х                |
| 81                | RB2_FdCheckPri                      | Check Priority               | UINT8      | Static        | 1            | AUTO     | Х                |
| 82                | RB2_FdSimulate                      | Field Diagnostic<br>Simulate | Standard   | Dynamic       | 9            |          |                  |
|                   | RB2_FdSimulate_DiagnosSimulateValue | Diagnostic Simulate<br>Value | BIT_ENUM32 | Dynamic       | 4            | AUTO     | Х                |
|                   | RB2_FdSimulate_DiagnosticValue      | Diagnostic Value             | BIT_ENUM32 | Dynamic       | 4            |          |                  |

| Relative<br>Index | Name                         | Label                   | Data type  | Storage Class | Size (Bytes) | MODE_BLK | Writabi-<br>lity |
|-------------------|------------------------------|-------------------------|------------|---------------|--------------|----------|------------------|
|                   | RB2_FdSimulate_EnableDisable | Simulate En/Disable     | ENUM8      | Dynamic       | 1            | AUTO     | Х                |
| 83                | RB2_FdRecommenAct            | Recommended Action      | ENUM16     | Dynamic       | 2            |          |                  |
| 84                | RB2_HardwareVersion          | Hardware revision       | STRING     | Static        | 16           |          |                  |
| 85                | RB2_FfCommVersion            |                         | STRING     | Static        | 16           |          |                  |
| 86                | RB2_RestartEnable            | Restart enable          | BIT_ENUM16 | Static        | 2            | AUTO     |                  |
| 87                | RB2_BlockErrDesc_1           | Block error description | BIT_ENUM32 | Dynamic       | 4            |          |                  |
| 88                | RB2_ResDir                   | Resource Directory      | UINT16     | Static        | 2            |          |                  |
|                   | RB2_View1                    | Resource 2 View 1       | VIEW1      | Dynamic       | 76           |          |                  |
|                   | RB2_StRev                    | Static Revision         | UINT16     | Static        | 2            |          |                  |
|                   | RB2_BlockErr                 | Block Error             | BIT_ENUM16 | Dynamic       | 2            |          |                  |
|                   | RB2_RsState                  | Resource State          | ENUM8      | Dynamic       | 1            |          |                  |
|                   | RB2_FreeTime                 | Free Time               | FLOAT      | Dynamic       | 4            |          |                  |
|                   | RB2_FaultState               | Fault State             | ENUM8      | Dynamic       | 1            |          |                  |
|                   | RB2_EnpDeviceTag             | Device tag              | STRING     | Static        | 32           | AUTO     | Х                |
|                   | RB2_FdFailActive             | Fail Active             | BIT_ENUM32 | Dynamic       | 4            |          |                  |
|                   | RB2_FdOffspecActive          | Offspec Active          | BIT_ENUM32 | Dynamic       | 4            |          |                  |
|                   | RB2_FdMaintActive            | Maintenance Active      | BIT_ENUM32 | Dynamic       | 4            |          |                  |
|                   | RB2_FdCheckActive            | Check Active            | BIT_ENUM32 | Dynamic       | 4            |          |                  |
|                   | RB2_FdRecommenAct            | Recommended Action      | ENUM16     | Dynamic       | 2            |          |                  |
|                   | RB2_BlockErrDesc_1           | Block error description | BIT_ENUM32 | Dynamic       | 4            |          |                  |
|                   | RB2_View2                    | Resource 2 View 2       | VIEW2      | Dynamic       | 30           |          |                  |
|                   | RB2_StRev                    | Static Revision         | UINT16     | Static        | 2            |          |                  |
|                   | RB2_FeatureSel               | Feature Selection       | BIT_ENUM16 | Static        | 2            | AUTO     | Х                |
|                   | RB2_CycleSel                 | Cycle Selection         | BIT_ENUM16 | Static        | 2            | AUTO     | Х                |
|                   | RB2_NvCycleT                 | Nonvolatile Cycle Time  | UINT32     | Static        | 4            |          |                  |
|                   | RB2_FreeSpace                | Free Space              | FLOAT      | Dynamic       | 4            |          |                  |
|                   | RB2_ShedRcas                 | Shed Remote Cascade     | UINT32     | Static        | 4            | AUTO     | Х                |
|                   | RB2_ShedRout                 | Shed Remote Out         | UINT32     | Static        | 4            | AUTO     | Х                |
|                   | RB2_LimNotify                | Limit Notify            | UINT8      | Static        | 1            | AUTO     | Х                |
|                   | RB2_ConfirmTime              | Confirm Time            | UINT32     | Static        | 4            | AUTO     | Х                |
|                   | RB2_WriteLock                | Write Lock              | ENUM8      | Static        | 1            | AUTO     |                  |
|                   | RB2_View3                    | Resource 2 View 3       | VIEW3      | Dynamic       | 85           |          |                  |
|                   | RB2_StRev                    | Static Revision         | UINT16     | Static        | 2            |          |                  |
|                   | RB2_BlockErr                 | Block Error             | BIT_ENUM16 | Dynamic       | 2            |          |                  |
|                   | RB2_RsState                  | Resource State          | ENUM8      | Dynamic       | 1            |          |                  |
|                   | RB2_FreeTime                 | Free Time               | FLOAT      | Dynamic       | 4            |          |                  |
|                   | RB2_FaultState               | Fault State             | ENUM8      | Dynamic       | 1            |          |                  |
|                   | RB2_EnpDeviceTag             | Device tag              | STRING     | Static        | 32           | AUTO     | Х                |
|                   | RB2_FdFailActive             | Fail Active             | BIT_ENUM32 | Dynamic       | 4            |          |                  |
|                   | RB2_FdOffspecActive          | Offspec Active          | BIT_ENUM32 | Dynamic       | 4            |          |                  |
|                   | RB2_FdMaintActive            | Maintenance Active      | BIT_ENUM32 | Dynamic       | 4            |          |                  |
|                   | RB2_FdCheckActive            | Check Active            | BIT_ENUM32 | Dynamic       | 4            |          |                  |

| Relative<br>Index | Name                 | Label                   | Data type  | Storage Class | Size (Bytes) | MODE_BLK | Writabi-<br>lity |
|-------------------|----------------------|-------------------------|------------|---------------|--------------|----------|------------------|
|                   | RB2_FdRecommenAct    | Recommended Action      | ENUM16     | Dynamic       | 2            |          |                  |
|                   | RB2_BlockErrDesc_1   | Block error description | BIT_ENUM32 | Dynamic       | 4            |          |                  |
|                   | RB2_View4            | Resource 2 View 4       | VIEW4      | Static        | 103          |          |                  |
|                   | RB2_StRev            | Static Revision         | UINT16     | Static        | 2            |          |                  |
|                   | RB2_Strategy         | Strategy                | UINT16     | Static        | 2            | AUTO     | Х                |
|                   | RB2_AlertKey         | Alert Key               | UINT8      | Static        | 1            | AUTO     | Х                |
|                   | RB2_ManufacId        | Manufacturer Id         | ENUM32     | Static        | 4            |          |                  |
|                   | RB2_DevType          | Device Type             | ENUM16     | Static        | 2            |          |                  |
|                   | RB2_DevRev           | Device Revision         | UINT8      | Static        | 1            |          |                  |
|                   | RB2_DdRev            | DD Revision             | UINT8      | Static        | 1            |          |                  |
|                   | RB2_HardTypes        | Hard Types              | BIT_ENUM16 | Static        | 2            |          |                  |
|                   | RB2_Features         | Features                | BIT_ENUM16 | Static        | 2            |          |                  |
|                   | RB2_CycleType        | Cycle Type              | BIT_ENUM16 | Static        | 2            |          |                  |
|                   | RB2_MinCycleT        | Minumum Cycle Time      | UINT32     | Static        | 4            |          |                  |
|                   | RB2_MemorySize       | Memory Size             | UINT16     | Static        | 2            |          |                  |
|                   | RB2_MaxNotify        | Max Notify              | UINT8      | Static        | 1            |          |                  |
|                   | RB2_AckOption        | Acknowledge Option      | BIT_ENUM16 | Static        | 2            | AUTO     | Х                |
|                   | RB2_WritePri         | Write Priority          | UINT8      | Static        | 1            | AUTO     | Х                |
|                   | RB2_ItkVer           | ITK Version             | UINT16     | Static        | 2            |          |                  |
|                   | RB2_CapabilityLev    |                         | UINT8      | Static        | 1            |          |                  |
|                   | RB2_CompatibilityRev |                         | UINT8      | Static        | 1            |          |                  |
|                   | RB2_FdVer            | Revision                | UINT16     | Static        | 2            |          |                  |
|                   | RB2_FdFailMap        | Fail Map                | BIT_ENUM32 | Static        | 4            | AUTO     | Х                |
|                   | RB2_FdOffspecMap     | Offspec Map             | BIT_ENUM32 | Static        | 4            | AUTO     | Х                |
|                   | RB2_FdMaintMap       | Maintenance Map         | BIT_ENUM32 | Static        | 4            | AUTO     | Х                |
|                   | RB2_FdCheckMap       | Check Map               | BIT_ENUM32 | Static        | 4            | AUTO     |                  |
|                   | RB2_FdFailMask       | Fail Mask               | BIT_ENUM32 | Static        | 4            | AUTO     | Х                |
|                   | RB2_FdOffspecMask    | Offspec Mask            | BIT_ENUM32 | Static        | 4            | AUTO     | Х                |
|                   | RB2_FdMaintMask      | Maintenance Mask        | BIT_ENUM32 | Static        | 4            | AUTO     | Х                |
|                   | RB2_FdCheckMask      | Check Mask              | BIT_ENUM32 | Static        | 4            | AUTO     | Х                |
|                   | RB2_FdFailPri        | Fail Priority           | UINT8      | Static        | 1            | AUTO     | Х                |
|                   | RB2_FdOffspecPri     | Offspec Priority        | UINT8      | Static        | 1            | AUTO     | Х                |
|                   | RB2_FdMaintPri       | Maintenance Priority    | UINT8      | Static        | 1            | AUTO     | Х                |
|                   | RB2_FdCheckPri       | Check Priority          | UINT8      | Static        | 1            | AUTO     | Х                |
|                   | RB2_HardwareVersion  | Hardware revision       | STRING     | Static        | 16           |          |                  |
|                   | RB2_FfCommVersion    |                         | STRING     | Static        | 16           |          |                  |

| Rela-<br>tive<br>Index | Name                                  | Label                                | Data type  | Storage<br>Class | Size<br>(Bytes) | MODE_BLK | Writa-<br>bility |
|------------------------|---------------------------------------|--------------------------------------|------------|------------------|-----------------|----------|------------------|
| 11                     | TRDASUP_TransducerTypeVer             |                                      | UINT16     | Static           | 2               |          |                  |
| 12                     | TRDASUP_XdError                       | Transducer Error                     | ENUM8      | Dynamic          | 1               |          |                  |
| 13                     | TRDASUP_CollectionDirectory           | Collection Directory                 | UINT32     | Static           | 4               |          |                  |
| 14                     | TRDASUP_BlockErrDesc_1                | Block error description              | BIT_ENUM32 | Dynamic          | 4               |          |                  |
| 15                     | TRDASUP_STD_UserLevel_1               | Access status tooling                | ENUM16     | Static           | 2               |          |                  |
| 16                     | TRDASUP_STD_LockingState_1            | Locking status                       | BIT_ENUM16 | Dynamic          | 2               |          |                  |
| 17                     | TRDASUP_FLOW_InstallationDirection_1  | Installation direction               | ENUM16     | Static           | 2               | AUTO     | Х                |
| 18                     | TRDASUP_CFM_ZeroPointAdjustControl_1  | Zero point adjustment<br>control     | ENUM16     | Static           | 2               | AUTO     | Х                |
| 19                     | TRDASUP_CFM_ZeroPointAdjustProgress_1 | Adjustment in progress               | UINT8      | Static           | 1               |          |                  |
| 20                     | TRDASUP_CFM_ZeroPointAdjustState_1    | Zeropoint adjust state               | ENUM16     | Static           | 2               |          |                  |
| 21                     | TRDASUP_PFS_OperatingMode_1           | Operating mode                       | ENUM16     | Static           | 2               | AUTO     | Х                |
| 22                     | TRDASUP_PFS_PulseInputSelector_1      | Assign pulse output                  | ENUM16     | Static           | 2               | AUTO     | Х                |
| 23                     | TRDASUP_PFS_PulseValue_1              | Value per pulse                      | FLOAT      | Static           | 4               | AUTO     | Х                |
| 24                     | TRDASUP_PFS_PulseWidth_1              | Pulse width                          | FLOAT      | Static           | 4               | AUTO     | Х                |
| 25                     | TRDASUP_PFS_PulseMeasuringMode_1      | Measuring mode                       | ENUM16     | Static           | 2               | AUTO     | Х                |
| 26                     | TRDASUP_PFS_PulseFailsafeMode_1       | Failure mode                         | ENUM16     | Static           | 2               | AUTO     | Х                |
| 27                     | TRDASUP_PFS_PulseOutValue_1           | Pulse output                         | FLOAT      | Dynamic          | 4               |          |                  |
| 28                     | TRDASUP_PFS_FrequencyInputSelector_1  | Assign frequency<br>output           | ENUM16     | Static           | 2               | AUTO     | Х                |
| 29                     | TRDASUP_PFS_FrequencyMinFrequency_1   | Minimum frequency<br>value           | FLOAT      | Static           | 4               | AUTO     | Х                |
| 30                     | TRDASUP_PFS_FrequencyMaxFrequency_1   | Maximum frequency<br>value           | FLOAT      | Static           | 4               | AUTO     | Х                |
| 31                     | TRDASUP_PFS_FrequencyMinValue_1       | Measuring value at minimum frequency | FLOAT      | Static           | 4               | AUTO     | Х                |
| 32                     | TRDASUP_PFS_FrequencyMaxValue_1       | Measuring value at maximum frequency | FLOAT      | Static           | 4               | AUTO     | Х                |
| 33                     | TRDASUP_PFS_FrequencyMeasuringMode_1  | Measuring mode                       | ENUM16     | Static           | 2               | AUTO     | Х                |
| 34                     | TRDASUP_PFS_FrequencyDamping_1        | Damping output                       | FLOAT      | Static           | 4               | AUTO     | Х                |
| 35                     | TRDASUP_PFS_OverallSignalDamping_1    | Response time                        | FLOAT      | Static           | 4               |          |                  |
| 36                     | TRDASUP_PFS_FrequencyFailsafeMode_1   | Failure mode                         | ENUM16     | Static           | 2               | AUTO     | Х                |
| 37                     | TRDASUP_PFS_FrequencyFailsafeValue_1  | Failure frequency                    | FLOAT      | Static           | 4               | AUTO     | Х                |
| 38                     | TRDASUP_PFS_FrequencyOutValue_1       | Output frequency                     | FLOAT      | Dynamic          | 4               |          |                  |
| 39                     | TRDASUP_PFS_StateMode_1               | Switch output function               | ENUM16     | Static           | 2               | AUTO     | Х                |
| 40                     | TRDASUP_PFS_MessageSelector_1         | Assign diagnostic<br>behavior        | ENUM16     | Static           | 2               | AUTO     | Х                |
| 41                     | TRDASUP_PFS_LimitCheckSelector_1      | Assign limit                         | ENUM16     | Static           | 2               | AUTO     | Х                |
| 42                     | TRDASUP_PFS_StateSwitchOnValue_1      | Switch-on value                      | FLOAT      | Static           | 4               | AUTO     | Х                |
| 43                     | TRDASUP_PFS_StateSwitchOffValue_1     | Switch-off value                     | FLOAT      | Static           | 4               | AUTO     | Х                |
| 44                     | TRDASUP_PFS_DirectionCheckSelector_1  | Assign flow direction<br>check       | ENUM16     | Static           | 2               | AUTO     | Х                |

## 17.1.2 Transducer Block Advanced Setup
| Rela-<br>tive<br>Index | Name                                 | Label                                    | Data type  | Storage<br>Class | Size<br>(Bytes) | MODE_BLK | Writa-<br>bility |
|------------------------|--------------------------------------|------------------------------------------|------------|------------------|-----------------|----------|------------------|
| 45                     | TRDASUP_PFS_StateValueSelector_1     | Assign status                            | ENUM16     | Static           | 2               | AUTO     | Х                |
| 46                     | TRDASUP_PFS_StateSwitchOnDelay_1     | Switch-on delay                          | FLOAT      | Static           | 4               | AUTO     | Х                |
| 47                     | TRDASUP_PFS_StateSwitchOffDelay_1    | Switch-off delay                         | FLOAT      | Static           | 4               | AUTO     | Х                |
| 48                     | TRDASUP_PFS_StateFailsafeMode_1      | Failure mode                             | ENUM16     | Static           | 2               | AUTO     | Х                |
| 49                     | TRDASUP_PFS_StateOutValue_1          | Switch status                            | ENUM16     | Dynamic          | 2               |          |                  |
| 50                     | TRDASUP_PFS_OutSignalInvert_1        | Invert output signal                     | ENUM16     | Static           | 2               | AUTO     | Х                |
| 51                     | TRDASUP_STD_SWOptionActiveOverview_1 | Software option<br>overview              | BIT_ENUM32 | Static           | 4               |          |                  |
| 52                     | TRDASUP_SU_MassFlow_1                | Mass flow unit                           | ENUM16     | Static           | 2               | AUTO     | Х                |
| 53                     | TRDASUP_SU_Mass_1                    | Mass unit                                | ENUM16     | Static           | 2               | AUTO     | Х                |
| 54                     | TRDASUP_SU_VolumeFlow_1              | Volume flow unit                         | ENUM16     | Static           | 2               | AUTO     | Х                |
| 55                     | TRDASUP_SU_Volume_1                  | Volume unit                              | ENUM16     | Static           | 2               | AUTO     | Х                |
| 56                     | TRDASUP_SU_CorrVolume_1              | Corrected volume unit                    | ENUM16     | Static           | 2               | AUTO     | Х                |
| 57                     | TRDASUP_SU_CorrVolumeFlow_1          | Corrected volume flow<br>unit            | ENUM16     | Static           | 2               | AUTO     | Х                |
| 58                     | TRDASUP_SU_Density_1                 | Density unit                             | ENUM16     | Static           | 2               | AUTO     | Х                |
| 59                     | TRDASUP_SU_RefDensity_1              | Reference density unit                   | ENUM16     | Static           | 2               | AUTO     | Х                |
| 60                     | TRDASUP_SU_Temperature_1             | Temperature unit                         | ENUM16     | Static           | 2               | AUTO     | Х                |
| 61                     | TRDASUP_TIC_Channel_1                | Assign process variable                  | ENUM16     | Static           | 2               | AUTO     | Х                |
| 62                     | TRDASUP_TIC_TotUnit_1                | Unit totalizer                           | ENUM16     | Static           | 2               | AUTO     | Х                |
| 63                     | TRDASUP_TIC_Channel_2                | Assign process variable                  | ENUM16     | Static           | 2               | AUTO     | Х                |
| 64                     | TRDASUP_TIC_TotUnit_2                | Unit totalizer                           | ENUM16     | Static           | 2               | AUTO     | Х                |
| 65                     | TRDASUP_TIC_Channel_3                | Assign process variable                  | ENUM16     | Static           | 2               | AUTO     | Х                |
| 66                     | TRDASUP_TIC_TotUnit_3                | Unit totalizer                           | ENUM16     | Static           | 2               | AUTO     | Х                |
| 67                     | TRDASUP_SU_Pressure_1                | Pressure unit                            | ENUM16     | Static           | 2               | AUTO     | Х                |
| 68                     | TRDASUP_CFM_MeasCarrTubeTemp_1       | Carrier Temperature<br>Measure supported | ENUM16     | Static           | 2               | AUTO     | Х                |
| 69                     | TRDASUP_SU_Length_1                  | Length unit                              | ENUM16     | Static           | 2               | AUTO     | Х                |
|                        | TRDASUP_View1                        | View -1-                                 | VIEW1      | Dynamic          | 25              |          |                  |
|                        | TRDASUP_StRev                        | Static Revision                          | UINT16     | Static           | 2               |          |                  |
|                        | TRDASUP_BlockErr                     | Block Error                              | BIT_ENUM16 | Dynamic          | 2               |          |                  |
|                        | TRDASUP_TransducerType               | Transducer Type                          | ENUM16     | Static           | 2               |          |                  |
|                        | TRDASUP_XdError                      | Transducer Error                         | ENUM8      | Dynamic          | 1               |          |                  |
|                        | TRDASUP_BlockErrDesc_1               | Block error description                  | BIT_ENUM32 | Dynamic          | 4               |          |                  |
|                        | STD_LockingState                     | Locking status                           | BIT_ENUM16 | Dynamic          | 2               |          |                  |
|                        | PFS_PulseOutValue                    | Pulse output                             | FLOAT      | Dynamic          | 4               |          |                  |
|                        | PFS_FrequencyOutValue                | Output frequency                         | FLOAT      | Dynamic          | 4               |          |                  |
|                        | TRDASUP_View2                        | View -2-                                 | VIEW2      | Static           | 26              |          |                  |
|                        | TRDASUP_StRev                        | Static Revision                          | UINT16     | Static           | 2               |          |                  |
|                        | TRDASUP_TransducerType               | Transducer Type                          | ENUM16     | Static           | 2               |          |                  |
|                        | SU_MassFlow                          | Mass flow unit                           | ENUM16     | Static           | 2               | AUTO     | Х                |
|                        | SU_Mass                              | Mass unit                                | ENUM16     | Static           | 2               | AUTO     | Х                |
|                        | SU_VolumeFlow                        | Volume flow unit                         | ENUM16     | Static           | 2               | AUTO     | Х                |

| Rela-<br>tive<br>Index | Name                       | Label                                | Data type  | Storage<br>Class | Size<br>(Bytes) | MODE_BLK | Writa-<br>bility |
|------------------------|----------------------------|--------------------------------------|------------|------------------|-----------------|----------|------------------|
|                        | SU_Volume                  | Volume unit                          | ENUM16     | Static           | 2               | AUTO     | Х                |
|                        | SU_CorrVolume              | Corrected volume unit                | ENUM16     | Static           | 2               | AUTO     | Х                |
|                        | SU_CorrVolumeFlow          | Corrected volume flow<br>unit        | ENUM16     | Static           | 2               | AUTO     | Х                |
|                        | SU_Density                 | Density unit                         | ENUM16     | Static           | 2               | AUTO     | Х                |
|                        | SU_RefDensity              | Reference density unit               | ENUM16     | Static           | 2               | AUTO     | Х                |
|                        | SU_Temperature             | Temperature unit                     | ENUM16     | Static           | 2               | AUTO     | Х                |
|                        | SU_Pressure                | Pressure unit                        | ENUM16     | Static           | 2               | AUTO     | Х                |
|                        | SU_Length                  | Length unit                          | ENUM16     | Static           | 2               | AUTO     | Х                |
|                        | TRDASUP_View3              | View -3-                             | VIEW3      | Dynamic          | 17              |          |                  |
|                        | TRDASUP_StRev              | Static Revision                      | UINT16     | Static           | 2               |          |                  |
|                        | TRDASUP_BlockErr           | Block Error                          | BIT_ENUM16 | Dynamic          | 2               |          |                  |
|                        | TRDASUP_TransducerType     | Transducer Type                      | ENUM16     | Static           | 2               |          |                  |
|                        | TRDASUP_XdError            | Transducer Error                     | ENUM8      | Dynamic          | 1               |          |                  |
|                        | TRDASUP_BlockErrDesc_1     | Block error description              | BIT_ENUM32 | Dynamic          | 4               |          |                  |
|                        | STD_LockingState           | Locking status                       | BIT_ENUM16 | Dynamic          | 2               |          |                  |
|                        | TRDASUP_View4              | View -4-                             | VIEW4      | Static           | 101             |          |                  |
|                        | TRDASUP_StRev              | Static Revision                      | UINT16     | Static           | 2               |          |                  |
|                        | TRDASUP_Strategy           | Strategy                             | UINT16     | Static           | 2               | AUTO     | Х                |
|                        | TRDASUP_AlertKey           | Alert Key                            | UINT8      | Static           | 1               | AUTO     | Х                |
|                        | TRDASUP_TransducerType     | Transducer Type                      | ENUM16     | Static           | 2               |          |                  |
|                        | STD_UserLevel              | Access status tooling                | ENUM16     | Static           | 2               |          |                  |
|                        | PFS_OperatingMode          | Operating mode                       | ENUM16     | Static           | 2               | AUTO     | Х                |
|                        | PFS_PulseInputSelector     | Assign pulse output                  | ENUM16     | Static           | 2               | AUTO     | Х                |
|                        | PFS_PulseValue             | Value per pulse                      | FLOAT      | Static           | 4               | AUTO     | Х                |
|                        | PFS_PulseWidth             | Pulse width                          | FLOAT      | Static           | 4               | AUTO     | Х                |
|                        | PFS_PulseMeasuringMode     | Measuring mode                       | ENUM16     | Static           | 2               | AUTO     | Х                |
|                        | PFS_PulseFailsafeMode      | Failure mode                         | ENUM16     | Static           | 2               | AUTO     | Х                |
|                        | PFS_FrequencyInputSelector | Assign frequency<br>output           | ENUM16     | Static           | 2               | AUTO     | Х                |
|                        | PFS_FrequencyMinFrequency  | Minimum frequency<br>value           | FLOAT      | Static           | 4               | AUTO     | Х                |
|                        | PFS_FrequencyMaxFrequency  | Maximum frequency<br>value           | FLOAT      | Static           | 4               | AUTO     | Х                |
|                        | PFS_FrequencyMinValue      | Measuring value at minimum frequency | FLOAT      | Static           | 4               | AUTO     | Х                |
|                        | PFS_FrequencyMaxValue      | Measuring value at maximum frequency | FLOAT      | Static           | 4               | AUTO     | Х                |
|                        | PFS_FrequencyMeasuringMode | Measuring mode                       | ENUM16     | Static           | 2               | AUTO     | Х                |
|                        | PFS_FrequencyDamping       | Damping output                       | FLOAT      | Static           | 4               | AUTO     | Х                |
|                        | PFS_FrequencyFailsafeMode  | Failure mode                         | ENUM16     | Static           | 2               | AUTO     | Х                |
|                        | PFS_FrequencyFailsafeValue | Failure frequency                    | FLOAT      | Static           | 4               | AUTO     | Х                |
|                        | PFS_StateMode              | Switch output function               | ENUM16     | Static           | 2               | AUTO     | Х                |

| Rela-<br>tive<br>Index | Name                       | Label                          | Data type  | Storage<br>Class | Size<br>(Bytes) | MODE_BLK | Writa-<br>bility |
|------------------------|----------------------------|--------------------------------|------------|------------------|-----------------|----------|------------------|
|                        | PFS_MessageSelector        | Assign diagnostic<br>behavior  | ENUM16     | Static           | 2               | AUTO     | Х                |
|                        | PFS_LimitCheckSelector     | Assign limit                   | ENUM16     | Static           | 2               | AUTO     | Х                |
|                        | PFS_StateSwitchOnValue     | Switch-on value                | FLOAT      | Static           | 4               | AUTO     | Х                |
|                        | PFS_StateSwitchOffValue    | Switch-off value               | FLOAT      | Static           | 4               | AUTO     | Х                |
|                        | PFS_DirectionCheckSelector | Assign flow direction<br>check | ENUM16     | Static           | 2               | AUTO     | Х                |
|                        | PFS_StateValueSelector     | Assign status                  | ENUM16     | Static           | 2               | AUTO     | Х                |
|                        | PFS_StateSwitchOnDelay     | Switch-on delay                | FLOAT      | Static           | 4               | AUTO     | Х                |
|                        | PFS_StateSwitchOffDelay    | Switch-off delay               | FLOAT      | Static           | 4               | AUTO     | Х                |
|                        | PFS_StateFailsafeMode      | Failure mode                   | ENUM16     | Static           | 2               | AUTO     | Х                |
|                        | PFS_OutSignalInvert        | Invert output signal           | ENUM16     | Static           | 2               | AUTO     | Х                |
|                        | STD_SWOptionActiveOverview | Software option<br>overview    | BIT_ENUM32 | Static           | 4               |          |                  |
|                        | TIC_Channel                | Assign process variable        | ENUM16     | Static           | 2               | AUTO     | Х                |
|                        | TIC_TotUnit                | Unit totalizer                 | ENUM16     | Static           | 2               | AUTO     | Х                |
|                        | TIC_Channel                | Assign process variable        | ENUM16     | Static           | 2               | AUTO     | Х                |
|                        | TIC_TotUnit                | Unit totalizer                 | ENUM16     | Static           | 2               | AUTO     | Х                |
|                        | TIC_Channel                | Assign process variable        | ENUM16     | Static           | 2               | AUTO     | Х                |
|                        | TIC_TotUnit                | Unit totalizer                 | ENUM16     | Static           | 2               | AUTO     | Х                |

#### 17.1.3 Transducer Block Diagnostic

| Relative<br>Index | Name                                    | Label                       | Data type  | Storage<br>Class | Size<br>(Bytes) | MODE_BLK | Wri-<br>tabi-<br>lity |
|-------------------|-----------------------------------------|-----------------------------|------------|------------------|-----------------|----------|-----------------------|
| 11                | TRDDIAG_TransducerTypeVer               |                             | UINT16     | Static           | 2               |          |                       |
| 12                | TRDDIAG_XdError                         | Transducer Error            | ENUM8      | Dynamic          | 1               |          |                       |
| 13                | TRDDIAG_CollectionDirectory             | Collection Directory        | UINT32     | Static           | 4               |          |                       |
| 14                | TRDDIAG_BlockErrDesc_1                  | Block error description     | BIT_ENUM32 | Dynamic          | 4               |          |                       |
| 15                | TRDDIAG_STD_UserLevel_1                 | Access status tooling       | ENUM16     | Static           | 2               |          |                       |
| 16                | TRDDIAG_STD_SWOptionActiveOverview_1    | Software option<br>overview | BIT_ENUM32 | Static           | 4               |          |                       |
| 17                | TRDDIAG_SPV_CurrentEventCategory_1      | Status signal               | ENUM8      | Static           | 1               |          |                       |
| 18                | TRDDIAG_SPV_CurrentEventId_1            | Actual diagnostics          | UINT16     | Static           | 2               |          |                       |
| 19                | TRDDIAG_SPV_CurrentEventSpecificData_1  | Actual diag channel         | UINT8      | Static           | 1               |          |                       |
| 20                | TRDDIAG_SPV_CurrentTimestamp_1          | Timestamp                   | STRING     | Static           | 14              |          |                       |
| 21                | TRDDIAG_SPV_PreviousEventCategory_1     | Event category              | ENUM8      | Static           | 1               |          |                       |
| 22                | TRDDIAG_SPV_PreviousEventId_1           | Previous diagnostics        | UINT16     | Static           | 2               |          |                       |
| 23                | TRDDIAG_SPV_PreviousEventSpecificData_1 | Previous diag channel       | UINT8      | Static           | 1               |          |                       |
| 24                | TRDDIAG_SPV_PreviousTimestamp_1         | Timestamp                   | STRING     | Static           | 14              |          |                       |
| 25                | TRDDIAG_SPV_OperationHoursSinceReset_1  | Operating time from restart | STRING     | Dynamic          | 14              |          |                       |
| 26                | TRDDIAG_SPV_OperationHours_1            | Operating time              | STRING     | Dynamic          | 14              |          |                       |

| Relative<br>Index | Name                                     | Label                         | Data type | Storage<br>Class | Size<br>(Bytes) | MODE_BLK | Wri-<br>tabi-<br>lity |
|-------------------|------------------------------------------|-------------------------------|-----------|------------------|-----------------|----------|-----------------------|
| 27                | TRDDIAG_SPV_DiagItem1EventCategory_1     | Event category 1              | ENUM8     | Static           | 1               |          |                       |
| 28                | TRDDIAG_SPV_DiagItem1EventId_1           | Diagnostics 1                 | UINT16    | Static           | 2               |          |                       |
| 29                | TRDDIAG_SPV_DiagItem1EventSpecificData_1 | Diagnostics 1 channel         | UINT8     | Static           | 1               |          |                       |
| 30                | TRDDIAG_SPV_DiagItem1Timestamp_1         | Timestamp                     | STRING    | Static           | 14              |          |                       |
| 31                | TRDDIAG_SPV_DiagItem2EventCategory_1     | Event category 2              | ENUM8     | Static           | 1               |          |                       |
| 32                | TRDDIAG_SPV_DiagItem2EventId_1           | Diagnostics 2                 | UINT16    | Static           | 2               |          |                       |
| 33                | TRDDIAG_SPV_DiagItem2EventSpecificData_1 | Diagnostics 2 channel         | UINT8     | Static           | 1               |          |                       |
| 34                | TRDDIAG_SPV_DiagItem2Timestamp_1         | Timestamp                     | STRING    | Static           | 14              |          |                       |
| 35                | TRDDIAG_SPV_DiagItem3EventCategory_1     | Event category 3              | ENUM8     | Static           | 1               |          |                       |
| 36                | TRDDIAG_SPV_DiagItem3EventId_1           | Diagnostics 3                 | UINT16    | Static           | 2               |          |                       |
| 37                | TRDDIAG_SPV_DiagItem3EventSpecificData_1 | Diagnostics 3 channel         | UINT8     | Static           | 1               |          |                       |
| 38                | TRDDIAG_SPV_DiagItem3Timestamp_1         | Timestamp                     | STRING    | Static           | 14              |          |                       |
| 39                | TRDDIAG_SPV_DiagItem4EventCategory_1     | Event category 4              | ENUM8     | Static           | 1               |          |                       |
| 40                | TRDDIAG_SPV_DiagItem4EventId_1           | Diagnostics 4                 | UINT16    | Static           | 2               |          |                       |
| 41                | TRDDIAG_SPV_DiagItem4EventSpecificData_1 | Diagnostics 4 channel         | UINT8     | Static           | 1               |          |                       |
| 42                | TRDDIAG_SPV_DiagItem4Timestamp_1         | Timestamp                     | STRING    | Static           | 14              |          |                       |
| 43                | TRDDIAG_SPV_DiagItem5EventCategory_1     | Event category 5              | ENUM8     | Static           | 1               |          |                       |
| 44                | TRDDIAG_SPV_DiagItem5EventId_1           | Diagnostics 5                 | UINT16    | Static           | 2               |          |                       |
| 45                | TRDDIAG_SPV_DiagItem5EventSpecificData_1 | Diagnostics 5 channel         | UINT8     | Static           | 1               |          |                       |
| 46                | TRDDIAG_SPV_DiagItem5Timestamp_1         | Timestamp                     | STRING    | Static           | 14              |          |                       |
| 47                | TRDDIAG_SPV_FilterOptions_1              | Filter options                | ENUM8     | Static           | 1               | AUTO     | Х                     |
| 48                | TRDDIAG_SPV_ClearEventList_1             | Clear event list              | ENUM16    | Static           | 2               | AUTO     | Х                     |
| 49                | TRDDIAG_SPV_AlarmDelay_1                 | Alarm delay                   | FLOAT     | Static           | 4               | AUTO     | Х                     |
| 50                | TRDDIAG_SPV_ClampingVoltage_1            | Terminal voltage 1            | FLOAT     | Dynamic          | 4               |          |                       |
| 51                | TRDDIAG_MassFlowInput                    | Mass flow                     | Standard  | Dynamic          | 5               |          |                       |
|                   | TRDDIAG_Out1Status                       | Status                        | ENUM8     | Dynamic          | 1               |          |                       |
|                   | FLOW_MassFlow                            | Mass flow                     | FLOAT     | Dynamic          | 4               |          |                       |
| 52                | TRDDIAG_SU_MassFlow_1                    | Mass flow unit                | ENUM16    | Static           | 2               | AUTO     | Х                     |
| 53                | TRDDIAG_VolumeFlowInput                  | Volume flow                   | Standard  | Dynamic          | 5               |          |                       |
|                   | TRDDIAG_Out2Status                       | Status                        | ENUM8     | Dynamic          | 1               |          |                       |
|                   | FLOW_VolumeFlow                          | Volume flow                   | FLOAT     | Dynamic          | 4               |          |                       |
| 54                | TRDDIAG_SU_VolumeFlow_1                  | Volume flow unit              | ENUM16    | Static           | 2               | AUTO     | Х                     |
| 55                | TRDDIAG_CorrVolumeFlowInput              | Corrected volume flow         | Standard  | Dynamic          | 5               |          |                       |
|                   | TRDDIAG_Out3Status                       | Status                        | ENUM8     | Dynamic          | 1               |          |                       |
|                   | FLOW_CorrVolumeFlow                      | Corrected volume flow         | FLOAT     | Dynamic          | 4               |          |                       |
| 56                | TRDDIAG_SU_CorrVolumeFlow_1              | Corrected volume flow<br>unit | ENUM16    | Static           | 2               | AUTO     | Х                     |
| 57                | TRDDIAG_DensityInput                     | Density                       | Standard  | Dynamic          | 5               |          |                       |
|                   | TRDDIAG_Out4Status                       | Status                        | ENUM8     | Dynamic          | 1               |          |                       |
|                   | FLOW_Density                             | Density                       | FLOAT     | Dynamic          | 4               |          |                       |
| 58                | TRDDIAG_RefDensityInput                  | Reference density             | Standard  | Dynamic          | 5               |          |                       |
|                   | TRDDIAG_Out5Status                       | Status                        | ENUM8     | Dynamic          | 1               |          |                       |

| Relative<br>Index | Name                                        | Label                                 | Data type | Storage<br>Class | Size<br>(Bytes) | MODE_BLK | Wri-<br>tabi-<br>lity |
|-------------------|---------------------------------------------|---------------------------------------|-----------|------------------|-----------------|----------|-----------------------|
|                   | FLOW_RefDensity                             | Reference density                     | FLOAT     | Dynamic          | 4               |          |                       |
| 59                | TRDDIAG_SU_Density_1                        | Density unit                          | ENUM16    | Static           | 2               | AUTO     | Х                     |
| 60                | TRDDIAG_TemperatureInput                    | Temperature                           | Standard  | Dynamic          | 5               |          |                       |
|                   | TRDDIAG_Out6Status                          | Status                                | ENUM8     | Dynamic          | 1               |          |                       |
|                   | FLOW_Temperature                            | Temperature                           | FLOAT     | Dynamic          | 4               |          |                       |
| 61                | TRDDIAG_SU_Temperature_1                    | Temperature unit                      | ENUM16    | Static           | 2               | AUTO     | Х                     |
| 62                | TRDDIAG_FLOW_SimulationSelector_1           | Assign simulation<br>process variable | ENUM16    | Static           | 2               | AUTO     | Х                     |
| 63                | TRDDIAG_FLOW_SimulationValue_1              | Value process variable                | FLOAT     | Static           | 4               | AUTO     | Х                     |
| 64                | $TRDDIAG\_PFS\_OperatingMode\_1$            | Operating mode                        | ENUM16    | Static           | 2               | AUTO     | Х                     |
| 65                | $TRDDIAG\_PFS\_PulseSimulationMode\_1$      | Pulse simulation                      | ENUM16    | Static           | 2               | AUTO     | Х                     |
| 66                | $TRDDIAG\_PFS\_PulseSimulationValue\_1$     | Pulse value                           | UINT16    | Static           | 2               | AUTO     | Х                     |
| 67                | TRDDIAG_PFS_PulseOutValue_1                 | Pulse output                          | FLOAT     | Dynamic          | 4               |          |                       |
| 68                | $TRDDIAG\_PFS\_FrequencySimulationMode\_1$  | Frequency simulation                  | ENUM16    | Static           | 2               | AUTO     | Х                     |
| 69                | $TRDDIAG\_PFS\_FrequencySimulationValue\_1$ | Frequency value                       | FLOAT     | Static           | 4               | AUTO     | Х                     |
| 70                | TRDDIAG_PFS_FrequencyOutValue_1             | Output frequency                      | FLOAT     | Dynamic          | 4               |          |                       |
| 71                | TRDDIAG_PFS_StateSimulationMode_1           | Switch output<br>simulation           | ENUM16    | Static           | 2               | AUTO     | Х                     |
| 72                | TRDDIAG_PFS_StateSimulationValue_1          | Switch status                         | ENUM16    | Static           | 2               | AUTO     | Х                     |
| 73                | TRDDIAG_PFS_StateOutValue_1                 | Switch status                         | ENUM16    | Dynamic          | 2               |          |                       |
| 74                | TRDDIAG_SPV_SimulationFailsafeMode_1        | Simulation device<br>alarm            | ENUM16    | Static           | 2               | AUTO     | Х                     |
| 75                | TRDDIAG_SPV_SimulationEvent_1               | Simulation diagnostic event           | UINT32    | Static           | 4               | AUTO     | Х                     |
| 76                | TRDDIAG_SPV_SimulateDiagCodeGroup_1         | Diagnostic event<br>category          | ENUM8     | Static           | 1               | AUTO     | Х                     |
| 77                | TRDDIAG_SPV_SimulateDiagCode_1              | Simulation diagnostic event           | ENUM32    | Static           | 4               | AUTO     | Х                     |
| 78                | TRDDIAG_HB_InputSelector1_1                 | Assign channel 1                      | ENUM16    | Static           | 2               | AUTO     | Х                     |
| 79                | TRDDIAG_HB_InputSelector2_1                 | Assign channel 2                      | ENUM16    | Static           | 2               | AUTO     | Х                     |
| 80                | TRDDIAG_HB_InputSelector3_1                 | Assign channel 3                      | ENUM16    | Static           | 2               | AUTO     | Х                     |
| 81                | TRDDIAG_HB_InputSelector4_1                 | Assign channel 4                      | ENUM16    | Static           | 2               | AUTO     | Х                     |
| 82                | TRDDIAG_HB_TrendInterval_1                  | Logging interval                      | FLOAT     | Static           | 4               | AUTO     | Х                     |
| 83                | TRDDIAG_HB_TrendClear_1                     | Clear logging data                    | ENUM16    | Static           | 2               | AUTO     | Х                     |
| 84                | TRDDIAG_FF912ConfigArea                     | CA                                    | Standard  | Static           | 30              |          | Х                     |
|                   | TRDDIAG_FF912ConfigArea_1                   | Configurable Area Bit<br>1            | UINT16    | Static           | 2               | AUTO     | Х                     |
|                   | TRDDIAG_FF912ConfigArea_2                   | Configurable Area Bit<br>2            | UINT16    | Static           | 2               | AUTO     | Х                     |
|                   | TRDDIAG_FF912ConfigArea_3                   | Configurable Area Bit<br>3            | UINT16    | Static           | 2               | AUTO     | Х                     |
|                   | TRDDIAG_FF912ConfigArea_4                   | Configurable Area Bit<br>4            | UINT16    | Static           | 2               | AUTO     | Х                     |
|                   | TRDDIAG_FF912ConfigArea_5                   | Configurable Area Bit<br>5            | UINT16    | Static           | 2               | AUTO     | Х                     |

| Relative<br>Index | Name                         | Label                                        | Data type  | Storage<br>Class | Size<br>(Bytes) | MODE_BLK | Wri-<br>tabi-<br>lity |
|-------------------|------------------------------|----------------------------------------------|------------|------------------|-----------------|----------|-----------------------|
|                   | TRDDIAG_FF912ConfigArea_6    | Configurable Area Bit<br>6                   | UINT16     | Static           | 2               | AUTO     | Х                     |
|                   | TRDDIAG_FF912ConfigArea_7    | Configurable Area Bit<br>7                   | UINT16     | Static           | 2               | AUTO     | Х                     |
|                   | TRDDIAG_FF912ConfigArea_8    | Configurable Area Bit<br>8                   | UINT16     | Static           | 2               | AUTO     | Х                     |
|                   | TRDDIAG_FF912ConfigArea_9    | Configurable Area Bit<br>9                   | UINT16     | Static           | 2               | AUTO     | Х                     |
|                   | TRDDIAG_FF912ConfigArea_10   | Configurable Area Bit<br>10                  | UINT16     | Static           | 2               | AUTO     | Х                     |
|                   | TRDDIAG_FF912ConfigArea_11   | Configurable Area Bit<br>11                  | UINT16     | Static           | 2               | AUTO     | Х                     |
|                   | TRDDIAG_FF912ConfigArea_12   | Configurable Area Bit<br>12                  | UINT16     | Static           | 2               | AUTO     | Х                     |
|                   | TRDDIAG_FF912ConfigArea_13   | Configurable Area Bit<br>13                  | UINT16     | Static           | 2               | AUTO     | Х                     |
|                   | TRDDIAG_FF912ConfigArea_14   | Configurable Area Bit<br>14                  | UINT16     | Static           | 2               | AUTO     | Х                     |
|                   | TRDDIAG_FF912ConfigArea_15   | Configurable Area Bit<br>15                  | UINT16     | Static           | 2               | AUTO     | Х                     |
| 85                | TRDDIAG_FF912StatusSelect    | Assign status of<br>diagnostic number<br>044 | ENUM8      | Static           | 1               | AUTO     | Х                     |
| 86                | TRDDIAG_FF912StatusSelect_2  | Assign status of<br>diagnostic number<br>046 | ENUM8      | Static           | 1               | AUTO     | Х                     |
| 87                | TRDDIAG_FF912StatusSelect_3  | Assign status of<br>diagnostic number<br>274 | ENUM8      | Static           | 1               | AUTO     | Х                     |
| 88                | TRDDIAG_FF912StatusSelect_6  | Assign status of<br>diagnostic number<br>801 | ENUM8      | Static           | 1               | AUTO     | Х                     |
| 89                | TRDDIAG_STD_LockingState_1   | Locking status                               | BIT_ENUM16 | Dynamic          | 2               |          |                       |
| 90                | TRDDIAG_FF912StatusSelect_11 | Assign status of<br>diagnostic number<br>830 | ENUM8      | Static           | 1               | AUTO     | Х                     |
| 91                | TRDDIAG_FF912StatusSelect_12 | Assign status of<br>diagnostic number<br>831 | ENUM8      | Static           | 1               | AUTO     | Х                     |
| 92                | TRDDIAG_FF912StatusSelect_7  | Assign status of<br>diagnostic number<br>832 | ENUM8      | Static           | 1               | AUTO     | Х                     |
| 93                | TRDDIAG_FF912StatusSelect_8  | Assign status of<br>diagnostic number<br>833 | ENUM8      | Static           | 1               | AUTO     | Х                     |
| 94                | TRDDIAG_FF912StatusSelect_9  | Assign status of<br>diagnostic number<br>834 | ENUM8      | Static           | 1               | AUTO     | Х                     |
| 95                | TRDDIAG_FF912StatusSelect_10 | Assign status of<br>diagnostic number<br>835 | ENUM8      | Static           | 1               | AUTO     | Х                     |
| 96                | TRDDIAG_FF912StatusSelect_13 | Assign status of<br>diagnostic number<br>862 | ENUM8      | Static           | 1               | AUTO     | Х                     |

| Relative<br>Index | Name                                       | Label                                        | Data type | Storage<br>Class | Size<br>(Bytes) | MODE_BLK | Wri-<br>tabi-<br>lity |
|-------------------|--------------------------------------------|----------------------------------------------|-----------|------------------|-----------------|----------|-----------------------|
| 97                | TRDDIAG_FF912StatusSelect_14               | Assign status of<br>diagnostic number<br>912 | ENUM8     | Static           | 1               | AUTO     | Х                     |
| 98                | TRDDIAG_FF912StatusSelect_15               | Assign status of<br>diagnostic number<br>913 | ENUM8     | Static           | 1               | AUTO     | Х                     |
| 99                | TRDDIAG_SPV_EventClassFrequencyLimit_1     | Assign behavior of<br>diagnostic no. 046     | ENUM16    | Static           | 2               | AUTO     | Х                     |
| 100               | TRDDIAG_SPV_EventClassElDynSensor_1        | Assign behavior of diagnostic no. 140        | ENUM16    | Static           | 2               | AUTO     | Х                     |
| 101 TR            | DDIAG_SPV_EventClassIncompHWConfiguration  | _1Assign behavior of<br>diagnostic no. 252   | ENUM16    | Static           | 2               | AUTO     | Х                     |
| 102               | TRDDIAG_SPV_EventClassZPCorrection_1       | Assign behavior of diagnostic no. 274        | ENUM16    | Static           | 2               | AUTO     | Х                     |
| 103               | TRDDIAG_SPV_EventClassRangeFrequencyOut_1  | Assign behavior of diagnostic no. 442        | ENUM16    | Static           | 2               | AUTO     | Х                     |
| 104               | TRDDIAG_SPV_EventClassRangePulseOut_1      | Assign behavior of<br>diagnostic no. 443     | ENUM16    | Static           | 2               | AUTO     | Х                     |
| 105 '             | TRDDIAG_SPV_EventClassTerminalVoltageLow_1 | L Assign behavior of diagnostic no. 801      | ENUM16    | Static           | 2               | AUTO     | Х                     |
| 106               | TRDDIAG_SPV_EventClassCarrTempHigh_1       | Assign behavior of<br>diagnostic no. 830     | ENUM16    | Static           | 2               | AUTO     | Х                     |
| 107               | TRDDIAG_SPV_EventClassCarrTempLow_1        | Assign behavior of<br>diagnostic no. 831     | ENUM16    | Static           | 2               | AUTO     | Х                     |
| 108               | TRDDIAG_SPV_EventClassElecTempHigh_1       | Assign behavior of<br>diagnostic no. 832     | ENUM16    | Static           | 2               | AUTO     | Х                     |
| 109               | TRDDIAG_SPV_EventClassElecTempLow_1        | Assign behavior of<br>diagnostic no. 833     | ENUM16    | Static           | 2               | AUTO     | Х                     |
| 110               | TRDDIAG_SPV_EventClassFluidTempHigh_1      | Assign behavior of<br>diagnostic no. 834     | ENUM16    | Static           | 2               | AUTO     | Х                     |
| 111               | TRDDIAG_SPV_EventClassFluidTempLow_1       | Assign behavior of<br>diagnostic no. 835     | ENUM16    | Static           | 2               | AUTO     | Х                     |
| 112               | TRDDIAG_SPV_EventClassDensityMonitoring_1  | Assign behavior of<br>diagnostic no. 862     | ENUM16    | Static           | 2               | AUTO     | Х                     |
| 113               | TRDDIAG_SPV_EventClassFluidInhomogeneous_  | L Assign behavior of<br>diagnostic no. 912   | ENUM16    | Static           | 2               | AUTO     | Х                     |
| 114               | TRDDIAG_SPV_EventClassOscAmpLimit_1        | Assign behavior of diagnostic no. 913        | ENUM16    | Static           | 2               | AUTO     | Х                     |
| 115               | TRDDIAG_CFM_MeasCarrTubeTemp_1             | Carrier Temperature<br>Measure supported     | ENUM16    | Static           | 2               | AUTO     | Х                     |
| 116               | TRDDIAG_SPV_DiagListItem5Union_1           | Diagnostics 5                                | UINT32    | Static           | 4               |          |                       |
| 117               | TRDDIAG_SPV_DiagListItem4Union_1           | Diagnostics 4                                | UINT32    | Static           | 4               |          |                       |
| 118               | TRDDIAG_SPV_DiagListItem3Union_1           | Diagnostics 3                                | UINT32    | Static           | 4               |          |                       |
| 119               | TRDDIAG_SPV_DiagListItem2Union_1           | Diagnostics 2                                | UINT32    | Static           | 4               |          |                       |
| 120               | TRDDIAG_SPV_DiagListItem1Union_1           | Diagnostics 1                                | UINT32    | Static           | 4               |          |                       |
| 121               | TRDDIAG_SPV_PreviousSysConditionUnion_1    | Previous diagnostics                         | UINT32    | Static           | 4               |          |                       |
| 122               | TRDDIAG_SPV_CurrentSysConditionUnion_1     | Actual diagnostics                           | UINT32    | Static           | 4               |          |                       |
| 123 7             | RDDIAG_SPV_CurrentEventCategorySeparated_  | 1 Status signal                              | ENUM8     | Dynamic          | 1               |          |                       |
| 124               | IRDDIAG_SPV_DiagnoseListeItemsNeedUpdate_  | 1                                            | UINT32    | Dynamic          | 4               |          |                       |

| Relative<br>Index | Name                                      | Label                                        | Data type  | Storage<br>Class | Size<br>(Bytes) | MODE_BLK | Wri-<br>tabi-<br>lity |
|-------------------|-------------------------------------------|----------------------------------------------|------------|------------------|-----------------|----------|-----------------------|
| 125               | TRDDIAG_SU_RefDensity_1                   | Reference density unit                       | ENUM16     | Static           | 2               | AUTO     | Х                     |
| 126               | TRDDIAG_SU_Pressure_1                     | Pressure unit                                | ENUM16     | Static           | 2               | AUTO     | Х                     |
|                   | TRDDIAG_View1                             | View -1-                                     | VIEW1      | Dynamic          | 84              |          |                       |
|                   | TRDDIAG_StRev                             | Static Revision                              | UINT16     | Static           | 2               |          |                       |
|                   | TRDDIAG_BlockErr                          | Block Error                                  | BIT_ENUM16 | Dynamic          | 2               |          |                       |
|                   | TRDDIAG_TransducerType                    | Transducer Type                              | ENUM16     | Static           | 2               |          |                       |
|                   | TRDDIAG_XdError                           | Transducer Error                             | ENUM8      | Dynamic          | 1               |          |                       |
|                   | TRDDIAG_BlockErrDesc_1                    | Block error description                      | BIT_ENUM32 | Dynamic          | 4               |          |                       |
|                   | SPV_OperationHoursSinceReset              | Operating time from restart                  | STRING     | Dynamic          | 14              |          |                       |
|                   | SPV_OperationHours                        | Operating time                               | STRING     | Dynamic          | 14              |          |                       |
|                   | SPV_ClampingVoltage                       | Terminal voltage 1                           | FLOAT      | Dynamic          | 4               |          |                       |
|                   | STD_LockingState                          | Locking status                               | BIT_ENUM16 | Dynamic          | 2               |          |                       |
|                   | SPV_CurrentEventCategorySeparated         | Status signal                                | ENUM8      | Dynamic          | 1               |          |                       |
|                   | ${\it SPV\_DiagnoseListeItemsNeedUpdate}$ |                                              | UINT32     | Dynamic          | 4               |          |                       |
|                   | TRDDIAG_View2                             | View -2-                                     | VIEW2      | Static           | 99              |          |                       |
|                   | TRDDIAG_StRev                             | Static Revision                              | UINT16     | Static           | 2               |          |                       |
|                   | TRDDIAG_TransducerType                    | Transducer Type                              | ENUM16     | Static           | 2               |          |                       |
|                   | STD_UserLevel                             | Access status tooling                        | ENUM16     | Static           | 2               |          |                       |
|                   | STD_SWOptionActiveOverview                | Software option<br>overview                  | BIT_ENUM32 | Static           | 4               |          |                       |
|                   | SPV_CurrentTimestamp                      | Timestamp                                    | STRING     | Static           | 14              |          |                       |
|                   | SPV_DiagItem1Timestamp                    | Timestamp                                    | STRING     | Static           | 14              |          |                       |
|                   | SPV_DiagItem2Timestamp                    | Timestamp                                    | STRING     | Static           | 14              |          |                       |
|                   | SPV_DiagItem3Timestamp                    | Timestamp                                    | STRING     | Static           | 14              |          |                       |
|                   | TRDDIAG_FF912StatusSelect                 | Assign status of<br>diagnostic number<br>044 | ENUM8      | Static           | 1               | AUTO     | Х                     |
|                   | TRDDIAG_FF912StatusSelect_2               | Assign status of<br>diagnostic number<br>046 | ENUM8      | Static           | 1               | AUTO     | Х                     |
|                   | TRDDIAG_FF912StatusSelect_3               | Assign status of<br>diagnostic number<br>274 | ENUM8      | Static           | 1               | AUTO     | Х                     |
|                   | TRDDIAG_FF912StatusSelect_6               | Assign status of<br>diagnostic number<br>801 | ENUM8      | Static           | 1               | AUTO     | Х                     |
|                   | TRDDIAG_FF912StatusSelect_11              | Assign status of<br>diagnostic number<br>830 | ENUM8      | Static           | 1               | AUTO     | Х                     |
|                   | TRDDIAG_FF912StatusSelect_12              | Assign status of<br>diagnostic number<br>831 | ENUM8      | Static           | 1               | AUTO     | Х                     |
|                   | TRDDIAG_FF912StatusSelect_7               | Assign status of<br>diagnostic number<br>832 | ENUM8      | Static           | 1               | AUTO     | Х                     |

| Relative<br>Index | Name                                          | Label                                        | Data type  | Storage<br>Class | Size<br>(Bytes) | MODE_BLK | Wri-<br>tabi-<br>lity |
|-------------------|-----------------------------------------------|----------------------------------------------|------------|------------------|-----------------|----------|-----------------------|
|                   | TRDDIAG_FF912StatusSelect_8                   | Assign status of<br>diagnostic number<br>833 | ENUM8      | Static           | 1               | AUTO     | Х                     |
|                   | TRDDIAG_FF912StatusSelect_9                   | Assign status of<br>diagnostic number<br>834 | ENUM8      | Static           | 1               | AUTO     | Х                     |
|                   | TRDDIAG_FF912StatusSelect_10                  | Assign status of<br>diagnostic number<br>835 | ENUM8      | Static           | 1               | AUTO     | Х                     |
|                   | TRDDIAG_FF912StatusSelect_13                  | Assign status of<br>diagnostic number<br>862 | ENUM8      | Static           | 1               | AUTO     | Х                     |
|                   | TRDDIAG_FF912StatusSelect_14                  | Assign status of<br>diagnostic number<br>912 | ENUM8      | Static           | 1               | AUTO     | Х                     |
|                   | TRDDIAG_FF912StatusSelect_15                  | Assign status of<br>diagnostic number<br>913 | ENUM8      | Static           | 1               | AUTO     | Х                     |
|                   | SPV_DiagListItem3Union                        | Diagnostics 3                                | UINT32     | Static           | 4               |          |                       |
|                   | SPV_DiagListItem2Union                        | Diagnostics 2                                | UINT32     | Static           | 4               |          |                       |
|                   | SPV_DiagListItem1Union                        | Diagnostics 1                                | UINT32     | Static           | 4               |          |                       |
|                   | SPV_PreviousSysConditionUnion                 | Previous diagnostics                         | UINT32     | Static           | 4               |          |                       |
|                   | SPV_CurrentSysConditionUnion                  | Actual diagnostics                           | UINT32     | Static           | 4               |          |                       |
|                   | TRDDIAG_View3                                 | View -3-                                     | VIEW3      | Dynamic          | 50              |          |                       |
|                   | TRDDIAG_StRev                                 | Static Revision                              | UINT16     | Static           | 2               |          |                       |
|                   | TRDDIAG_BlockErr                              | Block Error                                  | BIT_ENUM16 | Dynamic          | 2               |          |                       |
|                   | TRDDIAG_TransducerType                        | Transducer Type                              | ENUM16     | Static           | 2               |          |                       |
|                   | TRDDIAG_XdError                               | Transducer Error                             | ENUM8      | Dynamic          | 1               |          |                       |
|                   | TRDDIAG_BlockErrDesc_1                        | Block error description                      | BIT_ENUM32 | Dynamic          | 4               |          |                       |
|                   | SPV_OperationHoursSinceReset                  | Operating time from restart                  | STRING     | Dynamic          | 14              |          |                       |
|                   | SPV_OperationHours                            | Operating time                               | STRING     | Dynamic          | 14              |          |                       |
|                   | STD_LockingState                              | Locking status                               | BIT_ENUM16 | Dynamic          | 2               |          |                       |
|                   | ${\it SPV\_Current} Event Category Separated$ | Status signal                                | ENUM8      | Dynamic          | 1               |          |                       |
|                   | $SPV\_DiagnoseListeItemsNeedUpdate$           |                                              | UINT32     | Dynamic          | 4               |          |                       |
|                   | TRDDIAG_View4                                 | View -4-                                     | VIEW4      | Static           | 95              |          |                       |
|                   | TRDDIAG_StRev                                 | Static Revision                              | UINT16     | Static           | 2               |          |                       |
|                   | TRDDIAG_Strategy                              | Strategy                                     | UINT16     | Static           | 2               | AUTO     | Х                     |
|                   | TRDDIAG_AlertKey                              | Alert Key                                    | UINT8      | Static           | 1               | AUTO     | Х                     |
|                   | TRDDIAG_TransducerType                        | Transducer Type                              | ENUM16     | Static           | 2               |          |                       |
|                   | SPV_DiagItem4Timestamp                        | Timestamp                                    | STRING     | Static           | 14              |          |                       |
|                   | SPV_DiagItem5Timestamp                        | Timestamp                                    | STRING     | Static           | 14              |          |                       |
|                   | SPV_FilterOptions                             | Filter options                               | ENUM8      | Static           | 1               | AUTO     | Х                     |
|                   | SPV_ClearEventList                            | Clear event list                             | ENUM16     | Static           | 2               | AUTO     | Х                     |
|                   | SU_MassFlow                                   | Mass flow unit                               | ENUM16     | Static           | 2               | AUTO     | Х                     |
|                   | SU_VolumeFlow                                 | Volume flow unit                             | ENUM16     | Static           | 2               | AUTO     | Х                     |

| Relative<br>Index | Name                                                          | Label                                    | Data type | Storage<br>Class | Size<br>(Bytes) | MODE_BLK | Wri-<br>tabi-<br>lity |
|-------------------|---------------------------------------------------------------|------------------------------------------|-----------|------------------|-----------------|----------|-----------------------|
|                   | SU_CorrVolumeFlow                                             | Corrected volume flow<br>unit            | ENUM16    | Static           | 2               | AUTO     | Х                     |
|                   | SU_Density                                                    | Density unit                             | ENUM16    | Static           | 2               | AUTO     | Х                     |
|                   | SU_Temperature                                                | Temperature unit                         | ENUM16    | Static           | 2               | AUTO     | Х                     |
|                   | FLOW_SimulationSelector                                       | Assign simulation process variable       | ENUM16    | Static           | 2               | AUTO     | Х                     |
|                   | FLOW_SimulationValue                                          | Value process variable                   | FLOAT     | Static           | 4               | AUTO     | Х                     |
|                   | PFS_OperatingMode                                             | Operating mode                           | ENUM16    | Static           | 2               | AUTO     | Х                     |
|                   | PFS_PulseSimulationMode                                       | Pulse simulation                         | ENUM16    | Static           | 2               | AUTO     | Х                     |
|                   | PFS_PulseSimulationValue                                      | Pulse value                              | UINT16    | Static           | 2               | AUTO     | Х                     |
|                   | PFS_FrequencySimulationMode                                   | Frequency simulation                     | ENUM16    | Static           | 2               | AUTO     | Х                     |
|                   | PFS_FrequencySimulationValue                                  | Frequency value                          | FLOAT     | Static           | 4               | AUTO     | Х                     |
|                   | $\label{eq:PFS_StateSimulationMode} PFS\_StateSimulationMode$ | Switch output<br>simulation              | ENUM16    | Static           | 2               | AUTO     | Х                     |
|                   | PFS_StateSimulationValue                                      | Switch status                            | ENUM16    | Static           | 2               | AUTO     | Х                     |
|                   | SPV_SimulationFailsafeMode                                    | Simulation device<br>alarm               | ENUM16    | Static           | 2               | AUTO     | Х                     |
|                   | SPV_SimulationEvent                                           | Simulation diagnostic event              | UINT32    | Static           | 4               | AUTO     | Х                     |
|                   | SPV_SimulateDiagCodeGroup                                     | Diagnostic event<br>category             | ENUM8     | Static           | 1               | AUTO     | Х                     |
|                   | SPV_SimulateDiagCode                                          | Simulation diagnostic<br>event           | ENUM32    | Static           | 4               | AUTO     | Х                     |
|                   | CFM_MeasCarrTubeTemp                                          | Carrier Temperature<br>Measure supported | ENUM16    | Static           | 2               | AUTO     | Х                     |
|                   | SPV_DiagListItem5Union                                        | Diagnostics 5                            | UINT32    | Static           | 4               |          |                       |
|                   | SPV_DiagListItem4Union                                        | Diagnostics 4                            | UINT32    | Static           | 4               |          |                       |
|                   | SU_RefDensity                                                 | Reference density unit                   | ENUM16    | Static           | 2               | AUTO     | Х                     |
|                   | SU_Pressure                                                   | Pressure unit                            | ENUM16    | Static           | 2               | AUTO     | Х                     |
|                   | TRDDIAG_View4_2                                               | View -4-1                                | VIEW4     | Static           | 92              |          |                       |
|                   | TRDDIAG_StRev                                                 | Static Revision                          | UINT16    | Static           | 2               |          |                       |
|                   | SPV_CurrentEventCategory                                      | Status signal                            | ENUM8     | Static           | 1               |          |                       |
|                   | SPV_CurrentEventId                                            | Actual diagnostics                       | UINT16    | Static           | 2               |          |                       |
|                   | SPV_CurrentEventSpecificData                                  | Actual diag channel                      | UINT8     | Static           | 1               |          |                       |
|                   | SPV_PreviousEventCategory                                     | Event category                           | ENUM8     | Static           | 1               |          |                       |
|                   | SPV_PreviousEventId                                           | Previous diagnostics                     | UINT16    | Static           | 2               |          |                       |
|                   | SPV_PreviousEventSpecificData                                 | Previous diag channel                    | UINT8     | Static           | 1               |          |                       |
|                   | SPV_PreviousTimestamp                                         | Timestamp                                | STRING    | Static           | 14              |          |                       |
|                   | SPV_DiagItem1EventCategory                                    | Event category 1                         | ENUM8     | Static           | 1               |          |                       |
|                   | SPV_DiagItem1EventId                                          | Diagnostics 1                            | UINT16    | Static           | 2               |          |                       |
|                   | SPV_DiagItem1EventSpecificData                                | Diagnostics 1 channel                    | UINT8     | Static           | 1               |          |                       |
|                   | SPV_DiagItem2EventCategory                                    | Event category 2                         | ENUM8     | Static           | 1               |          |                       |
|                   | SPV_DiagItem2EventId                                          | Diagnostics 2                            | UINT16    | Static           | 2               |          |                       |
|                   | SPV_DiagItem2EventSpecificData                                | Diagnostics 2 channel                    | UINT8     | Static           | 1               |          |                       |

| Relative<br>Index | Name                                | Label                                 | Data type | Storage<br>Class | Size<br>(Bytes) | MODE_BLK | Wri-<br>tabi-<br>lity |
|-------------------|-------------------------------------|---------------------------------------|-----------|------------------|-----------------|----------|-----------------------|
|                   | SPV_DiagItem3EventCategory          | Event category 3                      | ENUM8     | Static           | 1               |          |                       |
|                   | SPV_DiagItem3EventId                | Diagnostics 3                         | UINT16    | Static           | 2               |          |                       |
|                   | SPV_DiagItem3EventSpecificData      | Diagnostics 3 channel                 | UINT8     | Static           | 1               |          |                       |
|                   | SPV_DiagItem4EventCategory          | Event category 4                      | ENUM8     | Static           | 1               |          |                       |
|                   | SPV_DiagItem4EventId                | Diagnostics 4                         | UINT16    | Static           | 2               |          |                       |
|                   | SPV_DiagItem4EventSpecificData      | Diagnostics 4 channel                 | UINT8     | Static           | 1               |          |                       |
|                   | SPV_DiagItem5EventCategory          | Event category 5                      | ENUM8     | Static           | 1               |          |                       |
|                   | SPV_DiagItem5EventId                | Diagnostics 5                         | UINT16    | Static           | 2               |          |                       |
|                   | SPV_DiagItem5EventSpecificData      | Diagnostics 5 channel                 | UINT8     | Static           | 1               |          |                       |
|                   | SPV_AlarmDelay                      | Alarm delay                           | FLOAT     | Static           | 4               | AUTO     | Х                     |
|                   | HB_InputSelector1                   | Assign channel 1                      | ENUM16    | Static           | 2               | AUTO     | Х                     |
|                   | HB_InputSelector2                   | Assign channel 2                      | ENUM16    | Static           | 2               | AUTO     | Х                     |
|                   | HB_InputSelector3                   | Assign channel 3                      | ENUM16    | Static           | 2               | AUTO     | Х                     |
|                   | HB_InputSelector4                   | Assign channel 4                      | ENUM16    | Static           | 2               | AUTO     | Х                     |
|                   | HB_TrendInterval                    | Logging interval                      | FLOAT     | Static           | 4               | AUTO     | Х                     |
|                   | HB_TrendClear                       | Clear logging data                    | ENUM16    | Static           | 2               | AUTO     | Х                     |
|                   | TRDDIAG_View4_3                     | View -4-2                             | VIEW4     | Static           | 34              |          |                       |
|                   | TRDDIAG_StRev                       | Static Revision                       | UINT16    | Static           | 2               |          |                       |
|                   | SPV_EventClassFrequencyLimit        | Assign behavior of diagnostic no. 046 | ENUM16    | Static           | 2               | AUTO     | Х                     |
|                   | SPV_EventClassElDynSensor           | Assign behavior of diagnostic no. 140 | ENUM16    | Static           | 2               | AUTO     | Х                     |
|                   | SPV_EventClassIncompHWConfiguration | Assign behavior of diagnostic no. 252 | ENUM16    | Static           | 2               | AUTO     | Х                     |
|                   | SPV_EventClassZPCorrection          | Assign behavior of diagnostic no. 274 | ENUM16    | Static           | 2               | AUTO     | Х                     |
|                   | SPV_EventClassRangeFrequencyOut     | Assign behavior of diagnostic no. 442 | ENUM16    | Static           | 2               | AUTO     | Х                     |
|                   | SPV_EventClassRangePulseOut         | Assign behavior of diagnostic no. 443 | ENUM16    | Static           | 2               | AUTO     | Х                     |
|                   | SPV_EventClassTerminalVoltageLow    | Assign behavior of diagnostic no. 801 | ENUM16    | Static           | 2               | AUTO     | Х                     |
|                   | SPV_EventClassCarrTempHigh          | Assign behavior of diagnostic no. 830 | ENUM16    | Static           | 2               | AUTO     | Х                     |
|                   | SPV_EventClassCarrTempLow           | Assign behavior of diagnostic no. 831 | ENUM16    | Static           | 2               | AUTO     | Х                     |
|                   | SPV_EventClassElecTempHigh          | Assign behavior of diagnostic no. 832 | ENUM16    | Static           | 2               | AUTO     | Х                     |
|                   | SPV_EventClassElecTempLow           | Assign behavior of diagnostic no. 833 | ENUM16    | Static           | 2               | AUTO     | Х                     |
|                   | SPV_EventClassFluidTempHigh         | Assign behavior of diagnostic no. 834 | ENUM16    | Static           | 2               | AUTO     | Х                     |
|                   | SPV_EventClassFluidTempLow          | Assign behavior of diagnostic no. 835 | ENUM16    | Static           | 2               | AUTO     | Х                     |
|                   | SPV_EventClassDensityMonitoring     | Assign behavior of diagnostic no. 862 | ENUM16    | Static           | 2               | AUTO     | Х                     |

| Relative<br>Index | Name                             | Label                                    | Data type | Storage<br>Class | Size<br>(Bytes) | MODE_BLK | Wri-<br>tabi-<br>lity |
|-------------------|----------------------------------|------------------------------------------|-----------|------------------|-----------------|----------|-----------------------|
|                   | SPV_EventClassFluidInhomogeneous | Assign behavior of<br>diagnostic no. 912 | ENUM16    | Static           | 2               | AUTO     | Х                     |
|                   | SPV_EventClassOscAmpLimit        | Assign behavior of<br>diagnostic no. 913 | ENUM16    | Static           | 2               | AUTO     | Х                     |

# 17.1.4 Transducer Block Display

| Rela-<br>tive<br>Index | Name                                       | Label                      | Data type  | Storage<br>Class | Size<br>(Bytes) | MODE_BLK | Writa-<br>bility |
|------------------------|--------------------------------------------|----------------------------|------------|------------------|-----------------|----------|------------------|
| 11                     | TRDDISP_TransducerTypeVer                  |                            | UINT16     | Static           | 2               |          |                  |
| 12                     | TRDDISP_XdError                            | Transducer Error           | ENUM8      | Dynamic          | 1               |          |                  |
| 13                     | TRDDISP_CollectionDirectory                | Collection Directory       | UINT32     | Static           | 4               |          |                  |
| 14                     | TRDDISP_BlockErrDesc_1                     | Block error<br>description | BIT_ENUM32 | Dynamic          | 4               |          |                  |
| 15                     | TRDDISP_STD_UserLevel_1                    | Access status tooling      | ENUM16     | Static           | 2               |          |                  |
| 16                     | TRDDISP_STD_LockingState_1                 | Locking status             | BIT_ENUM16 | Dynamic          | 2               |          |                  |
| 17                     | TRDDISP_DISP_LockingState_1                | Locking status             | ENUM16     | Static           | 2               |          |                  |
| 18                     | TRDDISP_DISP_UserLevel_1                   | Access status display      | ENUM16     | Static           | 2               |          |                  |
| 19                     | TRDDISP_DISP_AccessCode_1                  | Enter access code          | UINT16     | Static           | 2               | AUTO     | Х                |
| 20                     | TRDDISP_DISP_PrivateCode_1                 | Define access code         | UINT16     | Static           | 2               | AUTO     | Х                |
| 21                     | TRDDISP_DISP_Language_1                    | Language                   | ENUM16     | Static           | 2               | AUTO     | Х                |
| 22                     | TRDDISP_DISP_MainMeasFormat_1              | Format display             | ENUM16     | Static           | 2               | AUTO     | Х                |
| 23                     | TRDDISP_DISP_InputSelector01_1             | Value 1 display            | ENUM16     | Static           | 2               | AUTO     | Х                |
| 24                     | TRDDISP_DISP_DecimalPlaces01_1             | Decimal places 1           | ENUM16     | Static           | 2               | AUTO     | Х                |
| 25                     | TRDDISP_DISP_InputSelector02_1             | Value 2 display            | ENUM16     | Static           | 2               | AUTO     | Х                |
| 26                     | TRDDISP_DISP_DecimalPlaces02_1             | Decimal places 2           | ENUM16     | Static           | 2               | AUTO     | Х                |
| 27                     | TRDDISP_DISP_InputSelector03_1             | Value 3 display            | ENUM16     | Static           | 2               | AUTO     | Х                |
| 28                     | TRDDISP_DISP_DecimalPlaces03_1             | Decimal places 3           | ENUM16     | Static           | 2               | AUTO     | Х                |
| 29                     | TRDDISP_DISP_InputSelector04_1             | Value 4 display            | ENUM16     | Static           | 2               | AUTO     | Х                |
| 30                     | TRDDISP_DISP_DecimalPlaces04_1             | Decimal places 4           | ENUM16     | Static           | 2               | AUTO     | Х                |
| 31                     | TRDDISP_DISP_AlternatingTime_1             | Display interval           | FLOAT      | Static           | 4               | AUTO     | Х                |
| 32                     | TRDDISP_DISP_DampingTime_1                 | Display damping            | FLOAT      | Static           | 4               | AUTO     | Х                |
| 33                     | TRDDISP_DISP_MainMeasDesignation_1         | Header                     | ENUM16     | Static           | 2               | AUTO     | Х                |
| 34                     | TRDDISP_DISP_FreeText_1                    | Header text                | STRING     | Static           | 12              | AUTO     | Х                |
| 35                     | TRDDISP_DISP_SeparationCharacter_1         | Separator                  | ENUM16     | Static           | 2               | AUTO     | Х                |
| 36                     | TRDDISP_DISP_VisuFormat_1                  |                            | ENUM16     | Static           | 2               | AUTO     | Х                |
| 37                     | TRDDISP_DISP_Contrast_1                    | Contrast display           | FLOAT      | Static           | 4               | AUTO     | Х                |
| 38                     | TRDDISP_DISP_BackLight_1                   | Backlight                  | ENUM16     | Static           | 2               | AUTO     | Х                |
| 39                     | TRDDISP_SPV_OperationHours_1               | Operating time             | STRING     | Dynamic          | 14              |          |                  |
| 40                     | TRDDISP_DISP_DeviceDateTimestamp_1         | Last backup                | STRING     | Static           | 14              | AUTO     |                  |
| 41                     | TRDDISP_DISP_BackupAction_1                | Configuration management   | ENUM16     | Static           | 2               | AUTO     | Х                |
| 42                     | TRDDISP_DISP_StateOfCompDisplayAndDevice_1 | Comparison result          | ENUM16     | Static           | 2               | AUTO     |                  |

| Rela-<br>tive<br>Index | Name                                 | Label                         | Data type  | Storage<br>Class | Size<br>(Bytes) | MODE_BLK | Writa-<br>bility |
|------------------------|--------------------------------------|-------------------------------|------------|------------------|-----------------|----------|------------------|
| 43                     | TRDDISP_DISP_IsBacklightAvailable_1  | Backlight                     | ENUM16     | Static           | 2               | AUTO     |                  |
| 44                     | TRDDISP_DISP_IsCloneAvailable_1      | Is clone available            | UINT8      | Static           | 1               | AUTO     | Х                |
| 45                     | TRDDISP_DISP_IsRestoreAvailable_1    | Is restore available          | UINT8      | Static           | 1               | AUTO     | Х                |
| 46                     | TRDDISP_DISP_BackupStatus_1          | Backup state                  | ENUM16     | Dynamic          | 2               | AUTO     |                  |
| 47                     | TRDDISP_DISP_FixDisplayedInput_1     |                               | ENUM16     | Static           | 2               | AUTO     | Х                |
| 48                     | TRDDISP_STD_LanguagesSupported_1     | Languages supported           | BIT_ENUM32 | Static           | 4               |          |                  |
| 49                     | TRDDISP_STD_SWOptionActiveOverview_1 | Software option<br>overview   | BIT_ENUM32 | Static           | 4               |          |                  |
| 50                     | TRDDISP_MDI_ModuleID_4               | Module ID                     | UINT16     | Static           | 2               | AUTO     |                  |
| 51                     | TRDDISP_MDI_ModuleAvailable_4        | Resource available            | UINT8      | Static           | 1               |          |                  |
| 52                     | TRDDISP_MDI_ModuleFirmwareRevision_4 | Software revision             | UINT32     | Static           | 4               |          |                  |
| 53                     | TRDDISP_DISP_Value01_0Percent_1      | 0% bargraph value 1           | FLOAT      | Static           | 4               | AUTO     | Х                |
| 54                     | TRDDISP_DISP_Value01_100Percent_1    | 100% bargraph value<br>1      | FLOAT      | Static           | 4               | AUTO     | Х                |
| 55                     | TRDDISP_DISP_Value03_0Percent_1      | 0% bargraph value 3           | FLOAT      | Static           | 4               | AUTO     | Х                |
| 56                     | TRDDISP_DISP_Value03_100Percent_1    | 100% bargraph value<br>3      | FLOAT      | Static           | 4               | AUTO     | Х                |
| 57                     | TRDDISP_SU_VolumeFlow_1              | Volume flow unit              | ENUM16     | Static           | 2               | AUTO     | Х                |
| 58                     | TRDDISP_SU_MassFlow_1                | Mass flow unit                | ENUM16     | Static           | 2               | AUTO     | Х                |
| 59                     | TRDDISP_SU_CorrVolumeFlow_1          | Corrected volume<br>flow unit | ENUM16     | Static           | 2               | AUTO     | Х                |
| 60                     | TRDDISP_SU_Density_1                 | Density unit                  | ENUM16     | Static           | 2               | AUTO     | Х                |
| 61                     | TRDDISP_SU_RefDensity_1              | Reference density<br>unit     | ENUM16     | Static           | 2               | AUTO     | Х                |
| 62                     | TRDDISP_SU_Temperature_1             | Temperature unit              | ENUM16     | Static           | 2               | AUTO     | Х                |
| 63                     | TRDDISP_SU_Pressure_1                | Pressure unit                 | ENUM16     | Static           | 2               | AUTO     | Х                |
| 64                     | TRDDISP_TIC_Channel_1                | Assign process<br>variable    | ENUM16     | Static           | 2               | AUTO     | Х                |
| 65                     | TRDDISP_TIC_TotUnit_1                | Unit totalizer                | ENUM16     | Static           | 2               | AUTO     | Х                |
| 66                     | TRDDISP_TIC_Channel_2                | Assign process<br>variable    | ENUM16     | Static           | 2               | AUTO     | Х                |
| 67                     | TRDDISP_TIC_TotUnit_2                | Unit totalizer                | ENUM16     | Static           | 2               | AUTO     | Х                |
| 68                     | TRDDISP_TIC_Channel_3                | Assign process<br>variable    | ENUM16     | Static           | 2               | AUTO     | Х                |
| 69                     | TRDDISP_TIC_TotUnit_3                | Unit totalizer                | ENUM16     | Static           | 2               | AUTO     | Х                |
|                        | TRDDISP_View1                        | View -1-                      | VIEW1      | Dynamic          | 19              |          |                  |
|                        | TRDDISP_StRev                        | Static Revision               | UINT16     | Static           | 2               |          |                  |
|                        | TRDDISP_BlockErr                     | Block Error                   | BIT_ENUM16 | Dynamic          | 2               |          |                  |
|                        | TRDDISP_TransducerType               | Transducer Type               | ENUM16     | Static           | 2               |          |                  |
|                        | TRDDISP_XdError                      | Transducer Error              | ENUM8      | Dynamic          | 1               |          |                  |
|                        | TRDDISP_BlockErrDesc_1               | Block error<br>description    | BIT_ENUM32 | Dynamic          | 4               |          |                  |
|                        | STD_LockingState                     | Locking status                | BIT_ENUM16 | Dynamic          | 2               |          |                  |
|                        | DISP_BackupStatus                    | Backup state                  | ENUM16     | Dynamic          | 2               | AUTO     |                  |
|                        | TRDDISP_View2                        | View -2-                      | VIEW2      | Static           | 62              |          |                  |

| Rela-<br>tive<br>Index | Name                             | Label                       | Data type  | Storage<br>Class | Size<br>(Bytes) | MODE_BLK | Writa-<br>bility |
|------------------------|----------------------------------|-----------------------------|------------|------------------|-----------------|----------|------------------|
|                        | TRDDISP_StRev                    | Static Revision             | UINT16     | Static           | 2               |          |                  |
|                        | TRDDISP_TransducerType           | Transducer Type             | ENUM16     | Static           | 2               |          |                  |
|                        | DISP_UserLevel                   | Access status display       | ENUM16     | Static           | 2               |          |                  |
|                        | DISP_AccessCode                  | Enter access code           | UINT16     | Static           | 2               | AUTO     | Х                |
|                        | DISP_PrivateCode                 | Define access code          | UINT16     | Static           | 2               | AUTO     | Х                |
|                        | DISP_Language                    | Language                    | ENUM16     | Static           | 2               | AUTO     | Х                |
|                        | DISP_MainMeasFormat              | Format display              | ENUM16     | Static           | 2               | AUTO     | Х                |
|                        | DISP_AlternatingTime             | Display interval            | FLOAT      | Static           | 4               | AUTO     | Х                |
|                        | DISP_DampingTime                 | Display damping             | FLOAT      | Static           | 4               | AUTO     | Х                |
|                        | DISP_MainMeasDesignation         | Header                      | ENUM16     | Static           | 2               | AUTO     | Х                |
|                        | DISP_FreeText                    | Header text                 | STRING     | Static           | 12              | AUTO     | Х                |
|                        | DISP_SeparationCharacter         | Separator                   | ENUM16     | Static           | 2               | AUTO     | Х                |
|                        | DISP_VisuFormat                  |                             | ENUM16     | Static           | 2               | AUTO     | Х                |
|                        | DISP_Contrast                    | Contrast display            | FLOAT      | Static           | 4               | AUTO     | Х                |
|                        | DISP_BackLight                   | Backlight                   | ENUM16     | Static           | 2               | AUTO     | Х                |
|                        | DISP_BackupAction                | Configuration<br>management | ENUM16     | Static           | 2               | AUTO     | Х                |
|                        | DISP_StateOfCompDisplayAndDevice | Comparison result           | ENUM16     | Static           | 2               | AUTO     |                  |
|                        | DISP_IsBacklightAvailable        | Backlight                   | ENUM16     | Static           | 2               | AUTO     |                  |
|                        | DISP_IsCloneAvailable            | Is clone available          | UINT8      | Static           | 1               | AUTO     | Х                |
|                        | DISP_IsRestoreAvailable          | Is restore available        | UINT8      | Static           | 1               | AUTO     | Х                |
|                        | DISP_FixDisplayedInput           |                             | ENUM16     | Static           | 2               | AUTO     | Х                |
|                        | STD_LanguagesSupported           | Languages supported         | BIT_ENUM32 | Static           | 4               |          |                  |
|                        | MDI_ModuleID                     | Module ID                   | UINT16     | Static           | 2               | AUTO     |                  |
|                        | TRDDISP_View3                    | View -3-                    | VIEW3      | Dynamic          | 31              |          |                  |
|                        | TRDDISP_StRev                    | Static Revision             | UINT16     | Static           | 2               |          |                  |
|                        | TRDDISP_BlockErr                 | Block Error                 | BIT_ENUM16 | Dynamic          | 2               |          |                  |
|                        | TRDDISP_TransducerType           | Transducer Type             | ENUM16     | Static           | 2               |          |                  |
|                        | TRDDISP_XdError                  | Transducer Error            | ENUM8      | Dynamic          | 1               |          |                  |
|                        | TRDDISP_BlockErrDesc_1           | Block error<br>description  | BIT_ENUM32 | Dynamic          | 4               |          |                  |
|                        | STD_LockingState                 | Locking status              | BIT_ENUM16 | Dynamic          | 2               |          |                  |
|                        | SPV_OperationHours               | Operating time              | STRING     | Dynamic          | 14              |          |                  |
|                        | TRDDISP_View4                    | View -4-                    | VIEW4      | Static           | 86              |          |                  |
|                        | TRDDISP_StRev                    | Static Revision             | UINT16     | Static           | 2               |          |                  |
|                        | TRDDISP_Strategy                 | Strategy                    | UINT16     | Static           | 2               | AUTO     | Х                |
|                        | TRDDISP_AlertKey                 | Alert Key                   | UINT8      | Static           | 1               | AUTO     | Х                |
|                        | TRDDISP_TransducerType           | Transducer Type             | ENUM16     | Static           | 2               |          |                  |
|                        | STD_UserLevel                    | Access status tooling       | ENUM16     | Static           | 2               |          |                  |
|                        | DISP_LockingState                | Locking status              | ENUM16     | Static           | 2               |          |                  |
|                        | DISP_InputSelector01             | Value 1 display             | ENUM16     | Static           | 2               | AUTO     | Х                |
|                        | DISP_DecimalPlaces01             | Decimal places 1            | ENUM16     | Static           | 2               | AUTO     | Х                |

| Rela-<br>tive<br>Index | Name                       | Label                         | Data type  | Storage<br>Class | Size<br>(Bytes) | MODE_BLK | Writa-<br>bility |
|------------------------|----------------------------|-------------------------------|------------|------------------|-----------------|----------|------------------|
|                        | DISP_InputSelector02       | Value 2 display               | ENUM16     | Static           | 2               | AUTO     | Х                |
|                        | DISP_DecimalPlaces02       | Decimal places 2              | ENUM16     | Static           | 2               | AUTO     | Х                |
|                        | DISP_InputSelector03       | Value 3 display               | ENUM16     | Static           | 2               | AUTO     | Х                |
|                        | DISP_DecimalPlaces03       | Decimal places 3              | ENUM16     | Static           | 2               | AUTO     | Х                |
|                        | DISP_InputSelector04       | Value 4 display               | ENUM16     | Static           | 2               | AUTO     | Х                |
|                        | DISP_DecimalPlaces04       | Decimal places 4              | ENUM16     | Static           | 2               | AUTO     | Х                |
|                        | DISP_DeviceDateTimestamp   | Last backup                   | STRING     | Static           | 14              | AUTO     |                  |
|                        | STD_SWOptionActiveOverview | Software option<br>overview   | BIT_ENUM32 | Static           | 4               |          |                  |
|                        | MDI_ModuleAvailable        | Resource available            | UINT8      | Static           | 1               |          |                  |
|                        | MDI_ModuleFirmwareRevision | Software revision             | UINT32     | Static           | 4               |          |                  |
|                        | DISP_Value01_0Percent      | 0% bargraph value 1           | FLOAT      | Static           | 4               | AUTO     | Х                |
|                        | DISP_Value01_100Percent    | 100% bargraph value<br>1      | FLOAT      | Static           | 4               | AUTO     | Х                |
|                        | DISP_Value03_0Percent      | 0% bargraph value 3           | FLOAT      | Static           | 4               | AUTO     | Х                |
|                        | DISP_Value03_100Percent    | 100% bargraph value<br>3      | FLOAT      | Static           | 4               | AUTO     | Х                |
|                        | SU_VolumeFlow              | Volume flow unit              | ENUM16     | Static           | 2               | AUTO     | Х                |
|                        | SU_MassFlow                | Mass flow unit                | ENUM16     | Static           | 2               | AUTO     | Х                |
|                        | SU_CorrVolumeFlow          | Corrected volume<br>flow unit | ENUM16     | Static           | 2               | AUTO     | Х                |
|                        | SU_Density                 | Density unit                  | ENUM16     | Static           | 2               | AUTO     | Х                |
|                        | SU_RefDensity              | Reference density<br>unit     | ENUM16     | Static           | 2               | AUTO     | Х                |
|                        | SU_Temperature             | Temperature unit              | ENUM16     | Static           | 2               | AUTO     | Х                |
|                        | SU_Pressure                | Pressure unit                 | ENUM16     | Static           | 2               | AUTO     | Х                |
|                        | TIC_TotUnit                | Unit totalizer                | ENUM16     | Static           | 2               | AUTO     | Х                |
|                        | TIC_TotUnit                | Unit totalizer                | ENUM16     | Static           | 2               | AUTO     | Х                |
|                        | TIC_TotUnit                | Unit totalizer                | ENUM16     | Static           | 2               | AUTO     | Х                |

# 17.1.5 Transducer Block Expert

| Rela-<br>tive<br>Index | Name                       | Label                      | Data type  | Storage<br>Class | Size<br>(Bytes) | MODE_BLK | Wri-<br>tabi-<br>lity |
|------------------------|----------------------------|----------------------------|------------|------------------|-----------------|----------|-----------------------|
| 11                     | TRDEXP_TransducerTypeVer   |                            | UINT16     | Static           | 2               |          |                       |
| 12                     | TRDEXP_XdError             | Transducer Error           | ENUM8      | Dynamic          | 1               |          |                       |
| 13                     | TRDEXP_CollectionDirectory | Collection Directory       | UINT32     | Static           | 4               |          |                       |
| 14                     | TRDEXP_BlockErrDesc_1      | Block error<br>description | BIT_ENUM32 | Dynamic          | 4               |          |                       |
| 15                     | TRDEXP_STD_AccessCode_1    | Enter access code          | UINT16     | Static           | 2               | AUTO     |                       |
| 16                     | TRDEXP_STD_UserLevel_1     | Access status tooling      | ENUM16     | Static           | 2               |          |                       |
| 17                     | TRDEXP_STD_LockingState_1  | Locking status             | BIT_ENUM16 | Dynamic          | 2               |          |                       |
| 18                     | TRDEXP_STD_LicenseCode_1   | Activate SW option         | UINT32     | Static           | 4               | AUTO     | Х                     |

| Rela-<br>tive<br>Index | Name                                            | Label                                    | Data type  | Storage<br>Class | Size<br>(Bytes) | MODE_BLK | Wri-<br>tabi-<br>lity |
|------------------------|-------------------------------------------------|------------------------------------------|------------|------------------|-----------------|----------|-----------------------|
| 19                     | TRDEXP_STD_SWOptionActiveOverview_1             | Software option<br>overview              | BIT_ENUM32 | Static           | 4               |          |                       |
| 20                     | TRDEXP_FLOW_FlowDampingTime_1                   | Flow damping                             | FLOAT      | Static           | 4               | AUTO     | Х                     |
| 21                     | TRDEXP_FLOW_DensityDampingTime_1                | Density damping                          | FLOAT      | Static           | 4               | AUTO     | Х                     |
| 22                     | TRDEXP_FLOW_PositivZeroReturn_1                 | Flow override                            | ENUM16     | Static           | 2               | AUTO     | Х                     |
| 23                     | TRDEXP_FLOW_TemperatureDampingTime_1            | Temperature<br>damping                   | FLOAT      | Static           | 4               | AUTO     | Х                     |
| 24                     | TRDEXP_FLOW_DensityMonitoringSelector_1         | Assign process<br>variable               | ENUM16     | Static           | 2               | AUTO     | Х                     |
| 25                     | TRDEXP_CFM_DampingMax_1                         | Maximum damping partial filled pipe det. | FLOAT      | Static           | 4               | AUTO     | Х                     |
| 26                     | TRDEXP_FLOW_MassFlowOffset_1                    | Mass flow offset                         | FLOAT      | Static           | 4               | AUTO     | Х                     |
| 27                     | TRDEXP_FLOW_MassFlowScale_1                     | Mass flow factor                         | FLOAT      | Static           | 4               | AUTO     | Х                     |
| 28                     | TRDEXP_FLOW_VolumeFlowOffset_1                  | Volume flow offset                       | FLOAT      | Static           | 4               | AUTO     | Х                     |
| 29                     | TRDEXP_FLOW_VolumeFlowScale_1                   | Volume flow factor                       | FLOAT      | Static           | 4               | AUTO     | Х                     |
| 30                     | TRDEXP_FLOW_CorrVolumeFlowOffset_1              | Corrected volume<br>flow offset          | FLOAT      | Static           | 4               | AUTO     | Х                     |
| 31                     | TRDEXP_FLOW_CorrVolumeFlowScale_1               | Corrected volume<br>flow factor          | FLOAT      | Static           | 4               | AUTO     | Х                     |
| 32                     | TRDEXP_FLOW_DensityOffset_1                     | Density offset                           | FLOAT      | Static           | 4               | AUTO     | Х                     |
| 33                     | TRDEXP_FLOW_DensityScale_1                      | Density factor                           | FLOAT      | Static           | 4               | AUTO     | Х                     |
| 34                     | TRDEXP_FLOW_RefDensityOffset_1                  | Reference density<br>offset              | FLOAT      | Static           | 4               | AUTO     | Х                     |
| 35                     | TRDEXP_FLOW_RefDensityScale_1                   | Reference density<br>factor              | FLOAT      | Static           | 4               | AUTO     | Х                     |
| 36                     | TRDEXP_FLOW_TemperatureOffset_1                 | Temperature offset                       | FLOAT      | Static           | 4               | AUTO     | Х                     |
| 37                     | TRDEXP_FLOW_TemperatureScale_1                  | Temperature factor                       | FLOAT      | Static           | 4               | AUTO     | Х                     |
| 38                     | TRDEXP_CFM_ResetMinMaxRecords_1                 | Reset min/max<br>values                  | ENUM16     | Static           | 2               | AUTO     | Х                     |
| 39                     | TRDEXP_SPV_ClampingVoltagePointerMin_1          | Minimum value                            | FLOAT      | Static           | 4               | AUTO     |                       |
| 40                     | TRDEXP_SPV_ClampingVoltagePointerMax_1          | Maximum value                            | FLOAT      | Static           | 4               | AUTO     |                       |
| 41                     | $TRDEXP\_SPV\_ClampingVoltagePointerAverage\_1$ | Average value                            | FLOAT      | Dynamic          | 4               |          |                       |
| 42                     | TRDEXP_CFM_ElecTempMin_1                        | Minimum value                            | FLOAT      | Static           | 4               | AUTO     |                       |
| 43                     | TRDEXP_CFM_ElecTempMax_1                        | Maximum value                            | FLOAT      | Static           | 4               | AUTO     |                       |
| 44                     | TRDEXP_SPV_TemperaturePointerMin_1              | Minimum value                            | FLOAT      | Static           | 4               | AUTO     |                       |
| 45                     | TRDEXP_SPV_TemperaturePointerMax_1              | Maximum value                            | FLOAT      | Static           | 4               | AUTO     |                       |
| 46                     | TRDEXP_SPV_TemperaturPointerAverage_1           | Average value                            | FLOAT      | Dynamic          | 4               |          |                       |
| 47                     | TRDEXP_CFM_MeasTempMin_1                        | Minimum value                            | FLOAT      | Static           | 4               | AUTO     |                       |
| 48                     | TRDEXP_CFM_MeasTempMax_1                        | Maximum value                            | FLOAT      | Static           | 4               | AUTO     |                       |
| 49                     | TRDEXP_CFM_MeasCarrTubeTemp_1                   | Carrier Temperature<br>Measure supported | ENUM16     | Static           | 2               | AUTO     | Х                     |
| 50                     | TRDEXP_CFM_CarrTempMin_1                        | Minimum value                            | FLOAT      | Static           | 4               | AUTO     |                       |
| 51                     | TRDEXP_CFM_CarrTempMax_1                        | Maximum value                            | FLOAT      | Static           | 4               | AUTO     |                       |
| 52                     | TRDEXP_CFM_FrequencyMin_1                       | Minimum value                            | FLOAT      | Dynamic          | 4               |          |                       |
| 53                     | TRDEXP_CFM_FrequencyMax_1                       | Maximum value                            | FLOAT      | Dynamic          | 4               |          |                       |

| Rela-<br>tive<br>Index | Name                              | Label                                       | Data type  | Storage<br>Class | Size<br>(Bytes) | MODE_BLK | Wri-<br>tabi-<br>lity |
|------------------------|-----------------------------------|---------------------------------------------|------------|------------------|-----------------|----------|-----------------------|
| 54                     | TRDEXP_CFM_AmplitudeMin_1         | Minimum value                               | FLOAT      | Dynamic          | 4               |          |                       |
| 55                     | TRDEXP_CFM_AmplitudeMax_1         | Maximum value                               | FLOAT      | Dynamic          | 4               |          |                       |
| 56                     | TRDEXP_CFM_OscDampingMin_1        | Minimum value                               | FLOAT      | Dynamic          | 4               |          |                       |
| 57                     | TRDEXP_CFM_OscDampingMax_1        | Maximum value                               | FLOAT      | Dynamic          | 4               |          |                       |
| 58                     | TRDEXP_CFM_AsymmetryMin_1         | Minimum value                               | FLOAT      | Dynamic          | 4               |          |                       |
| 59                     | TRDEXP_CFM_AsymmetryMax_1         | Maximum value                               | FLOAT      | Dynamic          | 4               |          |                       |
| 60                     | TRDEXP_SU_Temperature_1           | Temperature unit                            | ENUM16     | Static           | 2               | AUTO     | Х                     |
|                        | TRDEXP_View1                      | View -1-                                    | VIEW1      | Dynamic          | 17              |          |                       |
|                        | TRDEXP_StRev                      | Static Revision                             | UINT16     | Static           | 2               |          |                       |
|                        | TRDEXP_BlockErr                   | Block Error                                 | BIT_ENUM16 | Dynamic          | 2               |          |                       |
|                        | TRDEXP_TransducerType             | Transducer Type                             | ENUM16     | Static           | 2               |          |                       |
|                        | TRDEXP_XdError                    | Transducer Error                            | ENUM8      | Dynamic          | 1               |          |                       |
|                        | TRDEXP_BlockErrDesc_1             | Block error<br>description                  | BIT_ENUM32 | Dynamic          | 4               |          |                       |
|                        | STD_LockingState                  | Locking status                              | BIT_ENUM16 | Dynamic          | 2               |          |                       |
|                        | TRDEXP_View2                      | View -2-                                    | VIEW2      | Static           | 54              |          |                       |
|                        | TRDEXP_StRev                      | Static Revision                             | UINT16     | Static           | 2               |          |                       |
|                        | TRDEXP_TransducerType             | Transducer Type                             | ENUM16     | Static           | 2               |          |                       |
|                        | CFM_DampingMax                    | Maximum damping<br>partial filled pipe det. | FLOAT      | Static           | 4               | AUTO     | Х                     |
|                        | CFM_ResetMinMaxRecords            | Reset min/max<br>values                     | ENUM16     | Static           | 2               | AUTO     | Х                     |
|                        | SPV_ClampingVoltagePointerMin     | Minimum value                               | FLOAT      | Static           | 4               | AUTO     |                       |
|                        | SPV_ClampingVoltagePointerMax     | Maximum value                               | FLOAT      | Static           | 4               | AUTO     |                       |
|                        | CFM_ElecTempMin                   | Minimum value                               | FLOAT      | Static           | 4               | AUTO     |                       |
|                        | CFM_ElecTempMax                   | Maximum value                               | FLOAT      | Static           | 4               | AUTO     |                       |
|                        | SPV_TemperaturePointerMin         | Minimum value                               | FLOAT      | Static           | 4               | AUTO     |                       |
|                        | SPV_TemperaturePointerMax         | Maximum value                               | FLOAT      | Static           | 4               | AUTO     |                       |
|                        | CFM_MeasTempMin                   | Minimum value                               | FLOAT      | Static           | 4               | AUTO     |                       |
|                        | CFM_MeasTempMax                   | Maximum value                               | FLOAT      | Static           | 4               | AUTO     |                       |
|                        | CFM_MeasCarrTubeTemp              | Carrier Temperature<br>Measure supported    | ENUM16     | Static           | 2               | AUTO     | Х                     |
|                        | CFM_CarrTempMin                   | Minimum value                               | FLOAT      | Static           | 4               | AUTO     |                       |
|                        | CFM_CarrTempMax                   | Maximum value                               | FLOAT      | Static           | 4               | AUTO     |                       |
|                        | SU_Temperature                    | Temperature unit                            | ENUM16     | Static           | 2               | AUTO     | Х                     |
|                        | TRDEXP_View3                      | View -3-                                    | VIEW3      | Dynamic          | 53              |          |                       |
|                        | TRDEXP_StRev                      | Static Revision                             | UINT16     | Static           | 2               |          |                       |
|                        | TRDEXP_BlockErr                   | Block Error                                 | BIT_ENUM16 | Dynamic          | 2               |          |                       |
|                        | TRDEXP_TransducerType             | Transducer Type                             | ENUM16     | Static           | 2               |          |                       |
|                        | TRDEXP_XdError                    | Transducer Error                            | ENUM8      | Dynamic          | 1               |          |                       |
|                        | STD_LockingState                  | Locking status                              | BIT_ENUM16 | Dynamic          | 2               |          |                       |
|                        | SPV_ClampingVoltagePointerAverage | Average value                               | FLOAT      | Dynamic          | 4               |          |                       |
|                        | SPV_TemperaturPointerAverage      | Average value                               | FLOAT      | Dynamic          | 4               |          |                       |

| Rela-<br>tive<br>Index | Name                           | Label                           | Data type | Storage<br>Class | Size<br>(Bytes) | MODE_BLK | Wri-<br>tabi-<br>lity |
|------------------------|--------------------------------|---------------------------------|-----------|------------------|-----------------|----------|-----------------------|
|                        | CFM_FrequencyMin               | Minimum value                   | FLOAT     | Dynamic          | 4               |          |                       |
|                        | CFM_FrequencyMax               | Maximum value                   | FLOAT     | Dynamic          | 4               |          |                       |
|                        | CFM_AmplitudeMin               | Minimum value                   | FLOAT     | Dynamic          | 4               |          |                       |
|                        | CFM_AmplitudeMax               | Maximum value                   | FLOAT     | Dynamic          | 4               |          |                       |
|                        | CFM_OscDampingMin              | Minimum value                   | FLOAT     | Dynamic          | 4               |          |                       |
|                        | CFM_OscDampingMax              | Maximum value                   | FLOAT     | Dynamic          | 4               |          |                       |
|                        | CFM_AsymmetryMin               | Minimum value                   | FLOAT     | Dynamic          | 4               |          |                       |
|                        | CFM_AsymmetryMax               | Maximum value                   | FLOAT     | Dynamic          | 4               |          |                       |
|                        | TRDEXP_View4                   | View -4-                        | VIEW4     | Static           | 71              |          |                       |
|                        | TRDEXP_StRev                   | Static Revision                 | UINT16    | Static           | 2               |          |                       |
|                        | TRDEXP_Strategy                | Strategy                        | UINT16    | Static           | 2               | AUTO     | Х                     |
|                        | TRDEXP_AlertKey                | Alert Key                       | UINT8     | Static           | 1               | AUTO     | Х                     |
|                        | TRDEXP_TransducerType          | Transducer Type                 | ENUM16    | Static           | 2               |          |                       |
|                        | FLOW_FlowDampingTime           | Flow damping                    | FLOAT     | Static           | 4               | AUTO     | Х                     |
|                        | FLOW_DensityDampingTime        | Density damping                 | FLOAT     | Static           | 4               | AUTO     | Х                     |
|                        | FLOW_PositivZeroReturn         | Flow override                   | ENUM16    | Static           | 2               | AUTO     | Х                     |
|                        | FLOW_TemperatureDampingTime    | Temperature<br>damping          | FLOAT     | Static           | 4               | AUTO     | Х                     |
|                        | FLOW_DensityMonitoringSelector | Assign process<br>variable      | ENUM16    | Static           | 2               | AUTO     | Х                     |
|                        | FLOW_MassFlowOffset            | Mass flow offset                | FLOAT     | Static           | 4               | AUTO     | Х                     |
|                        | FLOW_MassFlowScale             | Mass flow factor                | FLOAT     | Static           | 4               | AUTO     | Х                     |
|                        | FLOW_VolumeFlowOffset          | Volume flow offset              | FLOAT     | Static           | 4               | AUTO     | Х                     |
|                        | FLOW_VolumeFlowScale           | Volume flow factor              | FLOAT     | Static           | 4               | AUTO     | Х                     |
|                        | FLOW_CorrVolumeFlowOffset      | Corrected volume<br>flow offset | FLOAT     | Static           | 4               | AUTO     | Х                     |
|                        | FLOW_CorrVolumeFlowScale       | Corrected volume<br>flow factor | FLOAT     | Static           | 4               | AUTO     | Х                     |
|                        | FLOW_DensityOffset             | Density offset                  | FLOAT     | Static           | 4               | AUTO     | Х                     |
|                        | FLOW_DensityScale              | Density factor                  | FLOAT     | Static           | 4               | AUTO     | Х                     |
|                        | FLOW_RefDensityOffset          | Reference density<br>offset     | FLOAT     | Static           | 4               | AUTO     | Х                     |
|                        | FLOW_RefDensityScale           | Reference density<br>factor     | FLOAT     | Static           | 4               | AUTO     | Х                     |
|                        | FLOW_TemperatureOffset         | Temperature offset              | FLOAT     | Static           | 4               | AUTO     | Х                     |
|                        | FLOW_TemperatureScale          | Temperature factor              | FLOAT     | Static           | 4               | AUTO     | Х                     |

# 17.1.6 Transducer Block Expert Info

| Rela-<br>tive<br>Index | Name                         | Label                | Data type | Storage Class | Size (Bytes) | MODE_BLK | Wri-<br>tabi-<br>lity |
|------------------------|------------------------------|----------------------|-----------|---------------|--------------|----------|-----------------------|
| 11                     | TRDEXPIN_TransducerTypeVer   |                      | UINT16    | Static        | 2            |          |                       |
| 12                     | TRDEXPIN_XdError             | Transducer Error     | ENUM8     | Dynamic       | 1            |          |                       |
| 13                     | TRDEXPIN_CollectionDirectory | Collection Directory | UINT32    | Static        | 4            |          |                       |

| Rela-<br>tive<br>Index | Name                                  | Label                             | Data type  | Storage Class | Size (Bytes) | MODE_BLK | Wri-<br>tabi-<br>lity |
|------------------------|---------------------------------------|-----------------------------------|------------|---------------|--------------|----------|-----------------------|
| 14                     | TRDEXPIN_BlockErrDesc_1               | Block error description           | BIT_ENUM32 | Dynamic       | 4            |          |                       |
| 15                     | TRDEXPIN_STD_UserLevel_1              | Access status tooling             | ENUM16     | Static        | 2            |          |                       |
| 16                     | TRDEXPIN_STD_LockingState_1           | Locking status                    | BIT_ENUM16 | Dynamic       | 2            |          |                       |
| 17                     | TRDEXPIN_STD_LicenseCode_1            | Activate SW option                | UINT32     | Static        | 4            | AUTO     | Х                     |
| 18                     | TRDEXPIN_STD_SWOptionActiveOverview_1 | Software option<br>overview       | BIT_ENUM32 | Static        | 4            |          |                       |
| 19                     | TRDEXPIN_SPV_PowerOnCounter_1         | Power on                          | UINT32     | Static        | 4            | AUTO     |                       |
| 20                     | TRDEXPIN_STD_GeniXMLBuildNumber_1     | XML build number                  | UINT32     | Static        | 4            |          |                       |
| 21                     | TRDEXPIN_CFM_EmergencyModeValidity_1  |                                   | ENUM16     | Static        | 2            |          |                       |
| 22                     | TRDEXPIN_CFM_SensorEmergencyMode_1    | Activate sensor<br>emergency mode | ENUM16     | Static        | 2            | AUTO     | Х                     |
|                        | TRDEXPIN_View1                        | View -1-                          | VIEW1      | Dynamic       | 17           |          |                       |
|                        | TRDEXPIN_StRev                        | Static Revision                   | UINT16     | Static        | 2            |          |                       |
|                        | TRDEXPIN_BlockErr                     | Block Error                       | BIT_ENUM16 | Dynamic       | 2            |          |                       |
|                        | TRDEXPIN_TransducerType               | Transducer Type                   | ENUM16     | Static        | 2            |          |                       |
|                        | TRDEXPIN_XdError                      | Transducer Error                  | ENUM8      | Dynamic       | 1            |          |                       |
|                        | TRDEXPIN_BlockErrDesc_1               | Block error description           | BIT_ENUM32 | Dynamic       | 4            |          |                       |
|                        | STD_LockingState                      | Locking status                    | BIT_ENUM16 | Dynamic       | 2            |          |                       |
|                        | TRDEXPIN_View2                        | View -2-                          | VIEW2      | Static        | 26           |          |                       |
|                        | TRDEXPIN_StRev                        | Static Revision                   | UINT16     | Static        | 2            |          |                       |
|                        | TRDEXPIN_TransducerType               | Transducer Type                   | ENUM16     | Static        | 2            |          |                       |
|                        | STD_UserLevel                         | Access status tooling             | ENUM16     | Static        | 2            |          |                       |
|                        | STD_LicenseCode                       | Activate SW option                | UINT32     | Static        | 4            | AUTO     | Х                     |
|                        | STD_SWOptionActiveOverview            | Software option<br>overview       | BIT_ENUM32 | Static        | 4            |          |                       |
|                        | SPV_PowerOnCounter                    | Power on                          | UINT32     | Static        | 4            | AUTO     |                       |
|                        | STD_GeniXMLBuildNumber                | XML build number                  | UINT32     | Static        | 4            |          |                       |
|                        | CFM_EmergencyModeValidity             |                                   | ENUM16     | Static        | 2            |          |                       |
|                        | CFM_SensorEmergencyMode               | Activate sensor<br>emergency mode | ENUM16     | Static        | 2            | AUTO     | Х                     |
|                        | TRDEXPIN_View3                        | View -3-                          | VIEW3      | Dynamic       | 17           |          |                       |
|                        | TRDEXPIN_StRev                        | Static Revision                   | UINT16     | Static        | 2            |          |                       |
|                        | TRDEXPIN_BlockErr                     | Block Error                       | BIT_ENUM16 | Dynamic       | 2            |          |                       |
|                        | TRDEXPIN_TransducerType               | Transducer Type                   | ENUM16     | Static        | 2            |          |                       |
|                        | TRDEXPIN_XdError                      | Transducer Error                  | ENUM8      | Dynamic       | 1            |          |                       |
|                        | TRDEXPIN_BlockErrDesc_1               | Block error description           | BIT_ENUM32 | Dynamic       | 4            |          |                       |
|                        | STD_LockingState                      | Locking status                    | BIT_ENUM16 | Dynamic       | 2            |          |                       |
|                        | TRDEXPIN_View4                        | View -4-                          | VIEW4      | Static        | 7            |          |                       |
|                        | TRDEXPIN_StRev                        | Static Revision                   | UINT16     | Static        | 2            |          |                       |
|                        | TRDEXPIN_Strategy                     | Strategy                          | UINT16     | Static        | 2            | AUTO     | Х                     |
|                        | TRDEXPIN_AlertKey                     | Alert Key                         | UINT8      | Static        | 1            | AUTO     | Х                     |
|                        | TRDEXPIN_TransducerType               | Transducer Type                   | ENUM16     | Static        | 2            |          |                       |

| Rela-<br>tive<br>Index | Name                                            | Label                       | Data type  | Storage<br>Class | Size<br>(Bytes) | MODE_BLK | Wri-<br>tabi-<br>lity |
|------------------------|-------------------------------------------------|-----------------------------|------------|------------------|-----------------|----------|-----------------------|
| 11                     | TRDHBT_TransducerTypeVer                        |                             | UINT16     | Static           | 2               |          |                       |
| 12                     | TRDHBT_XdError                                  | Transducer Error            | ENUM8      | Dynamic          | 1               |          |                       |
| 13                     | TRDHBT_CollectionDirectory                      | Collection Directory        | UINT32     | Static           | 4               |          |                       |
| 14                     | TRDHBT_BlockErrDesc_1                           | Block error<br>description  | BIT_ENUM32 | Dynamic          | 4               |          |                       |
| 15                     | TRDHBT_STD_UserLevel_1                          | Access status tooling       | ENUM16     | Static           | 2               |          |                       |
| 16                     | TRDHBT_STD_LockingState_1                       | Locking status              | BIT_ENUM16 | Dynamic          | 2               |          |                       |
| 17                     | TRDHBT_STD_SWOptionActiveOverview_1             | Software option<br>overview | BIT_ENUM32 | Static           | 4               |          |                       |
| 18                     | TRDHBT_HBT_VerificationVersion_1                | Verification version        | UINT8      | Static           | 1               |          |                       |
| 19                     | TRDHBT_HBT_PerformVerification_1                | Start verification          | ENUM16     | Static           | 2               | AUTO     | Х                     |
| 20                     | TRDHBT_HBT_VerificationDateTime_1               | Date/time                   | STRING     | Static           | 20              |          |                       |
| 21                     | TRDHBT_HBT_VerificationCounter_1                | Verification ID             | UINT16     | Static           | 2               | AUTO     |                       |
| 22                     | $TRDHBT\_HBT\_VerificationOverallResult\_1$     | Overall result              | ENUM16     | Static           | 2               |          |                       |
| 23                     | TRDHBT_HBT_VerificationSensorResult_1           | Sensor                      | ENUM16     | Static           | 2               |          |                       |
| 24                     | TRDHBT_HBT_VerificationSensElectronicResult_1   | Main electronic<br>module   | ENUM16     | Static           | 2               |          |                       |
| 25                     | $TRDHBT\_HBT\_VerificationInputOutputResult\_1$ | I/O module                  | ENUM16     | Static           | 2               |          |                       |
| 26                     | TRDHBT_HBT_OperationHours_1                     | Operating time              | STRING     | Static           | 14              |          |                       |
| 27                     | TRDHBT_HBT_VerificationStatus_1                 | Status                      | ENUM16     | Dynamic          | 2               |          |                       |
| 28                     | TRDHBT_HBT_ExternalDeviceInfo_1                 | External device information | STRING     | Static           | 32              | AUTO     | Х                     |
| 29                     | TRDHBT_HBT_VerificationMode_1                   | Verification mode           | ENUM16     | Static           | 2               | AUTO     | Х                     |
| 30                     | TRDHBT_HBT_MeasuredValueOut_1                   | Measured values             | FLOAT      | Static           | 4               | AUTO     | Х                     |
| 31                     | TRDHBT_HBT_SetValueOut_1                        | Output values               | FLOAT      | Static           | 4               |          |                       |
| 32                     | TRDHBT_Dev_CustomerName_1                       | Plant operator              | STRING     | Static           | 32              | AUTO     | Х                     |
| 33                     | TRDHBT_Dev_PlantSection_1                       | Location                    | STRING     | Static           | 32              | AUTO     | Х                     |
| 34                     | TRDHBT_SU_MassFlow_1                            | Mass flow unit              | ENUM16     | Static           | 2               | AUTO     | Х                     |
| 35                     | TRDHBT_SU_Temperature_1                         | Temperature unit            | ENUM16     | Static           | 2               | AUTO     | Х                     |
| 36                     | TRDHBT_SU_VolumeFlow_1                          | Volume flow unit            | ENUM16     | Static           | 2               | AUTO     | Х                     |
|                        | TRDHBT_View1                                    | View -1-                    | VIEW1      | Dynamic          | 19              |          |                       |
|                        | TRDHBT_StRev                                    | Static Revision             | UINT16     | Static           | 2               |          |                       |
|                        | TRDHBT_BlockErr                                 | Block Error                 | BIT_ENUM16 | Dynamic          | 2               |          |                       |
|                        | TRDHBT_TransducerType                           | Transducer Type             | ENUM16     | Static           | 2               |          |                       |
|                        | TRDHBT_XdError                                  | Transducer Error            | ENUM8      | Dynamic          | 1               |          |                       |
|                        | TRDHBT_BlockErrDesc_1                           | Block error<br>description  | BIT_ENUM32 | Dynamic          | 4               |          |                       |
|                        | STD_LockingState                                | Locking status              | BIT_ENUM16 | Dynamic          | 2               |          |                       |
|                        | HBT_VerificationStatus                          | Status                      | ENUM16     | Dynamic          | 2               |          |                       |
|                        | TRDHBT_View2                                    | View -2-                    | VIEW2      | Static           | 73              |          |                       |
|                        | TRDHBT_StRev                                    | Static Revision             | UINT16     | Static           | 2               |          |                       |
|                        | TRDHBT_TransducerType                           | Transducer Type             | ENUM16     | Static           | 2               |          |                       |

#### 17.1.7 Transducer Block Heartbeat

| Rela-<br>tive<br>Index | Name                                 | Label                          | Data type  | Storage<br>Class | Size<br>(Bytes) | MODE_BLK | Wri-<br>tabi-<br>lity |
|------------------------|--------------------------------------|--------------------------------|------------|------------------|-----------------|----------|-----------------------|
|                        | STD_UserLevel                        | Access status tooling          | ENUM16     | Static           | 2               |          |                       |
|                        | STD_SWOptionActiveOverview           | Software option<br>overview    | BIT_ENUM32 | Static           | 4               |          |                       |
|                        | HBT_VerificationVersion              | Verification version           | UINT8      | Static           | 1               |          |                       |
|                        | HBT_PerformVerification              | Start verification             | ENUM16     | Static           | 2               | AUTO     | Х                     |
|                        | HBT_VerificationDateTime             | Date/time                      | STRING     | Static           | 20              |          |                       |
|                        | HBT_VerificationCounter              | Verification ID                | UINT16     | Static           | 2               | AUTO     |                       |
|                        | HBT_VerificationOverallResult        | Overall result                 | ENUM16     | Static           | 2               |          |                       |
|                        | HBT_VerificationSensorResult         | Sensor                         | ENUM16     | Static           | 2               |          |                       |
|                        | HBT_VerificationSensElectronicResult | Main electronic<br>module      | ENUM16     | Static           | 2               |          |                       |
|                        | HBT_VerificationInputOutputResult    | I/O module                     | ENUM16     | Static           | 2               |          |                       |
|                        | HBT_OperationHours                   | Operating time                 | STRING     | Static           | 14              |          |                       |
|                        | HBT_VerificationMode                 | Verification mode              | ENUM16     | Static           | 2               | AUTO     | Х                     |
|                        | HBT_MeasuredValueOut                 | Measured values                | FLOAT      | Static           | 4               | AUTO     | Х                     |
|                        | HBT_SetValueOut                      | Output values                  | FLOAT      | Static           | 4               |          |                       |
|                        | SU_MassFlow                          | Mass flow unit                 | ENUM16     | Static           | 2               | AUTO     | Х                     |
|                        | SU_Temperature                       | Temperature unit               | ENUM16     | Static           | 2               | AUTO     | Х                     |
|                        | SU_VolumeFlow                        | Volume flow unit               | ENUM16     | Static           | 2               | AUTO     | Х                     |
|                        | TRDHBT_View3                         | View -3-                       | VIEW3      | Dynamic          | 11              |          |                       |
|                        | TRDHBT_StRev                         | Static Revision                | UINT16     | Static           | 2               |          |                       |
|                        | TRDHBT_BlockErr                      | Block Error                    | BIT_ENUM16 | Dynamic          | 2               |          |                       |
|                        | TRDHBT_TransducerType                | Transducer Type                | ENUM16     | Static           | 2               |          |                       |
|                        | TRDHBT_XdError                       | Transducer Error               | ENUM8      | Dynamic          | 1               |          |                       |
|                        | TRDHBT_View4                         | View -4-                       | VIEW4      | Static           | 103             |          |                       |
|                        | TRDHBT_StRev                         | Static Revision                | UINT16     | Static           | 2               |          |                       |
|                        | TRDHBT_Strategy                      | Strategy                       | UINT16     | Static           | 2               | AUTO     | Х                     |
|                        | TRDHBT_AlertKey                      | Alert Key                      | UINT8      | Static           | 1               | AUTO     | Х                     |
|                        | TRDHBT_TransducerType                | Transducer Type                | ENUM16     | Static           | 2               |          |                       |
|                        | HBT_ExternalDeviceInfo               | External device<br>information | STRING     | Static           | 32              | AUTO     | Х                     |
|                        | Dev_CustomerName                     | Plant operator                 | STRING     | Static           | 32              | AUTO     | Х                     |
|                        | Dev_PlantSection                     | Location                       | STRING     | Static           | 32              | AUTO     | Х                     |

### 17.1.8 Transducer Block Heartbeat Results 1

| Rela-<br>tive<br>Index | Name                          | Label                   | Data type | Storage<br>Class | Size<br>(Bytes) | MODE_BLK | Wri-<br>tabi-<br>lity |
|------------------------|-------------------------------|-------------------------|-----------|------------------|-----------------|----------|-----------------------|
| 11                     | $TRDHBTR1\_TransducerTypeVer$ |                         | UINT16    | Static           | 2               |          |                       |
| 12                     | TRDHBTR1_XdError              | Transducer Error        | ENUM8     | Dynamic          | 1               |          |                       |
| 13                     | TRDHBTR1_CollectionDirectory  | Collection<br>Directory | UINT32    | Static           | 4               |          |                       |

| Rela-<br>tive<br>Index | Name                                                 | Label                                   | Data type  | Storage<br>Class | Size<br>(Bytes) | MODE_BLK | Wri-<br>tabi-<br>lity |
|------------------------|------------------------------------------------------|-----------------------------------------|------------|------------------|-----------------|----------|-----------------------|
| 14                     | TRDHBTR1_BlockErrDesc_1                              | Block error<br>description              | BIT_ENUM32 | Dynamic          | 4               |          |                       |
| 15                     | TRDHBTR1_STD_UserLevel_1                             | Access status<br>tooling                | ENUM16     | Static           | 2               |          |                       |
| 16                     | TRDHBTR1_HBTR_VerificationDateTime_1                 | Date/time                               | STRING     | Static           | 20              |          |                       |
| 17                     | TRDHBTR1_HBTR_VerificationCounter_1                  | Verification ID                         | UINT16     | Static           | 2               |          |                       |
| 18                     | TRDHBTR1_HBTR_OperationHours_1                       | Operating time                          | STRING     | Static           | 14              |          |                       |
| 19                     | TRDHBTR1_HBTR_VerificationOverallResult_1            | Overall result                          | ENUM16     | Static           | 2               |          |                       |
| 20                     | TRDHBTR1_HBTR_VerificationSensorResult_1             | Sensor                                  | ENUM16     | Static           | 2               |          |                       |
| 21                     | TRDHBTR1_HBTR_VerificationSensElectronicResult_1     | Main electronic<br>module               | ENUM16     | Static           | 2               |          |                       |
| 22                     | TRDHBTR1_HBTR_VerificationInputOutputResult_1        | I/O module                              | ENUM16     | Static           | 2               |          |                       |
| 23                     | $TRDHBTR1\_HBTR\_VerificationSupplyVoltageResult\_1$ | Supply voltage                          | ENUM16     | Static           | 2               |          |                       |
| 24                     | TRDHBTR1_HBTR_ExternalDeviceInfo_1                   | External device<br>information          | STRING     | Static           | 32              |          |                       |
| 25                     | TRDHBTR1_HBTR_InputOutputSlot2Type_1                 | Slot 2 Modul Type                       | ENUM16     | Static           | 2               |          |                       |
| 26                     | TRDHBTR1_HBTR_InputOutputSlot2Data1Value_1           | Output 2 actual<br>value 1              | FLOAT      | Static           | 4               |          |                       |
| 27                     | TRDHBTR1_HBTR_InputOutputSlot2Data1Result_1          | Output 2                                | ENUM16     | Static           | 2               |          |                       |
| 28                     | TRDHBTR1_HBTR_ExternVerificationFlags_1              | External verification flags             | BIT_ENUM32 | Static           | 4               |          |                       |
| 29                     | TRDHBTR1_HBTR_VerificationDateTime_2                 | Date/time                               | STRING     | Static           | 20              |          |                       |
| 30                     | TRDHBTR1_HBTR_VerificationCounter_2                  | Verification ID                         | UINT16     | Static           | 2               |          |                       |
| 31                     | $TRDHBTR1\_HBTR\_OperationHours\_2$                  | Operating time                          | STRING     | Static           | 14              |          |                       |
| 32                     | $TRDHBTR1\_HBTR\_VerificationOverallResult\_2$       | Overall result                          | ENUM16     | Static           | 2               |          |                       |
| 33                     | $TRDHBTR1\_HBTR\_VerificationSensorResult\_2$        | Sensor                                  | ENUM16     | Static           | 2               |          |                       |
| 34                     | TRDHBTR1_HBTR_VerificationSensElectronicResult_2     | Main electronic<br>module               | ENUM16     | Static           | 2               |          |                       |
| 35                     | $TRDHBTR1\_HBTR\_VerificationInputOutputResult\_2$   | I/O module                              | ENUM16     | Static           | 2               |          |                       |
| 36                     | $TRDHBTR1\_HBTR\_VerificationSupplyVoltageResult\_2$ | Supply voltage                          | ENUM16     | Static           | 2               |          |                       |
| 37                     | TRDHBTR1_HBTR_ExternalDeviceInfo_2                   | External device<br>information          | STRING     | Static           | 32              |          |                       |
| 38                     | TRDHBTR1_HBTR_InputOutputSlot2Type_2                 | Slot 2 Modul Type                       | ENUM16     | Static           | 2               |          |                       |
| 39                     | TRDHBTR1_HBTR_InputOutputSlot2Data1Value_2           | Output 2 actual<br>value 1              | FLOAT      | Static           | 4               |          |                       |
| 40                     | TRDHBTR1_HBTR_InputOutputSlot2Data1Result_2          | Output 2                                | ENUM16     | Static           | 2               |          |                       |
| 41                     | TRDHBTR1_HBTR_ExternVerificationFlags_2              | External verification flags             | BIT_ENUM32 | Static           | 4               |          |                       |
| 42                     | TRDHBTR1_HBTR_VerificationCarrTempSensorResult_1     | Carrier tube<br>temperature<br>sensor   | ENUM16     | Static           | 2               |          |                       |
| 43                     | TRDHBTR1_HBTR_VerificationProcTempSensResult_1       | Measuring tube<br>temperature<br>sensor | ENUM16     | Static           | 2               |          |                       |
| 44                     | TRDHBTR1_HBTR_VerificationSensorCoilResult_1         | Pickup coil                             | ENUM16     | Static           | 2               |          |                       |
| 45                     | TRDHBTR1_HBTR_VerificationSensorSymmetryResult_1     | Pickup coil<br>symmetry                 | ENUM16     | Static           | 2               |          |                       |

| Rela-<br>tive<br>Index | Name                                             | Label                                        | Data type | Storage<br>Class | Size<br>(Bytes) | MODE_BLK | Wri-<br>tabi-<br>lity |
|------------------------|--------------------------------------------------|----------------------------------------------|-----------|------------------|-----------------|----------|-----------------------|
| 46                     | TRDHBTR1_HBTR_VerificationSensorLeakageResult_1  | Sensor circuit<br>leakage                    | ENUM16    | Static           | 2               |          |                       |
| 47                     | TRDHBTR1_HBTR_VerificationLatSensorFreqResult_1  | Frequency lateral mode                       | ENUM16    | Static           | 2               |          |                       |
| 48                     | TRDHBTR1_HBTR_VerificationZeroTrackingResult_1   | Zero point tracking                          | ENUM16    | Static           | 2               |          |                       |
| 49                     | TRDHBTR1_HBTR_VerificationReferenceClockResult_1 | Reference clock                              | ENUM16    | Static           | 2               |          |                       |
| 50                     | TRDHBTR1_HBTR_VerificationReferenceTempResult_1  | Reference<br>temperature                     | ENUM16    | Static           | 2               |          |                       |
| 51                     | TRDHBTR1_HBTR_SensorSymmetryDeviation_1          | Pickup coils<br>symmetry<br>deviation        | FLOAT     | Static           | 4               |          |                       |
| 52                     | TRDHBTR1_HBTR_ZeroTrackingDeviation_1            | Zero point tracking deviation                | FLOAT     | Static           | 4               |          |                       |
| 53                     | $TRDHBTR1\_HBTR\_LateralSensorFreqDeviation\_1$  | Actual frequency<br>lateral mode             | FLOAT     | Static           | 4               |          |                       |
| 54                     | TRDHBTR1_HBTR_ReferenceClockDeviation_1          | Reference clock<br>deviation                 | FLOAT     | Static           | 4               |          |                       |
| 55                     | TRDHBTR1_HBTR_ReferenceTempDeviation_1           | Reference<br>temperature<br>deviation        | FLOAT     | Static           | 4               |          |                       |
| 56                     | TRDHBTR1_HBTR_MeasCarrTubeTemp_1                 | Carrier<br>Temperature<br>Measure supported  | ENUM16    | Static           | 2               |          |                       |
| 57                     | TRDHBTR1_HBTR_DampingActual_1                    | Damping<br>verification value                | FLOAT     | Static           | 4               |          |                       |
| 58                     | TRDHBTR1_HBTR_DensityActual_1                    | Density verification<br>value                | FLOAT     | Static           | 4               |          |                       |
| 59                     | TRDHBTR1_HBTR_TemperatureActual_1                | Process<br>temperature<br>verification value | FLOAT     | Static           | 4               |          |                       |
| 60                     | TRDHBTR1_HBTR_MassFlowActual_1                   | Mass flow<br>verification value              | FLOAT     | Static           | 4               |          |                       |
| 61                     | TRDHBTR1_HBTR_ElectronicTemperatureActual_1      | Electronic<br>temperature                    | FLOAT     | Static           | 4               |          |                       |
| 62                     | TRDHBTR1_HBTR_CFMVoltages_1                      | Supply voltage 0                             | FLOAT     | Static           | 4               |          |                       |
| 69                     | TRDHBTR1_HBTR_VerificationCarrTempSensorResult_2 | Carrier tube<br>temperature<br>sensor        | ENUM16    | Static           | 2               |          |                       |
| 70                     | TRDHBTR1_HBTR_VerificationProcTempSensResult_2   | Measuring tube<br>temperature<br>sensor      | ENUM16    | Static           | 2               |          |                       |
| 71                     | TRDHBTR1_HBTR_VerificationSensorCoilResult_2     | Pickup coil                                  | ENUM16    | Static           | 2               |          |                       |
| 72                     | TRDHBTR1_HBTR_VerificationSensorSymmetryResult_2 | Pickup coil<br>symmetry                      | ENUM16    | Static           | 2               |          |                       |
| 73                     | TRDHBTR1_HBTR_VerificationSensorLeakageResult_2  | Sensor circuit<br>leakage                    | ENUM16    | Static           | 2               |          |                       |
| 74                     | TRDHBTR1_HBTR_VerificationLatSensorFreqResult_2  | Frequency lateral mode                       | ENUM16    | Static           | 2               |          |                       |
| 75                     | TRDHBTR1_HBTR_VerificationZeroTrackingResult_2   | Zero point tracking                          | ENUM16    | Static           | 2               |          |                       |
| 76                     | TRDHBTR1_HBTR_VerificationReferenceClockResult_2 | Reference clock                              | ENUM16    | Static           | 2               |          |                       |

| Rela-<br>tive<br>Index | Name                                            | Label                                        | Data type  | Storage<br>Class | Size<br>(Bytes) | MODE_BLK | Wri-<br>tabi-<br>lity |
|------------------------|-------------------------------------------------|----------------------------------------------|------------|------------------|-----------------|----------|-----------------------|
| 77                     | TRDHBTR1_HBTR_VerificationReferenceTempResult_2 | Reference<br>temperature                     | ENUM16     | Static           | 2               |          |                       |
| 78                     | TRDHBTR1_HBTR_SensorSymmetryDeviation_2         | Pickup coils<br>symmetry<br>deviation        | FLOAT      | Static           | 4               |          |                       |
| 79                     | TRDHBTR1_HBTR_ZeroTrackingDeviation_2           | Zero point tracking<br>deviation             | FLOAT      | Static           | 4               |          |                       |
| 80                     | TRDHBTR1_HBTR_LateralSensorFreqDeviation_2      | Actual frequency<br>lateral mode             | FLOAT      | Static           | 4               |          |                       |
| 81                     | TRDHBTR1_HBTR_ReferenceClockDeviation_2         | Reference clock<br>deviation                 | FLOAT      | Static           | 4               |          |                       |
| 82                     | TRDHBTR1_HBTR_ReferenceTempDeviation_2          | Reference<br>temperature<br>deviation        | FLOAT      | Static           | 4               |          |                       |
| 83                     | TRDHBTR1_HBTR_MeasCarrTubeTemp_2                | Carrier<br>Temperature<br>Measure supported  | ENUM16     | Static           | 2               |          |                       |
| 84                     | TRDHBTR1_HBTR_DampingActual_2                   | Damping<br>verification value                | FLOAT      | Static           | 4               |          |                       |
| 85                     | TRDHBTR1_HBTR_DensityActual_2                   | Density verification<br>value                | FLOAT      | Static           | 4               |          |                       |
| 86                     | TRDHBTR1_HBTR_TemperatureActual_2               | Process<br>temperature<br>verification value | FLOAT      | Static           | 4               |          |                       |
| 87                     | TRDHBTR1_HBTR_MassFlowActual_2                  | Mass flow<br>verification value              | FLOAT      | Static           | 4               |          |                       |
| 88                     | TRDHBTR1_HBTR_ElectronicTemperatureActual_2     | Electronic<br>temperature                    | FLOAT      | Static           | 4               |          |                       |
| 89                     | TRDHBTR1_HBTR_CFMVoltages_2                     | Supply voltage 0                             | FLOAT      | Static           | 4               |          |                       |
| 96                     | TRDHBTR1_STD_LockingState_1                     | Locking status                               | BIT_ENUM16 | Dynamic          | 2               |          |                       |
| 97                     | TRDHBTR1_SU_VolumeFlow_1                        | Volume flow unit                             | ENUM16     | Static           | 2               | AUTO     | Х                     |
| 98                     | TRDHBTR1_SU_MassFlow_1                          | Mass flow unit                               | ENUM16     | Static           | 2               | AUTO     | Х                     |
| 99                     | TRDHBTR1_SU_Density_1                           | Density unit                                 | ENUM16     | Static           | 2               | AUTO     | Х                     |
| 100                    | TRDHBTR1_SU_Temperature_1                       | Temperature unit                             | ENUM16     | Static           | 2               | AUTO     | Х                     |
| 101                    | TRDHBTR1_STD_SWOptionActiveOverview_1           | Software option<br>overview                  | BIT_ENUM32 | Static           | 4               |          |                       |
|                        | TRDHBTR1_View1                                  | View -1-                                     | VIEW1      | Dynamic          | 17              |          |                       |
|                        | TRDHBTR1_StRev                                  | Static Revision                              | UINT16     | Static           | 2               |          |                       |
|                        | TRDHBTR1_BlockErr                               | Block Error                                  | BIT_ENUM16 | Dynamic          | 2               |          |                       |
|                        | TRDHBTR1_TransducerType                         | Transducer Type                              | ENUM16     | Static           | 2               |          |                       |
|                        | TRDHBTR1_XdError                                | Transducer Error                             | ENUM8      | Dynamic          | 1               |          |                       |
|                        | TRDHBTR1_BlockErrDesc_1                         | Block error<br>description                   | BIT_ENUM32 | Dynamic          | 4               |          |                       |
|                        | STD_LockingState                                | Locking status                               | BIT_ENUM16 | Dynamic          | 2               |          |                       |
|                        | TRDHBTR1_View2                                  | View -2-                                     | VIEW2      | Static           | 112             |          |                       |
|                        | TRDHBTR1_StRev                                  | Static Revision                              | UINT16     | Static           | 2               |          |                       |
|                        | TRDHBTR1_TransducerType                         | Transducer Type                              | ENUM16     | Static           | 2               |          |                       |
|                        | HBTR_VerificationDateTime                       | Date/time                                    | STRING     | Static           | 20              |          |                       |

| Rela-<br>tive<br>Index | Name                                     | Label                                 | Data type  | Storage<br>Class | Size<br>(Bytes) | MODE_BLK | Wri-<br>tabi-<br>lity |
|------------------------|------------------------------------------|---------------------------------------|------------|------------------|-----------------|----------|-----------------------|
|                        | HBTR_VerificationCounter                 | Verification ID                       | UINT16     | Static           | 2               |          |                       |
|                        | HBTR_OperationHours                      | Operating time                        | STRING     | Static           | 14              |          |                       |
|                        | HBTR_VerificationOverallResult           | Overall result                        | ENUM16     | Static           | 2               |          |                       |
|                        | HBTR_VerificationSensorResult            | Sensor                                | ENUM16     | Static           | 2               |          |                       |
|                        | HBTR_VerificationSensElectronicResult    | Main electronic<br>module             | ENUM16     | Static           | 2               |          |                       |
|                        | HBTR_VerificationInputOutputResult       | I/O module                            | ENUM16     | Static           | 2               |          |                       |
|                        | HBTR_VerificationSupplyVoltageResult     | Supply voltage                        | ENUM16     | Static           | 2               |          |                       |
|                        | HBTR_ExternVerificationFlags             | External<br>verification flags        | BIT_ENUM32 | Static           | 4               |          |                       |
|                        | HBTR_VerificationDateTime                | Date/time                             | STRING     | Static           | 20              |          |                       |
|                        | HBTR_VerificationCounter                 | Verification ID                       | UINT16     | Static           | 2               |          |                       |
|                        | HBTR_OperationHours                      | Operating time                        | STRING     | Static           | 14              |          |                       |
|                        | HBTR_VerificationOverallResult           | Overall result                        | ENUM16     | Static           | 2               |          |                       |
|                        | $HBTR\_VerificationSensorResult$         | Sensor                                | ENUM16     | Static           | 2               |          |                       |
|                        | $HBTR\_VerificationSensElectronicResult$ | Main electronic<br>module             | ENUM16     | Static           | 2               |          |                       |
|                        | $HBTR\_VerificationInputOutputResult$    | I/O module                            | ENUM16     | Static           | 2               |          |                       |
|                        | $HBTR\_VerificationSupplyVoltageResult$  | Supply voltage                        | ENUM16     | Static           | 2               |          |                       |
|                        | HBTR_ExternVerificationFlags             | External<br>verification flags        | BIT_ENUM32 | Static           | 4               |          |                       |
|                        | $HBTR\_VerificationCarrTempSensorResult$ | Carrier tube<br>temperature<br>sensor | ENUM16     | Static           | 2               |          |                       |
|                        | $HBTR\_VerificationLatSensorFreqResult$  | Frequency lateral<br>mode             | ENUM16     | Static           | 2               |          |                       |
|                        | HBTR_VerificationCarrTempSensorResult    | Carrier tube<br>temperature<br>sensor | ENUM16     | Static           | 2               |          |                       |
|                        | $HBTR\_VerificationLatSensorFreqResult$  | Frequency lateral<br>mode             | ENUM16     | Static           | 2               |          |                       |
|                        | TRDHBTR1_View3                           | View -3-                              | VIEW3      | Dynamic          | 13              |          |                       |
|                        | TRDHBTR1_StRev                           | Static Revision                       | UINT16     | Static           | 2               |          |                       |
|                        | TRDHBTR1_BlockErr                        | Block Error                           | BIT_ENUM16 | Dynamic          | 2               |          |                       |
|                        | TRDHBTR1_TransducerType                  | Transducer Type                       | ENUM16     | Static           | 2               |          |                       |
|                        | TRDHBTR1_XdError                         | Transducer Error                      | ENUM8      | Dynamic          | 1               |          |                       |
|                        | STD_LockingState                         | Locking status                        | BIT_ENUM16 | Dynamic          | 2               |          |                       |
|                        | TRDHBTR1_View4                           | View -4-                              | VIEW4      | Static           | 101             |          |                       |
|                        | TRDHBTR1_StRev                           | Static Revision                       | UINT16     | Static           | 2               |          |                       |
|                        | TRDHBTR1_Strategy                        | Strategy                              | UINT16     | Static           | 2               | AUTO     | Х                     |
|                        | TRDHBTR1_AlertKey                        | Alert Key                             | UINT8      | Static           | 1               | AUTO     | Х                     |
|                        | TRDHBTR1_TransducerType                  | Transducer Type                       | ENUM16     | Static           | 2               |          |                       |
|                        | STD_UserLevel                            | Access status<br>tooling              | ENUM16     | Static           | 2               |          |                       |
|                        | HBTR_ExternalDeviceInfo                  | External device information           | STRING     | Static           | 32              |          |                       |

| Rela-<br>tive<br>Index | Name                                     | Label                                       | Data type  | Storage<br>Class | Size<br>(Bytes) | MODE_BLK | Wri-<br>tabi-<br>lity |
|------------------------|------------------------------------------|---------------------------------------------|------------|------------------|-----------------|----------|-----------------------|
|                        | HBTR_InputOutputSlot2Type                | Slot 2 Modul Type                           | ENUM16     | Static           | 2               |          |                       |
|                        | HBTR_InputOutputSlot2Data1Value          | Output 2 actual<br>value 1                  | FLOAT      | Static           | 4               |          |                       |
|                        | HBTR_InputOutputSlot2Data1Result         | Output 2                                    | ENUM16     | Static           | 2               |          |                       |
|                        | HBTR_ExternalDeviceInfo                  | External device<br>information              | STRING     | Static           | 32              |          |                       |
|                        | HBTR_InputOutputSlot2Type                | Slot 2 Modul Type                           | ENUM16     | Static           | 2               |          |                       |
|                        | HBTR_InputOutputSlot2Data1Value          | Output 2 actual<br>value 1                  | FLOAT      | Static           | 4               |          |                       |
|                        | HBTR_InputOutputSlot2Data1Result         | Output 2                                    | ENUM16     | Static           | 2               |          |                       |
|                        | SU_VolumeFlow                            | Volume flow unit                            | ENUM16     | Static           | 2               | AUTO     | Х                     |
|                        | SU_MassFlow                              | Mass flow unit                              | ENUM16     | Static           | 2               | AUTO     | Х                     |
|                        | SU_Density                               | Density unit                                | ENUM16     | Static           | 2               | AUTO     | Х                     |
|                        | SU_Temperature                           | Temperature unit                            | ENUM16     | Static           | 2               | AUTO     | Х                     |
|                        | STD_SWOptionActiveOverview               | Software option<br>overview                 | BIT_ENUM32 | Static           | 4               |          |                       |
|                        | TRDHBTR1_View4_2                         | View -4-1                                   | VIEW4      | Static           | 114             |          |                       |
|                        | TRDHBTR1_StRev                           | Static Revision                             | UINT16     | Static           | 2               |          |                       |
|                        | HBTR_VerificationProcTempSensResult      | Measuring tube<br>temperature<br>sensor     | ENUM16     | Static           | 2               |          |                       |
|                        | HBTR_VerificationSensorCoilResult        | Pickup coil                                 | ENUM16     | Static           | 2               |          |                       |
|                        | $HBTR\_VerificationSensorSymmetryResult$ | Pickup coil<br>symmetry                     | ENUM16     | Static           | 2               |          |                       |
|                        | HBTR_VerificationSensorLeakageResult     | Sensor circuit<br>leakage                   | ENUM16     | Static           | 2               |          |                       |
|                        | HBTR_VerificationZeroTrackingResult      | Zero point tracking                         | ENUM16     | Static           | 2               |          |                       |
|                        | $HBTR\_VerificationReferenceClockResult$ | Reference clock                             | ENUM16     | Static           | 2               |          |                       |
|                        | $HBTR\_VerificationReferenceTempResult$  | Reference<br>temperature                    | ENUM16     | Static           | 2               |          |                       |
|                        | HBTR_SensorSymmetryDeviation             | Pickup coils<br>symmetry<br>deviation       | FLOAT      | Static           | 4               |          |                       |
|                        | HBTR_ZeroTrackingDeviation               | Zero point tracking<br>deviation            | FLOAT      | Static           | 4               |          |                       |
|                        | $HBTR\_Lateral Sensor Freq Deviation$    | Actual frequency<br>lateral mode            | FLOAT      | Static           | 4               |          |                       |
|                        | HBTR_ReferenceClockDeviation             | Reference clock<br>deviation                | FLOAT      | Static           | 4               |          |                       |
|                        | HBTR_ReferenceTempDeviation              | Reference<br>temperature<br>deviation       | FLOAT      | Static           | 4               |          |                       |
|                        | HBTR_MeasCarrTubeTemp                    | Carrier<br>Temperature<br>Measure supported | ENUM16     | Static           | 2               |          |                       |
|                        | HBTR_DampingActual                       | Damping<br>verification value               | FLOAT      | Static           | 4               |          |                       |
|                        | HBTR_DensityActual                       | Density verification<br>value               | FLOAT      | Static           | 4               |          |                       |

| Rela-<br>tive<br>Index | Name                                     | Label                                        | Data type | Storage<br>Class | Size<br>(Bytes) | MODE_BLK | Wri-<br>tabi-<br>lity |
|------------------------|------------------------------------------|----------------------------------------------|-----------|------------------|-----------------|----------|-----------------------|
|                        | HBTR_TemperatureActual                   | Process<br>temperature<br>verification value | FLOAT     | Static           | 4               |          |                       |
|                        | HBTR_MassFlowActual                      | Mass flow<br>verification value              | FLOAT     | Static           | 4               |          |                       |
|                        | HBTR_ElectronicTemperatureActual         | Electronic<br>temperature                    | FLOAT     | Static           | 4               |          |                       |
|                        | $HBTR\_Verification ProcTempSensResult$  | Measuring tube<br>temperature<br>sensor      | ENUM16    | Static           | 2               |          |                       |
|                        | $HBTR\_VerificationSensorCoilResult$     | Pickup coil                                  | ENUM16    | Static           | 2               |          |                       |
|                        | $HBTR\_VerificationSensorSymmetryResult$ | Pickup coil<br>symmetry                      | ENUM16    | Static           | 2               |          |                       |
|                        | HBTR_VerificationSensorLeakageResult     | Sensor circuit<br>leakage                    | ENUM16    | Static           | 2               |          |                       |
|                        | HBTR_VerificationZeroTrackingResult      | Zero point tracking                          | ENUM16    | Static           | 2               |          |                       |
|                        | $HBTR\_VerificationReferenceClockResult$ | Reference clock                              | ENUM16    | Static           | 2               |          |                       |
|                        | $HBTR\_VerificationReferenceTempResult$  | Reference<br>temperature                     | ENUM16    | Static           | 2               |          |                       |
|                        | HBTR_SensorSymmetryDeviation             | Pickup coils<br>symmetry<br>deviation        | FLOAT     | Static           | 4               |          |                       |
|                        | HBTR_ZeroTrackingDeviation               | Zero point tracking deviation                | FLOAT     | Static           | 4               |          |                       |
|                        | $HBTR\_Lateral Sensor Freq Deviation$    | Actual frequency<br>lateral mode             | FLOAT     | Static           | 4               |          |                       |
|                        | $HBTR_ReferenceClockDeviation$           | Reference clock<br>deviation                 | FLOAT     | Static           | 4               |          |                       |
|                        | HBTR_ReferenceTempDeviation              | Reference<br>temperature<br>deviation        | FLOAT     | Static           | 4               |          |                       |
|                        | HBTR_MeasCarrTubeTemp                    | Carrier<br>Temperature<br>Measure supported  | ENUM16    | Static           | 2               |          |                       |
|                        | HBTR_DampingActual                       | Damping<br>verification value                | FLOAT     | Static           | 4               |          |                       |
|                        | HBTR_DensityActual                       | Density verification<br>value                | FLOAT     | Static           | 4               |          |                       |
|                        | HBTR_TemperatureActual                   | Process<br>temperature<br>verification value | FLOAT     | Static           | 4               |          |                       |
|                        | HBTR_MassFlowActual                      | Mass flow<br>verification value              | FLOAT     | Static           | 4               |          |                       |
|                        | HBTR_ElectronicTemperatureActual         | Electronic<br>temperature                    | FLOAT     | Static           | 4               |          |                       |

| Rela-<br>tive<br>Index | Name                                                  | Label                                   | Data type  | Storage<br>Class | Size<br>(Bytes) | MODE_BLK | Wri-<br>tabi-<br>lity |
|------------------------|-------------------------------------------------------|-----------------------------------------|------------|------------------|-----------------|----------|-----------------------|
| 11                     | TRDHBTR2_TransducerTypeVer                            |                                         | UINT16     | Static           | 2               |          |                       |
| 12                     | TRDHBTR2_XdError                                      | Transducer Error                        | ENUM8      | Dynamic          | 1               |          |                       |
| 13                     | TRDHBTR2_CollectionDirectory                          | Collection<br>Directory                 | UINT32     | Static           | 4               |          |                       |
| 14                     | TRDHBTR2_BlockErrDesc_1                               | Block error<br>description              | BIT_ENUM32 | Dynamic          | 4               |          |                       |
| 15                     | TRDHBTR2_STD_LockingState_1                           | Locking status                          | BIT_ENUM16 | Dynamic          | 2               |          |                       |
| 16                     | TRDHBTR2_STD_SWOptionActiveOverview_1                 | Software option<br>overview             | BIT_ENUM32 | Static           | 4               |          |                       |
| 17                     | TRDHBTR2_HBTR_VerificationDateTime_3                  | Date/time                               | STRING     | Static           | 20              |          |                       |
| 18                     | TRDHBTR2_HBTR_VerificationCounter_3                   | Verification ID                         | UINT16     | Static           | 2               |          |                       |
| 19                     | TRDHBTR2_HBTR_OperationHours_3                        | Operating time                          | STRING     | Static           | 14              |          |                       |
| 20                     | TRDHBTR2_HBTR_VerificationOverallResult_3             | Overall result                          | ENUM16     | Static           | 2               |          |                       |
| 21                     | TRDHBTR2_HBTR_VerificationSensorResult_3              | Sensor                                  | ENUM16     | Static           | 2               |          |                       |
| 22                     | TRDHBTR2_HBTR_VerificationSensElectronicResult_3      | Main electronic<br>module               | ENUM16     | Static           | 2               |          |                       |
| 23                     | TRDHBTR2_HBTR_VerificationInputOutputResult_3         | I/O module                              | ENUM16     | Static           | 2               |          |                       |
| 24                     | TRDHBTR2_HBTR_VerificationSupplyVoltageResult_3       | Supply voltage                          | ENUM16     | Static           | 2               |          |                       |
| 25                     | TRDHBTR2_HBTR_ExternalDeviceInfo_3                    | External device<br>information          | STRING     | Static           | 32              |          |                       |
| 26                     | TRDHBTR2_HBTR_InputOutputSlot2Type_3                  | Slot 2 Modul Type                       | ENUM16     | Static           | 2               |          |                       |
| 27                     | TRDHBTR2_HBTR_InputOutputSlot2Data1Value_3            | Output 2 actual<br>value 1              | FLOAT      | Static           | 4               |          |                       |
| 28                     | TRDHBTR2_HBTR_InputOutputSlot2Data1Result_3           | Output 2                                | ENUM16     | Static           | 2               |          |                       |
| 29                     | TRDHBTR2_HBTR_ExternVerificationFlags_3               | External verification flags             | BIT_ENUM32 | Static           | 4               |          |                       |
| 30                     | TRDHBTR2_HBTR_VerificationCarrTempSensorResult_3      | Carrier tube<br>temperature<br>sensor   | ENUM16     | Static           | 2               |          |                       |
| 31                     | TRDHBTR2_HBTR_VerificationProcTempSensResult_3        | Measuring tube<br>temperature<br>sensor | ENUM16     | Static           | 2               |          |                       |
| 32                     | TRDHBTR2_HBTR_VerificationSensorCoilResult_3          | Pickup coil                             | ENUM16     | Static           | 2               |          |                       |
| 33                     | TRDHBTR2_HBTR_VerificationSensorSymmetryResult_3      | Pickup coil<br>symmetry                 | ENUM16     | Static           | 2               |          |                       |
| 34                     | TRDHBTR2_HBTR_VerificationSensorLeakageResult_3       | Sensor circuit<br>leakage               | ENUM16     | Static           | 2               |          |                       |
| 35                     | TRDHBTR2_HBTR_VerificationLatSensorFreqResult_3       | Frequency lateral<br>mode               | ENUM16     | Static           | 2               |          |                       |
| 36                     | TRDHBTR2_HBTR_VerificationZeroTrackingResult_3        | Zero point tracking                     | ENUM16     | Static           | 2               |          |                       |
| 37                     | $TRDHBTR2\_HBTR\_VerificationReferenceClockResult\_3$ | Reference clock                         | ENUM16     | Static           | 2               |          |                       |
| 38                     | TRDHBTR2_HBTR_VerificationReferenceTempResult_3       | Reference<br>temperature                | ENUM16     | Static           | 2               |          |                       |
| 39                     | TRDHBTR2_HBTR_SensorSymmetryDeviation_3               | Pickup coils<br>symmetry<br>deviation   | FLOAT      | Static           | 4               |          |                       |

### 17.1.9 Transducer Block Heartbeat Results 2

| Rela-<br>tive<br>Index | Name                                                 | Label                                        | Data type  | Storage<br>Class | Size<br>(Bytes) | MODE_BLK | Wri-<br>tabi-<br>lity |
|------------------------|------------------------------------------------------|----------------------------------------------|------------|------------------|-----------------|----------|-----------------------|
| 40                     | TRDHBTR2_HBTR_ZeroTrackingDeviation_3                | Zero point tracking<br>deviation             | FLOAT      | Static           | 4               |          |                       |
| 41                     | TRDHBTR2_HBTR_LateralSensorFreqDeviation_3           | Actual frequency<br>lateral mode             | FLOAT      | Static           | 4               |          |                       |
| 42                     | TRDHBTR2_HBTR_ReferenceClockDeviation_3              | Reference clock<br>deviation                 | FLOAT      | Static           | 4               |          |                       |
| 43                     | TRDHBTR2_HBTR_ReferenceTempDeviation_3               | Reference<br>temperature<br>deviation        | FLOAT      | Static           | 4               |          |                       |
| 44                     | TRDHBTR2_HBTR_MeasCarrTubeTemp_3                     | Carrier<br>Temperature<br>Measure supported  | ENUM16     | Static           | 2               |          |                       |
| 45                     | TRDHBTR2_HBTR_DampingActual_3                        | Damping<br>verification value                | FLOAT      | Static           | 4               |          |                       |
| 46                     | TRDHBTR2_HBTR_DensityActual_3                        | Density verification<br>value                | FLOAT      | Static           | 4               |          |                       |
| 47                     | TRDHBTR2_HBTR_TemperatureActual_3                    | Process<br>temperature<br>verification value | FLOAT      | Static           | 4               |          |                       |
| 48                     | TRDHBTR2_HBTR_MassFlowActual_3                       | Mass flow<br>verification value              | FLOAT      | Static           | 4               |          |                       |
| 49                     | TRDHBTR2_HBTR_ElectronicTemperatureActual_3          | Electronic<br>temperature                    | FLOAT      | Static           | 4               |          |                       |
| 50                     | TRDHBTR2_HBTR_CFMVoltages_3                          | Supply voltage 0                             | FLOAT      | Static           | 4               |          |                       |
| 57                     | TRDHBTR2_HBTR_VerificationDateTime_4                 | Date/time                                    | STRING     | Static           | 20              |          |                       |
| 58                     | TRDHBTR2_HBTR_VerificationCounter_4                  | Verification ID                              | UINT16     | Static           | 2               |          |                       |
| 59                     | TRDHBTR2_HBTR_OperationHours_4                       | Operating time                               | STRING     | Static           | 14              |          |                       |
| 60                     | TRDHBTR2_HBTR_VerificationOverallResult_4            | Overall result                               | ENUM16     | Static           | 2               |          |                       |
| 61                     | TRDHBTR2_HBTR_VerificationSensorResult_4             | Sensor                                       | ENUM16     | Static           | 2               |          |                       |
| 62                     | TRDHBTR2_HBTR_VerificationSensElectronicResult_4     | Main electronic<br>module                    | ENUM16     | Static           | 2               |          |                       |
| 63                     | $TRDHBTR2\_HBTR\_VerificationInputOutputResult\_4$   | I/O module                                   | ENUM16     | Static           | 2               |          |                       |
| 64                     | $TRDHBTR2\_HBTR\_VerificationSupplyVoltageResult\_4$ | Supply voltage                               | ENUM16     | Static           | 2               |          |                       |
| 65                     | TRDHBTR2_HBTR_ExternalDeviceInfo_4                   | External device<br>information               | STRING     | Static           | 32              |          |                       |
| 66                     | TRDHBTR2_HBTR_InputOutputSlot2Type_4                 | Slot 2 Modul Type                            | ENUM16     | Static           | 2               |          |                       |
| 67                     | TRDHBTR2_HBTR_InputOutputSlot2Data1Value_4           | Output 2 actual<br>value 1                   | FLOAT      | Static           | 4               |          |                       |
| 68                     | $TRDHBTR2\_HBTR\_InputOutputSlot2Data1Result\_4$     | Output 2                                     | ENUM16     | Static           | 2               |          |                       |
| 69                     | TRDHBTR2_HBTR_ExternVerificationFlags_4              | External<br>verification flags               | BIT_ENUM32 | Static           | 4               |          |                       |
| 70                     | TRDHBTR2_HBTR_VerificationCarrTempSensorResult_4     | Carrier tube<br>temperature<br>sensor        | ENUM16     | Static           | 2               |          |                       |
| 71                     | TRDHBTR2_HBTR_VerificationProcTempSensResult_4       | Measuring tube<br>temperature<br>sensor      | ENUM16     | Static           | 2               |          |                       |
| 72                     | $TRDHBTR2\_HBTR\_VerificationSensorCoilResult\_4$    | Pickup coil                                  | ENUM16     | Static           | 2               |          |                       |
| 73                     | TRDHBTR2_HBTR_VerificationSensorSymmetryResult_4     | Pickup coil<br>symmetry                      | ENUM16     | Static           | 2               |          |                       |

| Rela-<br>tive<br>Index | Name                                                  | Label                                        | Data type  | Storage<br>Class | Size<br>(Bytes) | MODE_BLK | Wri-<br>tabi-<br>lity |
|------------------------|-------------------------------------------------------|----------------------------------------------|------------|------------------|-----------------|----------|-----------------------|
| 74                     | TRDHBTR2_HBTR_VerificationSensorLeakageResult_4       | Sensor circuit<br>leakage                    | ENUM16     | Static           | 2               |          |                       |
| 75                     | TRDHBTR2_HBTR_VerificationLatSensorFreqResult_4       | Frequency lateral<br>mode                    | ENUM16     | Static           | 2               |          |                       |
| 76                     | TRDHBTR2_HBTR_VerificationZeroTrackingResult_4        | Zero point tracking                          | ENUM16     | Static           | 2               |          |                       |
| 77                     | $TRDHBTR2\_HBTR\_VerificationReferenceClockResult\_4$ | Reference clock                              | ENUM16     | Static           | 2               |          |                       |
| 78                     | TRDHBTR2_HBTR_VerificationReferenceTempResult_4       | Reference<br>temperature                     | ENUM16     | Static           | 2               |          |                       |
| 79                     | TRDHBTR2_HBTR_SensorSymmetryDeviation_4               | Pickup coils<br>symmetry<br>deviation        | FLOAT      | Static           | 4               |          |                       |
| 80                     | TRDHBTR2_HBTR_ZeroTrackingDeviation_4                 | Zero point tracking deviation                | FLOAT      | Static           | 4               |          |                       |
| 81                     | TRDHBTR2_HBTR_LateralSensorFreqDeviation_4            | Actual frequency<br>lateral mode             | FLOAT      | Static           | 4               |          |                       |
| 82                     | TRDHBTR2_HBTR_ReferenceClockDeviation_4               | Reference clock<br>deviation                 | FLOAT      | Static           | 4               |          |                       |
| 83                     | TRDHBTR2_HBTR_ReferenceTempDeviation_4                | Reference<br>temperature<br>deviation        | FLOAT      | Static           | 4               |          |                       |
| 84                     | TRDHBTR2_HBTR_MeasCarrTubeTemp_4                      | Carrier<br>Temperature<br>Measure supported  | ENUM16     | Static           | 2               |          |                       |
| 85                     | TRDHBTR2_HBTR_DampingActual_4                         | Damping<br>verification value                | FLOAT      | Static           | 4               |          |                       |
| 86                     | TRDHBTR2_HBTR_DensityActual_4                         | Density verification<br>value                | FLOAT      | Static           | 4               |          |                       |
| 87                     | TRDHBTR2_HBTR_TemperatureActual_4                     | Process<br>temperature<br>verification value | FLOAT      | Static           | 4               |          |                       |
| 88                     | $TRDHBTR2\_HBTR\_MassFlowActual\_4$                   | Mass flow<br>verification value              | FLOAT      | Static           | 4               |          |                       |
| 89                     | TRDHBTR2_HBTR_ElectronicTemperatureActual_4           | Electronic<br>temperature                    | FLOAT      | Static           | 4               |          |                       |
| 90                     | TRDHBTR2_HBTR_CFMVoltages_4                           | Supply voltage 0                             | FLOAT      | Static           | 4               |          |                       |
| 97                     | TRDHBTR2_STD_UserLevel_1                              | Access status<br>tooling                     | ENUM16     | Static           | 2               |          |                       |
| 98                     | TRDHBTR2_SU_VolumeFlow_1                              | Volume flow unit                             | ENUM16     | Static           | 2               | AUTO     | Х                     |
| 99                     | TRDHBTR2_SU_MassFlow_1                                | Mass flow unit                               | ENUM16     | Static           | 2               | AUTO     | Х                     |
| 100                    | TRDHBTR2_SU_Density_1                                 | Density unit                                 | ENUM16     | Static           | 2               | AUTO     | Х                     |
| 101                    | TRDHBTR2_SU_Temperature_1                             | Temperature unit                             | ENUM16     | Static           | 2               | AUTO     | Х                     |
|                        | TRDHBTR2_View1                                        | View -1-                                     | VIEW1      | Dynamic          | 17              |          |                       |
|                        | TRDHBTR2_StRev                                        | Static Revision                              | UINT16     | Static           | 2               |          |                       |
|                        | TRDHBTR2_BlockErr                                     | Block Error                                  | BIT_ENUM16 | Dynamic          | 2               |          |                       |
|                        | TRDHBTR2_TransducerType                               | Transducer Type                              | ENUM16     | Static           | 2               |          |                       |
|                        | TRDHBTR2_XdError                                      | Transducer Error                             | ENUM8      | Dynamic          | 1               |          |                       |
|                        | TRDHBTR2_BlockErrDesc_1                               | Block error<br>description                   | BIT_ENUM32 | Dynamic          | 4               |          |                       |
|                        | STD_LockingState                                      | Locking status                               | BIT_ENUM16 | Dynamic          | 2               |          |                       |

| Rela-<br>tive<br>Index | Name                                     | Label                                 | Data type  | Storage<br>Class | Size<br>(Bytes) | MODE_BLK | Wri-<br>tabi-<br>lity |
|------------------------|------------------------------------------|---------------------------------------|------------|------------------|-----------------|----------|-----------------------|
|                        | TRDHBTR2_View2                           | View -2-                              | VIEW2      | Static           | 112             |          |                       |
|                        | TRDHBTR2_StRev                           | Static Revision                       | UINT16     | Static           | 2               |          |                       |
|                        | TRDHBTR2_TransducerType                  | Transducer Type                       | ENUM16     | Static           | 2               |          |                       |
|                        | HBTR_VerificationDateTime                | Date/time                             | STRING     | Static           | 20              |          |                       |
|                        | HBTR_VerificationCounter                 | Verification ID                       | UINT16     | Static           | 2               |          |                       |
|                        | HBTR_OperationHours                      | Operating time                        | STRING     | Static           | 14              |          |                       |
|                        | HBTR_VerificationOverallResult           | Overall result                        | ENUM16     | Static           | 2               |          |                       |
|                        | HBTR_VerificationSensorResult            | Sensor                                | ENUM16     | Static           | 2               |          |                       |
|                        | $HBTR\_VerificationSensElectronicResult$ | Main electronic<br>module             | ENUM16     | Static           | 2               |          |                       |
|                        | $HBTR\_VerificationInputOutputResult$    | I/O module                            | ENUM16     | Static           | 2               |          |                       |
|                        | $HBTR\_VerificationSupplyVoltageResult$  | Supply voltage                        | ENUM16     | Static           | 2               |          |                       |
|                        | HBTR_ExternVerificationFlags             | External verification flags           | BIT_ENUM32 | Static           | 4               |          |                       |
|                        | $HBTR\_VerificationCarrTempSensorResult$ | Carrier tube<br>temperature<br>sensor | ENUM16     | Static           | 2               |          |                       |
|                        | $HBTR\_VerificationLatSensorFreqResult$  | Frequency lateral<br>mode             | ENUM16     | Static           | 2               |          |                       |
|                        | HBTR_VerificationDateTime                | Date/time                             | STRING     | Static           | 20              |          |                       |
|                        | HBTR_VerificationCounter                 | Verification ID                       | UINT16     | Static           | 2               |          |                       |
|                        | HBTR_OperationHours                      | Operating time                        | STRING     | Static           | 14              |          |                       |
|                        | $HBTR\_VerificationOverallResult$        | Overall result                        | ENUM16     | Static           | 2               |          |                       |
|                        | HBTR_VerificationSensorResult            | Sensor                                | ENUM16     | Static           | 2               |          |                       |
|                        | $HBTR\_VerificationSensElectronicResult$ | Main electronic<br>module             | ENUM16     | Static           | 2               |          |                       |
|                        | $HBTR\_VerificationInputOutputResult$    | I/O module                            | ENUM16     | Static           | 2               |          |                       |
|                        | $HBTR\_VerificationSupplyVoltageResult$  | Supply voltage                        | ENUM16     | Static           | 2               |          |                       |
|                        | HBTR_ExternVerificationFlags             | External verification flags           | BIT_ENUM32 | Static           | 4               |          |                       |
|                        | HBTR_VerificationCarrTempSensorResult    | Carrier tube<br>temperature<br>sensor | ENUM16     | Static           | 2               |          |                       |
|                        | $HBTR\_VerificationLatSensorFreqResult$  | Frequency lateral<br>mode             | ENUM16     | Static           | 2               |          |                       |
|                        | TRDHBTR2_View3                           | View -3-                              | VIEW3      | Dynamic          | 13              |          |                       |
|                        | TRDHBTR2_StRev                           | Static Revision                       | UINT16     | Static           | 2               |          |                       |
|                        | TRDHBTR2_BlockErr                        | Block Error                           | BIT_ENUM16 | Dynamic          | 2               |          |                       |
|                        | TRDHBTR2_TransducerType                  | Transducer Type                       | ENUM16     | Static           | 2               |          |                       |
|                        | TRDHBTR2_XdError                         | Transducer Error                      | ENUM8      | Dynamic          | 1               |          |                       |
|                        | STD_LockingState                         | Locking status                        | BIT_ENUM16 | Dynamic          | 2               |          |                       |
|                        | TRDHBTR2_View4                           | View -4-                              | VIEW4      | Static           | 101             |          |                       |
|                        | TRDHBTR2_StRev                           | Static Revision                       | UINT16     | Static           | 2               |          |                       |
|                        | TRDHBTR2_Strategy                        | Strategy                              | UINT16     | Static           | 2               | AUTO     | Х                     |
|                        | TRDHBTR2_AlertKey                        | Alert Key                             | UINT8      | Static           | 1               | AUTO     | Х                     |

| Rela-<br>tive<br>Index | Name                                     | Label                                   | Data type  | Storage<br>Class | Size<br>(Bytes) | MODE_BLK | Wri-<br>tabi-<br>lity |
|------------------------|------------------------------------------|-----------------------------------------|------------|------------------|-----------------|----------|-----------------------|
|                        | TRDHBTR2_TransducerType                  | Transducer Type                         | ENUM16     | Static           | 2               |          |                       |
|                        | STD_SWOptionActiveOverview               | Software option<br>overview             | BIT_ENUM32 | Static           | 4               |          |                       |
|                        | HBTR_ExternalDeviceInfo                  | External device<br>information          | STRING     | Static           | 32              |          |                       |
|                        | HBTR_InputOutputSlot2Type                | Slot 2 Modul Type                       | ENUM16     | Static           | 2               |          |                       |
|                        | HBTR_InputOutputSlot2Data1Value          | Output 2 actual<br>value 1              | FLOAT      | Static           | 4               |          |                       |
|                        | HBTR_InputOutputSlot2Data1Result         | Output 2                                | ENUM16     | Static           | 2               |          |                       |
|                        | HBTR_ExternalDeviceInfo                  | External device information             | STRING     | Static           | 32              |          |                       |
|                        | HBTR_InputOutputSlot2Type                | Slot 2 Modul Type                       | ENUM16     | Static           | 2               |          |                       |
|                        | HBTR_InputOutputSlot2Data1Value          | Output 2 actual<br>value 1              | FLOAT      | Static           | 4               |          |                       |
|                        | HBTR_InputOutputSlot2Data1Result         | Output 2                                | ENUM16     | Static           | 2               |          |                       |
|                        | STD_UserLevel                            | Access status<br>tooling                | ENUM16     | Static           | 2               |          |                       |
|                        | SU_VolumeFlow                            | Volume flow unit                        | ENUM16     | Static           | 2               | AUTO     | Х                     |
|                        | SU_MassFlow                              | Mass flow unit                          | ENUM16     | Static           | 2               | AUTO     | Х                     |
|                        | SU_Density                               | Density unit                            | ENUM16     | Static           | 2               | AUTO     | Х                     |
|                        | SU_Temperature                           | Temperature unit                        | ENUM16     | Static           | 2               | AUTO     | Х                     |
|                        | TRDHBTR2_View4_2                         | View -4-1                               | VIEW4      | Static           | 114             |          |                       |
|                        | TRDHBTR2_StRev                           | Static Revision                         | UINT16     | Static           | 2               |          |                       |
|                        | HBTR_VerificationProcTempSensResult      | Measuring tube<br>temperature<br>sensor | ENUM16     | Static           | 2               |          |                       |
|                        | HBTR_VerificationSensorCoilResult        | Pickup coil                             | ENUM16     | Static           | 2               |          |                       |
|                        | $HBTR\_VerificationSensorSymmetryResult$ | Pickup coil<br>symmetry                 | ENUM16     | Static           | 2               |          |                       |
|                        | $HBTR\_VerificationSensorLeakageResult$  | Sensor circuit<br>leakage               | ENUM16     | Static           | 2               |          |                       |
|                        | HBTR_VerificationZeroTrackingResult      | Zero point tracking                     | ENUM16     | Static           | 2               |          |                       |
|                        | HBTR_VerificationReferenceClockResult    | Reference clock                         | ENUM16     | Static           | 2               |          |                       |
|                        | $HBTR\_VerificationReferenceTempResult$  | Reference<br>temperature                | ENUM16     | Static           | 2               |          |                       |
|                        | HBTR_SensorSymmetryDeviation             | Pickup coils<br>symmetry<br>deviation   | FLOAT      | Static           | 4               |          |                       |
|                        | HBTR_ZeroTrackingDeviation               | Zero point tracking deviation           | FLOAT      | Static           | 4               |          |                       |
|                        | HBTR_LateralSensorFreqDeviation          | Actual frequency<br>lateral mode        | FLOAT      | Static           | 4               |          |                       |
|                        | HBTR_ReferenceClockDeviation             | Reference clock<br>deviation            | FLOAT      | Static           | 4               |          |                       |
|                        | HBTR_ReferenceTempDeviation              | Reference<br>temperature<br>deviation   | FLOAT      | Static           | 4               |          |                       |

| Rela-<br>tive<br>Index | Name                                     | Label                                        | Data type | Storage<br>Class | Size<br>(Bytes) | MODE_BLK | Wri-<br>tabi-<br>lity |
|------------------------|------------------------------------------|----------------------------------------------|-----------|------------------|-----------------|----------|-----------------------|
|                        | HBTR_MeasCarrTubeTemp                    | Carrier<br>Temperature<br>Measure supported  | ENUM16    | Static           | 2               |          |                       |
|                        | HBTR_DampingActual                       | Damping<br>verification value                | FLOAT     | Static           | 4               |          |                       |
|                        | HBTR_DensityActual                       | Density verification<br>value                | FLOAT     | Static           | 4               |          |                       |
|                        | HBTR_TemperatureActual                   | Process<br>temperature<br>verification value | FLOAT     | Static           | 4               |          |                       |
|                        | HBTR_MassFlowActual                      | Mass flow<br>verification value              | FLOAT     | Static           | 4               |          |                       |
|                        | HBTR_ElectronicTemperatureActual         | Electronic<br>temperature                    | FLOAT     | Static           | 4               |          |                       |
|                        | $HBTR\_Verification ProcTempSensResult$  | Measuring tube<br>temperature<br>sensor      | ENUM16    | Static           | 2               |          |                       |
|                        | HBTR_VerificationSensorCoilResult        | Pickup coil                                  | ENUM16    | Static           | 2               |          |                       |
|                        | $HBTR\_VerificationSensorSymmetryResult$ | Pickup coil<br>symmetry                      | ENUM16    | Static           | 2               |          |                       |
|                        | $HBTR\_VerificationSensorLeakageResult$  | Sensor circuit<br>leakage                    | ENUM16    | Static           | 2               |          |                       |
|                        | $HBTR\_VerificationZeroTrackingResult$   | Zero point tracking                          | ENUM16    | Static           | 2               |          |                       |
|                        | $HBTR\_VerificationReferenceClockResult$ | Reference clock                              | ENUM16    | Static           | 2               |          |                       |
|                        | $HBTR\_VerificationReferenceTempResult$  | Reference<br>temperature                     | ENUM16    | Static           | 2               |          |                       |
|                        | $HBTR\_SensorSymmetryDeviation$          | Pickup coils<br>symmetry<br>deviation        | FLOAT     | Static           | 4               |          |                       |
|                        | HBTR_ZeroTrackingDeviation               | Zero point tracking<br>deviation             | FLOAT     | Static           | 4               |          |                       |
|                        | $HBTR\_Lateral Sensor Freq Deviation$    | Actual frequency<br>lateral mode             | FLOAT     | Static           | 4               |          |                       |
|                        | HBTR_ReferenceClockDeviation             | Reference clock<br>deviation                 | FLOAT     | Static           | 4               |          |                       |
|                        | HBTR_ReferenceTempDeviation              | Reference<br>temperature<br>deviation        | FLOAT     | Static           | 4               |          |                       |
|                        | HBTR_MeasCarrTubeTemp                    | Carrier<br>Temperature<br>Measure supported  | ENUM16    | Static           | 2               |          |                       |
|                        | HBTR_DampingActual                       | Damping<br>verification value                | FLOAT     | Static           | 4               |          |                       |
|                        | HBTR_DensityActual                       | Density verification<br>value                | FLOAT     | Static           | 4               |          |                       |
|                        | HBTR_TemperatureActual                   | Process<br>temperature<br>verification value | FLOAT     | Static           | 4               |          |                       |
|                        | HBTR_MassFlowActual                      | Mass flow<br>verification value              | FLOAT     | Static           | 4               |          |                       |
|                        | HBTR_ElectronicTemperatureActual         | Electronic<br>temperature                    | FLOAT     | Static           | 4               |          |                       |

| Rela-<br>tive<br>Index | Name                                             | Label                                   | Data type  | Storage<br>Class | Size<br>(Bytes) | MODE_BLK | Wri-<br>tabi-<br>lity |
|------------------------|--------------------------------------------------|-----------------------------------------|------------|------------------|-----------------|----------|-----------------------|
| 11                     | TRDHBTR3_TransducerTypeVer                       |                                         | UINT16     | Static           | 2               |          |                       |
| 12                     | TRDHBTR3_XdError                                 | Transducer Error                        | ENUM8      | Dynamic          | 1               |          |                       |
| 13                     | TRDHBTR3_CollectionDirectory                     | Collection<br>Directory                 | UINT32     | Static           | 4               |          |                       |
| 14                     | TRDHBTR3_BlockErrDesc_1                          | Block error<br>description              | BIT_ENUM32 | Dynamic          | 4               |          |                       |
| 15                     | TRDHBTR3_STD_UserLevel_1                         | Access status<br>tooling                | ENUM16     | Static           | 2               |          |                       |
| 16                     | TRDHBTR3_STD_SWOptionActiveOverview_1            | Software option<br>overview             | BIT_ENUM32 | Static           | 4               |          |                       |
| 17                     | TRDHBTR3_HBTR_VerificationDateTime_5             | Date/time                               | STRING     | Static           | 20              |          |                       |
| 18                     | TRDHBTR3_HBTR_VerificationCounter_5              | Verification ID                         | UINT16     | Static           | 2               |          |                       |
| 19                     | TRDHBTR3_HBTR_OperationHours_5                   | Operating time                          | STRING     | Static           | 14              |          |                       |
| 20                     | TRDHBTR3_HBTR_VerificationOverallResult_5        | Overall result                          | ENUM16     | Static           | 2               |          |                       |
| 21                     | TRDHBTR3_HBTR_VerificationSensorResult_5         | Sensor                                  | ENUM16     | Static           | 2               |          |                       |
| 22                     | TRDHBTR3_HBTR_VerificationSensElectronicResult_5 | Main electronic<br>module               | ENUM16     | Static           | 2               |          |                       |
| 23                     | TRDHBTR3_HBTR_VerificationInputOutputResult_5    | I/O module                              | ENUM16     | Static           | 2               |          |                       |
| 24                     | TRDHBTR3_HBTR_VerificationSupplyVoltageResult_5  | Supply voltage                          | ENUM16     | Static           | 2               |          |                       |
| 25                     | TRDHBTR3_HBTR_ExternalDeviceInfo_5               | External device<br>information          | STRING     | Static           | 32              |          |                       |
| 26                     | TRDHBTR3_HBTR_InputOutputSlot2Type_5             | Slot 2 Modul Type                       | ENUM16     | Static           | 2               |          |                       |
| 27                     | TRDHBTR3_HBTR_InputOutputSlot2Data1Value_5       | Output 2 actual<br>value 1              | FLOAT      | Static           | 4               |          |                       |
| 28                     | TRDHBTR3_HBTR_InputOutputSlot2Data1Result_5      | Output 2                                | ENUM16     | Static           | 2               |          |                       |
| 29                     | TRDHBTR3_HBTR_ExternVerificationFlags_5          | External<br>verification flags          | BIT_ENUM32 | Static           | 4               |          |                       |
| 30                     | TRDHBTR3_HBTR_VerificationCarrTempSensorResult_5 | Carrier tube<br>temperature<br>sensor   | ENUM16     | Static           | 2               |          |                       |
| 31                     | TRDHBTR3_HBTR_VerificationProcTempSensResult_5   | Measuring tube<br>temperature<br>sensor | ENUM16     | Static           | 2               |          |                       |
| 32                     | TRDHBTR3_HBTR_VerificationSensorCoilResult_5     | Pickup coil                             | ENUM16     | Static           | 2               |          |                       |
| 33                     | TRDHBTR3_HBTR_VerificationSensorSymmetryResult_5 | Pickup coil<br>symmetry                 | ENUM16     | Static           | 2               |          |                       |
| 34                     | TRDHBTR3_HBTR_VerificationSensorLeakageResult_5  | Sensor circuit<br>leakage               | ENUM16     | Static           | 2               |          |                       |
| 35                     | TRDHBTR3_HBTR_VerificationLatSensorFreqResult_5  | Frequency lateral<br>mode               | ENUM16     | Static           | 2               |          |                       |
| 36                     | TRDHBTR3_HBTR_VerificationZeroTrackingResult_5   | Zero point tracking                     | ENUM16     | Static           | 2               |          |                       |
| 37                     | TRDHBTR3_HBTR_VerificationReferenceClockResult_5 | Reference clock                         | ENUM16     | Static           | 2               |          |                       |
| 38                     | TRDHBTR3_HBTR_VerificationReferenceTempResult_5  | Reference<br>temperature                | ENUM16     | Static           | 2               |          |                       |
| 39                     | TRDHBTR3_HBTR_SensorSymmetryDeviation_5          | Pickup coils<br>symmetry<br>deviation   | FLOAT      | Static           | 4               |          |                       |

# 17.1.10 Transducer Block Heartbeat Results 3

| Rela-<br>tive<br>Index | Name                                                 | Label                                        | Data type  | Storage<br>Class | Size<br>(Bytes) | MODE_BLK | Wri-<br>tabi-<br>lity |
|------------------------|------------------------------------------------------|----------------------------------------------|------------|------------------|-----------------|----------|-----------------------|
| 40                     | TRDHBTR3_HBTR_ZeroTrackingDeviation_5                | Zero point tracking<br>deviation             | FLOAT      | Static           | 4               |          |                       |
| 41                     | TRDHBTR3_HBTR_LateralSensorFreqDeviation_5           | Actual frequency<br>lateral mode             | FLOAT      | Static           | 4               |          |                       |
| 42                     | TRDHBTR3_HBTR_ReferenceClockDeviation_5              | Reference clock<br>deviation                 | FLOAT      | Static           | 4               |          |                       |
| 43                     | TRDHBTR3_HBTR_ReferenceTempDeviation_5               | Reference<br>temperature<br>deviation        | FLOAT      | Static           | 4               |          |                       |
| 44                     | TRDHBTR3_HBTR_MeasCarrTubeTemp_5                     | Carrier<br>Temperature<br>Measure supported  | ENUM16     | Static           | 2               |          |                       |
| 45                     | TRDHBTR3_HBTR_DampingActual_5                        | Damping<br>verification value                | FLOAT      | Static           | 4               |          |                       |
| 46                     | TRDHBTR3_HBTR_DensityActual_5                        | Density verification<br>value                | FLOAT      | Static           | 4               |          |                       |
| 47                     | TRDHBTR3_HBTR_TemperatureActual_5                    | Process<br>temperature<br>verification value | FLOAT      | Static           | 4               |          |                       |
| 48                     | TRDHBTR3_HBTR_MassFlowActual_5                       | Mass flow<br>verification value              | FLOAT      | Static           | 4               |          |                       |
| 49                     | TRDHBTR3_HBTR_ElectronicTemperatureActual_5          | Electronic<br>temperature                    | FLOAT      | Static           | 4               |          |                       |
| 50                     | TRDHBTR3_HBTR_CFMVoltages_5                          | Supply voltage 0                             | FLOAT      | Static           | 4               |          |                       |
| 57                     | TRDHBTR3_HBTR_VerificationDateTime_6                 | Date/time                                    | STRING     | Static           | 20              |          |                       |
| 58                     | TRDHBTR3_HBTR_VerificationCounter_6                  | Verification ID                              | UINT16     | Static           | 2               |          |                       |
| 59                     | TRDHBTR3_HBTR_OperationHours_6                       | Operating time                               | STRING     | Static           | 14              |          |                       |
| 60                     | TRDHBTR3_HBTR_VerificationOverallResult_6            | Overall result                               | ENUM16     | Static           | 2               |          |                       |
| 61                     | TRDHBTR3_HBTR_VerificationSensorResult_6             | Sensor                                       | ENUM16     | Static           | 2               |          |                       |
| 62                     | TRDHBTR3_HBTR_VerificationSensElectronicResult_6     | Main electronic<br>module                    | ENUM16     | Static           | 2               |          |                       |
| 63                     | TRDHBTR3_HBTR_VerificationInputOutputResult_6        | I/O module                                   | ENUM16     | Static           | 2               |          |                       |
| 64                     | $TRDHBTR3\_HBTR\_VerificationSupplyVoltageResult\_6$ | Supply voltage                               | ENUM16     | Static           | 2               |          |                       |
| 65                     | TRDHBTR3_HBTR_ExternalDeviceInfo_6                   | External device<br>information               | STRING     | Static           | 32              |          |                       |
| 66                     | TRDHBTR3_HBTR_InputOutputSlot2Type_6                 | Slot 2 Modul Type                            | ENUM16     | Static           | 2               |          |                       |
| 67                     | TRDHBTR3_HBTR_InputOutputSlot2Data1Value_6           | Output 2 actual<br>value 1                   | FLOAT      | Static           | 4               |          |                       |
| 68                     | $TRDHBTR3\_HBTR\_InputOutputSlot2Data1Result\_6$     | Output 2                                     | ENUM16     | Static           | 2               |          |                       |
| 69                     | TRDHBTR3_HBTR_ExternVerificationFlags_6              | External<br>verification flags               | BIT_ENUM32 | Static           | 4               |          |                       |
| 70                     | TRDHBTR3_HBTR_VerificationCarrTempSensorResult_6     | Carrier tube<br>temperature<br>sensor        | ENUM16     | Static           | 2               |          |                       |
| 71                     | TRDHBTR3_HBTR_VerificationProcTempSensResult_6       | Measuring tube<br>temperature<br>sensor      | ENUM16     | Static           | 2               |          |                       |
| 72                     | TRDHBTR3_HBTR_VerificationSensorCoilResult_6         | Pickup coil                                  | ENUM16     | Static           | 2               |          |                       |
| 73                     | TRDHBTR3_HBTR_VerificationSensorSymmetryResult_6     | Pickup coil<br>symmetry                      | ENUM16     | Static           | 2               |          |                       |

| Rela-<br>tive<br>Index | Name                                             | Label                                        | Data type  | Storage<br>Class | Size<br>(Bytes) | MODE_BLK | Wri-<br>tabi-<br>lity |
|------------------------|--------------------------------------------------|----------------------------------------------|------------|------------------|-----------------|----------|-----------------------|
| 74                     | TRDHBTR3_HBTR_VerificationSensorLeakageResult_6  | Sensor circuit<br>leakage                    | ENUM16     | Static           | 2               |          |                       |
| 75                     | TRDHBTR3_HBTR_VerificationLatSensorFreqResult_6  | Frequency lateral mode                       | ENUM16     | Static           | 2               |          |                       |
| 76                     | TRDHBTR3_HBTR_VerificationZeroTrackingResult_6   | Zero point tracking                          | ENUM16     | Static           | 2               |          |                       |
| 77                     | TRDHBTR3_HBTR_VerificationReferenceClockResult_6 | Reference clock                              | ENUM16     | Static           | 2               |          |                       |
| 78                     | TRDHBTR3_HBTR_VerificationReferenceTempResult_6  | Reference<br>temperature                     | ENUM16     | Static           | 2               |          |                       |
| 79                     | TRDHBTR3_HBTR_SensorSymmetryDeviation_6          | Pickup coils<br>symmetry<br>deviation        | FLOAT      | Static           | 4               |          |                       |
| 80                     | TRDHBTR3_HBTR_ZeroTrackingDeviation_6            | Zero point tracking<br>deviation             | FLOAT      | Static           | 4               |          |                       |
| 81                     | TRDHBTR3_HBTR_LateralSensorFreqDeviation_6       | Actual frequency<br>lateral mode             | FLOAT      | Static           | 4               |          |                       |
| 82                     | TRDHBTR3_HBTR_ReferenceClockDeviation_6          | Reference clock<br>deviation                 | FLOAT      | Static           | 4               |          |                       |
| 83                     | TRDHBTR3_HBTR_ReferenceTempDeviation_6           | Reference<br>temperature<br>deviation        | FLOAT      | Static           | 4               |          |                       |
| 84                     | TRDHBTR3_HBTR_MeasCarrTubeTemp_6                 | Carrier<br>Temperature<br>Measure supported  | ENUM16     | Static           | 2               |          |                       |
| 85                     | TRDHBTR3_HBTR_DampingActual_6                    | Damping<br>verification value                | FLOAT      | Static           | 4               |          |                       |
| 86                     | TRDHBTR3_HBTR_DensityActual_6                    | Density verification<br>value                | FLOAT      | Static           | 4               |          |                       |
| 87                     | TRDHBTR3_HBTR_TemperatureActual_6                | Process<br>temperature<br>verification value | FLOAT      | Static           | 4               |          |                       |
| 88                     | TRDHBTR3_HBTR_MassFlowActual_6                   | Mass flow<br>verification value              | FLOAT      | Static           | 4               |          |                       |
| 89                     | TRDHBTR3_HBTR_ElectronicTemperatureActual_6      | Electronic<br>temperature                    | FLOAT      | Static           | 4               |          |                       |
| 90                     | TRDHBTR3_HBTR_CFMVoltages_6                      | Supply voltage 0                             | FLOAT      | Static           | 4               |          |                       |
| 97                     | TRDHBTR3_STD_LockingState_1                      | Locking status                               | BIT_ENUM16 | Dynamic          | 2               |          |                       |
| 98                     | TRDHBTR3_SU_VolumeFlow_1                         | Volume flow unit                             | ENUM16     | Static           | 2               | AUTO     | Х                     |
| 99                     | TRDHBTR3_SU_MassFlow_1                           | Mass flow unit                               | ENUM16     | Static           | 2               | AUTO     | Х                     |
| 100                    | TRDHBTR3_SU_Density_1                            | Density unit                                 | ENUM16     | Static           | 2               | AUTO     | Х                     |
| 101                    | TRDHBTR3_SU_Temperature_1                        | Temperature unit                             | ENUM16     | Static           | 2               | AUTO     | Х                     |
|                        | TRDHBTR3_View1                                   | View -1-                                     | VIEW1      | Dynamic          | 17              |          |                       |
|                        | TRDHBTR3_StRev                                   | Static Revision                              | UINT16     | Static           | 2               |          |                       |
|                        | TRDHBTR3_BlockErr                                | Block Error                                  | BIT_ENUM16 | Dynamic          | 2               |          |                       |
|                        | TRDHBTR3_TransducerType                          | Transducer Type                              | ENUM16     | Static           | 2               |          |                       |
|                        | TRDHBTR3_XdError                                 | Transducer Error                             | ENUM8      | Dynamic          | 1               |          |                       |
|                        | TRDHBTR3_BlockErrDesc_1                          | Block error<br>description                   | BIT_ENUM32 | Dynamic          | 4               |          |                       |
|                        | STD_LockingState                                 | Locking status                               | BIT_ENUM16 | Dynamic          | 2               |          |                       |
|                        | TRDHBTR3_View2                                   | View -2-                                     | VIEW2      | Static           | 112             |          |                       |
| Rela-<br>tive<br>Index | Name                                     | Label                                 | Data type  | Storage<br>Class | Size<br>(Bytes) | MODE_BLK | Wri-<br>tabi-<br>lity |
|------------------------|------------------------------------------|---------------------------------------|------------|------------------|-----------------|----------|-----------------------|
|                        | TRDHBTR3_StRev                           | Static Revision                       | UINT16     | Static           | 2               |          |                       |
|                        | TRDHBTR3_TransducerType                  | Transducer Type                       | ENUM16     | Static           | 2               |          |                       |
|                        | HBTR_VerificationDateTime                | Date/time                             | STRING     | Static           | 20              |          |                       |
|                        | HBTR_VerificationCounter                 | Verification ID                       | UINT16     | Static           | 2               |          |                       |
|                        | HBTR_OperationHours                      | Operating time                        | STRING     | Static           | 14              |          |                       |
|                        | HBTR_VerificationOverallResult           | Overall result                        | ENUM16     | Static           | 2               |          |                       |
|                        | HBTR_VerificationSensorResult            | Sensor                                | ENUM16     | Static           | 2               |          |                       |
|                        | HBTR_VerificationSensElectronicResult    | Main electronic<br>module             | ENUM16     | Static           | 2               |          |                       |
|                        | $HBTR\_VerificationInputOutputResult$    | I/O module                            | ENUM16     | Static           | 2               |          |                       |
|                        | $HBTR\_VerificationSupplyVoltageResult$  | Supply voltage                        | ENUM16     | Static           | 2               |          |                       |
|                        | HBTR_ExternVerificationFlags             | External<br>verification flags        | BIT_ENUM32 | Static           | 4               |          |                       |
|                        | $HBTR\_VerificationCarrTempSensorResult$ | Carrier tube<br>temperature<br>sensor | ENUM16     | Static           | 2               |          |                       |
|                        | $HBTR\_VerificationLatSensorFreqResult$  | Frequency lateral<br>mode             | ENUM16     | Static           | 2               |          |                       |
|                        | HBTR_VerificationDateTime                | Date/time                             | STRING     | Static           | 20              |          |                       |
|                        | HBTR_VerificationCounter                 | Verification ID                       | UINT16     | Static           | 2               |          |                       |
|                        | HBTR_OperationHours                      | Operating time                        | STRING     | Static           | 14              |          |                       |
|                        | $HBTR\_VerificationOverallResult$        | Overall result                        | ENUM16     | Static           | 2               |          |                       |
|                        | $HBTR\_VerificationSensorResult$         | Sensor                                | ENUM16     | Static           | 2               |          |                       |
|                        | $HBTR\_VerificationSensElectronicResult$ | Main electronic<br>module             | ENUM16     | Static           | 2               |          |                       |
|                        | $HBTR\_VerificationInputOutputResult$    | I/O module                            | ENUM16     | Static           | 2               |          |                       |
|                        | HBTR_VerificationSupplyVoltageResult     | Supply voltage                        | ENUM16     | Static           | 2               |          |                       |
|                        | HBTR_ExternVerificationFlags             | External verification flags           | BIT_ENUM32 | Static           | 4               |          |                       |
|                        | $HBTR\_VerificationCarrTempSensorResult$ | Carrier tube<br>temperature<br>sensor | ENUM16     | Static           | 2               |          |                       |
|                        | $HBTR\_VerificationLatSensorFreqResult$  | Frequency lateral<br>mode             | ENUM16     | Static           | 2               |          |                       |
|                        | TRDHBTR3_View3                           | View -3-                              | VIEW3      | Dynamic          | 13              |          |                       |
|                        | TRDHBTR3_StRev                           | Static Revision                       | UINT16     | Static           | 2               |          |                       |
|                        | TRDHBTR3_BlockErr                        | Block Error                           | BIT_ENUM16 | Dynamic          | 2               |          |                       |
|                        | TRDHBTR3_TransducerType                  | Transducer Type                       | ENUM16     | Static           | 2               |          |                       |
|                        | TRDHBTR3_XdError                         | Transducer Error                      | ENUM8      | Dynamic          | 1               |          |                       |
|                        | STD_LockingState                         | Locking status                        | BIT_ENUM16 | Dynamic          | 2               |          |                       |
|                        | TRDHBTR3_View4                           | View -4-                              | VIEW4      | Static           | 101             |          |                       |
|                        | TRDHBTR3_StRev                           | Static Revision                       | UINT16     | Static           | 2               |          |                       |
|                        | TRDHBTR3_Strategy                        | Strategy                              | UINT16     | Static           | 2               | AUTO     | Х                     |
|                        | TRDHBTR3_AlertKey                        | Alert Key                             | UINT8      | Static           | 1               | AUTO     | Х                     |
|                        | TRDHBTR3_TransducerType                  | Transducer Type                       | ENUM16     | Static           | 2               |          |                       |

| Rela-<br>tive<br>Index | Name                                                                                                    | Label                                       | Data type  | Storage<br>Class | Size<br>(Bytes) | MODE_BLK | Wri-<br>tabi-<br>lity |
|------------------------|----------------------------------------------------------------------------------------------------|---------------------------------------------|------------|------------------|-----------------|----------|-----------------------|
|                        | STD_UserLevel                                                                                                    | Access status<br>tooling                    | ENUM16     | Static           | 2               |          |                       |
|                        | STD_SWOptionActiveOverview                                                                                        | Software option<br>overview                 | BIT_ENUM32 | Static           | 4               |          |                       |
|                        | HBTR_ExternalDeviceInfo                                                                                           | External device<br>information              | STRING     | Static           | 32              |          |                       |
|                        | HBTR_InputOutputSlot2Type                                                                                         | Slot 2 Modul Type                           | ENUM16     | Static           | 2               |          |                       |
|                        | HBTR_InputOutputSlot2Data1Value                                                                                   | Output 2 actual<br>value 1                  | FLOAT      | Static           | 4               |          |                       |
|                        | $HBTR\_InputOutputSlot2Data1Result$                                                                               | Output 2                                    | ENUM16     | Static           | 2               |          |                       |
|                        | HBTR_ExternalDeviceInfo                                                                                           | External device<br>information              | STRING     | Static           | 32              |          |                       |
|                        | HBTR_InputOutputSlot2Type                                                                                         | Slot 2 Modul Type                           | ENUM16     | Static           | 2               |          |                       |
|                        | HBTR_InputOutputSlot2Data1Value                                                                                   | Output 2 actual<br>value 1                  | FLOAT      | Static           | 4               |          |                       |
|                        | $HBTR\_InputOutputSlot2Data1Result$                                                                               | Output 2                                    | ENUM16     | Static           | 2               |          |                       |
|                        | SU_VolumeFlow                                                                                                    | Volume flow unit                            | ENUM16     | Static           | 2               | AUTO     | Х                     |
|                        | SU_MassFlow                                                                                                    | Mass flow unit                              | ENUM16     | Static           | 2               | AUTO     | Х                     |
|                        | SU_Density                                                                                                    | Density unit                                | ENUM16     | Static           | 2               | AUTO     | Х                     |
|                        | SU_Temperature                                                                                                    | Temperature unit                            | ENUM16     | Static           | 2               | AUTO     | Х                     |
|                        | TRDHBTR3_View4_2                                                                                                  | View -4-1                                   | VIEW4      | Static           | 114             |          |                       |
|                        | TRDHBTR3_StRev                                                                                                    | Static Revision                             | UINT16     | Static           | 2               |          |                       |
|                        | $HBTR\_VerificationProcTempSensResult$                                                                            | Measuring tube<br>temperature<br>sensor     | ENUM16     | Static           | 2               |          |                       |
|                        | $HBTR\_VerificationSensorCoilResult$                                                                              | Pickup coil                                 | ENUM16     | Static           | 2               |          |                       |
|                        | $HBTR\_VerificationSensorSymmetryResult$                                                                          | Pickup coil<br>symmetry                     | ENUM16     | Static           | 2               |          |                       |
|                        | HBTR_VerificationSensorLeakageResult                                                                              | Sensor circuit<br>leakage                   | ENUM16     | Static           | 2               |          |                       |
|                        | $HBTR\_VerificationZeroTrackingResult$                                                                            | Zero point tracking                         | ENUM16     | Static           | 2               |          |                       |
|                        | $HBTR\_VerificationReferenceClockResult$                                                                          | Reference clock                             | ENUM16     | Static           | 2               |          |                       |
|                        | $\operatorname{HBTR}_\operatorname{Verification}\operatorname{Reference}\operatorname{Temp}\operatorname{Result}$ | Reference<br>temperature                    | ENUM16     | Static           | 2               |          |                       |
|                        | HBTR_SensorSymmetryDeviation                                                                                      | Pickup coils<br>symmetry<br>deviation       | FLOAT      | Static           | 4               |          |                       |
|                        | HBTR_ZeroTrackingDeviation                                                                                        | Zero point tracking deviation               | FLOAT      | Static           | 4               |          |                       |
|                        | HBTR_LateralSensorFreqDeviation                                                                                   | Actual frequency<br>lateral mode            | FLOAT      | Static           | 4               |          |                       |
|                        | HBTR_ReferenceClockDeviation                                                                                      | Reference clock<br>deviation                | FLOAT      | Static           | 4               |          |                       |
|                        | HBTR_ReferenceTempDeviation                                                                                       | Reference<br>temperature<br>deviation       | FLOAT      | Static           | 4               |          |                       |
|                        | HBTR_MeasCarrTubeTemp                                                                                             | Carrier<br>Temperature<br>Measure supported | ENUM16     | Static           | 2               |          |                       |

| Rela-<br>tive<br>Index | Name                                    | Label                                        | Data type | Storage<br>Class | Size<br>(Bytes) | MODE_BLK | Wri-<br>tabi-<br>lity |
|------------------------|-----------------------------------------|----------------------------------------------|-----------|------------------|-----------------|----------|-----------------------|
|                        | HBTR_DampingActual                      | Damping<br>verification value                | FLOAT     | Static           | 4               |          |                       |
|                        | HBTR_DensityActual                      | Density verification<br>value                | FLOAT     | Static           | 4               |          |                       |
|                        | HBTR_TemperatureActual                  | Process<br>temperature<br>verification value | FLOAT     | Static           | 4               |          |                       |
|                        | HBTR_MassFlowActual                     | Mass flow<br>verification value              | FLOAT     | Static           | 4               |          |                       |
|                        | HBTR_ElectronicTemperatureActual        | Electronic<br>temperature                    | FLOAT     | Static           | 4               |          |                       |
|                        | HBTR_VerificationProcTempSensResult     | Measuring tube<br>temperature<br>sensor      | ENUM16    | Static           | 2               |          |                       |
|                        | HBTR_VerificationSensorCoilResult       | Pickup coil                                  | ENUM16    | Static           | 2               |          |                       |
|                        | HBTR_VerificationSensorSymmetryResult   | Pickup coil<br>symmetry                      | ENUM16    | Static           | 2               |          |                       |
|                        | HBTR_VerificationSensorLeakageResult    | Sensor circuit<br>leakage                    | ENUM16    | Static           | 2               |          |                       |
|                        | HBTR_VerificationZeroTrackingResult     | Zero point tracking                          | ENUM16    | Static           | 2               |          |                       |
|                        | HBTR_VerificationReferenceClockResult   | Reference clock                              | ENUM16    | Static           | 2               |          |                       |
|                        | $HBTR\_VerificationReferenceTempResult$ | Reference<br>temperature                     | ENUM16    | Static           | 2               |          |                       |
|                        | HBTR_SensorSymmetryDeviation            | Pickup coils<br>symmetry<br>deviation        | FLOAT     | Static           | 4               |          |                       |
|                        | HBTR_ZeroTrackingDeviation              | Zero point tracking<br>deviation             | FLOAT     | Static           | 4               |          |                       |
|                        | $HBTR\_Lateral Sensor Freq Deviation$   | Actual frequency<br>lateral mode             | FLOAT     | Static           | 4               |          |                       |
|                        | $HBTR_ReferenceClockDeviation$          | Reference clock<br>deviation                 | FLOAT     | Static           | 4               |          |                       |
|                        | HBTR_ReferenceTempDeviation             | Reference<br>temperature<br>deviation        | FLOAT     | Static           | 4               |          |                       |
|                        | HBTR_MeasCarrTubeTemp                   | Carrier<br>Temperature<br>Measure supported  | ENUM16    | Static           | 2               |          |                       |
|                        | HBTR_DampingActual                      | Damping<br>verification value                | FLOAT     | Static           | 4               |          |                       |
|                        | HBTR_DensityActual                      | Density verification value                   | FLOAT     | Static           | 4               |          |                       |
|                        | HBTR_TemperatureActual                  | Process<br>temperature<br>verification value | FLOAT     | Static           | 4               |          |                       |
|                        | HBTR_MassFlowActual                     | Mass flow<br>verification value              | FLOAT     | Static           | 4               |          |                       |
|                        | HBTR_ElectronicTemperatureActual        | Electronic<br>temperature                    | FLOAT     | Static           | 4               |          |                       |

| Rela-<br>tive<br>Index | Name                                             | Label                                   | Data type  | Storage<br>Class | Size<br>(Bytes) | MODE_BLK | Wri-<br>tabi-<br>lity |
|------------------------|--------------------------------------------------|-----------------------------------------|------------|------------------|-----------------|----------|-----------------------|
| 11                     | TRDHBTR4_TransducerTypeVer                       |                                         | UINT16     | Static           | 2               |          |                       |
| 12                     | TRDHBTR4_XdError                                 | Transducer Error                        | ENUM8      | Dynamic          | 1               |          |                       |
| 13                     | TRDHBTR4_CollectionDirectory                     | Collection<br>Directory                 | UINT32     | Static           | 4               |          |                       |
| 14                     | TRDHBTR4_BlockErrDesc_1                          | Block error<br>description              | BIT_ENUM32 | Dynamic          | 4               |          |                       |
| 15                     | TRDHBTR4_STD_UserLevel_1                         | Access status<br>tooling                | ENUM16     | Static           | 2               |          |                       |
| 16                     | TRDHBTR4_STD_SWOptionActiveOverview_1            | Software option<br>overview             | BIT_ENUM32 | Static           | 4               |          |                       |
| 17                     | $TRDHBTR4\_HBTR\_VerificationDateTime\_7$        | Date/time                               | STRING     | Static           | 20              |          |                       |
| 18                     | TRDHBTR4_HBTR_VerificationCounter_7              | Verification ID                         | UINT16     | Static           | 2               |          |                       |
| 19                     | TRDHBTR4_HBTR_OperationHours_7                   | Operating time                          | STRING     | Static           | 14              |          |                       |
| 20                     | TRDHBTR4_HBTR_VerificationOverallResult_7        | Overall result                          | ENUM16     | Static           | 2               |          |                       |
| 21                     | TRDHBTR4_HBTR_VerificationSensorResult_7         | Sensor                                  | ENUM16     | Static           | 2               |          |                       |
| 22                     | TRDHBTR4_HBTR_VerificationSensElectronicResult_7 | Main electronic<br>module               | ENUM16     | Static           | 2               |          |                       |
| 23                     | TRDHBTR4_HBTR_VerificationInputOutputResult_7    | I/O module                              | ENUM16     | Static           | 2               |          |                       |
| 24                     | TRDHBTR4_HBTR_VerificationSupplyVoltageResult_7  | Supply voltage                          | ENUM16     | Static           | 2               |          |                       |
| 25                     | TRDHBTR4_HBTR_ExternalDeviceInfo_7               | External device<br>information          | STRING     | Static           | 32              |          |                       |
| 26                     | TRDHBTR4_HBTR_InputOutputSlot2Type_7             | Slot 2 Modul Type                       | ENUM16     | Static           | 2               |          |                       |
| 27                     | TRDHBTR4_HBTR_InputOutputSlot2Data1Value_7       | Output 2 actual<br>value 1              | FLOAT      | Static           | 4               |          |                       |
| 28                     | $TRDHBTR4\_HBTR\_InputOutputSlot2Data1Result\_7$ | Output 2                                | ENUM16     | Static           | 2               |          |                       |
| 29                     | TRDHBTR4_HBTR_ExternVerificationFlags_7          | External<br>verification flags          | BIT_ENUM32 | Static           | 4               |          |                       |
| 30                     | TRDHBTR4_HBTR_VerificationCarrTempSensorResult_7 | Carrier tube<br>temperature<br>sensor   | ENUM16     | Static           | 2               |          |                       |
| 31                     | TRDHBTR4_HBTR_VerificationProcTempSensResult_7   | Measuring tube<br>temperature<br>sensor | ENUM16     | Static           | 2               |          |                       |
| 32                     | TRDHBTR4_HBTR_VerificationSensorCoilResult_7     | Pickup coil                             | ENUM16     | Static           | 2               |          |                       |
| 33                     | TRDHBTR4_HBTR_VerificationSensorSymmetryResult_7 | Pickup coil<br>symmetry                 | ENUM16     | Static           | 2               |          |                       |
| 34                     | TRDHBTR4_HBTR_VerificationSensorLeakageResult_7  | Sensor circuit<br>leakage               | ENUM16     | Static           | 2               |          |                       |
| 35                     | TRDHBTR4_HBTR_VerificationLatSensorFreqResult_7  | Frequency lateral<br>mode               | ENUM16     | Static           | 2               |          |                       |
| 36                     | TRDHBTR4_HBTR_VerificationZeroTrackingResult_7   | Zero point tracking                     | ENUM16     | Static           | 2               |          |                       |
| 37                     | TRDHBTR4_HBTR_VerificationReferenceClockResult_7 | Reference clock                         | ENUM16     | Static           | 2               |          |                       |
| 38                     | TRDHBTR4_HBTR_VerificationReferenceTempResult_7  | Reference<br>temperature                | ENUM16     | Static           | 2               |          |                       |
| 39                     | TRDHBTR4_HBTR_SensorSymmetryDeviation_7          | Pickup coils<br>symmetry<br>deviation   | FLOAT      | Static           | 4               |          |                       |

### 17.1.11 Transducer Block Heartbeat Results 4

| Rela-<br>tive<br>Index | Name                                             | Label                                        | Data type  | Storage<br>Class | Size<br>(Bytes) | MODE_BLK | Wri-<br>tabi-<br>lity |
|------------------------|--------------------------------------------------|----------------------------------------------|------------|------------------|-----------------|----------|-----------------------|
| 40                     | TRDHBTR4_HBTR_ZeroTrackingDeviation_7            | Zero point tracking<br>deviation             | FLOAT      | Static           | 4               |          |                       |
| 41                     | TRDHBTR4_HBTR_LateralSensorFreqDeviation_7       | Actual frequency<br>lateral mode             | FLOAT      | Static           | 4               |          |                       |
| 42                     | TRDHBTR4_HBTR_ReferenceClockDeviation_7          | Reference clock<br>deviation                 | FLOAT      | Static           | 4               |          |                       |
| 43                     | TRDHBTR4_HBTR_ReferenceTempDeviation_7           | Reference<br>temperature<br>deviation        | FLOAT      | Static           | 4               |          |                       |
| 44                     | TRDHBTR4_HBTR_MeasCarrTubeTemp_7                 | Carrier<br>Temperature<br>Measure supported  | ENUM16     | Static           | 2               |          |                       |
| 45                     | TRDHBTR4_HBTR_DampingActual_7                    | Damping<br>verification value                | FLOAT      | Static           | 4               |          |                       |
| 46                     | TRDHBTR4_HBTR_DensityActual_7                    | Density verification<br>value                | FLOAT      | Static           | 4               |          |                       |
| 47                     | TRDHBTR4_HBTR_TemperatureActual_7                | Process<br>temperature<br>verification value | FLOAT      | Static           | 4               |          |                       |
| 48                     | TRDHBTR4_HBTR_MassFlowActual_7                   | Mass flow<br>verification value              | FLOAT      | Static           | 4               |          |                       |
| 49                     | TRDHBTR4_HBTR_ElectronicTemperatureActual_7      | Electronic<br>temperature                    | FLOAT      | Static           | 4               |          |                       |
| 50                     | TRDHBTR4_HBTR_CFMVoltages_7                      | Supply voltage 0                             | FLOAT      | Static           | 4               |          | [                     |
| 57                     | TRDHBTR4_HBTR_VerificationDateTime_8             | Date/time                                    | STRING     | Static           | 20              |          |                       |
| 58                     | TRDHBTR4_HBTR_VerificationCounter_8              | Verification ID                              | UINT16     | Static           | 2               |          |                       |
| 59                     | TRDHBTR4_HBTR_OperationHours_8                   | Operating time                               | STRING     | Static           | 14              |          |                       |
| 60                     | TRDHBTR4_HBTR_VerificationOverallResult_8        | Overall result                               | ENUM16     | Static           | 2               |          |                       |
| 61                     | TRDHBTR4_HBTR_VerificationSensorResult_8         | Sensor                                       | ENUM16     | Static           | 2               |          |                       |
| 62                     | TRDHBTR4_HBTR_VerificationSensElectronicResult_8 | Main electronic<br>module                    | ENUM16     | Static           | 2               |          |                       |
| 63                     | TRDHBTR4_HBTR_VerificationInputOutputResult_8    | I/O module                                   | ENUM16     | Static           | 2               |          |                       |
| 64                     | TRDHBTR4_HBTR_VerificationSupplyVoltageResult_8  | Supply voltage                               | ENUM16     | Static           | 2               |          |                       |
| 65                     | TRDHBTR4_HBTR_ExternalDeviceInfo_8               | External device<br>information               | STRING     | Static           | 32              |          |                       |
| 66                     | TRDHBTR4_HBTR_InputOutputSlot2Type_8             | Slot 2 Modul Type                            | ENUM16     | Static           | 2               |          |                       |
| 67                     | TRDHBTR4_HBTR_InputOutputSlot2Data1Value_8       | Output 2 actual<br>value 1                   | FLOAT      | Static           | 4               |          |                       |
| 68                     | TRDHBTR4_HBTR_InputOutputSlot2Data1Result_8      | Output 2                                     | ENUM16     | Static           | 2               |          |                       |
| 69                     | TRDHBTR4_HBTR_ExternVerificationFlags_8          | External verification flags                  | BIT_ENUM32 | Static           | 4               |          |                       |
| 70                     | TRDHBTR4_HBTR_VerificationCarrTempSensorResult_8 | Carrier tube<br>temperature<br>sensor        | ENUM16     | Static           | 2               |          |                       |
| 71                     | TRDHBTR4_HBTR_VerificationProcTempSensResult_8   | Measuring tube<br>temperature<br>sensor      | ENUM16     | Static           | 2               |          |                       |
| 72                     | TRDHBTR4_HBTR_VerificationSensorCoilResult_8     | Pickup coil                                  | ENUM16     | Static           | 2               |          |                       |
| 73                     | TRDHBTR4_HBTR_VerificationSensorSymmetryResult_8 | Pickup coil<br>symmetry                      | ENUM16     | Static           | 2               |          |                       |

| Rela-<br>tive<br>Index | Name                                             | Label                                        | Data type  | Storage<br>Class | Size<br>(Bytes) | MODE_BLK | Wri-<br>tabi-<br>lity |
|------------------------|--------------------------------------------------|----------------------------------------------|------------|------------------|-----------------|----------|-----------------------|
| 74                     | TRDHBTR4_HBTR_VerificationSensorLeakageResult_8  | Sensor circuit<br>leakage                    | ENUM16     | Static           | 2               |          |                       |
| 75                     | TRDHBTR4_HBTR_VerificationLatSensorFreqResult_8  | Frequency lateral mode                       | ENUM16     | Static           | 2               |          |                       |
| 76                     | TRDHBTR4_HBTR_VerificationZeroTrackingResult_8   | Zero point tracking                          | ENUM16     | Static           | 2               |          |                       |
| 77                     | TRDHBTR4_HBTR_VerificationReferenceClockResult_8 | Reference clock                              | ENUM16     | Static           | 2               |          |                       |
| 78                     | TRDHBTR4_HBTR_VerificationReferenceTempResult_8  | Reference<br>temperature                     | ENUM16     | Static           | 2               |          |                       |
| 79                     | TRDHBTR4_HBTR_SensorSymmetryDeviation_8          | Pickup coils<br>symmetry<br>deviation        | FLOAT      | Static           | 4               |          |                       |
| 80                     | TRDHBTR4_HBTR_ZeroTrackingDeviation_8            | Zero point tracking deviation                | FLOAT      | Static           | 4               |          |                       |
| 81                     | TRDHBTR4_HBTR_LateralSensorFreqDeviation_8       | Actual frequency<br>lateral mode             | FLOAT      | Static           | 4               |          |                       |
| 82                     | TRDHBTR4_HBTR_ReferenceClockDeviation_8          | Reference clock<br>deviation                 | FLOAT      | Static           | 4               |          |                       |
| 83                     | TRDHBTR4_HBTR_ReferenceTempDeviation_8           | Reference<br>temperature<br>deviation        | FLOAT      | Static           | 4               |          |                       |
| 84                     | TRDHBTR4_HBTR_MeasCarrTubeTemp_8                 | Carrier<br>Temperature<br>Measure supported  | ENUM16     | Static           | 2               |          |                       |
| 85                     | TRDHBTR4_HBTR_DampingActual_8                    | Damping<br>verification value                | FLOAT      | Static           | 4               |          |                       |
| 86                     | TRDHBTR4_HBTR_DensityActual_8                    | Density verification<br>value                | FLOAT      | Static           | 4               |          |                       |
| 87                     | TRDHBTR4_HBTR_TemperatureActual_8                | Process<br>temperature<br>verification value | FLOAT      | Static           | 4               |          |                       |
| 88                     | TRDHBTR4_HBTR_MassFlowActual_8                   | Mass flow<br>verification value              | FLOAT      | Static           | 4               |          |                       |
| 89                     | TRDHBTR4_HBTR_ElectronicTemperatureActual_8      | Electronic<br>temperature                    | FLOAT      | Static           | 4               |          |                       |
| 90                     | TRDHBTR4_HBTR_CFMVoltages_8                      | Supply voltage 0                             | FLOAT      | Static           | 4               |          |                       |
| 97                     | TRDHBTR4_STD_LockingState_1                      | Locking status                               | BIT_ENUM16 | Dynamic          | 2               |          |                       |
| 98                     | TRDHBTR4_SU_VolumeFlow_1                         | Volume flow unit                             | ENUM16     | Static           | 2               | AUTO     | Х                     |
| 99                     | TRDHBTR4_SU_MassFlow_1                           | Mass flow unit                               | ENUM16     | Static           | 2               | AUTO     | Х                     |
| 100                    | TRDHBTR4_SU_Density_1                            | Density unit                                 | ENUM16     | Static           | 2               | AUTO     | Х                     |
| 101                    | TRDHBTR4_SU_Temperature_1                        | Temperature unit                             | ENUM16     | Static           | 2               | AUTO     | Х                     |
|                        | TRDHBTR4_View1                                   | View -1-                                     | VIEW1      | Dynamic          | 17              |          |                       |
|                        | TRDHBTR4_StRev                                   | Static Revision                              | UINT16     | Static           | 2               |          |                       |
|                        | TRDHBTR4_BlockErr                                | Block Error                                  | BIT_ENUM16 | Dynamic          | 2               |          |                       |
|                        | TRDHBTR4_TransducerType                          | Transducer Type                              | ENUM16     | Static           | 2               |          |                       |
|                        | TRDHBTR4_XdError                                 | Transducer Error                             | ENUM8      | Dynamic          | 1               |          |                       |
|                        | TRDHBTR4_BlockErrDesc_1                          | Block error<br>description                   | BIT_ENUM32 | Dynamic          | 4               |          |                       |
|                        | STD_LockingState                                 | Locking status                               | BIT_ENUM16 | Dynamic          | 2               |          |                       |
|                        | TRDHBTR4_View2                                   | View -2-                                     | VIEW2      | Static           | 112             |          |                       |

| Rela-<br>tive<br>Index | Name                                     | Label                                 | Data type  | Storage<br>Class | Size<br>(Bytes) | MODE_BLK | Wri-<br>tabi-<br>lity |
|------------------------|------------------------------------------|---------------------------------------|------------|------------------|-----------------|----------|-----------------------|
|                        | TRDHBTR4_StRev                           | Static Revision                       | UINT16     | Static           | 2               |          |                       |
|                        | TRDHBTR4_TransducerType                  | Transducer Type                       | ENUM16     | Static           | 2               |          |                       |
|                        | HBTR_VerificationDateTime                | Date/time                             | STRING     | Static           | 20              |          |                       |
|                        | HBTR_VerificationCounter                 | Verification ID                       | UINT16     | Static           | 2               |          |                       |
|                        | HBTR_OperationHours                      | Operating time                        | STRING     | Static           | 14              |          |                       |
|                        | HBTR_VerificationOverallResult           | Overall result                        | ENUM16     | Static           | 2               |          |                       |
|                        | HBTR_VerificationSensorResult            | Sensor                                | ENUM16     | Static           | 2               |          |                       |
|                        | HBTR_VerificationSensElectronicResult    | Main electronic<br>module             | ENUM16     | Static           | 2               |          |                       |
|                        | $HBTR\_VerificationInputOutputResult$    | I/O module                            | ENUM16     | Static           | 2               |          |                       |
|                        | $HBTR\_VerificationSupplyVoltageResult$  | Supply voltage                        | ENUM16     | Static           | 2               |          |                       |
|                        | HBTR_ExternVerificationFlags             | External<br>verification flags        | BIT_ENUM32 | Static           | 4               |          |                       |
|                        | $HBTR\_VerificationCarrTempSensorResult$ | Carrier tube<br>temperature<br>sensor | ENUM16     | Static           | 2               |          |                       |
|                        | $HBTR\_VerificationLatSensorFreqResult$  | Frequency lateral<br>mode             | ENUM16     | Static           | 2               |          |                       |
|                        | HBTR_VerificationDateTime                | Date/time                             | STRING     | Static           | 20              |          |                       |
|                        | HBTR_VerificationCounter                 | Verification ID                       | UINT16     | Static           | 2               |          |                       |
|                        | HBTR_OperationHours                      | Operating time                        | STRING     | Static           | 14              |          |                       |
|                        | $HBTR\_VerificationOverallResult$        | Overall result                        | ENUM16     | Static           | 2               |          |                       |
|                        | $HBTR\_VerificationSensorResult$         | Sensor                                | ENUM16     | Static           | 2               |          |                       |
|                        | $HBTR\_VerificationSensElectronicResult$ | Main electronic<br>module             | ENUM16     | Static           | 2               |          |                       |
|                        | $HBTR\_VerificationInputOutputResult$    | I/O module                            | ENUM16     | Static           | 2               |          |                       |
|                        | HBTR_VerificationSupplyVoltageResult     | Supply voltage                        | ENUM16     | Static           | 2               |          |                       |
|                        | HBTR_ExternVerificationFlags             | External verification flags           | BIT_ENUM32 | Static           | 4               |          |                       |
|                        | $HBTR\_VerificationCarrTempSensorResult$ | Carrier tube<br>temperature<br>sensor | ENUM16     | Static           | 2               |          |                       |
|                        | $HBTR\_VerificationLatSensorFreqResult$  | Frequency lateral<br>mode             | ENUM16     | Static           | 2               |          |                       |
|                        | TRDHBTR4_View3                           | View -3-                              | VIEW3      | Dynamic          | 13              |          |                       |
|                        | TRDHBTR4_StRev                           | Static Revision                       | UINT16     | Static           | 2               |          |                       |
|                        | TRDHBTR4_BlockErr                        | Block Error                           | BIT_ENUM16 | Dynamic          | 2               |          |                       |
|                        | TRDHBTR4_TransducerType                  | Transducer Type                       | ENUM16     | Static           | 2               |          |                       |
|                        | TRDHBTR4_XdError                         | Transducer Error                      | ENUM8      | Dynamic          | 1               |          |                       |
|                        | STD_LockingState                         | Locking status                        | BIT_ENUM16 | Dynamic          | 2               |          |                       |
|                        | TRDHBTR4_View4                           | View -4-                              | VIEW4      | Static           | 101             |          |                       |
|                        | TRDHBTR4_StRev                           | Static Revision                       | UINT16     | Static           | 2               |          |                       |
|                        | TRDHBTR4_Strategy                        | Strategy                              | UINT16     | Static           | 2               | AUTO     | Х                     |
|                        | TRDHBTR4_AlertKey                        | Alert Key                             | UINT8      | Static           | 1               | AUTO     | Х                     |
|                        | TRDHBTR4_TransducerType                  | Transducer Type                       | ENUM16     | Static           | 2               |          |                       |

| Rela-<br>tive<br>Index | Name                                     | Label                                       | Data type  | Storage<br>Class | Size<br>(Bytes) | MODE_BLK | Wri-<br>tabi-<br>lity |
|------------------------|------------------------------------------|---------------------------------------------|------------|------------------|-----------------|----------|-----------------------|
|                        | STD_UserLevel                            | Access status<br>tooling                    | ENUM16     | Static           | 2               |          |                       |
|                        | STD_SWOptionActiveOverview               | Software option<br>overview                 | BIT_ENUM32 | Static           | 4               |          |                       |
|                        | HBTR_ExternalDeviceInfo                  | External device<br>information              | STRING     | Static           | 32              |          |                       |
|                        | HBTR_InputOutputSlot2Type                | Slot 2 Modul Type                           | ENUM16     | Static           | 2               |          |                       |
|                        | $HBTR\_InputOutputSlot2Data1Value$       | Output 2 actual<br>value 1                  | FLOAT      | Static           | 4               |          |                       |
|                        | $HBTR\_InputOutputSlot2Data1Result$      | Output 2                                    | ENUM16     | Static           | 2               |          |                       |
|                        | HBTR_ExternalDeviceInfo                  | External device<br>information              | STRING     | Static           | 32              |          |                       |
|                        | HBTR_InputOutputSlot2Type                | Slot 2 Modul Type                           | ENUM16     | Static           | 2               |          |                       |
|                        | HBTR_InputOutputSlot2Data1Value          | Output 2 actual<br>value 1                  | FLOAT      | Static           | 4               |          |                       |
|                        | HBTR_InputOutputSlot2Data1Result         | Output 2                                    | ENUM16     | Static           | 2               |          |                       |
|                        | SU_VolumeFlow                            | Volume flow unit                            | ENUM16     | Static           | 2               | AUTO     | Х                     |
|                        | SU_MassFlow                              | Mass flow unit                              | ENUM16     | Static           | 2               | AUTO     | Х                     |
|                        | SU_Density                               | Density unit                                | ENUM16     | Static           | 2               | AUTO     | Х                     |
|                        | SU_Temperature                           | Temperature unit                            | ENUM16     | Static           | 2               | AUTO     | Х                     |
|                        | TRDHBTR4_View4_2                         | View -4-1                                   | VIEW4      | Static           | 114             |          |                       |
|                        | TRDHBTR4_StRev                           | Static Revision                             | UINT16     | Static           | 2               |          |                       |
|                        | $HBTR\_VerificationProcTempSensResult$   | Measuring tube<br>temperature<br>sensor     | ENUM16     | Static           | 2               |          |                       |
|                        | $HBTR\_VerificationSensorCoilResult$     | Pickup coil                                 | ENUM16     | Static           | 2               |          |                       |
|                        | $HBTR\_VerificationSensorSymmetryResult$ | Pickup coil<br>symmetry                     | ENUM16     | Static           | 2               |          |                       |
|                        | HBTR_VerificationSensorLeakageResult     | Sensor circuit<br>leakage                   | ENUM16     | Static           | 2               |          |                       |
|                        | $HBTR\_VerificationZeroTrackingResult$   | Zero point tracking                         | ENUM16     | Static           | 2               |          |                       |
|                        | $HBTR\_VerificationReferenceClockResult$ | Reference clock                             | ENUM16     | Static           | 2               |          |                       |
|                        | HBTR_VerificationReferenceTempResult     | Reference<br>temperature                    | ENUM16     | Static           | 2               |          |                       |
|                        | HBTR_SensorSymmetryDeviation             | Pickup coils<br>symmetry<br>deviation       | FLOAT      | Static           | 4               |          |                       |
|                        | HBTR_ZeroTrackingDeviation               | Zero point tracking deviation               | FLOAT      | Static           | 4               |          |                       |
|                        | $HBTR\_LateralSensorFreqDeviation$       | Actual frequency<br>lateral mode            | FLOAT      | Static           | 4               |          |                       |
|                        | HBTR_ReferenceClockDeviation             | Reference clock<br>deviation                | FLOAT      | Static           | 4               |          |                       |
|                        | HBTR_ReferenceTempDeviation              | Reference<br>temperature<br>deviation       | FLOAT      | Static           | 4               |          |                       |
|                        | HBTR_MeasCarrTubeTemp                    | Carrier<br>Temperature<br>Measure supported | ENUM16     | Static           | 2               |          |                       |

| Rela-<br>tive<br>Index | Name                                     | Label                                        | Data type | Storage<br>Class | Size<br>(Bytes) | MODE_BLK | Wri-<br>tabi-<br>lity |
|------------------------|------------------------------------------|----------------------------------------------|-----------|------------------|-----------------|----------|-----------------------|
|                        | HBTR_DampingActual                       | Damping<br>verification value                | FLOAT     | Static           | 4               |          |                       |
|                        | HBTR_DensityActual                       | Density verification<br>value                | FLOAT     | Static           | 4               |          |                       |
|                        | HBTR_TemperatureActual                   | Process<br>temperature<br>verification value | FLOAT     | Static           | 4               |          |                       |
|                        | HBTR_MassFlowActual                      | Mass flow<br>verification value              | FLOAT     | Static           | 4               |          |                       |
|                        | $HBTR\_ElectronicTemperatureActual$      | Electronic<br>temperature                    | FLOAT     | Static           | 4               |          |                       |
|                        | HBTR_VerificationProcTempSensResult      | Measuring tube<br>temperature<br>sensor      | ENUM16    | Static           | 2               |          |                       |
|                        | HBTR_VerificationSensorCoilResult        | Pickup coil                                  | ENUM16    | Static           | 2               |          |                       |
|                        | $HBTR\_VerificationSensorSymmetryResult$ | Pickup coil<br>symmetry                      | ENUM16    | Static           | 2               |          |                       |
|                        | HBTR_VerificationSensorLeakageResult     | Sensor circuit<br>leakage                    | ENUM16    | Static           | 2               |          |                       |
|                        | HBTR_VerificationZeroTrackingResult      | Zero point tracking                          | ENUM16    | Static           | 2               |          |                       |
|                        | HBTR_VerificationReferenceClockResult    | Reference clock                              | ENUM16    | Static           | 2               |          |                       |
|                        | $HBTR\_VerificationReferenceTempResult$  | Reference<br>temperature                     | ENUM16    | Static           | 2               |          |                       |
|                        | HBTR_SensorSymmetryDeviation             | Pickup coils<br>symmetry<br>deviation        | FLOAT     | Static           | 4               |          |                       |
|                        | HBTR_ZeroTrackingDeviation               | Zero point tracking deviation                | FLOAT     | Static           | 4               |          |                       |
|                        | $HBTR\_LateralSensorFreqDeviation$       | Actual frequency<br>lateral mode             | FLOAT     | Static           | 4               |          |                       |
|                        | HBTR_ReferenceClockDeviation             | Reference clock<br>deviation                 | FLOAT     | Static           | 4               |          |                       |
|                        | HBTR_ReferenceTempDeviation              | Reference<br>temperature<br>deviation        | FLOAT     | Static           | 4               |          |                       |
|                        | HBTR_MeasCarrTubeTemp                    | Carrier<br>Temperature<br>Measure supported  | ENUM16    | Static           | 2               |          |                       |
|                        | HBTR_DampingActual                       | Damping<br>verification value                | FLOAT     | Static           | 4               |          |                       |
|                        | HBTR_DensityActual                       | Density verification value                   | FLOAT     | Static           | 4               |          |                       |
|                        | HBTR_TemperatureActual                   | Process<br>temperature<br>verification value | FLOAT     | Static           | 4               |          |                       |
|                        | HBTR_MassFlowActual                      | Mass flow<br>verification value              | FLOAT     | Static           | 4               |          |                       |
|                        | HBTR_ElectronicTemperatureActual         | Electronic<br>temperature                    | FLOAT     | Static           | 4               |          |                       |

| Relative<br>Index | Name                                   | Label                         | Data type  | Storage Class | Size (Bytes) | MODE_BLK | Wri-<br>tabi-<br>lity |
|-------------------|----------------------------------------|-------------------------------|------------|---------------|--------------|----------|-----------------------|
| 11                | TRDHROM_TransducerTypeVer              |                               | UINT16     | Static        | 2            |          |                       |
| 12                | TRDHROM_XdError                        | Transducer Error              | ENUM8      | Dynamic       | 1            |          |                       |
| 13                | TRDHROM_CollectionDirectory            | Collection Directory          | UINT32     | Static        | 4            |          |                       |
| 14                | TRDHROM_BlockErrDesc_1                 | Block error<br>description    | BIT_ENUM32 | Dynamic       | 4            |          |                       |
| 15                | TRDHROM_SPV_CurrentSysConditionUnion_1 | Actual diagnostics            | UINT32     | Static        | 4            |          |                       |
| 16                | TRDHROM_STD_SWOptionActiveOverview_1   | Software option<br>overview   | BIT_ENUM32 | Static        | 4            |          |                       |
| 17                | TRDHROM_BDT_Prepare_1                  |                               | BYTEARRAY  | Static        | 25           | AUTO     |                       |
| 18                | TRDHROM_BDT_Status_1                   |                               | BYTEARRAY  | Static        | 25           |          |                       |
| 19                | TRDHROM_BDT_CfgReadWrite_1             |                               | BYTEARRAY  | Static        | 3            | AUTO     |                       |
| 20                | TRDHROM_BDT_Data_1                     |                               | BYTEARRAY  | Static        | 64           | AUTO     |                       |
| 21                | TRDHROM_BDT_DataTransferred_1          |                               | BYTEARRAY  | Static        | 4            | AUTO     |                       |
| 22                | TRDHROM_HB_OperationHours_1            |                               | UINT32     | Static        | 4            |          |                       |
| 23                | TRDHROM_HB_TrendPackageSize_1          |                               | UINT8      | Static        | 1            | AUTO     |                       |
| 24                | TRDHROM_HB_TrendStorageTime_1          | Trend storage time            | UINT32     | Static        | 4            |          |                       |
| 25                | TRDHROM_HB_TrendSupportedPackageSize_1 |                               | UINT8      | Static        | 1            |          |                       |
| 26                | TRDHROM_HB_MaxTrendEntries_1           |                               | UINT16     | Static        | 2            |          |                       |
| 27                | TRDHROM_STD_CustomizedData_1           | Customized                    | UINT8      | Static        | 1            |          |                       |
| 28                | TRDHROM_STD_DeleteCustomizedData_1     | Reset ordered configuration   | ENUM16     | Static        | 2            | AUTO     | Х                     |
| 29                | TRDHROM_STD_FactoryDataValid_1         |                               | UINT8      | Static        | 1            |          |                       |
| 30                | TRDHROM_SU_MassFlow_1                  | Mass flow unit                | ENUM16     | Static        | 2            | AUTO     | Х                     |
| 31                | TRDHROM_SU_VolumeFlow_1                | Volume flow unit              | ENUM16     | Static        | 2            | AUTO     | Х                     |
| 32                | TRDHROM_SU_CorrVolumeFlow_1            | Corrected volume<br>flow unit | ENUM16     | Static        | 2            | AUTO     | Х                     |
| 33                | TRDHROM_SU_Density_1                   | Density unit                  | ENUM16     | Static        | 2            | AUTO     | Х                     |
| 34                | TRDHROM_SU_RefDensity_1                | Reference density<br>unit     | ENUM16     | Static        | 2            | AUTO     | Х                     |
| 35                | TRDHROM_STD_UserLevel_1                | Access status tooling         | ENUM16     | Static        | 2            |          |                       |
| 36                | TRDHROM_SU_Temperature_1               | Temperature unit              | ENUM16     | Static        | 2            | AUTO     | Х                     |
| 37                | TRDHROM_STD_LockingState_1             | Locking status                | BIT_ENUM16 | Dynamic       | 2            |          |                       |
| 38                | TRDHROM_STD_FunctionBlockTable_1       |                               | UINT32     | Static        | 4            |          |                       |
| 41                | TRDHROM_STD_FieldbusType_1             | Fieldbus Type                 | ENUM8      | Static        | 1            |          |                       |
| 42                | TRDHROM_PrepareCtrl                    | BDT Prepare Ctrl              | Standard   | Static        | 52           |          |                       |
|                   | TRDHROM_TransactionId                  | Transaction ID                | UINT8      | Static        | 1            | AUTO     |                       |
|                   | TRDHROM_Version                        | Version                       | UINT8      | Static        | 1            | AUTO     |                       |
|                   | TRDHROM_BdtChannel                     | Channel                       | UINT8      | Static        | 1            | AUTO     |                       |
|                   | TRDHROM_DataId                         | Data ID                       | UINT8      | Static        | 1            | AUTO     |                       |
|                   | TRDHROM_U8Entry1                       | uint8Entry 1                  | UINT8      | Static        | 1            | AUTO     |                       |
|                   | TRDHROM_U8Entry2                       | uint8Entry 2                  | UINT8      | Static        | 1            | AUTO     |                       |
|                   | TRDHROM_U8Entry3                       | uint8Entry 3                  | UINT8      | Static        | 1            | AUTO     |                       |

### 17.1.12 Transducer Block HistoROM

| Relative<br>Index | Name                           | Label               | Data type | Storage Class | Size (Bytes) | MODE_BLK | Wri-<br>tabi-<br>litv |
|-------------------|--------------------------------|---------------------|-----------|---------------|--------------|----------|-----------------------|
|                   | TRDHROM U8Entry4               | uint8Entry 4        | UINT8     | Static        | 1            | AUTO     |                       |
|                   | TRDHROM U8Entry5               | uint8Entry 5        | UINT8     | Static        | 1            | AUTO     |                       |
|                   | TRDHROM U16Entrv1              | uint16Entry 1       | UINT16    | Static        | 2            | AUTO     |                       |
|                   | TRDHROM U16Entry2              | uint16Entry 2       | UINT16    | Static        | 2            | AUTO     |                       |
|                   | TRDHROM U16Entry3              | uint16Entry 3       | UINT16    | Static        | 2            | AUTO     |                       |
|                   | TRDHROM U16Entry4              | uint16Entry 4       | UINT16    | Static        | 2            | AUTO     |                       |
|                   | TRDHROM U16Entry5              | uint16Entry 5       | UINT16    | Static        | 2            | AUTO     |                       |
|                   | TRDHROM U32Entry1              | uint32Entry 1       | UINT32    | Static        | 4            | AUTO     |                       |
|                   | TRDHROM_U32Entry2              | uint32Entry 2       | UINT32    | Static        | 4            | AUTO     |                       |
|                   | TRDHROM_U32Entry3              | uint32Entry 3       | UINT32    | Static        | 4            | AUTO     |                       |
|                   | TRDHROM_U32Entry4              | uint32Entry 4       | UINT32    | Static        | 4            | AUTO     |                       |
|                   | TRDHROM_F32Entry1              | floatEntry 1        | FLOAT     | Static        | 4            | AUTO     |                       |
|                   | TRDHROM_F32Entry2              | floatEntry 2        | FLOAT     | Static        | 4            | AUTO     |                       |
|                   | TRDHROM_F32Entry3              | floatEntry 3        | FLOAT     | Static        | 4            | AUTO     |                       |
|                   | TRDHROM_F32Entry4              | floatEntry 4        | FLOAT     | Static        | 4            | AUTO     |                       |
|                   | TRDHROM_Trigger                | Trigger             | UINT8     | Static        | 1            | AUTO     |                       |
| 43                | TRDHROM_StatusPrepareCtrl      | Status Prepare Ctrl | Standard  | Static        | 52           |          |                       |
|                   | TRDHROM_StatusTransactionId    |                     | UINT8     | Static        | 1            |          |                       |
|                   | TRDHROM_StatusBdtVersion       |                     | UINT8     | Static        | 1            |          |                       |
|                   | TRDHROM_StatusChannel          |                     | UINT8     | Static        | 1            |          |                       |
|                   | TRDHROM_StatusDataId           |                     | UINT8     | Static        | 1            |          |                       |
|                   | TRDHROM_StatusU8Item1          |                     | UINT8     | Static        | 1            |          |                       |
|                   | TRDHROM_StatusU8Item2          |                     | UINT8     | Static        | 1            |          |                       |
|                   | TRDHROM_StatusU8Item3          |                     | UINT8     | Static        | 1            |          |                       |
|                   | TRDHROM_StatusU8Item4          |                     | UINT8     | Static        | 1            |          |                       |
|                   | TRDHROM_StatusU8Item5          |                     | UINT8     | Static        | 1            |          |                       |
|                   | TRDHROM_StatusU16Item1         |                     | UINT16    | Static        | 2            |          |                       |
|                   | TRDHROM_StatusU16Item2         |                     | UINT16    | Static        | 2            |          |                       |
|                   | TRDHROM_StatusU16Item3         |                     | UINT16    | Static        | 2            |          |                       |
|                   | TRDHROM_StatusU16Item4         |                     | UINT16    | Static        | 2            |          |                       |
|                   | TRDHROM_StatusU16Item5         |                     | UINT16    | Static        | 2            |          |                       |
|                   | TRDHROM_StatusU32Item1         |                     | UINT32    | Static        | 4            |          |                       |
|                   | TRDHROM_StatusU32Item2         |                     | UINT32    | Static        | 4            |          |                       |
|                   | TRDHROM_StatusU32Item3         |                     | UINT32    | Static        | 4            |          |                       |
|                   | TRDHROM_StatusU32Item4         |                     | UINT32    | Static        | 4            |          |                       |
|                   | TRDHROM_StatusF32Item1         |                     | FLOAT     | Static        | 4            |          |                       |
|                   | TRDHROM_StatusF32Item2         |                     | FLOAT     | Static        | 4            |          |                       |
|                   | TRDHROM_StatusF32Item3         |                     | FLOAT     | Static        | 4            |          |                       |
|                   | TRDHROM_StatusF32Item4         |                     | FLOAT     | Static        | 4            |          |                       |
|                   | TRDHROM_StatusTrigger          |                     | UINT8     | Static        | 1            |          |                       |
| 44                | TRDHROM_BDT_CfgReadWriteCtrl_1 |                     | UINT16    | Static        | 2            | AUTO     |                       |

| Relative<br>Index | Name                              | Label                      | Data type  | Storage Class | Size (Bytes) | MODE_BLK | Wri-<br>tabi-<br>lity |
|-------------------|-----------------------------------|----------------------------|------------|---------------|--------------|----------|-----------------------|
| 45                | TRDHROM_BDT_DataTransferredCtrl_1 |                            | UINT8      | Static        | 1            | AUTO     |                       |
| 46                | TRDHROM_BdtDataCtrl               |                            | UINT16     | Static        | 2            | AUTO     |                       |
| 47                | TRDHROM_BdtSampledata             |                            | FLOAT      | Static        | 4            | AUTO     |                       |
| 48                | TRDHROM_BdtEventData              |                            | Standard   | Static        | 95           |          |                       |
|                   | TRDHROM_TimeStamp1                |                            | STRING     | Static        | 14           |          |                       |
|                   | TRDHROM_EventId1                  |                            | UINT16     | Static        | 2            |          |                       |
|                   | TRDHROM_EventSpecificData1        |                            | UINT8      | Static        | 1            |          |                       |
|                   | TRDHROM_EventCategory1            |                            | UINT8      | Static        | 1            |          |                       |
|                   | TRDHROM_EventClass1               |                            | UINT8      | Static        | 1            |          |                       |
|                   | TRDHROM_TimeStamp2                |                            | STRING     | Static        | 14           |          |                       |
|                   | TRDHROM_EventId2                  |                            | UINT16     | Static        | 2            |          |                       |
|                   | TRDHROM_EventSpecificData2        |                            | UINT8      | Static        | 1            |          |                       |
|                   | TRDHROM_EventCategory2            |                            | UINT8      | Static        | 1            |          |                       |
|                   | TRDHROM_EventClass2               |                            | UINT8      | Static        | 1            |          |                       |
|                   | TRDHROM_TimeStamp3                |                            | STRING     | Static        | 14           |          |                       |
|                   | TRDHROM_EventId3                  |                            | UINT16     | Static        | 2            |          |                       |
|                   | TRDHROM_EventSpecificData3        |                            | UINT8      | Static        | 1            |          |                       |
|                   | TRDHROM_EventCategory3            |                            | UINT8      | Static        | 1            |          |                       |
|                   | TRDHROM_EventClass3               |                            | UINT8      | Static        | 1            |          |                       |
|                   | TRDHROM_TimeStamp4                |                            | STRING     | Static        | 14           |          |                       |
|                   | TRDHROM_EventId4                  |                            | UINT16     | Static        | 2            |          |                       |
|                   | TRDHROM_EventSpecificData4        |                            | UINT8      | Static        | 1            |          |                       |
|                   | TRDHROM_EventCategory4            |                            | UINT8      | Static        | 1            |          |                       |
|                   | TRDHROM_EventClass4               |                            | UINT8      | Static        | 1            |          |                       |
|                   | TRDHROM_TimeStamp5                |                            | STRING     | Static        | 14           |          |                       |
|                   | TRDHROM_EventId5                  |                            | UINT16     | Static        | 2            |          |                       |
|                   | TRDHROM_EventSpecificData5        |                            | UINT8      | Static        | 1            |          |                       |
|                   | TRDHROM_EventCategory5            |                            | UINT8      | Static        | 1            |          |                       |
|                   | TRDHROM_EventClass5               |                            | UINT8      | Static        | 1            |          |                       |
|                   | TRDHROM_View1                     | View -1-                   | VIEW1      | Dynamic       | 17           |          |                       |
|                   | TRDHROM_StRev                     | Static Revision            | UINT16     | Static        | 2            |          |                       |
|                   | TRDHROM_BlockErr                  | Block Error                | BIT_ENUM16 | Dynamic       | 2            |          |                       |
|                   | TRDHROM_TransducerType            | Transducer Type            | ENUM16     | Static        | 2            |          |                       |
|                   | TRDHROM_XdError                   | Transducer Error           | ENUM8      | Dynamic       | 1            |          |                       |
|                   | TRDHROM_BlockErrDesc_1            | Block error<br>description | BIT_ENUM32 | Dynamic       | 4            |          |                       |
|                   | STD_LockingState                  | Locking status             | BIT_ENUM16 | Dynamic       | 2            |          |                       |
|                   | TRDHROM_View2                     | View -2-                   | VIEW2      | Static        | 24           |          |                       |
|                   | TRDHROM_StRev                     | Static Revision            | UINT16     | Static        | 2            |          |                       |
|                   | TRDHROM_TransducerType            | Transducer Type            | ENUM16     | Static        | 2            |          |                       |
|                   | HB_TrendPackageSize               |                            | UINT8      | Static        | 1            | AUTO     |                       |
|                   | HB_TrendSupportedPackageSize      |                            | UINT8      | Static        | 1            |          |                       |

| Relative<br>Index | Name                                | Label                         | Data type  | Storage Class | Size (Bytes) | MODE_BLK | Wri-<br>tabi-<br>lity |
|-------------------|-------------------------------------|-------------------------------|------------|---------------|--------------|----------|-----------------------|
|                   | HB_MaxTrendEntries                  |                               | UINT16     | Static        | 2            |          |                       |
|                   | STD_CustomizedData                  | Customized                    | UINT8      | Static        | 1            |          |                       |
|                   | STD_DeleteCustomizedData            | Reset ordered configuration   | ENUM16     | Static        | 2            | AUTO     | Х                     |
|                   | STD_FactoryDataValid                |                               | UINT8      | Static        | 1            |          |                       |
|                   | SU_MassFlow                         | Mass flow unit                | ENUM16     | Static        | 2            | AUTO     | Х                     |
|                   | SU_VolumeFlow                       | Volume flow unit              | ENUM16     | Static        | 2            | AUTO     | Х                     |
|                   | SU_CorrVolumeFlow                   | Corrected volume<br>flow unit | ENUM16     | Static        | 2            | AUTO     | Х                     |
|                   | SU_Density                          | Density unit                  | ENUM16     | Static        | 2            | AUTO     | Х                     |
|                   | SU_RefDensity                       | Reference density<br>unit     | ENUM16     | Static        | 2            | AUTO     | Х                     |
|                   | SU_Temperature                      | Temperature unit              | ENUM16     | Static        | 2            | AUTO     | Х                     |
|                   | TRDHROM_View3                       | View -3-                      | VIEW3      | Dynamic       | 17           |          |                       |
|                   | TRDHROM_StRev                       | Static Revision               | UINT16     | Static        | 2            |          |                       |
|                   | TRDHROM_BlockErr                    | Block Error                   | BIT_ENUM16 | Dynamic       | 2            |          |                       |
|                   | TRDHROM_TransducerType              | Transducer Type               | ENUM16     | Static        | 2            |          |                       |
|                   | TRDHROM_XdError                     | Transducer Error              | ENUM8      | Dynamic       | 1            |          |                       |
|                   | TRDHROM_BlockErrDesc_1              | Block error<br>description    | BIT_ENUM32 | Dynamic       | 4            |          |                       |
|                   | STD_LockingState                    | Locking status                | BIT_ENUM16 | Dynamic       | 2            |          |                       |
|                   | TRDHROM_View3_2                     | View -3-1                     | VIEW3      | Static        | 2            |          |                       |
|                   | TRDHROM_StRev                       | Static Revision               | UINT16     | Static        | 2            |          |                       |
|                   | TRDHROM_View4                       | View -4-                      | VIEW4      | Static        | 53           |          |                       |
|                   | TRDHROM_StRev                       | Static Revision               | UINT16     | Static        | 2            |          |                       |
|                   | TRDHROM_Strategy                    | Strategy                      | UINT16     | Static        | 2            | AUTO     | Х                     |
|                   | TRDHROM_AlertKey                    | Alert Key                     | UINT8      | Static        | 1            | AUTO     | Х                     |
|                   | TRDHROM_TransducerType              | Transducer Type               | ENUM16     | Static        | 2            |          |                       |
|                   | SPV_CurrentSysConditionUnion        | Actual diagnostics            | UINT32     | Static        | 4            |          |                       |
|                   | ${\tt STD\_SWOptionActiveOverview}$ | Software option<br>overview   | BIT_ENUM32 | Static        | 4            |          |                       |
|                   | BDT_Prepare                         |                               | BYTEARRAY  | Static        | 25           | AUTO     |                       |
|                   | HB_OperationHours                   |                               | UINT32     | Static        | 4            |          |                       |
|                   | HB_TrendStorageTime                 | Trend storage time            | UINT32     | Static        | 4            |          |                       |
|                   | STD_UserLevel                       | Access status tooling         | ENUM16     | Static        | 2            |          |                       |
|                   | BDT_CfgReadWriteCtrl                |                               | UINT16     | Static        | 2            | AUTO     |                       |
|                   | BDT_DataTransferredCtrl             |                               | UINT8      | Static        | 1            | AUTO     |                       |
|                   | TRDHROM_View4_2                     | View -4-1                     | VIEW4      | Static        | 98           |          |                       |
|                   | TRDHROM_StRev                       | Static Revision               | UINT16     | Static        | 2            |          |                       |
|                   | BDT_Status                          |                               | BYTEARRAY  | Static        | 25           |          |                       |
|                   | BDT_CfgReadWrite                    |                               | BYTEARRAY  | Static        | 3            | AUTO     |                       |
|                   | BDT_Data                            |                               | BYTEARRAY  | Static        | 64           | AUTO     |                       |
|                   | BDT_DataTransferred                 |                               | BYTEARRAY  | Static        | 4            | AUTO     |                       |

| Relative<br>Index | Name            | Label           | Data type | Storage Class | Size (Bytes) | MODE_BLK | Wri-<br>tabi-<br>lity |
|-------------------|-----------------|-----------------|-----------|---------------|--------------|----------|-----------------------|
|                   | TRDHROM_View4_3 | View -4-2       | VIEW4     | Static        | 106          |          |                       |
|                   | TRDHROM_StRev   | Static Revision | UINT16    | Static        | 2            |          |                       |

### 17.1.13 Transducer Block Service Info

| Rela-<br>tive<br>Index | Name                                     | Label                      | Data type  | Storage<br>Class | Size<br>(Bytes) | MODE_BLK | Wri-<br>tabi-<br>lity |
|------------------------|------------------------------------------|----------------------------|------------|------------------|-----------------|----------|-----------------------|
| 11                     | TRDSRVIF_TransducerTypeVer               |                            | UINT16     | Static           | 2               |          |                       |
| 12                     | TRDSRVIF_XdError                         | Transducer Error           | ENUM8      | Dynamic          | 1               |          |                       |
| 13                     | TRDSRVIF_CollectionDirectory             | Collection Directory       | UINT32     | Static           | 4               |          |                       |
| 14                     | TRDSRVIF_BlockErrDesc_1                  | Block error<br>description | BIT_ENUM32 | Dynamic          | 4               |          |                       |
| 15                     | TRDSRVIF_MDI_ModuleAvailable_1           | Resource available         | UINT8      | Static           | 1               |          |                       |
| 16                     | TRDSRVIF_MDI_ModuleName_1                | Module name                | STRING     | Static           | 16              | AUTO     | Х                     |
| 17                     | TRDSRVIF_MDI_ModuleSerialNumber_1        | Serial number              | STRING     | Static           | 16              | AUTO     | Х                     |
| 18                     | TRDSRVIF_MDI_ModuleBootloaderRevision_1  | Bootloader revision        | UINT32     | Static           | 4               |          |                       |
| 19                     | TRDSRVIF_MDI_ModuleFirmwareBuildNumber_1 | Build no. software         | UINT16     | Static           | 2               |          |                       |
| 20                     | TRDSRVIF_MDI_ModuleFirmwareRevision_1    | Software revision          | UINT32     | Static           | 4               |          |                       |
| 21                     | TRDSRVIF_MDI_ModuleHardwareRevision_1    | Hardware revision          | STRING     | Static           | 16              | AUTO     | Х                     |
| 22                     | TRDSRVIF_MDI_ModuleAvailable_2           | Resource available         | UINT8      | Static           | 1               |          |                       |
| 23                     | TRDSRVIF_MDI_ModuleName_2                | Module name                | STRING     | Static           | 16              | AUTO     | Х                     |
| 24                     | TRDSRVIF_MDI_ModuleSerialNumber_2        | Serial number              | STRING     | Static           | 16              | AUTO     | Х                     |
| 25                     | TRDSRVIF_MDI_ModuleBootloaderRevision_2  | Bootloader revision        | UINT32     | Static           | 4               |          |                       |
| 26                     | TRDSRVIF_MDI_ModuleFirmwareBuildNumber_2 | Build no. software         | UINT16     | Static           | 2               |          |                       |
| 27                     | TRDSRVIF_MDI_ModuleFirmwareRevision_2    | Software revision          | UINT32     | Static           | 4               |          |                       |
| 28                     | TRDSRVIF_MDI_ModuleHardwareRevision_2    | Hardware revision          | STRING     | Static           | 16              | AUTO     | Х                     |
| 29                     | TRDSRVIF_MDI_ModuleAvailable_3           | Resource available         | UINT8      | Static           | 1               |          |                       |
| 30                     | TRDSRVIF_MDI_ModuleName_3                | Module name                | STRING     | Static           | 16              | AUTO     | Х                     |
| 31                     | TRDSRVIF_MDI_ModuleSerialNumber_3        | Serial number              | STRING     | Static           | 16              | AUTO     | Х                     |
| 32                     | TRDSRVIF_MDI_ModuleBootloaderRevision_3  | Bootloader revision        | UINT32     | Static           | 4               |          |                       |
| 33                     | TRDSRVIF_MDI_ModuleFirmwareBuildNumber_3 | Build no. software         | UINT16     | Static           | 2               |          |                       |
| 34                     | TRDSRVIF_MDI_ModuleFirmwareRevision_3    | Software revision          | UINT32     | Static           | 4               |          |                       |
| 35                     | TRDSRVIF_MDI_ModuleHardwareRevision_3    | Hardware revision          | STRING     | Static           | 16              | AUTO     | Х                     |
| 36                     | TRDSRVIF_MDI_ModuleAvailable_4           | Resource available         | UINT8      | Static           | 1               |          |                       |
| 37                     | TRDSRVIF_MDI_ModuleName_4                | Module name                | STRING     | Static           | 16              | AUTO     | Х                     |
| 38                     | TRDSRVIF_MDI_ModuleSerialNumber_4        | Serial number              | STRING     | Static           | 16              | AUTO     | Х                     |
| 39                     | TRDSRVIF_MDI_ModuleBootloaderRevision_4  | Bootloader revision        | UINT32     | Static           | 4               |          |                       |
| 40                     | TRDSRVIF_MDI_ModuleFirmwareBuildNumber_4 | Build no. software         | UINT16     | Static           | 2               |          |                       |
| 41                     | TRDSRVIF_MDI_ModuleFirmwareRevision_4    | Software revision          | UINT32     | Static           | 4               |          |                       |
| 42                     | TRDSRVIF_MDI_ModuleHardwareRevision_4    | Hardware revision          | STRING     | Static           | 16              | AUTO     | Х                     |
| 43                     | TRDSRVIF_STD_UserLevel_1                 | Access status<br>tooling   | ENUM16     | Static           | 2               |          |                       |

| Rela-<br>tive<br>Index | Name                                  | Label                       | Data type  | Storage<br>Class | Size<br>(Bytes) | MODE_BLK | Wri-<br>tabi-<br>lity |
|------------------------|---------------------------------------|-----------------------------|------------|------------------|-----------------|----------|-----------------------|
| 44                     | TRDSRVIF_STD_LockingState_1           | Locking status              | BIT_ENUM16 | Dynamic          | 2               |          |                       |
| 45                     | TRDSRVIF_STD_SWOptionActiveOverview_1 | Software option<br>overview | BIT_ENUM32 | Static           | 4               |          |                       |
|                        | TRDSRVIF_View1                        | View -1-                    | VIEW1      | Dynamic          | 17              |          |                       |
|                        | TRDSRVIF_StRev                        | Static Revision             | UINT16     | Static           | 2               |          |                       |
|                        | TRDSRVIF_BlockErr                     | Block Error                 | BIT_ENUM16 | Dynamic          | 2               |          |                       |
|                        | TRDSRVIF_TransducerType               | Transducer Type             | ENUM16     | Static           | 2               |          |                       |
|                        | TRDSRVIF_XdError                      | Transducer Error            | ENUM8      | Dynamic          | 1               |          |                       |
|                        | TRDSRVIF_BlockErrDesc_1               | Block error<br>description  | BIT_ENUM32 | Dynamic          | 4               |          |                       |
|                        | STD_LockingState                      | Locking status              | BIT_ENUM16 | Dynamic          | 2               |          |                       |
|                        | TRDSRVIF_View2                        | View -2-                    | VIEW2      | Static           | 94              |          |                       |
|                        | TRDSRVIF_StRev                        | Static Revision             | UINT16     | Static           | 2               |          |                       |
|                        | TRDSRVIF_TransducerType               | Transducer Type             | ENUM16     | Static           | 2               |          |                       |
|                        | MDI_ModuleAvailable                   | Resource available          | UINT8      | Static           | 1               |          |                       |
|                        | MDI_ModuleName                        | Module name                 | STRING     | Static           | 16              | AUTO     | Х                     |
|                        | MDI_ModuleSerialNumber                | Serial number               | STRING     | Static           | 16              | AUTO     | Х                     |
|                        | MDI_ModuleBootloaderRevision          | Bootloader revision         | UINT32     | Static           | 4               |          |                       |
|                        | MDI_ModuleFirmwareBuildNumber         | Build no. software          | UINT16     | Static           | 2               |          |                       |
|                        | MDI_ModuleFirmwareRevision            | Software revision           | UINT32     | Static           | 4               |          |                       |
|                        | MDI_ModuleHardwareRevision            | Hardware revision           | STRING     | Static           | 16              | AUTO     | Х                     |
|                        | MDI_ModuleAvailable                   | Resource available          | UINT8      | Static           | 1               |          |                       |
|                        | MDI_ModuleName                        | Module name                 | STRING     | Static           | 16              | AUTO     | Х                     |
|                        | MDI_ModuleBootloaderRevision          | Bootloader revision         | UINT32     | Static           | 4               |          |                       |
|                        | MDI_ModuleFirmwareBuildNumber         | Build no. software          | UINT16     | Static           | 2               |          |                       |
|                        | MDI_ModuleFirmwareRevision            | Software revision           | UINT32     | Static           | 4               |          |                       |
|                        | STD_SWOptionActiveOverview            | Software option<br>overview | BIT_ENUM32 | Static           | 4               |          |                       |
|                        | TRDSRVIF_View3                        | View -3-                    | VIEW3      | Dynamic          | 17              |          |                       |
|                        | TRDSRVIF_StRev                        | Static Revision             | UINT16     | Static           | 2               |          |                       |
|                        | TRDSRVIF_BlockErr                     | Block Error                 | BIT_ENUM16 | Dynamic          | 2               |          |                       |
|                        | TRDSRVIF_TransducerType               | Transducer Type             | ENUM16     | Static           | 2               |          |                       |
|                        | TRDSRVIF_XdError                      | Transducer Error            | ENUM8      | Dynamic          | 1               |          |                       |
|                        | TRDSRVIF_BlockErrDesc_1               | Block error<br>description  | BIT_ENUM32 | Dynamic          | 4               |          |                       |
|                        | STD_LockingState                      | Locking status              | BIT_ENUM16 | Dynamic          | 2               |          |                       |
|                        | TRDSRVIF_View4                        | View -4-                    | VIEW4      | Static           | 102             |          |                       |
|                        | TRDSRVIF_StRev                        | Static Revision             | UINT16     | Static           | 2               |          |                       |
|                        | TRDSRVIF_Strategy                     | Strategy                    | UINT16     | Static           | 2               | AUTO     | Х                     |
|                        | TRDSRVIF_AlertKey                     | Alert Key                   | UINT8      | Static           | 1               | AUTO     | Х                     |
|                        | TRDSRVIF_TransducerType               | Transducer Type             | ENUM16     | Static           | 2               |          |                       |
|                        | MDI_ModuleSerialNumber                | Serial number               | STRING     | Static           | 16              | AUTO     | Х                     |
|                        | MDI_ModuleHardwareRevision            | Hardware revision           | STRING     | Static           | 16              | AUTO     | Х                     |

| Rela-<br>tive<br>Index | Name                             | Label                       | Data type  | Storage<br>Class | Size<br>(Bytes) | MODE_BLK | Wri-<br>tabi-<br>lity |
|------------------------|----------------------------------|-----------------------------|------------|------------------|-----------------|----------|-----------------------|
|                        | MDI_ModuleAvailable              | Resource available          | UINT8      | Static           | 1               |          |                       |
|                        | MDI_ModuleName                   | Module name                 | STRING     | Static           | 16              | AUTO     | Х                     |
|                        | MDI_ModuleSerialNumber           | Serial number               | STRING     | Static           | 16              | AUTO     | Х                     |
|                        | $MDI\_ModuleBootloaderRevision$  | Bootloader revision         | UINT32     | Static           | 4               |          |                       |
|                        | $MDI\_ModuleFirmwareBuildNumber$ | Build no. software          | UINT16     | Static           | 2               |          |                       |
|                        | $MDI\_ModuleFirmwareRevision$    | Software revision           | UINT32     | Static           | 4               |          |                       |
|                        | MDI_ModuleHardwareRevision       | Hardware revision           | STRING     | Static           | 16              | AUTO     | Х                     |
|                        | STD_SWOptionActiveOverview       | Software option<br>overview | BIT_ENUM32 | Static           | 4               |          |                       |
|                        | TRDSRVIF_View4_2                 | View -4-1                   | VIEW4      | Static           | 63              |          |                       |
|                        | TRDSRVIF_StRev                   | Static Revision             | UINT16     | Static           | 2               |          |                       |
|                        | MDI_ModuleAvailable              | Resource available          | UINT8      | Static           | 1               |          |                       |
|                        | MDI_ModuleName                   | Module name                 | STRING     | Static           | 16              | AUTO     | Х                     |
|                        | MDI_ModuleSerialNumber           | Serial number               | STRING     | Static           | 16              | AUTO     | Х                     |
|                        | MDI_ModuleBootloaderRevision     | Bootloader revision         | UINT32     | Static           | 4               |          |                       |
|                        | MDI_ModuleFirmwareBuildNumber    | Build no. software          | UINT16     | Static           | 2               |          |                       |
|                        | MDI_ModuleFirmwareRevision       | Software revision           | UINT32     | Static           | 4               |          |                       |
|                        | MDI_ModuleHardwareRevision       | Hardware revision           | STRING     | Static           | 16              | AUTO     | Х                     |
|                        | STD_UserLevel                    | Access status<br>tooling    | ENUM16     | Static           | 2               |          |                       |

### 17.1.14 Transducer Block Service Sensor

| Relative<br>Index | Name                                  | Label                         | Data type  | Storage<br>Class | Size (Bytes) | MODE_BLK | Writa-<br>bility |
|-------------------|---------------------------------------|-------------------------------|------------|------------------|--------------|----------|------------------|
| 11                | TRDSRVSB_TransducerTypeVer            |                               | UINT16     | Static           | 2            |          |                  |
| 12                | TRDSRVSB_XdError                      | Transducer Error              | ENUM8      | Dynamic          | 1            |          |                  |
| 13                | TRDSRVSB_CollectionDirectory          | Collection Directory          | UINT32     | Static           | 4            |          |                  |
| 14                | TRDSRVSB_BlockErrDesc_1               | Block error<br>description    | BIT_ENUM32 | Dynamic          | 4            |          |                  |
| 15                | TRDSRVSB_STD_UserLevel_1              | Access status tooling         | ENUM16     | Static           | 2            |          |                  |
| 16                | TRDSRVSB_STD_LockingState_1           | Locking status                | BIT_ENUM16 | Dynamic          | 2            |          |                  |
| 17                | TRDSRVSB_STD_SWOptionActiveOverview_1 | Software option<br>overview   | BIT_ENUM32 | Static           | 4            |          |                  |
| 18                | TRDSRVSB_CFM_DensityAdjustControl_1   | Execute density<br>adjustment | ENUM16     | Static           | 2            | AUTO     | Х                |
| 19                | TRDSRVSB_CFM_DensityAdjustState_1     |                               | ENUM16     | Static           | 2            |          |                  |
| 20                | TRDSRVSB_CFM_DensityAdjustMode_1      | Density adjustment<br>mode    | ENUM16     | Static           | 2            | AUTO     | Х                |
| 21                | TRDSRVSB_CFM_DensityAdjustProgress_1  | Adjustment in progress        | FLOAT      | Static           | 4            |          |                  |
| 22                | TRDSRVSB_CFM_DensityAdjustSetValue1_1 | Density setpoint 1            | FLOAT      | Static           | 4            | AUTO     | Х                |
| 23                | TRDSRVSB_CFM_DensityAdjustSetValue2_1 | Density setpoint 2            | FLOAT      | Static           | 4            | AUTO     | Х                |
| 24                | TRDSRVSB_CFM_DensityFactor_1          | Density factor                | FLOAT      | Static           | 4            | AUTO     | Х                |
| 25                | TRDSRVSB_CFM_DensityOffset_1          | Density offset                | FLOAT      | Static           | 4            | AUTO     | Х                |

| Relative<br>Index | Name                                  | Label                                    | Data type | Storage<br>Class | Size (Bytes) | MODE_BLK | Writa-<br>bility |
|-------------------|---------------------------------------|------------------------------------------|-----------|------------------|--------------|----------|------------------|
| 26                | TRDSRVSB_SU_Density_1                 | Density unit                             | ENUM16    | Static           | 2            | AUTO     | Х                |
| 27                | TRDSRVSB_Dev_DateTimeFormat_1         | Date/time format                         | ENUM16    | Static           | 2            | AUTO     | Х                |
| 28                | TRDSRVSB_CFM_CalibrationFactor_1      | Calibration factor                       | FLOAT     | Static           | 4            | AUTO     | Х                |
| 29                | TRDSRVSB_CFM_ZeroPoint_1              | Zero point                               | FLOAT     | Static           | 4            | AUTO     | Х                |
| 30                | TRDSRVSB_Dev_NominalDiameter_1        | Nominal diameter                         | STRING    | Static           | 20           | AUTO     | Х                |
| 31                | TRDSRVSB_CFM_C0_1                     | CO                                       | STRING    | Static           | 16           | AUTO     | Х                |
| 32                | TRDSRVSB_CFM_C1_1                     | C1                                       | STRING    | Static           | 16           | AUTO     | Х                |
| 33                | TRDSRVSB_CFM_C2_1                     | C2                                       | STRING    | Static           | 16           | AUTO     | Х                |
| 34                | TRDSRVSB_CFM_C3_1                     | С3                                       | STRING    | Static           | 16           | AUTO     | Х                |
| 35                | TRDSRVSB_CFM_C4_1                     | C4                                       | STRING    | Static           | 16           | AUTO     | Х                |
| 36                | TRDSRVSB_CFM_C5_1                     | C5                                       | STRING    | Static           | 16           | AUTO     | Х                |
| 37                | TRDSRVSB_CFM_A_1                      | A0                                       | FLOAT     | Static           | 4            | AUTO     | Х                |
| 42                | TRDSRVSB_Dev_CalTimeString_1          | Calibration date/time                    | STRING    | Static           | 20           | AUTO     | Х                |
| 43                | TRDSRVSB_Dev_MapCalFactor_1           | Calibration factor                       | FLOAT     | Static           | 4            | AUTO     | Х                |
| 44                | TRDSRVSB_Dev_CalTimeYear_1            | Year                                     | UINT8     | Static           | 1            | AUTO     | Х                |
| 45                | TRDSRVSB_Dev_CalTimeMonth_1           | Month                                    | ENUM16    | Static           | 2            | AUTO     | Х                |
| 46                | TRDSRVSB_Dev_CalTimeDay_1             | Day                                      | UINT8     | Static           | 1            | AUTO     | Х                |
| 47                | TRDSRVSB_Dev_CalHiLimitDays_1         |                                          | UINT8     | Static           | 1            |          |                  |
| 48                | TRDSRVSB_Dev_CalTimeHour_1            | Hour                                     | UINT8     | Static           | 1            | AUTO     | Х                |
| 49                | TRDSRVSB_Dev_CalTimeAmPm_1            | AM/PM                                    | ENUM16    | Static           | 2            | AUTO     | Х                |
| 50                | TRDSRVSB_Dev_CalLoLimitHours_1        |                                          | UINT8     | Static           | 1            |          |                  |
| 51                | TRDSRVSB_Dev_CalHiLimitHours_1        |                                          | UINT8     | Static           | 1            |          |                  |
| 52                | TRDSRVSB_Dev_CalTimeMinute_1          | Minute                                   | UINT8     | Static           | 1            | AUTO     | Х                |
| 53                | TRDSRVSB_Dev_ConfirmCalibration_1     | Confirm settings                         | ENUM16    | Static           | 2            | AUTO     | Х                |
| 54                | TRDSRVSB_Dev_CalHistoryCounter_1      | Calibration counter                      | UINT32    | Static           | 4            | AUTO     | Х                |
| 55                | TRDSRVSB_Dev_CalHistoryEntryNum_1     | Select calibration log<br>entry          | UINT8     | Static           | 1            | AUTO     |                  |
| 56                | TRDSRVSB_Dev_CalTimeSelectedEntry_1   | Timestamp                                | STRING    | Static           | 20           |          |                  |
| 57                | TRDSRVSB_Dev_CalFactorSelectedEntry_1 | Calibration factor                       | FLOAT     | Static           | 4            |          |                  |
| 58                | TRDSRVSB_CFM_Frequency_1              | Oscillation frequency                    | FLOAT     | Dynamic          | 4            |          |                  |
| 59                | TRDSRVSB_CFM_Amplitude_1              | Oscillation amplitude                    | FLOAT     | Dynamic          | 4            |          |                  |
| 60                | TRDSRVSB_CFM_Damping_1                | Oscillation damping                      | FLOAT     | Dynamic          | 4            |          |                  |
| 61                | TRDSRVSB_CFM_Asymmetry_1              | Signal asymmetry                         | FLOAT     | Dynamic          | 4            |          |                  |
| 62                | TRDSRVSB_CFM_ElectronicsTemperature_1 | Electronic<br>temperature                | FLOAT     | Dynamic          | 4            |          |                  |
| 63                | TRDSRVSB_CFM_MeasCarrTubeTemp_1       | Carrier Temperature<br>Measure supported | ENUM16    | Static           | 2            | AUTO     | Х                |
| 64                | TRDSRVSB_CFM_CarrierPipeTemperature_1 | Carrier pipe<br>temperature              | FLOAT     | Dynamic          | 4            |          |                  |
| 65                | TRDSRVSB_SU_Temperature_1             | Temperature unit                         | ENUM16    | Static           | 2            | AUTO     | Х                |
| 66                | TRDSRVSB_STD_FieldbusType_1           | Fieldbus Type                            | ENUM8     | Static           | 1            |          |                  |
| 67                | TRDSRVSB_HBT_VerificationStatus_1     | Status                                   | ENUM16    | Dynamic          | 2            |          |                  |
| 68                | TRDSRVSB_CFM_ZeroPointAdjustControl_1 | Zero point adjustment<br>control         | ENUM16    | Static           | 2            | AUTO     | Х                |

| Relative<br>Index | Name                                   | Label                           | Data type  | Storage<br>Class | Size (Bytes) | MODE_BLK | Writa-<br>bility |
|-------------------|----------------------------------------|---------------------------------|------------|------------------|--------------|----------|------------------|
| 69                | TRDSRVSB_CFM_ZeroPointAdjustProgress_1 | Adjustment in progress          | UINT8      | Static           | 1            |          |                  |
| 70                | TRDSRVSB_CFM_ZeroPointAdjustState_1    | Zeropoint adjust state          | ENUM16     | Static           | 2            |          |                  |
|                   | TRDSRVSB_View1                         | View -1-                        | VIEW1      | Dynamic          | 43           |          |                  |
|                   | TRDSRVSB_StRev                         | Static Revision                 | UINT16     | Static           | 2            |          |                  |
|                   | TRDSRVSB_BlockErr                      | Block Error                     | BIT_ENUM16 | Dynamic          | 2            |          |                  |
|                   | TRDSRVSB_TransducerType                | Transducer Type                 | ENUM16     | Static           | 2            |          |                  |
|                   | TRDSRVSB_XdError                       | Transducer Error                | ENUM8      | Dynamic          | 1            |          |                  |
|                   | TRDSRVSB_BlockErrDesc_1                | Block error<br>description      | BIT_ENUM32 | Dynamic          | 4            |          |                  |
|                   | STD_LockingState                       | Locking status                  | BIT_ENUM16 | Dynamic          | 2            |          |                  |
|                   | CFM_Frequency                          | Oscillation frequency           | FLOAT      | Dynamic          | 4            |          |                  |
|                   | CFM_Amplitude                          | Oscillation amplitude           | FLOAT      | Dynamic          | 4            |          |                  |
|                   | CFM_Damping                            | Oscillation damping             | FLOAT      | Dynamic          | 4            |          |                  |
|                   | CFM_Asymmetry                          | Signal asymmetry                | FLOAT      | Dynamic          | 4            |          |                  |
|                   | CFM_ElectronicsTemperature             | Electronic<br>temperature       | FLOAT      | Dynamic          | 4            |          |                  |
|                   | CFM_CarrierPipeTemperature             | Carrier pipe<br>temperature     | FLOAT      | Dynamic          | 4            |          |                  |
|                   | HBT_VerificationStatus                 | Status                          | ENUM16     | Dynamic          | 2            |          |                  |
|                   | TRDSRVSB_View2                         | View -2-                        | VIEW2      | Static           | 100          |          |                  |
|                   | TRDSRVSB_StRev                         | Static Revision                 | UINT16     | Static           | 2            |          |                  |
|                   | TRDSRVSB_TransducerType                | Transducer Type                 | ENUM16     | Static           | 2            |          |                  |
|                   | STD_SWOptionActiveOverview             | Software option<br>overview     | BIT_ENUM32 | Static           | 4            |          |                  |
|                   | SU_Density                             | Density unit                    | ENUM16     | Static           | 2            | AUTO     | Х                |
|                   | Dev_DateTimeFormat                     | Date/time format                | ENUM16     | Static           | 2            | AUTO     | Х                |
|                   | Dev_NominalDiameter                    | Nominal diameter                | STRING     | Static           | 20           | AUTO     | Х                |
|                   | Dev_CalTimeString                      | Calibration date/time           | STRING     | Static           | 20           | AUTO     | Х                |
|                   | Dev_MapCalFactor                       | Calibration factor              | FLOAT      | Static           | 4            | AUTO     | Х                |
|                   | Dev_CalTimeYear                        | Year                            | UINT8      | Static           | 1            | AUTO     | Х                |
|                   | Dev_CalTimeMonth                       | Month                           | ENUM16     | Static           | 2            | AUTO     | Х                |
|                   | Dev_CalTimeDay                         | Day                             | UINT8      | Static           | 1            | AUTO     | Х                |
|                   | Dev_CalHiLimitDays                     |                                 | UINT8      | Static           | 1            |          |                  |
|                   | Dev_CalTimeHour                        | Hour                            | UINT8      | Static           | 1            | AUTO     | Х                |
|                   | Dev_CalTimeAmPm                        | AM/PM                           | ENUM16     | Static           | 2            | AUTO     | Х                |
|                   | Dev_CalLoLimitHours                    |                                 | UINT8      | Static           | 1            |          |                  |
|                   | Dev_CalHiLimitHours                    |                                 | UINT8      | Static           | 1            |          |                  |
|                   | Dev_CalTimeMinute                      | Minute                          | UINT8      | Static           | 1            | AUTO     | Х                |
|                   | Dev_ConfirmCalibration                 | Confirm settings                | ENUM16     | Static           | 2            | AUTO     | Х                |
|                   | Dev_CalHistoryCounter                  | Calibration counter             | UINT32     | Static           | 4            | AUTO     | Х                |
|                   | Dev_CalHistoryEntryNum                 | Select calibration log<br>entry | UINT8      | Static           | 1            | AUTO     |                  |
|                   | Dev_CalTimeSelectedEntry               | Timestamp                       | STRING     | Static           | 20           |          |                  |

| Relative<br>Index | Name                        | Label                                    | Data type  | Storage<br>Class | Size (Bytes) | MODE_BLK | Writa-<br>bility |
|-------------------|-----------------------------|------------------------------------------|------------|------------------|--------------|----------|------------------|
|                   | Dev_CalFactorSelectedEntry  | Calibration factor                       | FLOAT      | Static           | 4            |          |                  |
|                   | SU_Temperature              | Temperature unit                         | ENUM16     | Static           | 2            | AUTO     | Х                |
|                   | TRDSRVSB_View3              | View -3-                                 | VIEW3      | Dynamic          | 17           |          |                  |
|                   | TRDSRVSB_StRev              | Static Revision                          | UINT16     | Static           | 2            |          |                  |
|                   | TRDSRVSB_BlockErr           | Block Error                              | BIT_ENUM16 | Dynamic          | 2            |          |                  |
|                   | TRDSRVSB_TransducerType     | Transducer Type                          | ENUM16     | Static           | 2            |          |                  |
|                   | TRDSRVSB_XdError            | Transducer Error                         | ENUM8      | Dynamic          | 1            |          |                  |
|                   | TRDSRVSB_BlockErrDesc_1     | Block error<br>description               | BIT_ENUM32 | Dynamic          | 4            |          |                  |
|                   | STD_LockingState            | Locking status                           | BIT_ENUM16 | Dynamic          | 2            |          |                  |
|                   | TRDSRVSB_View4              | View -4-                                 | VIEW4      | Static           | 50           |          |                  |
|                   | TRDSRVSB_StRev              | Static Revision                          | UINT16     | Static           | 2            |          |                  |
|                   | TRDSRVSB_Strategy           | Strategy                                 | UINT16     | Static           | 2            | AUTO     | Х                |
|                   | TRDSRVSB_AlertKey           | Alert Key                                | UINT8      | Static           | 1            | AUTO     | Х                |
|                   | TRDSRVSB_TransducerType     | Transducer Type                          | ENUM16     | Static           | 2            |          |                  |
|                   | STD_UserLevel               | Access status tooling                    | ENUM16     | Static           | 2            |          |                  |
|                   | STD_SWOptionActiveOverview  | Software option<br>overview              | BIT_ENUM32 | Static           | 4            |          |                  |
|                   | CFM_DensityAdjustControl    | Execute density<br>adjustment            | ENUM16     | Static           | 2            | AUTO     | Х                |
|                   | CFM_DensityAdjustState      |                                          | ENUM16     | Static           | 2            |          |                  |
|                   | CFM_DensityAdjustMode       | Density adjustment<br>mode               | ENUM16     | Static           | 2            | AUTO     | Х                |
|                   | CFM_DensityAdjustProgress   | Adjustment in progress                   | FLOAT      | Static           | 4            |          |                  |
|                   | CFM_DensityAdjustSetValue1  | Density setpoint 1                       | FLOAT      | Static           | 4            | AUTO     | Х                |
|                   | CFM_DensityAdjustSetValue2  | Density setpoint 2                       | FLOAT      | Static           | 4            | AUTO     | Х                |
|                   | CFM_DensityFactor           | Density factor                           | FLOAT      | Static           | 4            | AUTO     | Х                |
|                   | CFM_DensityOffset           | Density offset                           | FLOAT      | Static           | 4            | AUTO     | Х                |
|                   | CFM_ZeroPoint               | Zero point                               | FLOAT      | Static           | 4            | AUTO     | Х                |
|                   | CFM_MeasCarrTubeTemp        | Carrier Temperature<br>Measure supported | ENUM16     | Static           | 2            | AUTO     | Х                |
|                   | CFM_ZeroPointAdjustControl  | Zero point adjustment control            | ENUM16     | Static           | 2            | AUTO     | Х                |
|                   | CFM_ZeroPointAdjustProgress | Adjustment in progress                   | UINT8      | Static           | 1            |          |                  |
|                   | CFM_ZeroPointAdjustState    | Zeropoint adjust state                   | ENUM16     | Static           | 2            |          |                  |
|                   | TRDSRVSB_View4_2            | View -4-1                                | VIEW4      | Static           | 102          |          |                  |
|                   | TRDSRVSB_StRev              | Static Revision                          | UINT16     | Static           | 2            |          |                  |
|                   | CFM_CalibrationFactor       | Calibration factor                       | FLOAT      | Static           | 4            | AUTO     | Х                |
|                   | CFM_C0                      | CO                                       | STRING     | Static           | 16           | AUTO     | X                |
|                   | CFM_C1                      | C1                                       | STRING     | Static           | 16           | AUTO     | Х                |
|                   | CFM_C2                      | C2                                       | STRING     | Static           | 16           | AUTO     | Х                |
|                   | CFM_C3                      | C3                                       | STRING     | Static           | 16           | AUTO     | Х                |

| Relative<br>Index | Name   | Label | Data type | Storage<br>Class | Size (Bytes) | MODE_BLK | Writa-<br>bility |
|-------------------|--------|-------|-----------|------------------|--------------|----------|------------------|
|                   | CFM_C4 | C4    | STRING    | Static           | 16           | AUTO     | Х                |
|                   | CFM_C5 | C5    | STRING    | Static           | 16           | AUTO     | Х                |

# 17.1.15 Transducer Block Setup

| Rela-<br>tive<br>Index | Name                                    | Label                                       | Data type  | Storage<br>Class | Size<br>(Bytes) | MODE_BLK | Writa-<br>bility |
|------------------------|-----------------------------------------|---------------------------------------------|------------|------------------|-----------------|----------|------------------|
| 11                     | TRDSUP_TransducerTypeVer                |                                             | UINT16     | Static           | 2               |          |                  |
| 12                     | TRDSUP_XdError                          | Transducer Error                            | ENUM8      | Dynamic          | 1               |          |                  |
| 13                     | TRDSUP_CollectionDirectory              | Collection Directory                        | UINT32     | Static           | 4               |          |                  |
| 14                     | TRDSUP_BlockErrDesc_1                   | Block error description                     | BIT_ENUM32 | Dynamic          | 4               |          |                  |
| 15                     | TRDSUP_STD_UserLevel_1                  | Access status tooling                       | ENUM16     | Static           | 2               |          |                  |
| 16                     | TRDSUP_STD_LockingState_1               | Locking status                              | BIT_ENUM16 | Dynamic          | 2               |          |                  |
| 17                     | TRDSUP_CFM_FluidSelection_1             | Select medium                               | ENUM16     | Static           | 2               | AUTO     | Х                |
| 18                     | TRDSUP_CFM_GasType_1                    | Select gas type                             | ENUM16     | Static           | 2               | AUTO     | Х                |
| 19                     | TRDSUP_CFM_RefSoundVelocity_1           | Reference sound velocity                    | FLOAT      | Static           | 4               | AUTO     | Х                |
| 20                     | TRDSUP_CFM_TempCoeffSVel_1              | Temperature coefficient sound velocity      | FLOAT      | Static           | 4               | AUTO     | Х                |
| 21                     | TRDSUP_CFM_PressureMode_1               | Pressure compensation                       | ENUM16     | Static           | 2               | AUTO     | Х                |
| 22                     | TRDSUP_CFM_FixPressure_1                | Pressure value                              | FLOAT      | Static           | 4               | AUTO     | Х                |
| 23                     | TRDSUP_FLOW_RefDensityForcing_1         | Corrected volume flow calculation           | ENUM16     | Static           | 2               | AUTO     | Х                |
| 24                     | TRDSUP_FLOW_ForcedRefDensity_1          | Fixed reference density                     | FLOAT      | Static           | 4               | AUTO     | Х                |
| 25                     | TRDSUP_FLOW_LinearExpansionCoeff_1      | Linear expansion<br>coefficient             | FLOAT      | Static           | 4               | AUTO     | Х                |
| 26                     | TRDSUP_FLOW_SquareExpansionCoeff_1      | Square expansion<br>coefficient             | FLOAT      | Static           | 4               | AUTO     | Х                |
| 27                     | TRDSUP_FLOW_ReferenceTemperature_1      | Reference temperature                       | FLOAT      | Static           | 4               | AUTO     | Х                |
| 28                     | TRDSUP_FLOW_FlowMonitoringSelector_1    | Assign process variable                     | ENUM16     | Static           | 2               | AUTO     | Х                |
| 29                     | TRDSUP_FLOW_LowFlowLimit_1              | On value low flow cutoff                    | FLOAT      | Static           | 4               | AUTO     | Х                |
| 30                     | TRDSUP_FLOW_LowFlowHysteresis_1         | Off value low flow cutoff                   | FLOAT      | Static           | 4               | AUTO     | Х                |
| 31                     | TRDSUP_FLOW_PressureShockSuppression_1  | Pressure shock<br>suppression               | FLOAT      | Static           | 4               | AUTO     | Х                |
| 32                     | TRDSUP_FLOW_DensityMonitoringSelector_1 | Assign process variable                     | ENUM16     | Static           | 2               | AUTO     | Х                |
| 33                     | TRDSUP_FLOW_MinDensityValue_1           | Low value partial filled pipe detection     | FLOAT      | Static           | 4               | AUTO     | Х                |
| 34                     | TRDSUP_FLOW_MaxDensityValue_1           | High value partial filled<br>pipe detection | FLOAT      | Static           | 4               | AUTO     | Х                |
| 35                     | TRDSUP_FLOW_DensityMonitoringDelay_1    | Response time part.<br>filled pipe detect.  | FLOAT      | Static           | 4               | AUTO     | Х                |
| 36                     | TRDSUP_SU_MassFlow_1                    | Mass flow unit                              | ENUM16     | Static           | 2               | AUTO     | Х                |
| 37                     | TRDSUP_SU_VolumeFlow_1                  | Volume flow unit                            | ENUM16     | Static           | 2               | AUTO     | Х                |
| 38                     | TRDSUP_SU_CorrVolumeFlow_1              | Corrected volume flow<br>unit               | ENUM16     | Static           | 2               | AUTO     | Х                |
| 39                     | TRDSUP_SU_Density_1                     | Density unit                                | ENUM16     | Static           | 2               | AUTO     | Х                |

| Rela-<br>tive<br>Index | Name                           | Label                                      | Data type  | Storage<br>Class | Size<br>(Bytes) | MODE_BLK | Writa-<br>bility |
|------------------------|--------------------------------|--------------------------------------------|------------|------------------|-----------------|----------|------------------|
| 40                     | TRDSUP_SU_RefDensity_1         | Reference density unit                     | ENUM16     | Static           | 2               | AUTO     | Х                |
| 41                     | TRDSUP_SU_Temperature_1        | Temperature unit                           | ENUM16     | Static           | 2               | AUTO     | Х                |
| 42                     | TRDSUP_SU_Pressure_1           | Pressure unit                              | ENUM16     | Static           | 2               | AUTO     | Х                |
|                        | TRDSUP_View1                   | View -1-                                   | VIEW1      | Dynamic          | 17              |          |                  |
|                        | TRDSUP_StRev                   | Static Revision                            | UINT16     | Static           | 2               |          |                  |
|                        | TRDSUP_BlockErr                | Block Error                                | BIT_ENUM16 | Dynamic          | 2               |          |                  |
|                        | TRDSUP_TransducerType          | Transducer Type                            | ENUM16     | Static           | 2               |          |                  |
|                        | TRDSUP_XdError                 | Transducer Error                           | ENUM8      | Dynamic          | 1               |          |                  |
|                        | TRDSUP_BlockErrDesc_1          | Block error description                    | BIT_ENUM32 | Dynamic          | 4               |          |                  |
|                        | STD_LockingState               | Locking status                             | BIT_ENUM16 | Dynamic          | 2               |          |                  |
|                        | TRDSUP_View2                   | View -2-                                   | VIEW2      | Static           | 84              |          |                  |
|                        | TRDSUP_StRev                   | Static Revision                            | UINT16     | Static           | 2               |          |                  |
|                        | TRDSUP_TransducerType          | Transducer Type                            | ENUM16     | Static           | 2               |          |                  |
|                        | STD_UserLevel                  | Access status tooling                      | ENUM16     | Static           | 2               |          |                  |
|                        | CFM_FluidSelection             | Select medium                              | ENUM16     | Static           | 2               | AUTO     | Х                |
|                        | CFM_GasType                    | Select gas type                            | ENUM16     | Static           | 2               | AUTO     | Х                |
|                        | CFM_RefSoundVelocity           | Reference sound velocity                   | FLOAT      | Static           | 4               | AUTO     | Х                |
|                        | CFM_TempCoeffSVel              | Temperature coefficient sound velocity     | FLOAT      | Static           | 4               | AUTO     | Х                |
|                        | CFM_PressureMode               | Pressure compensation                      | ENUM16     | Static           | 2               | AUTO     | Х                |
|                        | CFM_FixPressure                | Pressure value                             | FLOAT      | Static           | 4               | AUTO     | Х                |
|                        | FLOW_RefDensityForcing         | Corrected volume flow calculation          | ENUM16     | Static           | 2               | AUTO     | Х                |
|                        | FLOW_ForcedRefDensity          | Fixed reference density                    | FLOAT      | Static           | 4               | AUTO     | Х                |
|                        | FLOW_LinearExpansionCoeff      | Linear expansion<br>coefficient            | FLOAT      | Static           | 4               | AUTO     | Х                |
|                        | FLOW_SquareExpansionCoeff      | Square expansion<br>coefficient            | FLOAT      | Static           | 4               | AUTO     | Х                |
|                        | FLOW_ReferenceTemperature      | Reference temperature                      | FLOAT      | Static           | 4               | AUTO     | Х                |
|                        | $FLOW\_FlowMonitoringSelector$ | Assign process variable                    | ENUM16     | Static           | 2               | AUTO     | Х                |
|                        | FLOW_LowFlowLimit              | On value low flow cutoff                   | FLOAT      | Static           | 4               | AUTO     | Х                |
|                        | FLOW_LowFlowHysteresis         | Off value low flow cutoff                  | FLOAT      | Static           | 4               | AUTO     | Х                |
|                        | FLOW_PressureShockSuppression  | Pressure shock<br>suppression              | FLOAT      | Static           | 4               | AUTO     | Х                |
|                        | FLOW_DensityMonitoringSelector | Assign process variable                    | ENUM16     | Static           | 2               | AUTO     | Х                |
|                        | FLOW_MinDensityValue           | Low value partial filled pipe detection    | FLOAT      | Static           | 4               | AUTO     | Х                |
|                        | FLOW_MaxDensityValue           | High value partial filled pipe detection   | FLOAT      | Static           | 4               | AUTO     | Х                |
|                        | FLOW_DensityMonitoringDelay    | Response time part.<br>filled pipe detect. | FLOAT      | Static           | 4               | AUTO     | Х                |
|                        | SU_MassFlow                    | Mass flow unit                             | ENUM16     | Static           | 2               | AUTO     | Х                |
|                        | SU_VolumeFlow                  | Volume flow unit                           | ENUM16     | Static           | 2               | AUTO     | Х                |
|                        | SU_CorrVolumeFlow              | Corrected volume flow<br>unit              | ENUM16     | Static           | 2               | AUTO     | Х                |

| Rela-<br>tive<br>Index | Name                  | Label                  | Data type  | Storage<br>Class | Size<br>(Bytes) | MODE_BLK | Writa-<br>bility |
|------------------------|-----------------------|------------------------|------------|------------------|-----------------|----------|------------------|
|                        | SU_Density            | Density unit           | ENUM16     | Static           | 2               | AUTO     | Х                |
|                        | SU_RefDensity         | Reference density unit | ENUM16     | Static           | 2               | AUTO     | Х                |
|                        | SU_Temperature        | Temperature unit       | ENUM16     | Static           | 2               | AUTO     | Х                |
|                        | SU_Pressure           | Pressure unit          | ENUM16     | Static           | 2               | AUTO     | Х                |
|                        | TRDSUP_View3          | View -3-               | VIEW3      | Dynamic          | 13              |          |                  |
|                        | TRDSUP_StRev          | Static Revision        | UINT16     | Static           | 2               |          |                  |
|                        | TRDSUP_BlockErr       | Block Error            | BIT_ENUM16 | Dynamic          | 2               |          |                  |
|                        | TRDSUP_TransducerType | Transducer Type        | ENUM16     | Static           | 2               |          |                  |
|                        | TRDSUP_XdError        | Transducer Error       | ENUM8      | Dynamic          | 1               |          |                  |
|                        | STD_LockingState      | Locking status         | BIT_ENUM16 | Dynamic          | 2               |          |                  |
|                        | TRDSUP_View4          | View -4-               | VIEW4      | Static           | 7               |          |                  |
|                        | TRDSUP_StRev          | Static Revision        | UINT16     | Static           | 2               |          |                  |
|                        | TRDSUP_Strategy       | Strategy               | UINT16     | Static           | 2               | AUTO     | Х                |
|                        | TRDSUP_AlertKey       | Alert Key              | UINT8      | Static           | 1               | AUTO     | Х                |
|                        | TRDSUP_TransducerType | Transducer Type        | ENUM16     | Static           | 2               |          |                  |

# 17.1.16 Transducer Block Total Inventory Counter

| Rela-<br>tive<br>Index | Name                        | Label                       | Data type  | Storage Class | Size (Bytes) | MODE_BLK | Writa-<br>bility |
|------------------------|-----------------------------|-----------------------------|------------|---------------|--------------|----------|------------------|
| 11                     | TRDTIC_TransducerTypeVer    |                             | UINT16     | Static        | 2            |          |                  |
| 12                     | TRDTIC_XdError              | Transducer Error            | ENUM8      | Dynamic       | 1            |          |                  |
| 13                     | TRDTIC_CollectionDirectory  | Collection Directory        | UINT32     | Static        | 4            |          |                  |
| 14                     | TRDTIC_BlockErrDesc_1       | Block error description     | BIT_ENUM32 | Dynamic       | 4            |          |                  |
| 15                     | TRDTIC_TIC_Channel_1        | Assign process variable     | ENUM16     | Static        | 2            | AUTO     | Х                |
| 16                     | TRDTIC_TotalizerValue_1     | Totalizer value 1           | Standard   | Dynamic       | 5            |          |                  |
|                        | TRDTIC_StateTotalizer_1     | Totalizer status            | ENUM8      | Dynamic       | 1            |          |                  |
|                        | TIC_Value                   | Totalizer value             | FLOAT      | Dynamic       | 4            | AUTO     | Х                |
| 17                     | TRDTIC_TIC_OverflowValue_1  | Totalizer overflow          | FLOAT      | Dynamic       | 4            | AUTO     | Х                |
| 18                     | TRDTIC_TIC_TotUnit_1        | Unit totalizer              | ENUM16     | Static        | 2            | AUTO     | Х                |
| 19                     | TRDTIC_TIC_Control_1        | Control Totalizer           | ENUM16     | Static        | 2            | AUTO     | Х                |
| 20                     | TRDTIC_TIC_PresetQuantity_1 | Preset value                | FLOAT      | Static        | 4            | AUTO     | Х                |
| 21                     | TRDTIC_TIC_FailsafeMode_1   | Failure mode                | ENUM16     | Static        | 2            | AUTO     | Х                |
| 22                     | TRDTIC_TIC_SumMode_1        | Totalizer operation<br>mode | ENUM16     | Static        | 2            | AUTO     | Х                |
| 23                     | TRDTIC_TIC_Channel_2        | Assign process variable     | ENUM16     | Static        | 2            | AUTO     | Х                |
| 24                     | TRDTIC_TotalizerValue_2     | Totalizer value 2           | Standard   | Dynamic       | 5            |          |                  |
|                        | TRDTIC_StateTotalizer_2     | Totalizer status 2          | ENUM8      | Dynamic       | 1            |          |                  |
|                        | TIC_Value                   | Totalizer value             | FLOAT      | Dynamic       | 4            | AUTO     | Х                |
| 25                     | TRDTIC_TIC_OverflowValue_2  | Totalizer overflow          | FLOAT      | Dynamic       | 4            | AUTO     | Х                |
| 26                     | TRDTIC_TIC_TotUnit_2        | Unit totalizer              | ENUM16     | Static        | 2            | AUTO     | Х                |
| 27                     | TRDTIC_TIC_Control_2        | Control Totalizer           | ENUM16     | Static        | 2            | AUTO     | Х                |

| Rela-<br>tive<br>Index | Name                                | Label                       | Data type  | Storage Class | Size (Bytes) | MODE_BLK | Writa-<br>bility |
|------------------------|-------------------------------------|-----------------------------|------------|---------------|--------------|----------|------------------|
| 28                     | TRDTIC_TIC_PresetQuantity_2         | Preset value                | FLOAT      | Static        | 4            | AUTO     | Х                |
| 29                     | TRDTIC_TIC_FailsafeMode_2           | Failure mode                | ENUM16     | Static        | 2            | AUTO     | Х                |
| 30                     | TRDTIC_TIC_SumMode_2                | Totalizer operation<br>mode | ENUM16     | Static        | 2            | AUTO     | Х                |
| 31                     | TRDTIC_TIC_Channel_3                | Assign process variable     | ENUM16     | Static        | 2            | AUTO     | Х                |
| 32                     | TRDTIC_TotalizerValue_3             | Totalizer value 3           | Standard   | Dynamic       | 5            |          |                  |
|                        | TRDTIC_StateTotalizer_3             | Totalizer status 3          | ENUM8      | Dynamic       | 1            |          |                  |
|                        | TIC_Value                           | Totalizer value             | FLOAT      | Dynamic       | 4            | AUTO     | Х                |
| 33                     | TRDTIC_STD_SWOptionActiveOverview_1 | Software option<br>overview | BIT_ENUM32 | Static        | 4            |          |                  |
| 34                     | TRDTIC_TIC_OverflowValue_3          | Totalizer overflow          | FLOAT      | Dynamic       | 4            | AUTO     | Х                |
| 35                     | TRDTIC_TIC_TotUnit_3                | Unit totalizer              | ENUM16     | Static        | 2            | AUTO     | Х                |
| 36                     | TRDTIC_TIC_Control_3                | Control Totalizer           | ENUM16     | Static        | 2            | AUTO     | Х                |
| 37                     | TRDTIC_TIC_PresetQuantity_3         | Preset value                | FLOAT      | Static        | 4            | AUTO     | Х                |
| 38                     | TRDTIC_TIC_FailsafeMode_3           | Failure mode                | ENUM16     | Static        | 2            | AUTO     | Х                |
| 39                     | TRDTIC_TIC_SumMode_3                | Totalizer operation<br>mode | ENUM16     | Static        | 2            | AUTO     | Х                |
| 40                     | TRDTIC_Dev_ResetAllTotalizers_1     | Reset all totalizers        | ENUM16     | Static        | 2            | AUTO     | Х                |
| 41                     | TRDTIC_IC_Value_1                   | Totalizer value             | FLOAT      | Dynamic       | 4            |          |                  |
| 42                     | TRDTIC_IC_Overflow_1                | Totalizer overflow          | FLOAT      | Dynamic       | 4            |          |                  |
| 43                     | TRDTIC_IC_TotUnit_1                 | Unit                        | ENUM16     | Static        | 2            | AUTO     |                  |
| 44                     | TRDTIC_STD_UserLevel_1              | Access status tooling       | ENUM16     | Static        | 2            |          |                  |
| 45                     | TRDTIC_STD_LockingState_1           | Locking status              | BIT_ENUM16 | Dynamic       | 2            |          |                  |
|                        | TRDTIC_View1                        | View -1-                    | VIEW1      | Dynamic       | 52           |          |                  |
|                        | TRDTIC_StRev                        | Static Revision             | UINT16     | Static        | 2            |          |                  |
|                        | TRDTIC_BlockErr                     | Block Error                 | BIT_ENUM16 | Dynamic       | 2            |          |                  |
|                        | TRDTIC_TransducerType               | Transducer Type             | ENUM16     | Static        | 2            |          |                  |
|                        | TRDTIC_XdError                      | Transducer Error            | ENUM8      | Dynamic       | 1            |          |                  |
|                        | TRDTIC_BlockErrDesc_1               | Block error description     | BIT_ENUM32 | Dynamic       | 4            |          |                  |
|                        | TIC_OverflowValue                   | Totalizer overflow          | FLOAT      | Dynamic       | 4            | AUTO     | Х                |
|                        | TIC_OverflowValue                   | Totalizer overflow          | FLOAT      | Dynamic       | 4            | AUTO     | Х                |
|                        | TIC_OverflowValue                   | Totalizer overflow          | FLOAT      | Dynamic       | 4            | AUTO     | Х                |
|                        | IC_Value                            | Totalizer value             | FLOAT      | Dynamic       | 4            |          |                  |
|                        | IC_Overflow                         | Totalizer overflow          | FLOAT      | Dynamic       | 4            |          |                  |
|                        | STD_LockingState                    | Locking status              | BIT_ENUM16 | Dynamic       | 2            |          |                  |
|                        | TRDTIC_View2                        | View -2-                    | VIEW2      | Static        | 50           |          |                  |
|                        | TRDTIC_StRev                        | Static Revision             | UINT16     | Static        | 2            |          |                  |
|                        | TRDTIC_TransducerType               | Transducer Type             | ENUM16     | Static        | 2            |          |                  |
|                        | TIC_Channel                         | Assign process variable     | ENUM16     | Static        | 2            | AUTO     | Х                |
|                        | TIC_TotUnit                         | Unit totalizer              | ENUM16     | Static        | 2            | AUTO     | Х                |
|                        | TIC_Control                         | Control Totalizer           | ENUM16     | Static        | 2            | AUTO     | Х                |
|                        | TIC_PresetQuantity                  | Preset value                | FLOAT      | Static        | 4            | AUTO     | Х                |
|                        | TIC_FailsafeMode                    | Failure mode                | ENUM16     | Static        | 2            | AUTO     | Х                |

| Rela-<br>tive<br>Index | Name                  | Label                       | Data type  | Storage Class | Size (Bytes) | MODE_BLK | Writa-<br>bility |
|------------------------|-----------------------|-----------------------------|------------|---------------|--------------|----------|------------------|
|                        | TIC_SumMode           | Totalizer operation<br>mode | ENUM16     | Static        | 2            | AUTO     | Х                |
|                        | TIC_Channel           | Assign process variable     | ENUM16     | Static        | 2            | AUTO     | Х                |
|                        | TIC_TotUnit           | Unit totalizer              | ENUM16     | Static        | 2            | AUTO     | Х                |
|                        | TIC_Control           | Control Totalizer           | ENUM16     | Static        | 2            | AUTO     | Х                |
|                        | TIC_PresetQuantity    | Preset value                | FLOAT      | Static        | 4            | AUTO     | Х                |
|                        | TIC_FailsafeMode      | Failure mode                | ENUM16     | Static        | 2            | AUTO     | Х                |
|                        | TIC_SumMode           | Totalizer operation<br>mode | ENUM16     | Static        | 2            | AUTO     | Х                |
|                        | TIC_Channel           | Assign process variable     | ENUM16     | Static        | 2            | AUTO     | Х                |
|                        | TIC_TotUnit           | Unit totalizer              | ENUM16     | Static        | 2            | AUTO     | Х                |
|                        | TIC_Control           | Control Totalizer           | ENUM16     | Static        | 2            | AUTO     | Х                |
|                        | TIC_PresetQuantity    | Preset value                | FLOAT      | Static        | 4            | AUTO     | Х                |
|                        | TIC_FailsafeMode      | Failure mode                | ENUM16     | Static        | 2            | AUTO     | Х                |
|                        | TIC_SumMode           | Totalizer operation<br>mode | ENUM16     | Static        | 2            | AUTO     | Х                |
|                        | IC_TotUnit            | Unit                        | ENUM16     | Static        | 2            | AUTO     |                  |
|                        | STD_UserLevel         | Access status tooling       | ENUM16     | Static        | 2            |          |                  |
|                        | TRDTIC_View3          | View -3-                    | VIEW3      | Dynamic       | 11           |          |                  |
|                        | TRDTIC_StRev          | Static Revision             | UINT16     | Static        | 2            |          |                  |
|                        | TRDTIC_BlockErr       | Block Error                 | BIT_ENUM16 | Dynamic       | 2            |          |                  |
|                        | TRDTIC_TransducerType | Transducer Type             | ENUM16     | Static        | 2            |          |                  |
|                        | TRDTIC_XdError        | Transducer Error            | ENUM8      | Dynamic       | 1            |          |                  |
|                        | TRDTIC_View4          | View -4-                    | VIEW4      | Static        | 7            |          |                  |
|                        | TRDTIC_StRev          | Static Revision             | UINT16     | Static        | 2            |          |                  |
|                        | TRDTIC_Strategy       | Strategy                    | UINT16     | Static        | 2            | AUTO     | Х                |
|                        | TRDTIC_AlertKey       | Alert Key                   | UINT8      | Static        | 1            | AUTO     | Х                |
|                        | TRDTIC_TransducerType | Transducer Type             | ENUM16     | Static        | 2            |          |                  |

# 17.2 Übersicht zum Bedienmenü

Die folgenden Tabellen geben eine Übersicht zur gesamten Bedienmenüstruktur mit ihren Menüs und Parametern. Die Seitenzahlangabe verweist auf die zugehörige Beschreibung des Parameters.

| Language | (→ 🗎 77)  |
|----------|-----------|
| Betrieb  | (→ 🖺 205) |
| Setup    | (→ 🖺 205) |
| Diagnose | (→ 🖺 211) |
| Experte  | (→ 🖺 215) |

### 17.2.1 Menü "Betrieb"

| Navigation | 🖲 Betrieb               |                         |          |
|------------|-------------------------|-------------------------|----------|
| Betrieb    |                         |                         | (→ 🖺 86) |
|            | Zugriffsrechte Anzeige  |                         |          |
|            | Status Verriegelung     |                         |          |
|            | ► Anzeige               |                         | (→ 🗎 60) |
|            | Format                  | Anzeige                 | (→ 🗎 61) |
|            | Kontrast                | :t Anzeige              |          |
|            | Hinterg                 | rundbeleuchtung         | (→ 🗎 77) |
|            | Intervall               | l Anzeige               | (→ 🗎 77) |
|            | ► Summenzähler-Bedienur | ng                      |          |
|            | Steuerun                | ng Summenzähler 13      | (→ 🖺 89) |
|            | Vorwah                  | lmenge 13               | (→ 🗎 89) |
|            | Alle Sun                | nmenzähler zurücksetzen | (→ 🗎 89) |

# 17.2.2 Menü "Setup"

Navigation

🛛 🖃 Setup

| Setup |                     |                    |         |  | (→ 🖺 54) |
|-------|---------------------|--------------------|---------|--|----------|
|       | Messstellenbezeichr | nung               |         |  | (→ 🖺 56) |
|       | ► Systemeinheiten   | L                  |         |  | (→ 🖺 56) |
|       |                     | Masseflusseinheit  |         |  | (→ 🗎 57) |
|       |                     | Masseeinheit       |         |  | (→ 🗎 57) |
|       |                     | Volumenflusseinhei | t       |  | (→ 🗎 57) |
|       |                     | Volumeneinheit     |         |  | (→ 🗎 57) |
|       |                     | Normvolumenfluss-  | Einheit |  | (→ 🗎 57) |

|                 | Normvolumeneinheit                     | (→ 🖺 57) |
|-----------------|----------------------------------------|----------|
|                 | Dichteeinheit                          | (→ 🖺 57) |
|                 | Normdichteeinheit                      | (→ 🗎 57) |
|                 | Temperatureinheit                      | (→ 🖺 57) |
|                 | Längeneinheit                          | (→ 🗎 57) |
|                 | Druckeinheit                           | (→ 🖺 57) |
| ► Messstoff wäh | len                                    | (→ 🖺 58) |
|                 | Messstoff wählen                       | (→ 🖺 58) |
|                 | Gasart wählen                          | (→ 🗎 58) |
|                 | Referenz-Schallgeschwindigkeit         | (→ 🗎 58) |
|                 | Temp.koeffizient Schallgeschwindigkeit | (→ 🖺 59) |
|                 | Druckkompensation                      | (→ 🖺 59) |
|                 | Druckwert                              | (→ 🖺 59) |
|                 | Externer Druck                         |          |
| ► Analog inputs |                                        | (→ 🖺 60) |
|                 | ► Analog input 16                      |          |
|                 | Block tag                              | (→ 🖺 60) |
|                 | Channel                                | (→ 🖺 60) |
|                 | Process Value Filter Time              | (→ 🖺 60) |
| ► Anzeige       |                                        | (→ 🗎 60) |
|                 | Format Anzeige                         | (→ 🗎 61) |
|                 | 1. Anzeigewert                         | (→ 🗎 61) |
|                 | 1. Wert 0%-Bargraph                    | (→ 🗎 61) |
|                 | 1. Wert 100%-Bargraph                  | (→ 🗎 62) |
|                 | 2. Anzeigewert                         | (→ 🗎 62) |
|                 |                                        |          |

|       | 3. Anzeigewert                                | (→ 🖺 62) |
|-------|-----------------------------------------------|----------|
|       | 3. Wert 0%-Bargraph                           | (→ 🗎 62) |
|       | 3. Wert 100%-Bargraph                         | (→ 🗎 62) |
|       | 4. Anzeigewert                                | (→ 🗎 62) |
| ► Scl | nleichmengenunterdrückung                     | (→ 🗎 63) |
|       | Zuordnung Prozessgröße                        | (→ 🖺 63) |
|       | Einschaltpunkt Schleichmengenunter-<br>drück. | (→ 🗎 63) |
|       | Ausschaltpunkt Schleichmengenunter-<br>drück. | (→ 🗎 63) |
|       | Druckstoßunterdrückung                        | (→ 🗎 63) |
| ► Üb  | erwachung teilgefülltes Rohr                  | (→ 🗎 64) |
|       | Zuordnung Prozessgröße                        |          |
|       | Unterer Grenzwert teilgefülltes Rohr          |          |
|       | Oberer Grenzwert teilgefülltes Rohr           |          |
|       | Ansprechzeit teilgefülltes Rohr               |          |
| ► Er  | weitertes Setup                               | (→ 🗎 65) |
|       | Freigabecode eingeben                         |          |
|       | ► Sensorabgleich                              | (→ 🖺 66) |
|       | Einbaurichtung                                | (→ 🗎 66) |
|       | ► Nullpunktabgleich                           |          |
|       | Nullpunkt abgleichen                          |          |
|       | ► Impuls-/Frequenz-/Schaltausgang             | (→ 🗎 66) |
|       | Betriebsart                                   | (→ 🗎 67) |
|       | Zuordnung Impulsausgang                       | (→ 🗎 67) |
|       | Zuordnung Frequenzausgang                     | (→ 🗎 70) |

| Funktion Schaltausgang                                                                                                    | (→ 🗎 72)                                                                                                    |
|----------------------------------------------------------------------------------------------------|----------------------------------------------------------------------------------------------------|
| Zuordnung Diagnoseverhalten                                                                                                    | (→ 🗎 72)                                                                                                    |
| Zuordnung Grenzwert                                                                                                    | (→ 🖺 73)                                                                                                    |
| Zuordnung Überwachung Durchfluss-<br>richtung                                                                                                    | (→ 🗎 73)                                                                                                    |
| Zuordnung Status                                                                                                    | (→ 🖺 73)                                                                                                    |
| Masseflusseinheit                                                                                                    | (→ 🗎 70)                                                                                                    |
| Masseeinheit                                                                                                    | (→ 🗎 68)                                                                                                    |
| Volumenflusseinheit                                                                                                    | (→ 🗎 70)                                                                                                    |
| Volumeneinheit                                                                                                    | (→ 🗎 68)                                                                                                    |
| Normvolumenfluss-Einheit                                                                                                    | (→ 🗎 70)                                                                                                    |
| Normvolumeneinheit                                                                                                    | (→ 🖺 68)                                                                                                    |
| Normvolumenfluss-Berechnung                                                                                                    | (→ 🗎 68)                                                                                                    |
| Dichteeinheit                                                                                                    | (→ 🗎 70)                                                                                                    |
| Einheit Summenzähler                                                                                                    | (→ 🗎 73)                                                                                                    |
| Einheit Summenzähler                                                                                                    | (→ 🗎 73)                                                                                                    |
| Einheit Summenzähler                                                                                                    | (→ 🗎 73)                                                                                                    |
| Normdichteeinheit                                                                                                    | (→ 🗎 68)                                                                                                    |
| Feste Normdichte                                                                                                    | (→ 🗎 68)                                                                                                    |
|                                                                                                    |                                                                                                    |
| Linearer Ausdehnungskoeffizient                                                                                                    | (→ 🖺 68)                                                                                                    |
| Linearer Ausdehnungskoeffizient<br>Quadratischer Ausdehnungskoeffizient                                                                                | (→ 🗎 68)<br>(→ 🗎 68)                                                                                                    |
| Linearer Ausdehnungskoeffizient<br>Quadratischer Ausdehnungskoeffizient<br>Temperatureinheit                                                           | (→ 🗎 68)<br>(→ 🗎 68)<br>(→ 🗎 68)                                                                                                    |
| Linearer Ausdehnungskoeffizient<br>Quadratischer Ausdehnungskoeffizient<br>Temperatureinheit<br>Referenztemperatur                                     | (→ 🖹 68)<br>(→ 🖺 68)<br>(→ 🖺 68)<br>(→ 🖺 68)                                                                                                    |
| Linearer Ausdehnungskoeffizient<br>Quadratischer Ausdehnungskoeffizient<br>Temperatureinheit<br>Referenztemperatur<br>Impulswertigkeit                 | $( \rightarrow \square 68)$<br>$( \rightarrow \square 68)$<br>$( \rightarrow \square 68)$<br>$( \rightarrow \square 68)$<br>$( \rightarrow \square 68)$ |
| Linearer Ausdehnungskoeffizient<br>Quadratischer Ausdehnungskoeffizient<br>Temperatureinheit<br>Referenztemperatur<br>Impulswertigkeit<br>Impulsbreite | (→ 🖹 68)<br>(→ 🖹 68)<br>(→ 🖺 68)<br>(→ 🖺 68)<br>(→ 🖺 68)<br>(→ 🖺 68)<br>(→ 🖺 68)                                                                        |

|                | Fehlerverhalten              | (- | → 🖺 68) |
|----------------|------------------------------|----|---------|
|                | Anfangsfrequenz              | (- | → 🗎 70) |
|                | Endfrequenz                  | (- | → 🗎 70) |
|                | Messwert für Anfangsfrequenz | (* | → 🖺 70) |
|                | Messwert für Endfrequenz     | (* | → 🗎 70) |
|                | Fehlerverhalten              | (  | → 🖺 71) |
|                | Fehlerfrequenz               | (1 | → 🗎 71) |
|                | Einschaltpunkt               | (* | → 🗎 73) |
|                | Ausschaltpunkt               | (  | → 🖺 73) |
|                | Einschaltverzögerung         | (- | → 🖺 73) |
|                | Ausschaltverzögerung         | (  | → 🖺 74) |
|                | Fehlerverhalten              | (  | → 🖹 74) |
|                |                              | (  | > = /)  |
|                | Invertiertes Ausgangssignal  | (  | 7 🔲 08) |
| ► Summenzähler | 13                           | (* | → 🖺 74) |
|                | Zuordnung Prozessgröße       | (* | → 🖺 74) |
|                | Einheit Summenzähler         | (- | → 🗎 74) |
|                | Betriebsart Summenzähler     | (1 | → 🗎 74) |
|                | Fehlerverhalten              | (* | → 🗎 74) |
| ► Anzeige      |                              | (- | → 🗎 60) |
|                | Format Anzeige               | (  | → 🖺 61) |
|                | 1. Anzeigewert               | (* | → 🗎 61) |
|                | 1. Wert 0%-Bargraph          | (- | → 🖺 61) |
|                | 1. Wert 100%-Bargraph        | (1 | → 🗎 62) |
|                | 1 Nachkommastellen           | 1. | → 🖹 76) |
|                |                              | ſ  | /0/     |
|                | 2. Anzeigewert               | (• | → 🖺 62) |

|          | 2. Nachkommastellen            | (→ 🗎 76) |
|----------|--------------------------------|----------|
|          | 3. Anzeigewert                 | (→ 🗎 62) |
|          | 3. Wert 0%-Bargraph            | (→ 🗎 62) |
|          | 3. Wert 100%-Bargraph          | (→ 🗎 62) |
|          | 3. Nachkommastellen            | (→ 🗎 76) |
|          | 4. Anzeigewert                 | (→ 🗎 62) |
|          | 4. Nachkommastellen            | (→ 🗎 76) |
|          | Language                       | (→ 🗎 77) |
|          | Intervall Anzeige              | (→ 🗎 77) |
|          | Dämpfung Anzeige               | (→ 🗎 77) |
|          | Kopfzeile                      | (→ 🗎 77) |
|          | Kopfzeilentext                 | (→ 🗎 77) |
|          | Trennzeichen                   | (→ 🗎 77) |
|          | Hintergrundbeleuchtung         | (→ 🗎 77) |
| ► Heartb | eat Setup                      |          |
|          | ► Heartbeat Grundeinstellungen |          |
|          | Anlagenbetreiber               |          |
|          | Ort                            |          |
| ► Datens | icherung Anzeigemodul          | (→ 🗎 77) |
|          | Betriebszeit                   | (→ 🗎 78) |
|          | Letzte Datensicherung          | (→ 🗎 78) |
|          |                                |          |

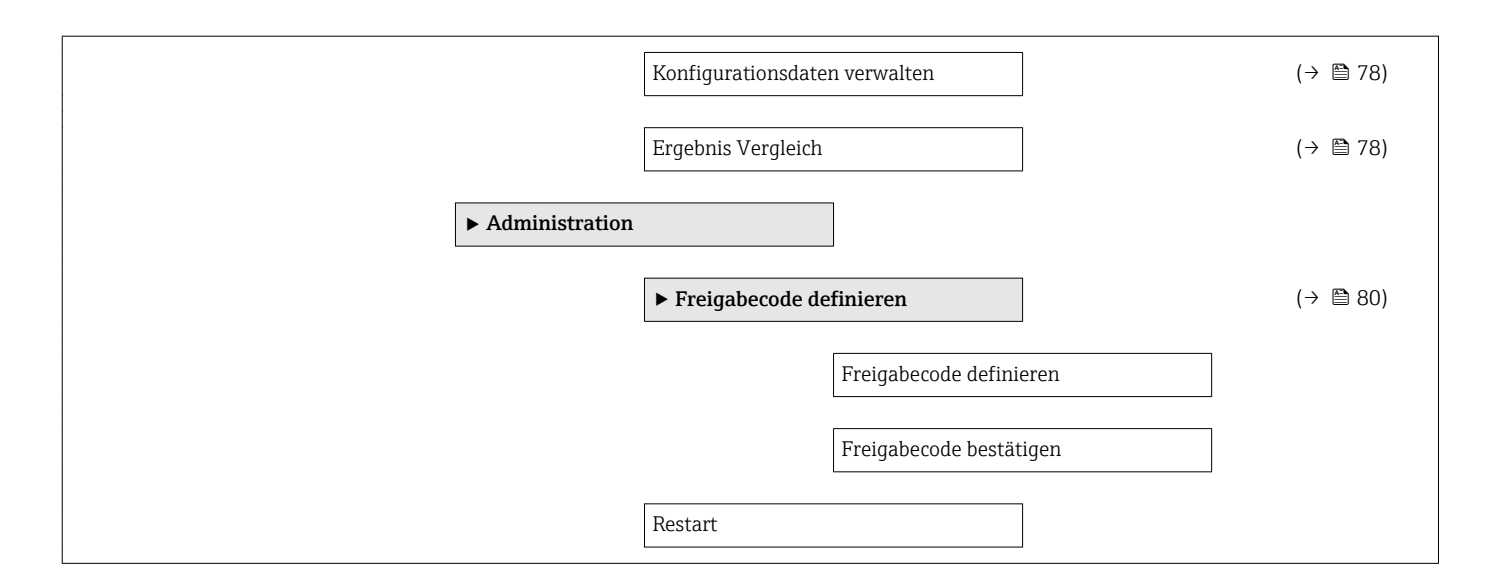

### 17.2.3 Menü "Diagnose"

Navigation

🛛 🖃 🛛 Diagnose

| Diagnose |                     |                 |  | (→ 🗎 104) |
|----------|---------------------|-----------------|--|-----------|
|          | Aktuelle Diagnose   |                 |  | (→ 🗎 105) |
|          | Letzte Diagnose     |                 |  | (→ 🗎 105) |
|          | Betriebszeit ab Neu | ıstart          |  | (→ 🖺 105) |
|          | Betriebszeit        |                 |  | (→ 🖺 105) |
|          | ► Diagnoseliste     |                 |  |           |
|          |                     | Diagnose 1      |  |           |
|          |                     | Diagnose 2      |  |           |
|          |                     | Diagnose 3      |  |           |
|          |                     | Diagnose 4      |  |           |
|          |                     | Diagnose 5      |  |           |
|          | ► Ereignis-Logbu    | ch              |  |           |
|          |                     | Filteroptionen  |  |           |
|          |                     | ► Ereignisliste |  |           |

| ► Geräteinformati | on                   | ]                       |   | (→ 🖺 108) |
|-------------------|----------------------|-------------------------|---|-----------|
|                   | Messstellenbezeich   | nung                    |   | (→ 🗎 108) |
|                   | Seriennummer         |                         |   | (→ 🗎 108) |
|                   | Firmware-Version     |                         |   | (→ 🖺 108) |
|                   | Bestellcode          |                         |   | (→ 🗎 108) |
|                   | Erweiterter Bestellc | ode 1                   |   | (→ 🗎 108) |
|                   | Erweiterter Bestellc | ode 2                   |   | (→ 🗎 108) |
|                   | Device Revision      |                         |   | (→ 🗎 108) |
|                   | Device Type          |                         |   | (→ 🗎 108) |
| ► Messwerte       |                      |                         |   |           |
|                   | ► Prozessgrößen      | _                       |   | (→ 🖺 86)  |
|                   |                      | Massefluss              | ] | (→ 🖺 87)  |
|                   |                      | Volumenfluss            | ] | (→ 🖺 87)  |
|                   |                      | Normvolumenfluss        | ] | (→ 🖹 87)  |
|                   |                      | Dichte                  | ] | (→ 🖺 87)  |
|                   |                      | Normdichte              | ] | (→ 🖺 87)  |
|                   |                      | Temperatur              | ] | (→ 🖺 87)  |
|                   | ► Summenzähler       |                         |   | (→ 🖺 74)  |
|                   |                      | Summenzählerwert 13     |   | (→ 🖺 87)  |
|                   |                      | Summenzählerüberlauf 13 | ] | (→ 🖺 87)  |
|                   | ► Ausgangswerte      |                         |   | (→ 🖺 88)  |
|                   |                      | Klemmenspannung 1       | ] | (→ 🖺 88)  |
|                   |                      | Impulsausgang           | ] | (→ 🖺 88)  |
|                   |                      | Ausgangsfrequenz        | ] | (→ 🖺 88)  |
|                   |                      | Schaltzustand           | ] | (→ 🗎 88)  |
|                   |                      |                         |   |           |

| ► Analog inputs  |                     |             |   | (→ 🖺 60) |
|------------------|---------------------|-------------|---|----------|
|                  | ► Analog input 1    | 6           |   |          |
|                  |                     | Plaghtag    | 1 | () 🖹 (0) |
|                  |                     |             | _ | (→ ■ 00) |
|                  |                     | Channel     |   | (→ 🖺 60) |
|                  |                     | Status      | ] |          |
|                  |                     | Value       | ] |          |
|                  |                     | Units index | ] |          |
| ► Digital inputs |                     | ]           |   |          |
|                  | ► Digital input 1   | 2           |   |          |
|                  |                     | Block tag   | ] |          |
|                  |                     |             | ] |          |
|                  |                     | Channel     |   |          |
|                  |                     | Status      |   |          |
|                  |                     | Value       | ] |          |
| ► Messwertspeich | er                  |             |   | (→ 🖺 89) |
|                  | Zuordnung 1. Kanal  |             |   | (→ 🗎 91) |
|                  | Zuordnung 2. Kanal  |             |   |          |
|                  | Zuordnung 3. Kanal  |             |   |          |
|                  | Zuordnung 4. Kanal  |             |   |          |
|                  | Speicherintervall   |             |   | (→ 🗎 91) |
|                  | Datenspeicher lösch | en          |   | (→ 🗎 91) |
|                  | ► Anzeige 1. Kana   | 1           |   |          |
|                  | ► Anzeige 2. Kana   | 1           |   |          |
|                  | ► Anzeige 3. Kana   | 1           |   |          |
|                  | ► Anzeige 4. Kana   | 1           |   |          |

| ► Heartbeat  |                    |                              |          |
|--------------|--------------------|------------------------------|----------|
|              | ▶ Verifikationsaus | führung                      |          |
|              |                    | 5                            |          |
|              |                    | Jahr                         |          |
|              |                    | Monat                        |          |
|              |                    | Tag                          |          |
|              |                    | Stundo                       |          |
|              |                    | Stunde                       |          |
|              |                    | AM/PM                        |          |
|              |                    | Minute                       |          |
|              |                    | Verifikationsmodus           |          |
|              |                    | Informationen externes Gerät |          |
|              |                    | Verifikation starten         |          |
|              |                    | Status                       |          |
|              |                    | Messwerte                    |          |
|              |                    | Ausgangswerte                |          |
|              |                    | Gesamtergebnis               |          |
|              | ► Verifikationserg | ebnisse                      |          |
|              |                    | Datum/Zeit                   |          |
|              |                    | Verifikations-ID             |          |
|              |                    | Betriebszeit                 |          |
|              |                    | Gesamtergebnis               |          |
|              |                    | Sensor                       |          |
|              |                    | Hauptelektronikmodul         |          |
|              |                    | I/O-Modul                    |          |
| ► Simulation |                    |                              | (→ 🗎 78) |
|              | Zuordnung Simulati | on Prozessgröße              | (→ 🗎 79) |

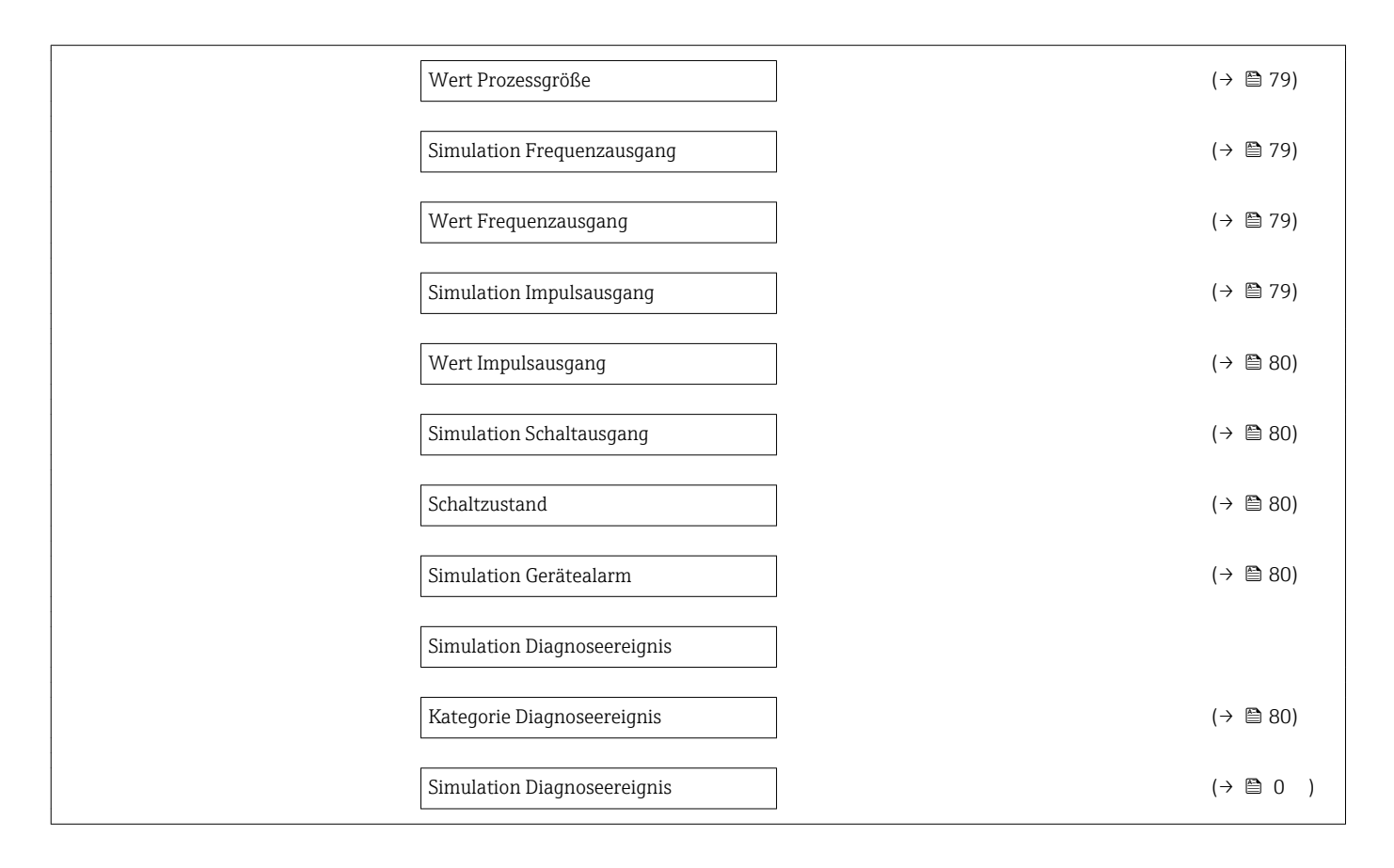

### 17.2.4 Menü "Experte"

Die folgenden Tabellen geben eine Übersicht zum Menü **Experte** mit seinen Untermenüs und Parametern. In Klammern ist der Direktzugriffscode zum Parameter angegeben. Die Seitenzahlangabe verweist auf die zugehörige Beschreibung des Parameters.

| Navigation | ■ Experte                     |           |
|------------|-------------------------------|-----------|
| Experte    |                               |           |
|            | Direktzugriff (0106)          |           |
|            | Status Verriegelung (0004)    |           |
|            | Zugriffsrechte Anzeige (0091) |           |
|            | Freigabecode eingeben (0092)  |           |
|            | ► System                      | (→ 🗎 216) |
|            | ► Sensor                      | (→ 🗎 219) |
|            | ► Ausgang                     | (→ 🗎 224) |
|            | ► Kommunikation               | (→ 🗎 226) |
|            | ► Analog inputs               | (→ 🗎 226) |

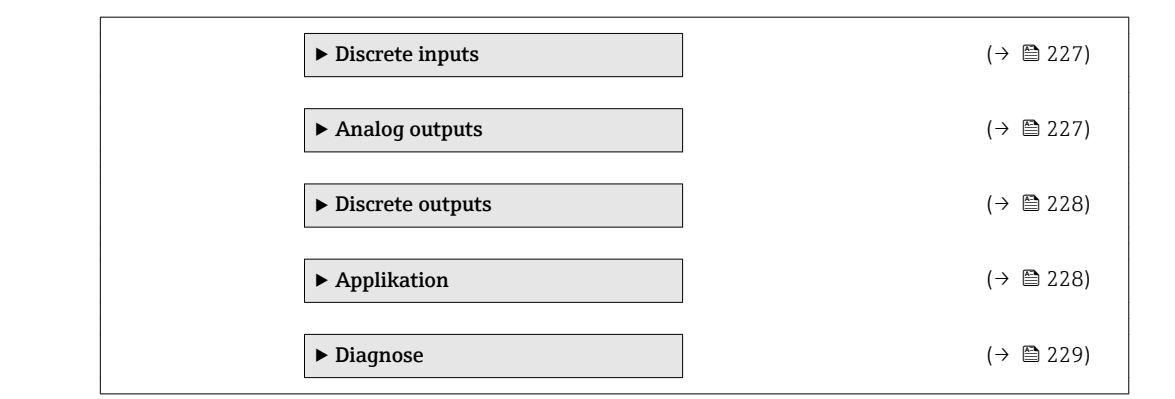

### Untermenü "System"

Navigation

 $\blacksquare \blacksquare \quad \text{Experte} \rightarrow \text{System}$ 

| System                       |          |
|------------------------------|----------|
| ► Anzeige                    | (→ 🗎 60) |
| Language (0104)              | (→ 🗎 77) |
| Format Anzeige (0098)        | (→ 昏 61) |
| 1. Anzeigewert (0107)        | (→ 昏 61) |
| 1. Wert 0%-Bargraph (0123)   | (→ 🗎 61) |
| 1. Wert 100%-Bargraph (0125) | (→ 🗎 62) |
| 1. Nachkommastellen (0095)   | (→ 🗎 76) |
| 2. Anzeigewert (0108)        | (→ 🗎 62) |
| 2. Nachkommastellen (0117)   | (→ 🗎 76) |
| 3. Anzeigewert (0110)        | (→ 🗎 62) |
| 3. Wert 0%-Bargraph (0124)   | (→ 🗎 62) |
| 3. Wert 100%-Bargraph (0126) | (→ 🗎 62) |
| 3. Nachkommastellen (0118)   | (→ 🗎 76) |
| 4. Anzeigewert (0109)        | (→ 🗎 62) |
| 4. Nachkommastellen (0119)   | (→ 🗎 76) |
| Intervall Anzeige (0096)     | (→ 🗎 77) |
|                  | Dämpfung Anzeige    | (0094)                                            | (→ 🗎 77) |
|------------------|---------------------|---------------------------------------------------|----------|
|                  | Kopfzeile (0097)    |                                                   | (→ 🗎 77) |
|                  | Kopfzeilentext (012 | 12)                                               | (→ 🗎 77) |
|                  | Trennzeichen (010   | 1)                                                | (→ 🗎 77) |
|                  | Kontrast Anzeige (( | 0105)                                             |          |
|                  | Hintergrundbeleuch  | htung (0111)                                      | (→ 🗎 77) |
|                  | Zugriffsrechte Anze | eige (0091)                                       |          |
| ► Datensicherung | g Anzeigemodul      | ]                                                 | (→ 🗎 77) |
|                  | Betriebszeit (0652) |                                                   | (→ 🗎 78) |
|                  | Letzte Datensicher  | ung (0102)                                        | (→ 🗎 78) |
|                  | Konfigurationsdate  | n verwalten (0100)                                | (→ 🗎 78) |
|                  | Ergebnis Vergleich  | (0103)                                            | (→ 🗎 78) |
| ► Diagnoseinstel | lungen              | ]                                                 |          |
|                  | Alarmverzögerung    | (0651)                                            |          |
|                  | ► Diagnoseverhal    | ten                                               |          |
|                  |                     | Zuordnung Verhalten von Diagnosenr.<br>046 (0655) |          |
|                  |                     | Zuordnung Verhalten von Diagnosenr.<br>140 (0723) |          |
|                  |                     | Zuordnung Verhalten von Diagnosenr.<br>252 (0661) |          |
|                  |                     | Zuordnung Verhalten von Diagnosenr.<br>274 (0725) |          |
|                  |                     | Zuordnung Verhalten von Diagnosenr.<br>442 (0658) |          |
|                  |                     | Zuordnung Verhalten von Diagnosenr.<br>443 (0659) |          |
|                  |                     | Zuordnung Verhalten von Diagnosenr.               |          |

| Zuordnung Verhalten von Diagnosenr.<br>830 (0715) |
|---------------------------------------------------|
| Zuordnung Verhalten von Diagnosenr.<br>831 (0716) |
| Zuordnung Verhalten von Diagnosenr.<br>832 (0675) |
| Zuordnung Verhalten von Diagnosenr.<br>833 (0676) |
| Zuordnung Verhalten von Diagnosenr.<br>834 (0677) |
| Zuordnung Verhalten von Diagnosenr.<br>835 (0678) |
| Zuordnung Verhalten von Diagnosenr.<br>862 (0679) |
| Zuordnung Verhalten von Diagnosenr.<br>912 (0720) |
| Zuordnung Verhalten von Diagnosenr.<br>913 (0717) |
| Zuordnung Status von Diagnosenr. 044<br>(11041)   |
| Zuordnung Status von Diagnosenr. 046<br>(11042)   |
| Zuordnung Status von Diagnosenr. 274<br>(11000)   |
| Zuordnung Status von Diagnosenr. 801<br>(11001)   |
| Zuordnung Status von Diagnosenr. 830<br>(11006)   |
| Zuordnung Status von Diagnosenr. 831<br>(11007)   |
| Zuordnung Status von Diagnosenr. 832<br>(11002)   |
| Zuordnung Status von Diagnosenr. 833<br>(11003)   |
| Zuordnung Status von Diagnosenr. 834<br>(11004)   |

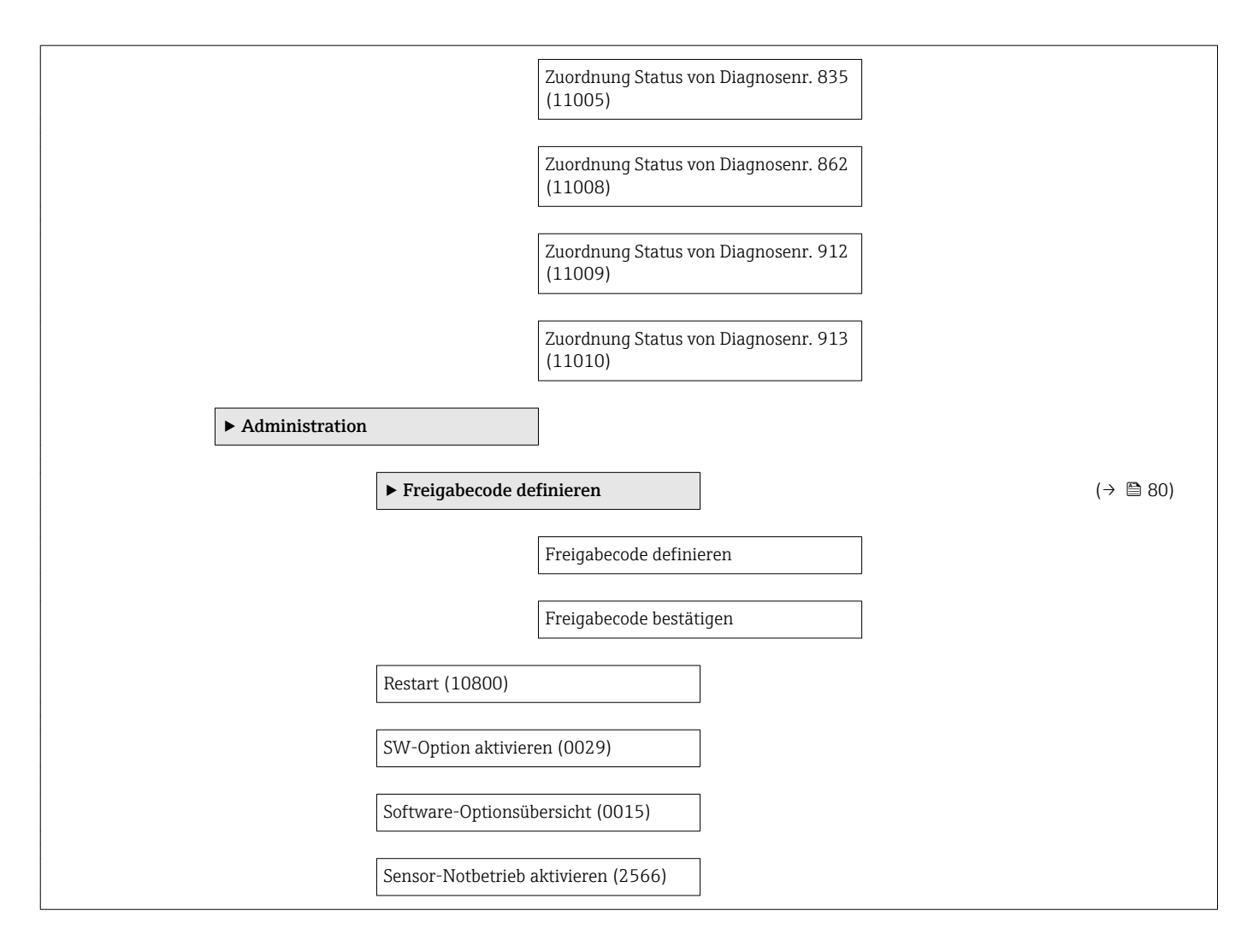

#### Untermenü "Sensor"

Navigation

 $\square$   $\square$  Experte → Sensor

| Sensor          |                         |          |
|-----------------|-------------------------|----------|
| ► Messwerte     |                         |          |
| ► Prozessgrößen |                         | (→ 🗎 86) |
|                 | Massefluss (1840)       | (→ 🗎 87) |
|                 | Volumenfluss (1813)     | (→ 🗎 87) |
|                 | Normvolumenfluss (1842) | (→ 🗎 87) |
|                 | Dichte (1843)           | (→ 🗎 87) |
|                 | Normdichte (1844)       | (→ 🗎 87) |
| [               | Temperatur (1845)       | (→ 🗎 87) |

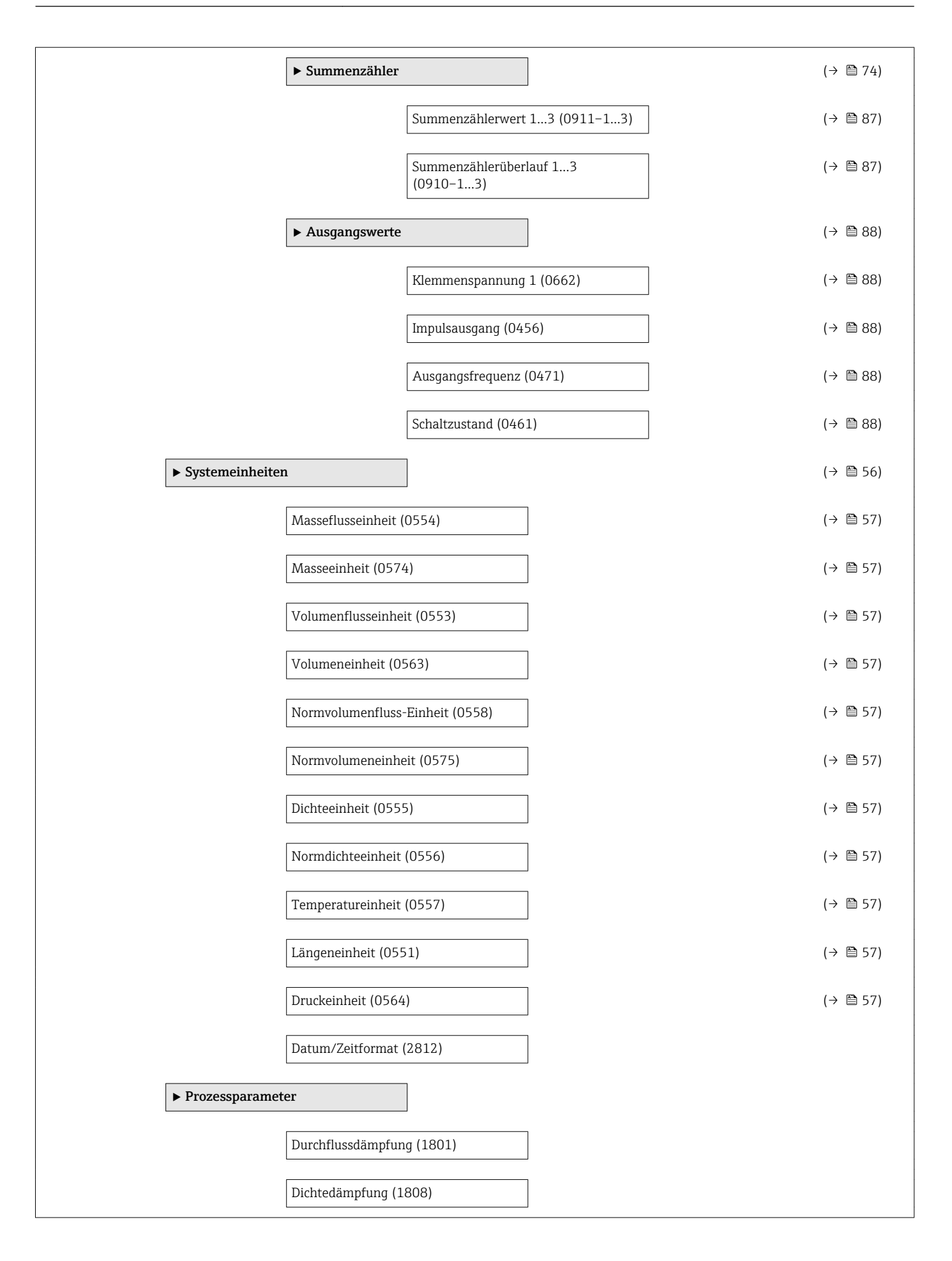

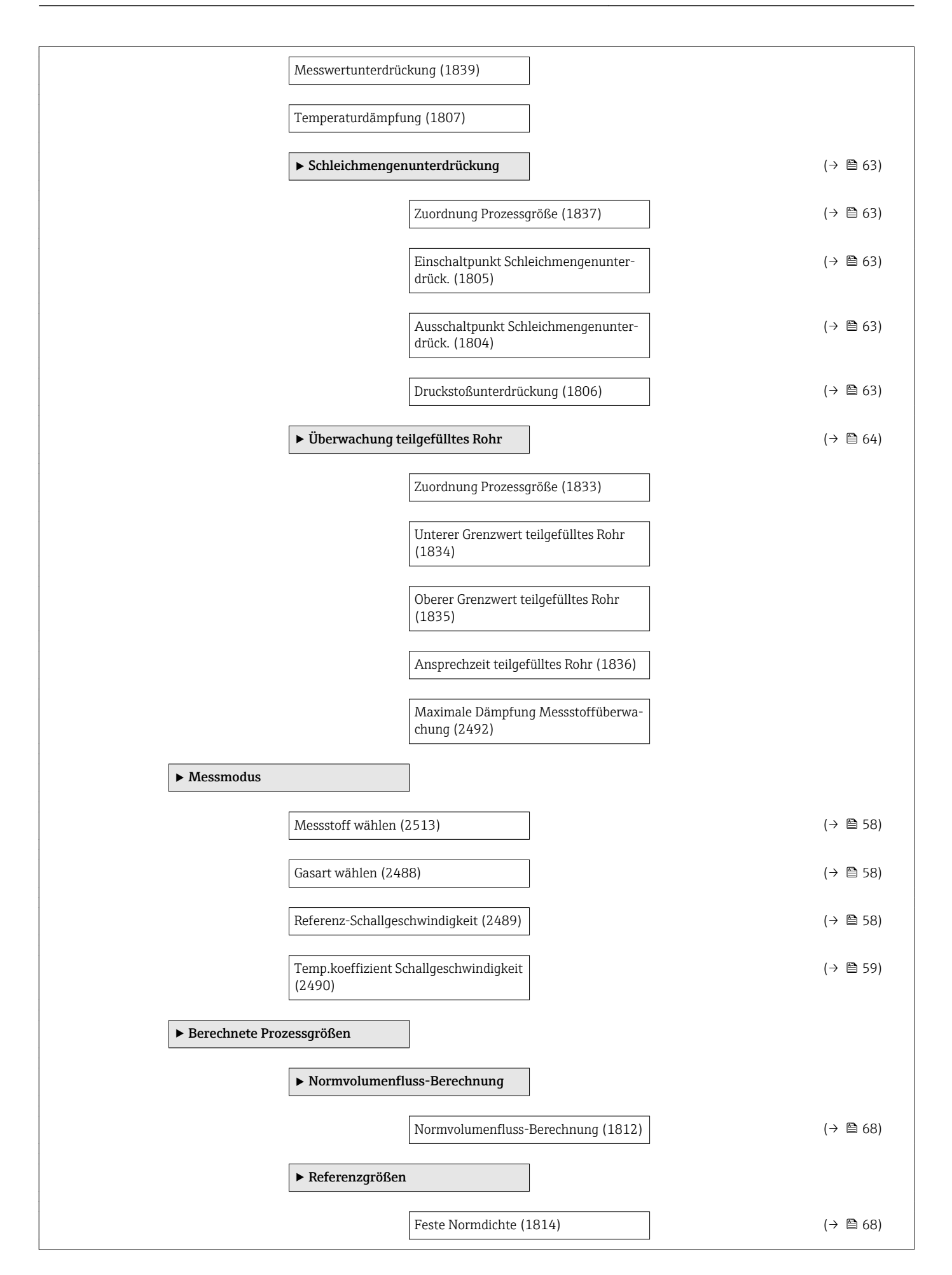

|                  |                    | Referenztemperatur (1816)                      | ] (- | → 🖺 68) |
|------------------|--------------------|------------------------------------------------|------|---------|
|                  |                    | Linearer Ausdehnungskoeffizient<br>(1817)      | ] (- | → 🖺 68) |
|                  |                    | Quadratischer Ausdehnungskoeffizient<br>(1818) | ] (- | → 🖺 68) |
| ► Sensorabgleich |                    |                                                | (-   | → 🖺 66) |
|                  | Einbaurichtung (18 | 09)                                            | (-   | → 🖺 66) |
|                  | ► Nullpunktabglei  | ch                                             |      |         |
|                  |                    | Nullpunkt abgleichen (2587)                    | ]    |         |
|                  |                    | Abgleich läuft (2588)                          | ] (- | → 🖺 66) |
|                  | ► Dichteabgleich   |                                                |      |         |
|                  |                    | Art des Dichteabgleichs (2477)                 | ]    |         |
|                  |                    | Sollwert Dichte 1 (2565)                       | ]    |         |
|                  |                    | Sollwert Dichte 2 (2572)                       | ]    |         |
|                  |                    | Dichteabgleich ausführen (2473)                | ]    |         |
|                  |                    | Abgleich läuft (2556)                          | ]    |         |
|                  |                    | Dichtefaktor (2573)                            | ]    |         |
|                  |                    | Dichte-Offset (2584)                           | ]    |         |
|                  | ► Anpassung Proz   | essgrößen                                      |      |         |
|                  |                    | Massefluss-Offset (1820)                       | ]    |         |
|                  |                    | Masseflussfaktor (1819)                        | ]    |         |
|                  |                    | Volumenfluss-Offset (1815)                     | ]    |         |
|                  |                    | Volumenflussfaktor (1821)                      | ]    |         |
|                  |                    | Normvolumenfluss-Offset (1824)                 | ]    |         |
|                  |                    | Normvolumenfluss-Faktor (1823)                 | ]    |         |
|                  |                    | Dichte-Offset (1826)                           | ]    |         |

|      |                     | Dichtefaktor (1825)      |  |
|------|---------------------|--------------------------|--|
|      |                     | Normdichte-Offset (1828) |  |
|      |                     | Normdichtefaktor (1827)  |  |
|      |                     | Temperatur-Offset (1830) |  |
|      |                     | Temperaturfaktor (1829)  |  |
| ► Ka | librierung          | ]                        |  |
|      |                     |                          |  |
|      | Kalibrierfaktor (24 | 431)                     |  |
|      | Nullpunkt (2437)    |                          |  |
|      | Nennweite (2807     | )                        |  |
|      | C 0 (2469)          |                          |  |
|      | C 1 (2574)          |                          |  |
|      |                     |                          |  |
|      | C 2 (2575)          |                          |  |
|      | C 3 (2576)          |                          |  |
|      | C 4 (2577)          |                          |  |
|      | C 5 (2578)          |                          |  |
|      | A (2475)            |                          |  |
|      | A (2475)            |                          |  |
|      | A (2475)            |                          |  |
|      | A (2475)            |                          |  |
|      | A (2475)            |                          |  |
|      |                     |                          |  |
|      | Kalibrierdatum/-z   | eit (2822)               |  |
|      | ► Rekalibrierung    | I                        |  |
|      |                     | Kalibrierfaktor (2848)   |  |
|      |                     | Jahr (2846)              |  |
|      |                     | Monat (2845)             |  |

|              |                     | Tag (2842)                       |
|--------------|---------------------|----------------------------------|
|              |                     | Stunde (2843)                    |
|              |                     | AM/PM (2813)                     |
|              |                     | Minute (2844)                    |
|              |                     | Einstellungen bestätigen (2847)  |
|              | ► Logbuch           |                                  |
|              |                     | Anzahl Kalibrierungen (2820)     |
|              |                     | Augush Kalibriordatoneatz (2823) |
|              |                     |                                  |
|              |                     | Zeitstempel (2824)               |
|              |                     | Kalibrierfaktor (2825)           |
| ► Testpunkte |                     |                                  |
|              | Schwingfrequenz (2  | 515)                             |
|              | Schwingamplitude (  | 2516)                            |
|              | Schwingungsdämpf    | ung (2517)                       |
|              | Signalasymmetrie (2 | 2514)                            |
|              | Elektroniktemperatu | ur (2518)                        |
| l            | Trägerrohrtemperat  |                                  |
| l            |                     |                                  |

| Ausgang                           |          |
|-----------------------------------|----------|
| ► Impuls-/Frequenz-/Schaltausgang | (→ 🗎 66) |
| Betriebsart (0469)                | (→ 🗎 67) |
| Zuordnung Impulsausgang (0460)    | (→ 🗎 67) |
| Impulswertigkeit (0455)           | (→ 🗎 68) |
| Impulsbreite (0452)               | (→ 🗎 68) |
| Messmodus (0457)                  |          |

| [ | Fehlerverhalten (0480)                               | (→ 🗎 68) |
|---|------------------------------------------------------|----------|
| [ | Impulsausgang (0456)                                 | (→ 🗎 88) |
| [ | Zuordnung Frequenzausgang (0478)                     | (→ 🗎 70) |
| [ | Anfangsfrequenz (0453)                               | (→ 🗎 70) |
| [ | Endfrequenz (0454)                                   | (→ 🗎 70) |
| [ | Messwert für Anfangsfrequenz (0476)                  | (→ 🗎 70) |
| [ | Messwert für Endfrequenz (0475)                      | (→ 🗎 70) |
| [ | Messmodus (0479)                                     |          |
| [ | Dämpfung Ausgang (0477)                              |          |
| [ | Sprungantwortzeit (0491)                             |          |
| [ | Fehlerverhalten (0451)                               | (→ 🗎 71) |
| [ | Fehlerfrequenz (0474)                                | (→ 🗎 71) |
| [ | Ausgangsfrequenz (0471)                              | (→ 🖺 88) |
| [ | Funktion Schaltausgang (0481)                        | (→ 🗎 72) |
| [ | Zuordnung Diagnoseverhalten (0482)                   | (→ 🗎 72) |
| [ | Zuordnung Grenzwert (0483)                           | (→ 🗎 73) |
| [ | Einschaltpunkt (0466)                                | (→ 🗎 73) |
| [ | Ausschaltpunkt (0464)                                | (→ 🗎 73) |
| [ | Zuordnung Überwachung Durchfluss-<br>richtung (0484) | (→ 🗎 73) |
| [ | Zuordnung Status (0485)                              | (→ 🗎 73) |
| [ | Einschaltverzögerung (0467)                          | (→ 🗎 73) |
| [ | Ausschaltverzögerung (0465)                          | (→ 🗎 74) |
| [ | Fehlerverhalten (0486)                               | (→ 🗎 74) |

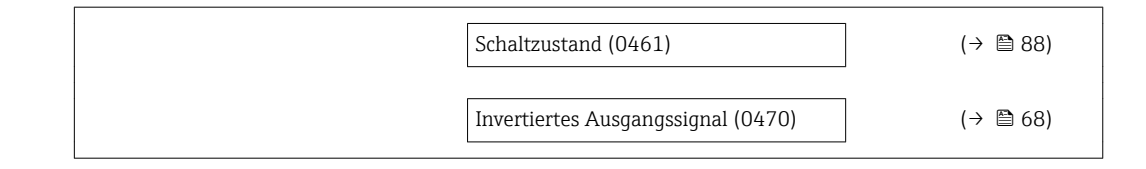

| Kommunikation |                    | ]                       |           |
|---------------|--------------------|-------------------------|-----------|
|               | Geräteadresse (110 | 161)                    |           |
|               | ► Resource block   |                         |           |
|               |                    | Block tag (10702)       |           |
|               |                    | Target mode (10728)     |           |
|               |                    | Actual mode (10725)     |           |
|               |                    | Manufacturer Id (10721) |           |
|               |                    | Device Type (10711)     | (→ 🖺 108) |
|               |                    | Device Revision (10710) | (→ 🗎 108) |
|               |                    | DD Revision (10709)     |           |
|               |                    | Restart (10800)         |           |
|               |                    | Write Lock (10747)      |           |
|               |                    | ITK Version (10794)     |           |

| Analog inputs |                  | ]                                   | (→ 🗎 60) |
|---------------|------------------|-------------------------------------|----------|
|               | ► Analog input 1 | 6                                   |          |
|               |                  | Block tag (6901-16)                 | (→ 🖺 60) |
|               |                  | Status (6906-16)                    |          |
|               |                  | Value (6907-16)                     |          |
|               |                  | Channel (6902-16)                   | (→ 🖺 60) |
|               |                  | Linearization Type (6905–16)        |          |
|               |                  | Process Value Filter Time (6909-16) | (→ 🖺 60) |

| Discrete inputs |                    | ]                                   |  |
|-----------------|--------------------|-------------------------------------|--|
|                 | ► Discrete input 1 | 2                                   |  |
|                 |                    | Block tag (6851-12)                 |  |
|                 |                    | Status (6853-12)                    |  |
|                 |                    | Value (6854-12)                     |  |
|                 |                    | Channel (6852-12)                   |  |
|                 |                    | Process Value Filter Time (6855–12) |  |

| Analog outputs |                 |                            |
|----------------|-----------------|----------------------------|
| Þ              | Multiple analog | output                     |
|                |                 | Block tag (11351)          |
|                |                 | Status Ontions (11363)     |
|                |                 |                            |
|                |                 | Fault State Time (11354)   |
|                |                 | Fault State Val 1 (11355)  |
|                |                 | Fault State Val 2 (11356)  |
|                |                 | Fault State Val 3 (11357)  |
|                |                 | Fault State Val 4 (11358)  |
|                |                 | Fault State Val 5 (11359)  |
|                |                 | Fault State Val 6 (11360)  |
|                |                 | Fault State Val 7 (11361)  |
|                |                 | Fault State Val 8 (11362)  |
|                |                 | Fault State Status (11353) |

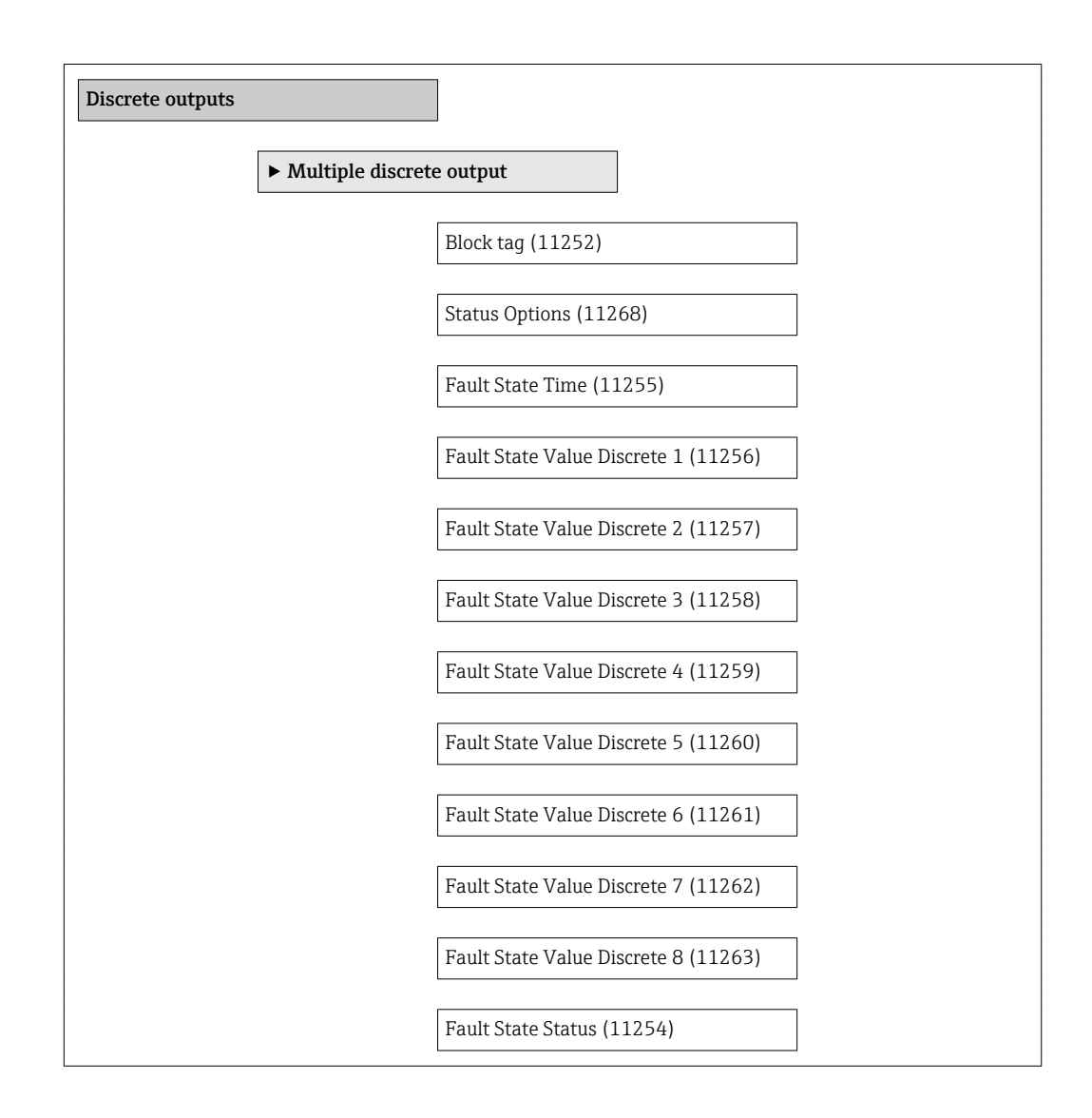

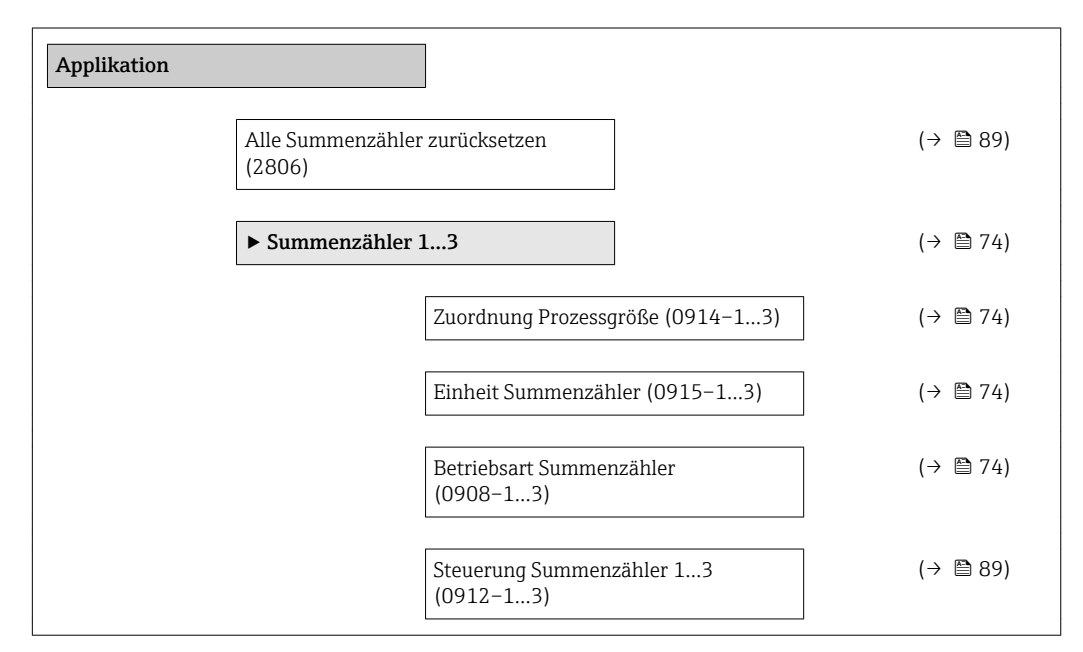

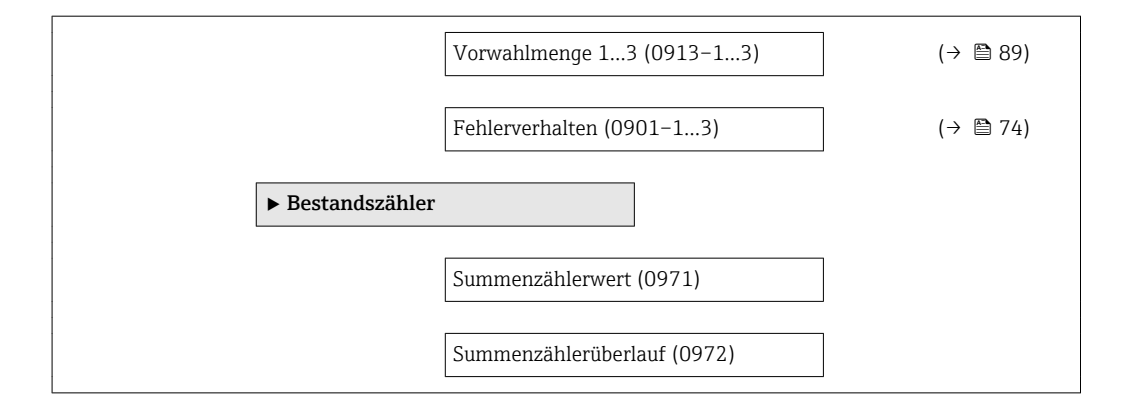

| Diagnose |                                 | (→ 🗎 104) |
|----------|---------------------------------|-----------|
|          | Aktuelle Diagnose (0691)        | (→ 🗎 105) |
|          | Letzte Diagnose (0690)          | (→ 🗎 105) |
|          | Betriebszeit ab Neustart (0653) | (→ 🖺 105) |
|          | Betriebszeit (0652)             | (→ 🖺 105) |
|          | ► Diagnoseliste                 |           |
|          | Diagnose 1 (0692)               |           |
|          | Diagnose 2 (0693)               |           |
|          | Diagnose 3 (0694)               |           |
|          | Diagnose 4 (0695)               |           |
|          | Diagnose 5 (0696)               |           |
|          | ► Ereignis-Logbuch              |           |
|          | Filteroptionen (0705)           |           |
|          | Ereignisliste löschen (0706)    |           |
|          | ► Ereignisliste                 |           |
|          | ► Geräteinformation             | (→ 🖺 108) |
|          | Messstellenbezeichnung (10799)  | (→ 🖺 108) |
|          | Seriennummer (10798)            | (→ 🗎 108) |
|          | Device Type (10711)             | (→ 🖺 108) |

|                | Device Revision (10710)           | (→ 🗎 108) |
|----------------|-----------------------------------|-----------|
|                | DD Revision (10709)               |           |
|                | Firmware-Version (10792)          | (→ 🗎 108) |
|                | Hardware-Revision (10793)         |           |
|                | ITK Version (10794)               |           |
|                | Bestellcode (10795)               | (→ 🗎 108) |
|                | Erweiterter Bestellcode 1 (10796) | (→ 🖺 108) |
|                | Erweiterter Bestellcode 2 (10797) | (→ 🗎 108) |
|                | ENP-Version (10791)               |           |
| ► Sensormodul  |                                   |           |
|                | Hardware-Revision (0074)          |           |
|                | Modulbezeichnung (0077)           |           |
|                | Seriennummer (0071)               |           |
| ► Mainboard-Mo | dul                               |           |
|                | Software-Revision (0072)          |           |
|                | Build Nr. Software (0079)         |           |
|                | Hardware-Revision (0074)          |           |
|                | Modulbezeichnung (0077)           |           |
|                | Seriennummer (0071)               |           |
|                | Bootloader-Revision (0073)        |           |
| ► I/O-Modul    |                                   |           |
|                | Software-Revision (0072)          |           |
|                | Build Nr. Software (0079)         |           |
|                | Hardware-Revision (0074)          |           |
|                | Modulbezeichnung (0077)           |           |

|  | Seriennummer (0071)               |          |
|--|-----------------------------------|----------|
|  | Bootloader-Revision (0073)        |          |
|  | ► Anzeigemodul                    |          |
|  |                                   |          |
|  | Software-Revision (0072)          |          |
|  | Build Nr. Software (0079)         |          |
|  | Hardware-Revision (0074)          |          |
|  | Modulbezeichnung (0077)           |          |
|  |                                   |          |
|  | Seriennummer (00/1)               |          |
|  | Bootloader-Revision (0073)        |          |
|  | ► Messwertspeicher                | (→ 🗎 89) |
|  | Zuordnung 1. Kanal (0851)         | (→ 🗎 91) |
|  | Zuordnung 2. Kanal (0852)         |          |
|  |                                   |          |
|  | Zuordnung 3. Kanal (0853)         |          |
|  | Zuordnung 4. Kanal (0854)         |          |
|  | Speicherintervall (0856)          | (→ 🗎 91) |
|  | Datenspeicher löschen (0855)      | (→ 🗎 91) |
|  | ► Anzeige 1. Kanal                |          |
|  | ► Anzeige 2. Kanal                |          |
|  | ► Anzeige 3. Kanal                |          |
|  | ► Anzeige 4. Kanal                |          |
|  |                                   |          |
|  | ► IVIII/IVIAX-WEITE               |          |
|  | Min/Max-Werte zurücksetzen (2504) |          |
|  | ► Klemmenspannung                 |          |
|  | Minimaler Wert (0689)             |          |
|  |                                   |          |

|                   | Maximaler Wert (0663) |
|-------------------|-----------------------|
|                   | Mittelwert (0698)     |
| ► Hauptelektronik | x-Temperatur          |
|                   | Minimaler Wert (2457) |
|                   | Maximaler Wert (2456) |
| ► IO-Modul-Temp   | eratur                |
|                   | Minimaler Wert (0688) |
|                   | Maximaler Wert (0665) |
|                   | Mittelwert (0697)     |
| ► Messstofftempe  | ratur                 |
|                   | Minimaler Wert (2502) |
|                   | Maximaler Wert (2501) |
| ► Trägerrohrtemp  | eratur                |
|                   | Minimaler Wert (2461) |
|                   | Maximaler Wert (2460) |
| ► Schwingfrequen  | z                     |
|                   | Minimaler Wert (2583) |
|                   | Maximaler Wert (2582) |
| ► Schwingamplitu  | de                    |
|                   | Minimaler Wert (2472) |
|                   | Maximaler Wert (2471) |
|                   |                       |

| ► Schwingung   | gsdämpfung                           |
|----------------|--------------------------------------|
|                | Minimaler Wert (2586)                |
|                | Maximaler Wert (2585)                |
| ► Signalasym   | metrie                               |
|                | Minimaler Wert (2551)                |
|                | Maximaler Wert (2476)                |
| ► Heartbeat    |                                      |
| ► Heartbeat 0  | Grundeinstellungen                   |
|                | Anlagenbetreiber (2754)              |
|                | Ort (2755)                           |
| ► Verifikation | nsausführung                         |
|                | Jahr (2846)                          |
|                | Monat (2845)                         |
|                | Tag (2842)                           |
|                | Stunde (2843)                        |
|                | AM/PM (2813)                         |
|                | Minute (2844)                        |
|                | Verifikationsmodus (12105)           |
|                | Informationen externes Gerät (12101) |
|                | Verifikation starten (12127)         |
|                | Status (12153)                       |
|                | Messwerte (12102)                    |

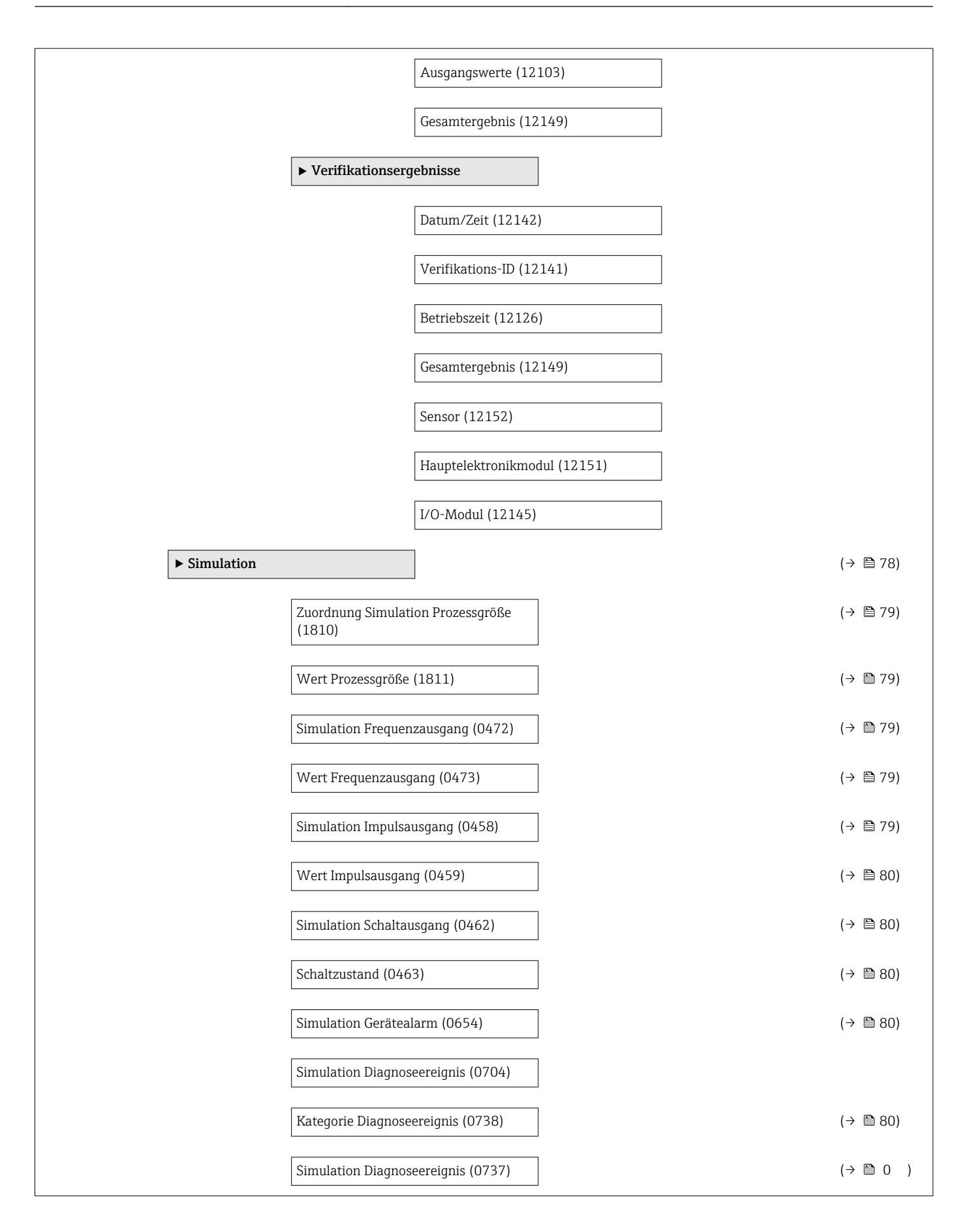

# Stichwortverzeichnis

# Α

| Λ                               |
|---------------------------------|
| AMS Device Manager              |
| Funktion                        |
| Anforderungen an Personal       |
| Anschluss                       |
| Siehe Elektrischer Anschluss    |
| Anschlusskabel                  |
| Anschlusskontrolle (Checkliste) |
| Anschlussvorbereitungen         |
| Anschlusswerkzeug               |
| Anwenderrrollen                 |
| Anwendungsbereich               |
|                                 |
| Alizeige                        |
| Aktuelles Diagnoseereignis      |
| Leizles Diagnoseereignis        |
| Siene vor-Ort-Anzeige           |
| Rilzeigebereich                 |
| In Novigiorangicht 26           |
| Anzeigemedul dreben             |
| Anzeigemotia                    |
| Zum Status Verriegelung 96      |
| Applicator 117                  |
| Arbeitseisherheit 10            |
|                                 |
| Bedienmenii 33                  |
| Messaerät 12                    |
| Ausfallsignal                   |
| Ausgangskenngrößen 118          |
| Ausgangssignal 118              |
| Auslaufstrecken 21              |
| Außenreinigung 110              |
| Austausch                       |
| Gerätekomponenten 111           |
|                                 |
| В                               |
| Bedienelemente                  |
| Bedienmenü                      |
| Aufbau                          |
| Menüs, Untermenüs               |
| Übersicht Menüs mit Parameter   |
| Untermenüs und Anwenderrrollen  |
| Bedienphilosophie               |
| Bediensprache einstellen        |
| Bedientasten                    |
| siehe Bedienelemente            |
| Bedienungsmöglichkeiten 32      |
| Behebungsmaßnahmen              |
| Aufrufen                        |
| Schließen                       |
| Beheizung Messaufnehmer         |

| Auslösedruck                    |
|---------------------------------|
| Sicherheitshinweise             |
| Bestellcode (Order code) 14, 15 |
| Bestimmungsgemäße Verwendung 9  |
| Betrieb                         |
| Betrieb (Menü)                  |
| Betriebsanzeige                 |
| Betriebssicherheit              |

#### С

| 0                  |
|--------------------|
| C-Tick Zeichen     |
| CE-Zeichen         |
| Checkliste         |
| Anschlusskontrolle |
| Montagekontrolle   |
| CIP-Reinigung      |
|                    |

# D

| Diagnose                        |
|---------------------------------|
| Symbole                         |
| Diagnose (Menü) 211             |
| Diagnoseinformation             |
| Aufbau, Erläuterung             |
| FieldCare                       |
| Vor-Ort-Anzeige                 |
| Diagnoseinformationen           |
| Behebungsmaßnahmen              |
| Übersicht                       |
| Diagnoseliste 105               |
| Diagnosemeldung                 |
| Diagnoseverhalten               |
| Erläuterung                     |
| Symbole                         |
| Diagnoseverhalten anpassen      |
| DIAGNOSTIC Transducer Block 105 |
| Dichtungen                      |
| Messstoff-Temperaturbereich     |
| DIP-Schalter                    |
| siehe Verriegelungsschalter     |
| Direktzugriff                   |
| Direktzugriffscode              |
| Dokument                        |
| Funktion                        |
| Verwendete Symbole              |
| Dokumentfunktion                |
| Druck-Temperatur-Kurven         |
| Druckgerätezulassung 136        |
| Druckverlust                    |
| Durchflussgrenze                |
| Durchflussrichtung              |
| _                               |
| E                               |

| Einbaulage (vertikal, horizontal) | 20<br>21 |
|-----------------------------------|----------|
| Einfluss                          |          |
| Messstoffdruck                    | 126      |
| Messstofftemperatur               | 125      |

Berstscheibe

Berechnungsgrundlagen

| Umgebungstemperatur                                                     |
|-------------------------------------------------------------------------|
| Eingabemaske                                                            |
| Eingangskenngrößen                                                      |
| Eingetragene Marken                                                     |
| Einlaufstrecken                                                         |
| Einsatz Messgerät                                                       |
| Fehlgebrauch                                                            |
| Grenzfälle                                                              |
| siehe Bestimmungsgemäße Verwendung                                      |
| Einsatzgebiet                                                           |
| Restrisiken                                                             |
| Einstellungen 60                                                        |
| Redionspracho 5/                                                        |
| Erweiterte Anzeigenkonfigurationen 75                                   |
| Gerät zurücksetzen                                                      |
| Gerätekonfiguration verwalten 77                                        |
| Impuls-/Frequenz-/Schaltausgang 66 69                                   |
| Impuls / Trequenz / Schartausgung · · · · · · · · · · · · · · · · · · · |
| Messgerät an Prozessbedingungen anpassen 88                             |
| Messstellenbezeichnung                                                  |
| Messstoff                                                               |
| Schaltausgang                                                           |
| Schleichmengenunterdrückung 63                                          |
| Sensorabgleich                                                          |
| Simulation                                                              |
| Summenzähler                                                            |
| Summenzähler zurücksetzen 88                                            |
| Summenzähler-Reset                                                      |
| Systemeinheiten                                                         |
| Uberwachung der Rohrfüllung 64                                          |
| Vor-Ort-Anzeige                                                         |
| Elektrischer Anschluss                                                  |
| Bedientools                                                             |
| Via FOUNDATION Fieldbus Netzwerk 46, 134                                |
| Via Service-Schnittstelle (CDI)                                         |
| Commudox FXA291                                                         |
| Messyerat 20                                                            |
| Flaktromagnetische Verträglichkeit 128                                  |
| Elektronikgehäuse drehen                                                |
| siehe Messumformergehäuse drehen                                        |
| Endress+Hauser Dienstleistungen                                         |
| Reparatur                                                               |
| Wartung                                                                 |
| Entsorgung 112                                                          |
| Ereignis-Logbuch filtern                                                |
| Ereignishistorie                                                        |
| Ereignisliste 106                                                       |
| Ersatzteil                                                              |
| Ersatzteile                                                             |
| Erweiterter Bestellcode                                                 |
| Messaufnehmer                                                           |
| Messumformer                                                            |
| Ex-Zulassung                                                            |
| Experte (Menu)                                                          |
| F                                                                       |
| Fallleitung 19                                                          |
| 1 americany                                                             |

| Fehlermeldungen                         |    |
|-----------------------------------------|----|
| siehe Diagnosemeldungen                 |    |
| Fernbedienung 12                        | 34 |
| Field Communicator                      |    |
| Funktion                                | 48 |
| Field Communicator 475                  | 48 |
| Field Xpert                             |    |
| Funktion                                | 47 |
| Field Xpert SFX350                      | 47 |
| FieldCare                               | 47 |
| Bedienoberfläche                        | 48 |
| Funktion                                | 47 |
| Gerätebeschreibungsdatei                | 49 |
| Firmware                                |    |
| Freigabedatum                           | 49 |
| Version                                 | 49 |
| Firmware-Historie                       | 09 |
| FOUNDATION Fieldbus Blockstruktur 50, 8 | 83 |
| Freigabecode                            | 44 |
| Falsche Eingabe                         | 44 |
| Freigabecode definieren 8               | 81 |
| Funktionen                              |    |
| siehe Parameter                         |    |
| Funktionskontrolle                      | 54 |
| Funktionsumfang                         |    |
| AMS Device Manager                      | 48 |
| Field Communicator                      | 48 |
| Field Communicator 475                  | 48 |
| Field Xpert                             | 47 |
|                                         |    |

#### G

| Galvanische Trennung          | 119 |
|-------------------------------|-----|
| Gerätebeschreibungsdateien    | 49  |
| Gerätedokumentation           |     |
| Zusatzdokumentation           | 8   |
| Gerätekomponenten             | 12  |
| Gerätekonfiguration verwalten | 77  |
| Gerätename                    |     |
| Messaufnehmer                 | 15  |
| Messumformer                  | 14  |
| Gerätereparatur               | 111 |
| Geräterevision                | 49  |
| Gerätetypkennung              | 49  |
| Geräteverriegelung, Status    | 86  |
| Gewicht                       |     |
| SI-Einheiten                  | 130 |
| Transport (Hinweise)          | 17  |
| US-Einheiten                  | 130 |
|                               |     |

# Η

| Hardwareschreibschutz | 81 |
|-----------------------|----|
| Hauptelektronikmodul  | 12 |
| Hersteller-ID         | 49 |
| Herstellungsdatum     | 15 |
| Hilfetext             |    |
| Aufrufen              | 42 |
| Erläuterung           | 42 |
| Schließen             | 42 |
| HistoROM              | 77 |
|                       |    |

#### I

| I/O-Elektronikmodul         |
|-----------------------------|
| Inbetriebnahme              |
| Erweiterte Einstellungen 65 |
| Messgerät konfigurieren     |
| Informationen zum Dokument  |
| Innenreinigung              |
| Installationskontrolle      |

# К

| Kabeleinführung         |   |
|-------------------------|---|
| Schutzart               | 1 |
| Kabeleinführungen       |   |
| Technische Daten        | 3 |
| Klemmen                 | 3 |
| Klemmenbelegung         | 9 |
| Klimaklasse             | 7 |
| Konformitätserklärung 1 | 0 |
| Kontextmenü             |   |
| Aufrufen                | 9 |
| Erläuterung             | 9 |
| Schließen               | 9 |

# L

| Lagerbedingungen         | 17  |
|--------------------------|-----|
| Lagerungstemperatur      | 17  |
| Lebensmitteltauglichkeit | .35 |
| Leistungsaufnahme        | .23 |
| Leistungsmerkmale        | 24  |
| Lesezugriff              | 44  |
| Linienschreiber          | 89  |

# Μ

| Maximale Messabweichung          |
|----------------------------------|
| Menü                             |
| Betrieb                          |
| Diagnose                         |
| Experte                          |
| Setup                            |
| Menüs                            |
| Zu spezifischen Einstellungen 65 |
| Zur Messgerätkonfiguration       |
| Mess- und Prüfmittel 110         |
| Messaufnehmer                    |
| Messstoff-Temperaturbereich      |
| Montieren                        |
| Messbereich                      |
| Berechnungsbeispiel für Gas      |
| Für Flüssigkeiten                |
| Für Gase                         |
| Messbereich, empfohlen           |
| Messdynamik                      |
| Messeinrichtung 116              |
| Messgenauigkeit 124              |
| Messgerät                        |
| Aufbau 12                        |
| Demontieren                      |
| Einschalten                      |
| Entsorgen                        |
|                                  |

| Konfigurieren54Messaufnehmer montieren24Reparatur111Umbau111Via HART-Protokoll einbinden49Vorbereiten für elektrischen Anschluss28Vorbereiten für Montage23Messgerät anschließen29Messgerät identifizieren13Messgrößen     |
|----------------------------------------------------------------------------------------------------|
| siehe Prozessgrößen<br>Messprinzip                                                                                                    |
| Messstoffdruck   Einfluss 126   Messstoffe 9   Messstofftemperatur                                                                                                    |
| Einfluss                                                                                                    |
| MessumformerAnzeigemodul drehen24Gehäuse drehen24Signalkabel anschließen29Messumformergehäuse drehen24Messwerte ablesen86Messwerthistorie anzeigen89Montage19                                                              |
| MontagebedingungenBeheizung Messaufnehmer22Berstscheibe22Ein- und Auslaufstrecken21Einbaulage20Einbaumaße21Fallleitung19Montageort19Systemdruck21Vibrationen22Wärmeisolation22Montagekontrolle (Checkliste)25Montagemaße21 |
| siehe Einbaumaße<br>Montageort                                                                                                    |
| Ν                                                                                                    |
| Navigationspfad (Navigieransicht)                                                                                                    |
| Nenndruck<br>Schutzbehälter                                                                                                    |

#### Ρ

| Parameter                 |    |
|---------------------------|----|
| Ändern                    | 43 |
| Wert eingeben             | 43 |
| Parametereinstellungen    |    |
| Analog inputs (Untermenü) | 60 |
|                           |    |

Normen und Richtlinien ..... 136

| Anzeige (Untermenü)                          | 75  |
|----------------------------------------------|-----|
| Anzeige (Wizard)                             | 60  |
| Ausgangswerte (Untermenü)                    | 88  |
| Betrieh (Untermenii)                         | 88  |
| Datensicherung Anzeigemodul (Untermenü)      | 77  |
| Diagnose (Menii)                             | 04  |
| Geräteinformation (Untermenü) 1              | 80  |
| Impuls-/Frequenz-/Schaltausgang (Wizard) 66. |     |
| 69.                                          | 71  |
| Messstoff wählen (Untermenü)                 | 58  |
| Messwertspeicher (Untermenü)                 | 89  |
| Prozessgrößen (Untermenü)                    | 86  |
| Schleichmengenunterdrückung (Wizard)         | 63  |
| Sensorabgleich (Untermenü)                   | 66  |
| Setup (Menü)                                 | 55  |
| Simulation (Untermenü)                       | 78  |
| Summenzähler (Untermenü)                     | 87  |
| Summenzähler 13 (Untermenü)                  | 74  |
| Systemeinheiten (Untermenü)                  | 56  |
| Überwachung teilgefülltes Rohr (Wizard)      | 64  |
| Parametereinstellungen schützen              | 80  |
| Potenzialausgleich                           | 23  |
| Produktsicherheit                            | 10  |
| Prozessanschlüsse                            | 32  |
| Prozessgrößen                                |     |
| Berechnete                                   | 16  |
| Gemessene                                    | 16  |
| Prüfkontrolle                                |     |
| Anschluss                                    | 31  |
| Erhaltene Ware                               | 13  |
| Montage                                      | 25  |
| R                                            |     |
| Re-Kalibrierung                              | 10  |
| Reaktionszeit                                | 25  |
| Deferenzhedingungen 1                        | 2/1 |

| Referenzbeunigungen     | 124 |
|-------------------------|-----|
| Reinigung               |     |
| Außenreinigung          | 110 |
| CIP-Reinigung           | 110 |
| Innenreinigung          | 110 |
| SIP-Reinigung           | 110 |
| Reparatur               | 111 |
| Hinweise                | 111 |
| Reparatur eines Geräts  | 111 |
| Rücksendung von Geräten | 112 |

#### S

| -                               |
|---------------------------------|
| Schleichmengenunterdrückung 119 |
| Schreibschutz                   |
| Via Blockbedienung              |
| Via Freigabecode                |
| Via Verriegelungsschalter       |
| Schreibschutz aktivieren 80     |
| Schreibschutz deaktivieren 80   |
| Schreibzugriff 44               |
| Schutzart                       |
| Schwingungsfestigkeit           |
| Sensor (Untermenü) 219          |
| Seriennummer                    |
|                                 |

| Service-Schnittstelle (CDI) 135       |
|---------------------------------------|
| Setup (Menü) 205                      |
| Sicherheit                            |
| SIP-Reinigung                         |
| Softwarefreigabe                      |
| Speisegerät                           |
| Anforderungen                         |
| Spezielle Anschlusshinweise           |
| Sprachen, Bedienungsmöglichkeiten 135 |
| Statusbereich                         |
| Bei Betriebsanzeige                   |
| In Navigieransicht                    |
| Statussignal anpassen                 |
| Statussignale                         |
| Störungsbehebungen                    |
| Allgemeine                            |
| Stoßfestigkeit                        |
| Stromaufnahme 123                     |
| Symbole                               |
| Für Diagnosesverhalten                |
| Für Kommunikation                     |
| Für Korrektur                         |
| Für Menüs                             |
| Für Messgröße                         |
| Für Messkanalnummer                   |
| Für Parameter                         |
| Für Statussignal                      |
| Für Untermenü                         |
| Für Verriegelung                      |
| Für Wizard                            |
| Im Statusbereich der Vor-Ort-Anzeige  |
| Im Text- und Zahleneditor             |
| System (Untermenü)                    |
| Systemaufbau                          |
| Messeinrichtung 116                   |
| siehe Messgerat Aufbau                |
| Systemdruck                           |
| Systemintegration                     |
| т                                     |
| -<br>Tastenverriegelung               |
| Ausschalten 44                        |
| Einschalten 44                        |
| Technische Daten, Übersicht           |

# U

Tooltipp

Typenschild

Temperaturbereich

siehe Hilfetext

| Übersicht  |      |      |     |
|------------|------|------|-----|
| Bedienmenü | <br> | <br> | 204 |

Messaufnehmer15Messumformer14

#### Umgebungstemperatur

| - <u>-</u> <u>-</u> <u>-</u> <u>-</u> <u>-</u> <u>-</u> <u>-</u> <u>-</u> <u>-</u> <u>-</u> |
|---------------------------------------------------------------------------------------------|
| Einfluss                                                                                    |
| Umgebungstemperaturbereich                                                                  |
| Untermenü                                                                                   |
| Analog inputs                                                                               |
| Anzeige                                                                                     |
| Ausgangswerte                                                                               |
| Betrieb                                                                                     |
| Datensicherung Anzeigemodul                                                                 |
| Ereignisliste                                                                               |
| Erweitertes Setup                                                                           |
| Freigabecode definieren                                                                     |
| Geräteinformation                                                                           |
| Messstoff wählen                                                                            |
| Messwertspeicher                                                                            |
| Prozessgrößen 86                                                                            |
| Sensor                                                                                      |
| Sensorabgleich                                                                              |
| Simulation                                                                                  |
| Summenzähler                                                                                |
| Summenzähler 13                                                                             |
| System                                                                                      |
| Systemeinheiten                                                                             |
| Übersicht                                                                                   |

### V

#### W

| W@M 110, 111                               |
|--------------------------------------------|
| W@M Device Viewer 13, 111                  |
| Warenannahme                               |
| Wärmeisolation                             |
| Wartungsarbeiten                           |
| Werkstoffe                                 |
| Werkzeug                                   |
| Elektrischen Anschluss                     |
| Montage                                    |
| Transport                                  |
| Wiederholbarkeit                           |
| Wizard                                     |
| Anzeige                                    |
| Freigabecode definieren                    |
| Impuls-/Frequenz-/Schaltausgang 66, 69, 71 |
| Schleichmengenunterdrückung 63             |
| Überwachung teilgefülltes Rohr 64          |

# Ζ

| —                                      |
|----------------------------------------|
| Zahleneditor                           |
| Zertifikate                            |
| Zertifizierung FOUNDATION Fieldbus 136 |
| Zugriffsrechte auf Parameter           |
| Lesezugriff                            |
| Schreibzugriff                         |
| Zulassungen                            |
|                                        |

www.addresses.endress.com

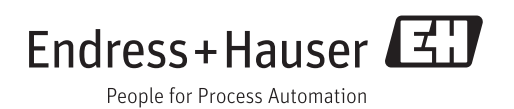